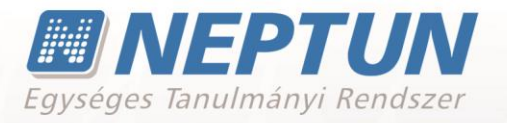

# ZÁRÓVIZSGÁZTATÁS

Felhasználói dokumentáció verzió 2.6.

Budapest, 2016.

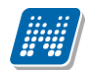

#### Változáskezelés

| N 17   | D'I         | Változás                                                                       |                                                                                                    |     |  |
|--------|-------------|--------------------------------------------------------------------------------|----------------------------------------------------------------------------------------------------|-----|--|
| Verzio | Datum       | Pont                                                                           | Cím                                                                                                    |     |  |
| 1.1    | 2010.08.09. | 4.1                                                                            | Bizottsági tagok megtekintése, összesítve                                                               | 45  |  |
| 1.1    | 2010.08.09. | 4.2                                                                            | Bizottsági tagok megtekintése jelentkezési<br>időszakonként                                             | 48  |  |
| 1.1    | 2010.08.09. | 6.                                                                             | Záróvizsga jelentkezés kérvénykezelő segítségével                                                       | 55. |  |
| 1.1    | 2010.08.13. | 7.                                                                             | Záróvizsga adatok nyomtatására<br>nyomtatvány                                                           | 57. |  |
| 1.2    | 2010.08.24. | 8.                                                                             | Archiválási lehetőségek záróvizsga modul<br>felületein                                                  | 82. |  |
| 1.2    | 2010.11.23. | 3.3                                                                            | Hozzárendelt hallgatók menüpont(47550)/<br>található a Szakos adatok_jelölőnégyzet<br>működés változása | 39. |  |
| 1.2    | 2010.11.23. | 3.3                                                                            | Hozzárendelt hallgatók menüpont(47550)/<br>Jelentkeztet gomb                                            | 38. |  |
| 1.2    | 2010.11.23. | 7.1                                                                            | Dokumentum csatolása záróvizsgához                                                                      | 74. |  |
| 1.2    | 2010.11.23. | 3.                                                                             | Záróvizsga szakról történő jelentkezésnél meta feltétel megadása                                        | 26. |  |
| 1.2    | 2010.11.23. | 3.2                                                                            | Záróvizsga lejelentkezés szabályozása<br>2 jelölőnégyzettel                                             |     |  |
| 1.2    | 2010.11.23. | 3.2.1                                                                          | Záróvizsga lejelentkezés szabályozása<br>3.2.1 meta feltétellel                                         |     |  |
| 1.2    | 2010.11.23. | 8.                                                                             | 8. Záróvizsga/Oklevél eredmény számítása                                                                |     |  |
| 1.2    | 2010.11.23. | 5.1 Záróvizsga lejelentkezés HWEB-en                                           |                                                                                                    | 69. |  |
| 1.3    | 2011.03.01. | 4. Teremfoglalás záróvizsgához                                                 |                                                                                                    | 61. |  |
| 1.3    | 2011.03.01. | 9.                                                                             | Záróvizsga eredményszámítás gomb<br>további felületekre                                                 | 90. |  |
| 1.3    | 2011.03.01. | 9.                                                                             | Záróvizsga eredményszámítás tárgyanként                                                                 | 92. |  |
| 1.4    | 2011.07.01. | 9.1                                                                            | Záróvizsga jegyzőkönyv nyomtatvány                                                                      | 85. |  |
| 1.4    | 2011.07.01. | 10.1                                                                           | Záróvizsga oklevél eredmények<br>importálása                                                            | 93. |  |
| 1.4    | 2011.07.01. | 4.                                                                             | Hallgatói záróvizsga adatok kezelése                                                                    |     |  |
| 1.4    | 2011.07.01. | 3.4                                                                            | Hallgatók időszakhoz rendelésénél további szűrő feltétel                                                | 40. |  |
| 1.4    | 2011.07.01. | 2.2                                                                            | Hallgató(40650) menüpontban archivált<br>hallgatók nem jelennek meg                                     |     |  |
| 1.4    | 2011.07.01. | TEREMFOGLALASCSAKSZABADTEREMBE       paraméter beállítása a záróvizsga       5 |                                                                                                    | 65. |  |
| 1.4    | 2011.07.01. | 5.2.1                                                                          | Záróvizsga vizsgaidőpont változáskor terem<br>törlése                                                   | 76. |  |
| 1.4    | 2011.07.01. | 5.2.2                                                                          | Záróvizsga terem foglalása több napra                                                                   | 77. |  |

|     |             |             | Záróvizsgázhat jelölőnégyzet értékére meta                                                   |           |  |
|-----|-------------|-------------|----------------------------------------------------------------------------------------------|-----------|--|
| 1.4 | 2011.07.01. | 3.1.1       | hivatkozás                                                                                   | 38.       |  |
| 1.5 | 2011.11.04. |             | Záróvizsga jegyzőkönyv hallgatónkénti                                                        |           |  |
|     |             | 9.          | nyomtatási lehetősége                                                                        | 92.       |  |
| 1.5 | 2011.11.04. |             | Szakdolgozat leadás/védés dátumára                                                           |           |  |
|     |             | 3.3.1       | hivatkozás                                                                                   | 39.       |  |
| 1.5 | 2011.11.04. |             | Bizottsági tagok záróvizsga bizottsághoz                                                     |           |  |
|     |             | 3.5.1.1.1.2 | rendelése csoportosan                                                                        | 57.       |  |
| 1.5 | 2011.11.04. | 3.1         | Záróvizsga időszak másolás                                                                   | 27.       |  |
| 1.6 | 2012.03.13. |             | Hallgatói weben záróvizsga terem                                                             |           |  |
|     |             | 5.3.1       | információk megjelenítése                                                                    | 78.       |  |
| 1.6 | 2012.03.13. | 6.          | Bizottság létrehozási folyamat módosítása                                                    | 82.       |  |
| 1.6 | 2012.03.13. |             | Új paraméter a záróvizsga időszakban                                                         |           |  |
|     |             |             | vizsga jelentkezés szám szabályozására                                                       |           |  |
|     |             | 3.4.1       | TOBBSZOROSZAROVIZSGAJELENTKEZES                                                              | 31.       |  |
| 1.6 | 2012.03.13  |             | Záróvizsga részeredmények és Oklevél                                                         |           |  |
|     |             |             | eredmények tabulátor fül további                                                             |           |  |
|     |             | 11.         | felületeken                                                                                  | 99.       |  |
| 1.6 | 2012.03.13  |             | Hallgató képzés lezárással kapcsolatos                                                       |           |  |
|     |             | 3.5.1       | adatainak rögzítése, módosítása                                                              | 41.       |  |
| 1.6 | 2012.03.13  |             | Szakdolgozat menüpont a Jelentkezett                                                         |           |  |
|     |             | 2.6         | hallgatók menüpont alatt                                                                     | 16.       |  |
| 1.6 | 2012.03.13. |             | Uj Záróvizsgáztatás(58550) menüpont a                                                        |           |  |
|     |             |             | Szervezeti egységek(28000) menüpont                                                          |           |  |
|     |             | 13.         | alatt                                                                                        | 104.      |  |
| 1.7 | 2012.07.07  | 3.8         | Záróvizsga időszakok importálása                                                             | 55.       |  |
| 1.8 | 2013.03.10  |             | A záróvizsga időszakhoz hozzárendelt                                                         |           |  |
|     |             |             | moduloknál keresési és szűrési lehetőség.                                                    | 0.6       |  |
| 1.0 | 2012 02 10  | 3.2         |                                                                                              | 26.       |  |
| 1.8 | 2013.03.10  | 2           | megielenítésre a hallgatói weben                                                             |           |  |
| 10  | 2012 02 10  | <u> </u>    | Tiregjelenitesre a naligatol weben.                                                          |           |  |
| 1.0 | 2013.03.10  | 20          |                                                                                              | 97.<br>E4 |  |
| 1.9 | 2013.07.10  | 3.8         | VIZSYd CSELE IEITELOSEY                                                                      | 54.       |  |
| 1.9 | 2013.07.10  | 2/1         | Egy Idoszakban tobb vizsgara jelentkezhet                                                    |           |  |
| 1.0 | 2012 07 10  | 5.4.1       | 4.1         Deallitasi lenetoseg idoszakonkent           Vizezebeieg zós szatós istertizetet |           |  |
| 1.9 | 2013.07.10  |             | iolölőnágyzet záróvizsga jolontkozási                                                        |           |  |
|     |             | 3 4 1       | jelolollegyzet zalovizsya jelentkezesi<br>jdőszaknál                                         | 20        |  |
| 10  | 2013 07 10  | 5.7.1       | Záróvizsza jelentkezésbez használatos                                                        | 29.       |  |
| 1.9 | 2013.07.10  | 35          | zarovizsya jelentkezesnez nasznalatos                                                        | 35        |  |
| 2.0 | 2014 03 01  | 3.7         | Vizeda típus és Vizedaazonosító mozók                                                        |           |  |
| 2.0 | 2011.03.01  | 5.7         | Szervezeti egység mező kitöltés záróvizsga                                                   | 1.5.      |  |
| 2.0 |             | 3 0         | jelentkezési időszaknál                                                                      | 27/102    |  |
| 20  | 2014 03 01  | 5.0         | Záróvizsga tárgy eredmény rögzítési                                                          |           |  |
| 2.0 |             | 3811        | lehetőség importtal                                                                          | 52        |  |
| 20  | 2014.03.01  | 6           | Záróvizsga hizottság másolási lebetőság                                                      |           |  |
| 2.0 | 2014.03.01  |             | Hallgató felől záróvizsga időszak                                                            | , , ,     |  |
| 2.0 |             | 2.7         | ielentkezés módosítása                                                                       | 17        |  |
|     |             | <u> </u>    |                                                                                              | ±/•       |  |

| 2.0 | 2014.03.01  |          | Sikeres/ sikertelen kimeneti vizsga          |      |  |
|-----|-------------|----------|----------------------------------------------|------|--|
|     |             | 11.2     | beállítása                                   | 101. |  |
| 2.1 | 2014.07.01  |          | Záróvizsga időszaknál félév megadási         |      |  |
|     |             | 3.0      | lehetőség                                    | 23.  |  |
| 2.1 | 2014.07.01  |          | Záróvizsga jelentkezési időszaknál ÚJ        |      |  |
|     |             |          | mezők megjelenése: <i>Jelentkezéskor ZV</i>  |      |  |
|     |             |          | elemek hozzárendelése és ZV elemek           |      |  |
|     |             | 3.0      | száma jelölőnégyzetek                        | 24   |  |
| 21  | 2014 07 01  |          | Záróvizsga elemek és tételek rögzítése       |      |  |
| 2.1 | 2011107101  | 4.0      | hallgatóhoz rendelése, eredmény rögzítése    | 47.  |  |
| 21  | 2014 07 01  | 1.0      | Záróvizsga elem tételsor tétel               | 171  |  |
| 2.1 | 2011.07.01  | 6        | hozzárendelése vizsga-jelentkezéshez         | 62   |  |
| 2.1 | 2014 07 01  | 0.       | Záróvizsa elembez tételsorboz tételbez       | 02.  |  |
| 2.1 | 2017.07.01  |          | részeredmény/és vizsgéhoz eredmény           |      |  |
|     |             | 7        | rögzításo                                    | 60   |  |
| 2.1 | 2014 07 01  | /.       |                                              | 00.  |  |
| 2.1 | 2014.07.01  | 10       |                                              | 121  |  |
| 2.1 |             | 10.      | dulelyezese                                  | 151. |  |
| 2.1 | 2014.07.01  | 12       |                                              | 101  |  |
| 2.1 | 2014 07 01  | 12.      |                                              | 101. |  |
| 2.1 | 2014.07.01  |          | Vizsgak/Haligatoi jelentkezesek              | 60   |  |
|     |             | 5.1.1.1  | menupontban UJ Sorszam mezo.                 | 60.  |  |
| 2.1 | 2014.07.01  |          | Záróvízsga elem, tételsor, tétel             |      |  |
|     |             | 14.      | nyomtatványváltozók                          | 115. |  |
|     |             |          |                                              |      |  |
| 2.2 | 2014.11.10. | 5.1      | Vizsga másolása                              | 60.  |  |
| 2.2 | 2014.11.10. |          | Záróvizsga eredmény számolási algoritmus     |      |  |
|     |             | 16.4.3.1 | futtatása felületeken                        | 129. |  |
| 2.2 | 2014.11.10. |          | Új xml-import az 1. és 2. jelentkezési       |      |  |
|     |             |          | időszak valamennyi adatának, az              |      |  |
|     |             |          | időszakhoz rendelt tárgy, vizsga és          |      |  |
|     |             |          | bizottság és a bizottság tagjai              |      |  |
|     |             | 10.1.1   | rögzítéséhez.                                | 86.  |  |
| 2.2 | 2014.11.10. |          | Záróvizsga és oklevél eredmény számítási     |      |  |
|     |             |          | algoritmus elkészítéséhez további 5-5        |      |  |
|     |             | 47       | mezővel.                                     | 110  |  |
|     |             | 1/.      |                                              | 118. |  |
|     |             |          |                                              |      |  |
| 23  | 2015 03 17  |          | Záróvizsga elem hallgatói weben való         |      |  |
| 2.5 | 2013.03.17. |          | láthatóság szahálvozása                      |      |  |
|     |             | 4.       |                                              | 49.  |  |
| 2.3 | 2015.03.17. |          | Oklevéleredmény számolása után               |      |  |
|     |             |          | visszajelző üzenet                           |      |  |
|     |             | 17.4.3.2 | -                                            | 130. |  |
| 2.3 | 2015.03.17. |          | A kiírásra kerülő pénzügyi                   |      |  |
|     |             | 17421    | tételhez záróvizsga tárgy is megadható       | 100  |  |
| 2.2 | 2015 02 17  | 17.4.3.1 |                                              | 130. |  |
| 2.3 |             | 1        | I (arouizcaa lojolontkozochoz mota vizcaalat |      |  |
|     | 2015.05.17. | 1701     | Zai Ovizsya lejeleni kezeshez meta vizsyalat | 100  |  |

| 2.3 | 2015.03.17. | 7.    | Záróvizsga vizsga eredményhez<br>Átlag(csonkol), és Átlag(kerekít) számítási<br>lehetőség                                                                                                    |     |
|-----|-------------|-------|----------------------------------------------------------------------------------------------------|-----|
| 2.3 | 2015.03.17. | 9.2.1 | Záróvizsga bizottság módosítási szabály                                                                                                    | 70  |
|     |             | 0.2.1 |                                                                                                    | 70. |
| 2.4 | 2015.07.09. | 21.   | Rekurzív jelölőnégyzet Szervezeti<br>egységek/Záróvizsgáztatás/Jelentkezési<br>időszakok/Jelentkezett hallgatók (59050)<br>menüpontra                                                                                                    | 138 |
| 2.4 | 2015.07.09. | 21.   | Rekurzív jelölőnégyzet Szervezeti<br>egységek/Záróvizsgáztatás/Jelentkezési<br>időszakok (59000) menüpontra                                                                                                    | 137 |
| 2.4 | 2015.07.09. | 3.6.2 | Kliensben történő záróvizsga<br>jelentkeztetéshez szűrési feltételek                                                                                                    | 45. |
| 2.4 | 2015.07.09. | 12.3  | Terem megjelenítése Hallgatói weben                                                                                                    | 102 |
| 2.5 | 2015.11.10. |       | Záróvizsga elem/tétel kérdező kiválasztása                                                                                                    |     |
|     |             | 7.1   |                                                                                                    | 75. |
| 2.5 | 2015.11.10. | 9.    | Vizsga adatok szerkesztése a "Vizsgák<br>(54650, 59650, 42250)" menüpontokon                                                                                                    |     |
| 2.5 | 2015.11.10. |       | HWEB-n záróvizsga időszakok megtekintése<br>záróvizsga időszak lejárta után                                                                                                    |     |
|     |             |       |                                                                                                    |     |
| 2.6 | 2016.03.10. |       | Vizsgák menüpontokon gomb átnevezés<br>"Szervezeti<br>egységek/Záróvizsgáztatás/Jelentkezési<br>időszak/Vizsgák (59250)",<br>"Záróvizsgáztatás/Jelentkezési időszak/Vizsgák<br>(41100)", menüpontokban a "Hozzáad" gomb<br>neve "Új vizsga létrehozás" Ezzel együtt a<br>"Szervezeti<br>egységek/Záróvizsgáztatás/Jelentkezési<br>időszak/Tárgyak/Vizsgák (59650)", valamint a<br>"Záróvizsgáztatás/Jelentkezési<br>időszak/Tárgyak/Vizsgák (42250)"<br>menüpontokban is az "Újat létrehoz" gomb<br>neve "Új vizsga létrehozás" elnevezésre<br>változott és a "Hozzáad" gomb neve "Vizsga<br>hozzárendelés" elnevezésre módosult. |     |
| 2.6 | 2016.03.10  | 4.1   | Záróvizsga elem, tétel nyelvesített mező lett.                                                                                                    | 47. |
| 2.6 | 2016.03.10  | 4.2   | Záróvizsga elem és tétel import összefoglaló felületeken.                                                                                                    | 55. |

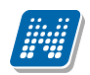

| 2.6 | 2016.03.10 |        | Szakdolgozat<br>menüpontok | kezeléshez         | további    |     |
|-----|------------|--------|----------------------------|--------------------|------------|-----|
|     |            | 2.6    | menupontok.                |                    |            | 20. |
| 2.6 | 2016.03.10 | 10.1.2 | Teljes záróvizsga          | a importálási lehe | etőség xml | 90. |

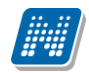

#### Tartalomjegyzék

| 1. Záróvizsga modul felépítése                                                              | 10 |
|---------------------------------------------------------------------------------------------|----|
| 2. Hallgatói adatok ellenőrzése                                                             | 11 |
| 2.1. Hallgatói adatok                                                                       | 11 |
| 2.2. Szűrési lehetőségek jelölőnégyzetek segítségével                                       | 11 |
| 2.3. Féléves indexsor bejegyzések                                                           | 14 |
| 2.4. Előrehaladás vizsgálat.                                                                | 15 |
| 2.5. Mérföldkő ellenőrzés                                                                   | 16 |
| 2.6. Szakdolgozatok                                                                         | 20 |
| 2.7. Hallgatói jelentkezések, hallgató jelentkeztetése ügyintéző által                      | 20 |
| 3. Záróvizsga jelentkezés, lejelentkezés, jelentkezési időszakok kezelése                   | 26 |
| 3.1. Záróvizsga jelentkezési időszak másolása                                               | 29 |
| 3.2. Záróvizsga jelentkezési időszakhoz képzés/ szak hozzárendelése                         | 30 |
| 3.3. Záróvizsga időszaknál jelölőnégyzetek kezelése                                         | 31 |
| 3.3.1. Záróvizsga időszakra jelentkezés engedélvezése                                       | 32 |
| 3.3.2. Záróvizsga időszakra jelentkezés engedélyezése hozzárendelt hallgatóknak             | 32 |
| 3.3.3. Záróvizsga időszakra és vizsgára jelentkezés engedélyezése                           | 34 |
| 3.3.4. Záróvizsga időszakra és tárgyra jelentkezés engedélyezése                            | 34 |
| 3.3.5. Záróvizsga időszakra, vizsgára és tárgyra jelentkezés engedélyezése                  | 34 |
| 3.4. Záróvizsga lejelentkezéshez jelölőnégyzetek kezelése                                   | 35 |
| 3.4.1. Záróvizsga időszakban a vizsga jelentkezés számának szabályozása paraméterrel.       |    |
| jelölőnégyzettel                                                                            | 36 |
| 3.4.2. Záróvizsga jelentkezéshez meta feltétel                                              | 36 |
| 3.4.3. Záróvizsga lejelentkezéshez meta feltétel                                            | 38 |
| 3.5. Záróvizsga jelentkezésnél használatos egyéb meta függyények                            | 40 |
| 3.5.1.1. Záróvizsgák közötti napok figvelése                                                | 40 |
| 3.5.1.2. Záróvizsgán Nem jelent meg bejegyzés figyelése                                     | 40 |
| 3.6. Jelentkezési időszakhoz hozzárendelt hallgatók                                         | 40 |
| 3.6.1. Hallgató képzés lezárással kapcsolatos adatainak rögzítése, módosítása               | 46 |
| 3.6.2. Hallgatók jelentkeztetése időszakhoz                                                 | 46 |
|                                                                                             |    |
| 4. Záróvizsga elemek és tételek rögzítése, hallgatóhoz rendelése                            | 47 |
| 4.1. Záróvizsga elemek és tételek rögzítése                                                 | 47 |
| 4.2. Záróvizsga elemek és záróvizsga tételsorok rögzítése importtal                         | 54 |
| 4.3. Záróvizsga elemek és záróvizsga-tételek hallgató záróvizsga jelentkezéséhez kapcsolása | 55 |
| 5. Záróvizsga időszakhoz tartozó vizsgák meghirdetése                                       | 59 |
| 5.1. Vizsga másolása                                                                        | 63 |
| 5.1.1.1. Vizsgához tartozó hallgatói jelentkezések                                          | 64 |
| 5.1.1.1.1.1. Hallgatók jelentkeztetése vizsgára                                             | 66 |
| 6. Záróvizsaa elem, tételsor tétel hozzárendelése vizsaa-jelentkezéshez                     | 66 |
| 6.1. Egyedi záróvizsga elemek vizsgajelentkezéshez rendelése                                | 71 |
| 7 7árávizozolomboz tátologyboz tátolboz rázzorodmány, ás vizozákoz szedmány                 |    |
| röggitigen                                                                                  | 77 |
| 7 1 Zárávizega alam/tátal kárdaző kiválacztáca                                              | 77 |
| 7.1. Zai uvizsya eletti/tetet keruezu kivalasztasa                                          | // |

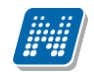

| 8. Bizottságok létrehozása, kezelése78                                                    |
|-------------------------------------------------------------------------------------------|
| 8.1. Bizottsági tagok megtekintése összesítve                                             |
| 8.2. Vizsgához bizottságok rendelése 79                                                   |
| 8.2.1. Záróvizsga bizottság módosítása: 81                                                |
| 8.3. Bizottsági tagok megtekintése jelentkezési időszakonként                             |
|                                                                                           |
| 9. largyak                                                                                |
| 9.1.1. Jelenikezesi luoszaknoz tartozó ballaztój jelentkezések                            |
| 9.1.1.1. Tárgyhoz tartozó vizczaidőpoptok                                                 |
| 9.1.1.2. Talyyiluz taltuzu vizsyaluupulituk                                               |
|                                                                                           |
| 10. Záróvizsga időszakok importálása90                                                    |
| 10.1.1. Záróvizsga időszak tárgy, vizsga, bizottság teljes import (xml)                   |
|                                                                                           |
| 11. Hallgatói záróvizsga adatok kezelése záróvizsga modul menüpontjain kívül90            |
| 11.1. Záróvizsga bizottsági tagok (záróvizsga jegyzők számára)                            |
| 11.2. Tanulmányi feladatok elvégzésére                                                    |
| 12 Toromfoglalás záróvizsgáboz 01                                                         |
| 12. Teremigénylés                                                                         |
| 12.1.1. Teremigenyes                                                                      |
| 12.1.1. Zarovizsga teremigeny enogadasa                                                   |
| 12.2.1. Vozveden teremiogialas informativation formativation in 100                       |
| 12.2.7. Záróvizsga vizsgánál teremfoglalás több napra                                     |
| 12.3. Hallgató beosztása egyedileg záróvizsgaterembe                                      |
| 12.3.1. Hallgatói weben záróvizsga információ megjelenítése                               |
|                                                                                           |
| 13. Záróvizsga jelentkezés hallgatói weben106                                             |
| 13.1. Záróvizsga lejelentkezés hallgatói weben114                                         |
| 14. Záróvizsa i olontkozás kárványkozolő sogítságávol 114                                 |
|                                                                                           |
| 15. Záróvizsga jegyzőkönyv nyomtatvány nyomtatása117                                      |
|                                                                                           |
| 16. Záróvizsgához dokumentum (jegyzőkönyv) csatolási lehetőség                            |
| 17. Zárávizego (Oklovál ráczorodmányok kiezámítáco 121                                    |
| 17. 2 drovizsga/ Okiever reszereumenyek kiszamilasa                                       |
| 17.1. Zalovizsya gyujtemenyek                                                             |
| 17.2. Zarovizsga eredmény számítása tárgyanként 120                                       |
| 17.3.1. Záróvizsga lejelentkezéshez meta-vizsgálat                                        |
| 17.3.2. Zarovizsga KozottiNapok(Tárgy, nap (szám), tipus),                                |
| 17.3.3. ZVidoszakbanNemJelentMegBeiegyzesekSzama                                          |
| 17.3.4. Hallgató tárgyeredményének számítása a záróvizsgánál                              |
| 17.3.4.1. Záróvizsgatárgy-díj figyelése                                                   |
| 17.3.4.2. Záróvizsga- és oklevéleredmény számolási algoritmus futtatása a felületeken 133 |
|                                                                                           |
| 18. Záróvizsga és oklevél eredmények importálása134                                       |
| 19. Sikeres/sikertelen kimeneti vizsga beállítása136                                      |

| 21. Záróvizsga időszak kezelése szervezeti egység szinten                                                                         |  |  |  |  |
|----------------------------------------------------------------------------------------------------|--|--|--|--|
| 22. Záróvizsga időszak meghirdetéssel kapcsolatos munkafolyamatok összefoglalása<br>143                                           |  |  |  |  |
| <ul> <li>22.1.1. Időszak kerül meghirdetésre, hallgató csak időszakra jelentkezik, vizsgára a beosztást ügyintéző végzi</li></ul> |  |  |  |  |

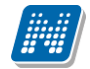

## 1. Záróvizsga modul felépítése

A hallgatók záróvizsgával kapcsolatos adatainak rögzítése, kezelése a Záróvizsgáztatás modulban történik.

Intézményenként a modul alkalmazása eltérő lehet attól függően, hogy

- az intézmény meghirdet előzetes és/vagy végleges záróvizsga jelentkezési időszakot,
- a hallgatók Záróvizsga időszakra jelentkeznek, majd az intézmény osztja be a hallgatókat vizsgára és bizottságokba,
- a hallgatók Záróvizsga időszakra jelentkeznek és egy, vagy több előre meghirdetett vizsgára is jelentkeznek,

A fenti lehetőségek kiegészíthetőek azzal, hogy jelentkezéskor, vagy jelentkeztetéskor az intézmény kezeli (hallgató záróvizsga időszak jelentkezéséhez rendeli) a záróvizsga elemeket, tételeket.

 a hallgatók Záróvizsga időszakra jelentkeznek és egy vagy több tárgyra és/vagy vizsgára jelentkeznek.

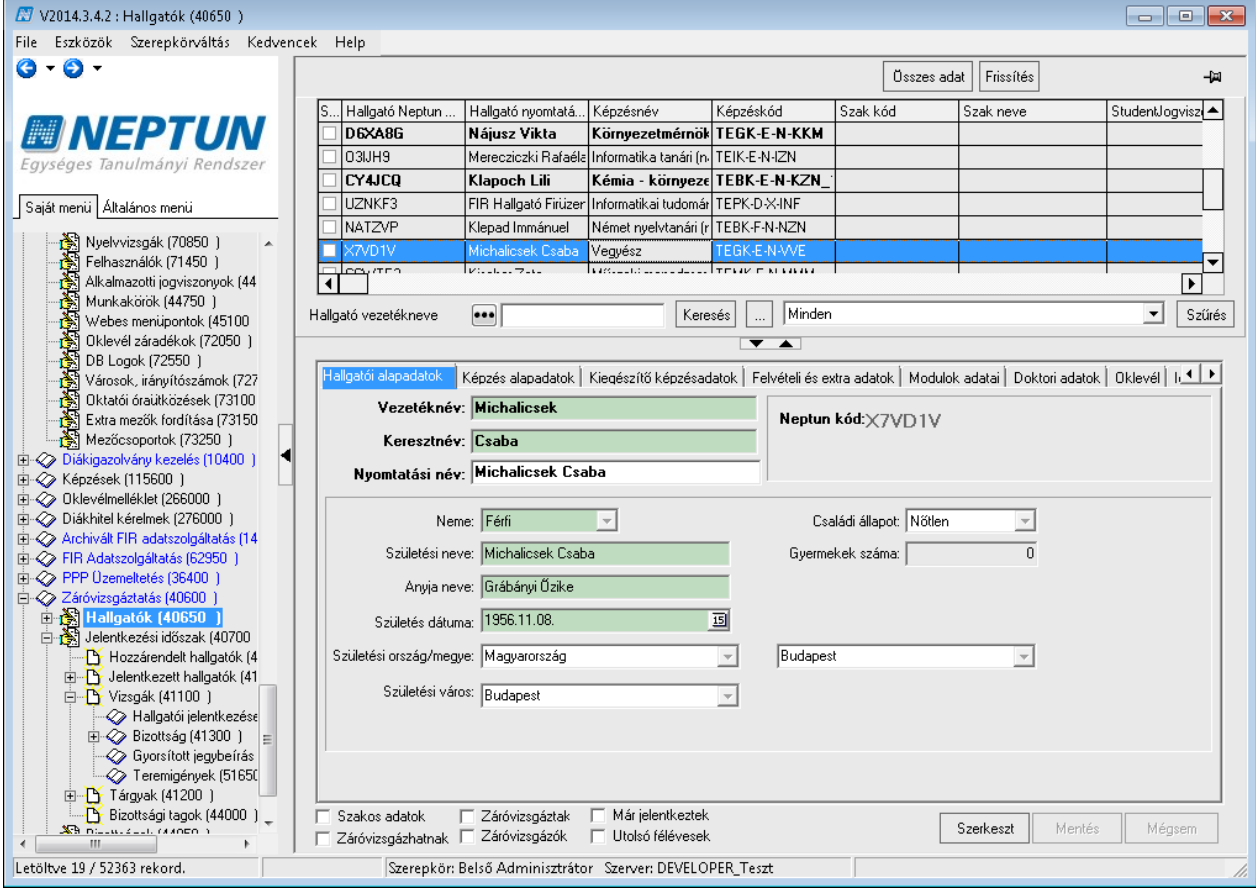

Záróvizsgáztatás/Hallgatók menüpont

A modul részei:

- 1. Hallgatók adatainak ellenőrzése, záróvizsga feltételek teljesítésének vizsgálata
- 2. Záróvizsga jelentkezési időszakok kezelése
- 3. Záróvizsga időszakhoz vizsgák meghirdetése
- 4. Záróvizsga időszakhoz tárgyak meghirdetése
- 5. Záróvizsga időszak vizsgáihoz tárgyak meghirdetése
- 6. Bizottságok adminisztrálása

### 2. Hallgatói adatok ellenőrzése

### 2.1. Hallgatói adatok

A "*Záróvizsgáztatás (40600)/Hallgatók (40650)*" menüpontban az alábbi tabulátor füleken jelennek meg az adatok:

- "*Hallgatói alapadatok"* a felületen a hallgató személyes adatai jelennek meg. A felület megegyezik a "*Hallgatók (5400)"* menüpont, Személyes adatok tabulátor fül alatt található felülettel. A felületen az adatok nem módosíthatóak.
- "Képzés alapadatok" –a hallgató képzés adatlapja, a "Hallgató(5400)/Hallgató képzései(6000)" menüponttal egyezik meg, a hallgató képzésével kapcsolatos adatok jelennek meg. A felületen a Jogviszony vége és a jogviszony megszűnés oka és a Státusz adat módosítható.
- "*Kiegészítő Képzés adatok* és *Felvételi és extra adatok*" tabulátor fül– a felületeken az adatok nem módosíthatóak.
- "*Modulok"* adatai tabulátor fülön a "*Hallgató(5400)/Hallgató képzése(6000)"* "*Modulok adatai"* tabulátor fülön is található adatok jelennek meg. A felületen a hallgató szak és szakirányával kapcsolatos adatok rögzíthetőek és módosíthatóak.
- "Doktori adatok és Oklevél" tabulátor fül a felületek megegyeznek a "Hallgatók(5400)/Hallgató képzései(6000)" menüpontban található Doktori adatok és Oklevél tabulátor fülön található adatokkal. A felületen az adatok rögzíthetőek és módosíthatóak.
- "*Időszak, Vizsgák, Tárgyak*" tabulátor fülön látható, hogy a hallgató melyik záróvizsga időszak, melyik záróvizsgájára és melyik tárgyra jelentkezett.(Az adatok megtekintésekor fontos, hogy előbb az Időszak tab fülön az időszak kerüljön kiválasztásra, majd ezután lépjünk a "*Vizsgá*k" tab fülre és így az adott időszakhoz tartozó vizsga, majd a tárgyak tab fülön a tárgy jelenik meg.)
- "*Záróvizsga részeredmények és Oklevél eredmények"* tab fülön pedig a záróvizsga és oklevél részeredmények rögzíthetőek.

### 2.2. Szűrési lehetőségek jelölőnégyzetek segítségével

A "*Záróvizsgáztatás*(40600)/Hallgatók(40650)" menüpontban a programban szereplő hallgatók közül azok a hallgatók jelennek meg a felületen, akiknél az "*Oklevél sorszám*", "*Oklevél ideje*", "*Oklevél eredménye*" mezők nincsenek kitöltve, vagy a "*Hallgató képzésénél*" a *Státusz1* mezőben következő státuszok szerepelnek: Záróvizsgát tett nyelvvizsga hiányzik, vagy Törölt, vagy Elbocsátott.

A Törölt, vagy Elbocsátott státusszal rendelkező hallgatók azért kerültek be a szűrésbe, mert lehetséges, hogy az intézmény korábban nem rögzítette a programban a záróvizsga adatokat. A menüponton az archivált hallgatók nem jelennek meg.

Az említett alap szűrési feltételt a felületen található jelölőnégyzetek segítségével tovább szűkíthetjük. A jelölőnégyzetek együttes alkalmazása esetén a jelölőnégyzet által adott halmazok között ÉS kapcsolat van.

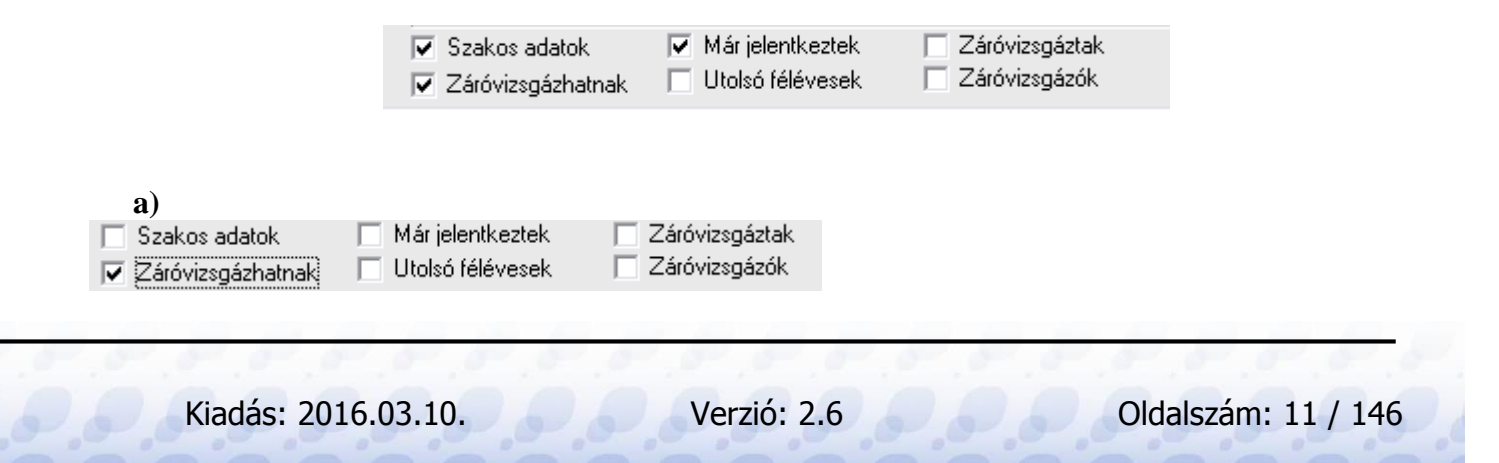

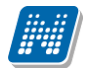

"Záróvizsgázhatnak" jelölőnégyzet értéke igaz: azok a hallgatók jelennek meg, akiknek a Képzés adatlapján bejelölésre került a "Záróvizsgázhat" jelölőnégyzet.

| Hallgatói alapadatok Képzés alapadatok Kiegészítő képzésadatok Felvételi és extra adatok Modulok adatai Doktori adatok Oklevél |
|----------------------------------------------------------------------------------------------------|
| Jogviszony kezdete: 2009.09.01. 13 Vége: 2010.06.04. 13 Jogv.létrejöttének oka:                                                |
| Jogy, megszűnés oka; Elhalálozás                                                                                               |
| Hallgatói jogviszony                                                                                                    |
| Létrehozás ideje Létrehozó Utolsó módosítás Utolsó módosító Jogviszony eleje Jogviszony vége                                   |
| 2010.05.25.10:46:0 TA9999 2010.06.04.14:18:4 TA9999 2009.09.01. 2010.06.04.                                                    |
|                                                                                                    |
|                                                                                                    |
| Képzés típus: Várható befejezés: 19                                                                                            |
| Képzéeszére: Aktív/Passzív félévek: 1 / 0                                                                                      |
| Maguar BA                                                                                                    |
| Kepzes nev: Statusz: Statusz:                                                                                                  |
| Törzsszám: Félévek száma: 6                                                                                                    |
| Felvétel dátuma: 🗾 Lehetséges aktív szakok száma:                                                                              |
| Pénzügyi státusz: Államilag finanszírozott 🚽 Államilag támogatott Utolsó félév 🔲 Záróvizsgázhat 🔽                              |
| FIR státusz: Nem volt FIR jelenté: Ogyintéző: Ogyintéző                                                                        |
| Szervezeti egység:                                                                                                    |
|                                                                                                    |
| Szakos adatok 🗌 Már jelentkeztek 🔲 Záróvizsgáztak                                                                              |
| Záróvizsgázhatnak 🗌 Utolsó félévesek 📄 Záróvizsgázók 🛛 🔂 Zériveszt Megsern                                                     |
| Záróvizsgázhat jelölőnégyzet                                                                                                   |

b)

| Szakos adatok       | 🔲 Már jelentkeztek | 📃 Záróvizsgáztak |
|---------------------|--------------------|------------------|
| 🔽 Záróvizsgázhatnak | Utolsó félévesek   | 🔲 Záróvizsgázók  |

Ha a "*Záróvizsgázhatnak"* és az "*Utolsó félévesek"* jelölőnégyzet is bepipálásra kerül, akkor azok a hallgatók jelennek meg, akiknek a Képzés adatlapján az "*Utolsó félév"* és a "*Záróvizsgázhat"* jelölőnégyzet értéke igaz.

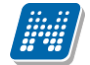

#### ZÁRÓVIZSGÁZTATÁS

| Hallqatói alapadatok 🛽 | épzés alapadatok             | Kiegészítő képzésad  | datok   Felvételi és e: | xtra adatok 🛛 Modulo | k adatai∣ Doktori ada | itok Oklevél     |
|------------------------|------------------------------|----------------------|-------------------------|----------------------|-----------------------|------------------|
| Jogviszony kezdete:    | 2001.11.04.                  | Vége: 2003.06.3      | 0. 🗵 Jogv.léi           | trejöttének oka:     |                       | <b>_</b>         |
|                        | Jogy, megszűnés oka: Átvétel |                      |                         |                      |                       |                  |
| 🗧 Hallgatói jogviszony |                              |                      |                         |                      |                       |                  |
| Létrehozás ideje       | Létrehozó                    | Utolsó módosítás     | Utolsó módosító         | Jogviszony eleje     | Jogviszony vége       |                  |
| 2009.04.14. 15:56:2    |                              | 2010.06.16. 17:12:4  | TA9999                  | 2001.11.04.          | 2003.06.30.           |                  |
| •                      |                              |                      |                         |                      | ▶                     |                  |
| Képzés típus:          |                              |                      | Várbató                 | hefeiezés: 20        | 004.01.30.            | 15               |
| Кергез приз.           |                              |                      |                         |                      |                       | 5 / 0            |
| Képzésszám:            |                              |                      | Aktiv/Pa                | asszív félévek:      |                       |                  |
| Képzés név:            | Analitikai mérés             | ek minőségbiztosítás | a Státusz:              | EI                   | bocsátott             | <b>v</b>         |
| Törzsszám:             | VE-2001021-16                | A-AM-YOVK93          | Félévek :               | száma:               |                       | 4                |
| Felvétel dátuma:       | 2001.11.04.                  |                      | 15 Lehetsége            | es aktív szakok szám | a:                    |                  |
| Pénzügyi státusz:      | Költségtérítéses             | 8                    | 👻 Költségtéríté         | ises                 | Utolsó félév 🔽        | Záróvizsgázhat 🔽 |
| FIR státusz:           | Nem volt FIR je              | lenté: 🚽 Ogyintéző   | :                       |                      |                       | Ügyintéző        |
| Szervezeti egység:     |                              |                      |                         | Telephely:           |                       |                  |
| Szakos adatok          | Már jelentkeztel             | k 🔲 Záróvizso        | jáztak                  | Szerkeszt            | Mentés                | Mégsem           |
| J✔ ∠aróvizsgázhatnak   | I ∩ toiso relevese           |                      | Jazon                   |                      |                       |                  |

Utolsó félév és Záróvizsgázhat jelölőnégyzet igaz értéke

| <b>c</b> )          |                    |                  |
|---------------------|--------------------|------------------|
| Szakos adatok       | 🔽 Már jelentkeztek | 🔲 Záróvizsgáztak |
| 🔲 Záróvizsgázhatnak | 🔲 Utolsó félévesek | 📃 Záróvizsgázók  |

"*Már jelentkeztek"* jelölőnégyzet igaz értéke esetén azok a hallgatók jelennek meg, akik már jelentkeztek, vagy ügyintéző jelentkeztette őket záróvizsgára.

Ezeknek a hallgatóknak a jelentkezéseit a *"Hallgatók(40650)/Hallgatói jelentkezések (41000)"* menüpontban tekinthetjük meg.

d)

| 🔲 Szakos adatok     | 🔽 Már jelentkeztek | 📃 Záróvizsgáztak |
|---------------------|--------------------|------------------|
| 🔲 Záróvizsgázhatnak | 🔽 Utolsó félévesek | 🔲 Záróvizsgázók  |

"*Már jelentkeztek"* és "*Utolsó félévesek"* jelölőnégyzet igaz értéke esetén azok a hallgatói rekordok láthatóak, akik már valamikor jelentkeztek egy bármilyen korábbi időszakban záróvizsgára és az "*Utolsó félév*" jelölőnégyzet értéke igaz.

e)

| Szakos adatok       | 🔲 Már jelentkeztek | 🔽 Záróvizsgáztak |
|---------------------|--------------------|------------------|
| 🔲 Záróvizsgázhatnak | 🔲 Utolsó félévesek | 🔲 Záróvizsgázók  |

"*Záróvizsgáztak*" jelölőnégyzet igaz értéke esetén azok a hallgatók jelennek meg, akiknél a "*Hallgató*(5400)/*Hallgató képzései (6000)*" menüpontban az "*Oklevél adatok*" tab fülön és/vagy a "*Modulok adatai*" tabulátor fülön a Záróvizsga dátuma nem üres, és már jelentkeztek záróvizsgára.

f)

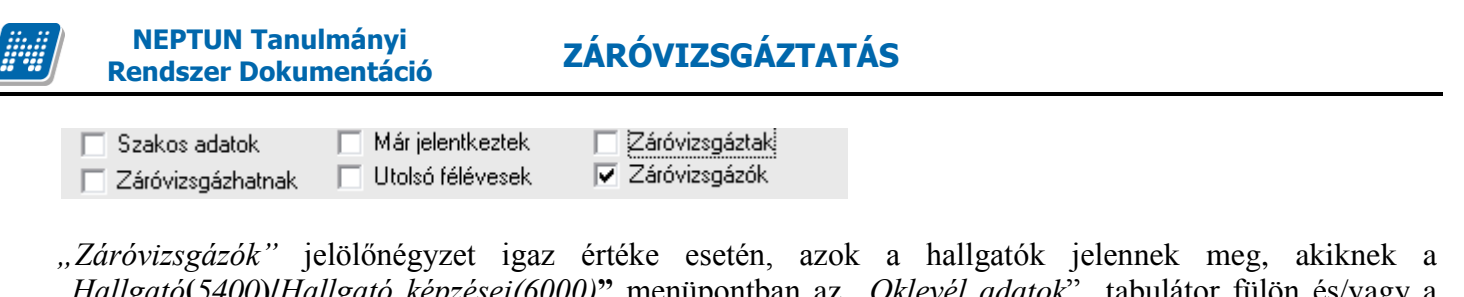

"*Larovizsgazok* jelolonegyzet igaz erteke eseten, azok a haligatok jelennek meg, akiknek a "*Hallgató*(5400)/*Hallgató képzései*(6000)" menüpontban az "*Oklevél adatok*" tabulátor fülön és/vagy a "*Modulok*" adatai tabulátor fülön a záróvizsga dátuma üres és már jelentkeztek záróvizsgára.

g)

| 🔲 Szakos adatok     | 🔲 Már jelentkeztek | 📃 Záróvizsgáztak |
|---------------------|--------------------|------------------|
| 🔽 Záróvizsgázhatnak | 🔲 Utolsó félévesek | 🔽 Záróvizsgázók  |

"Záróvizsgázhatnak" és "Záróvizsgázók" jelölőnégyzet együttes megjelölése esetén azok a hallgatók kerülnek be a szűrésbe, akiknél a Képzés adatlapon a "Záróvizsgázhat "jelölőnégyzet értéke igaz, valamint a "Hallgató(5400)/Hallgató képzései(6000)" menüpontban **a** képzéseiknél az "Oklevél adatok" tabulátor fülön és/vagy a Modulok adatai tabulátor fülön a záróvizsga dátuma üres és már jelentkeztek záróvizsgára. Ezek azok a hallgatók, akiket záróvizsgára be lehet osztani.

h)

| 📃 Szakos adatok     | 🔲 Már jelentkeztek | 📃 Záróvizsgáztak |
|---------------------|--------------------|------------------|
| ✓ Záróvizsgázhatnak | 🔽 Utolsó félévesek | 🔽 Záróvizsgázók  |

A "Záróvizsgázhatnak", az "Utolsó félévesek" és a "Záróvizsgázók" bejelölése esetén azok a hallgatók jelennek meg, akiknél "Hallgató(5400)/Hallgató képzései(6000)" menüpontban a "Záróvizsgázhat" jelölőnégyzet értéke igaz, az "Utolsó féléves" jelölőnégyzet értéke igaz, valamint a "Hallgató/Hallgató képzéseinél" az "Oklevél adatok" tabulátor fülön és/vagy a "Modulok adatai" tabulátor fülön a záróvizsga dátuma üres és már jelentkeztek záróvizsgára.

i)

| Szakos adatok     | 🔲 Már jelentkeztek | 🗖 Záróvizsgáztak |  |
|-------------------|--------------------|------------------|--|
| Záróvizsgázhatnak | 🔲 Utolsó félévesek | 📃 Záróvizsgázók  |  |

Szakos adatok jelölőnégyzet bepipálásával hallgatók szakos sorai kerülnek megjelenítésre.

## 2.3. Féléves indexsor bejegyzések

"Záróvizsgáztatás(40600)/Hallgatók(40650)/Féléves indexsor bejegyzések(40750)" menüpontban a korábbi felületen kiválasztott hallgató indexsor bejegyzéseit tekinthetjük meg és ellenőrizhetjük.

A "*Hallgatók képzései(60000)/Féléves indexsor bejegyzések(6600)*" menüponttól eltérően azonban ezen a felületen nem szerepel a "*Csak aktuális féléves indexsorok*" jelölőnégyzet, mert itt nem a "*Féléves adatok*" a felettes menüpont, így a hallgató összes indexsora megjelenítésre kerül. A féléves oszlop használatával szűkíthetőek félévre az adatok.

A felületen átlagszámolásra, adatok módosítására nincs lehetőség.

#### 2.4. Előrehaladás vizsgálat

A "Záróvizsgáztatás(40600)/Hallgatók(40650)Előrehaladás vizsgálat(40850)" felület megegyezik a "Hallgatók(5400) /Hallgató képzései(6000)/Előrehaladás vizsgálat(35550)" menüpont működésével.

| 🕅 V2014.3.4.2 : Előrehaladás vizsgálat (408 | 50)        |                   |            |                      |                                                                                                    |          |           |                       |                  |                         | 3        |
|---------------------------------------------|------------|-------------------|------------|----------------------|----------------------------------------------------------------------------------------------------|----------|-----------|-----------------------|------------------|-------------------------|----------|
| File Eszközök Szerepkörváltás Kedven        | icek Hel   | lp                |            |                      |                                                                                                    |          |           |                       |                  |                         |          |
| <b>G</b> • <b>O</b> •                       | E          | lőző >> H         | olczvár    | nder Harmatka (E     | SBPWC)                                                                                                    |          |           |                       | Frissítés Köve   | etkező – 🛱              | _        |
|                                             | Minta      | atanterv neve     |            |                      | Mintatante                                                                                                    | rv kódja |           |                       | Minta            | tanterv érvé Mintatante | en       |
|                                             | 🔲 M_Pe     | énzügyi és számv  | itel alaps | zak BA (nappali)_Af  | RJAW_7 M_TEMK-                                                                                                    | r-w-PA1  | _UGYBT_   | _53191_G              | 2008.            | 09.01.                  |          |
| Egységes Tanulmányi Rendszer                |            |                   |            |                      | •                                                                                                    |          |           |                       |                  |                         |          |
| -979                                        | •          |                   |            |                      |                                                                                                    |          |           |                       |                  | l I                     | •        |
| Saját menü Általános menü                   |            |                   |            |                      |                                                                                                    |          |           |                       |                  |                         |          |
|                                             |            | Tárgykód          |            | Tárgynév             | Teljesített                                                                                                    | Elismer  | t         | Bejegyzés típusa      | Bejegyzés érték  | ke Csoport neve         |          |
| Webes menupontok (45100 🔺                   |            | IKQK-K3M-I        | 36159É     | Közgazdaságtan m     | -                                                                                                    |          |           | É vközi jegy          | Jeles            |                         |          |
| DB Logok (72550 )                           | <b>P</b>   | MKQG-M5N          | 1-77013\   | Makroökonómia        | <ul> <li>Image: A start of the start of the start of</li></ul> |          |           | Vizsgajegy            | Elégséges        |                         |          |
| Városok, irányítószámok (727                | <b>P</b>   | MKQP-P2P          | 12537V     | Pszichológia         | ~                                                                                                    |          |           | Vizsgajegy            | Elégséges        |                         |          |
| - 🎊 Oktatói óraütközések (73100             | <b>P</b> * | MKQP-02K          | -95059É    | Üzleti kommunikáci   | ć 🗹                                                                                                    |          |           | É vközi jegy          | Elégséges        |                         |          |
| Extra mezők fordítása (73150                | <b>P</b>   | IKQK-V4B-6        | 9163É      | Valószínűségszámi    | t 💌                                                                                                    |          | ~         | É vközi jegy          | Jeles            |                         | 4        |
| Mezőcsoportok (73250)                       | <b>P</b>   | МКQG-М4К          | -65551É    | Mikroökonómia        | ✓                                                                                                    |          | ~         | Évközi jegy           | Jó               |                         |          |
| H- V Diakigazoivany kezeles (10400 )        | <b>P</b>   | MKQB-V4A          | 44336V     | Vállalati gazdaságta | • 🗸                                                                                                    |          |           | Vizsgajegy            | Közepes          |                         |          |
|                                             | <b>P</b>   | MKQB-M2M          | I-18988\   | Marketing alapjai    | ✓                                                                                                    |          |           | Vizsgajegy            | Jeles            |                         |          |
| 🗄 🛷 Diákhitel kérelmek (276000)             | <b>P</b>   | MKQN-S4S          | -13883V    | Számvitel alapjai    | ✓                                                                                                    |          |           | Vizsgajegy            | Közepes          |                         |          |
| 🛓 🕀 🐼 Archivált FIR adatszolgáltatás (14    | <b>P</b>   | MKQB-P2P          | 57835V     | Pénzügytan (Makro    | g 💌                                                                                                    |          | ✓         | Vizsgajegy            | Jeles            |                         |          |
|                                             | ···· 🛅 🗌   | MKQB-S4S          | 98661É     | Statisztika          |                                                                                                    |          |           |                       |                  |                         | ₹        |
| PPP Uzemeltetés (36400 )                    |            |                   |            |                      |                                                                                                    |          |           |                       | 1                |                         |          |
| Hallgatók (40650 )                          | Tárqupé    | 50                |            |                      | Keresés                                                                                                    |          | Minden    |                       |                  |                         | 1        |
| Féléves indexsor bejegyz                    | rargyne    |                   |            |                      | IKCIC3C3                                                                                                    |          |           |                       |                  |                         |          |
|                                             | l          | <b>r</b> / /      | In La      | a 1 1a - Li          | < Lu                                                                                                    | <u> </u> |           | < D T                 |                  |                         | -1       |
| Mérföldkő ellenőrzés (405                   |            | l argynev         | Felve      | etel datuma   Lez    | arva  Me                                                                                                    | glegyzes | :  1      | Credit 1              | argyfelvetelkori | Felvetel tipusa2 Fel    | <u> </u> |
| Szakdolgozatok (44100                       |            |                   |            |                      |                                                                                                    |          |           |                       |                  |                         |          |
| Hallgatol jelentkezesek (4                  |            |                   |            |                      |                                                                                                    |          |           |                       |                  |                         |          |
| Hozzárendelt hallgatók (4                   |            |                   |            |                      |                                                                                                    |          |           |                       |                  |                         |          |
| ⊡ 🔂 Jelentkezett hallgatók (41              |            |                   |            |                      |                                                                                                    |          |           |                       |                  |                         |          |
| 🖻 💾 Vizsgák (41100 )                        | LT         |                   |            |                      |                                                                                                    | _        |           |                       |                  | U                       |          |
| Hallgatói jelentkezése                      | Felvétel   | ldátuma           |            |                      | Keresés                                                                                                    |          | Minden    |                       |                  | ▼ Szűrés                |          |
| ⊞                                           |            |                   | ,          |                      |                                                                                                    |          |           |                       |                  |                         | -        |
| Teremigények (5165)                         | Rés:       | zletek frissítése |            |                      | Kötelező                                                                                                    |          | Kötelezőe | n választott – Szabad | don választott   | Összesen                |          |
|                                             |            |                   |            | Tárgy teljesítv      | e   20                                                                                                    |          |           | 1                     | 2                | 23                      |          |
| 1 DE Dissue 2 -: 11. (44000.)               |            |                   |            | Elért kredit         | 84                                                                                                    |          |           | 0                     | 6                | 90                      |          |
|                                             |            | Szerepkör         | Belső A    | dminisztrátor Sz     | erver: DEVELOPER_                                                                                                    | Teszt    |           |                       |                  |                         |          |
|                                             |            |                   |            |                      |                                                                                                    |          |           |                       |                  |                         |          |

Előrehaladás vizsgálat

A képernyő felső részében a hallgató képzése során hozzárendelt összes mintatantervet láthatjuk. A mintatantervet, vagy mintatanterveket kijelölve a "**Részletek frissítése"** gomb megnyomásának hatására a képernyő középső és alsó részén található listát frissíthetjük.

Amennyiben másik mintatantervre szeretnénk vizsgálni, mindenképpen nyomjuk meg a "Részletek frissítése" gombot, mert a listák csak akkor fognak frissülni!

A középső részben a hallgató kijelölt mintatantervének, vagy mintatanterveinek sorait látjuk. A sorokat különböző színekkel jelöli a program a következők szerint:

zöld szín: a hallgató felvette és teljesítette a tárgyat

fekete szín: a hallgató felvette, de nem teljesítette a tárgyat

kék szín: a hallgató nem vette fel a tárgyat

barna szín: ekvivalens tárgy, teljesített

Összefoglaló sorokkal, hierarchikus elrendezésben találjuk meg a mintatantervben szereplő tárgycsoportokat és azok a tárgyait. Az összefoglaló tárgycsoport sor mindig kék színű, ki kell nyitni a + jellel, ha a benne lévő tárgyak teljesítettségét szeretnénk megnézni.

A középső rész adatai két helyről, a mintatantervből illetve az indexsorból származnak. A felvétel típus a mintatanterv pillanatnyi állapotának megfelelő. Ha a sorhoz tartozik indexsor bejegyzés, akkor a bejegyzések közül mindig a teljesítettséget meghatározó, időben utolsó bejegyzés jelenik meg a felületen. A felületen soronként az akkreditáció állapota is megjelölésre került.

A képernyő alsó harmadában található lista a kiválasztott mintatanterv(ek)hez képest a hallgató azon indexsorait tartalmazza, amelyek nem szerepelnek a kiválasztott mintatanterv(ek)ben. Itt is zöld színnel jelöli a program a teljesített indexsorokat, és fekete színnel, amelyeket felvett a hallgató, de nem teljesített.

Az adatok között keresési és szűrési lehetőség is van, illetve a sorokról listát nyomtathatunk. Amennyiben változtatunk a mintatanterv kijelölésen, és csak a középső vagy alsó részen keresünk, az a lista, ahol nem kerestünk, üres lesz. Ilyenkor vagy nyomjuk meg a "**Részletek frissítése"** gombot, vagy a keresést a másik listánál is.

A képernyő alsó részén találunk egy táblázatot. A táblázatban a kiválasztott mintatanterv(ek)nek megfelelően a program összeszámolja a teljesített tárgyak darabszámát, illetve kreditösszegét a felvétel típusnak megfelelően. A kötelező és kötelezően választott felvételtípusú tárgyak a mintatantervben meghatározott felvételtípusnak megfelelően számolódnak (középső lista). A kiválasztott mintatanterv(ek)ben nem szereplő további indexsorokat (alsó táblázat) a program minden esetben szabadon választható tárgyként számolja el. Keresés beállítása esetén a lenti számolt eredmény csak a keresési feltételnek megfelelő sorokat veszi figyelembe!

#### 2.5. Mérföldkő ellenőrzés

A hallgató eredményeit ellenőrizhetjük a mérföldkövek segítségével. A mérföldköveket az egyes szakok alatt mintatantervekhez állíthatjuk be. A mérföldköveket meta feltételekből állíthatjuk össze. Használhatunk akár egymás mellett, illetve vagylagosan különböző feltételeket. Összeállíthatunk mérföldkövet egyszerű Tárgy teljesítve vagy Tárgyeredmény függvényekből, de vizsgálhatunk elvégzett tárgyakra vagy megszerzett kreditekre a MintaTantervEredmenyek vagy Félév függvény segítségével is. A MintaTantervEredmenyek függvény esetében akár felvétel típusonként (kötelező, kötelezően válaszható, szabadon választható stb.) tudunk vizsgálni a mintatanterv tárgyai közötti teljesítésre vagy kredit eredményre. Ezen a felületen használt függvények még a TargycsoportFelvettTargyakSzama függvény különböző változatai.

A beállítás helyéről és módjáról az Oktatásszervezés dokumentációban található leírás. pl. néhány függvény, amely használható a mérföldkő ellenőrzéshez.

További függvények a Neptun.Net metanyelv dokumentációban találhatóak.

#### Első példa:

Az első a jelenleg rendelkezésre álló mintatanterv függvény, amely arra vizsgál, hogy adott felvétel típussal a hallgatónak a mintatantervében (mintatanterveiben) szereplő tárgyak közül mit kellett teljesítenie. A vizsgálat történhet számosságra, kreditértékre, stb.

paraméter: mintatanterv kódja, kötelező paraméter

paraméter: követelménytípus (vizsga, szigorlat, stb. Általános érték: JEGY). Amennyiben azt szeretnénk meghatározni, hogy teljesített tárgyakra vonatkozzon, akkor függvényként adjuk meg, különben visszaadja az elégteleneket is ("JEGY>=2")

paraméter: ciklusok felsorolása, ezekre a ciklusokra vonatkozik a kiértékelés. A félév lehet a hallgató első x db féléve, vagy abszolút félév. Kötelező paraméter.

paraméter: ciklustípus. Lehet aktív vagy abszolút félév. A két szó egyike kötelezően megadandó paraméter. paraméter: tárgyfelvétel típusa. Értéke lehet pl. kötelező, kötelezően választott, szabadon választott, stb. Ha nincs kitöltve, akkor minden felvétel típust visszaad a függvény. Példa<sup>.</sup>

Átlag(Legjobb ( 5 , MintaTantervEredmenyek("mintatantervkod", "JEGY>=2", "1,2,3,4", "Abszolut", "Szabadon valaszthato"))) >= 2.5

A példa jelentése: a mintatanterv kód nevű mintatantervben, a hallgató első 4 félévében (amelybe beleszámít az passzív félév is), az elégtelentől eltérő (teljesített), szabadon választhatóként felvett tárgyai közül a legjobb 5 átlaga eléri a 2,5-öt.

Példa 2.

KreditOsszeg(MintaTantervEredmenyek("11", "JEGY>=2", "1,2,3,4", "Abszolut", "Kötelező")) >= 60 ÉS KreditOsszeg(MintaTantervEredmenyek("11", "JEGY>=2", "1,2,3,4", "Abszolut", "Szabadon Választható")) >= 10 ÉS KreditOsszeg(MintaTantervEredmenyek("11", "JEGY>=2", "1,2,3,4", "Abszolut", "Kötelezően Választott")) >= 10

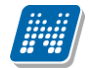

A példa jelentése: A 11 kódú mintatanterv tárgyai közül a kötelezően választott felvétel típussal, az első 4 félévben a hallgató teljesített minimum 60, a szabadon választhatóak közül minimum 10 és a kötelezően választott közül 10 kreditet.

A visszatérési érték, hogy teljesült-e a függvény, és azon tárgyak felsorolása, melyek alapján a feltétel teljesült (vagy teljesült volna). Tehát hamis kiértékelés esetén is azok a tárgyak kerülnek felsorolásra, amelyeket a hallgató teljesített. További lehetséges értékek Minimum: legrosszabb jegy Maximum: legjobb jegy Atlag: Szumma (Érdemjegy) / Darabszám Osszeg: Szumma (Érdemjegy) SulyozottAtlag : Szumma (Kredit \* Érdemjegy) / Szumma (Kredit) SulyozottOsszeg: Szumma (Kredit \* Érdemjegy) Szamossag (# operator) : halmaz szamossaga (vagyis hány db, a feltételeknek megfelelő tárgy)

#### Második példa:

{/c"Több kötelező kreditje van, mint 134?"c/KreditÖsszeg(MintaTantervEredmenyek("KEN1999", "JEGY <2","1,2,3,4,5,6,7,8", "Abszolut", "Kötelező")) >= 131 } ÉS {/c"Analízis"c/ TárgyTeljesítve("AN-0-0001T")} ÉS {/c "Bevezetés a pénzügytanba"c/ TárgyTeljesítve("AN-0-0017T")} ÉS {/c "Értékesítési technika"c/ TárgyTeljesítve("AN-0-0030T")} ÉS {/c"Európa tanulmányok"c/ TárgyTeljesítve("AN-0-0022T")} ËS {/c"Humánmenedzsment" c/TárgyTeljesítve("AN-0-0020T")} ÉS {/c"Jogi ismeretek I"c/TárgyTeljesítve("AN-0-0007T") } ÉS {/c"Jogi ismeretek II"c/TárgyTeljesítve("AN-0-0013T")} ÉS {/c"Kommunikációs technikák"c/TárgyTeljesítve("AN-0-0008T") }

A mérföldkő ellenőrzés során a beállított feltételek ellenőrzése a "Kiértékelés" gombbal történik.

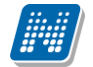

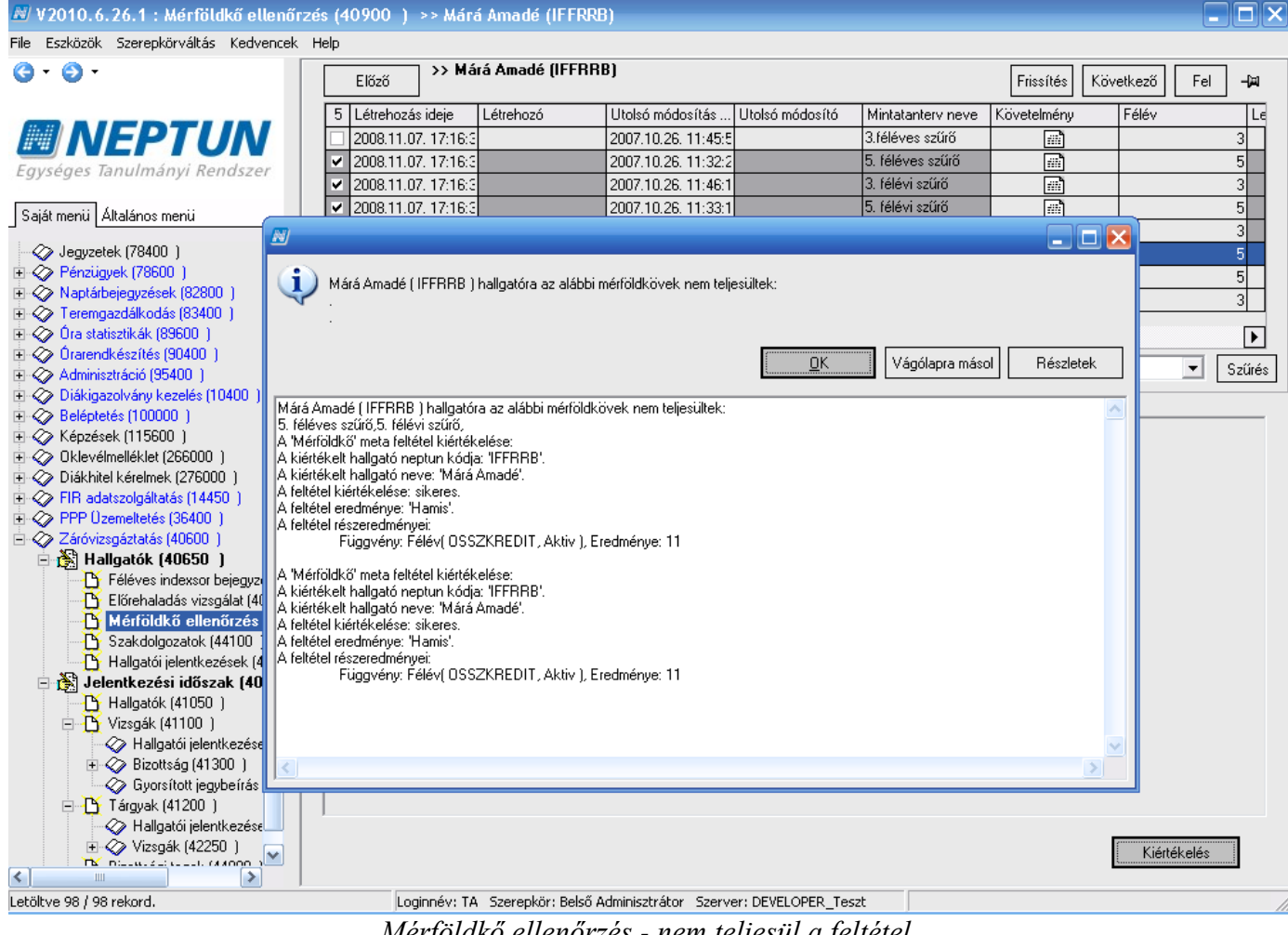

Mérföldkő ellenőrzés - nem teljesül a feltétel

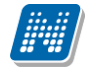

| 🔊 V2010.6.26.1 : Mérföldkő ellenőrz            | zés (40900-) ->> Márá Amadé (1            | FFRRB)                                     |                                  |             |                |
|------------------------------------------------|-------------------------------------------|--------------------------------------------|----------------------------------|-------------|----------------|
| File Eszközök Szerepkörváltás Kedvencek        | Help                                      |                                            |                                  |             |                |
| G - G -                                        | >> Márá Amadé (l                          | FFRRB)                                     |                                  | Erice (bée) | uetkoză Eol -M |
|                                                | Elozo                                     |                                            |                                  | Flissites   |                |
| M ALEDTUAL                                     | Létrehozás ideje Létrehozó                | Utolsó módosítás Utolsó módosító           | Mintatanterv neve                | Követelmény | Félév Le       |
|                                                | 2008.11.07. 17:16:3                       | 2007.10.26. 11:45:5                        | 3.féléves szűrő                  | <u> </u>    | 3              |
| Egységes Tanulmányi Rendszer                   | 2008.11.07. 17:16:3                       | 2007.10.26. 11:32:2                        | 5. féléves szűrő                 |             | 5              |
| ,,,,,,,,,,,,,,,,,,,,,,,,,,,,,,,,,,,,,,,        | 2008.11.07. 17:16:3                       | 2007.10.26. 11:46:1                        | <ol> <li>félévi szűrő</li> </ol> |             | 3              |
| Saját menü Általános menü                      | 2008.11.07. 17:16:3                       | 2007.10.26. 11:33:1                        | 5. félévi szűrő                  |             | 5              |
|                                                | 2008.11.07. 17:16:3                       | 2007.10.26. 11:46:3                        | 3. félévi szűrő                  |             | 3              |
| Jegyzetek (78400)                              | 2008.11.07. 17:16:3                       | 2007.10.26. 10:33:0                        | 5. félévi szűrő                  |             | 5              |
| Herizugyek (76600 )                            | 2008.11.07. 17:16:3                       | 2007.10.26. 11:35:0                        | 5. télévi szűrő                  |             | 5              |
| Contraction (2000)     Teremgazdálkodás (834 m | H H9000 11 117 174 E-1                    | 1001240196 44:420                          | 13 televi szuro                  |             | 3              |
| 🗄 🖑 Óra statisztikák (89600 🖉                  |                                           |                                            |                                  |             | ► I            |
| 🗄 🗇 Órarendkészítés (90400                     | Annuald (JEEDDD ) hallookkin on Virgen of | 4.000 LB 37 C - C - C - C - C              |                                  |             |                |
| 🗈 🗇 Adminisztráció (95400 )                    | Amade (TEERING ) naligatora az osszes mi  | errolako teljesuit!                        |                                  |             | ✓ Szures       |
| Diakigazolvány kezelés                         |                                           |                                            |                                  |             |                |
| H → → → Beleptetes (100000 )                   |                                           |                                            |                                  |             |                |
| I → Oklevélmelléklet (26600)                   |                                           | <u> </u>                                   | ágólapra másol 📔 🛛 F             | Részletek   |                |
| 🗄 🛷 Diákhitel kérelmek (2760                   |                                           |                                            |                                  |             |                |
| 🗄 🐼 FIR adatszolgáltatás (14 🛛 Márá Amadé (    | IFFRRB ) hallgatóra az összes mérföldkő   | teljesült!                                 |                                  |             |                |
| 🗉 🛷 PPP Üzemeltetés (3640)                     |                                           |                                            |                                  |             |                |
| E 🐼 Záróvizsgáztatás (40600                    |                                           |                                            |                                  |             |                |
| - 😭 Hallgatok (4065)                           |                                           |                                            |                                  |             |                |
|                                                |                                           |                                            |                                  |             |                |
| Mérföldkő elle                                 |                                           |                                            |                                  | <b>V</b>    |                |
| Szakdolgozatok                                 |                                           |                                            |                                  | >           |                |
| 💾 💾 Hallgatói jelentk                          |                                           |                                            |                                  |             |                |
| Jelentkezési időszak (40                       |                                           |                                            |                                  |             |                |
| Hallgatok (41050 )                             |                                           |                                            |                                  |             |                |
| Halloatói jelentkezése                         |                                           |                                            |                                  |             |                |
| F Bizottság (41300 )                           |                                           |                                            |                                  |             |                |
| Gyorsított jegybeírás                          |                                           |                                            |                                  |             |                |
| 🖃 🎦 Tárgyak (41200 )                           |                                           |                                            |                                  |             |                |
| 🛷 Hallgatói jelentkezése                       |                                           |                                            |                                  |             |                |
| 🕀 🐼 Vizsgák (42250 )                           |                                           |                                            |                                  |             | Kiértékelés    |
|                                                |                                           |                                            |                                  |             |                |
| Letöltve 98 / 98 rekord.                       | Loginnév: TA Szerepkör:                   | Belső Adminisztrátor Szerver: DEVELOPER_Te | szt                              |             |                |
|                                                | Marfäldt-"                                | llou "u- ág foltátol toliog                | .::1                             |             |                |

Mérföldkő ellenőrzés - feltétel teljesül

#### 2.6. Szakdolgozatok

NEPTUN Tanulmányi

Rendszer Dokumentáció

"*Szakdolgozatok (44100)"* menüpontban megtekinthetőek és módosíthatóak a hallgató szakdolgozatára vonatkozó adatok.

| 🗷 V2014.3.4.2 : Szakdolgozatok (44100 ) >                                                          | > Eröss Szindi drr. (M8D | PZS)                 |                    |                  |                  |                   |              |          |
|----------------------------------------------------------------------------------------------------|--------------------------|----------------------|--------------------|------------------|------------------|-------------------|--------------|----------|
| File Eszközök Szerepkörváltás Kedvend                                                              | cek Help                 |                      |                    |                  |                  |                   |              |          |
| G • O •                                                                                            | Előző >> El              | öss Szindi drr. (M8  | 3DPZS)             |                  |                  | Frissítés K       | övetkező Fel | -jai     |
|                                                                                                    | S Témakör                | Cím                  | Bejelentés dátuma  | Visszavonás dátu | Elfogadás dátuma | ) Beadás dátuma   | Védés dátuma | Ér       |
| MINEPTUN                                                                                           | 🔲 Amerika                | Amerikai kultúra     | 2012.03.06.        |                  |                  |                   | 2013.03.14.  |          |
| Egységes Tanulmányi Rendszer                                                                       |                          | •                    |                    |                  | •                |                   |              |          |
| Saját menü Általános menü                                                                          | •                        |                      |                    |                  |                  |                   |              | ▶        |
| 🛁 🎇 Webes menüpontok (45100 🔺                                                                      | Hallgató képzése         | •••                  | Kere               | sés Minden       |                  |                   | ▼ S          | zűrés    |
| Oklevél záradékok (72050)                                                                          |                          |                      |                    |                  |                  |                   |              |          |
| B Logok (72550 )                                                                                   |                          |                      |                    |                  |                  |                   |              | _        |
| Valosok, ilanyitoszaniok (727     Valosok, ilanyitoszaniok (727     Valosok, ilanyitoszásek (73100 | Hészletek Bíráló / K     | onzulens   Meghirdet | ett témák          |                  |                  |                   |              |          |
| Extra mezők fordítása (73150                                                                       | Sorszám :                | 1                    |                    |                  |                  | Archivál          | va           |          |
| Mezőcsoportok (73250)                                                                              | T for all Ve             | Amerika              |                    |                  |                  |                   | HU 🔻         |          |
| 🕀 🐼 Diákigazolvány kezelés (10400-)                                                                | i emakor:                | Amerikai kultúra     |                    |                  |                  |                   |              |          |
|                                                                                                    | Cím:                     |                      |                    |                  |                  |                   |              |          |
| Uklevelmelleklet (266000 )                                                                         | Poiolontée déturno:      | 2012.02.06           | III Moszawonás di  | átura a:         | III Iolo         | ntkozós dáturno:  | 1            | ล        |
| Archivált FIB adatszolgáltatás (14                                                                 | Dejelerites datuma.      | 2012.03.06.          |                    |                  |                  | nikezes uatuma.   |              | 2        |
| 🗄 🐼 FIR Adatszolgáltatás (62950)                                                                   | Elfogadás dátuma:        |                      | 15 Beadás dátum    | a:               | 15 Jele          | ntkezės sorrendje |              | _        |
| 🕀 🛷 PPP Üzemeltetés (36400-)                                                                       | Védés dátuma :           | 2013.03.14.          | 15 Védés eredmér   | iye:             | 🚽 Érté           | kelés dátuma:     |              | 1        |
| Záróvizsgáztatás (40600 )                                                                          | Leírás:                  |                      |                    |                  |                  |                   |              |          |
| E 😭 Hallgatók (40650 )                                                                             |                          |                      |                    |                  |                  |                   |              |          |
| Feleves indexsor bejegyzi B Előrehaladás vizsgálat (4)                                             | Url:                     |                      |                    |                  |                  |                   |              |          |
| Mérföldkő ellenőrzés (405                                                                          | Nuely -                  |                      | -                  | Státusz:         | Elfogadya        |                   |              |          |
|                                                                                                    | Keedle                   |                      |                    | ordrusz.         | Luogadva         |                   |              |          |
| 🗄 💾 Hallgatói jelentkezések (4                                                                     | Nredic                   |                      |                    |                  |                  |                   |              |          |
| 🖻 📸 Jelentkezési időszak (40700                                                                    | Elfogadó:                | WR2GMS               | Dr. Szalbek Atl    | BSZ              |                  |                   | >            | \$       |
| Hozzarendelt hallgatok (4                                                                          | Szervezeti egység:       | TEBK                 | Bölcsészettudo     | mányi Kar        |                  |                   | Kiválaszt    |          |
| E Vizsnák (41100.)                                                                                 |                          |                      |                    |                  |                  |                   |              |          |
| Hallgatói jelentkezése                                                                             |                          |                      |                    |                  |                  |                   |              |          |
| 🕀 🛷 Bizottság (41300 ) 🗏                                                                           |                          |                      |                    |                  |                  |                   |              |          |
| Gyorsított jegybeírás                                                                              |                          |                      |                    |                  |                  |                   |              |          |
| Teremigények (51650                                                                                |                          |                      |                    |                  |                  |                   |              |          |
|                                                                                                    | Archiváltak is           | Ny                   | omtatás Hi         | ozzáad Szer      | keszt T          | öröl Men          | tés Mégsen   | <u>1</u> |
| Letöltve 1 / 1 rekord.                                                                             | Szerepkör:               | Belső Adminisztráto  | or Szerver: DEVELO | PER_Teszt        |                  |                   |              | 1.       |
|                                                                                                    |                          |                      |                    |                  |                  |                   |              |          |

Szakdolgozatok

*"Záróvizsgáztatás*(40600)/Jelentkezési időszakok(40700)/Jelentkezett hallgatók(41050)" menüpont alatt is szerepel a *"Szakdolgozatok*(58500")menüpont. A menüpontok felülete teljesen megegyezik. A menüpont az adatok könnyebb kezelhetősége miatt található a Jelentkezett hallgatók menüpont alatt is.

A hallgatói szakdolgozat adatok kezelésére szolgálnak még a következő menüpontok: "Hallgató szakdolgozatai (81400, 81150, 81250, 81800, 81350, 81400, 81450, 81500, 81550, 81600, 81650, 81700, 81800)".

#### 2.7. Hallgatói jelentkezések, hallgató jelentkeztetése ügyintéző által

"Záróvizsgáztatás(40600)/Hallgatók(40650)/Hallgatói jelentkezések(41000)" menüpontban a kiválasztott hallgató záróvizsga jelentkezéseit láthatjuk.

A menüpontban három tabulátor fül jelenik meg.

- 1. Időszak,
- 2. Vizsgák,
- 3. Tárgyak
- 4. Záróvizsga elemek, tételek eredményei

"*Időszak"* tabulátor fül felületén a *Modul* mezőben láthatjuk, hogy a hallgató mely képzésről vagy szakról jelentkezett az adott időszakra. A mező a jelentkezéskor vagy a jelentkeztetéskor automatikusan kitöltésre kerül, a felületről nem módosítható az adat.

"Végeredmény és Végeredmény számmal" mezőben a záróvizsga időszak végeredménye kerül kitöltésre.

| 🔀 V2014.7.8.2 : Hallgatói jelentkezések (410                                                                                                    | 00 ) >> Szigetfi Áron (OD2H0N)                                                                                                    |
|----------------------------------------------------------------------------------------------------|----------------------------------------------------------------------------------------------------|
| File Eszközök Szerepkörváltás Kedvence                                                                                                    | sk Help                                                                                                    |
| G • O •                                                                                                    | Bőző         >> Szigetfi Áron (OD2H0N)         Fills ítés         Következő         Fel         -Jal                                                                                                    |
| Egységes Tanulmányi Rendszer                                                                                                    | Létrehozás ideje (         Létrehozó (vizsga)         Utolsó módosítás         Utolsó módosító (         Jelentkezési idősz         Leírás         Típus1         Kezdő           2014.06.30.         13:30:1         TA9999         2014.06.30.         14:30.5         TA9999         Bemutató Mémök in         2013/14/1         2014.0                                                                                                    |
| Saját menü Áttalános menü<br>Képzés időszakai (161500)<br>Szakirányválasztási időszakol<br>Pénzügy (171400)<br>Kérvények (28700)<br>Sigelentett adathibák (29100)<br>NMS Hirek (37200)                                                                                                    | Image: All states of the state state state state state states of the state state state state state states of the state state s |
| Csopotos dokumentummegte<br>Csopotos dokumentummegte<br>Felnőttképzési adatok (57800<br>Szakdolgozat kezelés (63700<br>FIR adatszolgáltatás (64600)<br>Cklevelémelléklet (266000)<br>Chickitel kérelmek (276000)<br>Chickitel kérelmek (276000)                                                                                                    | Időszak     Vizsgák     Tárqvak     Záróvizsga elemek, tételek eredményei       Modul:     Mémök informatikus Bsc                                                                                                    |
| C FIR Adatszolgáltatás (62950)     PPP Özemettés (36400)     Záróvizsgáztatás (40650)     Bícheladás vizsgálat (40     Bícheladás vizsgálat (40     Mérföldkő ellenőrzés (409     Bícheladás vizsgálat (40     Bícheladás vizsgálat (40     Bíchela | Végeredmény                                                                                                    |
| Hozzárendet hallgatók (4<br>□ b Hozzárendet hallgatók (4<br>□ b Jelentkezett hallgató)<br>□ c Szakdolgozatok (585)<br>□ b Vizsgák (41100)<br>✓ Uzsgák (41100)<br>✓ Uzsgák (41100)                                                                                                    | Fettétel nélküli jel.     Archiváltak is     Hozzáad     Szerkeszt     Töröl     Mentés     Mégsem       Loginnév: TA     Szerepkör: Belső Adminisztrátor     Szerver: DEVELOPEI     Z                                                                                                    |

Hallgatói jelentkezések – Időszakra

A "Hozzáad" gombra kattintva megjelennek azok a záróvizsga jelentkezési időszakok, melyekhez a hallgató képzése, szakja, vagy szakiránya hozzárendelésre került, vagy az időszaknál nem szerepel egyáltalán modul hozzárendelés. Az időszak kiválasztása után a következő ablakban a hallgató képzése, szakja, ill. szakiránya jelenik meg, így a megfelelő modul kiválasztása után már szakról vagy szakirányról is lehet a hallgatót jelentkeztetni.

| 🔊 V2014.3.4.2 : Hallgatói jelentkezések (410)                                                                                                    | 00 ) >> Eröss Szindi drr. (N            | /I8DPZS)            |                     |                |                      |                                             |
|----------------------------------------------------------------------------------------------------|-----------------------------------------|---------------------|---------------------|----------------|----------------------|---------------------------------------------|
| File Eszközök Szerepkörváltás Kedvenci                                                                                                    | ek Help                                 |                     |                     |                |                      |                                             |
| G - O -                                                                                                    | Előző >> Eröss                          | s Szindi drr. (M8D  | PZS)                |                |                      | Frissítés Következő Fel 🛏                   |
|                                                                                                    | Létrehozás ideje ( Létre                | hozó (vizsga) Utols | ó módosítás Utol    | lsó módosító ( | Jelentkezési idősz   | Záróvizsga idősza Záróvizsga idősza Le 🔺    |
|                                                                                                    | 2010.06.30. 8:42:57 TA99                | 99 2011             | 06.22.14:48:1 TA9   | 999            | 2010. 5 jel időszak  | 2010.07.12. 2010.07.18.                     |
| Egységes Tanulmányi Rendszer                                                                                                    | 2010.08.31. 15:17:2 TA99                | 99 2011             | 06.22.14:48:1 TA9   | 1999           | Szeptember 4. záróv  | 2010.09.20. 8:00:00 2010.09.11. 20:00:0     |
|                                                                                                    | 2010.09.06. 15:56:2 TA99                | 99 2011             | 06.22. 14:48:1 TA9  | 1999           | esős záróvizsga idő: | 2010.09.27. 10:00:0 2010.10.03. 20:00:0     |
| Saját menü Általános menü                                                                                                    | 2010.04.07. 17:37:0 TA99                | 99 2011             | 06.22. 14:48:1 TA9  | 1999           | teszt 2              | 2010.11.04. 8:00:00 2010.11.28. 10:00:0     |
| 📲 💦 Webes menüpontok (45100 🔺                                                                                                    | 2010.11.17. 18:03:2 TA99                | 99 2011             | 05.22.14:48:1 TA9   | 999            | 2010. november zár   | 2010.11.29. 8:00:00 2010.12:05. 20:00:0 201 |
| - 👸 Oklevél záradékok (72050-)                                                                                                    | 2010.03.31. 22:25:5 1A99                | 99 2012             | 05.09. 11:17:1 TA9  | 1999           | teszt                | 2010.04.05. 2010.04.26.                     |
|                                                                                                    | 1/1011111111111111111111111111111111111 | 33 1201.3           | 113.20 107.37 11 AS | 1999 1         | Verzio elorrudoszaku |                                             |
| Városok, irányítószámol 🔝                                                                                                    |                                         |                     | 1                   |                |                      |                                             |
| Extra mezők fordítása ()                                                                                                    | : Képzés kódja                          | Képzés neve         | Modulnév1           | Modulnév2      | Modulnév3            | Modulnév3 Képzés jogvi                      |
| Mezőcsoportok (73250                                                                                                    | B TEMK-E-N-MMM                          | Müszaki menedzsei   | Engineering Mana    | ge             |                      | Müszaki menedzser, 2001.01.01.              |
| Diákigazolvány kezelés (10                                                                                                    | Balazs (TEMK-Y-W-                       | Muszaki menedzsei   |                     |                |                      | Muszaki menedzser_2001.01.01.               |
| H Kepzesek (115600)                                                                                                    |                                         |                     |                     |                |                      |                                             |
|                                                                                                    |                                         |                     |                     |                |                      |                                             |
| 🗄 🛷 Archivált FIR adatszolgáltat                                                                                                    |                                         |                     |                     |                |                      |                                             |
| El Adatszolgáltatás (62950 ◀                                                                                                    |                                         |                     |                     |                |                      |                                             |
| E Constant Constant Sector Constant Sector Con | eve •••                                 |                     | Keresés             | Minden         |                      | ▼ Szűrés                                    |
| Hallgatók (40650 )                                                                                                    | r                                       |                     |                     |                |                      |                                             |
| Féléves indexsor be                                                                                                    |                                         |                     |                     |                |                      | 🖌 OK 🛛 🗙 Mégsem                             |
| Előrehaladás vizsgá                                                                                                    | 20 J J                                  |                     |                     |                |                      |                                             |
| Mérfoldkő ellenörzé Letoltve 2                                                                                                    | ) 2 rekord.                             |                     |                     |                |                      |                                             |
| Hallgatói jelentkezés                                                                                                    |                                         |                     |                     |                |                      |                                             |
|                                                                                                    |                                         |                     |                     |                |                      |                                             |
| 🖻 📸 Jelentkezési időszak (40700                                                                                                    |                                         |                     |                     |                |                      |                                             |
| Hozzárendelt hallgatók (4                                                                                                    |                                         |                     |                     |                |                      |                                             |
| E-Y Vizsgák (41100)                                                                                                    |                                         |                     |                     |                |                      |                                             |
| 🗸 🖓 Hallgatói jelentkezése 🗮                                                                                                    |                                         |                     |                     |                |                      |                                             |
| 🕀 🎸 Bizottság (41300)                                                                                                    |                                         |                     |                     |                |                      |                                             |
| Teremigények (51650                                                                                                    | Feltétel nélküli jel.                   | <b>—</b>            |                     |                |                      |                                             |
|                                                                                                    |                                         | J Archiva           | itak is Hozzáad     | Szerk          | keszt Tör            | ol Mentés Mégsem                            |
|                                                                                                    | Usak jelentkezettek                     |                     |                     |                |                      |                                             |

A képzés /szak/szakirány kiválasztása

A "*Vizsgák*" tabulátor fül felületen a hallgató vizsgajelentkezéseit láthatjuk. Miután az "*Időszak*" tabulátor fülön hozzáadtuk a hallgatóhoz az időszakot, azután a felületen a "**Szerkeszt**" gombra kattintás után a "**Jelentkeztet**" gombbal a hallgatót tudjuk az előzetesen kiválasztott időszak vizsgáira jelentkeztetni.

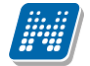

| 🔊 V2014.7.8.2 : Hallgatói jelentkezések (410       | 000 ) >> Szigetfi Áron (OD2H0N    | )                             |                   | - 21               | No. of Concession, name |                   |        |
|----------------------------------------------------|-----------------------------------|-------------------------------|-------------------|--------------------|-------------------------|-------------------|--------|
| File Eszközök Szerepkörváltás Kedvence             | ek Help                           |                               |                   |                    |                         |                   |        |
| G • O •                                            | Szigetfi Áro                      | n (OD2H0N)                    |                   |                    | Frissítés               | Következő Fel     | -ju    |
|                                                    | Létrehozás ideje ( Létrehozó (viz | zsga) Utolsó módosítás        | Utolsó módosító ( | Jelentkezési idősz | Leírás                  | Típus1            | Kezdő  |
|                                                    | 2014.06.30. 13:30:1 TA9999        | 2014.06.30. 14:30:5           | TA9999            | Bemutató Mémök im  |                         | 2013/14/1         | 2014.0 |
| Egységes Tanulmányi Rendszer                       |                                   |                               |                   |                    |                         |                   |        |
| Saját menü Általános menü                          |                                   |                               |                   |                    |                         |                   |        |
| Képzés időszakai (161500 ) 🔺                       |                                   |                               |                   |                    |                         |                   |        |
| Szakirányválasztási időszakoł     Pénzügy (171400) |                                   |                               |                   |                    |                         |                   |        |
|                                                    |                                   |                               |                   |                    |                         |                   |        |
| Félbehagyott kérvények (728                        |                                   |                               |                   |                    |                         |                   |        |
| Lejelentett adathibák (29100                       | Rövid név                         |                               | Keresés Mind      | den                |                         | •                 | Szűrés |
| Csoportos dokumentummegte                          |                                   |                               |                   |                    |                         | _                 |        |
| Felnőttképzési adatok (57800                       |                                   |                               |                   |                    |                         |                   |        |
| Tanulmányi átlag sorrend (614                      | Időszak Vizsgák Tárqyak Za        | áróvizsga elemek, tételek ere | dményei           |                    |                         |                   | 1      |
| EIR adatezoloáltatás (64600.)                      | Létrehozás ideje Létrehozó        | Utolsó módosítás              | Utolsó módos ító  | Leírás             | Kezdő dátum             | Vég dátum         | Jeler  |
|                                                    | 2014.06.30. 14:19:1 TA9999        | 2014.07.01. 13:14:4           | TA9999            |                    | 2014.07.01. 8:00:00     | 2014.07.01. 10:00 | :C     |
| ⊕                                                  |                                   |                               |                   |                    |                         |                   |        |
| 🖻 📀 Archivált FIR adatszolgáltatás (14             | •                                 |                               |                   |                    |                         |                   | ▶      |
| En V FIR Adatszolgáltatás (62950)                  | Jelentkezés dátuma: 2014.07.0     | 1. 15 11:34:06                | Leielentkezés     | s dátuma:          | 15 :                    | :                 |        |
| E Záróvizegáztatás (40600.)                        | leírás:                           |                               |                   | · · · · · · · · ·  |                         |                   | _      |
| Hallgatók (40650)                                  | Londs.                            |                               |                   |                    |                         |                   |        |
| Féléves indexsor bejegyzé                          |                                   |                               |                   |                    |                         |                   |        |
| Előrehaladás vizsgálat (40                         | Témakör:                          |                               |                   |                    |                         |                   |        |
| Mérföldkő ellenőrzés (409                          |                                   |                               |                   |                    |                         |                   |        |
| Balloatói jelentkezés                              | Eredmény:                         | <b>_</b>                      | Terem:            |                    |                         |                   |        |
| 🗉 🚯 Jelentkezési időszak (40 🔤                     | Endmény azémmely                  | 4.22                          | Pizettoác:        |                    |                         | Jelentkezte       |        |
| Hozzárendelt hallgatók (4                          | creumeny szammai:                 | 4,33                          | bizottsag:        |                    |                         | Leielentkezte     | at     |
| Jelentkezett hallgatól                             | Sorszám:                          |                               | Pontos időpont:   |                    | 15 : :                  |                   |        |
| Szakdoloozatok (585)                               | L                                 |                               |                   |                    |                         |                   |        |
| □ 🕒 Vizsgák (41100 )                               | Feltétel nélküli jel.             | Archiváltak is                | ráad Crad         | Cest To            | <b>röl</b> Menté        | ée Mére           | em     |
|                                                    | Csak jelentkezettek               |                               | .2000 320H        | 10                 | IVIENCE                 | es Megs           | CIII   |
| Letöltve 1 / 1 rekord.                             | Loginnév: TA Szere                | pkör: Belső Adminisztrát      | or Szerver: DEVEL | LOPEI              |                         |                   |        |

#### Hallgatók vizsga jelentkezése

| ₩ V2014.6.20.1  | : Hallgatói j                 | jelentkezések (410    | 000 )>> Klepad Im                                                      | mánuel (NATZVP)    | )                  | -                   | 1                   | H                        |                         |
|-----------------|-------------------------------|-----------------------|------------------------------------------------------------------------|--------------------|--------------------|---------------------|---------------------|--------------------------|-------------------------|
| File Eszközök   | Szerepkörv                    | áltás Kedvencel       | k Help                                                                 |                    |                    |                     |                     |                          |                         |
| 3 - 3 -         |                               |                       | Előző >> k                                                             | Qepad Immánuel     | (NATZVP)           |                     |                     | Frissítés Kö             | vetkező Fel <b>–</b>    |
|                 |                               |                       |                                                                        |                    | -                  | -                   | -                   | -                        |                         |
|                 | ás ideje                      | Létrehozó             | Utolsó módos ítás                                                      | Utolsó módosító    | Leírás             | Kezdő dátum         | Vég dátum           | Jelentkezési feltétel    | Jelentkezési feltét 🛛 🔺 |
| Εσιγράφος Του   | 12. 14:24:0                   | TA9999                | 2013.04.26. 15:11:2                                                    | D6XA8G             |                    | 2013.05.06. 22:13:1 | 2013.05.06. 22:13:1 | //ZarovizsgakKozot       |                         |
| Egyseges ian    | 21. 14:51:3                   | TA9999                | 2013.04.11. 16:08:1                                                    | NATZVP             |                    | 2013.04.03. 8:00:00 | 2013.04.03. 10:00:0 | NemJelentMegBej          |                         |
| Saiát menü Álta | 05. 16:24:5                   | TA9999                | 2013.04.05. 16:24:5                                                    |                    |                    | 2013.04.24. 12:31:2 | 2013.04.24. 14:31:2 | 2                        |                         |
| Sajar mona / Ma | 26. 15:03:4                   | TA9999                | 2013.04.26. 14:52:2                                                    |                    |                    | 2013.05.13. 1:20:12 | 2013.05.13. 3:20:12 | 2                        |                         |
| 🕀 🔁 Szako       | 26. 15:03:3                   | TA9999                | 2013.04.26. 15:13:1                                                    | TA9999             |                    | 2013.05.09. 1:20:12 | 2013.05.09. 3:20:12 | { /c"kiscica"c/ ZVid     |                         |
| E 👔 Virtuáli    | 18. 9:45:12                   | TA9999                | 2013.04.26. 14:57:2                                                    | D6XA8G             |                    | 2013.05.08. 1:20:12 | 2013.05.08. 3:20:12 | { /c"komment"c/ Za       |                         |
|                 | 21. 14:49:2                   | TA9999                | 2013.04.26. 14:57:1                                                    | D6XA8G             |                    | 2013.03.28. 8:00:00 | 2013.03.28. 10:00:0 | ] Zarovizsgak KozottiN   |                         |
|                 | 21. 14:51:1                   | TA9999                | 2013.04.24. 15:55:3                                                    | D6XA8G             |                    | 2013.03.31. 8:02:00 | 2013.03.31. 10:02:0 | ]<br>ZarovizsgakKozottiN | <b>•</b>                |
| 🕀 🛃 Pénzü       | •                             |                       |                                                                        |                    | •                  |                     |                     |                          | Þ                       |
| 🕀 🍝 Kérvér      | Létrebozé                     | ás ideie              |                                                                        |                    | Keresés            |                     |                     |                          | ▼ Szűrée                |
| - Félbeh        | Letterioze                    |                       |                                                                        | 1                  |                    |                     |                     |                          | 520103                  |
|                 |                               |                       |                                                                        |                    |                    |                     | Г                   | V OK                     | 🖌 Méasem                |
| NMS I           |                               |                       |                                                                        |                    |                    |                     | L                   |                          | A Hogson                |
| Eelpőtt         | Letöltve 1                    | 0 / 10 rekord.        |                                                                        |                    |                    |                     |                     |                          | 1                       |
| Tanulm          | ányi átlag so                 | orrend (614           | 2013.03.21. 14.01.0                                                    | 2013.03.30. 6.00.0 | 0 2013.03.30.      | 10.00.00 TA555      | o Iveni             | Delentivegbej 2013.04    | 20. 14.37.2 00000       |
| 🕀 🛃 Szakdo      | olgozat kezel                 | és (63700             | •                                                                      |                    | T                  | I                   | I                   | I                        | · •                     |
| 🗄 🚵 FIR ad      | atszolgáltatás                | s (64600 🗍            | lalanticanée détuma                                                    |                    | <b>16-15-51</b>    | l ciclently a séa   | dáluma i            | <u>च</u>                 |                         |
| 🗄 🔷 Oklevélmel  | léklet (26600                 | 00)                   | Jelenikezes datuma                                                     | . 2013.04.11.      | 10.13.31           | Lejelentkezes       |                     | <u> </u>                 |                         |
| Diakhitel ke    | erelmek (276<br>IP odotozolaj | 000 )<br>Stratise (14 | Leiras:                                                                |                    |                    |                     |                     |                          |                         |
|                 | olgáltatás (6)                | 2950 )                |                                                                        |                    |                    |                     |                     |                          |                         |
| E OPP Uzem      | eltetés (3640                 | 0)                    | Témakör:                                                               |                    |                    |                     |                     |                          |                         |
| 🗄 📀 Záróvizsgá  | ztatás (4060)                 | 0)                    |                                                                        |                    |                    |                     |                     |                          |                         |
| 🖻 💦 Hallga      | atók (4065)                   | 0)                    |                                                                        |                    |                    |                     |                     |                          |                         |
| 🕒 Fél           | éves indexso                  | or bejegyze           | Eredmény:                                                              | jeles              | <b>•</b>           | Terem:              |                     |                          | Jelentkeztet            |
| - Lý Elő        | rehaladás viz                 | zsgálat (4(           | Eredmény számmal:                                                      |                    | 5                  | Bizottság:          |                     |                          |                         |
| I Me            | rroidko eileni                | orzes (409            | Comaími                                                                | -                  | -                  | Protect of Frank    |                     |                          | Lejelentkeztet          |
|                 | akuuiguzatok<br>alloatói iele | ntkezés               | Sorszam:                                                               | 1                  |                    | Pontos idopont:     |                     | 19 : :                   |                         |
| 🗆 💦 Jelent      | kezési idő:                   | szak (40              | J                                                                      |                    |                    |                     |                     |                          |                         |
|                 | zzárendelt ha                 | allgatók (4           | <ul> <li>Feltétel nélküli jel.</li> <li>Csak jelentkezettel</li> </ul> | k 🗆 🖡              | Archiváltak is Ho; | záad Szerki         | eszt Törö           | il Mentés                | Mégsem                  |
| · · · · · ·     |                               | P                     |                                                                        |                    |                    |                     |                     |                          |                         |

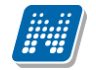

Záróvizsga időszakhoz tartozó vizsgára a hallgató jelentkeztetése, Jelentkeztet gombbal

A "Jelentkeztet" gomb alkalmazása után a megjelenő táblában azok a vizsgák közül lehet választani, melyek a kiválasztott záróvizsga időszakhoz kiírásra kerültek.

| 🕐 V2014.7.8.2 : Hallgatói jelentkezések (41000 ) >> Aramovics Józsué (C682D1) |                       |                    |                        |                   |                            |                      |                |        |
|-------------------------------------------------------------------------------|-----------------------|--------------------|------------------------|-------------------|----------------------------|----------------------|----------------|--------|
| File Eszközök Szerepkörváltás Kedvencek Help                                  |                       |                    |                        |                   |                            |                      |                |        |
| G • O •                                                                       | Eőző >>               | Aramovics Józsu    | é (C6B2D1)             |                   |                            | Frissítés            | Következő Fel  | -124   |
|                                                                               | Létrehozás ideje (    | Létrehozó (vizsga) | Utolsó módosítás       | Utolsó módosító ( | Jelentkezési idősz         | Leírás               | Típus1         | Ke: 🔺  |
|                                                                               | 2010.05.21. 10:59:3   | TA9999             | 2012.06.26. 13:18:4    | TA9999            | \$\$\$\$\$\$\$\$\$\$\$\$\$ |                      | Előzetes teszt | 201    |
| Egységes Tanulmányi Rendszer                                                  | 2010.08.26. 14:57:4   | TA9999             | 2011.06.22. 14:48:1    | TA9999            | 44. záróvizsga idősz       |                      | Előzetes teszt | 201    |
| Lgyseges landing heraster                                                     | 2010.05.31. 14:33:2   | TA9999             | 2011.06.22. 14:48:1    | TA9999            | Vizshga NK                 |                      | Előzetes teszt |        |
| Saját menü Általános menü                                                     | 2010.06.22. 13:41:1   | TA9999             | 2011.06.22. 14:48:1    | TA9999            | 2010. évi 3. záróvizs      |                      | Végleges teszt | 201    |
|                                                                               | 2010.04.07. 17:37:0   | TA9999             | 2011.06.22. 14:48:1    | TA9999            | teszt 2                    |                      | Végleges teszt | 201    |
| Kepzes időszakai (161500)                                                     | 2010.04.26. 13:15:4   | TA9999             | 2011.06.22. 14:48:1    | TA9999            | 2010 első záróvizsga       | Első záróvizsga idős | Előzetes teszt | 201    |
|                                                                               | 2010.08.04. 9:29:31   | TA9999             | 2011.06.22. 14:48:1    | TA9999            | augusztusi záróvizsg       |                      | Előzetes teszt | 201    |
| Kérvények (28700 )                                                            | 2010.08.31. 15:17:2   | TA9999             | 2011.06.22. 14:48:1    | TA9999            | Szeptember 4. záróv        |                      | Előzetes teszt | 201-   |
| Félbehagyott kérvények (728                                                   |                       |                    | 1                      |                   |                            |                      |                |        |
| Lejelentett adathibák (29100                                                  | čvid páv              |                    |                        | (erecée Min       | den                        |                      | •              | Szűrás |
| NMS Hirek (3/200)                                                             | lovid Hev             |                    |                        |                   | den                        |                      |                | JZUICS |
| Felnőttképzési adatok (57800                                                  |                       |                    |                        |                   |                            |                      |                |        |
| Tanulmányi átlag sorrend (614                                                 | ldőszak Vizsgák       | Tárgyak Záróvizs   | ga elemek, tételek ere | edményei          |                            |                      |                |        |
| 🗈 🚵 Szakdolgozat kezelés (63700                                               | Tárgynév              |                    | △ Tárgy rövid ne       | eve Tárgykód      | Kredit                     | Leírás               | Súly           |        |
| E FIR adatszolgáltatás (64600 )                                               | rodalom I:A századfo  | orduló             | Irodalom I:A s         | zá BKQZ-I1I-745   | 84É                        | 1                    |                | 1      |
| Oklevelmelleklet (266000 )                                                    |                       |                    |                        |                   | ······                     | ••••••               | ••••••         |        |
| Archivált EIB adatszolgáltatás (14                                            |                       |                    |                        |                   |                            |                      |                |        |
| FIR Adatszolgáltatás (62950)                                                  |                       |                    |                        |                   |                            |                      |                |        |
| 🕀 🐼 PPP Üzemeltetés (36400)                                                   | Jelentkezés dátum     | a:  2010.04.08.    | 15 18:46:02            | Lejelentkezé      | s dátuma:                  | 15                   | ::             |        |
| Záróvizsgáztatás (40600)                                                      | Leírás:               |                    |                        |                   |                            |                      |                |        |
| Hallgatók (40650)                                                             |                       |                    |                        |                   |                            |                      |                |        |
| Flőrehaladás vizsgálat (40                                                    |                       |                    |                        |                   |                            |                      |                |        |
| Mérföldkő ellenőrzés (409                                                     |                       |                    |                        |                   |                            |                      |                |        |
| Szakdolgozatok (44100)                                                        |                       |                    |                        |                   |                            |                      |                |        |
| Hallgatói jelentkezése                                                        | Fredmény:             |                    |                        |                   |                            |                      |                |        |
| Jelentkezési időszak (40                                                      | Croumony.             |                    | <u> </u>               |                   |                            |                      |                |        |
|                                                                               | Eredmény számmal      | :                  |                        |                   | [                          | Jelentkeztet         | Leielentkeztet |        |
| E ♦ Kérvények (47250 )                                                        |                       |                    |                        |                   |                            |                      |                |        |
| Szakdolgozatok (585)                                                          |                       |                    |                        |                   |                            |                      |                |        |
| 🖻 🎦 Vizsgák (41100 )                                                          | Feitétel nélküli jel. | Je A               | Archiváltak is Ho:     | zzáad Szer        | keszt Tör                  | öl Ment              | tés Mégs       | em     |
|                                                                               | Usak jelenikezette    | 514                |                        |                   |                            |                      |                |        |
| Letöltve 9 / 9 rekord.                                                        | Loginné               | v: TA Szerepkör:   | Belső Adminisztrát     | or Szerver: DEVE  | LOPEI                      |                      |                |        |

#### Hallgatói tárgyjelentkezések

A *"Tárgyak"* tabulátor felületen látható, hogy a hallgató mely tárgyra jelentkezett. A felületen lehet a hallgatót tárgyra jelentkeztetni a "**Jelentkeztet"** gombbal.

A felületen megjelenik egy "*Feltétel nélküli jel.*" jelölőnégyzet. Tárgyra jelentkezéskor, ha az ügyintéző bejelöli a jelölőnégyzetet, akkor a jelentkezéskor a program nem vizsgálja a megadott jelentkezési feltételt.

"Lejelentkezés" gombbal a hallgató lejelentkeztethető a tárgyról. Lejelentkezés esetén a hallgató pirossal jelenik meg a felületen, ha a "*Csak jelentkezettek*" jelölőnégyzet nem kerül bejelölésre. Ekkor láthatóak hallgató érvénytelen jelentkezései is. A lejelentkezés dátuma oszlopszerkesztéssel jeleníthető meg. Hallgatónként is megtekinthetőek a záróvizsga jelentkezések a "*Hallgatók(5400)/Hallgató képzései(6000)*" menüpontban a "*Záróvizsga*" tabulátor felületen. A felületen három részben látható a Záróvizsga időszak, a Záróvizsga és Záróvizsga tárgy jelentkezések.

*Záróvizsga elemek, tételek eredményei* tabulátor fülön azok a záróvizsga elemek és tételek, illetve ezek eredményei láthatóak, melyek a "Gyorsított jegybeírás (41550, 41600)" menüpontokon kerültek a hallgató vizsga jelentkezéséhez hozzárendelésre. A tabulátor fülön az adatok csak megtekinthetőek.

| 🕅 V2012.3.1.1 : Hallgató képzései (6000 ) >> Henits Pompília (EHPLVU)                                       |                                                           |                      |                     |                      |                       |                        |                     | - <b>·</b> ×       |  |
|----------------------------------------------------------------------------------------------------|-----------------------------------------------------------|----------------------|---------------------|----------------------|-----------------------|------------------------|---------------------|--------------------|--|
| File Eszközök Szerepkörváltás Kedvencel                                                                     | File Eszközök Szerepkörváltás Kedvencek Help              |                      |                     |                      |                       |                        |                     |                    |  |
| G • O •                                                                                                    | 3 ▼ 3 ▼ Henits Pompilia (EHPLVU) Fissités Következő Fel - |                      |                     |                      |                       |                        |                     | 5 Fel -jai         |  |
|                                                                                                    | Képzéskód                                                 | ód ∆ Képzésnév 🗸     |                     |                      | Jogviszony kezdel     | te Képzési sz          | zint                | Státusz            |  |
|                                                                                                    | TEMK-B-N-TA1                                              | 1 Turizmus - ver     | idéglátás alapszak  | 1                    | 2001.01.01.           | Alapkép                | zés (BA/BSc)        | Aktív              |  |
| Egységes Tanulmányi Rendszer TITEMK-B-N-TA1 Turizmus - vendéglátás alapszak 2011.02.01. Alapképzés (BA/BSc) |                                                           |                      |                     |                      |                       |                        |                     | Törölt             |  |
| Saját menü Általános menü                                                                                   |                                                           |                      |                     |                      |                       |                        |                     |                    |  |
|                                                                                                    |                                                           |                      |                     |                      |                       |                        |                     |                    |  |
| 🖻 🐼 Hallgatók (5400 )                                                                                       | •                                                         |                      |                     |                      |                       |                        |                     | ►                  |  |
| Adatmódos ítási kérelmek (56)                                                                               | Képzéskód                                                 |                      |                     | Keresés              | Minden                |                        |                     | ▼ Szűrés           |  |
| Hallgató eredményei (5800)                                                                                  | ,                                                         |                      |                     |                      | ▲ _                   |                        |                     |                    |  |
| Hallgató képzései (6000 =                                                                                   | Modulok adatai Do                                         | ktori adatok   Okley | Al Záróvizsga Zárá  | vizsoa részeredmény  | ek és Oklevél eredn   | nények Kénzés elők     | cénzettsége         | • •                |  |
|                                                                                                    | Záróvizsga-időszakiel                                     | entkezések:          |                     | vizada reazoreamente |                       | incluyer   hepzes clor | (opzeusede          |                    |  |
| Hallgató indexe (267600                                                                                     | Létrehozás ideie                                          | Létrehozó            | Utolsó módosítás    | Utolsó módosító      | Jelentkezési idősz    | Záróvizsga idősza      | Záróvizsga idősza   | Leírás 🔺           |  |
| Szak féléves adatai (150                                                                                    | 2012.02.28. 10:54:3                                       | TA9999               | 2012.02.28. 10:54:3 |                      | vizsga bizottság tago | 2012.03.12. 8:00:00    | 2012.03.18. 20:00:0 |                    |  |
|                                                                                                    | 2012.02.13. 10:27:0                                       | TA9999               | 2012.02.13. 10:27:0 |                      | szakos 222            | 2012.02.27. 8:00:00    | 2012.03.03. 8:00:00 |                    |  |
| Hallgató szakdolgozatai (;                                                                                  |                                                           |                      |                     |                      |                       |                        |                     |                    |  |
| Előrehaladás vizsgálat (3:                                                                                  | Záróvizsgajelentkezé                                      | sek:                 |                     |                      |                       |                        |                     |                    |  |
|                                                                                                    | Létrehozás ideje                                          | Létrehozó            | Utolsó módos itás   | Utolsó módosító      | Leirás                | Kezdő dátum            | Vég dátum           | Jelentkezési felté |  |
| Speciális indexsorok (390                                                                                   | 2012.02.28. 10:54:5                                       | TA9999               | 2012.02.28. 10:59:5 | EHPLVU               |                       | 2012.03.13. 8:00:00    | 2012.03.13. 10:00:0 | a                  |  |
| Záróvizsga jelentkezések                                                                                    |                                                           |                      |                     |                      |                       |                        |                     |                    |  |
|                                                                                                    |                                                           |                      |                     |                      |                       |                        |                     |                    |  |
| Hallgató kurzusai (7800)                                                                                    |                                                           | tkozások:            |                     |                      |                       |                        |                     |                    |  |
| Hallgató pénzügyei (12000)                                                                                  | Látechazás ideis                                          | lkezesek.            | l koloń módoo trio  | l koloń módoo tó     | Térmméu               | Tárm máu?              | Térmméud            | Térmuräulid neuro  |  |
| Uzenetbeállítások (12800)                                                                                   | 2008 11 07 17:26:5                                        | Letrenozo            | 2007 04 09 17 19 4  | Utoiso modos ito     | Nibelungenlied eufer  | Targynev3              | Targynev4           | Nibelungenlied e   |  |
| Uzenettovabbitasok bealiitas                                                                                | 2000.11.07. 17.20.3                                       |                      | 2007.04.05. 17.13.4 |                      | Hibbidhgeniedreurei   |                        |                     | rabolariger lied e |  |
| Kiadott igazolások (13200)                                                                                  |                                                           |                      |                     |                      |                       |                        |                     |                    |  |
| Elektronikus vizsgák (273700                                                                                | •                                                         |                      |                     |                      |                       |                        |                     | ▶                  |  |
| Hallgatói kérdoívek (750)<br>Hallgatók és órarendi csoporti                                                 | Archíváltakat is                                          |                      | Hozzáad             | Szerkesz             | t Tör                 | öl M                   | lentés              | Végsem             |  |
| III     Inginnég TA Szerenkör Belcő Adminisztrátor, Szerver DEVELOPER Te                                    |                                                           |                      |                     |                      |                       |                        |                     |                    |  |
|                                                                                                    |                                                           |                      |                     |                      |                       |                        |                     |                    |  |

Záróvizsga jelentkezések - Hallgató felől

A hallgató záróvizsga jelentkezései a "*Hallgató(5000)/ Hallgató képzései(6000)/ Záróvizsga jelentkezések(53850)*" menüpontban is megtekinthetőek. A felületen szintén lehetőség van a hallgatót időszakra, vizsgára, tárgyra jelentkeztetni.

A **"Hozzáad**" gombra kattintva megjelennek azok a záróvizsga jelentkezési időszakok, melyekhez a hallgató képzése, szakja, vagy szakiránya hozzárendelésre került, vagy az időszaknál nem szerepel egyáltalán modul hozzárendelés. Az időszak kiválasztása után a következő ablakban a hallgató képzése, szakja, ill. szakiránya jelenik meg, így a megfelelő modul kiválasztása után már szakról vagy szakirányról is lehet a hallgatót jelentkeztetni.

| 🔀 V2014.7.1.1 : Hallgatói jelentkezések (41000 ) >> Klapoch Lili (CY4JCQ) |                       |                    |                     |                   |                       |                    |                     |        |
|---------------------------------------------------------------------------|-----------------------|--------------------|---------------------|-------------------|-----------------------|--------------------|---------------------|--------|
| File Eszközök Szerepkörváltás Kedvence                                    | k Help                |                    |                     |                   |                       |                    |                     |        |
| G • O •                                                                   | Előző >>              | Klapoch Lili (CY4  | IJCQ)               |                   |                       | Frissítés          | Következő Fel       | -#     |
|                                                                           | Létrehozás ideje (    | Létrehozó (vizsga) | Utolsó módosítás    | Utolsó módosító ( | Jelentkezési idősz    | Leírás             | Típus1              | Kezdő  |
| NEPTUN                                                                    | 2012.02.27. 13:19:1   | TA9999             | 2013.02.12. 18:54:0 | TA9999            | márciusi záróvizsga t |                    | Előzetes teszt      | 2012.0 |
| Egységes Tanulmányi Rendszer                                              | 2011.06.02. 15:33:5   | TA9999             | 2011.10.19. 14:14:1 | TA9999            | egyéni jegyzőkönyvł   |                    | Előzetes teszt      | 2011.1 |
| Lgyseges innonin nendszer                                                 | 2011.12.19. 10:38:1   | TA9999             | 2012.01.24. 17:58:0 | TA9999            | Pompinak időszak      |                    | Előzetes teszt      | 2011.1 |
| Saját menü Altalános menü                                                 | 2011.02.07. 15:47:0   | TA9999             | 2011.06.22. 14:48:1 | TA9999            | termes jel időszak    |                    | Előzetes teszt      | 2011.0 |
|                                                                           | 2010.08.04. 9:29:31   | TA9999             | 2011.06.22. 14:48:1 | TA9999            | augusztusi záróvizsg  |                    | Előzetes teszt      | 2010.0 |
| E Szervezeti egységek (28000)                                             |                       |                    |                     |                   |                       |                    |                     |        |
| H C Térmek kezelése (70400.)                                              |                       |                    |                     |                   |                       |                    |                     |        |
| lenvzetek (78400)                                                         |                       |                    |                     |                   |                       |                    |                     |        |
|                                                                           |                       |                    |                     |                   |                       |                    |                     |        |
| 🕀 🐼 Naptárbejegyzések (82800)                                             |                       |                    |                     |                   |                       |                    |                     |        |
| 🗄 🐼 Létes îtménygazdálkodás (83400                                        | Rövid név             | •••                | 1                   | Keresés Min       | den                   |                    | -                   | Szűrés |
| Oranyilvántartás (89600 )                                                 |                       |                    |                     | ▼ ▲               |                       |                    |                     |        |
| Orarendkészítés (90400)                                                   | Időozak Mizsgák       | Tármelt            |                     |                   |                       |                    |                     |        |
| Adminisztracio (33400 )                                                   |                       |                    |                     |                   |                       | 1.4 .45 .45        |                     |        |
| E ≪ Képzések (115600 )                                                    | Létrehozás ideje      | Létrehozó          | Utolsó módosítás    | . Utolsó módosító | Leirás                | Kezdő dátum        | Vég dátum           | Jeler  |
| Oklevélmelléklet (266000)                                                 | 2011.06.02. 15:34:    | 1 A9999            | 2011.06.15. 9:45:34 | 4 TA9999          |                       | 2011.06.03. 15:00: | 0 2011.06.03. 17:00 | :0     |
| 🕀 🐼 Diákhitel kérelmek (276000)                                           |                       |                    |                     |                   |                       |                    |                     |        |
| 🗄 🐼 Archivált FIR adatszolgáltatás (14                                    | •                     |                    |                     |                   |                       |                    |                     |        |
| FIR Adatszolgáltatás (62950 )                                             | Jelentkezés dátum     | a; 2011.06.14.     | 15 11:46:20         | Leielentkezé      | s dátuma:             | 15                 | ::                  |        |
| Tiráviszgártatág (40600.)                                                 | Leíráe:               |                    |                     | -,                | 1                     |                    |                     | _      |
|                                                                           | Lends.                |                    |                     |                   |                       |                    |                     |        |
| Féléves indexsor bejegyze                                                 |                       |                    |                     |                   |                       |                    |                     |        |
| Előrehaladás vizsgálat (40                                                | Témakör:              |                    |                     |                   |                       |                    |                     |        |
| Mérföldkő ellenőrzés (409                                                 |                       |                    |                     |                   |                       |                    |                     |        |
| Szakdolgozatok (44100)                                                    |                       |                    |                     |                   |                       |                    | 1                   |        |
| Hallgatói jelentkezés                                                     | Eredmeny:             |                    | ~                   | Terem:            |                       |                    | Jelentkezte         |        |
| Bizotteágok (4050)                                                        | Eredmény számma       | :                  |                     | Bizottság:        |                       |                    |                     |        |
| Bizottsági tagok (47700)                                                  | Sorszám:              | Í                  |                     | Pontos időpont:   |                       | 15 : :             | Lejelentkezte       | t      |
| Záróvizsga elem/tételsor, téte                                            |                       | J                  |                     | Tentee depent.    | 1                     |                    |                     |        |
| E · ♦ Neptun Meet Street (51750)                                          |                       |                    |                     |                   |                       |                    |                     |        |
| 🗄 🗇 Erasmus (67250 )                                                      | Feltétel nélküli jel. | . E #              | Archiváltak is Hoz  | záad Szer         | keszt Tör             | öl Ment            | tés Mégs            | em     |
|                                                                           | J Csak jelentkezett   | вк                 | L                   |                   |                       |                    |                     |        |
| Letöltve 5 / 5 rekord. Loginnév: TA Szerver: DEVELOPER_Teszt              |                       |                    |                     |                   |                       |                    |                     |        |

Záróvizsga jelentkezések megtekintése

## 3. Záróvizsga jelentkezés, lejelentkezés, jelentkezési időszakok kezelése

"Záróvizsgáztatás(40600)/Jelentkezési időszakok(40700)" menüpontban az "Alapadatok" tabulátor fülön kell megadni a záróvizsga időszakot.

**Figyelem:** A záróvizsga időszak egy időintervallum, amikor valójában a záróvizsga ténylegesen megrendezésre kerül! Ez nem egyenlő a jelentkezési időszakkal!

A határidőt, hogy mely időponttól jelentkezhet a hallgató, az "*1. jelentkezési időszak*" és "*2. jelentkezési időszak*" tabulátor fül alatt adhatjuk meg.

"Alapadatok" tabulátor fül mezői:

- Név mezőben a Záróvizsga időszak nevét adjuk meg.
- "*Záróvizsga időszak kezdete*", és "*Záróvizsga időszak vége*" mezőkben adhatjuk meg, hogy mikortól kezdődik és meddig tart az adott záróvizsga időszak az intézményben.
- A dátum adatok pontos kitöltése kötelező.
- Leírás mezőben rögzített információ megjelenik a hallgatói weben.
- "Szervezeti egység" mező, amennyiben kitöltésre kerül, akkor az adott jelentkezési időszak megjelenik a "Szervezeti egységek/Záróvizsgáztatás/Jelentkezési időszakok (59000)" menüpontban a kiválasztott szervezeti egység alatt. (A szervezeti egység szinten történő záróvizsga időszak meghirdetés és kezelés a Záróvizsga időszak kezelés szervezeti egység szinten című fejezetben olvasható.)
- "*Félév*" mező, az időszakhoz félév is beállítható, logika nincs a mezőn, szűréseknél és lekérdezéseknél használható.
- "HWEB-en a záróvizsga időszakot követően is látható" elnevezéssel. A jelölőnégyzet bejelölése esetén azok a záróvizsga jelentkezési időszakok is megjeleníthetőek a hallgatói weben az

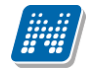

"Ügyintézés/Záróvizsgák" menüpontban, melyek már nem aktuálisak. A hallgatói weben is található egy jelölőnégyzet az *"Ügyintézés/Záróvizsgák"* menüpontban *"Lejárt időszakok is"* elnevezéssel, mellyel a lejárt záróvizsga időszak megjelenítései szabályozhatóak.

| 🕅 V2015.11.6.1 : Jelentkezési időszak                                           | (40700) | 1.1.1.1.1.1                |                            |                       |                     |                            |                      | x      |
|---------------------------------------------------------------------------------|---------|----------------------------|----------------------------|-----------------------|---------------------|----------------------------|----------------------|--------|
| File Eszközök Szerepkörváltás Ke                                                | dvencek | Help                       |                            |                       |                     |                            |                      |        |
| <b>3 - 9 -</b>                                                                  |         |                            |                            |                       |                     | Frissítés                  | ]                    | 9      |
|                                                                                 | . [ [   | Jelentkezési időszak nev   | /e                         | Záróvizsga idő ⊽      | Záróvizsga idősza   | Kezdő dátum1               | Végdátum1            |        |
| MFPTIIN                                                                         |         | 📃 Záróvizsga elem láthatós | ág (M)                     | 2015.12.25. 8:00:00   | 2015.12.31. 20:00:0 | 2015.01.04. 8:00:00        | 2015.01.17. 15:00:00 |        |
| Egyságas Tanulmányi Randszar                                                    |         | BME tétel/elem hibajelzé   | sek                        | 2015.12.17. 1:20:12   | 2016.01.31. 1:20:12 | 2015.10.14. 1:20:12        | 2015.10.31. 1:20:12  | -      |
| Lyyseges landmanyr kendszer                                                     |         | KLIENSES SZARSÁG           |                            | 2015.12.11. 1:20:12   | 2015.12.31. 1:20:12 | 2015.10.06. 1:20:12        | 2015.10.13. 16:40:00 | -      |
| Saiát menü Általános menü                                                       |         | PTE                        |                            | 2015.12.07. 10:00:0   | 2015.12.11. 20:00:0 | 2015.12.01. 10:00:00       | 2015.12.04. 20:00:00 | -      |
|                                                                                 | -   [   | Záróvizsga elem láthatós   | ág                         | 2015.12.07. 8:00:00   | 2015.12.13. 20:00:0 | 2014.12.17. 8:00:00        | 2014.12.30. 15:00:00 | -      |
| Szakmai gyakorlat (77350)                                                       | ^   [   | SEBINEK időszak+tárgy      | és vizsga összekapcsolv    | 2015.11.30. 1:20:12   | 2015.12.31. 1:20:12 | 2015.10.08. 1:20:12        | 2015.11.12. 1:20:12  |        |
| <ul> <li>Nurzuskotegek (78300)</li> <li>Intézményi automatikus üzene</li> </ul> |         | SEBINEK időszak +tárgy     |                            | 2015.11.27. 1:20:12   | 2015.12.31. 1:20:12 | 2015.10.08. 1:20:12        | 2015.11.17. 1:20:12  | ╶╺     |
| Attribútum formázási szabályol                                                  |         | ▲                          |                            |                       |                     |                            | <u> </u>             |        |
| Adattöltési szabályok (76200)                                                   | Je      | lentkezési időszak neve 💀  | •                          | Keresés               | . Minden            |                            | ▼ 5                  | Szűrés |
| FIR hallgatói pénzügyek (204                                                    |         |                            |                            |                       |                     |                            |                      |        |
| Alkalmazotti saját funkciójogo                                                  | l r     |                            | 1                          | 1                     |                     |                            |                      | _      |
| Felhottkepzesi adatok (21200                                                    |         | Alapadatok 1. jelentkezés  | i időszak   2. jelentkezés | i időszak   Modulok a | datai               |                            |                      |        |
| Telephely/Szakváltás (76400                                                     |         | N/con                      |                            |                       |                     |                            |                      |        |
| Automatikus értes ítések (766                                                   |         | Nev: Zá                    | róvizsga elem láthatóság   | (M)                   |                     |                            |                      |        |
| 🗄 🔂 Külső gyakorlatok (79550)                                                   |         | Cronvorati ogunán:         |                            |                       |                     |                            | Kiuálaatáa           |        |
| Egyedi entitásmódos ítás ellen                                                  |         | Szervezen egyseg.          |                            |                       |                     |                            | NIV did\$21d\$       |        |
| Kurzus-oktato kapcsolatok (č                                                    |         | Záróvizsoa időszak kezd    | ete: 2015 12 25            | 15  08:00:00          | Záróvizsoa idős     | zak vége: 2015 12 31       | 15 20.00.00          |        |
| H Képzések (115600)                                                             |         |                            |                            |                       |                     |                            |                      |        |
| Oklevélmelléklet (266000)                                                       |         | Félév: 20                  | 15/16/2                    | -                     | 🔽 HWEB-en a         | a záróvizsga időszakot köv | etően is látható     |        |
| Diákhitel kérelmek (276000)                                                     |         |                            |                            |                       |                     |                            |                      |        |
| Archivált FIR adatszolgáltatás (14                                              |         | Leírás:                    |                            |                       |                     |                            |                      |        |
| FIR Adatszolgáltatás (62950)                                                    |         |                            |                            |                       |                     |                            |                      |        |
| E Záróvizspáztatás (40600)                                                      |         |                            |                            |                       |                     |                            |                      |        |
| Hallgatók (40650)                                                               |         |                            |                            |                       |                     |                            |                      |        |
| ⊞ 🙀 Jelentkezési időszak (40                                                    |         |                            |                            |                       |                     |                            |                      |        |
| Bizottságok (44050)                                                             |         |                            |                            |                       |                     |                            |                      |        |
| Bizottsági tagok (47700)                                                        | =       |                            |                            |                       |                     |                            |                      |        |
| Záróvizsga elem/tételsor, téte                                                  |         | Archivált                  |                            |                       |                     |                            |                      |        |
| Erasmus (67250)                                                                 | -   [   |                            |                            |                       |                     |                            |                      |        |
| < III >                                                                         | Г       | Archiváltak is             | Másol                      | Hozzáad               | Szerkeezt           | Töröl                      | Mentés Mércem        |        |
| oklevél 5 menüpont                                                              | 1       |                            | Masor                      | 11022880              | 02011/0321          |                            | montes megacili      |        |
| Letöltve 321 / 321 rekord.                                                      | Szerepk | ör: Belső Adminisztrátor   | Szerver: DEV12C_Tes        | szt                   |                     |                            |                      |        |

Alapadatok tabulátor fül

A menüpontban található továbbá két tabulátor fül, "*<u>1. jelentkezési időszak"</u> és <u>"2. jelentkezési időszak"</u> elnevezéssel.* 

A Jelentkezési időszakok nem fedhetik egymást. Amennyiben az intézmény használ előzetes és végleges jelentkezési időszakot, akkor az 1. jelentkezési időszakban hirdethet előzetes záróvizsga jelentkezési majd a 2. jelentkezési időszakban végleges jelentkezési időszakot lehet meghirdetni.

A jelentkezési időszaknál meg kell adni a "*Típust"*, amely az intézmény által szabadon felvihető kódtétel értékből választható ki. A kódtétel neve: Záróvizsga jelentkezési időszak típusa.

"*Időszak kezdete"* az a dátum, amely dátumtól a hallgató tud jelentkezést leadni a záróvizsgára.

Az "Időszak vége" az a mező, ameddig a hallgató tud jelentkezni a záróvizsgára.

"Jelentkezéskor ZV elemek hozzárendelése" jelölőnégyzet bejelölése esetén a hallgatói weben történő jelentkezéskor vagy ügyintéző által történő jelentkeztetés esetén, ha vannak a hallgató moduljaihoz (képzés, szak, szakirány) záróvizsga elemek és tételek felrögzítve (kötelezőek és a záróvizsga időszakban hatályosak) akkor azok oda kerülhetnek a hallgató záróvizsga jelentkezéséhez . Erről a lehetőségről részletesen a **Záróvizsga elemek és tételek hallgató záróvizsga jelentkezéséhez kapcsolása** fejezetben olvashatunk.

"*ZV elemek száma"* záróvizsga jelentkezéskor a hallgatóhoz hozzárendelt záróvizsga elemek száma határozható meg a mező segítségével. Bővebben leírást a **Záróvizsga elemek és tételek hallgató záróvizsga jelentkezéséhez kapcsolása** fejezet tartalmaz.

"*Jelentkezési feltétel*" is megadható az időszakhoz. A Jelentkezési feltétel panel mellett található "**Szerkeszt**" gombbal a programban szokásos meta szerkesztő használható. A meta szerkesztő segítségével szabályozhatjuk, hogy mely hallgatók jelentkezhetnek az időszakra.

"Leírás" mezőben a jelentkezési időszakhoz adható meg leírás. A mező tartalma a Hallgatói weben megjelenik.

"*Vizsgajelentkezési határidő*" mezőben a záróvizsga időszak vizsga és tárgyjelentkezés és lejelentkezés határidejét szabályozhatjuk. Vagyis pl. ha a jelentkezési időszak még nem járt le, tehát a hallgatók még tudnak fel és lejelentkezni, de a már feljelentkezett hallgatóknak csak egy megadott határidőig szeretnénk a lejelentkezést engedélyezni, akkor be kell állítani a feltételt.

Pl. lejelentkezési feltétel megadásához: if (JelentkezesTipus = "Lejelentkezés") then return JelentkezesiHatarido("MUNKANAP", 4); else return JelentkezesiHatarido("MUNKANAP", 2,9); end;

**Figyelem**: A Jelentkezési feltétel a kliens programban ügyintéző által figyelmen kívül hagyható. A "*Vizsgák*(41100)/Hallgatói jelentkezések(41250)" és a "*Vizsgák*(42250)/Hallgatói jelentkezések(42300)" menüpontokban található a "*Feltétel nélküli jelentkezés*" jelölőnégyzet, amellyel ha szükséges, akkor az ügyintéző feltétel ellenőrzés nélkül is jelentkeztetheti a hallgatót.

| 🔀 V2014.6.20.1 : Jelentkezési időszak (40700 | )                                                |                                     |                                      | - C X       |
|----------------------------------------------|--------------------------------------------------|-------------------------------------|--------------------------------------|-------------|
| File Eszközök Szerepkörváltás Kedvence       | k Help                                           |                                     |                                      |             |
| G • O •                                      |                                                  |                                     | Frissítés                            | 9           |
|                                              | Jelentkezési időszak neve                        | Záróvizsga idő ∀ Záróvizsga idős    | za Kezdő dátum1 Végdátum1            | Jelentkezé: |
|                                              | minta lilla időszaka                             | 2014.03.31. 8:00:00 2014.04.05. 15: | 00:0                                 |             |
| Egységes Tanulmányi Rendszer                 | 2014 /1 záróvizsga jelentkezési időszak          | 2014.03.31. 8:00:00 2014.04.06. 15  | 00:0 2014.03.05. 8:00:00 2014.03.08. | 15:00:0     |
|                                              | □ zv2                                            | 2014.03.24. 15:00:0 2014.03.29. 15: | 00:0 2014.03.04. 8:00:00 2014.03.05. | 15:00:0     |
| Saját menü Általános menü                    | 2014/2                                           | 2014.03.24. 8:00:00 2014.03.02. 8:0 | 0:00 2014.02.27. 8:00:00 2014.02.27. | 15:00:0     |
|                                              | szervezet teszt2                                 | 2014.03.24. 8:00:00 2014.04.16. 15: | 00:0                                 |             |
| Elpőttképzési adatok (57800                  | szervezet teszt időszak                          | 2014.03.24. 8:00:00 2014.02.28. 15: | 00:0                                 | ▼           |
| Tanulmányi átlag sorrend (614                | <b>↓</b>                                         |                                     |                                      | ►           |
| Szakdolgozat kezelés (63700                  | Jelentkezési időszak neve 🐽 Számolás             | Keresés Minden                      |                                      | ▼ Szűrés    |
|                                              |                                                  | ▼ ▲                                 |                                      |             |
| Diákhitel kérelmek (276000)                  | Alapadatok 1. jelentkezési jdőszak 2. jelentkezé | ei időszak Modulok adatai           |                                      |             |
| 🗈 🐼 Archivált FIR adatszolgáltatás (14       |                                                  |                                     |                                      | 1           |
| FIR Adatszolgáltatás (62950)                 | Típus: Előzetes teszt                            | ·                                   |                                      |             |
|                                              | Időszak kezdete: 2014.03.05. 15 (                | 18:00:00 Időszak vég                | e: 2014.03.08. 15 15                 | :00:00      |
| 🖹 🔂 Hallgatók (40650 )                       | Jelentkezéskor ZV elemek hozzárendelése          | ZV elemek s                         | ráma: 0                              |             |
| Féléves indexsor bejegyze                    |                                                  |                                     |                                      |             |
| Előrehaladás vizsgálat (4(                   |                                                  |                                     | A Could                              |             |
| Mérfoldkö ellenörzés (409                    |                                                  |                                     | - Szerk                              | Keszt       |
| Halloatói jelentkezések (4                   |                                                  |                                     |                                      |             |
| Jelentkezési időszak (40                     |                                                  |                                     |                                      |             |
| Hozzárendelt hallgatók (4                    | Visconial Institution                            |                                     |                                      |             |
| E Jelentkezett hallgatók (41                 | vizsgajei, natando:                              |                                     |                                      | Szerkeszt   |
| Ervenyek (47250)                             | Tárgyjelentkezés 🗖 Vizsgajelentkezés             | 🗌 Csak hozzárendeltek 🛛 🔽 Jeler     | tkezés a hallgatói webről            |             |
| □ <u></u> Vizsgák (41100 )                   | 🔽 Időszak lejelentkezés 🥅 Tárgylejelentkezés     | 🔽 Vizsgalejelentkezés 🔲 Vizsg       | acsere                               |             |
| Hallgatói jelentkezése                       | 🕞 Egy időben több vizsgaidőpontra jelentkezhet   | 🔲 Vizsgabejegyzés esetén jelentkez  | net                                  |             |
| H → → Bizottsag (41300 )                     | Kérvénysablon Záróvizsna kérvény                 |                                     | Ké                                   | nénveablon  |
| Teremigények (51650                          |                                                  |                                     |                                      |             |
| ⊡ <u>[</u> ] Tárgyak (41200 )                | <u> </u>                                         |                                     |                                      |             |
| Hallgatói jelentkezése                       | Archiváltak is Másol                             | Hozzáad Szerkes                     | zt Töröl Mentés                      | Mégsem      |
| Letöltve 179 / 178 rekord.                   | Loginnév: TA Szerver: DEVELOPE                   | R_Teszt                             |                                      | 11          |
|                                              |                                                  |                                     |                                      |             |

Záróvizsga jelentkezési időszak

Amennyiben a "Záróvizsgáztatás(40600)/Jelentkezési időszakok(40700)" és a "Szervezeti egységek(28000)/Záróvizsgáztatás(58550)/Jelentkezési időszakok(59000)" menüpontban bejelölésre kerül az "Archivált" jelölőnégyzet, akkor a hallgatói weben az archivált időszak már nem kerül megjelenítésre.

### 3.1. Záróvizsga jelentkezési időszak másolása

"Jelentkezési időszakok (40700)" menüponton található a "Másolás" gomb. A gombra kattintáskor másolható a záróvizsga időszak.

A művelet során másolásra kerülnek a kiválasztott időszak következő adatai:

"Alapadatok" tab fülön: Időszak neve, a Záróvizsga időszak kezdete, vége, Szervezeti egység, Leírás mező.

"1. jelentkezési időszak" tab fülön és a "2. jelentkezési időszak" tab fülön:

Típus, időszak kezdete, időszak vége, jelölőnégyzetek ("Tárgyjelentkezés", "Vizsgajelentkezés", "Csak hozzárendeltek", "Jelentkezés a hallgatói webről", "Időszak lejelentkezés", "Tárgylejelentkezés", "Vizsgalejelentkezés") Jelentkezési feltétel, leírás mező, Vizsgajelentkezési határidő.

"Modulok adatai" tab fülön: a hozzárendelt képzések és szakok kerülnek másolásra, valamint a hozzájuk megadott előfeltétel.

#### Nem kerül másolásra az időszakhoz hozzárendelt kérvény.

A "**Másolás**" gombra kattintáskor a megjelenő ablakban meg kell adni az új időszak kezdő dátumát. A másoláskor a program elkészíti az új időszakot, amely az eredeti időszakban megadott időintervallumot tartalmazza, mind a záróvizsga időszakoknál mind pedig a jelentkezési időszakoknál.

Kiadás: 2016.03.10.

Verzió: 2.6

Oldalszám: 29 / 146

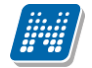

Pl. ha az eredeti záróvizsga időszak 2011.11.10 - 2011.11.20-ig tart, a hozzá tartozó 1.jelentkezési időszak 2011.04.04 - 2011.04.06-ig, és a másolás során a megjelenő ablakban megadjuk, hogy az új időszak kezdete 2011.11.11., akkor az új másolt záróvizsga időszaknál a kezdő dátum 2011.11.11. lesz, a végdátum pedig 2011.11.21. Igaz ez a hozzá tartozó 1.jelentkezési időszakra is, ebben az esetben a jelentkezési időszak kezdete 2011.04.05. lesz, a vége pedig 2011.04.07.

A másolt időszak neve mellett (M) jel jelenik meg.

| N2014.6.20.1 : Jelentkezési időszak (40700 | )                                       |                                                                                                    |
|--------------------------------------------|-----------------------------------------|----------------------------------------------------------------------------------------------------|
| File Eszközök Szerepkörváltás Kedvencel    | k Help                                  |                                                                                                    |
| 3 · 9 ·                                    |                                         | Friss îtés 🖉                                                                                           |
|                                            | Jelentkezési időszak neve               | Záróvizsga idő ⊽ Záróvizsga idősza Kezdő dátum1 Végdátum1 Jelentkezét▲                                 |
|                                            | 🔲 minta lilla időszaka                  | 2014.03.31. 8:00:00 2014.04.05. 15:00:0                                                                |
| Egységes Tanulmányi Rendszer               | 2014 /1 záróvizsga jelentkezési időszak | 2014.03.31. 8:00:00 2014.04.06. 15:00:0 2014.03.05. 8:00:00 2014.03.08. 15:00:0                        |
|                                            | zv2                                     | 2014.03.24. 15:00:0 2014.03.29. 15:00:0 2014.03.04. 8:00:00 2014.03.05. 15:00:0                        |
| Saját menü Általános menü                  | 2014/2                                  | 2014.03.24. 8:00:00 2014.03.02. 8:00:00 2014.02.27. 8:00:00 2014.02.27. 15:00:0                        |
| Diákhitel kérelmek (276000.)               | szervezet teszt2                        | 2014.03.24. 8:00:00 2014.04.16. 15:00:0                                                                |
| Archivált FIR adatszolgáltatás (14         | szervezet teszt időszak                 | 2014.03.24. 8:00:00 2014.02.28. 15:00:0                                                                |
| ⊞ · 🏈 FIR Adatszolgáltatás (62950)         | [ <b>1</b> ]                            |                                                                                                    |
| B · · · · · · · · · · · · · · · · · · ·    | lelentkezési időszak neve 🐽 Számolás    | Keresés Minden Szűrés                                                                                  |
| E- Záróvizsgáztatás (40600)                |                                         |                                                                                                    |
| Féléves indexsor bejegyze                  |                                         | randai iddanale   Madulale adatai                                                                      |
| Előrehaladás vizsgálat (40                 | Telefickezesi idoszak   2. jelefick     |                                                                                                    |
| Mérföldkő ellenőrzés (409                  | Név: 2014 /1 záróvizsna jel             | entkezési időszak                                                                                      |
| Szakdolgozatok (44100)                     |                                         |                                                                                                    |
| □ Raigelei jelenikezeeki (40               | Szervezeti egység:                      | Kiválasztás                                                                                            |
| Hozzárendelt hallgatók (4                  |                                         |                                                                                                    |
| E Jelentkezett hallgatók (41               | Záróvizsga időszak kezdete: 2014.03.31. | ISI         08:00:00         Záróvizsga időszak vége:         2014.04.06.         ISI         15:00:00 |
| Ervenyek (4/250)                           | Eáláy: 2012/14/2                        |                                                                                                    |
| E-Y Vizsgák (41100 )                       | 2013/14/2                               | Idószak kezdődátuma                                                                                    |
| Hallgatói jelentkezése                     | Leírás: Záróvizsga leírása:             | Adia meg a jelentkezési időszak kezdődátumát:                                                          |
| ⊞ 	 Bizottság (41300 )                     |                                         |                                                                                                    |
| Gyorsított jegybeírás                      |                                         | 2014.03.31. 13 08:00:00 OK Mégsem                                                                      |
| Tárgyak (41200)                            |                                         |                                                                                                    |
| Hallgatói jelentkezése                     |                                         |                                                                                                    |
| 🖃 📀 Vizsgák (42250 )                       |                                         |                                                                                                    |
| Hallgatói jelentke:                        |                                         |                                                                                                    |
| Elizottsag (42300                          | Archivált                               |                                                                                                    |
| Bizottsági tagok (44000)                   |                                         |                                                                                                    |
| Bizottságok (44050)                        | Archiváltak is Másol                    | Hozzáad Szerkeszt Töröl Mentés Mégsem                                                                  |
| Letöltve 179 / 178 rekord.                 | Loginnév: TA Szerver: DEVELO            | PER_Teszt                                                                                              |

Időszak másolása

## 3.2. Záróvizsga jelentkezési időszakhoz képzés/ szak hozzárendelése

A jelentkezési időszakok menüpontban található a "Modulok adatai" tabulátor fül is.

Amennyiben az időszakot adott képzés hallgatóinak szeretnénk elérhetővé tenni, akkor az adott képzést kell a felületen hozzárendelni az időszakhoz. A hozzárendelésnél a képzések, szakok, szakirányok közül választhatunk.

Amennyiben hozzárendeltünk egy képzést vagy szakot, akkor már csak ennek a képzésnek, szaknak a hallgatóinak jelenik meg az időszak a hallgatói weben.

Az időszaknál figyelni kell, hogy képzés vagy szak kerül hozzárendelésre, mert eltérő szabályok vonatkoznak a jelentkezésre. Javasoljuk, hogy vagy csak képzés, vagy csak szak kerüljön hozzárendelésre az időszakhoz.

Ha csak szak/szakok tartoznak a jelentkezési időszakhoz és az időszakhoz tartozik vizsga, akkor szakonként is csak egy vizsgára tud jelentkezni a hallgató. Amennyiben a hallgatónak több szakja van, akkor a hallgatói weben történő jelentkezéskor minden szak (hallgató saját szakja) megjelenik számára, amely hozzárendelésre került az időszakhoz, minden szak külön sorban. A jelentkezését szakonként tudja leadni, de szakonként csak egy vizsgára jelentkezhet.

A hallgató jelentkezésekor a záróvizsga elemek és záróvizsga tételek hozzárendelésekor a program figyel az időszakhoz hozzárendelt modulra és ennek alapján kapja meg jelentkezéskor a hallgató a képzés, szak, szakirány záróvizsga elemeit, tételsorait, tételeit. Részletes leírás erről a Záróvizsga elemek és záróvizsga tételek hallgató záróvizsga jelentkezéséhez kapcsolása fejezetben szerepel.

| 🔀 V2013.3.12.1 : Jelentkezési időszak (40700                              | )                                                      |                                                  |                            |                                        |                                    |                                                                                                    |                                                     |
|---------------------------------------------------------------------------|--------------------------------------------------------|--------------------------------------------------|----------------------------|----------------------------------------|------------------------------------|----------------------------------------------------------------------------------------------------|-----------------------------------------------------|
| File Eszközök Szerepkörváltás Kedvencek                                   | Help                                                   |                                                  |                            |                                        |                                    |                                                                                                    |                                                     |
| G • O •                                                                   |                                                        |                                                  |                            |                                        |                                    | Összes adat Frissítés                                                                                  | ı<br>الترا–                                         |
| Egységes Tanula                                                           | Jelentkezési idősz<br>GK 2012 JÚNIUS<br>GK 2012 JÚNIUS | zak neve<br>ZÁRÓVIZSGAIDŐSZA<br>ZÁRÓVIZSGAIDŐSZA | K Agrármene<br>K Agrármémö | dzser főiskolai kéj<br>ik (ANGOL) MSc. | pzés Keszthely<br>kénzés Keszthely | △ Záróvizsga idősza Záróvizsga i<br>2012.06.04. 8:00:00 2012.06.16.<br>2012.06.04. 8:00:00 2012.06.16. | dősza Típus1▲<br>22:00:0 Előzete<br>22:00:0 Előzete |
| Saját menü Általánd Modulkód                                              | Modultípus                                             | Képzésnév                                        |                            |                                        | Szervezet kódja                    |                                                                                                    |                                                     |
| E Szakdolgo 33                                                            | Szakirány                                              | 333                                              |                            |                                        | PE                                 |                                                                                                    |                                                     |
| Rendszerü 15M-ME-SL                                                       | Szak                                                   | Mechatronikai mérnöki                            | asszisztens (S             | Székesfehérvár)                        | МК                                 |                                                                                                    |                                                     |
| Felhasznál MK-GM-BON                                                      | Szak                                                   | Gépészmérnöki BSc (N                             | lagykanizsa)               |                                        | МК                                 | _                                                                                                    |                                                     |
| Bangsor st                                                                | Képzés                                                 | mechatronikai mérnöka                            | asszisztens                |                                        | МК                                 |                                                                                                    |                                                     |
| Tiltott azon Képzésnév                                                    | I                                                      |                                                  | Keresés                    |                                        |                                    |                                                                                                    | ▼ Szűrés                                            |
| Kreditigazc           Tárgyak ká           Osszes adat           Okmányok |                                                        |                                                  |                            |                                        |                                    | 🗸 ок                                                                                                   | 🗙 Mégsem                                            |
| Oktatási az Letoltve 24 / 1140 rekord                                     |                                                        | e menenozo                                       | T DIOISO INC               |                                        |                                    |                                                                                                    | PECZESDEV                                           |
| Diákigazolvány kezelés (10400 )     ■                                     | 2008.11.07.17                                          | /:16:3                                           | 2007.04.0                  | 09. 17:21:4                            | Szak                               |                                                                                                    | grámenedzser (le                                    |
| ⊕                                                                         | 2008.11.07.17                                          | :16:3                                            | 2011.07.0                  | 06. 9:13:07 HV52                       | TF Képz                            | zés /                                                                                                  | grármenedzser (le                                   |
| Oklevélmelléklet (266000 )                                                |                                                        |                                                  |                            |                                        |                                    | · · ·                                                                                                  |                                                     |
| Archivált FIR adatszolgáltatás (14                                        |                                                        |                                                  |                            |                                        |                                    |                                                                                                    |                                                     |
| FIR Adatszolgáltatás (62950)                                              |                                                        |                                                  |                            |                                        |                                    |                                                                                                    |                                                     |
| E Konténerek (65750)                                                      |                                                        |                                                  |                            |                                        |                                    |                                                                                                    |                                                     |
| Válasz (63050)                                                            |                                                        |                                                  |                            |                                        |                                    |                                                                                                    |                                                     |
| Feladható hallgatók (63800 )                                              | •                                                      |                                                  |                            |                                        |                                    |                                                                                                    | Þ                                                   |
| Feladható oktatók (63850 )                                                | Előfeltétel:                                           |                                                  |                            |                                        |                                    |                                                                                                    | Hozzárandal                                         |
| Diákigazolvány számla (6500)                                              |                                                        |                                                  |                            |                                        |                                    | <u></u>                                                                                                |                                                     |
| Záróvizsgáztatás (40600)                                                  |                                                        |                                                  |                            |                                        |                                    |                                                                                                    | Elvesz                                              |
| ⊕ 🚯 Hallgatók (40650 )                                                    | M 1.67                                                 |                                                  |                            |                                        | Mindan                             |                                                                                                    |                                                     |
| Jelentkezési időszak (40                                                  | Modult Ipus                                            |                                                  | <b>_</b>                   | Kereses .                              |                                    |                                                                                                    | Szures                                              |
| Bizottsági tagok (4400 )<br>→ Bizottsági tagok (4700 )<br>→ □□□           | Archiváltak is                                         | Másol                                            |                            | Hozzáad                                | Szerkeszt                          | Töröl Mentés                                                                                           | Mégsem                                              |
| Letöltve 9 / 96 rekord.                                                   | Loginnév                                               | r: TA Szerepkör: Bels                            | ső Adminisz                | trátor Szerver:                        | : PE_Teszt                         |                                                                                                    |                                                     |

Jelentkezési időszakhoz képzés, szak, szakirány hozzárendelése

A képzéshez, szakhoz, szakirányhoz a jelentkezésnél is adhatunk meg jelentkezési feltételt. Így pl. ha több szakot rendelünk az időszakhoz, akkor szakonként adhatunk meg eltérő feltételt a jelentkezéshez. A záróvizsga időszakhoz hozzárendelt moduloknál keresési és szűrési lehetőség is található.

#### 3.3. Záróvizsga időszaknál jelölőnégyzetek kezelése

Záróvizsga időszak meghirdethető vizsgával és /vagy tárggyal együtt, vagy önmagában. Ha a záróvizsga vizsga és tárgy nélkül kerül meghirdetésre, akkor a hallgatók csak a záróvizsga időszakra jelentkeznek. A felületeken "*Időszak jelentkezés"*, "*Tárgyjelentkezés"*, "*Tárgylejelentkezés"*, " *Vizsgajelentkezés"*, "*Vizsgalejelentkezés"*, "*Vizsgacsere"*, "*Egy időben több vizsgaidőpontra jelentkezhet"*, "*Vizsgabejegyzés esetén jelentkezhet"*, "*Csak hozzárendeltek"*, "*Jelentkezés a hallgatói webről*", jelölő négyzetek találhatóak, mellyel Hallgatói webről történő jelentkezés szabályozható.

#### 3.3.1. Záróvizsga időszakra jelentkezés engedélyezése

🔲 Tárgyjelentkezés 👘 Vizsgajelentkezés 👘 Csak hozzárendeltek 🔽 Jelentkezés a hallgatói webről

A "*Jelentkezés a hallgatói webről"* jelölőnégyzet megjelölése esetén a hallgatói webről is engedélyezésre kerül a záróvizsga jelentkezés. Ha nincs bepipálva, akkor a weben nem tud a hallgató jelentkezni. A képen látható, hogy nincs megadva sem "*Tárgyjelentkezés" és "Vizsgajelentkezés"*, ekkor csak a záróvizsga időszakra jelentkezik a hallgató, nem jelenik meg számára a választó ablak, ahol vizsga, vagy tárgy közül választhat.

#### 3.3.2. Záróvizsga időszakra jelentkezés engedélyezése hozzárendelt hallgatóknak

🔲 Tárgyjelentkezés 👘 Vizsgajelentkezés 🔽 Csak hozzárendeltek 🔽 Jelentkezés a hallgatói webről

A "*Csak hozzárendeltek"* jelölőnégyzet bepipálása esetén csak azok a hallgatók tudnak jelentkezni, akik előzőleg az adminisztrátor által a "*Jelentkezési időszak (40700)/Hozzárendelt hallgatók(47550)"* menüpontban hozzáadásra kerültek a hallgatók listájához.

A megadott záróvizsga jelentkezési időszak tehát csak azoknak a hallgatóknak jelenik meg a hallgatói weben, akik a hozzárendelt hallgatók listájában szerepelnek, a nem hozzárendelt hallgató nem is látja az időszakot.

| 😰 V2012.3.1.1 : Hozzárendelt hallgatók (47550 ) >> kérvény teszt |                                              |                     |                     |                      |                      |                       |                   |              |  |
|------------------------------------------------------------------|----------------------------------------------|---------------------|---------------------|----------------------|----------------------|-----------------------|-------------------|--------------|--|
| File Eszközök Szerepkörváltás Kedvencek                          | File Eszközök Szerepkörváltás Kedvencek Help |                     |                     |                      |                      |                       |                   |              |  |
| G • O •                                                          | Előző >> kér                                 | vény teszt          |                     |                      |                      | Frissítés             | s Következő       | Fel –jau     |  |
|                                                                  | Hallgató Neptun                              | Hallgató nyomtatá   | . Képzésnév         | Képzéskód            | Szak kód             | Szak neve             | Lejelentkezés dát | . Jelentkezé |  |
|                                                                  | UI7JDE                                       | Dr. Remek Zorár     | firhez teszt (alap  | _FIR1                | TEMK-Y-W-KA1         | Közgazdasági elemz    |                   |              |  |
| Egységes Tanulmányi Rendszer                                     | AMZ52N                                       | Mészko Darla        | Magyar BA           | TEBK-B-L-MAN         | TEBK-Y-W-MAN         | Magyar BA             |                   | 2012.01.     |  |
|                                                                  | EHPLVU                                       | Henits Pompília     | Turizmus - vendé    | TEMK-B-N-TA1         | TEMK-Y-W-TA1 :       | Turizmus - vendéglá   | 2012.01.13.       | 2012.01.     |  |
| Saját menü Általános menü                                        |                                              |                     |                     |                      |                      |                       |                   |              |  |
|                                                                  |                                              |                     |                     |                      |                      |                       |                   |              |  |
| H 🕀 Képzések (115600)                                            | aligato Neptun Kodja                         |                     | L                   | Kereses              | nden                 |                       |                   | Szures       |  |
| Oklevélmelléklet (266000)                                        |                                              |                     |                     | ▼ ▲                  |                      |                       |                   |              |  |
| EIR adatszoloáltatás (14450)                                     | Hallgatói alapadatok                         | Képzés alapadatok   | Kiegészítő képzésad | atok Felvételi és ex | tra adatok   Modulok | adatai Doktori adatok | Oklevél Időszak   | Vize 4 🕨     |  |
| PPP Üzemeltetés (36400 )                                         | Vozotókná                                    | w Domok             |                     |                      |                      |                       | · ·               |              |  |
| 🖃 🛷 Záróvizsgáztatás (40600 )                                    | Vezetekne                                    | v. гчетек           |                     | Ne                   | ptun kód: U 7,J      | DE                    |                   |              |  |
| ⊟ 🔂 Hallgatók (40650 )                                           | Keresztné                                    | v: Zorán            |                     |                      |                      |                       |                   |              |  |
| Féléves indexsor bejegyze                                        | Nvomtatási név                               | Dr. Remek Zo        | rán                 |                      |                      |                       |                   |              |  |
| Liorenaiadas vizsgalat (41                                       | Tyomcucusi ne t                              | •                   |                     |                      |                      |                       |                   |              |  |
| Szakdolgozatok (44100 )                                          | Ne                                           | ma: Fárfi           | -                   |                      | Cealádi állanot      | Flyált 🔍              |                   |              |  |
| 🕀 💾 Hallgatói jelentkezések (4                                   |                                              |                     |                     |                      | codidal dilapor.     |                       |                   |              |  |
| 🗆 🎉 Jelentkezési időszak (40                                     | Születési ne                                 | eve: Remek Zorán    |                     |                      | Gyermekek száma:     | 0                     |                   |              |  |
| Hozzárendelt hallgatá                                            | Anyja ne                                     | eve: Pócsik Zelenka | 3                   |                      |                      |                       |                   |              |  |
|                                                                  | Születés dátu                                | ma: 1990.05.28.     |                     | 15                   |                      |                       |                   |              |  |
| 🖻 🕒 Tárgyak (41200 )                                             | 0.71.42.4.4                                  |                     |                     |                      | 1                    |                       |                   |              |  |
| Hallgatói jelentkezése                                           | Születesi orszag/mej                         | gye: Magyarorszag   |                     | - Bu                 | dapest               | <b>_</b>              |                   |              |  |
| Halloatói ielentke:                                              | Születési vá                                 | iros: Budapest      |                     | -                    |                      |                       |                   |              |  |
| ⊕ Bizottság (42350 ≡                                             |                                              | 1                   |                     |                      |                      |                       |                   |              |  |
| Gyors ított jegybei                                              |                                              |                     |                     |                      |                      |                       |                   |              |  |
| Bizottsági tagok (44000 )                                        | 1                                            |                     |                     |                      |                      |                       |                   |              |  |
| Bizottságok (44050)                                              |                                              |                     |                     |                      |                      |                       |                   |              |  |
| Bizottsagi tagok (47700)                                         | Szakos adatok                                |                     |                     |                      |                      |                       |                   |              |  |
|                                                                  | y Jzakus dudluk                              |                     |                     |                      |                      | Jelentkeztet          | Hozzáad           | Töröl        |  |
|                                                                  |                                              |                     |                     |                      | -                    |                       |                   |              |  |
| Letoitve 3 / 3 rekord.                                           | Loginnev: I                                  | A Szerepkör: Bels   | o Adminisztrator S  | zerver: DEVELOPER    | _16                  |                       |                   |              |  |

*Időszakhoz hozzárendelt hallgatók* 

Lehetséges időszak megadása úgy is, hogy a hallgatóknak a weben nem engedélyezik a jelentkezést (nincs bepipálva a Jelentkezés a hallgatói webről jelölőnégyzet), hanem a kliensből az ügyintéző jelentkezteti a záróvizsga időszakra a hozzárendelt hallgatókat, azaz a *"Hozzárendelt hallgatók (47550)"* menüpontban kiválasztott hallgatókat.

Ebben az esetben, ha bepipálásra kerül a "*Csak hozzárendeltek"* jelölőnégyzet, akkor azok a hallgatók, akiket az ügyintéző jelentkeztetett, látni fogják, hogy melyik időszakra történt a jelentkeztetés, vagyis információt kapnak arról, hogy mikorra vannak beosztva záróvizsgára.

#### 3.3.3. Záróvizsga időszakra és vizsgára jelentkezés engedélyezése

"*Vizsgajelentkezés"* jelölőnégyzet esetén az időszakon belül vizsgára történik a jelentkezés. A hallgatónak a weben a jelentkezéskor vizsgát is kell választania.

#### 3.3.4. Záróvizsga időszakra és tárgyra jelentkezés engedélyezése

| 1.1 | The second and a second second s | Vien estate all estate | Cool, honoárov dobal; | International and a statement of the statement of the |
|-----|----------------------------------------------------------------------------------------------------|------------------------|-----------------------|----------------------------------------------------------------------------------------------------|
| - 2 | : Lardvielentkezes                                                                                                    | Vizsoaleien(kezes      | LSAK hozzarendeitek   | Jeientkezes a halidatoi webroi                                                                                                    |
|     | · · · · 20 / · · · · · · · · · · · · · · · · · ·                                                                                                    |                        |                       |                                                                                                    |

Ha a "*Tárgyjelentkezés*" jelölőnégyzet igaz értéken áll, akkor a hallgatónak az időszakra történő jelentkezésnél tárgyat is kell választania, ilyenkor a "*Jelentkezési időszakok(40700) / Tárgyak(41200)*" menüpontban a jelentkezési időszakhoz hozzáadott tárgyak jelennek meg a hallgatónak. Ezekre a tárgyakra tud a hallgató jelentkezni.

#### 3.3.5. Záróvizsga időszakra, vizsgára és tárgyra jelentkezés engedélyezése

🔽 Tárgyjelentkezés 🛛 🔽 Vizsgajelentkezés 🗍 Csak hozzárendeltek 🔽 Jelentkezés a hallgatói webről

"*Tárgyjelentkezés"* és "*Vizsgajelentkezés"* megjelölése esetén tárgyra és vizsgára egyaránt kell a hallgatónak jelentkezni, ekkor a meghirdetett tárgyak és vizsgák közül kell választania.

🔽 Tárgyjelentkezés 🛛 🔽 Vizsgajelentkezés 🔽 Csak hozzárendeltek 🔽 Jelentkezés a hallgatói webről

Minden jelölőnégyzet megjelölése esetén pedig a hallgatói weben csak a hozzárendelt hallgatók számára engedélyezett a jelentkezés, amelynél vizsgát és tárgyat is kell kiválasztani.

"Vizsgacsere" jelölőnégyzet használta a Vizsga csere lehetőség fejezetben található.

"*Egy időben több vizsgaidőpontra jelentkezhet*" jelölőnégyzet működés leírása a 3.4.1 fejezetben olvasható.

"*Vizsgabejegyzés esetén jelentkezhet"* jelölőnégyzet igaz értékre beállításával a hallgató jelentkezhet az időszak másik vizsgaidőpontjára akkor, ha már van a vizsgán bejegyzése.

#### 3.4. Záróvizsga lejelentkezéshez jelölőnégyzetek kezelése

A "Jelentkezési időszakok (40700") menüpontban az "1. Jelentkezési időszak" és "2. Jelentkezési időszak" tabulátor fülön engedélyezhető a már jelentkezett hallgatóknak az Időszakról, Tárgyról és Vizsgáról a lejelentkezés.

🔽 Időszak lejelentkezés 🔽 Tárgylejelentkezés 🔽 Vizsgalejelentkezés

A lejelentkezés jelölőnégyzetekkel szabályozható:

"*Időszak lejelentkezés"*, "*Vizsgalejelentkezés"*, "*Tárgyjelentkezés"*. A jelölőnégyzeteknek két állása van, igaz és hamis. Igaz érték esetén engedélyezett a lejelentkezés. Igaz érték esetén bepipált állapotban van a jelölőnégyzet.

A jelölőnégyzetek működése a következő:

- "*Lejelentkezés időszakról"* pipa bejelölésre kerül, akkor csak úgy jelentkezhet le a hallgató, ha nincs vizsgajelentkezése, vagy tárgy/ vizsga jelentkezése. Amennyiben van vizsga vagy tárgyjelentkezése, akkor visszajelző üzenet tájékoztatja a hallgatót, hogy miért nem jelentkezhet le az időszakról.
- *"Lejelentkezés vizsgáról"* jelölőnégyzet megjelölésre kerül, akkor a hallgató záróvizsga jelentkezési időszakon belül lejelentkezhet az általa kiválasztott vizsgáról.
- "*Lejelentkezés tárgyról"* jelölőnégyzet megjelölésre kerül, akkor a hallgató a záróvizsga jelentkezési időszakon belül lejelentkezhet az általa kiválasztott tárgyról. Amennyiben a tárgyhoz tartozik vizsgajelentkezés, akkor nem tudja a tárgyat leadni, csak ha a vizsgajelentkezést is törölte.

Az időszakról való lejelentkezés engedélyezése esetén a "Lehetőségek" menüben aktív a Lejelentkezés opció.

Amennyiben a hallgató csak vizsgáról, ill. tárgyról szeretne lejelentkezni azt a Lehetőségek/Bővebb opciónál a "*Záróvizsgák és záróvizsga tárgyak*" tab fülön teheti meg a "**Lejelentkezés"** gombbal.

Az időszaknál az intézmény határozza meg, hogy engedélyezi vagy sem a lejelentkezéseket, illetve hogy tárgyról, vizsgáról, vagy időszakról is engedélyezi-e a lejelentkezést.

**Figyelem:** A vizsgáról történő lejelentkezéskor a jelölőnégyzettel együtt alkalmazhatjuk a Vizsgajelentkezési határidő meta feltételt.

Vagyis engedélyezzük a vizsgáról történő lejelentkezést, de csak bizonyos feltételekkel.

## 3.4.1. Záróvizsga időszakban a vizsga jelentkezés számának szabályozása paraméterrel, jelölőnégyzettel

Az összes záróvizsga jelentkezési időszakokra vonatkoztatva a vizsgajelentkezések száma paraméterrel szabályozható.

Paraméter neve: TOBBSZOROSZAROVIZSGAJELENTKEZES.

A paraméternek két értéke van, I és N. I esetén lehet több vizsgára is jelentkezni egy záróvizsga jelentkezési időszakon belül, N esetén nem. A paraméter karosítható, de a beállítása a teljes kar összes időszakára érvényesül.

Időszakonként a vizsgaidőpontok jelentkezések szabályozására a "Jelentkezési időszakoknál" található az "*Egy időben több vizsgaidőpontra is jelentkezhet*" jelölőnégyzet, igaz érték esetén több vizsga időpont kiválasztható a hallgatói weben történő jelentkezéskor, üres érték esetén az adott időszakban csak egy vizsgára jelentkezhet.

| 🔀 V2014.6.20.1 : Jelentkezési időszak (407 | 700 )                                       |                                                |                                   |
|--------------------------------------------|---------------------------------------------|------------------------------------------------|-----------------------------------|
| File Eszközök Szerepkörváltás Kedvend      | cek Help                                    |                                                |                                   |
| G • O •                                    |                                             |                                                | Frissítés                         |
| CO ALEDTUAL                                | Jelentkezési időszak neve                   | Záróvizsga idő ∀ Záróvizsga idősza Kezdő       | dátum1 Végdátum1 Jelentkezés      |
|                                            | at at                                       | 2013.11.11. 8:00:00 2013.11.11. 15:00:0 2013.1 | 1.10. 2013.11.11. 15:00:0         |
| Egységes Tanulmányi Rendszer               | Teszt 1016                                  | 2013.10.28. 10:00:0 2013.10.29. 20:00:0 2013.1 | 0.16. 8:00:00 2013.10.26. 20:00:0 |
|                                            | SEMTE záróvizsga                            | 2013.10.21. 8:00:00 2013.11.01. 15:00:0        |                                   |
| Saját menü Általános menü                  | ME 20131007 (M)                             | 2013.10.21. 8:00:00 2013.11.03. 15:00:0 2013.1 | 0.07. 8:00:00 2013.10.30. 15:00:0 |
| É. 2> Diákhitel kérelmek (276000.)         | ME 20131007                                 | 2013.10.21. 8:00:00 2013.11.03. 15:00:0 2013.1 | 0.07. 8:00:00 2013.10.30. 15:00:0 |
| Archivált FIR adatszolgáltatás (14         | Záróvizsga jelentkezési időszak             | 2013.10.13. 10:00:0 2013.10.20. 20:00:0 2013.1 | 0.14. 10:00:0 2013.10.15. 15:00:0 |
| FIR Adatszolgáltatás (62950)               |                                             |                                                |                                   |
|                                            | Jelentkezési időszak neve                   | Keresés Minden                                 | ✓ Szűrés                          |
| Halloatók (40650)                          |                                             |                                                |                                   |
| Féléves indexsor bejegyze                  | Alapadatok 1. jelentkezési jdőszak 2. jeler | tkezési időszak Modulok adatai                 |                                   |
| Előrehaladás vizsgálat (4(                 |                                             |                                                | 1                                 |
| Mérfoldkő ellenörzés (409                  | Típus: Előzetes záróvizsga ide              | iszi 💌                                         |                                   |
| Halloatói jelentkezések (4                 | Időszak kezdete: 2013.10.14.                | 10:00:00 Időszak vége: 20                      | 13.10.15. 15 15:00:00             |
| Jelentkezési időszak (40                   | Jelentkezéskor ZV elemek hozzárendelés      | e ZV elemek száma:                             | 0                                 |
| Hozzárendelt hallgatók (4                  | ,<br>, lelentkezési feltétel                |                                                |                                   |
| E Jelentkezett hallgatók (41               |                                             |                                                | A Stationat                       |
| E Szakdolgozatok (585                      |                                             |                                                | T SZEIKESZI                       |
| ⊡                                          | Leírás: 1 Jelentkezési időszak Leírása      |                                                |                                   |
| Hallgatói jelentkezése                     |                                             |                                                |                                   |
| ⊞                                          | Vizsoaiel batáridő:                         |                                                | Carteret                          |
| Gyors itott jegybe iras                    |                                             |                                                | Szerkeszi                         |
| ⊡                                          | Tárgyjelentkezés 🗍 Vizsgajelentke           | zés 🦳 Csak hozzárendeltek 🦳 Jelentkezés a ha   | lgatói webről                     |
| Hallgatói jelentkezése                     | Időszak leielentkezés Táravleielentk        | ezés 🔽 Vizsgalejelentkezés 🔲 Vizsgacsere       |                                   |
| 🖃 🐼 Vizsgák (42250 )                       | Egy időben több vizsgaidőpontra jelentke    | zhet 🔲 Vizsgabejegyzés esetén jelentkezhet     |                                   |
| Hallgatói jelentke:                        | 100/00/020/00                               |                                                | Kinimahlan                        |
| Gvors îtott iegybei =                      |                                             |                                                | Nervenysabion                     |
| Bizottsági tagok (44000 )                  |                                             |                                                |                                   |
| Bizottságok (44050)                        | Archiváltak is Másol                        | Hozzáad Szerkeszt                              | Töröl Mentés Mégsem               |
| (47700)                                    |                                             |                                                |                                   |
| Letöltve 179 / 179 rekord.                 | Loginnév: TA Szerver: DEVEL                 | DPER_Teszt                                     |                                   |

Egy időszakban több vizsgaidőpontra jelentkezés engedélyezése

#### 3.4.2. Záróvizsga jelentkezéshez meta feltétel

A záróvizsga jelentkezési feltételeknél lehet alkalmazni a szokások függvényeket, melyek a meta szerkesztőben találhatóak.

Példák a használható függvényekre:
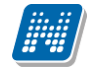

- LastStudentTrainingTermData.Credit = 6;
- LastStudentTrainingTermData.Extra1 = 4.55; •
- Student.Extra23 = "28" •

( {/c "Legalább 27 kredit (0)" c/ /\* Aktuális féléven a kumulált kredit \*/ ActualStudentTrainingTermData.SumCredit > 27 } VAGY {/c "Legalább 27 kredit (-1)" c/ /\* Aktuális félév előtti féléven a kumulált kredit \*/ LastActiveStudentTrainingTermData.SumCredit > 27 }

- {/c "TKOS-E61-11932V kódu tárgy eredménye 2008/09/1 félévben minimum 4-es." c/ • TargyEredmeny("TKQS-E61-11932V", "JEGY", "2008/09/1") >= 4 }
- NyelvVizsga(, "közép", "C", \_)
- NyelvVizsgaSzam("afrikaans", "Felsőfokú (C1)", "Komplex (C)", )=1
- StudentTraining.Status = "Aktív" •
- FélévekSzáma("AKTIV") >= 10
- Félév("KREDIT", "OSSZES") > 120
- StudentTraining.Status="Aktiv" VAGY StudentTraining.Status="Abszolvált" • VAGY StudentTraining.Status="Passzív" VAGY StudentTraining.Status="Sikertelen záróvizsga"

Ezenkívül meta függvénnyel lehet hivatkozni a "Hallgató (5400)/Hallgató képzése (6000") menüpontban vagy a "Hallgató(5400)/Hallgató képzése (6000)/Modulok adatai" felületen a "Záróvizsgázhat" jelölőnégyzet értékére.

A StudentTraining.Zarovizsgazhat vagy a NEM StudentTraining.Zarovizsgazhat kifejezéssel lehet a "Hallgató (5400)/Hallgató képzése (6000)" menüpontban "Záróvizsgázhat" jelölőnégyzet igaz/hamis értékére hivatkozni.

A StudentStudy.Zarovizsgazhat vagy a NEM StudentStudy.Zarovizsgazhat "Hallgató(5400)/Hallgató képzése (6000)/Modulok adatai" tabulátor fülön "Záróvizsgázhat" jelölőnégyzet igaz/hamis értékére hivatkozni.

Lehetőség van a hallgató szakdolgozat adataira hivatkozni, a jelentkezéshez feltételként megadni a szakdolgozatnál található adatokat.

szakdolgozatok gyűjteményben függvények:Temakor, А használható Cim, BejelentesDatum, VisszavonasDatum, ElfogadasDatum, BeadasDatum, ErtekelesDatum, VedesDatum, URL, Eredmeny, EredmenySzovegesen.

Pl. szakdolgozat beadás dátumára a hivatkozás:

Amennyiben a szakdolgozatnál nincs kitöltve a "Védés dátuma" és "Eredmény mezők", akkor is helyesen fut le a meta feltétel. A függvény: szakdolgozat.BeadasDatum

bool feltetel := false; foreach szakdolgozat in Szakdolgozatok do

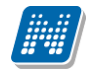

```
if (szakdolgozat.BeadasDatum > Datum(2012,1,15)) then
feltetel:= true;
else
feltetel:= false;
end;
end;
```

return feltetel

## 3.4.3. Záróvizsga lejelentkezéshez meta feltétel

A jelentkezési időszaknál megadhatjuk, hogy a vizsga vég dátuma előtt a hallgató mennyi idővel jelentkezhet le a vizsgáról.

Pl. 4 munkanappal, 9 órával, és 2 perccel a vizsga vég dátuma előtt.

if (JelentkezesTipus = "Lejelentkezés") then return JelentkezesiHatarido("MUNKANAP", 4); else return JelentkezesiHatarido("MUNKANAP", 2,9); end;

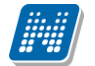

| 🕅 V2013.7.4.1 : Jelentkezési időszak (407                                                                                                    |                                                                                                    | 3  |
|----------------------------------------------------------------------------------------------------|----------------------------------------------------------------------------------------------------|----|
| File Eszközök Szerepkörváltás Kedve                                                                                                    | ncek Help                                                                                                    |    |
| G - G -                                                                                                    |                                                                                                    |    |
|                                                                                                    |                                                                                                    | D. |
| Kollégiumok (1800)     Saját menü Atalános mer      Saját menü Atalános mer      Saját adatok (20)     Saját adatok (20)     Saját adatok (1800)     Sollégiumok (1800)     Akalmazotti adat      Szervezeti egységek     Szervezeti egységek | Legalább 180 kredit (0)" c/<br>tuális féléven a kumulált kredit */<br>1StudentTrainingTermData.SumCredit > 28 }<br>Legalább 180 kredit (-1)" c/<br>tuális félév előtti féléven a kumulált kredit */<br>ctiveStudentTrainingTermData.SumCredit > 28 }<br>Hozzáad<br>Leglobb V Hozzáad<br>## Hozzáad<br>[HA AKKOR EGYÉBKÉNT ] V Hozzáad |    |
| Image Sort Sort 1                                                                                                    | Oszlop: 1 Betűméret: 10 ▼ Függvénylista ⊟emez OK Bezár                                                                                                    | 1  |
|                                                                                                    |                                                                                                    |    |
| H → ✓ Adminisztracio (95400 )     H → ✓ Diákigazolvány kezelés (10400 )                                                                                                    | (     (/ Szerkeszt     Szerkeszt                                                                                                    |    |
|                                                                                                    |                                                                                                    |    |
| Oklevélmelléklet (266000)                                                                                                    | Leírás:                                                                                                    |    |
| Diaknitei kereimek (276000 )                                                                                                    |                                                                                                    |    |
| FIR Adatszolgáltatás (62950)                                                                                                    | Vizsgajel. határidő: Szerkeszt                                                                                                    |    |
| Záróvizsgáztatás (40600)                                                                                                    | 🔽 Tárgyjelentkezés 🔽 Vizsgajelentkezés 🔽 Csak hozzárendeltek 🔽 Jelentkezés a hallgatói webről                                                                                                    |    |
| Hallgatók (40650)                                                                                                    | Vizsgalejelentkezés 🔽 Tárgylejelentkezés 🔽 Vizsgalejelentkezés 🗌 Vizsgacsere                                                                                                    |    |
| Bizottságok (44050)                                                                                                    | Forvidőben több vizsoaidőpontra ielentkezhet                                                                                                    |    |
| Bizottsági tagok (47700)                                                                                                    |                                                                                                    |    |
| Neptun Meet Street (51750)                                                                                                    | Kérvénysablon Kérvénysablon                                                                                                    |    |
|                                                                                                    |                                                                                                    |    |
| < <u> </u>                                                                                                    | Archiváltak is     Másol     Hozzáad     Szerkeszt     Töröl     Mentés     Mégsem                                                                                                    |    |
| Letöltve 54 / 341 rekord.                                                                                                    | Szerepkör: Belső Adminisztrátor Szerver: DEVELOPER_Teszt                                                                                                    | 11 |

Vizsgajelentkezési - lejelentkezési határidőhöz feltétel megadása

#### Ekkor, ha nem megfelelő az időpont, a következő üzenet jelenik meg a hallgatónak:

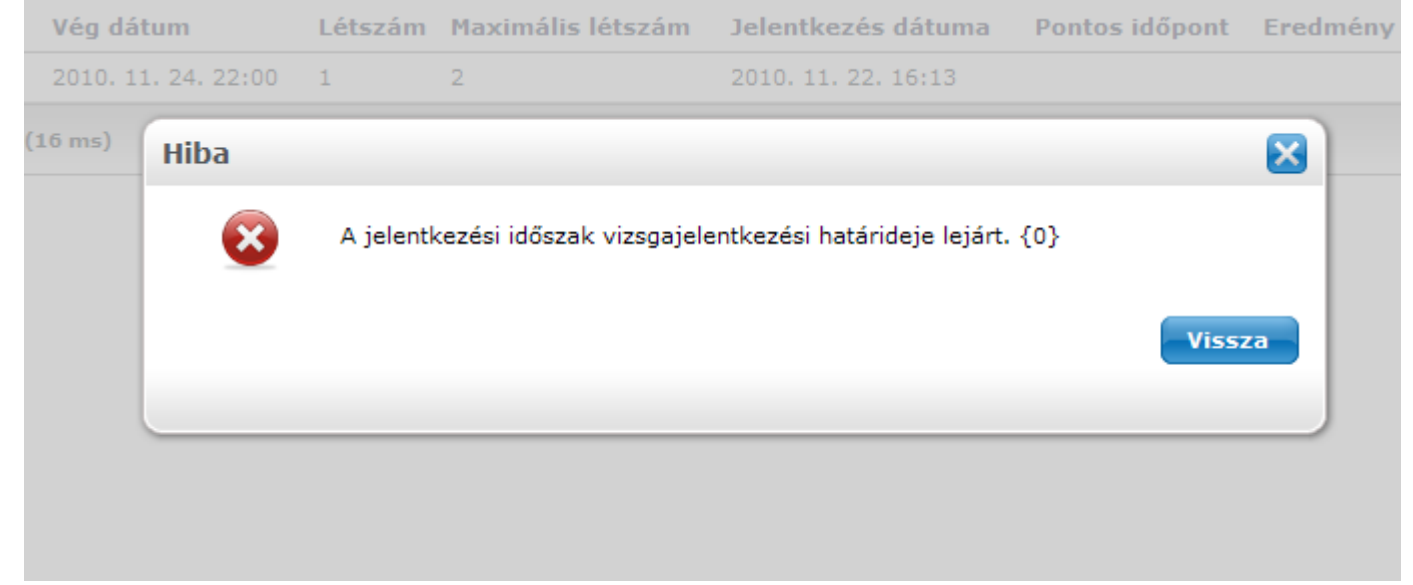

Vizsgajelentkezés tiltása

#### 3.5. Záróvizsga jelentkezésnél használatos egyéb meta függvények

#### 3.5.1.1. Záróvizsgák közötti napok figyelése

Kialakításra került a "ZarovizsgakKozottiNapok" függvény, melynek segítségével az intézmény korlátozhatja a záróvizsgára történő jelentkezést a vizsgák közötti napok számának figyelésével. A függvény tehát alkalmas arra, hogy segítségével meghatározható legyen azon napok száma, melynek el kell telni két záróvizsga között. A függvény teljes alakja: ZarovizsgakKozottiNapok(Tárgy, nap (szám), típus). Amennyiben határozunk meg konkrét tárgykódot, vagy "Subject.Code"-ot használunk a tárgy paraméter helyén, akkor csak az adott záróvizsga tárgy vizsgáira figyel a függvény, viszont tetszőleges ("\_") tárgy paraméter esetén minden záróvizsgára lefut a függvény, függetlenül attól, hogy másik tárgyhoz tartozik. A "nap" paraméterbe kell szám értékkel megadni azt a számot, mely a két vizsga közötti napok számát jelenti. Ez a paraméter nap-óra-perc szinten számít. A típus paraméterben kell meghatározni, hogy minden napra (MINDENNAP), vagy csak munkanapokra (MUNKANAP) vonatkozzon a számítás. A függvény visszatérési értéke tehát a "nap" paraméter beállított száma lesz. A ZarovizsgakKozottiNapok az aktuális vizsgát követő, illetve megelőző időszakra vonatkozóan egyaránt figyeli a meghatározott napon belül szereplő vizsgákat. A függvényt az egyes záróvizsgák jelentkezési feltételeihez kell beállítani. A már ismert módon lehetőség van a metafüggvényhez komment csatolására, hogy a hallgatók számára kiiratható legyen, hogy milyen feltétel nem teljesül.

#### 3.5.1.2. Záróvizsgán Nem jelent meg bejegyzés figyelése

"ZVidoszakbanNemJelentMegBejegyzesekSzama" numerikus meta függvény, melynek segítségével vizsgálni lehet az egyes záróvizsgák "Nem jelent meg" jelölőnégyzet értékére. Ez alapján olyan hallgató további vizsgajelentkezése korlátozható, akinek adott számú ilyen típusú záróvizsgája van az adott záróvizsga időszakban a záróvizsga tárgyából. A függvénynél meg kell adni relációval egy értéket, akkor fog igaz értékkel teljesülni jelentkezésnél, hogyha a visszatérési érték megfelel a beállított számnak. A függvény az egyes záróvizsgák jelentkezési feltételeinél alkalmazhatók.

## 3.6. Jelentkezési időszakhoz hozzárendelt hallgatók

Kiadás: 2016.03.10.

A "Jelentkezési időszakok (40700)/Hozzárendelt hallgatók (47550)" felület arra szolgál, hogy egy kiválasztott csoport hallgatóit együttesen kezeljük.

Amennyiben az 1. vagy 2. Jelentkezési időszaknál bejelöljük a "*Csak hozzárendeltek"* jelölőnégyzetet és "*Hallgatói webről jelentkezhet"* jelölőnégyzetet, valamint a "*Hozzárendelt hallgatók (47550)"* menüpontban hozzárendeljük a hallgatókat, akkor csak az ő számukra érhető el az időszak a hallgatói weben.

Azon hallgatók számára, akik nem kerültek hozzárendelésre az időszakhoz a "*Hozzárendelt hallgatók* (47550)" menüpontban, nem jelenik meg az időszak. Az említett két jelölőnégyzet együtt alkalmazandó.

Az intézmény kezelheti úgy is az időszakot, hogy meghirdet egy 1. jelentkezési időszakot, amely időszakban csak igényfelmérés történik, ahol jelentkeznek a hallgatók, majd ugyanehhez a záróvizsga időszakhoz meghirdet egy 2. jelentkezési időszakot, amelyet már csak azoknak a hallgatóknak szeretne elérhetővé tenni, akik az első időszakban jelezték igényüket.

Az első jelentkezési időszakban történő jelentkezéskor a jelentkezett hallgatók a "*Hozzárendelt hallgatók* (47550)" menüpontban is megjelennek. Ebben az esetben a 2. jelentkezési időszak meghirdetésekor, ha bepipálja a "*Csak hozzárendeltek*" jelölőnégyzetet, akkor a 2. időszakra már csak azok a hallgatók tudnak jelentkezni, akik az első időszakra is jelentkeztek.

**Figyelem**: az időszakok ilyen alkalmazásakor visszamenőleg a záróvizsga időszak 1. jelentkezési időszakánál is pipáljuk be a "*Csak hozzárendeltek"* jelölőnégyzetet, a program csak így tudja figyelembe venni.

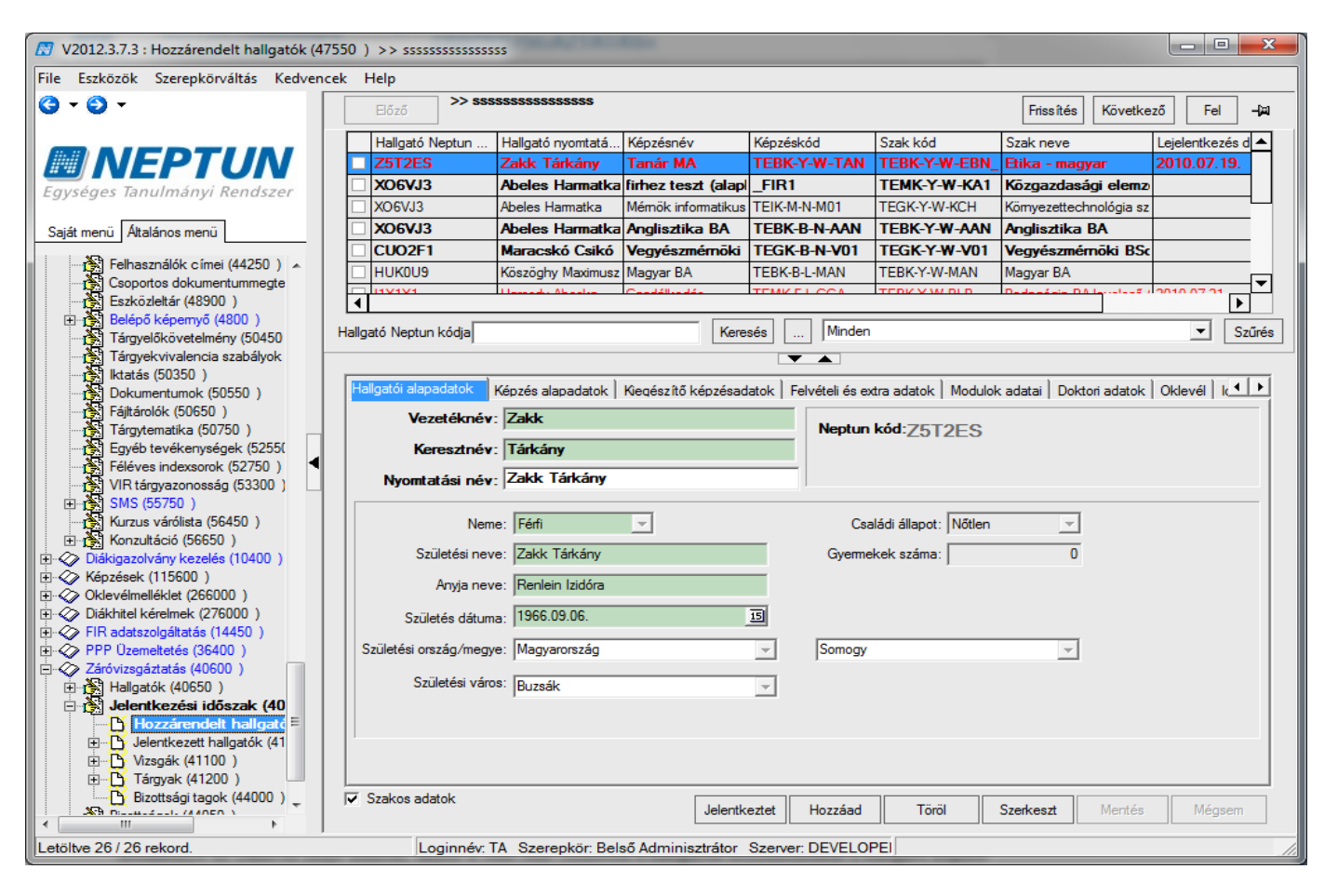

#### Adott jelentkezési időszakhoz hozzárendelt hallgatók

A "*Hozzárendelt hallgatók*(47550)" menüpontban az ügyintéző is jelentkeztetheti a Hallgatókat. A "**Hozzáad**" gombbal hozzárendeli a kiválasztott hallgatókat az időszakhoz, majd a "**Jelentkeztet**" gombbal közvetlenül a felületen jelentkeztetheti is.

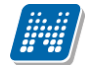

A **"Hozzáad"** gombra kattintás után a program megkérdezni, hogy csak azokból a hallgatókból kíván választani, akiknél a *"Záróvizsgázhat*" jelölőnégyzet bepipálásra került, vagy nem. Ha az igen lehetőségre kattint a felhasználó, akkor azok a hallgatók jelennek meg, akiknek a *"Hallgató (5400)/Hallgató képzése(6000)"* menüpontban az *"Alapadatok"* tabulátor fülön, ill. szakos sorok esetén a *"Modulok adatai"* tabulátor fülön a *"Záróvizsgázhat"* jelölőnégyzet bepipálásra került.

Amennyiben a hallgatónál bepipálásra kerül a "*Záróvizsgázhat*" jelölőnégyzet és kitöltésre kerül az "*Oklevél eredménye*" és "*Oklevél ideje*" adatok, akkor a fent leírt felületen a hallgatók hozzáadásánál a hallgató képzés sora már nem jelenik meg a hozzárendelésnél, így egy következő záróvizsga jelentkezési időszakban ezek a hallgatók már nem jelennek meg az összerendelő táblában.

**Figyelem:** Amennyiben a hallgatói webről történik a jelentkezés, akkor a hallgató a jelentkezéskor a *"Hozzárendelt hallgatók (47550)* "menüpontban a hozzárendelt hallgatókhoz is oda kerül. Ellenben ha a kliensből történik a hallgató hozzárendelése a Hozzárendelt menüpontban a hozzárendelt hallgatókhoz, akkor az nem jelent egyben jelentkeztetést is!

A felületen található a "Szakos adatok" jelölőnégyzet. Ha nincs bepipálva a jelölőnégyzet, akkor a jelentkezett hallgató képzését láthatjuk.

Ha a "Szakos adatok" jelölőnégyzet bepipálásra kerül, akkor a hallgatók szakjai és szakirányai jelennek meg.

| 🔊 V2012.3.1.1 : Hozzárendelt hallgatók (4 | 7550 ) >> kedd6 feltétellel |                   |                      |                        |                       |                    |                    |               |
|-------------------------------------------|-----------------------------|-------------------|----------------------|------------------------|-----------------------|--------------------|--------------------|---------------|
| File Eszközök Szerepkörváltás Kedven      | cek Help                    |                   |                      |                        |                       |                    |                    |               |
| () · () ·                                 | Előző >> kedd6              | feltétellel       |                      |                        |                       | Fris               | sítés Következő    | Fel -jä       |
| MALEDTUAL                                 | Hallgató Neptun Ha          | allgató nyomtatá  | Képzésnév            | Képzéskód              | Szak kód              | Szak neve          | Lejelentkezés dá   | it Jelentkezé |
|                                           | Diodenni Ze                 | edek Markó        | ldegenforgalmi é:    | TEMK-F-N-102           |                       |                    | 2010.11.16.        | 2010.11.      |
| Egységes Tanulmányi Rendszer              | HM3LM1 Za                   | allner Airton     | Műszaki informat     | TEIK-E-N-M03           | TEIK-Y-W-M03          | Műszaki informati  | ika                |               |
|                                           | HRN01D Fr.                  | uhmann Teofila Mi | Analitikai mérések m | TEGK-Y-W-AAM           | TEGK-Y-W-G.           | Gazdaságtudomány   | ,                  |               |
| Saját menü Általános menü                 |                             |                   |                      |                        |                       |                    |                    |               |
| E Pénzügyek (79600)                       |                             |                   |                      |                        |                       |                    |                    |               |
| H- Naptárbejegyzések (82800)              |                             |                   |                      |                        |                       |                    |                    |               |
| 🗄 🛷 Létes îtménygazdálkodás (83400        | •                           |                   |                      |                        |                       |                    |                    |               |
| 🕀 🐼 Óra statisztikák (89600 )             | Hallastá Nastus kádia       |                   | [                    | Karaaća Mi             | inden                 |                    |                    |               |
| Orarendkészítés (90400)                   | Haligato Nepturi Kouja      |                   |                      |                        |                       |                    |                    | Jozures       |
| H → Q Adminisztracio (95400 )             |                             |                   |                      | <b>T</b>               |                       |                    |                    |               |
| H-√ Képzések (115600 )                    | Hallgatói alapadatok Kép    | zés alapadatok    | Gegészítő képzésad   | atok   Felvételi és ex | ktra adatok   Modulok | adatai Doktori ada | tok Oklevél Idősza | ak Vize + +   |
| Oklevélmelléklet (266000)                 | Vezetéknév:                 | Zallner           |                      |                        |                       |                    | · ·                | <u> </u>      |
| 🗄 🐼 Diákhitel kérelmek (276000)           | TCZCICKICT.                 |                   |                      | Ne                     | eptun kód: HM31       | _M1                |                    |               |
| E ← FIR adatszolgáltatás (14450)          | Keresztnév:                 | Airton            |                      |                        |                       |                    |                    |               |
| Zérévizegéztetée (40600 )                 | Nyomtatási név:             | Zallner Airton    |                      |                        |                       |                    |                    |               |
| Halloatók (40650 )                        |                             | ,                 |                      |                        |                       |                    |                    |               |
| Féléves indexsor bejegyze                 | Neme                        | : Férfi           | <b>T</b>             |                        | Családi állapot:      | Nőtlen             | -                  |               |
| Előrehaladás vizsgálat (4(                | Collet fot a sure           | 7-11              |                      |                        | Complete set of       | -                  |                    |               |
| Mérföldkő ellenőrzés (409                 | Születesi neve              | Zailner Airton    |                      |                        | Gyermekek szama:      |                    | U                  |               |
| Szakdolgozatok (44100)                    | Anyja neve                  | : Miju Fausztina  |                      |                        |                       |                    |                    |               |
| Jelentkezési időszak (40                  | Saülatáa dátuma             | 1981 09 24        |                      | 15                     |                       |                    |                    |               |
| Hozzárendelt hallgató                     | Születes datuma             |                   |                      |                        |                       |                    | _                  |               |
| 🗈 🕒 Jelentkezett hallgatók (41            | Születési ország/megye      | : Magyarország    |                      | - Bu                   | udapest               |                    | <b>T</b>           |               |
|                                           | Születési város             | Duden est         |                      |                        |                       |                    |                    |               |
| Hallpatói jelentkezése                    |                             | - Indapest        |                      | <u> </u>               |                       |                    |                    |               |
| Vizsgák (42250 )                          |                             |                   |                      |                        |                       |                    |                    |               |
| Hallgatói jelentke:                       |                             |                   |                      |                        |                       |                    |                    |               |
| 🗄 🔂 Bizottság (42350                      |                             |                   |                      |                        |                       |                    |                    |               |
| Gyorsitott jegybei                        |                             |                   |                      |                        |                       |                    |                    |               |
| St D:                                     | JV SZAKOS ADATOK            |                   |                      |                        |                       | Jelentkeztet       | Hozzáad            | Töröl         |
| 4                                         |                             |                   |                      |                        |                       |                    |                    |               |
| Letöltve 4 / 4 rekord.                    | Loginnév: TA                | Szerepkör: Belső  | Adminisztrátor Sa    | erver: DEVELOPER       | Te                    |                    |                    |               |

Szakos sorok megjelenítése

"*Szakos adatok"* jelölőnégyzet szűrő feltétel a **"Hozzáad"** gomb alkalmazásával is szinkronban van. Vagyis ha nincs bepipálva a jelölőnégyzet és úgy alkalmazzuk, a "**Hozzáad"** gombot, akkor a megjelenő táblában a hallgatók képzés sorai jelennek meg, így a képzés sorát rendeljük az időszakhoz.

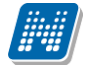

Ha bepipáljuk a "Szakos adatok" jelölőnégyzetet, akkor a megjelenő táblában a szakos és szakirányos sorok jelennek meg, így a szakos és szakirányos sorok közül választhatunk. Virtuális szakok nem jelennek meg.

| 🕅 V2012.3.1.1 : Hozzárendelt hallgatók (47550 ) >> kedd6 fel | ltétellel                 |                     |                   |               |               |                        |               |
|--------------------------------------------------------------|---------------------------|---------------------|-------------------|---------------|---------------|------------------------|---------------|
| File Eszközök Szerepkörváltás Kedvencek Help                 |                           |                     |                   |               |               |                        |               |
|                                                              | > kedd6 feltétellel       |                     |                   |               |               | Frissítés Következő    | Fel -jaj      |
| Hallgató Neptu                                               | in Hallgató nyomtatá      | á Képzésnév         | Képzéskód         | Szak kód      | Szak neve     | Lejelentkezés d        | át Jelentkezé |
|                                                              | Zedek Markó               | Idegenforgalm       | ii é: TEMK-F-N-IC | 02            |               | 2010.11.16.            | 2010.11.      |
| Egységes Tanulmányi Rendszer HM3LM1                          | Zallner Airton            | Műszaki inform      | nat TEIK-E-N-M    | 03 TEIK-Y-W-M | 03 Műszaki ir | nformatika             |               |
| Saiát menü Att                                               |                           |                     |                   |               |               | <u> </u>               |               |
| Hallgató vezeték Hallgató keresztn H                         | Hallgató Neptun Kéj       | pzésnév Ké          | épzéskód          | Tagozat :     | Szakok száma  | Modul típus Szak       | kα            |
| Penzugye     Zwack     Dezsider     Z                        | ZKF5CW Villa              | amosmérnöki BSc TE  | EIK-B-N-V01       | Nappali       |               | Szak <sup>–</sup> EIK- | Y             |
| Etesîtmê                                                     | EHPLVU Tur                | izmus - vendéglá TE | EMK-B-N-TA1       | Nappali       |               | Szak EMM               |               |
| Ora statis: I lapolczay Nandin C                             | GQGWJ3 Bio                | mémoki BSc I E      | EGK-B-N-B01       | Nappali       |               | Szak EGK               | Szűrés        |
|                                                              |                           |                     | EDR-D-L-MAIN      | марран        |               | JZAK EDN               |               |
| Diákigazo                                                    |                           |                     |                   |               |               | []                     |               |
| Képzések     Képzélme     Hallgató vezetékneve               |                           | Keresés Mi          | inden             |               |               | ✓ Szűrés               | VIZE          |
| ⊡ → Diákhitel                                                |                           | , ,                 |                   |               |               |                        |               |
| EIR adats                                                    |                           |                     |                   |               | 🗸 ок          | 🗙 Mégsem               |               |
| E Záróvizse L etöltve 4 / 4 rekord                           |                           |                     |                   |               |               |                        |               |
|                                                              |                           |                     |                   |               |               |                        |               |
| Féléves indexsor bejegyze                                    | Neme: Férfi               | <b>v</b>            |                   | Családi álla  | pot: Nőtlen   | <b>v</b>               |               |
| Mérföldkő ellenőrzés (409 Szület                             | tési neve: Zallner Airton | I                   |                   | Gyermekek szá | ma:           | 0                      |               |
| Arr                                                          | iyja neve: Miju Fausztin  | a                   |                   |               |               |                        |               |
| Hallgatói jelentkezések (4                                   | 1991 09 24                |                     | 10                |               |               |                        |               |
| Hozzárendelt hallgató                                        | s datuma: 11301.03.24.    |                     |                   |               |               |                        |               |
| Jelentkezett hallgatók (41 Születési ország                  | g/megye: Magyarorszá      | 9                   | <b>v</b>          | Budapest      |               | <u></u>                |               |
| E Születe                                                    | ési város: Budapest       |                     | -                 |               |               |                        |               |
| Hallgatói jelentkezése                                       | , .                       |                     |                   |               |               |                        |               |
| ⊡ ≪> Vizsgák (42250 )                                        |                           |                     |                   |               |               |                        |               |
| Bizottság (42350                                             |                           |                     |                   |               |               |                        |               |
| Gyors ított jegybei                                          |                           |                     |                   |               |               |                        |               |
| Bizottsági tagok (44000 )<br>Szakos adatok                   |                           |                     |                   |               | Jelentk       | eztet Hozzáad          | Töröl         |
|                                                              |                           |                     |                   |               |               |                        |               |
| Letöltve 4 / 4 rekord. Loginn                                | iév: TA Szerepkör: Be     | lsö Adminisztrátor  | r Szerver: DEVELC | DPER_Te       |               |                        |               |

Szakos sorok hozzáadása hallgatóhoz

A menüpontban ezen kívül ugyanazok a tabulátor fülek jelennek meg melyek a "Hallgatók (40650)" menüpontban ("Hallgatói alapadatok", "Képzés alapadatok", "Kiegészítő képzés adatok", "Felvételi és extra adatok", "Modulok adatai", "Doktori adatok", "Oklevél") kiegészülve az "Időszak", "Vizsgák", "Tárgyak" tabulátor fülekkel.

| 🔀 V2012.3.1.1 : Hozzárendelt hallgatók (47550                                     | ) >> kedd6 feltéte     | llel                |                                     |                     |                          |                          |                      |              |
|-----------------------------------------------------------------------------------|------------------------|---------------------|-------------------------------------|---------------------|--------------------------|--------------------------|----------------------|--------------|
| File Eszközök Szerepkörváltás Kedvencek                                           | Help                   |                     |                                     |                     |                          |                          |                      |              |
| G • O •                                                                           | Előző >> kee           | dd6 feltétellel     |                                     |                     |                          | Frissítés                | Következő            | Fel -jaj     |
|                                                                                   | Hallgató Neptun        | Hallgató nyomtatá.  | . Képzésnév                         | Képzéskód           | Szak kód                 | Szak neve                | Lejelentkezés dát    | . Jelentkezé |
|                                                                                   | IO4PN1                 | Zedek Markó         | ldegenforgalmi é                    | ETEMK-F-N-102       |                          |                          | 2010.11.16.          | 2010.11.     |
| Egységes Tanulmányi Rendszer                                                      | ZKF5CW                 | Zwack Dezsider      | Villamosmérnöki BS                  | c TEIK-B-N-V01      | TEIK-Y-W-V01             | Villamosmérnöki BSc      |                      |              |
|                                                                                   | HM3LM1                 | Zallner Airton      | Műszaki informa                     | t TEIK-E-N-M03      | TEIK-Y-W-M03             | Műszaki informatika      |                      |              |
| Saját menü Általános menü                                                         | HRN01D                 | Fruhmann Teofila N  | <sup>1</sup> i Analitikai mérések n | n TEGK-Y-W-AAM      | TEGK-Y-W-G.              | Gazdaságtudomány         |                      |              |
| Pénzügyek (78600)     Naptárbejegyzések (82800)     Létesítménygazdálkodás (83400 | (                      |                     |                                     |                     |                          |                          |                      |              |
| Ora statisztikák (89600 )     Hall                                                | lgató Neptun kódja     |                     |                                     | Keresés N           | linden                   |                          |                      | ▼ Szűrés     |
| Adminisztráció (95400)                                                            | ,                      |                     |                                     |                     |                          |                          |                      |              |
| Diákigazolvány kezelés (10400 )                                                   |                        |                     |                                     |                     |                          |                          | • «[ <del>-</del> [  |              |
| Képzések (115600)                                                                 | Kepzes alapadatok   K  | vegeszítő kepzesada | tok   Feivetell es ext              | ra adatok   Modulok | adatai   Dokton adato    |                          | lizsqak   Tarqyak    |              |
|                                                                                   | Létrehozás ideje Lé    | étrehozó L          | Itolsó módosítás U                  | Itolsó módosító J   | lelentkezési idősz Zá    | áróvizsga idősza Záróviz | zsga idősza Leirá    | IS           |
| FIR adatszolgáltatás (14450)                                                      | 2010.11.16.9:29:32 17  | A99999 2<br>A0000 2 | 011.06.22. 14:48:1 T                | A99999 R            | ceddb feitetellei 20     | 10.12.01. 8:00:00 2010.1 | 2.30. 20:00:0        |              |
| PPP Üzemeltetés (36400)                                                           | 2011.06.22. 14:35:1 1/ | A0000 2             | 011.12.19. 10:37:3 1                | A3333 n             | iyari zarovizsga A IL 20 | 11.07.16. 6:00:00 2011.0 | 7.10.22.00.0         |              |
| E S United at the (40600 )                                                        | 2011.00.23. 11.36.1 1/ | A0000 2             | 011.12.19.10.37.3 1                 | A0000               | zakon zarovizsyazi zu    | 11.07.06. 0.00.00 2011.0 | 7.10.23.00.0         |              |
| Haligatok (40650)                                                                 | 2011.07.21. 3.32.37 17 | A0000 2             | 011.12.19.10.37.3 T                 | A0000 N             | Veheregenezá OK 20       | 11 10 05 0:00:00 2011 1  | 0.11. 9:00:00 obsis  | hoiuf        |
| Előrehaladás vizsgálat (4(                                                        | 2011.07.18. 12.18.017  | A9999 2             | 011.12.19.10:37:3 T                 | A9999 H             | vebplogramozo ork zo     | 11 07 18 15:00:0 2011 0  | 7 29 15:00:00 chigic |              |
| Mérföldkő ellenőrzés (409                                                         | 2011.06.29 14:02:1 T/  | A9999 2             | 011 12 19 10:37:3 T                 | A9999               | Sebinek időszak TÁ 20    | 11 07 01 8:00:00 2011 0  | 7.09 15:00:0         |              |
| Szakdolgozatok (44100)                                                            | 2011.07.04 9.54.29 1/  | A9999 2             | 011.12.19.10:37:3 T                 | A9999               |                          | 11 08 15 8:00:00 2011 0  | 8 20 20:00:0         |              |
| Hallgatói jelentkezések (4                                                        | 2011.07.04. 0.04.20 17 | 2                   | 011.12.10. 10.07.0 1                | 10000               |                          | 11.00.10.0.00.00 2011.0  | 0.20. 20.00.0        |              |
|                                                                                   | Szakos adatok          | TA Szerepkör: Bel   | ö Adminisztrátor                    | Szerver: DEVELOPE   | R Te                     | Jelentkeztet             | Hozzáad              | Töröl        |
|                                                                                   |                        |                     |                                     |                     |                          |                          |                      |              |

Időszak, Vizsgák, Tárgyak tabulátor fülek

"*Időszak*" tabulátor fülön megtekinthető, hogy a hallgató a kiválasztott záróvizsga időszakon túl még mely záróvizsga időszakra jelentkezett. Tehát adott hallgató összes záróvizsga jelentkezése jelenik meg a felületen.

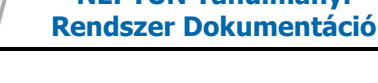

A kiválasztott időszak után a "*Vizsgák*" tabulátor fül alatt az adott időszakhoz tartozó záróvizsga jelentkezések jelennek meg.

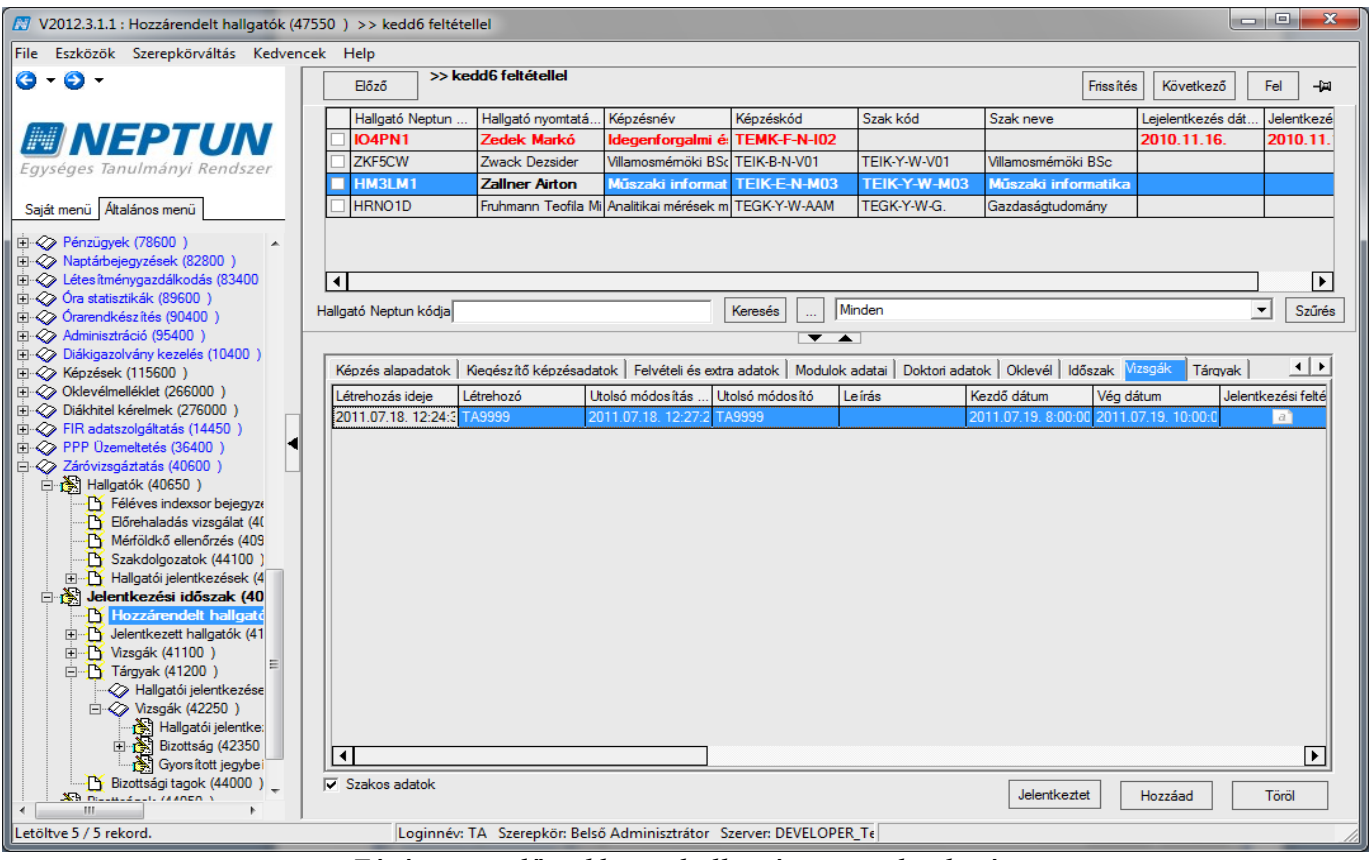

Záróvizsga időszakban a hallgató vizsgajelentkezései

"Tárgyak" tabulátor fül alatt a záróvizsga tárgyjelentkezések jelennek meg.

| 🕅 V2012.3.1.1 : Hozzárendelt hallgatók (47) | 550 ) >> kedd6 feltéte                                                                                                    | llel                 |                         |                      |                        |                       |                              |             |
|---------------------------------------------|----------------------------------------------------------------------------------------------------|----------------------|-------------------------|----------------------|------------------------|-----------------------|------------------------------|-------------|
| File Eszközök Szerepkörváltás Kedvenci      | ek Help                                                                                                    |                      |                         |                      |                        |                       |                              |             |
| G • O •                                     | Előző >> ker                                                                                                    | dd6 feltétellel      |                         |                      |                        | Frissít               | és Következő                 | Fel -Ja     |
|                                             | Hallgató Neptun                                                                                                    | Hallgató nyomtatá    | Képzésnév               | Képzéskód            | Szak kód               | Szak neve             | Lejelentkezés dát            | Jelentkezé  |
| NEPTUN                                      | IO4PN1                                                                                                    | Zedek Markó          | ldegenforgalmi é        | TEMK-F-N-I02         |                        |                       | 2010.11.16.                  | 2010.11.    |
| Egységes Tanulmányi Rendszer                | ZKF5CW                                                                                                    | Zwack Dezsider       | Villamosmérnöki BSo     | TEIK-B-N-V01         | TEIK-Y-W-V01           | Villamosmérnöki BSc   |                              |             |
| 299929292                                   | HM3LM1                                                                                                    | Zallner Airton       | Műszaki informat        | TEIK-E-N-M03         | TEIK-Y-W-M03           | Műszaki informatika   | a                            |             |
| Saját menü Általános menü                   | HRN01D                                                                                                    | Fruhmann Teofila Mi  | Analitikai mérések m    | TEGK-Y-W-AAM         | TEGK-Y-W-G.            | Gazdaságtudomány      |                              |             |
|                                             | Image: A state of the state of the state |                      |                         | Keresés Mir          | nden                   |                       |                              | ►<br>Szűrés |
| Adminisztráció (95400)                      |                                                                                                    |                      |                         | ▼ ▲                  |                        |                       |                              |             |
| E Képzések (115600)                         | Képzés alapadatok K                                                                                                    | îeqészítő képzésadat | tok   Felvételi és extr | a adatok   Modulok a | adatai   Doktori adato | k   Oklevél   Időszak | Vizsqák <mark>Tárgyak</mark> | • •         |
| Oklevélmelléklet (266000)                   | Létrehozás ideje Lé                                                                                                    | étrehozó Ut          | tolsó módosítás Ut      | tolsó módosító Ta    | árgynév Tá             | árgynév3 Tárg         | ynév4 Tárgy                  | rövid neve  |
| EIB adatszoloáltatás (14450)                | 2008.11.07. 17:26:3                                                                                                    | 20                   | 07.04.09. 17:19:4       | Irc                  | dalom K:Színház        |                       | Irodal                       | om K:Szính  |
| PPP Üzemeltetés (36400 )                    |                                                                                                    |                      |                         |                      |                        |                       |                              |             |
| Záróvizsgáztatás (40600 )                   |                                                                                                    |                      |                         |                      |                        |                       |                              |             |
| ⊟ 📸 Hallgatók (40650 )                      |                                                                                                    |                      |                         |                      |                        |                       |                              |             |
| Feleves indexsor bejegyze                   |                                                                                                    |                      |                         |                      |                        |                       |                              |             |
| Mérföldkő ellenőrzés (409                   |                                                                                                    |                      |                         |                      |                        |                       |                              |             |
| Szakdolgozatok (44100 )                     |                                                                                                    |                      |                         |                      |                        |                       |                              |             |
| 🕀 🔂 Hallgatói jelentkezések (4              |                                                                                                    |                      |                         |                      |                        |                       |                              |             |
| 🖃 🋐 Jelentkezési időszak (40                |                                                                                                    |                      |                         |                      |                        |                       |                              |             |
| Hozzárendelt hallgató                       |                                                                                                    |                      |                         |                      |                        |                       |                              |             |
| Jelentkezett hallgatók (41                  |                                                                                                    |                      |                         |                      |                        |                       |                              |             |
| Tármak (41200)                              |                                                                                                    |                      |                         |                      |                        |                       |                              |             |
|                                             |                                                                                                    |                      |                         |                      |                        |                       |                              |             |
| □ 🐼 Vizsgák (42250 )                        |                                                                                                    |                      |                         |                      |                        |                       |                              |             |
| - 💦 Hallgatói jelentke:                     |                                                                                                    |                      |                         |                      |                        |                       |                              |             |
| ⊞ 🔂 Bizottság (42350                        |                                                                                                    |                      |                         |                      |                        |                       |                              |             |
| Gyorsított jegybei                          |                                                                                                    |                      |                         |                      |                        |                       |                              |             |
| Bizottsági tagok (44000 )                   | Szakos adatok                                                                                                    |                      |                         |                      |                        | Jelentkeztet          | Hozzáad                      | Töröl       |
| Latältus 5 / 5 rakord                       | Logiopág I                                                                                                    | A Szaronkör Polsi    | ő Adminisztrátor - S    |                      | Te                     |                       |                              |             |
| Letonve 57 5 Tekora.                        | Loginnev: I                                                                                                    | A Szerepkor: Belso   | Auminisztrator 5        | zerven DEVELOPER     | _16                    |                       |                              |             |

Záróvizsga időszakban a hallgató tárgyjelentkezései

#### 3.6.1. Hallgató képzés lezárással kapcsolatos adatainak rögzítése, módosítása

"Záróvizsgáztatás (40600)/Hozzárendelt hallgatók (47550)" és a "Jelentkezett hallgatók (41050)" menüponton is rögzíthetőek a hallgatók záróvizsgával kapcsolatos adatai.

A gombok segítségével a két felületen közvetlenül rögzíthetőek a következő adatok: "Képzés alapadatok" tabulátor fülön a "*Képzés befejezés dátuma*", a "*Képzés megszűnés indoka*" és a "*Képzésen a státusz változás*".

A "*Kiegészítő képzés adatok*" tabon az "*Utolsó mozgás dátuma*", "*Típusa*", "*Sikertelen befejezés mező*" és a "*Megjegyzés*" mező.

"Modulok" és az "Oklevél" tabfülön az "Oklevél eredménye számmal", "Oklevél eredménye", "Oklevél száma" "ideje", "Fokozat oklevél száma", "Szakok a diplomához", "Végezettség", "Abszolutórium dátuma", "Záróvizsga dátuma", "Sorszámok hozzárendelése".

A fenti menüpontokon csak a felsorolt adatok módosítására van lehetőség, a hallgató személyes adatai azonban nem módosíthatóak.

#### 3.6.2. Hallgatók jelentkeztetése időszakhoz

"Jelentkezett hallgatók (41050, 59050) és "Hozzárendelt hallgatók (47550, 59950)" menüpontokra a hallgatók hozzárendeléséhez többféle szűrési lehetőség található

A felületeken a "Hozzáad" gombra kattintva megjelenik egy ablak, melyben a következő négy gomb található: "Záróvizsgázható hallgatók", "Modul hallgatói", "Záróvizsgázható hallgatók és modul hallgatói", "Minden hallgató".

A gombok mögötti szűrések a következőek:

"Záróvizsgázható hallgatók" gombra kattintva azok a hallgatók jelennek meg, akiknél a

"Hallgatók/Hallgató képzései (6000)" menüponton, az "Alapadatok" tabulátorfülön a "Záróvizsgázhat" jelölőnégyzet bejelölésre került.

"Modul hallgatói" gombra kattintva azok a hallgatók láthatóak, akik a záróvizsga időszakhoz rendelt modul (képzés, szak, szakirány) hallgatói.

**"Záróvizsgázható hallgatók és modul hallgatói"** gombra kattintva azokból a hallgatókból választhatunk, akiknél a "Hallgatók/ Hallgató képzései (6000)" menüponton, az "Alapadatok" tabulátorfülön a "Záróvizsgázhat" jelölőnégyzet bejelölésre került ÉS a záróvizsga időszakhoz rendelt modul (képzés, szak, szakirány) hallgatói.

"Minden hallgató" gombra kattintva minden hallgató megjelenik.

# 4. Záróvizsga elemek és tételek rögzítése, hallgatóhoz rendelése

Amennyiben az intézményben, karon, ill. a képzésen a záróvizsga-modell felépítése úgy néz ki, hogy az időszakhoz tartoznak a különböző vizsgaidőpontok, és a záróvizsgán a hallgató nem konkrét tárgyakból, hanem záróvizsga-tételsorból és hozzá tartozó tételekből "húz", és a "kihúzott tételből" tesz záróvizsgát, akkor lehetőség van arra, hogy a záróvizsga tételsort – továbbiakban Záróvizsga elemet, és a hozzá tartozó záróvizsga tételsorokat, tétel címeket – előre felrögzítse az intézmény.

A záróvizsga jelentkezéskor pedig a hallgatóhoz oda kerülnek (beállítás szerint) a képzéséhez, szakjához szakirányához tartozó záróvizsga elemek és záróvizsga tételek, majd a záróvizsgán adminisztrálható a konkrét záróvizsga elemre, ill. záróvizsga tételre kapott eredmény. Ezekből a részeredményekből pedig a vizsga végeredménye számítható.

# 4.1. Záróvizsga elemek és tételek rögzítése

Záróvizsga elem alatt hierarchikusan jelennek meg a záróvizsga tételek.

Záróvizsga elem: összefoglaló elem tartalmazza a tételsor megnevezését, típusai lehetnek: gyakorlati, írásbeli, szóbeli, tétel.

*Záróvizsga tétel:* a záróvizsga elem alárendeltje, a konkrét tétel címeket, kérdéseket tartalmazza, típusa csak tétel lehet, mely alapértelmezetten kerül beállításra.

Záróvizsga elem és a Záróvizsga tétel is több nyelven rögzíthető.

#### Záróvizsga elemet és záróvizsga tételt a következő menüpontokban lehet rögzíteni:

- Szervezeti egységek/Képzések (200000)/Záróvizsga elem/tételsor, tétel (75450),
- Szervezeti egységek/Szakok (30800)/ Záróvizsga elem/tételsor, tétel (75300),
- Szervezeti egységek/Szakirányok (31800) /Szakirányok/Záróvizsga elem/tételsor, tétel (75350),

| 🕅 V2014.6.23.4 : Záróvizsga elem/tételso                                                                                                    | r, tétel (75450 ) >> Inform | atikai Kar (TEIK) :        | >> Mérnök informatikus      | Bsc (TEIK-B-N-M      | 01)              |                            |                |
|----------------------------------------------------------------------------------------------------|-----------------------------|----------------------------|-----------------------------|----------------------|------------------|----------------------------|----------------|
| File Eszközök Szerepkörváltás Kedver                                                                                                    | ncek Help                   |                            |                             |                      |                  |                            |                |
| G - O -                                                                                                    | ⊟őző >> Infor<br>(TEIK-B-   | matikai Kar (TE<br>-N-M01) | IK) >> Mérnök informat      | ikus Bsc             |                  | Friss îtés Követke         | ező Fel -µa    |
|                                                                                                    | Létrehozás ideje            | Létrehozó                  | Utolsó módosítás            | Utolsó módos ító     | Kód              | Név                        | Típus          |
|                                                                                                    | 2014.06.23. 9:24            | :38 TA9999                 | 2014.06.23. 9:24:38         |                      | Z/1              | Számítógép- és távi        | k szóbeli      |
| Egységes Tanulmányi Rendszer                                                                                                    | 2014.06.23. 9:28            | :13 TA9999                 | 2014.06.23. 9:28:12         |                      | GZ/1             | Számítógép- és táv         | szóbeli        |
| Saját menü Altalános menü                                                                                                    |                             |                            |                             |                      |                  |                            |                |
| Képzések (200000)     Adatmódosítási kérelmek     Képzésspecifikus értékek     Képzés adatai (61100)     Aktuális félévek (201800     Poriotrájás kéremek                                                                                                    | [4]                         |                            |                             |                      |                  |                            | Þ              |
| Hallgatók (204500 )                                                                                                    | Létrehozás ideje            |                            | Keresés                     | Minden               |                  |                            | ▼ Szűrés       |
| 🔣 Igazolások (229700 )                                                                                                    |                             |                            |                             |                      |                  |                            |                |
| Kiadott igazolások (22980                                                                                                    | Alapadatok Tételek II       | Madulala Zásávias          | anidőanak islantkanések I   | Zérévise stiele stie | é e e la l       |                            |                |
| E Szakok (245000 )                                                                                                    |                             |                            | sqaidoszak jelentkezesek    | Zarovizsgajelentkez  | zesek            |                            |                |
| Képzés időszakai (25220)                                                                                                    | Kód:                        | Z/1                        |                             |                      |                  |                            |                |
| E····     Szakirányválasztási idősz:     F···     Pénzügy (255800)                                                                                                    | Név:                        | Számítógép- és t           | távközlési hálózatok (INF-2 | 80), Szoftverfejlesz | tési technológiá | ák (INF-420), Adatbáziskez | elés (INF-600) |
| Hepzes talgyal (255400 )     Image and the state of the state of | Típus:                      | szóbeli                    | <b>~</b>                    | Kötelező             |                  | Arch                       | niv 🗖          |
|                                                                                                    | Hatályosság kezdete:        | 2014.06.23.                | 15                          | Hatályos             | ság vége:        | 15                         |                |
| Elebehagyott kérvények (                                                                                                    | Extra1                      |                            |                             | Extra2               |                  |                            |                |
| Lejelentett adathibák (29*                                                                                                    | Evtra?                      |                            |                             | Extra                |                  |                            |                |
| Csoportos dokumentumm                                                                                                    |                             |                            |                             | LAUG4                |                  | 1                          |                |
| Elenottképzési adatok (5)                                                                                                    | Extrab                      |                            |                             |                      |                  |                            |                |
| Záróvizsga elem/téte                                                                                                    | Megjegyzés:                 |                            |                             |                      |                  |                            |                |
| Félévek (269000 )                                                                                                    | Számolást ípus:             |                            | -                           |                      |                  |                            |                |
| Diákhitel képzésnév-szinon ím                                                                                                    |                             |                            |                             |                      |                  |                            |                |
| Elian eszközök (1150 )<br>⊡ 13 Kérvénysablonok (28750 )                                                                                                    |                             |                            |                             |                      |                  |                            |                |
| Lejelentett adathibák (29250                                                                                                    |                             |                            |                             |                      |                  |                            |                |
| Diák Hitel engedményezés (25                                                                                                    | Archivált tételek is        | 1                          | Másolás Hozzáad             | Szerkesz             | t Tö             | iröl Mentés                | Mégsem         |
|                                                                                                    |                             |                            |                             |                      |                  |                            |                |
| Letöltve 2 / 2 rekord.                                                                                                    | Loginnév: TA                | A Szerver: DEVE            | LOPER_Teszt                 |                      |                  |                            | 11.            |

Záróvizsga elem és záróvizsga tétel a Képzések(200000) Záróvizsga elem/tételsor, tétel(75450) menüpontban

<u>Összefoglaló menüpontok</u> melyeken az az intézményben, ill. adott szervezeti egységhez felrögzített összes záróvizsga elem és záróvizsga tétel kezelhető. A menüpontokon is lehet új záróvizsga elemet és tételt rögzíteni, valamint a már felvitt adatokat módosítani, ill. másolni:

- Szervezeti egységek/ Záróvizsgáztatás/ Záróvizsga elem/tételsor, tétel (75150)
- Záróvizsgáztatás/ Záróvizsga elem/tételsor, tétel (75100)

| 🔀 V2015.3.12.2 : Záróvizsga elem/tételsor   | , tétel (75100 )                                                                     | and the second second se |                 |
|---------------------------------------------|--------------------------------------------------------------------------------------|----------------------------------------------------------------------------------------------------|-----------------|
| File Eszközök Szerepkörváltás Kedven        | cek Help                                                                             |                                                                                                    |                 |
| G - O -                                     |                                                                                      | Frissítés                                                                                                    | 9               |
|                                             | Létrehozás ideje Létrehozó Utolsó módosítás Utolsó módosító                          | Kód Név                                                                                                    | Típus 🔺         |
| NEPTUN                                      | 2014.04.30. 10:24:3 TA9999 2015.03.12. 12:02:4 TA9999 I                              | D/1/1 🗒                                                                                                    | írásbeli        |
| Egységes Tanulmányi Rendszer                | 2014.06.23. 9:43:53 TA9999 2014.12.18. 14:43:5 TA9999 5                              | SZZ1 Adatbázis kezelés                                                                                                    | szóbeli         |
| Egyseges ianannanyi nenaszer                | 2014.06.23. 16:32:0 TA9999 2014.06.23. 16:32:0                                       | 89 899                                                                                                    | gyakorlati      |
| Saiát menü Altalános menü                   | 2014.07.01. 13:15:4 TA9999 2014.07.01. 13:29:4 TA9999 1                              | NSZ Nem számol                                                                                                    | írásbeli        |
|                                             | 2014.07.03. 10:57:1 TA9999 2014.07.03. 11:32:4 TA9999                                | SZZ1 2013 /2222 Adatbázis kezelés                                                                                                    | szóbeli         |
| 🗄 🐼 Saját adatok (200 )                     | 2014.07.07. 9:43:48 TA9999 2014.07.07. 9:43:48                                       | Z3 (M1) Hálózati alkalmazáso                                                                                                    | szóbeli         |
| Kollegiumi adminisztració (/5650)           | 2014.07.07. 9:43:48 TA9999 2014.07.07. 9:43:48                                       | Z3 (M2) Hálózati alkalmazáso                                                                                                    | szóbeli         |
| Haligatok (3400 )                           | 2014.07.07. 9:44:31 TA9999 2014.07.07. 9:44:31                                       | Kötelező (M1) Kötelező szak (Zsolt                                                                                                    | gyakorlati 🖵    |
| E Szervezeti egységek (28000)               |                                                                                      |                                                                                                    |                 |
| 🗉 🐼 Telephelyek (55800)                     |                                                                                      |                                                                                                    |                 |
| 🖶 🐼 Tárgyak kezelése (70400)                | Létrehozás ideje                                                                     |                                                                                                    | Szűrés          |
| 🧼 🖉 Jegyzetek (78400)                       |                                                                                      |                                                                                                    |                 |
| Pénzugyek (/8600)                           | Alanadatak, Tételek, Madulak, Zárówizagaidőazak jalantkazásak, Zárówizagaialantkazás | ook                                                                                                    |                 |
| H Aplarbejegyzesek (ozouu )                 |                                                                                      | ser                                                                                                    |                 |
|                                             | tolsó módosítás Utolsó módosító Kód Név                                              | Típus Hatályos Té                                                                                                    | étel hozzáadása |
| 🗄 🐼 Órarendkészítés (90400)                 | 014.07.03. 11:01:5 TA9999 SZZ2/1 Az adatbázis rendszerek kiala                       | kulá tétel 2013.06.                                                                                                    |                 |
| Adminisztráció (95400)                      | D14.07.03. 11:01:5 TA9999 SSZ2/2 A relációs modellen túlmutató                       | elké tétel 2013.06.                                                                                                    | Tétel törlése   |
| 🗈 🐼 Diákigazolvány kezelés (10400 )         | D14.07.03. 11:01:5 TA9999 SSZ2/4 Az adatbázisrendszerek műve                         | elet-v tétel 2013.06                                                                                                    |                 |
|                                             | D14.07.03. 11:01:5 TA9999 SSZ2/3 Információk egyesítése, elosz                       | tott r tétel 2013.06.                                                                                                    |                 |
| Okieveimellekiet (266000 )                  |                                                                                      |                                                                                                    |                 |
| Archivált FIR adatszolgáltatás (14450       | Létrehozás ideje 🗐 Keresés 🛄 Minden                                                  |                                                                                                    | ▼ Szűrés        |
| PPP Üzemeltetés (36400)                     | Kód: SZZ2/1                                                                          |                                                                                                    |                 |
| E (40600)<br>E (40650)<br>Hallgatók (40650) | ,<br>Az adatbázis rendszerek kialakulása, fajtái, az adatbázis definíciój            | a, az adatbáziskezelő rendszerekkel szer                                                                                                    | nben            |
| ∃ Jelentkezési időszak (40700 )             | Lanasztott követeimenyek. A naios, a meralchikus es a felacios su                    | rukturak delimition, modellezes es a mode                                                                                                    | 1020            |
| Bizottságok (44050)                         | Típus: Vitelező                                                                      | Megjelenik hallgatói weben 🔽                                                                                                    | Archiv          |
| Záróvizsga elem/tételsor, té                | Hatályosság kezdete: 2013.06.20. 🔢 Hatályossá                                        | ig vége: 2014.05.01. 15                                                                                                    |                 |
| 🗈 🗇 Neptun Meet Street (51750)              |                                                                                      |                                                                                                    |                 |
|                                             |                                                                                      |                                                                                                    | ,               |
|                                             | Archivált tételek is     Másolás     Hozzáad     Szerkeszt                           | Töröl Mentés                                                                                                    | Mégsem          |
| 4 III >                                     |                                                                                      |                                                                                                    |                 |
| Letöltve 73 / 73 rekord.                    | Szerepkör: Belső Adminisztrátor Szerver: DEVELOPER_Teszt                             |                                                                                                    |                 |

Záróvizsga elem és záróvizsga tétel, Záróvizsgáztatás (40600)/Záróvizsga elem/tételsor, tétel(75450) menüpontban

A menüpontokban az "*Alapadatok*" tabulátor fülön rögzíthető fel az adott modulhoz tartozó záróvizsga elem, a "*Tételek*" tabulátor fülön pedig a záróvizsga elemhez tartozó tételek rögzíthetőek.

Az "*Alapadatok"* és a "*Tételek"* tabulátorfülön kötelező mezőként szerepel a "*Kód"*, "*Név"*, "*Hatályosság kezdete"* mező.

A "Kódnak" egyedinek kell lennie a rendszerben!

A *"Hatályosság kezdete"* és a *"Hatályosság vége"* mezőkre logika épül a hallgató záróvizsga időszakra történő jelentkezésénél. A záróvizsga időszakra történő jelentkezéskor vagy jelentkeztetéskor a hallgató csak az adott képzésén, szakján, szakirányán hatályos elemeket kaphatja meg.

| 🔀 V2015.3.12.2 : Záróvizsga elem/tételsor                                                                                                    | ; tétel (75450 ) >> Informatikai Kar (TEIK) >> Mérnök inform                                                                                                    | atikus Bsc (TEIK-B- | N-M01)                                                                                |                       |                              | ×           |
|----------------------------------------------------------------------------------------------------|----------------------------------------------------------------------------------------------------|---------------------|---------------------------------------------------------------------------------------|-----------------------|------------------------------|-------------|
| File Eszközök Szerepkörváltás Kedven                                                                                                    | cek Help                                                                                                    |                     |                                                                                       |                       |                              |             |
| G - O -                                                                                                    | Sinformatikai Kar (TEIK) >> Mérnök in<br>(TEIK-B-N-M01)                                                                                                    | ormatikus Bsc       |                                                                                       | Frissítés Kö          | vetkező Fel                  | 9           |
|                                                                                                    | Név                                                                                                    | Kód                 | Típus                                                                                 | Létrehozás ideje      | Kötelező                     | Létn        |
|                                                                                                    | Számítógép- és távközlési hálózatok (INF-280), Szoftve                                                                                                    | Z/1                 | szóbeli                                                                               | 2014.06.23. 9:24:38   | ✓                            | TA9         |
| Egységes Tanulmányi Rendszer                                                                                                    | Számítógép- és távközlési hálózatok (INF-280), Adatbáz                                                                                                    | GZ/1                | szóbeli                                                                               | 2014.06.23. 9:28:13   | <b>&gt;</b>                  | TA9         |
|                                                                                                    | Nem hatályos, nem kötelező elem                                                                                                    | NHE                 | szóbeli                                                                               | 2014.06.26. 11:24:2   |                              | TA9         |
| Saját menü Általános menü                                                                                                    | láthatóság témakör1                                                                                                    | láthatóság témakör1 | írásbeli                                                                              | 2014.12.17. 17:32:0   | ✓                            | TA9         |
| <ul> <li>Igazolások (229700)</li> <li>Kiadott igazolások (22980)</li> <li>Kiadott igazolások (22980)</li> <li>Kiepzés szakpárosításai (.</li> <li>Szakok (245000)</li> <li>Szakrányválasztási idősz.</li> <li>Pénzügy (255800)</li> <li>Kiépzés tárgyai (259400)</li> <li>Képzés tárgyai (259400)</li> <li>Kérvények (28650)</li> <li>Kérvények (28650)</li> <li>Félbehagyott kérvények (</li> <li>Csoportos dokumentumm,</li> <li>Felnőttképzési adatok (57</li> <li>Szakmai gyakorlat (77500)</li> <li>Félévek (269000)</li> <li>Diákhitel képzésnév-szinon ím</li> <li>Letári eszközk (1150)</li> <li>Kérvények (1150)</li> <li>Kérvények (32750)</li> <li>Félévek (29700)</li> <li>Féléves adatok (30900)</li> <li>Kérvényesági (31350)</li> <li>Kurzusok vizsgái (31350)</li> <li>Hallgatók kszakjai (32950)</li> <li>Hallgatók szakjai (32950)</li> </ul> | Alapadatok   Tételek Modulok Záróvizsgaidőszak jelentkez   Kód: Z/1   Név: Számítógép- és távközlési hálózatok   Típus: szóbeli   Hatályosság kezdete: 2014.06.23. IB   Extra 1 Extra 3   Extra 3 Extra 5   Megjegyzés: Számítást ípus:   Legutolsót v | resés Minde         | n<br>ntkezések  <br>ejesztési technológiál<br>elező 🔽<br>ályosság vége:<br>ra2<br>ra4 | k (INF-420). Adatbázi | skezelés (INF-600)<br>Archiv | ►<br>Szűrés |
|                                                                                                    |                                                                                                    |                     |                                                                                       |                       |                              |             |
| Letöltve 4 / 4 rekord.                                                                                                    | Szerepkör: Belső Adminisztrátor Szerver: DE                                                                                                    | ELOPER_Teszt        |                                                                                       |                       |                              |             |

Záróvizsga elem hatályossága

Mindkét tabulátor fülön kötelező mező a "*Típus*", a záróvizsga elemnél kiválasztható a típus, mely lehet: gyakorlati, írásbeli, szóbeli, védés.

A záróvizsga tételnél a "*Típus*" mezőben alapértelmezetten tétel kerül kitöltésre.

| N2015.3.12.2 : Záróvizsga elem/tételso                                                                                                    | , tétel (75450 ) >> Informatikai Kar (TEIK)                                                                                                    | ) >> Mérnök informatikus Bsc (TEIK-B-                                                                            | N-M01)                                                                                          |                                      |                                         |
|----------------------------------------------------------------------------------------------------|----------------------------------------------------------------------------------------------------|----------------------------------------------------------------------------------------------------|-------------------------------------------------------------------------------------------------|--------------------------------------|-----------------------------------------|
| File Eszközök Szerepkörváltás Kedver                                                                                                    | cek Help                                                                                                    |                                                                                                    |                                                                                                 |                                      |                                         |
| G • O •                                                                                                    | Bőző<br>→> Informatikai Kar (T<br>(TEIK-B-N-M01)                                                                                                    | EIK) >> Mérnök informatikus Bsc                                                                                  |                                                                                                 | Frissítés Következ                   | ő Fel 🥥                                 |
|                                                                                                    | Név                                                                                                    | Kód                                                                                                    | Típus Létre                                                                                     | ehozás ideje Kötele                  | ző Létn                                 |
|                                                                                                    | Számítógép- és távközlési hálózato                                                                                                    | ok (INF-280), Szoftve Z/1                                                                                        | szóbeli 2014                                                                                    | 4.06.23. 9:24:38                     | ✓ TA9                                   |
| Egységes Tanulmányi Rendszer                                                                                                    | Számítógép- és távközlési hálózato                                                                                                    | ok (INF-280), Adatbáz GZ/1                                                                                       | szóbeli 2014                                                                                    | 4.06.23. 9:28:13                     | ✓ TA9                                   |
|                                                                                                    | Nem hatályos, nem kötelező elem                                                                                                    | NHE                                                                                                    | szóbeli 2014                                                                                    | 4.06.26. 11:24:2                     | TA9                                     |
| Saját menü Altalános menü                                                                                                    | láthatóság témakör1                                                                                                    | láthatóság témakör1                                                                                              | írásbeli 2014                                                                                   | 4.12.17. 17:32:0                     | TA9                                     |
| <ul> <li>P-D Virtuális szakok (260300 ▲</li> <li>Szakirányok (262100 )</li> <li>Kérvények (26850 )</li> <li>Félbehagyott kérvények (</li> <li>Csopotos dokumentumm</li> <li>Felnöttképzési adatok (57</li> <li>Szakdolgozat kezelés (73</li> <li>Záróvizsga elem/téte</li> <li>Szakdolgozat kezelés (73</li> <li>Diákhtel képzésnév szinon ín</li> <li>Eltári eszközök (1150 )</li> <li>Kirzusok (2850 )</li> <li>Diákhtel elegedményezés (25</li> <li>Kurzusok (28750 )</li> <li>Stéléves (31250 )</li> <li>Stálvádi (3150 )</li> <li>Kurzusok vizsgái (31350 )</li> <li>Elküldött üzenetek (32150 )</li> <li>Hallgatók képzései (32900 )</li> <li>Hallgatók szakjai (32950 )</li> <li>Hallgatók szakjai (32950 )</li> <li>Szervezeti egység információl</li> <li>Előképzettségek (34250 )</li> </ul> | ▲         Létrehozás ideje         ▲         ▲         ▲         ▲         ▲         ▲         ▲         ▲         ▲         ▲         ▲         ▲         ▲         ▲         ▲         ▲         ▲         ▲         ▲         ▲         ▲         ▲         ▲         ▲         ▲         ▲         ▲         ▲         ▲         ▲         ▲         ▲         ▲         ▲         ▲         ▲         ▲         ▲         ▲         ▲         ▲         ▲         ▲         ▲         ▲         ▲         ▲         ▲         ▲         ▲         ▲         ▲         ▲         ▲ | s távközlési hálózatok (INF-280), Szoftverf<br>Kör<br>Szak jelentkezések Záróvizsgajele<br>Kör<br>Ha<br>Ed<br>Ed | n<br>intikezések  <br>ejlesztési technológiák (INF<br>ielező 🔽<br>tályosság vége:<br>ra2<br>ra4 | F-420). Adatbáziskezek<br>Archiv<br> | ▼         Szűrés           śs (INF-600) |
| Hivatalos bejegyzések (3435(                                                                                                    | Megjelenik hallgatói weben                                                                                                    |                                                                                                    |                                                                                                 |                                      |                                         |
| Események (34450)                                                                                                    |                                                                                                    |                                                                                                    |                                                                                                 |                                      |                                         |
| Kiadott oklevelek (36100 )<br>Kiadott oklevelek (36100 )<br>Kiadott oklevelek (35700 )                                                                                                    | Archivált tételek is                                                                                                    | Másolás Hozzáad Sze                                                                                              | rkeszt Töröl                                                                                    | Mentés                               | Mégsem                                  |
| Letöltve 4 / 4 rekord.                                                                                                    | Szerepkör: Belső Adminiszt                                                                                                    | trátor Szerver: DEVELOPER_Teszt                                                                                  |                                                                                                 |                                      | 11.                                     |

Záróvizsga elemnél típus kiválasztása

Szintén mindkét felületen megtalálható a "*Kötelező"* jelölőnégyzet értéke, melyre logika épül a záróvizsga időszakra történő jelentkezéskor vagy jelentkeztetéskor (ha a Jelentkezéskor záróvizsga elemek hozzárendelése jelölőnégyzet bejelölésre került, lásd: Záróvizsga elemek és záróvizsga tételek hallgató záróvizsga jelentkezéséhez kapcsolása fejezet) csak a kötelező záróvizsga elemek és tételek kerülnek a hallgatóhoz a záróvizsga időszakra történő jelentkezéskor vagy jelentkezéskor vagy jelentkezéskor vagy

Záróvizsgaelem felrögzíthető a Záróvizsgaelem/tételsor, tétel menüpontokban az "*Alapadatok*" tabulátor fülön, a **"Hozzáad"** gombbal a megfelelő, kötelező adatok kitöltése után. Mivel a záróvizsga elem és záróvizsga tétel között hierarchia van ezért elsőként minden esetben a záróvizsga elemet kell felrögzíteni az alapadatot tabulátor fülön, de záróvizsgaelem és hozzá tartozó tétel egyszerre is rögzíthető.

A "*Modulok"* tabulátor fülön, látható, hogy az adott záróvizsga elem mely modulokhoz (képzés, szak, szakirány) került hozzárendelésre. A felületen a felvitt záróvizsga elem további modulokhoz is hozzárendelhető. Amelyik modul alatt kerül rögzítésre a záróvizsga elem, ahhoz automatikusan hozzárendelésre kerül.

Záróvizsgaelem, ill. tétel hallgatói weben történő megjelenítés szabályozására az "Alapadatok" és a "Tételek" tabulátor fülön található a "*Megjelenik a hallgatói weben*" elnevezésű jelölőnégyzet. A jelölőnégyzet az adott záróvizsgaelem/tételsor, tétel hallgatói weben való megjelenítését szabályozza. Új elem, tétel rögzítésekor a jelölőnégyzet alapértelmezetten igaz állású lesz.

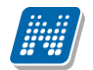

# ZÁRÓVIZSGÁZTATÁS

|            | 014    | 46235 · Záróvizsoa                          | elem/tételso           | r téte   | (75300) >> Teszt     | Favetem (TF) >> at | oze (AR7 | <u>n</u>     | - 0        | x              |               |               |                            |
|------------|--------|---------------------------------------------|------------------------|----------|----------------------|--------------------|----------|--------------|------------|----------------|---------------|---------------|----------------------------|
|            | _      | Modulkód                                    | Modultípus             |          | Modul neve           |                    |          | Szervezet k  | ódia       |                |               |               |                            |
|            |        | TEGK-Y-W-M01_1                              | Szak                   |          | Mechatronikai mémöki | Msc                |          | TEGK         |            |                |               | Frissítés Köv | etkező Fel 📲               |
|            |        | TEGK-Y-W-KAN                                | Szak                   |          | Kömyezettan-tanár MA | ١                  |          | TEGK         |            |                | Kód           | Név           | Típus                      |
|            |        | TEGK-Y-W-VCN                                | Szak                   |          | Vegyészmérnök MSc (r | nappali)           |          | TEGK         |            |                | 89            | 899           | gyakorlati                 |
|            |        | TEGK-Y-W-KAL                                | Szak                   |          | Kömyezettan-tanár MA | lev.               |          | TEGK         |            |                | MM1 (M1) más3 | MM1           | írásbeli                   |
| 1          |        | TEGK-Y-W-ACN                                | Szak                   |          | Anyagmémök MSc (na   | appali)            |          | TEGK         |            | <b>T</b>       | MM2 (M4) más4 | MM2           | szóbeli                    |
| M          |        | d news                                      |                        |          | Kamaéa               | [                  |          |              |            | Carlinda       | MM1 (M1)      | MM1           | írásbeli                   |
|            | oau    | uineve                                      | •••                    |          | Nereses              | I                  |          |              | Ľ          | Szures         | MM2 (M2)      | MM2           | szóbeli                    |
|            | Öss    | zes adat                                    |                        |          |                      |                    | 🖌 ОК     |              | 🗙 Méa      | Isem           | MM1 (M1) (M1) | MM1           | írásbeli                   |
|            |        | 200 0001                                    |                        |          |                      |                    | • •      |              | <b>•</b>   |                |               |               |                            |
| Let        | ölt    | ve 24 / 374 rekord.                         |                        |          |                      |                    |          |              |            | _/_            |               |               |                            |
| THE PARTY  | Ę.     | VIRUAIIS SZAKOK (290                        | 00)                    |          | -                    |                    |          |              |            |                |               |               | ▶                          |
|            | r<br>E | Szakok (30800)                              | vei (310(              | Létr     | ehozás ideje         |                    |          | Keres        | és         | Minden         |               |               | <ul> <li>Szűrés</li> </ul> |
|            | -      | Szakspecifikus é                            | itékek (1 <sup>⊑</sup> | <u> </u> | -                    |                    |          |              |            | ^              |               |               |                            |
|            | -      | 🕂 📅 Szak adatai (607                        | 700)                   |          | 1                    |                    |          |              |            |                |               |               |                            |
|            | <br>•  | Záróvizsga ele                              | em/téte                | '        | Napadatok   Tételek  | Modulok Záróvizsga | aidőszak | jelentkezése | k   Záróvi | izsgajelentke: | zések         |               |                            |
|            | 5      | Szakiranyok (31800                          | )                      |          | Nvelv                | Modul neve         | Modul ri | övid neve    | Modulkód   | 4 L            | eírás         | Webcím        | Hozzáad                    |
|            | X      | Hozzárendelt tárovak                        | (2650)                 |          | magyar               | abze               |          |              | ABZ        |                |               |               |                            |
| . <u>+</u> | ð      | Tárgycsoportok (540                         | 00)                    |          |                      |                    |          |              |            |                |               |               | Töröl                      |
|            | è      | Jegyzetek, Publikáció                       | ók (5440               |          |                      |                    |          |              |            |                |               |               |                            |
|            | 9      | Szervezeti egység ór                        | arendje (              |          |                      |                    |          |              |            |                |               |               |                            |
|            | R      | Nvomtatási templatek                        | c (11300)              |          |                      |                    |          |              |            |                |               |               |                            |
|            | ž      | Képzések (200000)                           | )                      |          |                      |                    |          |              |            |                |               |               |                            |
| ±.         | ě      | Félévek (269000)                            |                        |          |                      |                    |          |              |            |                |               |               |                            |
|            | è      | Diákhitel képzésnév-                        | szinon ím              |          |                      |                    |          |              |            |                |               |               |                            |
|            | 5      | Leitan eszkozok (115<br>Kérvérwezblonok (29 | 00)<br>2750)           |          |                      |                    |          |              |            |                |               |               |                            |
|            | X      | Leielentett adathibák                       | (29250                 |          |                      |                    |          |              |            |                |               |               |                            |
|            | ð      | Diák Hitel engedmény                        | vezés (25              |          |                      |                    |          |              |            |                |               |               |                            |
|            | è      | Kurzusok (29700)                            |                        |          |                      | _                  |          |              |            |                |               |               |                            |
|            | 9      | Féléves adatok (309)                        | 00)                    |          | ◀                    |                    |          |              |            |                |               | Þ             |                            |
| +          | X      | Kurzusok vizsaái (31)                       | 350)                   |          |                      |                    |          |              |            |                |               |               |                            |
|            | ð      | Elküldött üzenetek (3                       | 32150)                 |          | Archivált tételek is | Má                 | ásolás   | Hozz         | áad        | Szerkesz       | t Töröl       | Mentés        | Méasem                     |
| I          | 1      | <u> </u>                                    | nnnn v Č               | ,.,      |                      |                    |          |              |            | O LONGOD       |               |               |                            |
| Letöltv    | e 6    | 6 / 6 rekord.                               |                        |          | Loginnév: T          | A Szerver: DEVEL   | OPER_    | Teszt        |            |                |               |               |                            |

Záróvizsga eleme modulja(i)

A "*Záróvizsgaidőszakjelentkezések"* tabfülön az látható, hogy a záróvizsgaelem melyik záróvizsgajelentkezési időszakban, mely hallgatókhoz került hozzárendelésre jelentkezéskor/jelentkeztetésekor. A záróvizsga elem felrögzítésekor üres a felület amint történt záróvizsga időszak jelentkezés, akkor az adott elem a hallgatóhoz hozzárendelésre kerül, akkor a hallgató adatai megjelennek a felületen.

| File Eszközök Szerepkörváltás Kedvencek                                                                                                    |                                               |                                   |                        |                          |                        |                     |              |        |
|----------------------------------------------------------------------------------------------------|-----------------------------------------------|-----------------------------------|------------------------|--------------------------|------------------------|---------------------|--------------|--------|
|                                                                                                    | Help                                          |                                   |                        |                          |                        |                     |              |        |
| G • O •                                                                                                    | Előző (TEI                                    | nformatikai Kar (Tl<br>K-B-N-M01) | EIK) >> Mérnök inf     | ormatikus Bsc            |                        | Frissítés Követk    | ező Fel      | 9      |
|                                                                                                    | Létrehozás ide                                | eje Létrehozó                     | Utolsó módos ít        | ás Utolsó módosító       | Kód                    | Név                 | Típus        |        |
| MANEPTUN                                                                                                    | 2014.06.23. 9                                 | :24:38 TA9999                     | 2014.07.01. 9:         | 21:32 TA9999             | Z/1                    | Számítógép- és táv  | /k szóbeli   |        |
| Egységes Tanulmányi Rendszer                                                                                                    | 2014.06.23. 9                                 | :28:13 TA9999                     | 2014.07.01. 11         | :32:4 TA9999             | GZ/1                   | Számítógép- és táv  | /ŀ szóbeli   |        |
|                                                                                                    | 2014.06.26. 1                                 | 1:24:2 TA9999                     | 2014.06.26. 17         | 2:40:0 TA9999            | NHE                    | Nem hatályos, nem   | ł szóbeli    |        |
| Saját menü Általános menü                                                                                                    |                                               |                                   |                        |                          |                        |                     |              |        |
| Képzések (20000)     Adatmódosítási kérelmek     Képzésspecifikus éttékek     Képzés adatai (61100)     Adtrušít félvak (201900                                                                                                    | 4                                             |                                   |                        |                          |                        |                     |              |        |
| Begisztrációs kérelmek (2                                                                                                    | ۹ <u>ــــــــــــــــــــــــــــــــــــ</u> |                                   |                        |                          |                        |                     |              |        |
| Hallgatók (204500)                                                                                                    | rehozás ideje                                 |                                   | Ker                    | esés Minden              |                        |                     | -            | Szűrés |
| 🕂 🔂 Igazolások (229700 )                                                                                                    |                                               |                                   |                        | ▼ ▲                      |                        |                     |              |        |
| Kiadott igazolások (2298( ≣                                                                                                    | Alexandered ( ) Tablet                        | Madalah Zárówize                  | enaidőezak jelentkezés | ok 74-6 in anti-lastlast | - f 1                  |                     |              |        |
| Kepzes szakparositasai (, /                                                                                                    | Alapadatok   Tetelek                          |                                   | syaldoszak jelenikezes |                          | zesek                  |                     |              |        |
| Képzés időszakai (25220)                                                                                                    | Modulkód                                      | Neptun kód                        | Nyomtatási név         | Jelentkezési időszak nev | e Záróvizso            | ga idősza Záróvizs  | ga idősza    |        |
| 🕀 📅 Szakirányválasztási idősz:                                                                                                    | TEIK-B-N-M01                                  | OL40QG                            | Edényi Xavér           | Bemutató Mérnök informa  | atikus Bsc 2 2014.06.2 | 23. 8:00:00 2014.07 | .24. 15:00:0 |        |
| 🕀 🏠 Pénzügy (255800)                                                                                                    | TEIK-B-N-M01                                  | OD2H0N                            | Szigetfi Áron          | Bemutató Mérnök informa  | tikus Bsc 2 2014.06.2  | 23. 8:00:00 2014.07 | 24. 15:00:0  |        |
| Képzés tárgyai (259400)                                                                                                    | TEIK-B-N-M01                                  | KH2SGB                            | Leml Juvenál           | Bemutató Mérnök informa  | tikus Bsc 2 2014.06.2  | 23. 8:00:00 2014.07 | .24. 15:00:0 |        |
|                                                                                                    | TEIK-B-N-M01                                  | KOPKXX                            | Hutrálok Balassa       | Bemutató Mérnök informa  | tikus Bsc 2 2014.06.2  | 23. 8:00:00 2014.07 | 24. 15:00:0  |        |
| Elimon Szakiranyok (282100 )     Elimon Szakiranyok (28650 )                                                                                                    | TEIK-B-N-M01                                  | N6N21I                            | Haszicsek Torda        | Bemutató Mérnök informa  | tikus Bsc 2 2014.06.2  | 23. 8:00:00 2014.07 | 24. 15:00:0  |        |
| Félbehagyott kérvények (                                                                                                    | TEIK-B-N-M01                                  | NW43TN                            | Börcs Bekő             | Bemutató Mémök informa   | atikus Bsc 2 2014.06.2 | 23. 8:00:00 2014.07 | .24. 15:00:0 |        |
| Ejelentett adathibák (29                                                                                                    | TEIK-B-N-M01                                  | N0CR1W                            | Drabon Adrián          | Bemutató Mérnök informa  | tikus Bsc 2 2014.06.2  | 23. 8:00:00 2014.07 | 24. 15:00:0  |        |
| Csoportos dokumentumm                                                                                                    | TEIK-B-N-M01                                  | P38KMM                            | Nemesics Zénó          | N.dik tesztelési időszak | 2014.06.2              | 24. 8:00:00 2014.07 | 24. 15:00:0  |        |
| Felnőttképzési adatok (57                                                                                                    | TEIK-B-N-M01                                  | DIMKR4                            | Mosell Rátold          | 2222Mémök informatikus   | Bsc 2014 2014.06.2     | 23. 8:00:00 2014.07 | 24. 15:00:0  |        |
| Szakdolgozat kezelés (/3                                                                                                    | TEIK-B-N-M01                                  | HYSCGS                            | Angyelkov Barangó      | Mémök informatikus Bsc   | 2014 záróv 2014.06.2   | 23. 8:00:00 2014.07 | 24. 15:00:0  |        |
| Elévek (269000 )                                                                                                    | TEIK-B-N-M01                                  | 19H974                            | Slégli Kund            | Mémök informatikus Bsc   | 2014 záróv 2014.06.    | 23. 8:00:00 2014.07 | 24. 15:00:0  |        |
| Diákhitel képzésnév-szinon ím                                                                                                    | TEIK-B-N-M01                                  | IZ9KCN                            | Dure Miksa             | Mémök informatikus Bsc   | 2014 záróv 2014.06.2   | 23. 8:00:00 2014.07 | 24. 15:00:0  |        |
| Leltári eszközök (1150)                                                                                                    | TEIK-B-N-M01                                  | LQUET4                            | Ostadal Aitony         | Mémök informatikus Bsc   | 2014 záróv 2014.06.    | 23. 8:00:00 2014.07 | 24. 15:00:0  |        |
| ⊡ 🙀 Kérvénysablonok (28750)                                                                                                    | ·                                             |                                   |                        |                          |                        |                     |              |        |
| Cielentett adathibák (29250<br>Diák Htel engedményezés (25 →<br>Cielentett adathibák (29250)<br>Cielentett adathibák (29250)<br>Ciele | Archivált tételek is                          |                                   | Másolás Ho             | zzáad Szerkesz           | t Töröl                | Mentés              | Még          | sem    |
| Letöltve 3 / 3 rekord.                                                                                                    | Loginnév                                      | TA Szerver: DEVE                  | LOPER_Teszt            |                          |                        |                     |              |        |

Záróvizsga elem – záróvizsga jelentkezési időszak hallgatói jelentkezés kapcsolata

"*Záróvizsgajelentkezések*" tabfülön az látható, hogy a felületen fent kiválasztott záróvizsgaelem-vizsgákhoz, melyik hallgatói vizsgajelentkezéshez (Gyorsított jegybeírás felületen) került hozzárendelésre.

| V2014.7.2.1 : Záróvizsga elem/tételsor,                                                                                        | tétel (75450 ) >> Inform | natikai Kar (TEIK) >          | > Mérnök informatikus    | Bsc (TEIK-B-N-MC    | 1)    | -                    |              |
|----------------------------------------------------------------------------------------------------|--------------------------|-------------------------------|--------------------------|---------------------|-------|----------------------|--------------|
| File Eszközök Szerepkörváltás Kedven-                                                                                          | cek Help                 |                               |                          |                     |       |                      |              |
| <b>3 - 9 -</b>                                                                                                    | Előző (TEIK-             | ormatikai Kar (TE<br>B-N-M01) | EIK) >> Mérnök informa   | tikus Bsc           |       | Frissítés Következ   | ő Fel 🥥      |
|                                                                                                    | Létrehozás idej          | e Létrehozó                   | Utolsó módosítás         | Utolsó módosító     | Kód   | Név                  | Típus        |
| MFPTIN                                                                                                    | 2014.06.23. 9:2          | 24:38 TA9999                  | 2014.07.01. 9:21:32      | TA9999              | Z/1   | Számítógép- és távk  | szóbeli      |
| Egységes Tanulmányi Rendszer                                                                                                   | 2014.06.23. 9:2          | 28:13 TA9999                  | 2014.07.01. 11:32:4      | TA9999              | GZ/1  | Számítógép- és távk  | szóbeli      |
| Egyseges tanannanyr tenuszer                                                                                                   | 2014.06.26. 11           | :24:2 TA9999                  | 2014.06.26. 17:40:0      | TA9999              | NHE   | Nem hatályos, nem l  | szóbeli      |
| Saját menü Altalános menü                                                                                                    |                          |                               |                          | •                   |       | · · · · ·            |              |
| Képzések (20000)     Adatmódos ítási kérelmek     Képzésspecifikus értékek     Képzés adatai (61100)     Képzés adatai (61100) |                          |                               |                          |                     |       |                      |              |
| Regisztrációs kérelmek (2                                                                                                    |                          |                               |                          |                     |       |                      |              |
|                                                                                                    | Létrehozás ideje         |                               | Keresés                  | Minden              |       |                      | ✓ Szűrés     |
| 💾 Igazolások (229700 )                                                                                                    |                          |                               |                          |                     |       |                      |              |
| Kiadott igazolások (2298L ≡<br>Képzés szakpárosításai (*                                                                       | Alanadatok Tátelek       | Modulok Záróvizi              | enaidőezak jelentkezések | Záróvizsoaielentkez | ések  |                      |              |
|                                                                                                    |                          |                               |                          |                     |       |                      |              |
| 🕂 🔂 Képzés időszakai (25220)                                                                                                   | Neptun kód               | Nyomtatási név                | Vizsgaazonosító          | Kezdő dátum         |       | Vég dátum            | Vizsgat íp 📥 |
| 🕀 🕂 Szakirányválasztási idősz:                                                                                                 | DXTN88                   | Klaity Bogumil                | ZV201406232129           | 2014.06.23. 8:00:0  | 0     | 2014.06.23. 10:00:00 |              |
|                                                                                                    | KH2SGB                   | Leml Juvenál                  | ZV201407019316           | 2014.07.01. 8:00:0  | 0     | 2014.07.01. 10:00:00 |              |
| Kepzes targyai (259400 )                                                                                                    | KH2SGB                   | Lemi Juvenál                  | ZV201407019316           | 2014.07.01. 8:00:0  | 0     | 2014.07.01. 10:00:00 |              |
| Szakirányok (262100 )                                                                                                    | KH2SGB                   | Leml Juvenál                  | ZV201407019316           | 2014.07.01. 8:00:0  | 0     | 2014.07.01. 10:00:00 |              |
|                                                                                                    | KH2SGB                   | Leml Juvenál                  | ZV201407019316           | 2014.07.01. 8:00:0  | 0     | 2014.07.01. 10:00:00 |              |
|                                                                                                    | KH2SGB                   | Leml Juvenál                  | ZV201407019316           | 2014.07.01. 8:00:0  | 0     | 2014.07.01. 10:00:00 |              |
| Lejelentett adathibák (29*                                                                                                    | ME9ST4                   | Braunn Csobajd                | ZV201406232129           | 2014.06.23. 8:00:0  | 0     | 2014.06.23. 10:00:00 |              |
| Csoportos dokumentumm                                                                                                    | ME9ST4                   | Braunn Csobajd                | ZV201406232129           | 2014.06.23. 8:00:0  | 0     | 2014.06.23. 10:00:00 |              |
| Preinöttképzési adatok (57                                                                                                    | ME9ST4                   | Braunn Csobajd                | ZV201406232129           | 2014.06.23. 8:00:0  | 10    | 2014.06.23. 10:00:00 |              |
| Záróvizsga elem téte                                                                                                    | BPRQOX                   | Lentavics Piramusz            | ZV201406232129           | 2014.06.23. 8:00:0  | 10    | 2014.06.23. 10:00:00 |              |
|                                                                                                    | BPRQOX                   | Lentavics Piramusz            | ZV201406232129           | 2014.06.23. 8:00:0  | 0     | 2014.06.23. 10:00:00 |              |
| Diákhitel képzésnév-szinon ím                                                                                                  | NW43TN                   | Börcs Bekő                    | ZV201407019316           | 2014.07.01. 8:00:0  | 0     | 2014.07.01. 10:00:00 | <b>_</b>     |
| - 🔁 Leltári eszközök (1150 )                                                                                                   |                          |                               |                          |                     |       |                      |              |
| Kérvénysablonok (28750 )                                                                                                    |                          |                               |                          |                     |       |                      |              |
| Lejelentett adathibák (29250     DiákHttel engedményezés (25                                                                   | ✓ Archivált tételek is   |                               | Másolás Hozzáad          | d Szerkesz          | t Tör | öl Mentés            | Mégsem       |
| Letöltve 3 / 3 rekord.                                                                                                    | Loginnév:                | TA Szerver: DEVEL             | .OPER_Teszt              |                     |       |                      |              |

Záróvizsga elem – záróvizsga vizsgajelentkezés hallgatói jelentkezés kapcsolata

A felületen látható egy **"Másol"** gomb is. A gombra kattintva a program rákérdez, hogy hogyan történjen a záróvizsga elemek másolása, **"Modulonként új elem"** vagy **"Modul hozzárendeléssel"**. A megfelelő opció kiválasztása után a modulok (képzés, szak, szakirány) jelenik meg az ablakban.

"Modulonként új elem" opció választása esetén minden <u>kiválasztott modulhoz másolásra kerül a záróvizsga</u> elem, amennyi modul került kiválasztásra annyi új záróvizsga elem kerül létrehozásra a másolással. Pl. ABC záróvizsga elem esetében másoláskor három modul kerül kiválasztásra, akkor ABC(M1), ABC(M2), ABC(M3), elemek jönnek létre. A másolt elem mögött zárójelben (M sorsz.) látható.

Másoláskor a **"Modul hozzárendeléssel"** lehetőség választása esetén a <u>záróvizsga elemhez kerül</u> <u>hozzárendelésre a modul</u>. Vagyis ABC elem másolása esetén egy ABC(M1)elem jön létre és ehhez tartoznak a kiválasztott modulok.

Például, az. adott szakon az előző évhez képest kis mértékben változott a záróvizsga elem és tételsor, tétel elnevezése, akkor a kijelölt elem másolásakor a Modul hozzárendeléssel opciót kell választani, a megjelenő táblában kiválasztani a modul kódját melyen állunk, OK gomb. Így egy elem másolásra kerül és megjelenik a modulnál. Másoláskor a záróvizsga elem és a hozzá tartozó tételsorok, tételek, teljes egészében másolásra kerülnek.

## 4.2. Záróvizsga elemek és záróvizsga tételsorok rögzítése importtal

A záróvizsga elemek és záróvizsga tételek importtal is felvihetőek, az alábbi menüpontokban:

- Szervezeti egységek/Képzések/Záróvizsga elem/tételsor, tétel (75450),
- Szervezeti egységek/Szakok/Záróvizsga elem/tételsor, tétel (75300),
- Szervezeti egységek/Szakirányok/Záróvizsga elem/tételsor, tétel (75350).

A felületeken két import található: Záróvizsga elem/tételsor.. és Tételek..... Ezek alapján két lépcsőben importálhatóak a záróvizsga elemek és a hozzá tartozó záróvizsga tételek, tételsorok.

| 🔀 V2014.6.23.5 : Záróvizsga elem/tételsor, tétel (75450 ) >> Inform | atikai Kar (TEIK) >>           | Mérnök informatikus             | Bsc (TEIK-B-N-N      | 101)                      | 1.1.1             |                  |
|---------------------------------------------------------------------|--------------------------------|---------------------------------|----------------------|---------------------------|-------------------|------------------|
| File Eszközök Szerepkörváltás Kedvencek Help                        |                                |                                 |                      |                           |                   |                  |
| S ▼ S ▼                                                             | rmatikai Kar (TEIK)<br>-N-M01) | ) >> Mérnök informal            | tikus Bsc            |                           | Friss îtés Köve   | tkező Fel 🥥      |
| Létrehozás ideje                                                    | Létrehozó                      | Utolsó módosítás                | Utolsó módos ító     | Kód                       | Név               | Típus            |
| <b>NEPTUN</b> 2014.06.23. 9:24                                      | 38 TA9999                      | 2014.06.23. 9:24:38             |                      | Z/1                       | Számítógép- és ti | ávk szóbeli      |
| Egységes Tanulmányi Rendszer                                        | <b>13 TA9999</b> Ö <u>s</u> sz | es adat, kijelöléssel           |                      | iZ/1                      | Számítógép- és t  | ávk szóbeli      |
|                                                                     | <u>N</u> agy                   | /ítás ablakban                  |                      |                           |                   |                  |
| Sajat menu Altalanos menu                                           | Oszlo                          | opSzerkesztés                   |                      |                           |                   |                  |
| 🖻 🙀 Képzések (200000 ) 🔺                                            | Lista                          | nvomtatása                      |                      |                           |                   |                  |
| Adatmódos ítási kérelmek                                            | _                              |                                 |                      |                           |                   |                  |
|                                                                     | <u></u>                        | icine kiniyit                   |                      |                           | 1 66.1            |                  |
| Kepzes adatai (61100 )                                              | Impo                           | oπ                              |                      | Zarovizsga                | elem/tetelsor     |                  |
|                                                                     | Min <u>c</u>                   | lent becsuk                     |                      | Tételek                   |                   |                  |
| Hallgatók (204500 )                                                 |                                |                                 |                      |                           |                   | ✓ Szűrés         |
|                                                                     | Mód                            | osí <u>t</u> ások története     |                      |                           |                   |                  |
| Kiadott igazolások (22980                                           | Mód                            | osítások <u>r</u> észletes tört | énete                | 1.1                       |                   |                  |
| Képzés szakpárosításai (. Alapadatok Tetelek                        | Modulok   4                    | -                               |                      | jek                       |                   | 1                |
| Efrenozás időszakai (25220)                                         | Létrehozó                      | Utolsó módosítás l              | Jtolsó módos ító     | Kód                       | Név               | Tétel hozzáadása |
|                                                                     | 41 TA9999                      | 2014.06.23. 9:30:41 1           | FA9999               | GZ/1/3                    | UML alapok. Az    |                  |
| E Pénzügy (255800)                                                  | 22 TA9999                      | 2014.06.23. 9:29:23 1           | FA9999               | GZ/1/1                    | Ismertesse az SS  | Tétel törlése    |
| Képzés tárgyai (259400)                                             | 50 TA9999                      | 2014.06.23. 9:30:48 1           | FA9999               | GZ/1/2                    | A Unified Modeli  |                  |
| E Virtuális szakok (260300                                          | -                              | 1 1                             |                      |                           | ·                 |                  |
|                                                                     |                                |                                 |                      |                           |                   |                  |
| Félbehagvott kérvények (                                            |                                |                                 |                      |                           |                   |                  |
| Lejelentett adathibák (29                                           |                                | Keresés                         |                      |                           |                   | Szürés           |
| Csoportos dokumentumm Kód:                                          | GZ/1/3                         |                                 |                      |                           |                   |                  |
| Felnőttképzési adatok (57                                           | IIML alapok Az LIN             | II. öt modelloázete. Pás        |                      | odelloázetek céliát (     | zerenétl          |                  |
| timitir Szakdolgozat kezeles (/3                                    | ONL BIODIC. AZ UN              | it of modelinezere. Nes         | zielezze az egyes il | ioucili lezelek celjal, s | azoropet:         |                  |
|                                                                     |                                |                                 |                      |                           |                   |                  |
| Diákhitel képzésnév-szinon ím Típus:                                | tétel                          | <b>~</b>                        | Kötelez              | ő                         | A                 | rchiv 🔽          |
| Leltári eszközök (1150) Hatályosság kezdete:                        | 2014.06.23.                    | 15                              | Hatályo              | sság vége:                | 1                 | 5                |
| E Kérvénysablonok (28750)                                           |                                |                                 |                      |                           |                   |                  |
| Lejelentett adathibåk (29250     Diál/ Hitel engedményezée (20      |                                |                                 |                      |                           |                   |                  |
| Archivált tételek is                                                | Más                            | solás Hozzáad                   | d Szerkes            | zt Töröl                  | Mentés            | Mégsem           |
| < >                                                                 |                                |                                 |                      |                           |                   |                  |
| Letöltve 2 / 2 rekord. Loginnév: T/                                 | A Szerver: DEVELC              | OPER_Teszt                      | _                    |                           |                   |                  |

Záróvizsga elemek, záróvizsga tételek importja

"Szervezeti egységek/Záróvizsgáztatás/Záróvizsga elem/tételsor, tétel (75150)" és

"Záróvizsgáztatás/Záróvizsga elem/tételsor, tétel (75100)" felületeken is található importálási lehetőség a záróvizsga elemek és tételek importjára. Az importok neve: "Záróvizsga/elem, tételsor.." és "Tételek..."

# 4.3. Záróvizsga elemek és záróvizsga-tételek hallgató záróvizsga jelentkezéséhez kapcsolása

A hallgatóhoz a moduljain (képzés, szak, szakirány) felrögzített záróvizsga elemek és záróvizsga tételek, a hallgató záróvizsga időszakra történő jelentkezésekor vagy jelentkeztetésekor oda kerülhetnek a hallgató záróvizsga időszak jelentkezéséhez.

Azért, hogy a záróvizsga időszakra történő jelentkezéskor a hallgató jelentkezéséhez oda kerüljenek a szükséges záróvizsga elemek és záróvizsga tételek a következő feltételeknek kell teljesülnie:

- 1. A hallgató képzéshez, szakjához, szakirányához feltöltésre kerüljenek a záróvizsga elemek és záróvizsga tételek,
- 2. a záróvizsga elemeknél és záróvizsga tételnél a hatályosság kezdetének meg kell egyeznie vagy nagyobbnak kell lennie, mint a záróvizsga időszak kezdő dátuma,

Kiadás: 2016.03.10.

Verzió: 2.6

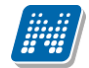

- 3. a záróvizsga elemeknél és a záróvizsga tételeknél a hatályosság vége kisebb vagy üres mint a záróvizsga időszak vég dátuma,
- 4. a záróvizsga elemeknél és záróvizsga tételeknél a kötelező jelölőnégyzet bejelölésre került,
- 5. a Záróvizsgáztatás(40600)/Jelentkezési időszakok(40700)/ menüponton, az 1 Jelentkezési időszak tab fülön vagy 2. Jelentkezési időszak tab fülön a *"Jelentkezéskor záróvizsga elemek hozzárendelése"* jelölőnégyzet bejelölésre került.

| 🔀 V2014.6.23.5 : Jelentkezési időszak (40700 )                                                                                                    |                  |
|----------------------------------------------------------------------------------------------------|------------------|
| File Eszközök Szerepkörváltás Kedvencek Help                                                                                                    |                  |
| Image: Second second s | a                |
| lelentkezési időszak peve Zźńówizsza idő ZZźńówizsza idősza Kezdő dátum1 Vésdátum1                                                                                                    | lelentkezési fe  |
| MEDTIIN Mémök informatikus Bsc 2014 záróvizsoa időszak 2014.06.23. 8:00:00 2014.06.23. 8:00:00 2014.06.23. 8:00:00 2014.06.23. 8:00:00 2014.06.25. 20:00:0                                                                                                    | Jelenitkezesi te |
| Egységas Tanulmányi Randszar                                                                                                    |                  |
| Lysseyes landmany rendseer                                                                                                    |                  |
| Saját menü Attalános menü                                                                                                    |                  |
| Mobilitás (74850)                                                                                                    |                  |
| Telephelyek (55800)                                                                                                    |                  |
|                                                                                                    | ▶                |
|                                                                                                    | ✓ Szűrés         |
| Naptárbejegyzések (82800)                                                                                                    |                  |
| Edes îménygazdálkodás (83400                                                                                                    |                  |
| Alapadatok I. jelentkezesi időszak 2. jelentkezési időszak Modulok adatai                                                                                                    |                  |
|                                                                                                    |                  |
| Diákigazolvány kezelés (10400)     Időszak kezdete: 2014.06.23.      Is 08:00:00     Időszak vége: 2014.06.26.     Is 20:00:00                                                                                                    |                  |
| V repzesek (11900 )     Jelentkezéskor ZV elemek hozzárendelése ZV elemek száma:                                                                                                    |                  |
| Diákhitel kérelmek (276000)                                                                                                    |                  |
| Archivált HR adatszolgáltatás (14     Szerkeszt                                                                                                    |                  |
|                                                                                                    | -                |
| E Záróvizsgáztatás (40600)                                                                                                    |                  |
| Haligatók (40650 )                                                                                                    |                  |
| Hozzárendelt hallgatók (4     Vizsgajel. határidő:     Szerkes                                                                                                    | zt               |
| 🖥 🖸 Jelentkezett hallgatól 🛛 🗍 Tárgyjelentkezés 🔽 Vizsgajelentkezés 🔽 Csak hozzárendeltek 🔽 Jelentkezés a hallgatói webről                                                                                                    |                  |
| Tárgylejelentkezés Vizsgalejelentkezés Vizsgalejelentkezés Vizsgalejelentkezés                                                                                                    |                  |
| Bizottsági tagok (44000 ) Egy időben több vizsgaidőpontra jelentkezhet 🔽 Vizsgabejegyzés esetén jelentkezhet                                                                                                    |                  |
| Bizottságok (44050)                                                                                                    | 1                |
| Záróvizsga elem/tételsor, téte                                                                                                    | non              |
| 🗈 🛷 Neptun Meet Street (51750 )                                                                                                    |                  |
| 🕑 🎸 Erasmus (67250 ) 👻 🦷 Archiváltak is Másol Hozzáad Szerkeszt Töröl Mentés                                                                                                    | Mégsem           |
|                                                                                                    |                  |
| Letöltve 1 / 1 rekord. Loginnév: TA Szerver: DEVELOPER_Teszt                                                                                                    |                  |

Jelentkezéskor ZV elemek hozzárendelése jelölőnégyzet

Természetesen nem kötelező képzéshez, szakhoz és szakirányhoz is felvinni záróvizsga elemeket és záróvizsga tételeket, csak ha valóban a záróvizsgán külön szakhoz és szakirányhoz tartozó záróvizsga elemekből, záróvizsga tételekből is vizsgázik a hallgató.

Hallgató záróvizsga időszakra történő jelentkezésekor, ha képzésről jelentkezik a hallgató, (a záróvizsga időszakhoz képzés típusú modul került hozzárendelésre vagy nem került hozzá rendelésre modul) akkor a (fenti feltételek figyelembe vételével) képzéshez, szakhoz, szakirányhoz hozzárendelt záróvizsga elemek és záróvizsga tételek mindegyike a hallgató jelentkezéséhez kerül.

Amennyiben NEM képzésről jelentkezik (a záróvizsga időszakhoz szak, vagy szakirány típusú elem került hozzárendelésre), akkor csak az adott szakhoz, vagy szakirányhoz rendelt (fenti feltételek figyelembe vételével) záróvizsga elemek és záróvizsga tételek, kerülnek a hallgatóhoz.

A záróvizsga jelentkezéskor hallgatóhoz kerülő záróvizsga elemeket és záróvizsga tételeket a Záróvizsgáztatás(40600)/Jelentkezési időszakok(40700)/Jelentkezett hallgatók (41050) menüpontban a Hallgató záróvizsga elemei tabulátor fül alatt tekinthetjük meg. A felület két részre került elosztásra.

A felület felső részén az látható, hogy mely képzésről jelentkezett a hallgató az adott záróvizsga időszakra, a felület alsó részén pedig a felvett záróvizsga elemek, tételsorok, tételek jelennek meg.

| 🔀 V2014.7.11.5 : Jelentkezett hallgatók (41 | 50 ) >> Mérnök informatikus Bsc 2014 záróvizsga időszak                                                                                                    |                                       |
|---------------------------------------------|----------------------------------------------------------------------------------------------------|---------------------------------------|
| File Eszközök Szerepkörváltás Kedvend       | k Help                                                                                                    |                                       |
| 3 • 0 •                                     | Bőző >> Mérnök informatikus Bsc 2014 záróvizsga időszak                                                                                                    | Frissítés Következő Fel -Ja           |
|                                             | Hallgató Neptun Hallgató nyomtatá Képzésnév Képzéskód Szak kód                                                                                                    | Szak neve StudentJogvisz              |
| MFPTIN                                      | ME9ST4 Braunn Csobajd Mérnök informatil TEIK-B-N-M01                                                                                                    |                                       |
| Equicánais Tanulmánui Pandezar              | CZ1RQ7 Iczkó Csegő Mérnők informatil TEIK-B-N-M01                                                                                                    |                                       |
| Lyyseges landinariyi kenuszer               | I9H974 Slégli Kund Mérnök informatil TEIK-B-N-M01                                                                                                    |                                       |
| Saiát menü Általános menü                   | DXTN88 Klaity Bogumil Germanisztika B/ TEBK-B-N-GAN                                                                                                    |                                       |
|                                             | T8ZADS Spóhn Gallusz Mérnők informatil TEIK-B-N-M01                                                                                                    |                                       |
| Oklevél záradékok (72050)                   | IZ9KCN Dure Miksa Mérnők informatil TEIK-B-N-M01                                                                                                    |                                       |
| UB Logok (7250)                             |                                                                                                    |                                       |
| Oktatój óraütközések (73100                 |                                                                                                    |                                       |
| Extra mezők fordítása (73150                | Hallgató vezetékneve                                                                                                    | Szűrés                                |
| Mezőcsoportok (73250)                       |                                                                                                    |                                       |
| Mobilitás (74900)                           |                                                                                                    | ómunik Hallgató záróvizsga elemei     |
| Felhasznalok telefonszamai (/               | Dukton auatok   okiever   iduszak   vizsgak   raidyak   zalovizsga reszeredinenyek es okiever eredin                                                                                                    | Brivek rongete coroneege clonier      |
| Hivatalos beiegyzés sablonok                | Létrehozás ideje (j Létrehozó (jelentk Utolsó módosítás Utolsó módosító (j Jelentkezés dátuma                                                                                                    | a Lejelentkezés dát Végeredmény V     |
| Diákigazolvány kezelés (10400)              | 2014.06.24. 17:11:0 TA9999 2014.06.24. 17:11:0 2014.06.24. 17:11:1                                                                                                    |                                       |
| 🖽 🐼 Képzések (115600)                       |                                                                                                    | · · · · · · · · · · · · · · · · · · · |
| 🕀 🐼 Oklevélmelléklet (266000)               |                                                                                                    |                                       |
| ⊕ ◇ Diákhitel kérelmek (276000)             |                                                                                                    |                                       |
| Archivált FIR adatszolgáltatás (14          |                                                                                                    | <b></b>                               |
| PIR Adatszolgaitatas (62550 )               | Záróvizsga sikeressége :                                                                                                    |                                       |
| E Záróvizsgáztatás (40600)                  |                                                                                                    |                                       |
| 🗄 🚯 Hallgatók (40650)                       | Kód Név Típus Hatálvossác                                                                                                    | kezd 🔺 Tétel bozzázdás                |
| 🖃 🎦 Jelentkezési időszak (40                | The second second se |                                       |
| Hozzárendelt hallgatók (4                   | FI Z/1 Számítógép- és távközlési hálózatok szóbeli 2014.06.23.                                                                                                    | Zv elem/tételsor hozzáadás            |
| Jelentkezett hallgatol                      | Z1/1 A számítógép hálózatok kialakulásái tétel 2014.06.23                                                                                                    | Tinil                                 |
| H Y Tárgyak (41100 )                        | 71/4 Modern távközlési hálózatok GSM L tétel 2014 06 23                                                                                                    |                                       |
| Bizottsági tagok (44000 )                   | ☐ 71/5 Az adatkancsolati réten általános iell tétel 2014.06.23                                                                                                    |                                       |
| Bizottságok (44050)                         |                                                                                                    |                                       |
| Bizottsági tagok (47700 ) 😑                 |                                                                                                    |                                       |
| Záróvizsga elem/tételsor, téte              | Kód •••• Keresés Minden                                                                                                    | ✓ Szűrés                              |
| H → Neptun Meet Street (51750)              | E Carles adatale E Zázá deszártele E Eskárd sállatók ad                                                                                                    |                                       |
|                                             | J Szakos adatok j Zarovizsgaztak j Peltetel neikuli jel.<br>Hozzáad Töröl                                                                                                    | Szerkeszt Mentés Mégsem               |
|                                             |                                                                                                    |                                       |
| Letöltve 13 / 13 rekord.                    | Szerepkör: Belső Adminisztrátor Szerver: DEVELOPER Teszt                                                                                                    |                                       |

Záróvizsga elemek és záróvizsga tételek hallgató záróvizsga jelentkezésénél

A felületen oldalt látható a "**ZV elem/tételsor hozzáadás**" gomb mellyel a megjelenő ablakban a hallgató záróvizsga időszak jelentkezéséhez további záróvizsga elemek rendelhetőek. Azok a záróvizsga elemek jelennek meg melyek a hallgató képzésén, szakján, szakirányán szerepelnek, hatályosak és kötelezőek, de a záróvizsga jelentkezéskor nem kerültek a hallgatóhoz hozzárendelésre, mert pl. nem volt bejelölve a Jelentkezési időszak tab fülön a *Jelentkezéskor ZV elemek hozzárendelése* jelölőnégyzet.

A felületen alul található a "*Minden zv elem/tételsor megjelenítése"* jelölőnégyzet mely első használatkor üres állapotban van. de a felhasználó által történt beállítás profilba menti a program Amennyiben bejelölésre kerül, akkor a hallgató képzéséhez szakjához, szakirányához tartozó minden záróvizsga elem megjelenik, figyelmen kívül hagyva a kötelezőséget és a hatályosságot. Így pl. utólag a hallató záróvizsga jelentkezéséhez hozzá lehet adni a nem kötelező elemek közül azt, amelyiket a hallgató választja a záróvizsgán, vagy ha szükséges a nem hatályos elemeket is hozzá lehet rendelni a hallgató jelentkezéséhez.

A "**Tétel hozzáadás**" gombbal csak záróvizsga tételek rendelhetőek a hallgató záróvizsga időszak jelentkezéséhez, ennek feltétele azonban, hogy a tétel felettes záróvizsga eleme már a hallgatóhoz hozzárendelésre került. Csak akkor aktív a "**Tétel hozzáadás**" gomb, ha van hozzá tartozó záróvizsga elem kiválasztva, ill. záróvizsga elem soron állunk, tétel soron állva minden esetben inaktív a gomb.

**"Töröl"** gombbal a záróvizsga elemek és tételek törölhetőek. Amennyiben egy záróvizsga elem törlésre kerül, akkor az alatta található záróvizsga tételek is automatikusan törlésre kerülnek.

| V2014./.11.5 : Jelentkezett hallgatók                                                                                                    | (41050 | ) >> Mérr                                                                                                    | nök inforn                                     | natikus Bsc 2014 z                                                       | áróvizsga időszak                                                                 |                                                                    |                                                                         |                |                                                                                            | ΣS         |
|----------------------------------------------------------------------------------------------------|--------|----------------------------------------------------------------------------------------------------|------------------------------------------------|--------------------------------------------------------------------------|-----------------------------------------------------------------------------------|--------------------------------------------------------------------|-------------------------------------------------------------------------|----------------|--------------------------------------------------------------------------------------------|------------|
| File Eszközök Szerepkörváltás Kedv                                                                                                    | encek  | Help                                                                                                    |                                                |                                                                          |                                                                                   |                                                                    |                                                                         |                |                                                                                            |            |
| G - O -                                                                                                    |        | Előző                                                                                                    | >> Mér                                         | nõk informatikus                                                         | Bsc 2014 záróvizs                                                                 | sga időszak                                                        |                                                                         | Frissítés      | Következő Fel                                                                              | -124       |
|                                                                                                    |        | Hallgató I                                                                                                    | Neptun                                         | Hallgató nyomtatá                                                        | . Képzésnév                                                                       | Képzéskód                                                          | Szak kód                                                                | Szak neve      | StudentJogvisa                                                                             | z 🔺        |
|                                                                                                    |        |                                                                                                    |                                                |                                                                          |                                                                                   | -                                                                  |                                                                         |                |                                                                                            |            |
| Egységes Tanulmányi Rendszer                                                                                                    |        | Létrehozá                                                                                                    | is ideje                                       | Létrehozó                                                                | Utolsó módosítás                                                                  | Utolsó módosító                                                    | Kód                                                                     | Név            | Típus                                                                                      | 81.        |
|                                                                                                    |        | 2014.06.2                                                                                                    | 3. 9:46:01                                     | TA9999                                                                   | 2014.06.23. 9:46:01                                                               | TA9999                                                             | SSZ1/4                                                                  | Az adatbázisre | endsze tétel                                                                               | -          |
| Saját menü Altalános menü                                                                                                    |        | 2014.06.2                                                                                                    | 3. 9:46:24                                     | TA9999                                                                   | 2014.06.27. 13:00:3                                                               | TA9999                                                             | ttt                                                                     | törlés         | tétel                                                                                      |            |
| Oklevél záradékok (72050)     DB Logok (72550)     Városok, irányítószámok (727     Városok, irányítószések (73100     Etra mezők fordítása (73150                                                                                                    | I      |                                                                                                    |                                                |                                                                          |                                                                                   |                                                                    |                                                                         |                |                                                                                            | ▼<br>Zűrés |
| Mezőcsoportok (73250)                                                                                                    | Létr   | ehozás ideie                                                                                                    |                                                |                                                                          | Keresés                                                                           |                                                                    |                                                                         |                | ▼ Szűrés                                                                                   |            |
|                                                                                                    |        | 011020010010                                                                                                    |                                                |                                                                          | 10,000                                                                            |                                                                    |                                                                         |                |                                                                                            |            |
| Felhasználók telefonszámai (7                                                                                                    |        | ľ                                                                                                    | <ul> <li>Minden</li> </ul>                     | zv elem/tetelsor meg                                                     | gjelen itese                                                                      |                                                                    |                                                                         | ок             | 🗙 Mégsem                                                                                   |            |
| Hivatalos beiegyzés sablonok                                                                                                    |        |                                                                                                    |                                                |                                                                          |                                                                                   |                                                                    |                                                                         |                |                                                                                            |            |
|                                                                                                    | Letöl  | tve 2/2 rek                                                                                                    | .ord.                                          |                                                                          |                                                                                   |                                                                    |                                                                         | _              |                                                                                            | us         |
| 🗄 🛷 Képzések (115600)                                                                                                    | 1      |                                                                                                    |                                                |                                                                          |                                                                                   | _                                                                  | _                                                                       | _              |                                                                                            |            |
| Oklevélmelléklet (266000)                                                                                                    | -      |                                                                                                    |                                                |                                                                          |                                                                                   |                                                                    |                                                                         |                |                                                                                            |            |
| Diákhitel kérelmek (276000)                                                                                                    |        |                                                                                                    |                                                |                                                                          |                                                                                   | _                                                                  |                                                                         |                |                                                                                            |            |
| EIR Adatezoloáltatás (62950.)                                                                                                    |        | •                                                                                                    |                                                |                                                                          |                                                                                   |                                                                    |                                                                         |                |                                                                                            | <u> </u>   |
| PPP Üzemeltetés (36400)                                                                                                    |        | Záróvizsga                                                                                                    | sikerességr                                    | e · .                                                                    |                                                                                   |                                                                    |                                                                         |                |                                                                                            |            |
| Záróvizsgáztatás (40600)                                                                                                    |        | -                                                                                                    | -                                              | · · ·                                                                    | ▼                                                                                 |                                                                    |                                                                         |                |                                                                                            |            |
|                                                                                                    |        |                                                                                                    |                                                |                                                                          | -                                                                                 |                                                                    |                                                                         |                |                                                                                            |            |
| ⊞ 🙀 Hallgatók (40650)                                                                                                    |        |                                                                                                    | Kód                                            | Név                                                                      | •                                                                                 | Típus                                                              | Hatályosság                                                             | kezd Ha        | Tétel hozzáadás                                                                            |            |
| <ul> <li>Hallgatók (40650 )</li> <li>Jelentkezési időszak (40</li> </ul>                                                                                                    |        |                                                                                                    | Kód<br>SZZ1                                    | Név<br>Adatbáz                                                           | Is kezelés                                                                        | Típus<br>szóbeli                                                   | Hatályosság<br>2014.06.23.                                              | kezd Ha        | Tétel hozzáadás                                                                            |            |
| <ul> <li>Hallgatók (40650)</li> <li>Jelentkezési időszak (40</li> <li>Hozzárendelt hallgatók (4</li> </ul>                                                                                                    |        |                                                                                                    | Kód<br>SZZ1<br>Z/1                             | Név<br>Adatbáz<br>Számító                                                | is kezelés<br>gép- és távközlési hál                                              | Típus<br>szóbeli<br>ózatok szóbeli                                 | Hatályosság<br>2014.06.23.<br>2014.06.23.                               | kezd Ha        | Tétel hozzáadás<br>Zv elem/tételsor hozzáadás                                              | s          |
| Hallgatók (40650)<br>Jelentkezési időszak (40<br>Chozárendet hallgatók (4<br>Deb Jelentkezett hallgatól<br>Hallgatók (4100)                                                                                                    |        |                                                                                                    | Kód<br>SZZ1<br>Z/1<br>GZ/1                     | Név<br>Adatbáz<br>Számító<br>Számító                                     | ▼<br>is kezelés<br>gép- és távközlési hálo<br>gép- és távközlési hálo             | Típus<br>szóbeli<br>ózatok szóbeli<br>ózatok szóbeli               | Hatályosság<br>2014.06.23.<br>2014.06.23.<br>2014.06.23.                | kezd Ha        | Tétel hozzáadás<br>Zv elem/tételsor hozzáadás<br>Töröl                                     | s          |
| Hallgatók (40650)<br>Jelentkezési időszak (40<br>Diszárendet hallgatók (4<br>Diszárendet hallgatók (4<br>Diszárendet hallgatól<br>Diszárk (41100)<br>Diszárk (41200)                                                                                                    |        |                                                                                                    | Kód<br>SZZ1<br>Z/1<br>GZ/1                     | Név<br>Adatbáz<br>Számító                                                | ▼<br>is kezelés<br>gép- és távközlési hák<br>gép- és távközlési hák               | Típus<br>szóbeli<br>ózatok szóbeli<br>ózatok szóbeli               | Hatályosság<br>2014.06.23.<br>2014.06.23.<br>2014.06.23.                | kezd Ha        | Tétel hozzáadás<br>Zv elem/tételsor hozzáadás<br>Töröl                                     | s          |
| Hallgatók (44650)<br>Jelentkezési időszak (40<br>Dielentkezési időszak (40<br>Dielentkezett hallgatók (4<br>Dielentkezett hallgató<br>Dielentkezett hallgató<br>Di                       |        |                                                                                                    | Kód<br>SZZ1<br>Z/1<br>GZ/1                     | Név<br>Adatbáz<br>Számító<br>Számító                                     | ▼<br>is kezelés<br>gép- és távközlési hák<br>gép- és távközlési hák               | Típus<br>szóbeli<br>ózatok szóbeli<br>ózatok szóbeli               | Hatályosság<br>2014.06.23.<br>2014.06.23.<br>2014.06.23.                | kezd Ha        | Tétel hozzáadás<br>Zv elem/tételsor hozzáadás<br>Töröl                                     | s          |
| Hallgatók (44650)<br>Jelentkezési időszak (40<br>Hozárendet hallgatók (4<br>Hozárendet hallgatók (4<br>Hozárendet hallgató<br>Hozárendet hallgató |        |                                                                                                    | Kód<br>SZZ1<br>Z/1<br>GZ/1                     | Név<br>Adatbáz<br>Számító<br>Számító                                     | ▼<br>Is kezelés<br>gép- és távközlési hálo<br>gép- és távközlési hálo             | Típus<br>szóbeli<br>ózatok szóbeli<br>ózatok szóbeli               | Hatályosság<br>2014.06.23.<br>2014.06.23.<br>2014.06.23.                | kezd Ha        | Tétel hozzáadás<br>Zv elem/tételsor hozzáadás<br>Töröl                                     | s          |
| Hallgatók (44650)<br>Jelentkezési időszak (40<br>Dielentkezeti hallgatók (4<br>Dielentkezeti hallgató<br>Dielentkezeti hallgató<br>Diele                       |        |                                                                                                    | Kód<br>SZZ1<br>Z/1<br>GZ/1                     | Név<br>Adatbáz<br>Számító                                                | ▼<br>Is kezelés<br>gép- és távközlési hálo<br>gép- és távközlési hálo             | Típus<br>szóbeli<br>ózatok szóbeli<br>ózatok szóbeli               | Hatályosság<br>2014.06.23.<br>2014.06.23.<br>2014.06.23.                | kezd Ha        | Tétel hozzáadás<br>Zv elem/tételsor hozzáadás<br>Töröl                                     | s          |
| Hallgatók (44650)<br>Jelentkezési időszak (40<br>Dielentkezéti hallgatók (4<br>Dielentkezeti hallgatók (4<br>Dielentkezeti hallgató<br>Dielentkezeti hallgató<br>D                       |        | €<br>€<br>€<br>€<br>C<br>C<br>C<br>C<br>C<br>C<br>C<br>C<br>C<br>C<br>C<br>C<br>C                                                                                                    | Kód<br>SZZ1<br>Z/1<br>GZ/1                     | Név<br>Adatbáz<br>Számító<br>Számító                                     | kezelés gép- és távközlési hálk gép- és távközlési hálk                           | Típus<br>szóbeli<br>ózatok szóbeli<br>ózatok szóbeli               | Hatályosság<br>2014.06.23.<br>2014.06.23.<br>2014.06.23.                | kezd Ha        | Tétel hozzáadás<br>Zv elem/tételsor hozzáadás<br>Töröl<br>Töröl<br>Szűrés                  | s          |
| Hallgatók (44650)<br>Jelentkezési időszak (40<br>→ Hozárendet hallgatók (4<br>→ Jelentkezett hallgató<br>→ Vizsgák (41100)<br>→ Tárgyak (41200)<br>→ Bizottsági tagok (44000)<br>→ Bizottsági tagok (44000)<br>→ Bizottsági tagok (47700)<br>→ Záróvizsga elem/tételsor, téte<br>→ Neptun Meet Street (51750)                                                                                                    |        | Image: Constraint of the second second se | Kód<br>SZZ1<br>Z/1<br>GZ/1                     | Név<br>Adatbáz<br>Számító<br>Számító                                     | kezelés gép- és távközlési hálk gép- és távközlési hálk Kere Kere                 | Típus<br>szóbeli<br>ózatok szóbeli<br>ózatok szóbeli<br>esés Minda | Hatályosság<br>2014.06.23.<br>2014.06.23.<br>2014.06.23.                | kezd Ha        | Tétel hozzáadás<br>Zv elem/tételsor hozzáadás<br>Töröl<br>Töröl<br>Szűrés                  | s          |
| Hallgatók (44650)<br>Hallgatók (44650)<br>Hallgatók (40650)<br>Hozzárendet hallgatók (4<br>Hozzárendet hallgatók (4<br>Hozzárendet hallgató<br>Hozzárendet hallgató<br>Hozárendet hallgató<br>H        |        | Image: Constraint of the second second se | Kód<br>SZZ1<br>Z/1<br>GZ/1<br>stok [<br>ttek [ | Név<br>Adatbáz<br>Számító<br>Számító<br>Záróvizsgáztak<br>Záróvizsgáztak | skezelés gép- és távközlési háld gép- és távközlési háld Kerd Feltétel nélküli je | Típus<br>szóbeli<br>ózatok szóbeli<br>ózatok szóbeli<br>esés Minde | Hatályosság<br>2014.06.23.<br>2014.06.23.<br>2014.06.23.<br>2014.06.23. | kezd Ha        | Tétel hozzáadás<br>Zv elem/tételsor hozzáadás<br>Töröl<br>Töröl<br>Szűrés<br>Mentés Mégsem | s          |

Minden zv elem/tételsor megjelenítése

A felület közepén pedig a záróvizsga sikeressége legördülőben a záróvizsga sikeressége állítható.

# 5. Záróvizsga időszakhoz tartozó vizsgák meghirdetése

| 🔀 V2016.2.4.1 : Vizsgák (41100) >> Záróv                     | V 2016.2.4.1 : Vizsgák (41100) >> Záróvizsga elem láthatóság (M)2015.12.25. 8:00:00 - 2015.12.31. 20:00:00 |                                      |                       |                                |            |  |  |  |  |
|--------------------------------------------------------------|----------------------------------------------------------------------------------------------------|--------------------------------------|-----------------------|--------------------------------|------------|--|--|--|--|
| File Eszközök Szerepkörváltás Kedven                         | cek Help                                                                                                   |                                      |                       |                                |            |  |  |  |  |
| G - O -                                                      | >> Záróvizsga elem lá<br>2015.12.25. 8:00:00 -                                                             | thatóság (M)<br>2015.12.31. 20:00:00 |                       | Frissítés Következ             | ő Fel 🛶    |  |  |  |  |
|                                                              | Jelentkezési feltétel Kezdő dátum                                                                          | △ Vég dátum                          | Jelentkezési feltét l | e írás Max létszám             | Létszá 🔺   |  |  |  |  |
|                                                              | 2015.06.22. 10:00                                                                                          | 00 2015.06.22. 12:00:00              |                       |                                | 5          |  |  |  |  |
| Egyságas Tapulmányi Randszar                                 | 2015.06.28. 10:00                                                                                          | 00 2015.06.28. 12:00:00              |                       |                                | 5          |  |  |  |  |
| Lgyseges lanumanyi kenuszer                                  | 2015.06.29. 10:00                                                                                          | 00 2015.06.29. 12:00:00              |                       |                                | 5          |  |  |  |  |
| Saiát menü Általános menü                                    | 2015.07.05. 10:00                                                                                          | 00 2015.07.05. 12:00:00              |                       |                                | 5          |  |  |  |  |
|                                                              | 2015.07.13. 10:00                                                                                          | 00 2015.07.13. 12:00:00              |                       |                                | 5          |  |  |  |  |
|                                                              | 2015.11.03. 10:00                                                                                          | 00 2015.11.03. 12:00:00              |                       |                                | 5          |  |  |  |  |
| E⊷  Pénzügyek (78600)                                        | 2015 12 26, 10:00                                                                                          | 00 2015 12 26 12:00:00               |                       |                                | 5          |  |  |  |  |
| H V Naptarbejegyzesek (82800)                                | 2015 12 28 10:00                                                                                           | 00 2015 12 28 12:00:00               |                       |                                |            |  |  |  |  |
| Celes Innenygazuaikodas (65400)     Óranvilvántartás (89600) | •                                                                                                    |                                      | · · ·                 |                                |            |  |  |  |  |
|                                                              | Kezdő dátum                                                                                                | Keresés                              | Minden                |                                | ▼ Szűrés   |  |  |  |  |
| Adminisztráció (95400)                                       |                                                                                                    |                                      |                       |                                |            |  |  |  |  |
| 🗄 🐼 Diákigazolvány kezelés (10400)                           |                                                                                                    | •                                    | <u> </u>              |                                |            |  |  |  |  |
|                                                              | Alapadatok Leírás Bizottság Tárgy                                                                          | Hallgatói jelentkezések Dokument     | umok Teremfoglaláso   | k Záróvizsga elemek, tételek e | eredményei |  |  |  |  |
| Oklevélmelléklet (266000)                                    |                                                                                                    |                                      |                       |                                |            |  |  |  |  |
| Diaknitel Kerelmek (2/6000)                                  | Kezdő időpont:                                                                                             | 15 · · · Záró                        | időpont:              | 15                             |            |  |  |  |  |
| EIR Adatszolgáltatás (62950)                                 |                                                                                                    |                                      |                       |                                |            |  |  |  |  |
| PPP Üzemeltetés (36400)                                      | Maximális létszám:                                                                                         | Léts                                 | zám:                  | 0                              |            |  |  |  |  |
| 🗄 🛷 Záróvizsgáztatás (40600)                                 |                                                                                                    |                                      |                       |                                |            |  |  |  |  |
| ⊡ 🚰 Hallgatók (40650)                                        | Vizsgat ipus:                                                                                              | VIZS                                 | gaazonosito:          |                                |            |  |  |  |  |
| Jelentkezési időszak (40                                     | Jelentkezési feltétel                                                                                      | ^                                    |                       |                                |            |  |  |  |  |
| Hozzárendelt hallgatók (4 -                                  | Ismétlő záróvizsga                                                                                         |                                      |                       | ^ Szerkes                      | zt         |  |  |  |  |
| E Selentkezett haligatok (41                                 | Komplex vizsga                                                                                             | =                                    |                       |                                |            |  |  |  |  |
| Szakdolgozatok (585)                                         | Szakdolgozat véd                                                                                           | és                                   |                       | -                              |            |  |  |  |  |
|                                                              | Szóbeli vizsga                                                                                             |                                      |                       |                                |            |  |  |  |  |
| 🕀 💾 Tárgyak (41200)                                          | Leírás: teszt                                                                                              | ÷                                    |                       |                                |            |  |  |  |  |
| Bizottsági tagok (44000)                                     |                                                                                                    |                                      |                       |                                |            |  |  |  |  |
| Bizottságok (44050)                                          | Számolást ípus:                                                                                            | -                                    |                       |                                |            |  |  |  |  |
| Bizottsági tagok (47700)                                     |                                                                                                    |                                      |                       |                                |            |  |  |  |  |
| Zarovizsga elem/tetelsor, tete                               |                                                                                                    |                                      |                       |                                |            |  |  |  |  |
| Erasmus (67250)                                              | Kétoldalas nyomtatvány                                                                                     | Úi vizsga létrehozás Sz              | erkeszt Tö            | iröl Mentés                    | Méasem     |  |  |  |  |
| < III >                                                      |                                                                                                    |                                      |                       |                                |            |  |  |  |  |
|                                                              | Oklevéleredmény számolás                                                                                   | Záróvizsga eredményszámolás          | Dokumentum meg        | gnyitása Nyomtatás             | Másolás    |  |  |  |  |
| Letöltve 9 / 9 rekord. Szere                                 | epkör: Belső Adminisztrátor Szerver: DEV                                                                   | 12C Teszt                            |                       |                                |            |  |  |  |  |
|                                                              |                                                                                                    |                                      |                       |                                |            |  |  |  |  |

Vizsgák menüpont

A "*Vizsgák (41100)*" menüpontban a felettes menüponton kiválasztott jelentkezési időszakhoz tartozó vizsgák jelennek meg, ill. a felületen írható ki új vizsga.

A menüpontban az alábbi tabulátor füleken kezelhetőek az adatok:

- Alapadatok,
- Leírás,
- Bizottság,
- Tárgy,
- Hallgatói jelentkezések,
- Dokumentumok,
- Teremfoglalások.

Az "*Alapadatok*" felületen található a vizsga kezdő időpontja és záró időpontja. A kezdő időpont megadása után a program a záró időponthoz +2 óra időpontot rögzít. Amennyiben ez nem megfelelő, akkor átírható. A "*Maximális létszám*" mezőben adhatjuk meg, hogy mennyi hallgató jelentkezhet a vizsgára. A "*Létszám*" mező számolt mező, felületről nem tölthető, a jelentkezések alapján kerül feltöltésre.

A "*Vizsgatípus*" kódtételes mező, melyben a vizsga típusa rögzíthető. A kódtétel neve: Záróvizsga típusa. A kódtételnek védett értékei: Vizsga, Komplex vizsga, Komplex+védés, Szakdolgozat védés, Ismétlő záróvizsga. A védett értékek mellé az intézmény is felvihet új értékeket. A védett értékekre egyelőre nincs logika a programban.

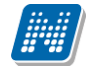

"*Vizsgaazonosító*" mező. A mező kitöltése kötelező, a vizsga létrehozásakor a program automatikusan kitölti a mezőt a következő logika alapján: ZV, év, hó, nap, valamint véletlenszerű egyedi azonosító sorszám. A mező kézzel átírható, tehát az intézmény is adhat a vizsgának azonosítót, azonban az egyediségre figyelni kell. Egy záróvizsga azonosító csak egyszer szerepelhet a programban, a záróvizsga azonosítóra a záróvizsga eredmény számításánál figyeli majd a program.

Jelentkezési feltételnél a programban már ismert módon a vizsgajelentkezéshez feltételt adhatunk meg a meta szerkesztő segítségével.

Az "*Alapadatok*" tab fülön a "*Leírás*" mezőben a vizsga leírása adható meg, mely a hallgató számára nem látható.

A "*Leírás*" tab fülön rögzített szöveg viszont a hallgatói weben is megjelenik. Ügyintézés/Záróvizsgák menüpont/záróvizsga jelentkezési időszak kiválasztása/ Lehetőségeknél /Jelentkezési módosítása/Bővebb funkció kiválasztása/Vizsga jelentkezésnél a "**Jelentkezés/Módosítása**" gombra kattintva tekinthető meg az adott vizsgához feltöltött leírás. A leírás tooltipben jelenik meg az információs ikonra kattintva. A leírásnál a hallgató számára az adott vizsgával kapcsolatos információk megjeleníthetőek.

A "*Számolás típus*" mezőben pedig az állítható be, hogy a záróvizsga időszakhoz rendelt vizsga végeredménye hogyan kerüljön kiszámításra. Amennyiben a hallgató vizsga jelentkezéséhez (Gyorsított jegybeírás felületeken) záróvizsga elemek, és záróvizsga tételek, tételsorok kerülnek hozzárendelésre, akkor beállítható, hogy a záróvizsga elemekből, eredményéből hogyan kerüljön kiszámításra a vizsga eredménye.

Bizottság felületen a Vizsgához Bizottságot rendelhetünk. A felületen a "**Szerkeszt"** gomb megnyomása után a belső "**Hozzáad"** gomb alkalmazása után azok a bizottságok jelennek meg, amelyek a "*Bizottságok (44050)*" menüpontban előzőleg rögzítésre kerültek.

| N2016.2.4.1 : Vizsgák (41100) >> Záróv                                                                                                    | V2016.2.4.1 : Vizsgák (41100) >> Záróvizsga elem láthatóság (M)2015.12.25. 8:00:00 - 2015.12.31. 20:00:00        |                                |  |  |  |  |  |  |  |
|----------------------------------------------------------------------------------------------------|----------------------------------------------------------------------------------------------------|--------------------------------|--|--|--|--|--|--|--|
| File Eszközök Szerepkörváltás Kedvend                                                                                                    | ek Help                                                                                                    |                                |  |  |  |  |  |  |  |
| G - O -                                                                                                    | >> Záróvizsga elem láthatóság (M)         Frie           2015.12.25. 8:00:00 - 2015.12.31. 20:00:00         Frie | ssítés Következő Fel <b>-µ</b> |  |  |  |  |  |  |  |
|                                                                                                    | Jelentkezési feltétel Kezdő dátum 🛆 Vég dátum Jelentkezési feltét Le írás                                        | Max létszám Létszá 🔺           |  |  |  |  |  |  |  |
|                                                                                                    | 2015.06.22. 10:00:00 2015.06.22. 12:00:00                                                                        | 5                              |  |  |  |  |  |  |  |
| Favséges Tanulmánvi Rendszer                                                                                                    | 2015.06.28. 10:00:00 2015.06.28. 12:00:00                                                                        | 5                              |  |  |  |  |  |  |  |
| Lgyseges ianamanyi nenaser                                                                                                    | 2015.06.29. 10:00:00 2015.06.29. 12:00:00                                                                        | 5                              |  |  |  |  |  |  |  |
| Saját menü Általános menü                                                                                                    | 2015.07.05. 10:00:00 2015.07.05. 12:00:00                                                                        | 5                              |  |  |  |  |  |  |  |
|                                                                                                    | 2015.07.13. 10:00:00 2015.07.13. 12:00:00                                                                        | 5                              |  |  |  |  |  |  |  |
| Jegyzetek (78400)                                                                                                    | 2015.11.03. 10:00:00 2015.11.03. 12:00:00                                                                        | 5                              |  |  |  |  |  |  |  |
| Pénzugyek (/8600)                                                                                                    | 2015.12.26. 10:00:00 2015.12.26. 12:00:00                                                                        | 5                              |  |  |  |  |  |  |  |
| Naptarbejegyzesek (82800)                                                                                                    | 2015 12 28 10:00:00 2015 12 28 12:00:00                                                                          | 6 _ •                          |  |  |  |  |  |  |  |
| Óranvilvántartás (89600)                                                                                                    | •                                                                                                    | • •                            |  |  |  |  |  |  |  |
| 🗄 🛷 Órarendkészítés (90400)                                                                                                    | Kez                                                                                                    |                                |  |  |  |  |  |  |  |
| 🗄 🐼 Adminisztráció (95400)                                                                                                    |                                                                                                    |                                |  |  |  |  |  |  |  |
| Diákigazolvány kezelés (10400)                                                                                                    | zás ideje Létrehozó Utolsó módosítás Bizottság neve                                                              | Utolsó módosító Valódi lé 🔺    |  |  |  |  |  |  |  |
| ⊞                                                                                                    | A 1.27. 11:23:4 TA9999 2010.09.28. 13:10:4 Teszt bizottság 4                                                     | TA9999                         |  |  |  |  |  |  |  |
| Okieveimeilekiet (266000)                                                                                                    | 8.04. 9:50:07 TA9999 2010.09.28. 13:10:4 Augusztusi bizottság                                                    | TA9999                         |  |  |  |  |  |  |  |
| Archivált EIB adatszolgáltatás (14                                                                                                    | .16. 9:17:53 TA9999 2014.04.07. 8:51:24 kedd 5 bizottságadfd                                                     | TA9999                         |  |  |  |  |  |  |  |
| Image: A statistic for the statistic statistic stati | 2011.02.21. 12:14:0 TA9999 2011.02.21. 12:14:0 záróvizsga és oklevél számítása                                   |                                |  |  |  |  |  |  |  |
| PPP Üzemeltetés (36400)                                                                                                    | 2011.02.21. 12:14:5 TA9999 2011.02.21. 12:15:1 záróvizsga és oklevél számítása 2                                 | TA9999                         |  |  |  |  |  |  |  |
| E 🐼 Záróvizsgáztatás (40600)                                                                                                    |                                                                                                    |                                |  |  |  |  |  |  |  |
| ⊞ nilgatók (40650)                                                                                                    |                                                                                                    | ▼ Szűrée                       |  |  |  |  |  |  |  |
| Jelentkezési időszak (40                                                                                                    |                                                                                                    |                                |  |  |  |  |  |  |  |
| Hozzarendelt hallgatok (4 -                                                                                                    |                                                                                                    | )K X Méasem                    |  |  |  |  |  |  |  |
| En X Kérvények (47250)                                                                                                    |                                                                                                    |                                |  |  |  |  |  |  |  |
| Szakdolgozatok (585                                                                                                    | Letöltve 168 / 168 rekord.                                                                                       |                                |  |  |  |  |  |  |  |
|                                                                                                    | <b>4</b>                                                                                                    |                                |  |  |  |  |  |  |  |
| 🗄 💾 Tárgyak (41200)                                                                                                    |                                                                                                    |                                |  |  |  |  |  |  |  |
| Bizottsági tagok (44000)                                                                                                    |                                                                                                    |                                |  |  |  |  |  |  |  |
| Bizottságok (44050)                                                                                                    |                                                                                                    |                                |  |  |  |  |  |  |  |
| Bizottsagi tagok (4//UU)                                                                                                    | Hozzarendel                                                                                                    |                                |  |  |  |  |  |  |  |
| Larovizsga elemintereisor, rere                                                                                                    |                                                                                                    |                                |  |  |  |  |  |  |  |
|                                                                                                    | ■ Kétoldalas nyomtatvány Új vizsga létrehozás Szerkeszt Töröl                                                    | Mentés Mégsem                  |  |  |  |  |  |  |  |
|                                                                                                    | Oklevéleredmény számolás Záróvizsga eredményszámolás Dokumentum megnyitása                                       | Nyomtatás Másolás              |  |  |  |  |  |  |  |
| Letöltve 9 / 9 rekord. Szere                                                                                                    | pkör: Belső Adminisztrátor Szerver: DEV12C_Teszt                                                                 |                                |  |  |  |  |  |  |  |

Bizottság hozzárendelése vizsgához

A "*Tárgyak*" tabulátor fül alatt a Vizsgához rendelt tárgyak rögzíthetőek. A "**Szerkeszt**" gomb után a belső "**Hozzárendel**" gombbal az intézmény összes tárgyából választhatunk és rendelhetjük záróvizsgához. Ezt a megoldást csak abban az esetben kell használni, ha a hallgatók konkrét tárgyakból és nem záróvizsga elemekből/tételsor, tételekből vizsgáznak.

Amennyiben itt hozzárendelésre kerül a vizsgához a tárgy, akkor a vizsga összes hallgatójánál szerepelni fog az összes vizsgához rendelt tárgy is! Ebben az esetben a vizsga minden hallgatója a tárgy összes hallgatója is lesz.

Ha nem így szeretnék használni, akkor a tárgyakra külön-külön kell a hallgatókat jelentkeztetni, a Tárgyak(41200)/Hallgatói jelentkezések(42050) menüpontban.

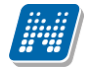

| N2016.2.4.1 : Vizsgák (41100) >                               | > Záróvizsga elem láthatóság | (M)2015.12.25. 8:00:00 | - 2015.12.31. 20:00:0  | D                |                      |                        |                         |
|---------------------------------------------------------------|------------------------------|------------------------|------------------------|------------------|----------------------|------------------------|-------------------------|
| File Eszközö                                                  |                              | _                      |                        |                  |                      |                        |                         |
|                                                               | △ Követelmény típusa         | Tárgynéy               |                        | Kredit Kurzust   | típus 1 Heti óras    | zám1 Féléves           | óraszám1                |
| □ IKQR-S00-82                                                 | 814É Évközi jegy             | Számítástechnika IV.   |                        | 2 Gyakor         | lat                  | 2                      |                         |
| IKQR-S00-97                                                   | 579É Évközi jegy             | Számítástechnika III.  |                        | 2 Gyakor         | lat                  | 2                      |                         |
| Equipidades T                                                 | 448É Évközi jegy             | Számítástechnika V.    |                        | 2 Gyakor         | lat                  | 2                      |                         |
| □ IKQR-TXS-16                                                 | 801É Évközi jegy             | Tan ítási gyakorlat    |                        | 25 Gyakor        | lat                  | 12                     |                         |
| Saját menü 🖌 🔲 IKQT-D4D-25                                    | 9405VV Vizsga                | Dinamikus rendszerek p | aramétereinek becslése | 4 Elmélet        |                      | 2                      | G C                     |
|                                                               | 44                           | D. T/                  |                        | -                | 1                    |                        |                         |
| Pénzügi Támalata                                              |                              |                        |                        |                  |                      |                        |                         |
| I argykod                                                     |                              | Rerese                 | s                      |                  |                      |                        | Szures                  |
| E Létes îtr                                                   |                              |                        |                        |                  |                      | ок                     | Mégsem                  |
|                                                               |                              |                        |                        |                  |                      |                        |                         |
| Letöltve 200 / 1716                                           | 8 rekord                     |                        |                        |                  |                      |                        | ės –                    |
| 🗈 🐼 Diákigazolvány kezelés (10400)                            |                              |                        |                        |                  |                      |                        |                         |
| 🗄 📀 Képzések (115600)                                         | Alapadatok Leírás            | Bizottság Tárgy Ha     | lgatói jelentkezések D | okumentumok   T  | eremfoglalások Záróv | rizsga elemek, tételek | <pre>c eredményei</pre> |
| Oklevélmelléklet (266000)                                     |                              |                        |                        |                  |                      |                        |                         |
| Elevente i kereimek (276000)     Elevente i kereimek (276000) | 4 Hozzáadott:                |                        |                        |                  |                      |                        |                         |
| I → FIR Adatszolgáltatás (62950)                              | Létrehozás i                 | leje Létrehozó         | Utolsó módosítás       | Utolsó módos ító | Tárgynév             | Tárgynév3              | Tárgynév4               |
| PPP Üzemeltetés (36400)                                       |                              |                        |                        |                  |                      |                        | <u> </u>                |
| E Sáróvizsgáztatás (40600)                                    |                              |                        |                        |                  |                      |                        |                         |
| Hallgatok (40650)                                             |                              |                        |                        |                  |                      |                        |                         |
| Hozzárendelt hallgatók                                        | (4 =                         |                        |                        |                  |                      |                        |                         |
| 📃 📅 Jelentkezett hallgatók (4                                 | ii                           |                        |                        |                  |                      |                        |                         |
| 1 Kérvények (47250)                                           |                              |                        |                        |                  |                      |                        |                         |
| Szakdolgozatok (58                                            | 5                            |                        |                        |                  |                      |                        |                         |
|                                                               |                              |                        |                        |                  |                      |                        |                         |
| Bizottsági tagok (44000)                                      |                              | 7                      |                        |                  |                      |                        |                         |
| Bizottságok (44050)                                           |                              |                        |                        |                  |                      |                        |                         |
| Bizottsági tagok (47700)                                      | Hozzárend                    | el Elvesz              |                        |                  |                      |                        |                         |
| Zarovizsga elem/tetelsor, te                                  |                              |                        |                        |                  |                      |                        |                         |
| Erasmus (67250)                                               | 👻 🦳 Kétoldalas nyomta        | vány                   | Új vizsga létrehozás   | Szerkeszt        | Töröl                | Mentés                 | Mégsem                  |
| < <u> </u>                                                    | Okley                        | réleredmény számolás   | Záróvizsga eredménys   | számolás Dok     | umentum megnyitása   | Nyomtatás              | Másolás                 |
| Letöltve 9 / 9 rekord.                                        | Szerepkör: Belső Adminisz    | trátor Szerver: DEV120 | C_Teszt                |                  |                      |                        |                         |

Záróvizsgához záróvizsga tárgy hozzárendelése

Záróvizsgához a "*Termek*" tabulátor fül alatt terem rendelhető. Terem hozzárendelésekor a "*Létesítménygazdálkodás (83400)*" menüpontban rögzített termek közül választhatunk.

A "*Hallgatói jelentkezések*" tabulátor fül alatt pedig láthatjuk, hogy mely hallgatók jelentkeztek az adott záróvizsga időszak vizsgájára. A tabulátor fül alatt megjelent hallgatók megegyeznek a "*Vizsgák (41100)*" menüpont alatt található "*Hallgatói jelentkezések (41250)*" menüpontban megtalálható hallgatókkal.

| 7 V2016.2.4.1 : Vizsgák (41100) >> Záróvizsga elem láthatóság (M)2015.12.25. 8:00:00 - 2015.12.31. 20:00:00 |                                                   |                                                      |                             |                             |                        |  |  |  |
|----------------------------------------------------------------------------------------------------|---------------------------------------------------|------------------------------------------------------|-----------------------------|-----------------------------|------------------------|--|--|--|
| File Eszközök Szerepkörváltás Kedvencek Help                                                                |                                                   |                                                      |                             |                             |                        |  |  |  |
| G • O •                                                                                                    | Előző         >> Záróvizsg           2015.12.25.1 | a elem láthatóság (M)<br>3:00:00 - 2015.12.31. 20:00 | 00                          | Frissítés                   | Következő Fel -Ja      |  |  |  |
|                                                                                                    | ési feltétel Kezdő dátum                          | △ Vég dátum                                          | Jelentkezési feltét Le írá: | s Max létszám               | Létszám 🔺              |  |  |  |
|                                                                                                    | 2015.06.29. 10:00:00                              | 2015.06.29. 12:00:00                                 |                             |                             | 5 0                    |  |  |  |
| Egységes Tanulmányi Rendszer                                                                                | 2015.07.05. 10:00:00                              | 2015.07.05. 12:00:00                                 |                             |                             | 5 0                    |  |  |  |
|                                                                                                    | 2015.07.13. 10:00:00                              | 2015.07.13. 12:00:00                                 |                             |                             | 5 2                    |  |  |  |
| Saját menü Általános menü                                                                                   | 2015.11.03. 10:00:00                              | 2015.11.03. 12:00:00                                 |                             |                             | 5 0                    |  |  |  |
| 2 lenuzetek (78/00)                                                                                         | 2015.12.26. 10:00:00                              | 2015.12.26. 12:00:00                                 |                             |                             | 5 0                    |  |  |  |
| E Pénzügyek (78600)                                                                                         | 2015.12.28. 10:00:00                              | 2015.12.28. 12:00:00                                 |                             |                             | 6 2                    |  |  |  |
| Naptárbejegyzések (82800)                                                                                   | 2016.04.05. 10:00:00                              | 2016.04.05. 12:00:00                                 |                             |                             | 5 0                    |  |  |  |
| 🗈 🐼 Létes îtménygazdálkodás (83400)                                                                         |                                                   |                                                      |                             |                             |                        |  |  |  |
| Oranyilvántartás (89600)                                                                                    |                                                   |                                                      |                             |                             |                        |  |  |  |
| H V Orarendkeszítés (90400)                                                                                 | Kezdő dátum                                       | Kere                                                 | sés Minden                  |                             | ▼ Szűrés               |  |  |  |
| Diákigazolvány kezelés (10400)                                                                              |                                                   |                                                      |                             |                             |                        |  |  |  |
| 🗄 🛷 Képzések (115600)                                                                                       | Alapadatok Leírás Bizottság                       | Tárov Hallgatói jelentkezések                        |                             | mfoglalások Záróvizsga elem | ek, tételek eredménvei |  |  |  |
| Oklevélmelléklet (266000)                                                                                   | za lejelen Záróvizsoa idősza                      | Nentun kód Keresztnév                                | Vezetéknév                  | Nyomtatási pév Modu         | lpév2 Modulkód         |  |  |  |
| Diákhitel kérelmek (2/6000)                                                                                 |                                                   | M8DPZS Szindi                                        | Fröss                       | Eröss Szindi drr            | TEMK-E-N-MI            |  |  |  |
|                                                                                                    |                                                   | ZJTO3B Vilmos                                        | Норре                       | Hoppe Vilmos                | TETK-F-N-KR            |  |  |  |
| PPP Üzemeltetés (36400)                                                                                     |                                                   |                                                      |                             |                             |                        |  |  |  |
| Záróvizsgáztatás (40600)                                                                                    |                                                   |                                                      |                             |                             |                        |  |  |  |
| ⊞ (40650) Hallgatók (40650)                                                                                 |                                                   |                                                      |                             |                             |                        |  |  |  |
| Jelentkezési időszak (40                                                                                    |                                                   |                                                      |                             |                             |                        |  |  |  |
| Hozzalender hallgatok (4                                                                                    |                                                   |                                                      |                             |                             |                        |  |  |  |
| E 🐼 Kérvények (47250)                                                                                       |                                                   |                                                      |                             |                             |                        |  |  |  |
| Szakdolgozatok (585                                                                                         |                                                   |                                                      |                             |                             |                        |  |  |  |
|                                                                                                    |                                                   |                                                      |                             |                             |                        |  |  |  |
| Him I Targyak (41200)                                                                                       |                                                   |                                                      |                             |                             |                        |  |  |  |
| Bizottságok (44050)                                                                                         |                                                   |                                                      |                             |                             |                        |  |  |  |
| Bizottsági tagok (47700)                                                                                    |                                                   |                                                      |                             |                             |                        |  |  |  |
| Záróvizsga elem/tételsor, téte                                                                              | •                                                 |                                                      |                             |                             |                        |  |  |  |
| Neptun Meet Street (51750)                                                                                  | Kétoldalas pyomtatvány                            | L'i vizega létrobo                                   | The Stockeast               | Täräl                       | ntés Mégaom            |  |  |  |
|                                                                                                    | , Notoidalas Hyomitat vally                       |                                                      |                             |                             | Inco Meyselli          |  |  |  |
|                                                                                                    | Oklevéleredmény                                   | számolás Záróvizsga eredr                            | nényszámolás Dokume         | entum megnyitása Nyon       | ntatás Másolás         |  |  |  |
| Letöltve 9 / 9 rekord. Szere                                                                                | epkör: Belső Adminisztrátor Sze                   | erver: DEV12C_Teszt                                  |                             |                             |                        |  |  |  |

Hallgatói jelentkezések záróvizsgára

# 5.1. Vizsga másolása

#### Záróvizsgáztatás/Jelentkezési időszak/Vizsgák (41100),

#### "Szervezeti egységek/Záróvizsgáztatás/Jelentkezési időszak/Vizsgák (59250) és

Záróvizsgáztatás/Jelentkezési időszak/Tárgyak/Vizsgák (42250) menüpontokban lehet a vizsgát másolni. A menüpontokban a "Másolás" gombra kattintva megjelenő panelban kell kiválasztani az időpontot vagy időpontokat melyekre a vizsga másolásra kerül.

| 🔝 V2016.2.4.1 :                                                                                                    | Vizsgák (41100) >> Záróv                                                                                                    | izsga elem láthatóság (N                                                                                                    | M)2015.12.25. 8:00:00                                                                                                    | - 2015.12.31. 20:00:00                                                                                                    |                                                                                                    |                      |
|----------------------------------------------------------------------------------------------------|----------------------------------------------------------------------------------------------------|----------------------------------------------------------------------------------------------------|----------------------------------------------------------------------------------------------------|----------------------------------------------------------------------------------------------------|----------------------------------------------------------------------------------------------------|----------------------|
| File Eszközök                                                                                                    | Szerepkörváltás Kedven                                                                                                    | cek Help                                                                                                    |                                                                                                    |                                                                                                    |                                                                                                    |                      |
| 3 - 9 - (                                                                                                    |                                                                                                    |                                                                                                    | U.A. Lana an                                                                                                    |                                                                                                    |                                                                                                    | Fel – 🖽              |
|                                                                                                    | Naptár megjelen ítés<br>Aktuális hónaptól                                                                                                    |                                                                                                    | C Aktuális év elejétől                                                                                                    |                                                                                                    | Eredeti időpont kezdete :<br>2015.12.28. 3 [0:00:00]                                                                                                    |                      |
| Egységes Ta                                                                                                    | február 2016     H K S C P S V                                                                                                    | március 2016<br>H K S C P S V                                                                                                    | április 2016<br>HKSCPSV                                                                                                    | május2016 ▶<br>/ <u>HKSCPSV</u>                                                                                                    | Eredeti időpont vége :<br>2015.12.28. 3                                                                                                    | 2                    |
| Sajat menu   Al<br>→ Q Jegyzetel<br>→ Q Pénzügyt<br>→ Naptárbe<br>→ Létestm<br>→ Q Óranyilvá<br>→ Q Órarendk                                                                                                    | 1 2 3 4 5 6 7<br>8 9 10 11 12 13 14<br>15 16 17 18 19 20 21<br>22 23 24 25 26 27 28<br>29<br>június 2016                                                                                                    | 1 2 3 4 5 6<br>7 8 9 10 11 12 13<br>14 15 16 17 18 19 20<br>21 22 23 24 25 26 27<br>28 29 30 31<br>július 2016                                                                                                    | 4 5 6 7 8 9 1<br>11 12 13 14 15 16 1<br>18 19 20 21 22 23 2<br>25 26 27 28 29 30<br>augusztus 2016                                                                                                    | 0         2         3         4         5         6         7         8           7         9         10         11         12         13         14         15           4         16         17         18         19         20         21         22         23         24         25         26         27         28         29         30         31         szeptember 2016         K         K | Ebben az intervallumban : <td></td>                                                                                                    |                      |
| Adminiszt     Adminiszt     Adminiszt     Adminiszt     Adminiszt     Adminiszt     Adminiszt     Adminiszt     Diákigaz(     Adminiszt     Adminiszt     Adminiszt     Diákigaz(     Adminiszt     Adminiszt     Diákigaz(     Adminiszt     Diákigaz(     Adminiszt     Diákigaz(     Adminiszt     Adminiszt     Diákigaz(     Adminiszt     Diákigaz(     Adminiszt     Diákigaz(     Adminiszt     Diákigaz(     Adminiszt     Diákigaz(     Diákigaz(     Adminiszt     Diákigaz(     Diákigaz( | 1 2 3 4 5<br>6 7 8 9 10 11 12<br>13 14 15 16 17 18 19<br>20 21 22 23 24 25 26<br>27 28 29 30                                                                                                    | 1         1         2         3           4         5         6         7         8         9         10           11         12         13         14         15         16         17           18         19         20         21         22         23         24           25         26         27         28         29         30         31 | In         K         S         C         I         S         C         I         S         C         I         S         C         I         S         C         I         S         C         I         S         C         I         S         C         I         S         C         I         S         C         I         S         C         I         S         C         I         S         C         I         S         C         I         S         I         S         I         I | 1         2         3         4           4         5         6         7         8         9         10         11           1         12         13         14         15         16         17         18           1         12         13         14         15         16         17         18           1         12         13         14         15         16         17         18           1         12         12         12         23         24         25         26         27         28         29         30                                                                                                    | <ul> <li>✓ Hétřö</li> <li>✓ Kedd</li> <li>✓ Szerda</li> <li>✓ Páros hetek</li> <li>✓ Pártek</li> <li>✓ Pártek</li> <li>✓ Páratlan hetek</li> <li>✓ Szombat</li> <li>✓ Hetek törlése</li> </ul> | śnyei  <br>odulkód   |
| Hir Addi<br>Hir Addi<br>Hir Addi<br>PPP Oze<br>Cáróvizs<br>Halg<br>Halg<br>Halg<br>Halg<br>Halg<br>Halg                                                                                                    | október 2016           H         K         S         C         P         S         V           1         2         3         4         5         6         7         8         9           10         11         12         13         14         15         16           17         18         19         20         21         22         23         24         25         26         27         28         29         30         31 | november 2016<br>H K S C P S V<br>1 2 3 4 5 6<br>7 8 9 10 11 12 13<br>14 15 16 17 18 19 20<br>21 22 23 24 25 26 27<br>28 29 30                                                                                                    | december 2016<br>H K S C P S V<br>1 2 3 4<br>5 6 7 8 9 10 1<br>12 13 14 15 16 17 1<br>19 20 21 22 23 24 2<br>26 27 28 29 30 31                                                                                                    | január 2017<br>/ H K S C P S V<br>1 2 3 4 5 6 7 8<br>8 9 10 11 12 13 14 15<br>5 16 17 18 19 20 21 22<br>23 24 25 26 27 28 29<br>30 31 1 2 3 4 5                                                                                                    | <ul> <li>Minden nap</li> <li>A vizsgákhoz nem másol termet</li> <li>A vizsgákhoz a szabad termeket is átmásolja</li> </ul>                                                                     | <u>-   N-Y-1N-KN</u> |
| ⊕ Bizotts:                                                                                                    | ági tagok (47700)                                                                                                    | ОК                                                                                                    | X Kilépés                                                                                                    |                                                                                                    |                                                                                                    |                      |
| Erasmus (6                                                                                                    | zsga elem/tételsor, téte<br>eet Street (51750)<br>77250)                                                                                                    | Kétoldalas nyomtatvá                                                                                                    | iny                                                                                                    | Új vizsga létrehozás Sz                                                                                                    | zerkeszt Töröl Mentés                                                                                                    | Mégsem               |
| · · · · · · · · · · · · · · · · · · ·                                                                                                    |                                                                                                    | Oklevél                                                                                                    | eredmény számolás                                                                                                    | Záróvizsga eredményszámolás                                                                                                    | Dokumentum megnyitása Nyomtatás                                                                                                    | Másolás              |
| Letöltve 9 / 9 rek                                                                                                    | ord. Szere                                                                                                    | epkör: Belső Adminisztrá                                                                                                    | itor Szerver: DEV120                                                                                                    | _Teszt                                                                                                    |                                                                                                    |                      |

Időpontok kiválasztása melyre a vizsga másolásra kerül.

A vizsga másolása során másolásra kerül az "Alapadatok" tabulátor fülön: "Kezdő időpont", "Záró időpont", "Maximális létszám", "Létszám", "Vizsgatípus", "Jelentkezési feltétel", "Leírás" mező, "Leírás" tabulátor fülön: "Leírás" mező.

Nem kerülnek másolásra a "Bizottság", a "Tárgy", a "Hallgatói jelentkezések", "Dokumentumok" tabulátor fülek adatai.

A "Záróvizsgáztatás/Jelentkezési időszak/Tárgyak/Vizsgák (42250)" menüpontban az adott tárgy kapcsolat is másolásra kerül, vagyis amely tárgy alatt a vizsga létrehozásra került.

#### 5.1.1.1. Vizsgához tartozó hallgatói jelentkezések

A "*Vizsgák (41100)*" menüpont alatt találjuk a "*Hallgatói jelentkezések (41250)*" menüpontot, ahol a felső listában azok a hallgatók találhatóak meg, akik jelentkeztek az előzőleg kiválasztott jelentkezési időszak kiválasztott vizsgájára.

| 🔀 V2014.7.12.1 : Hallgatói jelentkezések (4                                                                                                 | 7 V2014.7.12.1 : Hallgatói jelentkezések (41250 ) >> Germanisztika 2014 >> 2014.07.31. 8:00:00 |                    |                     |                  |                     |                 |                      |  |  |  |
|----------------------------------------------------------------------------------------------------|------------------------------------------------------------------------------------------------|--------------------|---------------------|------------------|---------------------|-----------------|----------------------|--|--|--|
| File Eszközök Szerepkörváltás Kedvenc                                                                                                    | ek Help                                                                                        |                    |                     |                  |                     |                 |                      |  |  |  |
| G • O •                                                                                                    | Előző >> Gen                                                                                   | manisztika 2014 >  | »> 2014.07.31. 8:0  | 0:00             |                     | Frissítés Köv   | retkező Fel -j¤      |  |  |  |
| CRAIED TURI                                                                                                    | Nyomtatási név                                                                                 | Neptun kód         | Létrehozás ideje    | Létrehozó        | Utolsó módosítás    | Utolsó módosító | Jelentkezés dátuma   |  |  |  |
| <b>MEPIUN</b>                                                                                                    | Kapati Gréti                                                                                   | IV69HT             | 2014.07.11. 9:31:01 | TA9999           | 2014.07.11. 9:42:25 | TA9999          | 2014.07.11. 9:31:01  |  |  |  |
| Egységes Tanulmányi Rendszer                                                                                                    | Kozmanovics Ivána                                                                              | L1DCIC             | 2014.07.11. 9:31:01 | TA9999           | 2014.07.11. 9:42:26 | TA9999          | 2014.07.11. 9:31:01  |  |  |  |
|                                                                                                    | Mihalyik Kisó                                                                                  | D2GSTE             | 2014.07.11. 19:52:4 | D2GSTE           | 2014.07.11. 22:33:4 | D2GSTE          | 2014.07.11. 22:33:15 |  |  |  |
| Saját menü Általános menü                                                                                                    |                                                                                                |                    |                     |                  |                     |                 |                      |  |  |  |
| Városok, irányítószámok (727 A<br>Oktatói óraütközések (73100<br>Extra mezők fordítása (73150<br>Mezőcsoportok (73250)<br>Mobilitás (74900) |                                                                                                |                    |                     |                  |                     |                 |                      |  |  |  |
| Felhasználók telefonszámai (7                                                                                                    |                                                                                                |                    |                     |                  |                     |                 |                      |  |  |  |
| Felhasználók e-mail címei (75                                                                                                    | Vezetéknév                                                                                     | •••                | Keres               | és Minden        |                     |                 | ✓ Szűrés             |  |  |  |
| Hivatalos bejegyzés sablonok                                                                                                    |                                                                                                |                    |                     |                  |                     |                 |                      |  |  |  |
| Diākigazolvāny kezelės (10400 )                                                                                                    | Alapadatok Tármak                                                                              |                    |                     |                  |                     |                 |                      |  |  |  |
| H Collevélmelléklet (266000 )                                                                                                    | Taiqyak                                                                                        |                    |                     |                  |                     |                 |                      |  |  |  |
| Diákhitel kérelmek (276000)                                                                                                    | Jelentkezés dátuma: 2                                                                          | 2014.07.11.        | <u>15</u> 09:31:01  | Lejelentkezés dá | tuma:               | <u>15</u> : :   |                      |  |  |  |
| 🕀 🐼 Archivált FIR adatszolgáltatás (14                                                                                                    | Leírás:                                                                                        |                    |                     |                  |                     |                 |                      |  |  |  |
| FIR Adatszolgáltatás (62950)                                                                                                    |                                                                                                |                    |                     |                  |                     |                 |                      |  |  |  |
|                                                                                                    |                                                                                                |                    |                     |                  |                     |                 |                      |  |  |  |
| E Q Záróvizsgáztatás (40600)                                                                                                    | Sorszám:                                                                                       |                    | _                   |                  |                     |                 |                      |  |  |  |
| Haligatok (40650 )                                                                                                    | -                                                                                              |                    |                     |                  |                     |                 |                      |  |  |  |
| Hozzárendelt halloatók (4                                                                                                    | Pontos időpont:                                                                                |                    | 15 ::               |                  | Terem:              |                 |                      |  |  |  |
| 🖃 📅 Jelentkezett hallgatók (41                                                                                                    | Eredmény:                                                                                      |                    | -                   |                  | Bizottság:          |                 |                      |  |  |  |
|                                                                                                    | Frodmóny ozómmol:                                                                              |                    |                     | Nem jelent me    | - ,                 | r               | Archiváltak is       |  |  |  |
| Szakdolgozatok (585)                                                                                                    | Licomony szammar.                                                                              |                    |                     | ) Hom Joion Tho  | 9                   | 1               |                      |  |  |  |
| Hallostój jelectke                                                                                                    | Témakör:                                                                                       |                    |                     |                  |                     |                 |                      |  |  |  |
| Electrical History (41300 )                                                                                                    |                                                                                                |                    |                     |                  |                     |                 |                      |  |  |  |
| Gyorsított jegybe írás                                                                                                    | 1                                                                                              |                    |                     |                  |                     |                 |                      |  |  |  |
| Teremigények (51650 😑                                                                                                    | p.                                                                                             |                    |                     |                  |                     |                 |                      |  |  |  |
| 🗄 💾 Tárgyak (41200 )                                                                                                    | 🔲 Feltétel nélküli jel. 👔                                                                      | Csak jelentkezette | ek 🔲 Kétoldalas n   | yomtatvány       |                     |                 |                      |  |  |  |
| Bizottsági tagok (44000 )                                                                                                    |                                                                                                |                    |                     |                  |                     |                 |                      |  |  |  |
| Bizottsagok (44000 )                                                                                                    | Nyomtat                                                                                        | Záróvizsgaeredmén  | y számolás          | Hozzáad S:       | zerkeszt Tö         | Mente           | és Mégsem            |  |  |  |
|                                                                                                    |                                                                                                |                    |                     |                  |                     |                 |                      |  |  |  |
| Letöltve 3 / 3 rekord.                                                                                                    | Szerepkör:                                                                                     | Belső Adminisztrát | tor Szerver: DEVE   | LOPER_Teszt      |                     |                 |                      |  |  |  |

Hallgatói jelentkezések kiválasztott időszakra

A Hallgatói jelentkezések menüpontban a hallgatót kiválasztva az "*Alapadatok"* tabulátor fülön megjelenik a "*Záróvizsga jelentkezés dátuma"*, "*Lejelentkezés dátuma"*. A "*Leírás"* mezőben a hallgató záróvizsgájára vonatkozó megjegyzés rögzíthető.

"*Sorszám*" mezőben a vizsgára jelentkezett hallgatóknál sorszámot állíthatunk be. Logika nincs a "*Sorszám*" mezőn.

"*Pontos időpont*" mezőben a hallgatókat egyénileg oszthatjuk be vizsgára. A "*Pontos időpont*" mezőben megadható időpont a hozzá kapcsolódó vizsga kezdő- és végidőpontja közé kell, hogy essen. Ha azon kívül esik, a program figyelmeztető üzenetet küld, és nem engedi elmenteni a dátumot.

"Terem" mezőben a termek közül választhatunk.

"*Bizottság*" mezőben bizottsághoz rendelhetjük a hallgatókat. A bizottság mező mellett található összerendelő mezőben azokból a bizottságokból választhatunk, amelyek a menüpont felett található "*Vizsgák (41100)*" menüponton előzőleg hozzárendelésre kerültek a vizsgához.

A felületen található "Témakör" mező szabad szöveges mező, amelyben a záróvizsga témaköre adható meg.

Záróvizsga után az "*Eredmény*" mezőben kódtételes mezőből választható ki a hallgató eredménye, valamint az "*Eredmény számmal*" mezőben számmal felvihető az eredmény.

"Tárgyak" tabulátor fül alatt a vizsgához hozzárendelt záróvizsga tárgyak jelennek meg.

#### 5.1.1.1.1.1. Hallgatók jelentkeztetése vizsgára

A hallgatókat jelentkeztetheti ügyintéző is a vizsgákra. A jelentkeztetés a "*Jelentkezett hallgatók (41050)*", "*Hallgatói jelentkezések (41250)*", és a "*Hallgatói jelentkezések (42300)*" menüpontokban lehetséges a "**Hozzáad**" gomb alkalmazásával. Jelentkezéskor a beállított feltételre vizsgálat történik, ha a "*Feltétel nélkül jelentkezés*" jelölőnégyzet bepipált állapotban van.

# 6. Záróvizsga elem, tételsor tétel hozzárendelése vizsgajelentkezéshez

A <u>Záróvizsga elemek és záróvizsga tételek hallgató záróvizsga jelentkezéséhez kapcsolása</u> című fejezetben látható, hogyan kerülnek a hallgató záróvizsga jelentkezési időszakához a záróvizsga elemek és záróvizsga tételsorok, tételek.

A záróvizsga időszakhoz tartoznak a záróvizsgák, a konkrét záróvizsga időpontok. Záróvizsga elemek, záróvizsga tételsorok, tételek, nem kerülnek vizsgához rendelésre. A hallgató vizsgajelentkezéséhez kell hozzárendelni azokat a záróvizsga elemeket/ tételeket, tételsorokat melyekből konkrétan vizsgázik a hallgató. Ezt az összerendelést a Vizsgák (41100)/Gyorsított jegybeírás (41550) vagy ha a vizsgához több bizottság tartozik és bizottságonként beosztásra kerültek a hallgatók, akkor a Vizsgák (41100)/Bizottság(41300)/Gyorsított jegybeírás (41550) menüpontban tudjuk elvégezni.

A menüpontban a vizsgára jelentkezett hallgatók jelennek meg. A hallgató sorára duplán kattintva, vagy a felületen található ZV elemek gombra kattintva megjelenik a Záróvizsga elemeket, tételsorokat tételeket tartalmazó ablak. Ameddig nem rendeltünk a hallgató vizsgajelentkezéséhez záróvizsga elemet, tételt, addig az ablak üres, automatikus elem hozzárendelés nincs, hiszen itt a konkrét záróvizsga elemet, tételt kell a hallgató vizsgájához hozzárendelni azt amelyiket a vizsgán választott (húzott).

Az ablakban lehet a hallgatóhoz a záróvizsga elemeket, tételeket hozzárendelni.

Első lépésben a fő elemet a záróvizsga elemet lehet a vizsgajelentkezéshez rendelni. A felületen található a "**ZV elemet hozzárendel"** gomb, mellyel záróvizsga elemeket rendelhetünk a hallgató vizsgajelentkezéséhez. Itt azokból a záróvizsga elemekből tudunk választani melyek a hallgató záróvizsga jelentkezéséhez hozzárendelésre kerültek, vagyis a Jelentkezési időszakok/Jelentkezett hallgatók (41050) menüpontban a Hallgató záróvizsga elemei tab fül alatt megjelennek.

Mind a záróvizsga elem, mind a záróvizsga tétel hozzárendelésekor a program automatikusan kitölti a Kód, Név, Típus mezőt, valamint a Hatályosság kezdete és vége, és a kötelezőségre vonatkozó adatokat. Ezek az adatok nem módosíthatóak a felületen.

Az Eredmény és a Megjegyzés mező írható, erről részletes leírás az eredmény rögzítése fejezetben található.

| 🕅 V2014.6.27.3 : Gyorsíto                                                                                                    | ott jegybeírás (41550 )                     |                                                                          |                         | _                  |                 |                    | _          |                          |
|----------------------------------------------------------------------------------------------------|---------------------------------------------|--------------------------------------------------------------------------|-------------------------|--------------------|-----------------|--------------------|------------|--------------------------|
| File Eszközök Szerepkö                                                                                                    | örváltás Kedvencek                          | Help                                                                     |                         |                    |                 |                    |            |                          |
| <b>G</b> + <b>O</b> +                                                                                                    |                                             | >> Mérnök informal           2014.06.23. 8:00:00                         | tikus Bsc 2014 zár<br>) | óvizsga időszak >  | >               | Frissítés          | Következ   | 5 🖉                      |
|                                                                                                    | Záróvizsga tételsoro                        | entun kód Nvomtatási név<br>k/tételek                                    | ∆ Fredmér               | ny tizedes s Témak | rör Végeredmény | Modulkód           | Modul ne   | ve Eredmény<br>ormatikus |
| Egységes Tanulma                                                                                                    | Eredmeny                                    | Megjegyzes Kód                                                           | Név                     | Típus              | Hatályosság     | kezd Hatályosság v | vége Ki    | omatikus<br>omatikus     |
| Sajat menu Attaianos                                                                                                    |                                             | _                                                                        | _                       |                    | _               | _ <b>0</b> _ X     | <b>_</b> ] | ika BA                   |
| Felhasználók                                                                                                    | Kód                                         | Név                                                                      | Típus                   | Hatályosság kezd   | Kötelező        | Egyedi elem H      | Hat        | ormatikus 14             |
| Hivatalos bej<br>⊡ ⊘ Diákigazolvány k                                                                                               | GZ/1                                        | Számítógép- és távkozlési hálózato<br>Számítógép- és távközlési hálózato | k szóbeli<br>k szóbeli  | 2014.06.23.        | ✓<br>✓          |                    | •          | omatika                  |
| 🕀 🐼 Képzések (1156)                                                                                                    | SZZ1                                        | Adatbázis kezelés                                                        | szóbeli                 | 2014.06.23.        | <b>v</b>        |                    |            | omatikus 14              |
| Oklevélmelléklet                                                                                                    | SZZ1 (M1)                                   | Adatbázis kezelés                                                        | szóbeli                 | 2014.06.23.        | ✓               |                    |            | omatikus                 |
| Archivált FIR ada      FIR Adatszolgálta                                                                                            | •                                           |                                                                          |                         |                    |                 | [                  |            |                          |
| Orgenweitetés     Záróvizsgáztatás     Orgenweitetés     Záróvizsgáztatás     Jelentkezé     Orgentkezé     Orgentkezé              | Eredmeny<br>Letöltve 4 rekord.              |                                                                          | Keresés                 |                    | ✔ ОК            | Szűrés     Mégsem  |            |                          |
| <ul> <li>□ □ □ ○ Vizsgåł</li> <li>□ ○ Hallg</li> <li>□ ○ Bizot</li> <li>□ ○ Gyo</li> <li>□ ○ Tere</li> <li>□ □ ○ Tárgyak</li> </ul> | Eredmény:<br>Megjegyzés:                    |                                                                          |                         |                    |                 |                    |            | Szűrés                   |
| Bizottság<br>Bizottsági tag<br>Bizottsági tag<br>Záróvízsga e<br>€ ≪ Neptun Meet Str<br>€ ≪ Erasmus (67250<br><                     | Egyedi ZV elem hozzá<br>Egyedi ZV elem törk | adása ZV elemet hozzárendel                                              | Szerkeszt               | Töröl              | Menté           | s Mégse            | em         | Beírás<br>ZV elemek      |
|                                                                                                    |                                             | Loginnév: TA Szerver:                                                    | DEVELOPER_Tes:          | zt                 |                 |                    |            |                          |

Záróvizsga elem hozzárendelése hallgató vizsgajelentkezéséhez

| 📓 V2014.6.27.3 : Gyorsított jegybeírás (41 | .550 )             |                                         |                          |                   |             | _                |                 | • **     |
|--------------------------------------------|--------------------|-----------------------------------------|--------------------------|-------------------|-------------|------------------|-----------------|----------|
| File Eszközök Szerepkörváltás Kedven       | icek Help          |                                         |                          |                   |             |                  |                 |          |
| G • O •                                    | Előző >> 2014      | Mérnök informatikus<br>4.06.23. 8:00:00 | Bsc 2014 záróvizsg       | a időszak >>      |             | Frissítés        | Következő       | ø        |
|                                            | Neptun kód         | Nyomtatási név                          | △ Eredmény tized         | s s Témakör       | Végeredmény | Modulkód         | Modul neve      | Eredmény |
|                                            | HYSCGS             | Angyelkov Barangó                       |                          |                   |             | TEIK-B-N-M01     | Mémök informa   | tikus    |
| Egységes Tanulmányi Rendszer               | Záróvizsga tételso | prok/tételek                            | -                        | -                 | -           |                  |                 |          |
| Saját menü Általános menü                  | Kód                | Név                                     |                          | ∆ Típu            | us          | Hatályosság kezd | . ZVEredmenySza | Eredmeny |
| Extra mezők fordítása (7315 🔺              | 🗌 Z/1              | Számítógép- és                          | távközlési hálózatok (IN | F-280), Szof szób | peli        | 2014.06.23.      | Átlag           |          |
| Mezőcsoportok (73250)                      |                    |                                         |                          |                   |             |                  |                 |          |
|                                            |                    |                                         |                          |                   |             |                  |                 |          |
| Felhasználók telefonszámai                 |                    |                                         |                          |                   |             |                  |                 |          |
| Hivatalos beiegyzés sablono                |                    |                                         |                          |                   |             |                  |                 |          |
| E v Diákigazolvány kezelés (10400          |                    |                                         |                          |                   |             |                  |                 |          |
| 🗄 🗇 Képzések (115600)                      |                    |                                         |                          | •                 |             |                  |                 |          |
| Oklevélmelléklet (266000)                  | Kód:               | Z/1                                     |                          |                   |             |                  |                 |          |
| Diákhitel kérelmek (276000)                | Név                | Számítógán, ás tá                       | uközlési bálózatok       |                   |             |                  |                 |          |
| EIR Adatezoloáltatás (1                    |                    | Jozanniogep- es la                      | KOZICSI HOIOZOLOK        |                   |             |                  |                 |          |
|                                            | Tipus:             | szóbeli                                 | <u></u>                  |                   |             |                  |                 |          |
| Záróvizsgáztatás (40600 )                  | Hatályosság kezde  | ste: 2014.06.23.                        | 15                       |                   |             |                  |                 |          |
| 🗄 🚵 Hallgatók (40650 )                     | Hatályosság vége:  |                                         | 15                       |                   |             |                  |                 |          |
| E 🚯 Jelentkezési időszak (4                | Kötelező:          | ,                                       | _                        |                   |             |                  |                 |          |
|                                            | Fredmény:          |                                         |                          |                   |             |                  |                 |          |
| 🖻 🍈 Vizsgák (41100 )                       |                    |                                         |                          |                   |             |                  |                 |          |
| Hallgatói jelentkezés                      | Megjegyzes:        |                                         |                          |                   |             |                  |                 |          |
| Bizottsag (41300)                          |                    |                                         |                          |                   |             |                  |                 |          |
| Teremigények (5165                         |                    |                                         |                          |                   |             |                  |                 |          |
|                                            |                    |                                         |                          |                   |             |                  |                 |          |
| Bizottsági tagok (44000                    |                    |                                         |                          |                   |             |                  |                 | _        |
| Bizottságok (44050)                        |                    |                                         |                          |                   |             |                  |                 |          |
| Bizottsagi tagok (4//UU )                  | Egyedi ZV elem ho: | zzáadása ZV eler                        | met hozzárendel 🛛 🗖      |                   | ] [         |                  |                 |          |
|                                            | Enced: 70 ( alare) | 71/14                                   |                          | Szerkeszt         | Töröl       | Men              | tés Me          | égsem    |
| Erasmus (67250)                            | Egyear Zv elem     |                                         | er nozzarendei           |                   |             |                  |                 |          |
|                                            |                    |                                         |                          |                   |             |                  |                 |          |
|                                            | Loginn             | év: TA Szerver: DEV                     | ELOPER_Teszt             |                   |             |                  |                 | 11.      |
|                                            |                    |                                         |                          |                   |             |                  |                 |          |

Záróvizsga elem hozzárendelése után, záróvizsga tétel hozzárendelése

Második lépésként a záróvizsga elem hozzárendelése után lehet csak záróvizsga tételsorokat, tételeket a vizsgajelentkezéshez rendelni. Csak ekkor lesz aktív a **"ZV tételt hozzárendel"** gomb. A gombra kattintva az előzőleg hozzárendelt záróvizsga elemhez tartozó záróvizsga tételek jelennek meg. Ezekből választhatjuk ki a konkrét tételt, amit a hallgató választott/kihúzott. Egy vagy több tétel is a vizsgajelentkezéshez rendelhető.

| 🔀 V2014.6.27.3 : Gyorsított jegybeírás | (41550)                                                                                                    |                                   |                                           |                  |                        | 23     |
|----------------------------------------|----------------------------------------------------------------------------------------------------|-----------------------------------|-------------------------------------------|------------------|------------------------|--------|
| File Eszközök Szerepkörváltás Kedv     | vencek Help                                                                                                    |                                   |                                           |                  |                        |        |
| G • O •                                | Előző >> Mér<br>2014.06                                                                                                    | Fris                              | sítés Következő                           | Ø                |                        |        |
|                                        | Záróvizsga tételsorok/tétel                                                                                                    | lek                               | any takes Theat Stages                    | an Nake          |                        | 3 nény |
| Egységes Tanulmányi Rendsz             | Kód Ne                                                                                                    | év                                | ∆ Típus                                   | Hatályosság kezd | ZVEredmenySza Eredmer  | ny     |
|                                        | Z/1 Sz                                                                                                    | tám ítógép- és távközlési hálózat | ok (INF-280), Szof szóbeli                | 2014.06.23.      | Átlag                  |        |
| Saját menü Általános menü              |                                                                                                    | Kód                               | Név                                       | Típus            | Hatályosság kezd Eredn |        |
| Felhasználók telefonszámai             |                                                                                                    | Z1/1                              | A számítógép hálózatok kialakulásának     | t o tétel        | 2014.06.23.            |        |
| Felhasználók e-mail címei (7           |                                                                                                    | Z1/2                              | Mikrohullámú átviteli rendszerek jellemzi | ői, tétel        | 2014.06.23.            | - 14   |
| Hivatalos bejegyzés sablono            | •                                                                                                    | Z1/3                              | Zajos csatomák kódolása és Hamming        | kć tétel         | 2014.06.23.            |        |
| 🗄 🐼 Diákigazolvány kezelés (10400      |                                                                                                    | Z1/4                              | Modem távközlési hálózatok, GSM háló      | iza tétel        | 2014.06.23.            | - 14   |
| ⊞                                      |                                                                                                    | Z1/5                              | Az adatkapcsolati réteg általános jellem  | zé tétel         | 2014.06.23.            |        |
| Oklevélmelléklet (266000 )             | Kód: Z/1                                                                                                    |                                   |                                           |                  |                        |        |
| Archivált FIR adatszolgáltatás (1)     | Név: Szár                                                                                                    | ni                                |                                           |                  |                        |        |
|                                        | Tinun:                                                                                                    |                                   |                                           |                  |                        |        |
| PPP Üzemeltetés (36400)                | szoc                                                                                                    |                                   |                                           |                  | •                      |        |
| Záróvizsgáztatás (40600)               | Hatályosság kezdete: 2014                                                                                                    | 4. Eredmenv                       | E Keresés                                 |                  | ▼ Szűrés               |        |
| ⊞ Allgatók (40650 )                    | Hatályosság vége: .                                                                                                    |                                   |                                           |                  |                        |        |
| Jelentkezesi idoszak (4                | Kötelező:                                                                                                    |                                   |                                           | 🗸 ОК             | 🗶 Mégsem               |        |
|                                        |                                                                                                    | -                                 |                                           | •                |                        |        |
| ⊡ B Vizsgák (41100 )                   | Eredmeny:                                                                                                    | Letöltve 5 rekord.                |                                           |                  |                        |        |
| Hallgatói jelentkezés                  | Megjegyzés:                                                                                                    |                                   |                                           |                  |                        |        |
| E                                      |                                                                                                    |                                   |                                           |                  |                        |        |
| Gyorsított jegybe                      |                                                                                                    |                                   |                                           |                  |                        | és     |
| Teremigenyek (5165                     |                                                                                                    |                                   |                                           |                  |                        |        |
| Bizottsági tagok (44000                |                                                                                                    |                                   |                                           |                  |                        |        |
| Bizottságok (44050 )                   | )                                                                                                    |                                   |                                           |                  |                        |        |
| Bizottsági tagok (47700)               | <b>E 1E1E111</b> |                                   | 7                                         |                  |                        | h      |
| Záróvizsga elem/tételsor, tét          | Egyedi ZV elem hozzáadása                                                                                                    | ZV elemet hozzarendel             | Szerkeszt Töröl                           | Monté            | Méasem                 | 7   P  |
|                                        | Egyedi ZV elem törlése                                                                                                    | ZV tétel hozzárendel              |                                           |                  |                        |        |
| < III + C                              |                                                                                                    |                                   |                                           |                  |                        |        |
|                                        | Loginnév:                                                                                                    | TA Szerver: DEVELOPER_1           | Feszt                                     |                  |                        |        |

A záróvizsga tétel hozzárendelése után hierarchikusan láthatóak a választott záróvizsga elemek és az alá tartozó záróvizsga tétel vagy tételek.

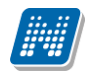

|          | Záróvizsga t  | ételsorok/te | ételek     |                                                       |          | _                        | -     | -  | -               | - 0           | x     |
|----------|---------------|--------------|------------|-------------------------------------------------------|----------|--------------------------|-------|----|-----------------|---------------|-------|
|          | Kód           |              | Ne         | Név 🛆                                                 |          |                          | Típus | Ha | atályosság kezd | ZVEredmenySza | Eredm |
|          |               | /1           |            | A számítógép bálózatok kialakulásápak okai bálózat(t) |          |                          | tétel | 20 | 14.06.23.       | Auag          |       |
|          |               | /2           | Mi         | krohullámú átviteli rei                               | ndszerek | jellemzői, terjedési par | tétel | 20 | 14.06.23.       |               |       |
|          |               |              |            |                                                       |          |                          |       |    |                 |               |       |
|          |               |              |            |                                                       |          |                          |       |    |                 |               |       |
| <u> </u> | -             |              |            |                                                       |          | <b>T</b>                 |       |    |                 |               |       |
| lг       |               |              |            |                                                       |          |                          |       |    |                 |               |       |
|          | Kód:          | Z            | 21/2       |                                                       | _        |                          |       |    |                 |               |       |
|          | Név:          | N            | Mikrohulla | ámú átviteli rendszere                                | k jellei |                          |       |    |                 |               |       |
|          | Típus:        | te           | étel       |                                                       | -        |                          |       |    |                 |               |       |
|          | Hatályosság   | kezdete: 2   | 2014.06.2  | 23. 15                                                |          |                          |       |    |                 |               |       |
|          | Hatályosság   | vége:        |            | 15                                                    |          |                          |       |    |                 |               |       |
|          | Kötelező:     |              | 7          |                                                       |          |                          |       |    |                 |               |       |
|          | Eredmény:     | Г            |            |                                                       |          |                          |       |    |                 |               |       |
|          | Megjegyzés:   | Ĺ            |            |                                                       |          |                          |       |    |                 |               | -     |
|          |               |              |            |                                                       |          |                          |       |    |                 |               |       |
|          |               |              |            |                                                       |          |                          |       |    |                 |               |       |
|          |               |              |            |                                                       |          |                          |       |    |                 |               |       |
|          |               | L            |            |                                                       |          |                          |       |    |                 |               |       |
|          |               |              |            |                                                       |          |                          |       |    |                 |               |       |
|          | Egyedi ZV ele | em hozzáadá  | isa        | ZV elemet hozzáre                                     | ndel     | Szarkaszt                | Tär   | öl | Mentés          | Méreom        |       |
|          | Egyedi ZV     | elem törlése |            | ZV tétel hozzáren                                     | del      | JZCINCSZI                |       | or | Mentes          | wegsen        |       |

Fontos! Az ablak x-el való becsukása után, az ablakban végzett bármilyen rögzítés adat módosítás után a külső felületen található Beírás gombra kell kattintani, ugyanis az ablakban történt műveletek csak ekkor kerülnek mentésre.

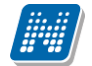

| 🔀 V2014.6.27.3 : Gyorsított jegybeírás (4                                                                                                    | 155 | 0)              |                                               |                      | -       |             | -            |                     | ×        |
|----------------------------------------------------------------------------------------------------|-----|-----------------|-----------------------------------------------|----------------------|---------|-------------|--------------|---------------------|----------|
| File Eszközök Szerepkörváltás Kedvencek Help                                                                                                    |     |                 |                                               |                      |         |             |              |                     |          |
| G • O •                                                                                                    | [   | Előző >> 2014   | Mérnők informatikus Bsc (<br>4.06.23. 8:00:00 | 2014 záróvizsga idő: | szak >> |             | Frissítés    | Következő           | ø        |
|                                                                                                    |     | Neptun kód      | Nyomtatási név 🛆                              | Eredmény tizedes s   | Témakör | Végeredmény | Modulkód     | Modul neve          | Eredmény |
|                                                                                                    |     | HYSCGS          | Angyelkov Barangó                             |                      |         |             | TEIK-B-N-M01 | Mémök informatikus  |          |
| Egységes Tanulmányi Rendszer                                                                                                    |     | ME9ST4          | Braunn Csobajd                                |                      |         |             | TEIK-B-N-M01 | Mémök informatikus  |          |
| ,,,,,,,,,,,,,,,,,,,,,,,,,,,,,,,,,,,,,,,                                                                                                    |     | IZ9KCN          | Dure Miksa                                    |                      |         | közepes     | TEIK-B-N-M01 | Mémök informatikus  |          |
| Saját menü Általános menü                                                                                                    |     | W4SCMM          | Hochrein Győző                                |                      |         |             | TEIK-B-N-M01 | Mémök informatikus  |          |
|                                                                                                    |     | CZ1RQ7          | lczkó Csegő                                   |                      |         |             | TEIK-B-N-M01 | Mémök informatikus  |          |
| Extra mezok forditasa (/315 A                                                                                                    |     | DXTN88          | Klaity Bogumil                                |                      |         |             | TEBK-B-N-GAN | Germanisztika BA    |          |
| Mobilitás (74900)                                                                                                    |     | BPRQOX          | Lentavics Piramusz                            | 4                    |         |             | TEIK-B-N-M01 | Mérnök informatikus | 14       |
| Felhasználók telefonszámai                                                                                                    |     | T1JA5U          | Liszov Günter                                 |                      |         |             | TEIK-B-N-M01 | Mémök informatikus  |          |
| Felhasználók e-mail címei (7                                                                                                    |     | LQUET4          | Ostadal Ajtony                                | 4                    |         |             | TEIK-B-N-M01 | Mémök informatikus  | 14       |
| Hivatalos bejegyzés sablono                                                                                                    |     | LQUET4          | Ostadal Ajtony                                |                      |         |             | TEIK-A-N-MSZ | Műszaki informatika |          |
| E ↔ Diákigazolvány kezelés (10400                                                                                                    |     | 19H974          | Slégli Kund                                   | 3                    |         |             | TEIK-B-N-M01 | Mémök informatikus  | 14       |
| H-C Represek (115600)                                                                                                    |     | T8ZADS          | Spóhn Gallusz                                 |                      |         |             | TEIK-B-N-M01 | Mémök informatikus  |          |
|                                                                                                    |     | LCQYAX          | Vircz Tibád                                   |                      |         |             | TEIK-B-N-M01 | Mémök informatikus  |          |
| FIR Adatszolgáltatás (62950)     PPP Ozemeltetés (36400)     Záróvizsgáztatás (40650)     Jelentkezési időszak (4     Holzárendet hallgatók (4     Jelentkezett hallgatók (4     Jelentkezett hallgatók (4     Jel |     |                 |                                               |                      |         |             |              |                     |          |
| EL & Bizottság (41300.)                                                                                                    |     |                 |                                               |                      |         |             |              |                     |          |
| Gyorsított jegybe                                                                                                    | N   | yomtatási név   | •••                                           | Keresés              | Minden  | 1           |              | •                   | Szűrés   |
| Bizottsági tagok (44000)<br>Bizottsági tagok (44000                                                                                                    | En  | edmény számmal: |                                               | Eredmény:            | •       | Ţ           |              | Bein                | ás       |
| Bizottsági tagok (47700)<br>Záróvizsga elem/tételsor, tét<br>€ Neptun Meet Street (51750)                                                                                                    | Me  | egjegyzés:      |                                               |                      |         |             |              | ZV eleme            | *k       |
| 🗄 🛷 Erasmus (67250 )                                                                                                    |     |                 |                                               |                      |         |             |              |                     |          |
| <                                                                                                    |     | 1               |                                               |                      |         |             |              |                     |          |
|                                                                                                    |     | Loginn          | év: TA Szerver: DEVELOP                       | ER_Teszt             |         |             |              |                     |          |

A sorra duplán kattintva vagy a ZV elemek gomb alkalmazásával a megjelenő ablakban láthatóak a vizsgajelentkezéshez hozzárendelt záróvizsga elemek és tételek.

# 6.1. Egyedi záróvizsga elemek vizsgajelentkezéshez rendelése

Az előzőekben ismertetett ZV elemek hozzárendelő ablakban nem csak olyan záróvizsga elemek rendelhetőek a vizsgajelentkezéshez melyek már a hallgató záróvizsga jelentkezéséhez hozzárendelésre kerültek, hanem egyedi elemeket is rögzíthetünk.

Ilyenkor az **"Egyedi ZV elem hozzáadása"** gombra kattintva egy új, üres sor kerül létrehozásra. Ennél a sornál tölthető a **"Kód"** és a **"Név"** mező és a **"Kötelező"** jelölőnégyzet is írható, a Típus alapértelmezetten tétel lesz. Hatályosság adatok nem rögzíthetőek, hiszen annak, csak a hallgató záróvizsga időszakra való jelentkezéskor van értelme. Eredmény és Megjegyzés mező írható. Megjegyzés mezőben rögzíthető az egyedi elem hosszabb neve, tartalma, a feltett kérdések, kérdezők stb.

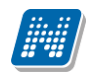

| 🔊 Záróvizsga tételsor | ok/tételek    | Trapho Server.      | _         |                  | -                |          | x  |
|-----------------------|---------------|---------------------|-----------|------------------|------------------|----------|----|
| Kód<br>EGY1           | Név<br>EGYEDI | Egyedi elem         | Típus     | Hatályosság kezd | Hatályosság vége | Kötelező | Ex |
|                       |               |                     |           |                  |                  |          |    |
|                       |               |                     |           |                  |                  |          |    |
|                       |               |                     |           |                  |                  |          |    |
| •                     |               |                     |           |                  |                  |          | ▶  |
|                       |               |                     | ▼ ▲       |                  |                  |          | _  |
| Kód:                  | EGY1          |                     |           |                  |                  |          |    |
| Név:                  | EGYEDI        |                     |           |                  |                  |          |    |
| Típus:                | tétel         | <b></b>             |           |                  |                  |          |    |
| Hatályosság kezdete   | e:            | 15                  |           |                  |                  |          |    |
| Hatályosság vége:     |               | 15                  |           |                  |                  |          |    |
| Kötelező:             |               |                     |           |                  |                  |          |    |
| Eredmény:             |               |                     |           |                  |                  |          |    |
| Megjegyzés:           |               |                     |           |                  |                  |          |    |
|                       |               |                     |           |                  |                  |          |    |
|                       |               |                     |           |                  |                  |          |    |
|                       |               |                     |           |                  |                  |          |    |
|                       |               |                     | 1         |                  |                  |          |    |
| Egyedi ZV elem hozz   |               | elemet hozzarendel  | Szerkeszt | Töröl            | Mentés           | Mégsem   |    |
| Egyedi ZV elem tö     | idése Z       | V tétel hozzárendel |           |                  |                  |          |    |

Egyedi záróvizsga elem rögzítése

# 7. Záróvizsgaelemhez, tételsorhoz, tételhez részeredmény, és vizsgához eredmény rögzítése

Részeredmény, eredmény a Vizsgák (41100)/Gyorsított jegybeírás (41550) vagy ha a vizsgához több bizottság tartozik és bizottságonként beosztásra kerültek a hallgatók, akkor a Vizsgák (41100)/Bizottság(41300)/Gyorsított jegybeírás (41550) menüpontban rögzíthető.

A részeredmények azok az eredmények, amelyeket a hallgató a vizsgán záróvizsga-tételenként, vagy záróvizsga-elemenként kapott.

Részeredmény rögzítéséhez kattintsunk a gyorsított jegybeírás felületen az adott sorra és a megjelenő ablakban válasszuk ki azt a záróvizsgaelemet vagy -tételsort, tételt, amelyhez eredményt szeretnénk rögzíteni. Az adott soron állva, a "**Szerkeszt"** gombra kattintás után az Eredmény mezőbe beírható számmal az eredmény. Az eredmény rögzítése után az ablakban **Mentés** gomb, majd az ablak X-el való bezárása után a Beírás gombra kell kattintani.

**Figyelem!** Amennyiben a Gyorsított jegybeírás (41550, 41550) menüpontok felületein vagy a záróvizsgaelem ablakban történt adatmódosítás, és úgy szeretnénk ellépni a felületről, hogy nem kattintunk a Beírás gombra, akkor a program figyelmeztető üzenetet küld.
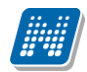

| Kérdés | ×                                                                  |
|--------|--------------------------------------------------------------------|
| ?      | A záróvizsga adatokon módosítás történt. Kivanja elmenteni azokat? |
|        | Igen <u>N</u> em Mégsem                                            |

| Záróvizs <u>o</u>  | ga tételsorok/téte                          | lek                      |                          |                          |                               |         | - 0 <mark>- ×</mark> |
|--------------------|---------------------------------------------|--------------------------|--------------------------|--------------------------|-------------------------------|---------|----------------------|
|                    | Eredmeny                                    | Kód                      | Név                      |                          |                               | Típus   | Hatályosság kezd     |
|                    |                                             | GZ/1                     | Szám ítógép              | )- és távközlési hálóza  | lok (INF-280), Adatbáziske    | szóbeli | 2014.06.23.          |
|                    |                                             | 2 GZ/1/2                 | A Unified M              | odeling Language (UN     | IL) jellemzői. A nézetek és s | tétel   | 2014.06.23.          |
|                    |                                             | 3 GZ/1/1                 | Ismertesse a             | az SSADM hierarchiku     | is szerkezetét, nevezze mej   | tétel   | 2014.06.23.          |
|                    |                                             | 4 GZ/1/3                 | UML alapok               | c. Az UML öt modellné    | zete. Részletezze az egyes    | tétel   | 2014.06.23.          |
|                    |                                             | Z/1                      | Szám ítógép              | )- és távközlési hálóza  | tok (INF-280), Szoftverfejle  | szóbeli | 2014.06.23.          |
|                    |                                             | 5 Z1/3                   | Zajos csato              | mák kódolása és Harr     | ıming kód, Illesztő kódolás,  | tétel   | 2014.06.23.          |
|                    |                                             | 3 Z1/2                   | Mikrohullám              | ú átviteli rendszerek je | llemzői, terjedési paraméter  | tétel   | 2014.06.23.          |
|                    |                                             | 2 Z1/5                   | Az adatkap               | csolati réteg általános  | jellemzése, átviteli közegek  | tétel   | 2014.06.23.          |
|                    |                                             | 3 Z1/4                   | Modem táv                | közlési hálózatok, GSI   | M hálózat.                    | tétel   | 2014.06.23.          |
|                    |                                             | 2 Z1/1                   | A szám ítóg              | ép hálózatok kialakulá   | sának okai, hálózatok csop    | tétel   | 2014.06.23.          |
| •                  |                                             |                          |                          |                          |                               |         |                      |
|                    |                                             |                          |                          |                          |                               |         |                      |
| Kód:               | Z1/                                         | 1<br>zámítágán bálázstok | . kiplokulácár           |                          |                               |         |                      |
| Nev.               | A 52                                        | camilogep halozalok      | KididKuldsar             |                          |                               |         |                      |
| Típus:             | téte                                        | 4                        | <u> </u>                 |                          |                               |         |                      |
| Hatályos           | ság kezdete: 201                            | 4.06.23. 15              | 1                        |                          |                               |         |                      |
| Hatályos           | ság vége:                                   | 15                       | i i                      |                          |                               |         |                      |
| Kötelező           | <br>                                        |                          | 2                        |                          |                               |         |                      |
| Fredmén            | . j•                                        |                          | 2                        |                          |                               |         |                      |
| Licamon            | · –                                         |                          | 2                        |                          |                               |         |                      |
| Megjegyz           | ies:                                        |                          |                          |                          |                               |         |                      |
| Egyedi Z<br>Egyedi | <b>/ elem hozzáadása</b><br>ZV elem törlése | ZV elemet h              | ozzárendel<br>vzzárendel | Szerkeszt                | Töröl                         | Mentés  | Mégsem               |

Záróvizsga-tételhez részeredmény rögzítése

Amennyiben szeretnénk, hogy a záróvizsga tételek részeredményekből záróvizsga elem eredmény kerüljön a program által kiszámításra, akkor ezt a záróvizsga elemeknél kell beállítani a Számolás típus mezőben kell beállítani.

Választható értékek:

- Átlag (csonkol) (két tizedesig csonkolt eredményt is számít),
- Átlag (kerekít) (két tizedes értékre kerekítve számít),
- Legjobb,
- Legutolsót.

A következő menüpontokon található a mező:

- Szervezeti egységek/Képzések (200000)/Záróvizsga elem/tételsor, tétel (75450),
- Szervezeti egységek/Szakok (30800)/ Záróvizsga elem/tételsor, tétel (75300),
- Szervezeti egységek/Szakirányok (31800) /Szakirányok/Záróvizsga elem/tételsor, tétel (75350),
- Szervezeti egységek/ Záróvizsgáztatás/ Záróvizsga elem/tételsor, tétel (75150),
- Záróvizsgáztatás/ Záróvizsga elem/tételsor, tétel (75100).

A záróvizsga elemeken kívül a vizsgánál is található egy *Számolás típus* mező, melyben a vizsga eredmény számítását lehet beállítani. Ez a Záróvizsga elemek eredménye alapján számítja ki a vizsga eredményét.

| 🔀 V2014.6.30.1 : Záróvizsga elem/tételsor,                                                                                                    | , tétel (75450 ) >> Informa  | atikai Kar (TEIK) >> Mérnök informatik                                                                                        | us Bsc (TEIK-B-N-M                                                                                                    | 01)                                           |                                              |          |
|----------------------------------------------------------------------------------------------------|------------------------------|----------------------------------------------------------------------------------------------------|----------------------------------------------------------------------------------------------------|-----------------------------------------------|----------------------------------------------|----------|
| File Eszközök Szerepkörváltás Kedven                                                                                                    | cek Help                     |                                                                                                    |                                                                                                    |                                               |                                              |          |
| G - O -                                                                                                    | Előző >> Inform<br>(TEIK-B-I | matikai Kar (TEIK) >> Mérnök inform<br>N-M01)                                                                                 | atikus Bsc                                                                                                    |                                               | Frissítés Következ                           | tő Fel 🥥 |
|                                                                                                    | Létrehozás ideje             | Létrehozó Utolsó módos ítás                                                                                                   | Utolsó módosító                                                                                                    | Kód                                           | Név                                          | Típus    |
|                                                                                                    | 2014.06.23. 9:24:3           | 38 TA9999 2014.06.26. 17:55                                                                                                   | C TA9999                                                                                                    | Z/1                                           | Számítógép- és távk                          | szóbeli  |
| Egységes Tanulmányi Rendszer                                                                                                    | 2014.06.23. 9:28:1           | 13 TA9999 2014.06.26. 17:39                                                                                                   | 5 TA9999                                                                                                    | GZ/1                                          | Számítógép- és távk                          | szóbeli  |
| Lgyseges landing, hendszer                                                                                                    | 2014.06.26. 11:24            | 2014.06.26. 17:40                                                                                                    | 0 TA9999                                                                                                    | NHE                                           | Nem hatályos, nem ł                          | szóbeli  |
| Saját menü Általános menü                                                                                                    |                              |                                                                                                    |                                                                                                    |                                               |                                              |          |
| <ul> <li>Pénzügy (106000)</li> <li>Nyomtatási templatek (11300)</li> <li>Képzések (200000)</li> <li>Adatmódosítási kérelmek</li> <li>Képzés adatai (61100)</li> <li>Aktuális félévek (201800</li> <li>Bejisztrációs kérelmek (2</li> <li>Hallgatók (204500)</li> <li>Gazolások (229700)</li> <li>Kápzés szakpárosításai (</li> <li>Szakok (245000)</li> <li>Képzés időszakai (252201</li> <li>Szakok (245000)</li> <li>Képzés időszakai (252201</li> <li>Szakok (245000)</li> <li>Képzés időszakai (252201</li> <li>Szakok (245000)</li> <li>Képzés tárgyai (255800)</li> <li>Képzés tárgyai (259400)</li> <li>Virtuális szakok (260300)</li> <li>Szakirányok (262100)</li> <li>Kérvények (28650)</li> <li>Félbehagyott kérvények (</li> <li>Lejelentett adathibák (29'</li> <li>Csopotos dokumentumm</li> <li>Felnöttképzési adatok (57</li> <li>Szakologozat kezelés (73</li> </ul> |                              | Iodulok Záróvizsgaidőszak jelentkezések<br>Z/1<br>Számítógép- és távközlési hálózatok (INI<br>szóbeli<br>2014.06.23.<br>Atlag | <ul> <li>Minden</li> <li>Záróvizsgajelentkez</li> <li>-280). Szoftverfejlesz</li> <li>Kötelező<br/>Hatályos<br/>Extra2</li> <li>Extra4</li> </ul> | zések  <br>tési technológiák (IN<br>ság vége: | NF-420), Adatbáziskezel<br>Archi<br><u>I</u> | ✓ Szűrés |
| Záróvizsga elem/téte     Félévek (269000 )                                                                                                    |                              |                                                                                                    |                                                                                                    |                                               |                                              |          |
| Diákhitel képzésnév-szinon ím                                                                                                    |                              |                                                                                                    |                                                                                                    |                                               |                                              |          |
| Leitári eszközök (1150)                                                                                                    | Archivált tételek is         | Másolás Hozzá                                                                                                    | ad Szerkesz                                                                                                    | t                                             | Mentés                                       | Mégsem   |
| Letöltve 3 / 3 rekord.                                                                                                    | Loginnév: TA                 | Szerver: DEVELOPER_Teszt                                                                                                    |                                                                                                    |                                               |                                              |          |

Záróvizsga elemhez Számolástípus beállítása

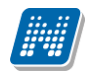

| 🔝 Záró | vizsga tételsorok/       | 'tétele | ≥k                   | -             | _                           | _                           | _          |            | x         |
|--------|--------------------------|---------|----------------------|---------------|-----------------------------|-----------------------------|------------|------------|-----------|
|        | Eredmeny                 |         | Kód                  | Név           |                             |                             | Típus      | Megjegyzes |           |
|        |                          | 2,6     | Z/1                  | Számítógép-   | és távközlési hálózatok     | : (INF-280), Szoftverfejle  | szóbeli    |            |           |
|        |                          | 22      | Z1/1                 | A szám ítógé; | o hálózatok kialakulásái    | nak okai, hálózatok csop    | tétel      |            | 1         |
|        |                          | 3 Z     | Z1/4                 | Modem távk    | özlési hálózatok, GSM h     | nálózat.                    | tétel      |            | 1         |
|        |                          | 4 Z     | Z1/5                 | Az adatkapc   | solati réteg általános jell | emzése, átviteli közegek,   | tétel      |            | 1         |
|        |                          | 2 2     | 21/2                 | Mikrohullámú  | átviteli rendszerek jelle   | mzői, terjedési paramétere  | tétel      |            | $\square$ |
|        |                          | 2 2     | Z1/3                 | Zajos csatorr | nák kódolása és Hammi       | ng kód, Illesztő kódolás, : | tétel      |            |           |
|        |                          | 0       | 57/1                 | Számítónén-   | és távközlési hálózatok     | (INF-280) Adatháziske:      | szóbeli    |            | ]_        |
|        |                          |         |                      |               |                             |                             |            | 4          |           |
|        |                          |         |                      |               |                             |                             |            |            |           |
| Kad    | .                        | 7/1     |                      |               |                             |                             |            |            | _         |
| NOU.   |                          | 2/1     |                      |               |                             |                             |            |            |           |
| Név    | :                        | Szám    | ítógép- és távközlés | si hálózatok  |                             |                             |            |            |           |
| Típu   | us:                      | szóbe   | eli                  | -             |                             |                             |            |            |           |
| Hatá   | ályosság kezdete:        | 2014    | .06.23. 15           |               |                             |                             |            |            |           |
| Hatá   |                          | ,<br>   | <br>                 |               |                             |                             |            |            |           |
| I Kata | lyosag vege.             |         | · <u> </u>           |               |                             |                             |            |            |           |
|        | elezo:                   | ×       |                      |               |                             |                             |            |            |           |
| Ered   | lmény:                   |         |                      | 2,6           |                             |                             |            |            |           |
| Meg    | jegyzés:                 |         |                      |               |                             |                             |            |            |           |
|        |                          |         |                      |               |                             |                             |            |            |           |
|        |                          |         |                      |               |                             |                             |            |            |           |
|        |                          |         |                      |               |                             |                             |            |            |           |
|        |                          |         |                      |               |                             |                             |            |            |           |
|        |                          | ,<br>   |                      |               |                             |                             |            |            |           |
|        | d: 7) / alam has - ( - 1 | 14      | 7) ( alamat l        | - Annual al   |                             |                             |            |            |           |
| Egye   | edi ∠v elem nozzaad      | lasa    | ZV elemet hoz        | zarendei      | Szerkeszt                   | Töröl                       | Mentés     | Méasem     |           |
| Eg     | gyedi ZV elem törlés     | е       | ZV tételt hoz        | zárendel      |                             |                             | 1150115050 | mogoom     |           |
|        |                          |         |                      |               |                             |                             |            |            |           |

Eredmény számítása

Ennek alapján, vizsga eredmény a következő beállításokkal lehetséges:

- Egy darab záróvizsga elem és több záróvizsga tétel kerül felvételre a hallgatónak a Gyorsított jegybeírásnál, a záróvizsga eleménél beállítása kerül a Számolás típus,- ekkor a záróvizsga tételekre kapott eredményekből kiszámítja a program a záróvizsga elem eredményét, ez beírásra kerül a Záróvizsga elem megjelenítő ablakba a záróvizsga elem eredménye mezőjébe, ez a záróvizsga elem bekerülhet a vizsga eredményhez, ha a vizsgánál be van állítva, a Számolás típus mező.
- Több darab záróvizsga elem (és záróvizsga tétel) kerül felvételre a hallgatónak a Gyorsított jegybeírásnál, a záróvizsga elemeknél beállításra kerül a Számolás típus, - ekkor a záróvizsga tételekre kapott eredményekből a záróvizsga elemek eredmények kerülnek kiszámítása, a záróvizsga elemekre kapott eredményekből pedig a vizsgánál beállított Számolás típus alapján kerül a vizsga eredmény mezőbe a vizsga eredménye.
- Amennyiben nem kerül beállításra számolás típus a záróvizsga elemekhez, de a záróvizsga vizsgájához igen, akkor ha a záróvizsga elemre vagy záróvizsga elemekre, egyedi elemre is, eredmény beírás történik, akkor az elemek eredményéből kerül kiszámításra a vizsga eredménye. Tehát a vizsga eredmények számítása minden esetben az elemek eredményéből történik, ha a vizsgánál a Számolás típus mezőben van beállítva érték.

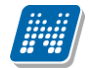

• Amennyiben sem a záróvizsga elemekhez sem a vizsgához nem kerül beállításra Számolás típus mezőben érték, akkor nem történik számolás, kézzel beírható az eredmény.

A Gyorsított jegybeírás(41550)(41600) menüpontban Eredmény számmal mezőbe rögzítéskor a szám eredményből a program az Eredmény mezőben a szöveges eredményt megjeleníti. Ezért az Eredmény legördülő mező inaktív.

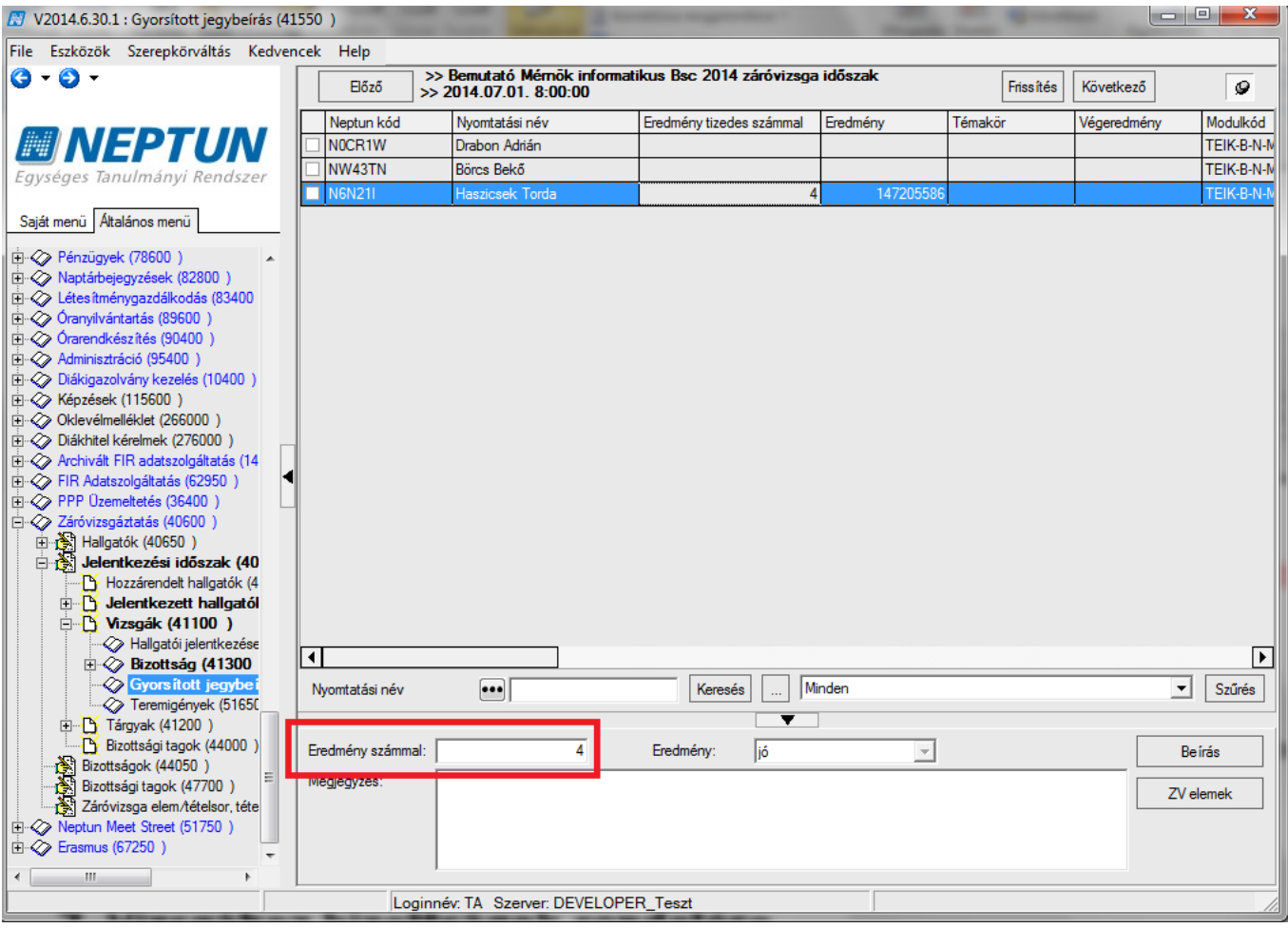

Záróvizsga eredmény számmal érték rögzítése

A szöveges eredmény megjelenítéséhez az Adminisztráció/Kódtételek (95600) menüpontban a Záróvizsga eredmény kódtételnél a Záróvizsga eredmény tabulátor fülön az Alsó érték és Felső érték mezőkben az értékhatár beállítást kell elvégezni.

| 🔀 V2014.6.30.1 : Kódtételek (95600 )                                | the loss of the party of the loss of the loss of the l |        |     |          |         |         | ×      |
|---------------------------------------------------------------------|----------------------------------------------------------------------------------------------------|--------|-----|----------|---------|---------|--------|
| File Eszközök Szerepkörváltás Kedvencek H                           | Help                                                                                                    |        |     |          |         |         |        |
| G • O •                                                             |                                                                                                    |        | Fri | iss ítés |         |         | 9      |
|                                                                     | a kód: Záróvizsga eredmény                                                                                                    |        |     |          |         |         | -<br>- |
| Egységes Tanulmányi Rendszer                                        | Tétel neve 🛆                                                                                                    | Védett | Kód | Érték    | Látható | Sorrend | Név1   |
|                                                                     | elégséges                                                                                                    |        |     | 2        | ~       |         |        |
| Saját menü Attalános menü                                           | jeles                                                                                                    |        |     | 5        |         |         |        |
| 🚊 🛷 Adminisztráció (95400 )                                         | jó<br>L                                                                                                    |        |     | 4        |         |         |        |
| Kódtételek (95600)                                                  | kõzepes                                                                                                    |        |     | 3        |         |         |        |
| 🕀 🔂 Felhasználó szerepkörhöz ren                                    | Nem jelentem meg                                                                                                    |        |     | 6        |         |         |        |
| Paraméterek (95800)                                                 | teszt eredmény 1                                                                                                    |        |     | 1        |         |         |        |
| Favéncsoportok (96200.)                                             | teszt eredmény 2                                                                                                    |        |     | 2        |         |         |        |
| U D VOK (96300 )                                                    | teszt eredmeny 3                                                                                                    |        |     | 3        |         |         |        |
| Véleményezés (96400)                                                |                                                                                                    |        |     |          |         |         |        |
| Altalános lekérdezések (9840                                        |                                                                                                    |        |     |          |         |         |        |
| Altalános lekérdezések listája<br>Hozzázd férnykéneket (11400 Tétel | neve ••• Keresés Minden                                                                                                    |        |     |          |         | -       | Szűrés |
| Archivált tanulmányi adatok (                                       |                                                                                                    |        |     |          |         |         |        |
| Felsőoktatási intézmények list                                      |                                                                                                    |        |     |          |         |         |        |
| Nyomtatási sablonok (280000 Al                                      | apadatok Záróvizsga eredmény                                                                                                    |        |     |          |         |         |        |
| ⊞ Kollégiumi korrekciós pontok                                      |                                                                                                    |        |     |          |         |         |        |
| Jogosultsag beallitasok megte = A                                   | lsó érték: 3,51                                                                                                    |        |     |          |         |         |        |
| F Gólva (70550)                                                     | első érték: 4,5                                                                                                    |        |     |          |         |         |        |
| Tanulmányi időszakok (4450                                          |                                                                                                    |        |     |          |         |         |        |
| Szűrés mintatantervhez rende                                        |                                                                                                    |        |     |          |         |         |        |
| Intézményen kívüli tárgyak (4                                       |                                                                                                    |        |     |          |         |         |        |
| Lejelentett hibák (5100)                                            |                                                                                                    |        |     |          |         |         |        |
| Vizsaák (6950)                                                      |                                                                                                    |        |     |          |         |         |        |
| Kurzusok vizsgái (18000 )                                           |                                                                                                    |        |     |          |         |         |        |
| E Féléves adatok (11500)                                            |                                                                                                    |        |     |          |         |         |        |
| Adminisztrációs helyek (3600                                        |                                                                                                    |        |     |          |         |         |        |
| Hallgatók indexei (21250)                                           |                                                                                                    |        |     |          |         |         |        |
| Haligatol igazolasok (21300)                                        |                                                                                                    |        |     |          |         |         |        |
|                                                                     | Hozzáad Szerkeszt Töröl                                                                                                    |        | Me  | ntés     |         | Négsem  |        |
| Letöltve 7 / 7 rekord.                                              | Loginnév: TA Szerver: DEVELOPER_Teszt                                                                                                    |        |     |          |         |         |        |

Záróvizsga eredmény szöveges értékhatár beállítása

A záróvizsga vizsgaeredmények rögzítésére import funkcióval is van lehetőség. Részeredmények nem rögzíthetőek importtal.

### 7.1. Záróvizsga elem/tétel kérdező kiválasztása

"Záróvizsgáztatás/Jelentkezési időszakok/Vizsgák/Gyorsított jegybeírás (41550)" és a "Szervezeti egységek/Jelentkezési időszakok/Vizsgák/Gyorsított jegybeírás (59450)" menüpontban a hallgartó sorára kattintva a megjelenő ablakban ezentúl egy "Kérdező" elnevezésű mező jelenik meg. A kiválasztott záróvizsga elem/tétel során állva a "Kérdező" mező mellett található összerendelő mezőre kattintva a hallgató záróvizsga bizottságának tagjaiból lehet választani, és ezzel a kérdező személyét hozzárendelni. A záróvizsga elem és tétel kérdező adatainak megjelenítésére a Záróvizsga nyomtatvány típusú nyomatvány, "Záróvizsga nyomtatvány hallgatónként" és "Záróvizsga nyomtatvány összesített" altípusú nyomtatványaira a "Záróvizsga elem" és "Záróvizsga tétel" adatforrásba új adatváltozó készült, amelyekkel a nyomtatványon megjeleníthető a záróvizsga elem és tétel kérdező nyomtatási neve [C\_KERDEZO\_NEV] és oktatási azonosítója [C\_KERDEZO\_OMAZONOSITO]. Használatához nincs szükség nyomtatvány frissítésre, a korábbi nyomtatványokkal használható.

# 8. Bizottságok létrehozása, kezelése

A "*Záróvizsgáztatás (40600)/Bizottságok (44050)*" menüpontban lehet új bizottságot létrehozni, valamint a bizottsághoz tagokat rendelni, illetve törölni tagokat a bizottságból.

| 🔊 V2010.6.24.1 : Bizottságok (44050 )                         |                      |                           |                   |                  |                     |              | _ 🗆 🔀                      |
|---------------------------------------------------------------|----------------------|---------------------------|-------------------|------------------|---------------------|--------------|----------------------------|
| File Eszközök Szerepkörváltás Kedvencek Help                  |                      |                           |                   |                  |                     |              |                            |
| G · O ·                                                       |                      |                           |                   |                  |                     | Frissítés    | 9                          |
|                                                               | Létrehozás ideje     | Létrehozó Uto             | olsó módosítás    | Utolsó módosító  | Nev                 |              |                            |
|                                                               | 2010.04.08. 17:38:4  | 1 TA9999 20"              | 10.04.24. 12:44:0 | TA9999           | Teszt bizottság 1 a |              |                            |
| Equipágas Tanulmánui Pandezas                                 | 2010.04.08. 17:39:1  | TA9999 20 <sup>-</sup>    | 10.04.08. 17:39:1 |                  | Teszt bizottság 2   |              |                            |
| Egyseges landinariyi kenuszer                                 | 2010.04.14. 13:23:4  | 1 TA9999 20"              | 10.04.14. 13:23:4 |                  | Teszt bizottság 3   |              |                            |
| Saiát menii Általános menii                                   | 2010.05.18. 17:00:1  | TA9999 20 <sup>-</sup>    | 10.05.18. 17:00:1 |                  | Teszt bizottság J   |              |                            |
|                                                               | 2010.06.24. 10:02:0  | TA9999 20"                | 10.06.24. 10:02:C |                  | TESZT11             |              |                            |
| 🗄 🛷 Teremgazdálkodás (83400.) 🛛 🛛 🔼                           |                      | · ·                       | I                 |                  | ·                   |              |                            |
| 吏 🛷 Óra statisztikák (89600-)                                 |                      |                           |                   |                  |                     |              |                            |
| 🖻 🐼 Órarendkészítés (90400-)                                  |                      |                           |                   |                  |                     |              |                            |
| 🗈 🗇 Adminisztráció (95400 )                                   |                      |                           |                   |                  |                     |              |                            |
| Diákigazolvány kezelés (10400 )                               |                      |                           |                   |                  |                     |              |                            |
| H → Kápzának (115600 )                                        | Létrehozás ideie     |                           | Keres             | sés Minden       |                     |              | <ul> <li>Szűrés</li> </ul> |
| Kepzesek (115000 )                                            |                      |                           |                   |                  |                     |              |                            |
| T → → Diákhitel kérelmek (276000 )                            |                      |                           |                   |                  |                     |              |                            |
| FIR adatszolgáltatás (14450)                                  | Alapadatok Vizsgák   |                           |                   |                  |                     |              |                            |
| 💼 🐼 PPP Üzemeltetés (36400 )                                  |                      |                           |                   |                  |                     |              |                            |
| 🖻 🛷 Záróvizsgáztatás (40600-)                                 | Név: Te              | eszt bizottság 1 a        |                   |                  |                     |              |                            |
| 🖃 🛞 Hallgatók (40650 )                                        |                      | -                         |                   |                  |                     |              |                            |
| Féléves indexsor bejegyzések (4075                            | Tagok:               | Létrehozás ideje          | Létrehozó         | Utolsó módosít   | ás Utolsó módosító  | Nev 🔺        | Hozzáad                    |
| Előrehaladás vizsgálat (40850)                                |                      | 2010.04.24. 11:42:3       | 5 TA9999          | 2010.04.24.12    | :00:5 TA9999        | asdfasdf     |                            |
| Merfoldkö ellenörzés (40900 )                                 |                      | 2010.06.11. 18:10:0       | ( TA9999          | 2010.06.11.18    | :10:0               | Zahola Merli | Torol                      |
| Szakdolgozatok (44100 )<br>B Hallastój jeleptkezések (41000 ) |                      | 2010.06.11. 18:10:0       | C TA9999          | 2010.06.14.18    | :19:4 TA9999        | Popesen Jet  |                            |
| - Allentkezési időszak (40700 )                               |                      | 2010.06.04. 16:07:4       | 4 TA9999          | 2010.06.04.16    | :07:4               | Motyovits M. |                            |
| B Halloatók (41050 )                                          |                      | 2010.06.11. 17:30:0       | C TA9999          | 2010.06.11.17    | :30:0               | Tenerer Nár  |                            |
| ⊡ 🕂 Vizsgák (41100 )                                          |                      | 2010.04.24.11.25/         | 7.0000            | 2010 04 24 12    |                     | Boniómin Or  |                            |
| 🗸 Hallgatói jelentkezések (41250                              |                      |                           |                   |                  |                     |              |                            |
| 🖻 🐼 Bizottság (41300 )                                        | Né                   | v: asdfasdf               |                   |                  |                     |              |                            |
| 🖓 Gyorsított jegybeírás (41600                                |                      |                           |                   |                  |                     |              |                            |
| Gyorsított jegybeírás (41550)                                 | Τίρ                  | ous:                      | - 0               | DM azonosító: 23 | 34234234            |              |                            |
| ⊡- <u>1</u> Tárgyak (41200 )                                  |                      | ,                         |                   |                  |                     |              |                            |
| Haligatoi jelentkezesek (42050                                |                      |                           |                   |                  |                     |              |                            |
| Bizottsági tagok (44000 )                                     |                      |                           |                   |                  |                     |              |                            |
| Bizottságok (44050                                            |                      | Úistheasé                 |                   | wkeent           | Taval               | Mankéa       | Méreon                     |
|                                                               |                      |                           |                   |                  | 10101               | mentes       | megsen                     |
| Lawlore E./ Exclored                                          | l                    | We Dale & Adaptations - 4 | Comment DEV/CLO   | DED Tarah        |                     |              |                            |
| Letoitve 57 5 rekord.                                         | Loginnev: TA Szerepk | kor: Belso Adminisztrátor | Szerver: DEVELU   | PER_Teszt        |                     |              | 11                         |

Bizottságok létrehozása, bizottsági tagok bizottsághoz rendelése

A felületen található **"Újat hozzáad"** gomb segítségével hozhatunk létre teljesen új bizottságot, amelyet azután vizsgához is rendelhetünk, a "*Vizsgák"* tabulátorfülön.

A Bizottság létrehozásakor az "Újat hozzáad" gomb alkalmazásakor meg kell adni a bizottság nevét, ekkor még a "Belsőt hozzáad", "Külsőt hozzáad", "Töröl" gombok nem aktívak, majd "Mentés" gomb. Ez után a bizottságot kiválasztva a "Szerkeszt" gombra kattintás után rendelhetőek alkalmazottak a bizottsághoz.

A "Másol" gombra kattintva a kijelölt bizottság másolásra kerül a bizottságban szereplő összes taggal együtt. A másolt bizottság neve mögött egy (M) betű jelenik meg. A másolás során amennyiben a bizottsághoz tartozott vizsga, az nem kerül a bizottsághoz másolásra.

## 8.1. Bizottsági tagok megtekintése összesítve

"Jelentkezési időszakok (40700)/ Bizottságok(44050)/Bizottsági tagok(47700)" menüpontban jelenik meg minden bizottsági tag, aki bármely záróvizsga időszakban, bármely bizottságba beosztásra került.

| 🔊 V2010.8.9.2 : Bizottsági tagok (47    | 🗷 V2010.8.9.2 : Bizottsági tagok (47700 ) |                   |              |                                 |                       |                    |        |                     |             |  |
|-----------------------------------------|-------------------------------------------|-------------------|--------------|---------------------------------|-----------------------|--------------------|--------|---------------------|-------------|--|
| File Eszközök Szerepkörváltás Kedvencek | Help                                      |                   |              |                                 |                       |                    |        |                     |             |  |
| G · O ·                                 |                                           |                   |              |                                 |                       |                    | Friss  | ítés                | -jaj        |  |
|                                         | Név                                       | Tipus             | Neptun       | Záróvizsga idősza               | k                     | Záróvizsgabizottsá | g neve | Záróvizsga kezdete  | Záróvizsg 🔺 |  |
|                                         | 🔲 Tenerer Nándor                          |                   | NU3KQN       | teszt 2                         |                       | Teszt bizottság 1a |        | 2010.04.14. 10:00:0 | 2010.04.1   |  |
| Equicádos Tapulmánui Pondezor           | 📃 Zahola Merlin                           |                   | F1IEVE       | teszt 2                         |                       | Teszt bizottság 1a |        | 2010.04.14. 10:00:0 | 2010.04.1   |  |
| Egyseges lanumaryi kenuszer             | Popesen Jetta                             |                   | FA189L       | teszt 2                         |                       | Teszt bizottság 1a |        | 2010.04.14. 10:00:0 | 2010.04.1   |  |
| Saját menji Általános menji             | 🔲 Guál Zongor                             | Belső (teszt)     | KGYDUM       | teszt 2                         |                       | Teszt bizottság 1a |        | 2010.04.14. 10:00:0 | 2010.04.1   |  |
|                                         | 🔲 Goldán Eufémia                          | Belső (teszt)     | X9M29S       | teszt 2                         |                       | Teszt bizottság 2  |        | 2010.04.14. 10:00:0 | 2010.04.1   |  |
| 🗄 🛷 Kollégiumok (1800 ) 🛛 💽             | Moizer Placid                             |                   | SGHJN6       | teszt 2                         |                       | Teszt bizottság 2  |        | 2010.04.14. 10:00:0 | 2010.04.1   |  |
| 🕀 🐼 Hallgatók (5400 )                   | 🔲 Benjámin Ozsvát                         | Belső (teszt)     | GOOVSR       | teszt 2                         |                       | Teszt bizottság 2  |        | 2010.04.14. 10:00:0 | 2010.04.1   |  |
| Alkalmazotti adatok (14800 )            | 📃 csak én                                 |                   |              | teszt 2                         |                       | Teszt bizottság 2  |        | 2010.04.14. 10:00:0 | 2010.04.1   |  |
| Elephone (28000 )                       | Tenerer Nándor                            |                   | NU3KQN       | teszt 2                         |                       | Teszt bizottság 3  |        | 2010.04.14. 10:00:0 | 2010.04.1   |  |
| E Arguak kezelése (70400.)              | 🔲 Begovin Telma                           |                   | QWWL03       | teszt 2                         |                       | Teszt bizottság 3  |        | 2010.04.14. 10:00:0 | 2010.04.1   |  |
| Jegyzetek (78400 )                      | 📃 Zahola Merlin                           |                   | F1IEVE       | teszt 2                         |                       | Teszt bizottság 3  |        | 2010.04.14. 10:00:0 | 2010.04.1   |  |
| 🗈 🛷 Pénzügyek (78600 )                  | 🔲 dfgnjh                                  |                   |              | teszt 2                         |                       | Teszt bizottság 3  |        | 2010.04.14. 10:00:0 | 2010.04.1   |  |
| 🗈 🐼 Naptárbejegyzések (82800 )          | 🔲 Hainkler Juvenál                        |                   | WYG7JQ       | teszt 2                         |                       | Teszt bizottság 3  |        | 2010.04.14. 10:00:0 | 2010.04.1   |  |
| 🗈 🐼 Teremgazdálkodás (83400-)           | 🔲 Begovin Telma                           | Belső (teszt)     | QWWL03       | teszt 2                         |                       | Teszt bizottság 3  |        | 2010.04.14. 10:00:0 | 2010.04.1   |  |
| Ora statisztikák (89600 )               | Tánczer Upor                              |                   | A9R9DT       | teszt 2                         |                       | TESZT11            |        | 2010.04.14. 10:00:0 | 2010.04.1   |  |
| Administratició (95400 )                | Botonos Jorno                             | Roloő (toost)     | D 91/4EN     | Zárówizoga időozal              | <u>k kóruópuce ie</u> | Toopt bisottoás 4  |        |                     |             |  |
| E Adminiszuacio (55400 )                |                                           |                   |              |                                 |                       |                    |        |                     |             |  |
| Eléptetés (100000_)                     | Név                                       |                   |              | Keresés                         | Minder                | n                  |        |                     | ▼ Szűrés    |  |
| 🗄 🐼 Képzések (115600 ) 🔤                |                                           |                   |              |                                 | -                     |                    |        |                     |             |  |
| 🕀 🐼 Oklevélmelléklet (266000)           |                                           |                   |              |                                 |                       |                    |        |                     |             |  |
| 🗄 🐼 Diákhitel kérelmek (276000)         | Név:                                      | Tenerer Nándor    |              |                                 |                       |                    |        |                     |             |  |
| FIR adatszolgáltatás (14450 )           | OM LAA                                    |                   |              | Nortun kád                      | NU3KON                |                    | Tínua  |                     |             |  |
| PPP Uzemeltetés (36400)                 |                                           |                   |              | Neptun Koa:                     | Incondin              |                    | Tipus: |                     |             |  |
| E - ≪ Zarovizsgaztatas (40600 )         | Záróvizsgabizottság:                      | Teszt bizottság 1 | a            | _                               |                       |                    |        |                     |             |  |
| 🗆 🚵 Jelentkezési időszak (40            | Záróvizsga:                               | teszt 2           |              | Kezdete:                        | 2010.04.14.           | 10:00:0            | 00     |                     |             |  |
| 💾 Hozzárendelt hallgatók (4             |                                           |                   |              | Vége:                           | 2010.04.14.           | 15 14:00:1         | 00     |                     |             |  |
| 🕀 🕒 Jelentkezett hallgatók (41          |                                           | June 1 2          |              |                                 |                       |                    | _      |                     |             |  |
|                                         | Záróvizsga időszak:                       | teszt 2           |              | Kezdete:                        |                       | 15 : :             | _      |                     |             |  |
| Hargyak (41200 )                        |                                           |                   |              | Vége:                           |                       | 15 : :             |        |                     |             |  |
| Bizottságok (44050 )                    | 1                                         |                   |              |                                 |                       |                    |        |                     |             |  |
| Bizottsági tagok (47700 🥁               |                                           |                   |              |                                 |                       |                    |        |                     |             |  |
|                                         |                                           |                   |              |                                 |                       |                    |        |                     |             |  |
| Letöltve 142 / 142 rekord.              | Loginnév: T                               | A Szerepkör: Be   | lső Adminisz | trátor Szerver: DE <sup>1</sup> | VELOPER_Te            | eszt               |        |                     | 1.          |  |
|                                         | D: / .                                    | 1 . 1//           | 1 / 1        | / 1.                            | 1 110                 | . 11               |        |                     |             |  |

Bizottsági tagok időszaktól és bizottságtól függetlenül

A felületen egy sorban jelenik meg az oktató, látjuk, hogy melyik oktató melyik bizottságba került beosztásra. A letöltött rekordok száma jelzi, hogy a "Mindent kinyit" funkcióval mennyi rekord jeleníthető meg.

#### <u>A felületen használjuk a mindent kinyit funkciót!</u>

## 8.2. Vizsgához bizottságok rendelése

"*Bizottságok (41300)*" menüpontban a "*Vizsgák (41100)*" felettes menüpontban kiválasztott vizsgához rendelt bizottság és a bizottság tagjai tekinthetőek meg. Valamit ezen a felületen lehet a Vizsgához bizottságot rendelni. A **"Hozzárendel"** gombbal azokból az előre elkészített bizottságokból választhatunk, amelyek a "*Bizottságok (44050)*" menüpontban szerepelnek.

Az "Újat hozzáad" gombbal pedig új bizottságot lehet létrehozni, és tagokat hozzárendelni. A Név mellett található összerendelő gombbal pedig az intézmény alkalmazottai közül választhatunk, ekkor az OM azonosító is bekerül.

Amennyiben olyan bizottsági tag rögzítésére van szükség, aki nem szerepel az intézményi alkalmazottak között, akkor szabadon is felvihető a tag neve.

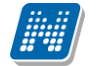

Záróvizsga bizottság készítésénél az alkalmazottakat csoportosan is a bizottsághoz lehet rendelni. Csoportos hozzárendelés esetén viszont a záróvizsga bizottsági tag típusát (Elnök, Tag, Kérdező, Jegyző stb.) tagonként szükséges beállítani.

| 🔀 V2014.6.23.5 : Bizottság (41300 ) >> M                                                                                                    | V2014.6.23.5 : Bizottság (41300 ) >> Mérnök informatikus Bsc 2014 záróvizsga időszak >> 2014.06.23. 8:00:00                                                                                                    |                                           |  |  |  |  |  |  |  |
|----------------------------------------------------------------------------------------------------|----------------------------------------------------------------------------------------------------|-------------------------------------------|--|--|--|--|--|--|--|
| File Eszközök Szerepkörváltás Kedvend                                                                                                    | icek Help                                                                                                    |                                           |  |  |  |  |  |  |  |
| G - O -                                                                                                    | Bőző         >> Mérnök informatikus Bsc 2014 záróvizsga időszak >>         Frissítés         Következ                                                                                                    | ző Fel -Ja                                |  |  |  |  |  |  |  |
| Egységes Tanulmányi Rendszer                                                                                                    | Létrehozás ideje         Létrehozó         Utolsó módosítás         Utolsó módosító         Bizottság neve         Archiválva           2011.02.24. 9:35:35         TA9999         2011.02.24. 9:35:40         2-es számú bizottság         Image: Comparison of the state of the state of the |                                           |  |  |  |  |  |  |  |
| Saját menü       Általános menü         Nyelvvizsgák (70900)       ▲         Erasmus beadandó dokument       ■         Eszközigény (73950)       ▲         Mobilitás (74850)       ●         Event Franceise (70400)       ● |                                                                                                    |                                           |  |  |  |  |  |  |  |
| Jegyzetek (78400)                                                                                                    | Létrehozás ideje 🔳 Keresés Minden                                                                                                    | ▼ Szűrés                                  |  |  |  |  |  |  |  |
|                                                                                                    |                                                                                                    |                                           |  |  |  |  |  |  |  |
| Aptárbejegyzések (82800)     E-     Létesítménygazdálkodás (83400     D-     Óranyilvántattás (89600)                                                                                                    | Alapadatok Vizsqák                                                                                                    |                                           |  |  |  |  |  |  |  |
| Órarendkészítés (90400)     Adminisztráció (95400)                                                                                                    | Név: 2-es számú bizottság                                                                                                    |                                           |  |  |  |  |  |  |  |
|                                                                                                    | Bizottsági tag neve       OM azonosító       Típus         Hohi Tonuzóba       Enök         Rosenvald Leopold       Szakdolgozat kérde:         Polyacsekné Asztéri       Kérdező -záróvizsga         Név:       Hohi Tonuzóba                                                                                                    | Belsőt hozzáad<br>Külsőt hozzáad<br>Töröl |  |  |  |  |  |  |  |
| B Jelentkezett halgatók (4<br>B Jelentkezett halgatók (41<br>C Vizsgák (41100)<br>Halgatói jelentkezése<br>B ⊘ Bizottság (41300<br>C Gyorsított jegybei                                                                      | Típus: Elnök – OM azonosító:                                                                                                    |                                           |  |  |  |  |  |  |  |
| Teremigények (51650                                                                                                    | Archiváltak is Hozzárendel Újat hozzáad Szerkeszt Töröl Mentés                                                                                                    | Mégsem                                    |  |  |  |  |  |  |  |
| Letöltve 0 rekord.                                                                                                    | Loginnév: TA Szerver: DEVELOPER_Teszt                                                                                                    |                                           |  |  |  |  |  |  |  |

Záróvizsgához rendelt bizottság és bizottság tagjai

"*Vizsgák"* tabulátor fülön a Bizottsághoz rendelt Vizsgák jelennek meg, valamint a már meghirdetett záróvizsga vizsgaidőpontokból rendelhetünk új vizsgát a bizottsághoz, ill. törölhetünk.

| 🔊 V2010.6.24.1 : Bizottság (41300 ) >> 20                                                                                                    | 010. évi 2. záróvizsga  | >> 2010.06.29. 11:00:00                 |                      |                    |                     |              |         |
|----------------------------------------------------------------------------------------------------|-------------------------|-----------------------------------------|----------------------|--------------------|---------------------|--------------|---------|
| File Eszközök Szerepkörváltás Kedvencek Help                                                                                                    |                         |                                         |                      |                    |                     |              |         |
| <b>3</b> · <b>9</b> ·                                                                                                    | Előző >> 2010           | 0. évi 2. záróvizsga >> 2010.0          | 6.29. 11:00:00       |                    | <b>Frissítés</b> Ká | ivetkező Fel | 9       |
|                                                                                                    | Létrehozás ideje l      | Létrehozó Utolsó módosítá               | s Utolsó módosító    | Nev                |                     |              |         |
| MEPTUN                                                                                                    | 2010.04.08. 17:38:4 T   | TA9999 2010.04.24. 12:4                 | 14:C TA9999          | Teszt bizottság 1a |                     |              |         |
| Egységes Tanulmányi Rendszer                                                                                                    | 🗌 2010.06.24. 10:02:0 T | TA9999 2010.06.24. 10:0                 | )2:C                 | TESZT11            |                     |              |         |
| Saját menü Általános n                                                                                                    |                         |                                         |                      |                    |                     |              |         |
| jdosító L. KezdoDatum                                                                                                    | ∆ VegDatu               | um                                      | JelentkezesiFeltetel | JelentkezesiFeltet | MaxLetszam          | Letszam 🔺    |         |
| 2010.04.14.                                                                                                    | 2010.04.                | .15.                                    |                      |                    |                     |              |         |
|                                                                                                    | 0:00 2010.04.           | .14. 14:00:00                           |                      | teszt              | 15                  |              |         |
| Adminisztráció (95 2010.04.15.                                                                                                    | 2010.04.                | .15.                                    |                      |                    |                     |              |         |
| 🗄 🐼 Diákigazolvány ke 2010.04.19.                                                                                                    | 2010.04.                | .30.                                    |                      |                    |                     |              |         |
| 🗄 🐼 Beléptetés (10000 te: 2010.04.23. 10:0                                                                                                    | 0:00 2010.04.           | .23. 12:00:00                           |                      |                    | 15                  |              | <i></i> |
|                                                                                                    | :00 2010.04.            | .26. 12:00:00                           |                      |                    | 15                  |              | ures    |
| Contraction of the second second secon | :00 2010.04.            | .30. 18:00:00                           |                      |                    | 20                  |              |         |
| El Claknitel kerelmer 2010.05.04.                                                                                                    | 2010.06.                | .15. 22:03:46                           |                      |                    | 3                   |              | —       |
| PPP ()zemeltetés 2010.05.05.                                                                                                    | 2010.06.                | .15. 22:03:46                           |                      |                    |                     |              |         |
| TA9999 dff 2010.05.13.                                                                                                    | 2010.06.                | .15. 22:03:46                           |                      |                    |                     | E            | eie     |
| 🖹 💦 Hallgatók (40) 2010.05.16.                                                                                                    | 2010.06.                | .15. 22:03:46                           |                      |                    |                     |              |         |
| Féléves ir 2010.06.01.                                                                                                    | 2010.05.                | .31.                                    |                      |                    | 5                   |              |         |
| - 🕒 Előrehalar 2010.06.09.                                                                                                    | 201 <u>0.06.</u>        | .23.                                    |                      |                    |                     | └───┐┌──     |         |
| Mérföldkä                                                                                                    |                         |                                         |                      |                    |                     |              |         |
| Cristian Szakdolgi Létrehozás ideje                                                                                                    |                         | Keresés                                 |                      |                    |                     | ▼ Szűrés     |         |
| 🖃 🛐 Jelentkezés                                                                                                    |                         |                                         |                      |                    | · · · · · ·         |              |         |
| 💾 💾 Hallgatók                                                                                                    |                         |                                         |                      |                    | 🗸 ок                | 💢 Mégsem     |         |
| 🖻 🎦 Vizsgák                                                                                                    |                         |                                         |                      |                    |                     |              |         |
| Hallga Letolive 23 7 23 letoliu.                                                                                                    |                         |                                         |                      |                    |                     |              |         |
| Gyorsított jegybeírás (41600     Gyorsított jegybeírás (41600     Gyorsított jegybeírás (41550 )                                                                                                    | •                       |                                         |                      |                    |                     | [            | •       |
| 🖻 💾 Tárgyak (41200 )                                                                                                    |                         |                                         |                      |                    | Hozzáad             | Torol        | 1       |
| 🛷 Hallgatói jelentkezések (42050                                                                                                    |                         |                                         |                      |                    | HUZZAAU             | 10101        |         |
| 🕒 🐼 Vizsgák (42250 )                                                                                                    |                         |                                         |                      |                    |                     |              |         |
| Bizottsági tagok (44000 )                                                                                                    |                         |                                         |                      |                    |                     |              |         |
| 🕞 Bizottsagok (44050 )                                                                                                    | Hozzáad                 | Újat hozzáad                            | Szerkeszt            | Töröl              | Mentés              | Mégsem       |         |
|                                                                                                    |                         |                                         |                      |                    |                     |              |         |
| Letöltve 2 / 2 rekord.                                                                                                    | Loginnév: TA Szerepkö   | ir: Belső Adminisztrátor – Szerver: DEV | ELOPER_Teszt         |                    |                     |              | 11      |

Egy vizsgához több Bizottság is tartozhat!

### 8.2.1. Záróvizsga bizottság módosítása:

A záróvizsga bizottság módosításakor a vizsga időpontja, valamint a bizottsághoz tartozó vizsgák száma kerül figyelésre.

- Amennyiben a bizottsághoz tartozó vizsga vagy vizsgák dátuma mind jövőbeni dátumúak, akkor bizottság adatai és tagjai módosíthatóak (jelentkezett hallgatókkal együtt is).
- ZAROVIZSGABIZOTTSAGVIZSGAIDOPONTUTANMODOSITHATO paraméter szabályozza azt, hogy ha a bizottsághoz csak egy vizsga tartozik, akkor a záróvizsga bizottság tagjai, adatai a vizsga időpont után módosíthatóak vagy sem.

A paraméternek két állása van: 0 állás esetén vizsga időpontja után már nem módosíthatóak a záróvizsga bizottság tagjai, 1-es állás esetén a vizsga időpontja után is módosíthatóak a záróvizsga bizottsági tagok. A paraméter nem karosítható, alapértelmezett értéke 0.

Amennyiben a bizottság több olyan vizsgához kapcsolódik, melyek között szerepel elmúlt és jövőbeni dátumú is, akkor a bizottság nem módosítható. Ebben az esetben a "Záróvizsgáztatás/Jelentkezési időszakok/Vizsgák/Bizottság (41300)" és a "Záróvizsgáztatás/Jelentkezési időszakok/Tárgyak/Vizsgák/Bizottság (42350)" menüpontokban a "Töröl" gombbal meg kell szüntetni a vizsga-bizottság kapcsolatot, módosítani a bizottság adatait, majd a bizottságot újra a vizsgához, vagy vizsgákhoz kell kapcsolni.

Fontos megemlíteni, hogy a záróvizsga bizottság adatainak utólagos módosítása a kiadott nyomtatványokat is érintheti!

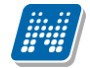

"Záróvizsgáztatás (40600)/Bizottságok (44050)" menüpontban bizottságot létrehozni az "Újat hozzáad" gomb alkalmazásával lehet. Az "Újat hozzáad" gomb alkalmazásakor meg kell adni a bizottság nevét, ekkor még a "Belsőt hozzáad", "Külsőt hozzáad", "Töröl" gombok nem aktívak, majd "Mentés" gombra kell kattintani. Ezután a bizottságot kiválasztva a "Szerkeszt" gombra kattintás után rendelhetőek alkalmazottak a bizottsághoz.

| 🗷 V2010.8.9.2 : Bizottsági tagok (47700 )                                                                                                    |      |          |         |                |       |                    |              |               |                 |                       |             |                    |                  |
|----------------------------------------------------------------------------------------------------|------|----------|---------|----------------|-------|--------------------|--------------|---------------|-----------------|-----------------------|-------------|--------------------|------------------|
| File Eszközök Szerepkörváltás Kedvence                                                                                                    | ek ⊦ | Help     |         |                |       |                    |              |               |                 |                       |             |                    |                  |
| G · O ·                                                                                                    |      |          |         |                |       |                    |              |               |                 |                       | Frissítés   | ]                  | -ja              |
|                                                                                                    |      |          |         | Név            |       | Tipus              | Neptun       | Záróvizsga id | lőszak          | Záróvizsgabizotts     | ág neve     | Záróvizsga kezdete | e Záró 🔺         |
| NEPTUN                                                                                                    |      |          |         | Motyovits Mal  | krina |                    | E7L9X5       | Chopper ninc  | s modul         | Teszt bizottság 1a    | 3           | 2010.04.15.        | 2010             |
| Favséges Tanulmánvi Rendszer                                                                                                    |      |          |         | Motyovits Ma   | krina |                    | E7L9X5       | 2010 első zár | óvizsga időszak | Teszt bizottság 1a    | 3           | 2010.04.26. 8:00:0 | C 2010           |
| Egyseges tanamanyi nenaszer                                                                                                    |      |          |         | Motyovits Ma   | krina |                    | E7L9X5       | heni          |                 | Teszt bizottság 1a    | 3           | 2010.05.04.        | 2010             |
| Saiát menii Általános menii                                                                                                    |      |          |         | Motyovits Ma   | krina |                    | E7L9X5       | heni33333     |                 | Teszt bizottság 1a    | 3           | 2010.06.09.        | 2010             |
|                                                                                                    |      |          |         | Motyovits Ma   | krina |                    | E7L9X5       | heni33333     |                 | Teszt bizottság 1a    | 3           | 2010.06.16. 8:00:0 | C 2010           |
| 🕀 🐼 Kollégiumok (1800 )                                                                                                    |      |          |         | Motyovits Ma   | krina |                    | E7L9X5       | kkk           |                 | Teszt bizottság 1a    | )           | 2010.07.01. 8:00:0 | C 2010           |
| E ≪ Hallgatók (5400 )                                                                                                    |      | L        |         | Tenerer Nánd   | lor   |                    | NU3KQN       | teszt 2       |                 | Teszt bizottság 1a    | 9           | 2010.04.14. 10:00: | C 2010           |
| H ≪ Alkalmazotti adatok (14800 )                                                                                                    |      |          |         | Tenerer Nánc   | lor   |                    | NU3KQN       | Chopper Mod   | lul ZV          | Teszt bizottság 1a    | 3           | 2010.04.30. 8:00:0 | C 2010           |
| Telepheluek (55800 )                                                                                                    |      |          |         | Tenerer Náno   | lor   |                    | NU3KQN       | Chopper ninc  | s modul         | Teszt bizottság 1a    | 3           | 2010.04.15.        | 2010             |
|                                                                                                    |      |          |         | Tenerer Nánd   | lor   |                    | NU3KQN       | 2010 első zár | óvizsga időszak | Teszt bizottság 1a    | 9           | 2010.04.26. 8:00:0 | C 2010           |
| 🗸 🖉 Jegyzetek (78400 )                                                                                                    |      |          |         | Tenerer Nánc   | lor   |                    | NU3KQN       | heni          |                 | Teszt bizottság 1a    | 9           | 2010.05.04.        | 2010             |
| 🕀 🐼 Pénzügyek (78600 )                                                                                                    |      |          |         | Tenerer Náno   | lor   |                    | NU3KQN       | heni33333     |                 | Teszt bizottság 1a    | 3           | 2010.06.09.        | 2010             |
| 🕀 🐼 Naptárbejegyzések (82800 )                                                                                                    |      |          |         | Tenerer Náno   | lor   |                    | NU3KQN       | heni33333     |                 | Teszt bizottság 1a    | 3           | 2010.06.16. 8:00:0 | C 2010           |
| Teremgazdálkodás (83400 )     A second city (1999)     A second city (1999)     A secon |      |          |         | Tenerer Nánc   | lor   |                    | NU3KQN       | kkk           |                 | Teszt bizottság 1a    | 9           | 2010.07.01. 8:00:0 | C 2010           |
| I III - Constantisztikak (89600 )                                                                                                    |      | L        |         | Zahola Merlin  |       |                    | F1IEVE       | teszt 2       |                 | Teszt bizottság 1a    | 3           | 2010.04.14. 10:00: | C 2010           |
| Adminisztráció (95400 )                                                                                                    |      |          |         | Zabola Morlin  |       |                    | ETTEV/E      | IChoppor Mod  |                 | IT oost bisottoán 1 - | ·           |                    | rlo <u>ond</u> i |
| H-S Diákigazolvány kezelés (10400-)                                                                                                    |      | <u> </u> | L       |                |       |                    |              |               |                 |                       |             |                    |                  |
| 🕀 🐼 Beléptetés (100000)                                                                                                    |      | Név      |         |                |       |                    |              | Keresés       | Minden          |                       |             | •                  | Szűrés           |
| 🕀 🐼 Képzések (115600 ) 🔤                                                                                                    |      |          |         |                |       |                    |              |               |                 |                       |             |                    |                  |
| 🕀 🐼 Oklevélmelléklet (266000)                                                                                                    |      |          |         |                |       |                    |              |               |                 |                       |             |                    |                  |
| 🕀 🐼 Diákhitel kérelmek (276000)                                                                                                    |      | N        | lév:    |                | Weit  | zenhoffer Szilvia  |              |               |                 |                       |             |                    |                  |
| El Adatszolgáltatás (14450 )     PPP ()asmelletés (26400 )                                                                                                    |      | l c      | )M kó   | 4              |       |                    |              | Nentun kód:   | MMCLOM          | т                     | ínus: Külső | (teszt)            | _                |
| References (30400 )<br>References (30400 )                                                                                                    |      |          |         |                | Augu  | uatuoi bizottoáa   |              |               | 1               |                       |             |                    |                  |
| 🗄 🏂 Hallgatók (40650 )                                                                                                    |      | 4        | arovi;  | zsgadizottsag: | Augu  | isztusi bizottsay  |              |               |                 |                       | _           |                    |                  |
| 🖃 🋐 Jelentkezési időszak (40                                                                                                    |      | Z        | láróvi: | zsga:          | Ezeg  | gy augusztusi záro | óvizsga n    | Kezdete:      | 2010.08.10.     | 15 08:00:00           |             |                    |                  |
| Hozzárendelt hallgatók (4                                                                                                    |      |          |         |                |       |                    |              | Véae:         | 2010.08.10.     | 10:00:00              | -           |                    |                  |
| Jelentkezett hallgatók (41                                                                                                    |      | _        |         |                |       |                    | (JS) I.      |               | 2010.00.00      | 22 00.00.00           |             |                    |                  |
| H 1 Vizsgak (41100 )                                                                                                    |      | 4        | arovi;  | zsga időszak:  | augu  | isztusi zarovizsga | looszak      | Kezdete:      | 2010.08.03.     | 15 08:00:00           |             |                    |                  |
| Bizottsági tagok (440                                                                                                    |      |          |         |                |       |                    |              | Vége:         | 2010.08.15.     | 15 20:00:00           |             |                    |                  |
| Bizottságok (44050)                                                                                                    |      | I        |         |                |       |                    |              |               |                 |                       |             |                    |                  |
| Bizottsági tagok (47700 🗸                                                                                                    |      |          |         |                |       |                    |              |               |                 |                       |             |                    |                  |
|                                                                                                    |      |          |         |                |       |                    |              |               |                 |                       |             |                    |                  |
| Letöltve 142 / 142 rekord.                                                                                                    |      |          |         | Loginnév: 1    | FA Sz | erepkör: Belső A   | dminisztráto | Szerver: DE   | VELOPER_Teszt   |                       |             |                    | 11.              |
|                                                                                                    |      |          |         |                |       |                    |              |               |                 |                       |             |                    |                  |

Mindent kinyit funkció használatával

Ha kinyitjuk a sorokat, akkor az oktató (záróvizsga tag) minden beosztása megjelenik. Itt van lehetőség a felületen szűrést készíteni. Pl. időszakra vonatkoztatva.

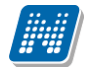

| 🔊 V2010.8.9.2 : Bizottsági tagok (4     | 7700 )                                                                                                    |
|-----------------------------------------|----------------------------------------------------------------------------------------------------|
| File Eszközök Szerepkörváltás Kedvencek | Help                                                                                                    |
| G · O ·                                 | Frissítés –                                                                                                    |
|                                         | Név Tinus Nentun Záróvizsna időszak Záróvizsnahizottsán neve Záróvizsna kezdete Záróvizsna v                                                                                                    |
| ΜΙΕΟΤΙΙΛΙ                               | Koner Petra Kilikő (freszt) ZYKXIT augusztusi záróvizsna időszak Harmadik augusztusi bizottsán 2010.08.12.14.00:C 2010.08.12                                                                                                    |
|                                         | Polic Zseraldina IXEDPW augusztusi záróvizsna idňszak Harmadik augusztusi bizottsán 2010.08.12.14:00:C 2010.08.12                                                                                                    |
| Egységes Tanulmányi Rendszer            | Bállás Teofánia Belső (teszt) ORILIV3 augusztusi záróvizsna jdőszak Második augusztusi záróvizsna 2010.08.11.12:00:C 2010.08.11                                                                                                    |
|                                         | Bállás Teofánja Belső (feszt) ORILIV3 agusztusi záróvizsna időszak Második agusztusi záróvizsna 2010.08.10.8-00-00 2010.08.10.                                                                                                    |
| Saját menu Altalános menu               | Snejennemel Nanóle Külső (teszt) LY1ZC4 agutusztusi záróvizsna időszak. Második augusztusi záróvizsna 2010.08.11.12-00-C 2010.08.11.12-00-C 2010.08.11.12-00-                                                                                                    |
| in - √> Kollégiumok (1800 )             | Snelennergel Nanól/Killós (teszt) LV1ZC4 augusztusi záróvizsna időszak Második augusztusi záróvizsna időszak                                                                                                    |
| 🗄 ⊘ Hallgatók (5400 )                   | Tenerer Mándor Killikő (teszt) NI (3K0N augusztusi záróvizsna időszak Második augusztusi záróvizsna 2010.08.11.12-00-C 2010.08.11.                                                                                                    |
| 🗄 📀 Alkalmazotti adatok (14800 ) 🛛 📄    | Tenerer Mándor Killő (feszt) NUTSKON augusztus záróvizsna időszak Második augusztusi záróvizsna 2010.08.11.0.2000 2010.08.10.                                                                                                    |
| 🗄 📀 Szervezeti egységek (28000)         | Tenser for field Schulz Kills (Sext) Michael agreement and a second agreement is beat of a second agreement is beat of a       |
| 🕀 🐼 Telephelyek (55800)                 | <ul> <li>Weiterhold Szelik Kills (Kast) MinCOM augustus zarozsza (Kasta) Augustus biotoság 2010.00.11, 12.001, 2010.00.11,</li> <li>Weiterhold Szelik Kills (Kast) MinCOM augustus zárózsak Augustus biotoság 2010.00.11, 12.001, 2010.00.11,</li> </ul>                                                                                                    |
| 🗄 🐼 Tárgyak kezelése (70400-)           | w etizeti indireti sztiwej kolso (teszt) ministania gazdust zatowizają tioszak kulturati bizatkaśą 2010.06.10. 0.00.00 2010.06.10.                                                                                                    |
| Jegyzetek (78400)                       | wrata Lunders Truiso (reset) Concern Concerns and a second and a second and and a second and a second and a second and a s |
| Pénzugyek (78600 )                      | wata Lukacs Nuiso (resa) C5022 augusztusi załoważy aluszak Augusztusi bizotkag 2010.06.10, 80000 2010.06.10.                                                                                                    |
| H ← C Naptarbelegyzesek (82800 )        | moni Domanu belso (tessi) INFOVO augusztusi załowszysi aloszak Augusztusi bizotuseg 2010.08.11, 12.001 2010.08.11                                                                                                    |
| felenigazdaikodas (63400-)              |                                                                                                    |
| E → Ôtarendkészítés (90400 )            |                                                                                                    |
| Adminisztráció (95400 )                 |                                                                                                    |
| 🗄 📀 Diákigazolvány kezelés (10400.)     |                                                                                                    |
| 🕀 🐼 Beléptetés (100000)                 | Nev Netreses Uliekeroezes Szun                                                                                                    |
| 🖻 🐼 Képzések (115600 ) 🔤                | <b></b>                                                                                                    |
| 🗄 🐼 Oklevélmelléklet (266000)           |                                                                                                    |
|                                         | Név: Weitzenhoffer Szilvia                                                                                                    |
|                                         | OM kót Nestus kót MMCLOM T(sus: Killső(leszt)                                                                                                    |
|                                         | The full integration in the full integration in the full integration integration integrati |
|                                         | Záróvizsgabizottság: Augusztusi bizottság                                                                                                    |
| lelentkezési időszak (40                | Záróvizsga: Ez egy augusztusi záróvizsga n Kezdete: 2010.08.10. 13 08:00:00                                                                                                    |
| Hozzárendelt hallgatók (4               | 2010.08.10 33 10.000                                                                                                    |
| 표 🖺 Jelentkezett hallgatók (41          | Vege: 2010.00.10. 22 10.000                                                                                                    |
| 🕀 🎦 Vizsgák (41100 )                    | Záróvizsga időszak: augusztusi záróvizsga időszak Kezdete: 2010.08.09. 33 08:00:00                                                                                                    |
|                                         | Vére: 2010.08.15. 19 20.00.00                                                                                                    |
| Bizottsági tagok (440                   |                                                                                                    |
| Bizottsági tagok (47700                 |                                                                                                    |
|                                         |                                                                                                    |
|                                         |                                                                                                    |
| Letöltve 14 / 14 rekord.                | Loginnév: TA Szerepkör: Belső Adminisztrátor Szerver: DEVELOPER_Teszt                                                                                                    |
|                                         | Augusztusi záróvizsog időszakra szűrés                                                                                                    |

Augusztusi záróvizsga időszakra szűrés

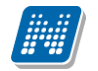

## 8.3. Bizottsági tagok megtekintése jelentkezési időszakonként

| 😹 V2010.8.9.2 : Bizottsági tagok (44                      | 🛛 V2010.8.9.2 : Bizottsági tagok (44000 ) >> augusztusi záróvizsga időszak |                         |                |                 |             |                      |                       |                   |        |  |
|-----------------------------------------------------------|----------------------------------------------------------------------------|-------------------------|----------------|-----------------|-------------|----------------------|-----------------------|-------------------|--------|--|
| File Eszközök Szerepkörváltás Kedvencek                   | Help                                                                       |                         |                |                 |             |                      |                       |                   |        |  |
| G · O ·                                                   | Előző >> au                                                                | gusztusi záróvizsg      | a időszak      |                 |             |                      | Frissítés Kö          | vetkező Fel       | ] -µ   |  |
|                                                           | Név                                                                        | OMAzonositó             | Tipus          | Nepl            | tun kód     | Záróvizsgabizottság  | j neve                | Záróvizsga        | Zái    |  |
|                                                           | 🔄 Bállás Teofánia                                                          |                         | Belső (teszt)  | QRU             | IJV3        | Második augusztusi   | záróvizsga időszak    | Ez egy augusztusi | zé 201 |  |
|                                                           | Bállás Teofánia                                                            |                         | Belső (teszt)  | QRU             | JV3         | Második augusztusi   | záróvizsga időszak    |                   | 201    |  |
| Egyseges lanulmanyi kendszer                              | 📃 Snelenpergel Napól                                                       | e                       | Külső (teszt)  | LY1Z            | ZC4         | Második augusztusi   | záróvizsga időszak    | Ez egy augusztusi | zá 201 |  |
| Crift manii Altalénan manii                               | Snelenpergel Napól                                                         | e                       | Külső (teszt)  | LY1Z            | ZC4         | Második augusztusi   | záróvizsga időszak    |                   | 201    |  |
|                                                           | Tenerer Nándor                                                             |                         | Külső (teszt)  | NU3             | KQN         | Második augusztusi   | záróvizsga időszak    | Ez egy augusztusi | zź 201 |  |
| 🗄 🛷 Kollégiumok (1800.) 🛛 💽                               | Tenerer Nándor                                                             |                         | Külső (teszt)  | NU3             | KQN         | Második augusztusi   | záróvizsga időszak    |                   | 201    |  |
| 🕀 🐼 Hallgatók (5400 )                                     | Weitzenhoffer Szilvi                                                       | ē                       | Külső (teszt)  | ММС             | CLOM        | Augusztusi bizottság | )                     | Ez egy augusztusi | zé 201 |  |
| Alkalmazotti adatok (14800 )                              | Weitzenhoffer Szilvi                                                       | ē                       | Külső (teszt)  | ММС             | CLOM        | Augusztusi bizottság | ]                     |                   | 201    |  |
|                                                           | 🔲 Wältzl Lukács                                                            |                         | Külső (teszt)  | CSIJ:           | 2C          | Augusztusi bizottság | ]                     | Ez egy augusztusi | zé 201 |  |
| Telephelyek (55000 )                                      | Wältzl Lukács                                                              |                         | Külső (teszt)  | CSIJ:           | 2C          | Augusztusi bizottság | )                     |                   | 201    |  |
| Jegyzetek (78400 )                                        | Mohl Dománd                                                                |                         | Belső (teszt)  | HKF             | SW0         | Augusztusi bizottság | )                     | Ez egy augusztusi | zé 201 |  |
| 🗉 🐼 Pénzügyek (78600 )                                    | Mohl Dománd                                                                |                         | Belső (teszt)  | HKF             | SWO         | Augusztusi bizottság | )                     |                   | 201    |  |
| 主 🛷 Naptárbejegyzések (82800 )                            | Koper Petra                                                                |                         | Külső (teszt)  | Z7K>            | KOT         | Harmadik augusztus   | si bizottság          |                   | 201    |  |
| 🗉 🐼 Teremgazdálkodás (83400-)                             | Polic Zseraldina                                                           |                         |                | IXFO            | IFW         | Harmadik augusztus   | si bizottság          |                   | 201    |  |
|                                                           |                                                                            |                         |                |                 |             |                      |                       |                   |        |  |
|                                                           |                                                                            |                         |                |                 | ]           |                      |                       |                   |        |  |
| H-≪ Adminisztracio (39400 )                               |                                                                            |                         |                |                 |             |                      |                       |                   |        |  |
|                                                           | Név                                                                        |                         |                | Keresés         | Minden      |                      |                       |                   | Szűrés |  |
|                                                           |                                                                            |                         |                |                 |             |                      |                       |                   |        |  |
| 🗄 📀 Oklevélmelléklet (266000 )                            |                                                                            |                         |                |                 |             |                      |                       |                   |        |  |
| 🗄 🛷 Diákhitel kérelmek (276000)                           | Név:                                                                       | Bállás Teofánia         |                |                 |             |                      |                       |                   |        |  |
| E ← ↓ FIR adatszolgáltatás (14450 )                       | 0141-64                                                                    |                         |                | المعادية المقطر | OBULV3      |                      | T (aussi Releő (teszt | 1                 | -      |  |
|                                                           | UM KOO:                                                                    |                         |                | veptun koa:     | Junuo vo    |                      | Tipus:   Deiso (teszt | J                 |        |  |
| E V Zarovizsgaztatas (40600 )                             | Záróvizsgabizottság:                                                       | Második augusztusi z    | aróvizsga idős | zak             |             |                      | _                     |                   |        |  |
| 🖃 🏂 Jelentkezési időszak (40                              | Záróvizsga:                                                                |                         | K              | (ezdete:        | 2010.08.11. | <u>I</u> 12:00:00    | •                     |                   |        |  |
| Hozzárendelt hallgatók (4                                 |                                                                            |                         | V              | /ége:           | 2010.08.11. | 14:00:00             |                       |                   |        |  |
| Jerenikézett haligatok (41     Jerenikézett haligatok (41 | Záróujzoga időszelu                                                        | ลมตมระชมร์ วล์เด็งไรงดะ | a időszak – K  | ordoto:         | 2010 08 09  | II 08:00:00          |                       |                   |        |  |
|                                                           | Zarovizsya iuoszak.                                                        | angueraer coromizage    | Nasocar N      | C206(6.         |             |                      |                       |                   |        |  |
| Bizottsági tagok (440                                     |                                                                            |                         | V              | /ége:           | 2010.08.15. | 15 20:00:00          |                       |                   |        |  |
| Bizottságok (44050)                                       | ,                                                                          |                         |                |                 |             |                      |                       |                   |        |  |
| 📇 👸 Bizottsági tagok (47700 ) 🥃                           |                                                                            |                         |                |                 |             |                      |                       |                   |        |  |
|                                                           |                                                                            |                         |                |                 |             |                      |                       |                   |        |  |
| Letöltve 14 / 14 rekord.                                  | Loginnév: Tr                                                               | A Szerepkör: Belső A    | dminisztrátor  | Szerver: DE     | VELOPER_Tes | szt                  |                       |                   | 11     |  |

#### Bizottsági tagok

"Jelentkezési időszakok (40700)/Bizottsági tagok(44000)" menüpontban a kiválasztott Záróvizsga időszakban a záróvizsga valamely bizottságában tagként szereplő személyek jelennek meg.

A felületen megtekinthető, hogy melyik alkalmazott melyik bizottságban mikor szerepel tagként. A lista nyomtatás opcióval pedig az adatok kinyomtathatóak.

# 9. Tárgyak

Azokban az intézményekben, illetve képzéseken, amelyekben a záróvizsgához tárgyakat is hirdetnek meg, használják a Záróvizsgáztatás modul "*Tárgyak (41200)*" menüpontját.

| 🔀 V2014.3.4.2 : Tárgyak (41200 ) >> PPKE                                                                                                    | teszt időszak                                |                                                                                                    |                        |                        |                               |                      |        |  |  |
|----------------------------------------------------------------------------------------------------|----------------------------------------------|----------------------------------------------------------------------------------------------------|------------------------|------------------------|-------------------------------|----------------------|--------|--|--|
| File Eszközök Szerepkörváltás Kedven                                                                                                    | File Eszközök Szerepkörváltás Kedvencek Help |                                                                                                    |                        |                        |                               |                      |        |  |  |
| <b>3 - 9 -</b>                                                                                                    | Előző >> PPKE te                             | szt időszak                                                                                                    |                        | Frissítés Köv          | vetkező Fel                   | -ja                  |        |  |  |
|                                                                                                    | S Létrehozás ideje Létre                     | hozó Utolsó módosítás                                                                                                    | Utolsó módosító        | Tárgynév               | Tárgynév3                     | Tárgynév4            | Τć     |  |  |
|                                                                                                    | 2010.11.12. 10:03:2 TA99                     | 999 2010.11.12, 10:03:3                                                                                                    |                        | Záróvizsga A tárgy     |                               |                      |        |  |  |
| Egységes Tanulmányi Rendszer                                                                                                    | 2010.11.12. 10:28:4 TA99                     | 2010.11.12. 10:28:4                                                                                                    |                        | záróvizsga tárgy B     |                               |                      |        |  |  |
| Saját menü Általános menü                                                                                                    |                                              |                                                                                                    |                        |                        |                               |                      |        |  |  |
| Image: Second Second | Varatáknáv 💽                                 | Kere                                                                                                    | sée Minden             |                        |                               |                      |        |  |  |
| FIR Adatszolgáltatás (62950)                                                                                                    | vezeleknev                                   |                                                                                                    | ses Iwungen            |                        |                               |                      | szures |  |  |
| El-2 Záróvizsgáztatás (40600 )                                                                                                    |                                              |                                                                                                    | <b>—</b>               |                        |                               |                      |        |  |  |
| 🖹 🕀 🕅 Hallgatók (40650 )                                                                                                    | Alanadatok Kiegészítő edet                   | tok I leírás I Tárgukövetelmények I                                                                                                    | Vizegaielentkezési f   | altétalak Í Adminisztr | stív szervezeti erusé.        | net                  | _      |  |  |
| Féléves indexsor bejegyz                                                                                                    |                                              | Contract and the second second s | wizsgaleieniikkezesi i | circleick [ Adminisza  |                               | dok l                | 1      |  |  |
| Előrehaladás vizsgálat (4)                                                                                                    | l anszék:                                    | 1                                                                                                    |                        |                        |                               | Tanszéket választ    |        |  |  |
| Szakdolgozatok (44100 )                                                                                                    | Tárgyfelelős:                                |                                                                                                    |                        |                        |                               | Felelőst választ     |        |  |  |
| Hallgatói jelentkezések (4                                                                                                    | Tárgynév:                                    | Záróvizsga A tárgy                                                                                                    | Н                      | U 🚽 Óraszámol          | k Heti                        | Féléves              |        |  |  |
| ⊡ 🔂 Jelentkezési időszak (40                                                                                                    | Rövid név:                                   |                                                                                                    |                        |                        | -                             |                      |        |  |  |
| Hozzárendelt hallgatók (4                                                                                                    | Tárgykód:                                    | ZVA                                                                                                    | Szint:                 |                        | -                             |                      |        |  |  |
| ⊡ Jelentkezett haligatok (41<br>⊡ ⊡ Vizsgák (41100)                                                                                                    | Kreditpont:                                  | 5 Felvételek max száma:                                                                                                    | 1 Súly:                |                        | -                             |                      |        |  |  |
| Hallgatói jelentkezése                                                                                                    | Követelmény:                                 | Záróvizsga                                                                                                    |                        | -                      | -                             |                      |        |  |  |
| Gyorsított jegybeírás                                                                                                    | Megjegyzés:                                  |                                                                                                    |                        |                        |                               | Archivált            |        |  |  |
| Teremigények (51650                                                                                                    | URL:                                         |                                                                                                    |                        |                        | Vizsgatipus                   | ok ekvivalenciája    |        |  |  |
| Bizottsági tagok (44000 )                                                                                                    | Érvényesség:                                 | 15                                                                                                    | 15                     | Tárgyfelelős Ini       | - ·<br>tralearn jogosultságán | iak engedélyezése    |        |  |  |
| Bizottságok (44050)                                                                                                    | Idegen nyely :                               |                                                                                                    |                        |                        | Tárgycsop                     | port teljesítő tárgy |        |  |  |
| Neptun Meet Street (51750 )                                                                                                    |                                              |                                                                                                    |                        |                        |                               |                      |        |  |  |
| 🗉 🛷 Erasmus (67250 )                                                                                                    |                                              |                                                                                                    | Hozzáad                | Szerkeszt T            | öröl Menté                    | és Mégser            | n      |  |  |
| 4 III +                                                                                                    |                                              | L                                                                                                    |                        |                        |                               |                      |        |  |  |
| Letöltve 2 / 2 rekord.                                                                                                    | Szerepkör: Belső A                           | Adminisztrátor Szerver: DEVELO                                                                                                    | PER_Teszt              |                        |                               |                      | 1.     |  |  |
|                                                                                                    |                                              |                                                                                                    |                        |                        |                               |                      |        |  |  |

Jelentkezési időszakhoz tartozó tárgyak

### 9.1.1. Jelentkezési időszakhoz tartozó tárgyak kezelése

"*Tárgyak (41200)"* menüpontban a "*Jelentkezési időszak (40700)"* menüpontban kiválasztott jelentkezési időszakhoz rendelhetőek tárgyak.

"Hozzáad" gombbal a rendszerben szereplő tárgyak közül lehet választani.

A felületen tárgy adatok nem módosíthatóak. Archivált tárgy nem rendelhető az időszakhoz!

Záróvizsga időszak tárggyal történő alkalmazása esetén nincs lehetőség záróvizsga elemeket és záróvizsga tételsorokat és tételeket a hallgató jelentkezéséhez rendelni.

| ile Seekielik Seereekievikkie Keduesek Hel                                                                                                    | 2010     | 6.00       | 2010112050-100       | JEan     |           |                         |               |                            |                      |              |             |        |
|----------------------------------------------------------------------------------------------------|----------|------------|----------------------|----------|-----------|-------------------------|---------------|----------------------------|----------------------|--------------|-------------|--------|
| nie Eszkozok Szerepkorvaitas kedvencek Heij                                                                                                    |          |            |                      | 10 -1-9  |           | :-                      |               |                            |                      |              |             |        |
| <b>G</b> • <b>O</b> •                                                                                                    |          | E          | Előző >> ZU          | IU eisc  | zaroviz   | sga idoszak             |               |                            | Frissítés            | Következő    | i Fel       | ø      |
|                                                                                                    |          |            | Létrehozás ideie     | Létreh   | ozó       | Utolsó módosítás        | Utolsó módosi | itó Tárgynév               | Tárgynév3            | Tárovi       | név4        | F      |
|                                                                                                    |          |            | 2008 11 07 17:26:3   |          |           | 2007 04 09 17:19:4      |               | Irodalom I:A század        | fi                   |              |             | l l    |
|                                                                                                    |          |            | 2008 11:07: 17:26:3  |          |           | 2007.04.09.17:19:4      |               | Irodalom K:Színhá:         | 2.                   |              |             | lr     |
| Egységes Tanulmányi Rendszer                                                                                                    |          |            |                      |          |           | 1                       |               |                            |                      |              |             | - Ir   |
| California (Balforna anni)                                                                                                    |          | <b>F ^</b> | <u>y</u>             |          |           |                         |               |                            |                      |              |             | E      |
| Sajat menu Aitalanos menu                                                                                                    | -        |            | Tárgykód             |          | Kredit    | Követelmény típusa      | Tárgynév      |                            | Δ                    |              | <u> </u>    | E      |
| 🗄 🛷 Teremgazdálkodás (83400-)                                                                                                    | ~        |            | BKQK-12B-5           | 4137V    |           | 2 Vizsga                | 1. Angol ki   | öt. vál tárgy III.         |                      |              |             |        |
| 🗄 🛷 Óra statisztikák (89600-)                                                                                                    |          |            | BKQK-12E-8           | 9628É    | í         | 2 Évközi jegy           | 1.Angoliko    | it.vál. tárgy III.         |                      |              |             |        |
| 🗉 🐼 Órarendkészítés (90400-)                                                                                                    |          |            | BKQK-12G-8           | 5858É    | í         | Évközi jegy             | 1.Angol ko    | it.vál.tárgy IV.           |                      |              |             |        |
| 🗉 🐼 Adminisztráció (95400-)                                                                                                    |          |            | BKQK-22C-6           | 8387V    | í         | Vizsga                  | 2. Angol ki   | öt. vál. tárgy III.        |                      |              |             |        |
| Electrical de la construcción de la construcción |          |            | BKQK-22F-7           | 0098É    | í         | Évközi jegy             | 2.Angol ko    | it.vál. tárgy III.         |                      |              |             |        |
| Eléptetés (100000)                                                                                                    | 1        | Tár        | IKQR-A2A-42          | 2337É    | í         | Évközi jegy             | Adatkezele    | és tanításának módszerta   | na                   |              | <b>T</b>    | Szűr   |
| Kepzesek (113600 )                                                                                                    |          |            | BKQK-A2D-5           | 5624É    | í         | Évközi jegy             | Angol köt.    | vál. tárgy III.            |                      |              |             | o Edil |
| Oklevenneliekiet (200000 )                                                                                                    |          |            | BKQK-A2H-3           | 38668É   |           | Évközi jegy             | Angol nyel    | v- és stilusgyakorlat      |                      |              |             |        |
| EIB adatszolgáltatás (14450.)                                                                                                    |          |            | BKQK-A2B-6           | 3959V    | í         | Vizsga                  | Az amerika    | ai népzene                 |                      |              |             |        |
| PPP Üzemeltetés (36400 )                                                                                                    |          |            | IKQT-D4D-2           | 9405V    | 4         | Vizsga                  | Dinamikus     | rendszerek paraméterein    | ek becslése          |              |             |        |
| 🗄 🐼 Záróvizsgáztatás (40600-)                                                                                                    |          |            | IKQF-E2E-23          | 3731É    | í         | Évközi jegy             | Egészségi     | igyi információs rendszere | k II.                |              | ket választ |        |
| 🚊 📸 Hallgatók (40650 )                                                                                                    |          |            |                      | oooof    |           |                         |               |                            |                      |              |             | ╡      |
| 🕂 Féléves indexsor bejegyzések (4075                                                                                                    |          | 1          | Tárgykód             |          |           | Keresés                 |               |                            | -                    | Szűrés       | st választ  |        |
| Előrehaladás vizsgálat (40850-)                                                                                                    |          |            |                      | ,        |           |                         |               |                            |                      |              |             |        |
| Mérföldkő ellenőrzés (40900)                                                                                                    |          |            | Összes adat          |          |           |                         |               | 🗸 ок                       | 🔰 🗶 Még              | gsem         | Féléves     |        |
| Szakdolgozatok (44100)                                                                                                    |          |            |                      |          |           |                         |               |                            |                      |              |             |        |
| Haligatoi jelentkezesek (41000)                                                                                                    |          | Le         | etöltve 24 / 16760 r | ekord.   |           |                         |               |                            |                      |              |             |        |
| Halloziók (41050.)                                                                                                    |          |            | -                    |          |           |                         | 5200          |                            |                      |              |             |        |
| Haigatok (41000 )                                                                                                    |          |            | Kreditpont:          |          | F         | elvételek max száma:    | 1 Súly:       |                            | <b>_</b>             |              |             |        |
| Allgatój ielentkezések (41250                                                                                                    |          |            |                      |          |           | ·                       |               |                            | •                    |              |             |        |
| 🖃 🕢 Bizottság (41300 )                                                                                                    |          |            | Követelmény:         |          |           |                         |               | · ·                        |                      |              |             |        |
| 🖓 Gyorsított jegybeírás (41600                                                                                                    |          |            | Megjegyzés:          |          |           |                         |               |                            |                      |              | Archivált   |        |
| Gyorsított jegybeírás (41550)                                                                                                    |          |            |                      |          |           |                         |               |                            |                      |              |             |        |
| 🖃 🎦 Tárgyak (41200 🌖                                                                                                    |          |            | URL:                 |          |           |                         |               |                            | Vizsga               | itipusok ekv | ivalenciája |        |
| <ul> <li>Hallgatói jelentkezések (42050</li> </ul>                                                                                                    |          |            | Éménuencée           |          |           |                         |               | Tárgufalalős I             | otralearn iogooulto: | ágának eng   | odóluozóso  |        |
| Vizsgák (42250 )                                                                                                    |          |            | Erveriyesseg.        |          |           | 15                      | 15            | i algyreieios i            | nitalean jogosaitsa  | ауанак ену   | eueiyezese  | 1.     |
| Bizottságok (44000 )                                                                                                    |          |            |                      |          |           |                         |               |                            |                      |              |             |        |
|                                                                                                    | ×        |            |                      |          |           |                         | Hozzáad       |                            | Torol                |              |             |        |
|                                                                                                    | <u> </u> |            |                      |          |           |                         |               |                            |                      |              |             |        |
| etöltve 5 / 5 rekord                                                                                                    |          | Logi       | innév: TA Szerepk    | ör: Bels | ő Adminis | ztrátor Szerver: DEVELC | PER Teszt     |                            |                      |              |             |        |

#### 9.1.1.1. Tárgyhoz tartozó hallgatói jelentkezések

A "*Hallgatói jelentkezések (42050)*" menüpontban a felettes felületen kiválasztott tárgyra történt jelentkezéseket tekinthetjük meg. A felületen lehetőség van hallgatót hozzárendelni a tárgyhoz. Hozzárendeléskor azok a hallgatók jelennek meg, akik a Jelentkezési időszaknál szerepelnek.

NEPTUN Tanulmányi Rendszer Dokumentáció

### ZÁRÓVIZSGÁZTATÁS

| 🔊 V2010.6.24.1 : Hallgatói jelentkezésel                      | (42050 | ) >> 20      | 10 elsi            | ő záróvi:             | zsga idős              | szak >> Di                  | namiku             | s rendszo         | erek pa               | raméter  | einek b | ecslése (I | KQT-D4D-29405                         | V) 💶 🗖         |
|---------------------------------------------------------------|--------|--------------|--------------------|-----------------------|------------------------|-----------------------------|--------------------|-------------------|-----------------------|----------|---------|------------|---------------------------------------|----------------|
| File Eszközök Szerepkörváltás Kedvencek Help                  |        |              |                    |                       |                        |                             |                    |                   |                       |          |         |            |                                       |                |
| G • O •                                                       |        | Előző        | ] >> 2(<br>] рагал | 010 első<br>nétereine | záróvizsg<br>k becslés | ja időszak :<br>se (IKQT-D4 | >> Dina<br>4D-2940 | nikus ren<br>15V) | dszerek               |          |         | Friss      | ítés Következő                        | Fel 😡          |
|                                                               | ele    | ntkezesVe    | Neptur             | n kód                 | Keresz                 | tnév                        | Vezeték            | név               | Nyomta                | tási név | Modul   | kódja      | Modul neve                            | Modul neve     |
| MINEPTUN                                                      |        |              | CCWTE              | 2                     | Zete                   |                             | Kischar            |                   | Kischar               | Zete     | FIR1    |            | firhez teszt (alapke                  | p;             |
| Eavséges Tanulmányi Rendszer                                  |        |              | Z5T2E              | S                     | Tárkán                 | γ                           | Zakk               |                   | Zakk T                | árkány   | TEIK-B  | -N-M01     | Mérnök informatiku                    | is BSc Program |
| Egyseges tanannanyi henaser                                   |        |              |                    |                       |                        |                             |                    |                   |                       |          |         |            | 🔣 matika tanári (                     | na Graduate Pr |
| Saját menü Általános menü                                     |        | Nyomtatá:    | sinév              | Modul k               | .ódja                  | Modul nev                   | e                  | Modul nev         | /e1                   | Moduline | eve2    | Modul n    | eve3                                  |                |
| 🖞 🔿 Teremenndálkodás (82400.)                                 |        | Aramovics    | Józsué             | TEIK-E-I              | NHZN                   | Informatika                 | tanári (na         | Graduate I        | <sup>D</sup> rogram i | n        |         |            |                                       |                |
| E →                                                           |        |              |                    |                       |                        |                             |                    |                   |                       |          |         |            |                                       |                |
| Órarendkészítés (90400 )                                      |        |              |                    |                       |                        |                             |                    |                   |                       |          |         |            |                                       |                |
| 🗈 🛷 Adminisztráció (95400 )                                   |        |              |                    |                       |                        |                             |                    |                   | Г                     |          |         |            |                                       |                |
| 🗈 🐼 Diákigazolvány kezelés (10400-)                           |        |              | 1                  |                       |                        |                             |                    |                   |                       |          |         | - C-0      |                                       | ► I            |
| Eléptetés (100000)                                            | × II × | ezeleknev    | ļ                  |                       |                        | L'elese                     | š [                | 1                 |                       |          |         | <u> </u>   |                                       | ▼ Szűrés       |
| H V Kepzesek (115600 )                                        | H      |              |                    |                       |                        |                             |                    | Г                 |                       | пк       |         | Mérsem     |                                       |                |
|                                                               |        |              |                    |                       |                        |                             |                    | L                 |                       |          | -       | negsen     |                                       |                |
| 🕀 🐼 FIR adatszolgáltatás (14450 )                             | Let    | öltve 171 re | kord.              |                       |                        |                             |                    |                   |                       |          |         |            | 1.                                    |                |
| 🕀 🛷 PPP Üzemeltetés (36400 )                                  |        |              |                    |                       |                        |                             |                    |                   |                       |          |         |            |                                       |                |
| Záróvizsgáztatás (40600)                                      |        | Jelentkezé   | s dátuma           | - 2010.0              | 5.24                   | 15 11:3                     | 33:20              | Leiel             | entkezés              | dátuma:  |         |            | 15                                    |                |
| Hallgatók (40650)                                             |        | CONTRACTO    | o datam            |                       |                        |                             |                    | 20101             | DINICOLOO             | datama.  |         |            |                                       |                |
| Feleves indexsor bejegyzesek (4075                            |        | Leírás:      |                    |                       |                        |                             |                    |                   |                       |          |         |            |                                       |                |
| Mérföldkő ellenőrzés (40900)                                  |        |              |                    |                       |                        |                             |                    |                   |                       |          |         |            |                                       |                |
| Szakdolgozatok (44100 )                                       |        |              |                    |                       |                        |                             |                    |                   |                       |          |         |            |                                       |                |
| 🔄 🛅 Hallgatói jelentkezések (41000 )                          |        |              |                    |                       |                        |                             |                    |                   |                       |          |         |            |                                       |                |
| 🖃 🚵 Jelentkezési időszak (40700 )                             |        |              |                    |                       |                        |                             |                    |                   |                       |          |         |            |                                       |                |
| Hallgatók (41050)                                             |        |              |                    |                       |                        |                             |                    |                   |                       |          |         |            |                                       |                |
| ⊢ 1 Vizsgak (41100 )<br>→ → → → → → → → → → → → → → → → → → → |        |              |                    |                       |                        |                             |                    |                   |                       |          |         |            |                                       |                |
| Bizottság (41300 )                                            |        |              |                    |                       |                        |                             |                    |                   |                       |          |         |            |                                       |                |
| 🖓 Gyorsított jegybeírás (41600                                |        |              |                    |                       |                        |                             |                    |                   |                       |          |         |            |                                       |                |
| Gyorsított jegybeírás (41550)                                 |        | Eredmény:    |                    |                       |                        | -                           |                    | Eredmény          | számma                | :        |         |            |                                       |                |
| 🖻 🏠 Tárgyak (41200 🌖                                          |        |              |                    |                       |                        |                             |                    |                   |                       |          |         |            |                                       |                |
| Hallgatói jelentkezések (42                                   |        |              |                    |                       |                        |                             |                    |                   |                       |          |         |            |                                       |                |
|                                                               |        |              |                    |                       |                        |                             |                    |                   |                       |          |         |            |                                       |                |
| Bizottságok (44000 )                                          |        |              |                    |                       | ( II                   | × 1 1                       |                    |                   |                       | <b>T</b> |         |            | · · · · · · · · · · · · · · · · · · · |                |
|                                                               |        |              |                    |                       | Ho                     | zzaad                       | Sz                 | erkeszt           |                       | I orol   |         | Mente      | es Meg                                | isem           |
| Letöltve 3 / 3 rekord                                         |        | odinnév: TA  | Szeron             | kör Belső             | Administr              | átor Szervez                |                    | PER Too           | at I                  |          |         |            |                                       |                |
|                                                               | 7      | oginnev. TA  | 52eiep             |                       | Adminisztra            | ator szerver                |                    |                   | a                     |          | 7       | ,          |                                       |                |
| Tárg                                                          | hoz :  | tartoz       | o ha               | llgat                 | bi jele                | entkeze                     | esek               | - hall            | gató                  | jeler    | ıtkez   | tetėse     | 2                                     |                |

🖅 V2010.6.24.1 : Hallgatói jelentkezések (42050 👔 >> 2010 első záróvizsga időszak >> Dinamikus rendszerek paramétereinek becslése (IKQT-D4D-29405V) 💼 🗖 🔀 File Eszközök Szerepkörváltás Kedvencek Help 😋 - 🕤 ->> 2010 első záróvizsga időszak >> Dinamikus rendszerek paramétereinek becslése (IKQT-D4D-29405V) Fel 🥥 Előző Frissítés Modul neve Modul neve elentkezesVe. Neptun kód Keresztnév Vezetéknév Nyomtatási név Modul kódja III NEPTUN CCWTE2 Zete Kischar Kischar Zete FIB1 firhez teszt (alapkep TEIK-B-N-M01 Z5T2ES Tárkány Zakk Zakk Tárkány Mérnök informatikus BSc Progra Egységes Tanulmányi Rendszer C6B2D1 Józsué Aramo Aramovics Józs TEIK-E-N-IZN Informatika tanári (na Graduate P Saját menü Általános menü 🗄 🛷 Teremgazdálkodás (83400-) ^ Image: Statisztikák (89600 )
 Image: Statisztikák (89600 )
 Image: Statisztikák (89600 )
 Image: Statisztikák (89600 )
 Image: Statisztikák (89600 ) 主 📀 Diákigazolvány kezelés (10400-) ◀ ▶ Szűrés Vezetéknév Keresés ... Minden 🗄 💑 Diákhitel kérelmek (276000) PPP Územeltetés (36400 )

 Záróvizsgáztatás (40600 )

 Alapadatok Vizsgák 4 Jelentkezés dátuma: 2010.06.24 II:33:20 15 Lejelentkezés dátuma: 🖻 📸 Hallgatók (40650 ) Fálgadk (4000)
 Féléves indexsol bejegyzések (4075
 Féléves indexsol bejegyzések (4075)
 Félévehaladás vizsgálat (40850)
 Mérföldkő ellenőrzés (40900)
 Szakdolgozatok (44100)
 Hallgatói jelentkezések (41000) Leírás: B Jelentkezési időszak (40700 )
 Hallgatók (41050 )

| ☐ Ú Vizsgák (41100 ) Wizsgák (41100 ) Wizsgák (41250                                                                                                    |                                                                       |
|----------------------------------------------------------------------------------------------------|-----------------------------------------------------------------------|
| I dynamický skoletký skoletký skole | Eredmény: teszt eredmény 1 Eredmény számmal: 42                       |
| ☐ Tárgyak (41200)<br>→ W Hallgatói jelentkezések (42<br>⊕ Wizsgák (42250)                                                                                                    |                                                                       |
| Bizottsági tagok (44000)<br>Bizottságok (44050) ■                                                                                                    | Hozzáad Szerkeszt Töröl Mentés Mégsem                                 |
| Letöltve 3 / 3 rekord.                                                                                                    | Loginnév: TA Szerepkör: Belső Adminisztrátor Szerver: DEVELOPER_Teszt |

Kiadás: 2016.03.10.

Oldalszám: 87 / 146

"*Alapadatok*" tabulátor fülön a hallgatói jelentkezés, lejelentkezés dátuma jelenik meg. A felületen Eredmény is felvihető.

"Záróvizsgáztatás/Jelentkezési időszakok/Tárgyak/Hallgatói jelentkezések (42050)" és

"Záróvizsgáztatás/Hallgatók/Hallgatói jelentkezések (4100)" menüpontokon záróvizsga tárgy eredmény importálással is rögzíthető. Az importálás során a módosító, illetve a vegyes importot kell használni.

"*Vizsgá*k" tabulátor fülön a hallgatóhoz tartozó vizsgák láthatóak.

#### 9.1.1.2. Tárgyhoz tartozó vizsgaidőpontok

A "*Vizsgák (42250)*" menüpontban a felettes "*Tárgyak (41200)*" menüpontban kiválasztott tárgy vizsgaidőpontjai jelennek meg. A felületen található tabulátor fülek és adatai megegyeznek a vizsgáknál leírt felületekkel.

A különbség annyi, hogy itt a Jelentkezési időszakhoz tartozó tárgy Alapadatairól, a tárgyhoz tartozó Leírásról, a tárgyhoz tartozó vizsga Bizottságáról, termekről a tárgyhoz tartozó hallgatói jelentkezésekről kapunk információt.

| 🔀 V2016.2.4.1 : Vizsgák (42250) >> Záróv | vizsga elem láthatóság (M) >> Középkori német oklevelek (BKQZ-K1R-52125É)                                                                     | x        |
|------------------------------------------|----------------------------------------------------------------------------------------------------|----------|
| File Eszközök Szerepkörváltás Kedven     | ncek Help                                                                                                    |          |
| G • O •                                  | Bőző         >> Záróvizsga elem láthatóság (M) >> Középkori német oklevelek (BKQZ-K1R-52125É)         Frissítés         Következő         Fel | 9        |
| MALEDTUAL                                | Létrehozás ideje Kezdő dátum 🛆 Max létszám Vég dátum Létrehozó Utolsó módosítás Utolsó módosító                                               | Le       |
| <b>MEPIUN</b>                            | 2015.06.17. 14:53:2 2015.11.03. 10:00:0 5 2015.11.03. 12:00:0 TA9999 2015.06.17. 14:53:2                                                      |          |
| Egységes Tanulmányi Rendszer             | 2015.05.21. 11:24:2 2015.12.28. 10:00:0 6 2015.12.28. 12:00:0 TA9999 2015.09.29. 14:49:3 TA9999                                               | <u> </u> |
|                                          | 2015.06.17. 14:54:0 2016.04.05. 10:00:0 5 2016.04.05. 12:00:0 TA9999 2015.06.17. 14:54:0                                                      |          |
| Saját menü Általános menü                |                                                                                                    |          |
| Ér-                                      |                                                                                                    |          |
| ⊕ ⊗ Adminisztráció (95400)               |                                                                                                    |          |
| Linkigazolvany kezeles (10400)           | 4                                                                                                    | ▶        |
| Oklevélmelléklet (266000)                | l étrehozás ideje                                                                                                    | Szűrés   |
| 🕀 🐼 Diákhitel kérelmek (276000)          |                                                                                                    |          |
| Archivált FIR adatszolgáltatás (14       |                                                                                                    |          |
| FIR Adatszolgáltatás (62950)             | Alapadatok Le írás Bizottság Tárgy Hallgatói jelentkezések Dokumentumok Teremfoglalások                                                       |          |
| E Záróvizsgáztatás (40600)               |                                                                                                    |          |
| Hallgatók (40650)                        | Kezdő időpont: 2015.11.03. 3 10:00:00 Záró időpont: 2015.11.03. 3 12:00:00                                                                    |          |
| Hozzárendelt hallgatók (4                | Maximális létszám: 0                                                                                                    |          |
| 🖃 📅 Jelentkezett hallgatók (41           |                                                                                                    |          |
| 🕀 🐼 Kérvények (47250)                    | Vizsgatipus: Vizsgatonosito: 2/201511031926                                                                                                   |          |
| Szakdolgozatok (585                      | Jelentkezési feltétel                                                                                                    |          |
| Hallostói jelentkezése                   | Szerkeszt                                                                                                    |          |
| ⊞                                        |                                                                                                    |          |
| 🕀 🛷 Gyorsított jegybeírás                |                                                                                                    |          |
| Teremigények (51650                      |                                                                                                    |          |
| E Tárgyak (41200)                        |                                                                                                    |          |
| Thaigatol jelenikezese                   |                                                                                                    |          |
| Bizottsági tagok (44000)                 | Szamolast ipus:                                                                                                    |          |
| Bizottságok (44050)                      |                                                                                                    |          |
| Bizottsági tagok (47700)                 | Kétoldalas rivomtatvány Llí vizsoa létrehozás Vizsoa hozzárendelés Szerkeszt Töröl Mentés Méner                                               | em       |
|                                          |                                                                                                    |          |
|                                          | Dokumentum megnyitása Nyomtatás Másol                                                                                                    | ás 🛛     |
| Letöltve 3 / 3 rekord. Szere             | repkör: Belső Adminisztrátor Szerver: DEV12C Teszt                                                                                            |          |
|                                          |                                                                                                    |          |

Tárgyhoz tartozó vizsgák

A "*Vizsgák (42250)*" menüpont alatt található további menüpontok megegyeznek a "*Vizsgák (41100)*" menüpontban már ismertetett felületekkel és funkciókkal.

## 9.2. Vizsgacsere engedélyezési lehetőség

R

"Jelentkezési időszakok (40700)" menüpontban található a "Vizsgacsere" jelölőnégyzet, melynek használatával szabályozható a hallgatói weben záróvizsga időpont csere lehetősége. A vizsgacsere funkciót abban az esetben célszerű használni, ha a vizsga leadást és a tárgy leadást már nem engedélyezi az időszakban az intézmény de az időpont cseréjét igen. (Ez történhet úgy is, hogy az intézmény beosztja a hallgatókat, majd csak a vizsga időpontok cseréjét engedélyezi, valamint úgy is történhet, hogy az 1. jelentkezési időszakban a hallgatók jelentkeznek tárgyra és vizsgára és a "2. jelentkezési időszakban" már csak a vizsga időpontok cseréje engedélyezett.)

Ebben az esetben a következő beállítások szükségesek: "*Jelentkezési időszakok (40700)*" menüpontban 1. vagy a "2. *jelentkezési időszak*" tab fülön:

- "Tárgyjelentkezés" jelölőnégyzet üres értékre állítása,
- "Vizsgajelentkezés" jelölőnégyzet üres értékre állítása,
- "Csak hozzárendeltek" jelölőnégyzet üres értékre állítása,
- "Jelentkezés a hallgatói webről" jelölőnégyzet bepipálása,
- "Időszak lejelentkezés" jelölőnégyzet üres értékre állítása,
- "Tárgylejelentkezés" jelölőnégyzet üres értékre állítása,
- "Vizsgalejelentkezés" jelölőnégyzet üres értékre állítása,
- "*Vizsgacsere*" jelölőnégyzet bepipálása.

| 🔀 V2014.7.1.1 : Jelentkezési időszak (40700    | 0)                                                |                                                     |                               |
|------------------------------------------------|---------------------------------------------------|-----------------------------------------------------|-------------------------------|
| File Eszközök Szerepkörváltás Kedvenc          | ek Help                                           |                                                     |                               |
| G • O •                                        |                                                   |                                                     | Frissítés                     |
|                                                | Jelentkezési időszak neve                         | Záróvizsga idő 🛆 Záróvizsga idősza Kezdő dátum      | 1 Végdátum1 Jelentkezési fe   |
|                                                | Első félév záróvizsga időszak                     | 2011.01.01. 10:00:0 2011.02.01. 10:00:0 2010.12.15. | 10:00:0 2011.01.05. 18:00:0 ( |
| Egységes Tanulmányi Rendszer                   |                                                   |                                                     |                               |
| Saját menü Általános menü                      |                                                   |                                                     |                               |
| Nyelvvizsgák (70850)                           |                                                   |                                                     |                               |
| Alkalmazotti jogviszonyok (44                  |                                                   |                                                     |                               |
| Munkakörök (44750)                             |                                                   |                                                     |                               |
| Oklevél záradékok (72050.)                     | Jelentkezési időszak neve es első                 | Keresés Minden                                      |                               |
| DB Logok (72550)                               |                                                   |                                                     |                               |
| Városok, irányítószámok (727                   | Alapadatok 1. jelentkezési időszak 2. jelentkezés | i időszak Modulok adatai                            |                               |
| Oktatói óraütközések (73100                    | 71                                                |                                                     |                               |
| Mezőcsoportok (73250)                          | Lipus: Előzetes záróvizsga idősz;                 | <u> </u>                                            |                               |
| Mobilitás (74900)                              | Időszak kezdete: 2010.12.15. 10                   | :00:00 Időszak vége: 2011.01.                       | 05. 18:00:00                  |
| Felhasználók telefonszámai (7                  | Jelentkezéskor ZV elemek hozzárendelése           | ZV elemek száma:                                    | 0                             |
| Felhasználók e-mail címei (/5                  | Jelentkezési feltétel                             |                                                     |                               |
|                                                | (<br>{/c "Legalábh 180 kradit (0)" c/             |                                                     | Szerkeszt                     |
| 🕀 🐼 Képzések (115600)                          |                                                   |                                                     |                               |
| Oklevélmelléklet (266000)                      | Leírás:                                           |                                                     |                               |
|                                                |                                                   |                                                     |                               |
| FIR Adatszolgáltatás (62950)                   | Vizsgajel. határidő:                              |                                                     | Szerkeszt                     |
| 🕀 🐼 PPP Üzemeltetés (36400)                    |                                                   | 🔽 Csak hozzárendeltek 🛛 🔽 Jelentkezés a halloatói i | vebről                        |
| ☐ 	 Záróvizsgáztatás (40600 )                  |                                                   |                                                     |                               |
| Haligatok (40650)                              |                                                   |                                                     |                               |
| Bizottságok (44050)                            | j Egy idoben tobb vizsgaidopontra jelentkezhet    | Vizsgabejegyzes eseten joionatezhot                 |                               |
| Bizottsági tagok (47700)                       | Kérvénysablon                                     |                                                     | Kérvénysablon                 |
| Žáróvizsga elem/tételsor, téte <sub>≡</sub>    |                                                   |                                                     |                               |
| Weptun Meet Street (51/50)     Fraemus (67250) |                                                   |                                                     |                               |
|                                                | Archivaitak is Másol                              | Hozzáad Szerkeszt Töröl                             | Mentés Mégsem                 |
| Letöltve 1 / 1 rekord.                         | Loginnév: TA Szerver: DEVELOPER                   | Teszt                                               |                               |
|                                                |                                                   |                                                     |                               |

Vizsga csere engedélyezése

A fenti beállítások esetén a hallgatónál a megadott időintervallumban jelenik meg a Vizsgacsere lehetősége. Egyszerre csak egy tárgy vizsga időpontja módosítható! Amennyiben több tárgyból is szeretne a hallgató vizsgaidőpontot változtatni, akkor az előzőekben leírt műveletet újra el kell végeznie.

# 10. Záróvizsga időszakok importálása

Záróvizsga időszakok importálhatóak, így lehetőség van a záróvizsga időszak adatainak, valamint az első és második záróvizsga jelentkezési időszak adatainak teljes körű importálására. Az import fájl annyiban tér el a korábban megszokott import állományoktól, hogy az import fájlban az összetett dátumoknál egy felső vessző (aposztróf) karaktert kell tenni a dátumok legelejére Pl: '2012.08.06. 08:00:00.

| 🔀 V2012.6.18.1 : Jelentkezési időszak (40700 )                                               |                                                                                                    |                            |
|----------------------------------------------------------------------------------------------|----------------------------------------------------------------------------------------------------|----------------------------|
| File Eszközök Szerepkörváltás Kedvencek                                                      | Help                                                                                                    |                            |
| <b>3</b> • <b>9</b> •                                                                        | Frissítés                                                                                                    | 0                          |
|                                                                                              | labatharási időarak azus Zásávinan időara Zásávinan időara Kardő détum 1. Mádátum 1. Jaka                                                                                                    | athran fai 🛦               |
|                                                                                              | decemer 2     2010 12 13 8:00:00 2010 12 18 20:00:0 2010 12 18 20:00:00 2010 12 02 8:00:00 2010 12 05 20:00:0                                                                                                    |                            |
|                                                                                              | dec 11 2010.12.06. 10:00.0 2010.12.17. 15:00:0 2010.12.08. 10:00:0 2010.12.15. 15:00:0                                                                                                    |                            |
| Egyseges lanulmanyl kendszer                                                                 | dec 13 2010.12.13. 8:00:00 2010.12.17. 15:00:0 2010.12.13. 10:00:0 2010.12.17. 15:00:0                                                                                                    |                            |
| Saját menü Általános menü                                                                    | decenber 14 Összes adat. kijelöléssel 9. 15:00:0 2010.12.14. 8:00:00 2010.12.16. 13:00:0 Nyek                                                                                                    | vVizsga(                   |
| Vitustia azəkak (149200 )                                                                    | nyári záróvizsga B CSAK<br>OszlopSzerkesztés                                                                                                    |                            |
| E Szakirányok (149300 )                                                                      | Hallgatók hozzárendelés i Lista nyomtatása                                                                                                    |                            |
| Képzés időszakai (161500)                                                                    | hozzárendelt hallgató eltű   Mindent kipvit   4. 15:00:0 2012.01.16. 10:00:0 2012.01.20. 15:00:0                                                                                                    |                            |
| Szakirányválasztási időszakok (1624(                                                         | Inozzarender naligato lats:     Mindent besuk     Inozzarender naligato lats:     Mindent besuk     Inozzarender naligato lats:     Inozzarender naligato lats:     Inozarender naligato lats:     Inozarender naligato lats:     Inoz |                            |
| Henzugy (171400)                                                                             | IDE nibanoz         Mindent becsuk         (1.23:35:3)2012.01.23. 8:00.00[2012.01.31.23:35:3]         (1.23:35:3)2012.01.23. 8:00.00[2012.01.31.23:35:3]                                                                                                    |                            |
| Lejelentett adathibák (29100)                                                                |                                                                                                    | <ul> <li>Szűrés</li> </ul> |
| MMS Hírek (37200)                                                                            |                                                                                                    |                            |
| Felnőttképzési adatok (57800)                                                                | Kijeloleseket torol Modul eloteltetel                                                                                                    |                            |
| Oklevélmelléklet (266000)                                                                    | Alapadatok 1. jelentkezési Mo <u>d</u> osítások törtenete                                                                                                    |                            |
| Diákhitel kérelmek (276000)                                                                  | Módosí <u>t</u> ások részletes története                                                                                                    | _                          |
| H adatszolgaitatas (14450 )     H adatszolgaitatas (14450 )     H → PPP Üzemeltetés (36400 ) | jaccender 14                                                                                                    |                            |
| ☐ 	 Záróvizsgáztatás (40600 )                                                                | Szervezeti egység: Kiválaszt                                                                                                    | tás                        |
| ⊡ 🙀 Hallgatók (40650)                                                                        |                                                                                                    |                            |
| Jelentkezési időszak (40700 )                                                                | Záróvizsga időszak kezdete: 2011.01.03. 1 12:00:00 Záróvizsga időszak vége: 2011.01.09. 1 15:00:0                                                                                                    | 00                         |
| □ Ilozzalendek hallgatok (47330 )                                                            |                                                                                                    | _                          |
|                                                                                              |                                                                                                    |                            |
| Szakdolgozatok (58500)                                                                       |                                                                                                    |                            |
| Hallnatói jelentkezések (4125                                                                |                                                                                                    |                            |
| Bizottság (41300 )                                                                           |                                                                                                    |                            |
| Gyorsított jegybeírás (41550                                                                 |                                                                                                    |                            |
| Teremigények (51650)                                                                         |                                                                                                    |                            |
| Bizottsági tagok (44000 )                                                                    | ✓ Archivált                                                                                                    |                            |
| Bizottságok (44050) ≡                                                                        |                                                                                                    |                            |
| Bizottsági tagok (47700)                                                                     | Archiváltak je Mánal Harvánd Cradvant Töröl Marka                                                                                                    | éanam                      |
|                                                                                              | Masol Mentes Mi                                                                                                    | sysem                      |
| Letöltve 18 / 18 rekord.                                                                     | Loginnév: TA Szerepkör: Belső Adminisztrátor Szerver: DEVELOPER_Te                                                                                                    |                            |
| ,                                                                                            |                                                                                                    |                            |

Záróvizsga időszak importálási lehetősége

### 10.1.1. Záróvizsga időszak tárgy, vizsga, bizottság teljes import (xml)

"Záróvizsgáztatás/Jelentkezési időszakok (40700)" menüponton "Jelentkezési időszakok (xml)..." néven található az import melyen segítségével az 1. és 2. jelentkezési időszak valamennyi adata, az időszakhoz rendelt tárgy, vizsga és bizottság és a bizottság tagjai létrehozhatóak és módosíthatóak a programban.

### 10.1.2. Teljes záróvizsga import (xml)

"Jelentkezési időszak (40700)" menüponton a "Teljes záróvizsga (xml)" import segítségével a teljes záróvizsga adat importálható.

## 11. Hallgatói záróvizsga adatok kezelése záróvizsga modul menüpontjain kívül

A "Saját adatok" és a "Hallgatók (5400)" menüpontban is elérhetőek a záróvizsga egyes menüpontjai.

# 11.1. Záróvizsga bizottsági tagok (záróvizsga jegyzők számára)

Kiadás: 2016.03.10.

Oldalszám: 90 / 146

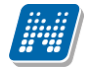

"Saját adatok" menüpont alatt található a "Záróvizsgák (54100)" és "Záróvizsga tárgyak (54500)" menüpontok.

A menüpontokon szűrők találhatóak.

A "*Záróvizsgák (54100)*" menüpontokon azok a vizsgák jelennek meg, melyekhez rendelt bizottságához a belépett felhasználó hozzárendelésre került.

A "*Záróvizsgák (54100)*" menüpontban kiválasztott vizsga alatt megjelenik a "*Hallgatói jelentkezések*" menüpont, melyen a hallgatóknak eredmények rögzíthetőek egyénenként, vagy a "*Gyorsított jegybeírás*" menüpontban csoportosan.

A "*Záróvizsga tárgyak (54500)*" menüpontban pedig megjelennek azok a tárgyak, melyek összerendelésre kerültek olyan vizsgával, melynek bizottságában a felhasználó szerepel. A "*Záróvizsga tárgyak (54500)*" menüpont alatt szintén a tárgyra történt hallgatói jelentkezések jelennek meg, és lehetőség van a tárgyeredmények rögzítésére.

A két menüpont a záróvizsgán a jegyzői feladatok ellátására alkalmas.

## 11.2. Tanulmányi feladatok elvégzésére

A Záróvizsga jelentkezések és eredmények megtekintésére, kezelésére alkalmasak a "*Hallgatók"* menüpontok alatt található záróvizsgával kapcsolatos menüpontok.

Az új menüpontok felülete megegyezik Záróvizsga modulban található "Hallgatói jelentkezések" menüponttal.

A menüponton hallgatónként jelennek meg a záróvizsga időszakra, záróvizsga tárgyakra, és záróvizsga vizsgára történt jelentkezések és a rögzített eredmények.

A menüpontok:

- "Hallgató(5400)/ Hallgató képzései(6000)/Záróvizsga jelentkezések és eredmények(53850)",
- "Szervezeti egységek(28000)/Képzések200000)/Hallgatók(204500)/Záróvizsga jelentkezések és eredmények(53950)",
- "Képzések(115600)/Hallgatók(120100)/Záróvizsga jelentkezések és eredmények(53900)".

A menüpontok előnye, hogy a kiválasztott hallgatóknak a záróvizsga eredményei egyszerűen megtekinthetőek és rögzíthetőek azon felhasználók számára is, akik nem rendelkeznek jogosultsággal az záróvizsga modul felületeire.

## 12. Teremfoglalás záróvizsgához

A paraméter, amelyet a záróvizsga teremfoglalás előtt be kell állítani:

TEREM\_ZAROVIZSGAHOZ\_TEREMFOGLALAS: 0: minden terembe foglalhat, 1: minden termet csak igényelhet, 2: jogosultság szerint csak saját termekbe foglalhat, a többi igényelhető.

A TEREMFOGLALASCSAKSZABADTEREMBE paraméter beállítása a záróvizsga teremfoglalásra is vonatkozik. A paraméter N értéke alapján a záróvizsga modulban a "*Vizsgák (41100)"* menüpontban a *"Teremfoglalások"* tab fülön a teremfoglalásnál megjelenik a *"szabad, ill. foglalt terem"* rádió gomb.

"Jelentkezési időszak(40700)/Vizsgák(41100)/Teremigények(51650)" menüpontban lehet a záróvizsgához termet igényelni, foglalni.

"Jelentkezési időszak(40700)/Vizsgák(41100)/Teremfoglalások" menüpontban pedig termet foglalni, közvetlen teremfoglalást készíteni.

## 12.1. Teremigénylés

A "Teremigények" menüpontban négy tabulátorfül található.

- "Alapadatok"
- "Teremigénylési adatok"
- "Termek és teremcsoportok"
- ...Foglalások"

| N V2011.3.1.1 : Teremizények (51650 )                                                                                                    | >> 20110224 >> 2011.02.24. 12:30:00                                                                                                    |                                                                                                    |
|----------------------------------------------------------------------------------------------------|----------------------------------------------------------------------------------------------------|----------------------------------------------------------------------------------------------------|
| File Eszközök Szerepkörváltás Kedvencek Help                                                                                                    |                                                                                                    |                                                                                                    |
| <b>3</b> • <b>3</b> •                                                                                                    | >> 20110224 >> 2011.02.24. 12:30:00                                                                                                    | Frissítés Következő Fel - 🛱                                                                                 |
| Egységes Tanulmányi Rendszer                                                                                                    | Igénylés dátu         ▽         Jóváhagyás dátu         Azonosító         Teremigény státu         Számított bérleti díj           2011.03.01.12:25:5         TA9999 (201131122         Feldolgozás alatt            2011.02.24.16:46:2         Z019.02:24.16:46:2         TA9999 (20112241E         Elfogadva           2011.02.24.16:46:2         2011.02:24.16:46:2         TA9999 (20112241E         Elfogadva           2011.02.24.16:46:2         2011.02:24.16:46:2         TA9999 (20112241E         Elfogadva | Elutasítás dátuma Teremigény típusa<br>Altalános teremigény<br>Záróvizsga teremigéi<br>Záróvizsga teremigéi |
| Saját menü Általános menü<br>OTP Kedvezmények (46650)<br>Eszközleltár (48900)<br>Belépő képenyő (4800)<br>Tárgyelőkövetelmény (50450)<br>Tárgyelőkejeneja szab áltok (4995)                                                                                                    | 2011.02.24. 9:27.12 2011.02.24. 9:29:55 [ A9399 [201122494]Elfogadva                                                                                                    |                                                                                                    |
| Iktatás (50350)         Iktatás (50350)         Dokumentumok (50550)         Fáltárolók (50550)         Iktatás (50750)         Iktatás (50750)         Iktatás (40600)         Iktatás (40650)         Iktatás (40650)         Iktatás (40650)         Iktatás (40600)         Iktatás (40600)         Iktatás (40600)         Iktatás (40600)         Iktatás (40600)         Iktatás (40600)         Iktatás (40600)         Iktatás (40600)         Iktatás (40600)         Iktatás (40600)         Iktatás (40600)         Iktatás (40600)         Iktatás (40600)         Iktatás (40600)         Iktata | Alapadatok       Termeigénylési adatok       Termek és teremcsoportok       Foglalások         Létrehozó       Polyacsek Asztéria       Azonosító       TA9999 (201131122551)         Igénylés dátuma:       2011.03.01.       12:25:51         Kezdő időpont:       2011.02.24.       12:30:00         Záró időpont:       2011.02.24.       14:30:00         Archivált       I       I                                                                                                    |                                                                                                    |
| raiigadoi jelentik 22828k (4120     Syorsított jegybeírás (4155)     Gyorsított jegybeírás (4155)     Tárgyak (41200)     Bizottsági tagok (44000)     Bizottsági tagok (44000)     Bizottsági tagok (47700)     Veptun Meet Street (51750)                                                                                                    | Megjegyzés:       Archiváltakat is mutatja       Hozzáad       Szerkeszt                                                                                                    | Mentés Mégsem                                                                                               |

A "Hozzáad" gomb alkalmazásával hozható létre teremigénylés. Az "*Alapadatok*" tabulátorfülön kitöltésre kerül a "*Létrehozó*" (a belépett felhasználóval), "*Azonosító*" (program által generált azonosító, mely a felhasználó Neptun kódjából és az aktuális dátumból generálódik és szükség esetén átírható), "*Igénylés dátuma*", (Igény létrehozás dátuma), "*Kezdő időpont*" (a vizsga Kezdő időpontja), "*Záró időpont*" (a vizsga végdátuma).

| V2011.3.1.1 : Teremigények (51650 )                                                                          | >> 20110224 >> 20     | 11.02.24. 12:30       | 0:00                  |                   |                       |                   |                 | . 🗆 🖂  |
|----------------------------------------------------------------------------------------------------|-----------------------|-----------------------|-----------------------|-------------------|-----------------------|-------------------|-----------------|--------|
| File Eszközök Szerepkörváltás Kedvencek Help                                                                 |                       |                       |                       |                   |                       |                   |                 |        |
| G · O ·                                                                                                    | Előző >> 20           | 110224 >> 2011.0      | 2.24. 12:30:00        |                   |                       | Frissítés Kö      | vetkező Fel     | -      |
|                                                                                                    | lgénylés dátu ⊽       | Jóváhagyás dátu       | Azonosító             | Teremigény státu  | Számított bérleti díj | Elutasítás dátuma | Teremigény típ  | Jusa   |
|                                                                                                    | 2011.03.01. 12:25:5   |                       | TA9999 (201131122     | Feldolgozás alatt |                       |                   | Általános terem | igény  |
| Egységes Tanulmányi Rendszer                                                                                 | 2011.02.24. 16:46:2   | 2011.02.24, 16:46:2   | TA9999 (201122416     | Elfogadva         |                       |                   | Záróvizsga tere | :migéi |
| Lgyseges innenning heneszer                                                                                  | 2011.02.24. 16:46:2   | 2011.02.24, 16:46:2   | TA9999 (201122416     | Elfogadva         |                       |                   | Záróvizsga tere | migér  |
| Saját menü Általános menü                                                                                    | 2011.02.24. 9:27:12   | 2011.02.24. 9:29:59   | TA9999 (201122492     | Elfogadva         |                       |                   | Záróvizsga tere | migér  |
| OTP Kedvezmények (46650)     Eszközletkár (48900)     Selépő képernyő (4800)     Tárgyelőkövetelmény (50450) |                       |                       |                       |                   |                       |                   |                 |        |
| Tárgyekvivalencia szabályok (4995)                                                                           | Igénylés dátuma       |                       | Kere:                 | sés Minden        |                       |                   | •               | Szűrés |
| [6] Iktatás (50350 )<br>Sekumentumek (50550 )                                                                |                       |                       |                       |                   |                       |                   |                 |        |
| Fájltárolók (50650 )                                                                                         | Alapadatok Teremigér  | nylési adatok Term    | iek és teremcsoportok | Foglalások        |                       |                   |                 |        |
|                                                                                                    | Teremtulajdonos:      | Informatikai Kar      |                       |                   |                       | Tulaidonos        | s kiválasztása  |        |
| 🗄 🐼 Képzések (115600 )                                                                                       | Épület:               | WXS/21_énület         |                       |                   |                       | f-0-1             |                 |        |
| Oklevélmelléklet (266000 )                                                                                   | Teleshelu             | Innorzi opulot        |                       |                   |                       |                   | ivalasztasa     | HЦ I   |
| EIB adatszolgáltatás (14450.)                                                                                | i elepriely.          |                       |                       |                   |                       | Telephely         | kiválasztása    |        |
| PPP Üzemeltetés (36400 )                                                                                     | Min. férőhely:        | 20                    |                       |                   |                       |                   |                 |        |
| 🖻 🐼 Záróvizsgáztatás (40600-)                                                                                | Max. férőhely:        | 50                    |                       |                   |                       |                   |                 |        |
| Hallgatók (40650)                                                                                            |                       |                       |                       |                   |                       |                   |                 |        |
| - S Jelentkezesi idoszak (40700                                                                              | Eszközök:             | Név                   | _Darab                |                   |                       |                   |                 |        |
|                                                                                                    | 🔹 🐺 Eszköz hozzáac    | lása                  |                       |                   |                       |                   |                 |        |
| 🖃 🛅 Vizsgák (41100 )                                                                                         |                       | =                     |                       |                   |                       |                   |                 |        |
| Hallgatói jelentkezések (412                                                                                 | Eszkoz torlés         | e                     |                       |                   |                       |                   |                 |        |
| ⊕ ≪y Bizottság (41300 )     Guersított jegybeírás (4155(                                                     | Darabszám:            |                       |                       |                   |                       |                   |                 |        |
| Teremigények (51650                                                                                          |                       | -                     |                       |                   |                       |                   |                 |        |
| 🕀 🎦 Tárgyak (41200 )                                                                                         |                       |                       |                       |                   |                       |                   |                 |        |
| 📙 🖺 Bizottsági tagok (44000 )                                                                                |                       |                       |                       |                   |                       |                   |                 |        |
| Bizottságok (44050 )                                                                                         |                       |                       |                       |                   |                       |                   |                 |        |
| H → Neptun Meet Street (51750)                                                                               |                       |                       |                       |                   |                       |                   |                 |        |
|                                                                                                    | Archiváltakat is muta | Hoz.                  | záad Sze              | erkeszt           |                       | Mentés            | Mégsem          |        |
| Letöltve 3 / 3 rekord.                                                                                       | Loginnév: TA Sze      | repkör: Belső Adminis | sztrátor Szerver: DE\ | ELOPER_Teszt      |                       |                   |                 |        |
| <u>r</u>                                                                                                    |                       | Toromia               | nylési adat           | ok                |                       |                   |                 | ,      |

*Ieremigenylesi* adatok

"Teremigénylési adatok" tabfülön megadható, hogy mely "Teremtulajdonoshoz", "Épülethez", "Telephelyhez" tartozzon az igényelt terem.

Fontos, hogy ezt a funkciót akkor lehet alkalmazni, ha igényléssel történik a teremfoglalás. Ez az információ az igény elbírálójának adhat információt. Közvetlen teremfoglalásnál nem alkalmazható.

A kijelölések nem szolgálnak szűkítő feltételként a teremfoglalásnál.

NEPTUN Tanulmányi Rendszer Dokumentáció

| N V2011.3.1.1 : Teremigények (51650                                                                                                    | ) >> 20110224 >> 2011.0    | 2.24. 12:30:00                                 |                          |                              |                      |
|----------------------------------------------------------------------------------------------------|----------------------------|------------------------------------------------|--------------------------|------------------------------|----------------------|
| File Eszközök Szerepkörváltás Kedvencek Help                                                                                                    |                            |                                                |                          |                              |                      |
| G · G ·                                                                                                    | >> 2011022                 | 24 >> 2011.02.24. 12:30:00                     |                          | Educate Marine               | the set in the set   |
|                                                                                                    | Elozo                      |                                                |                          | Frissites                    |                      |
|                                                                                                    | lgénylés dátu ⊽ Jóvá       | hagyás dátu Azonosító Teremigén y st           | átu Számított bérleti dí | j Elutasítás dátuma 📑        | Teremigény típusa    |
|                                                                                                    | 2011.03.01. 12:25:5        | TA9999 (201131122 Feldolgozás al               | att                      | A                            | Általános teremigény |
| Equipérant Tamulanénui Bandezar                                                                                                    | 2011.02.24. 16:46:2 2011   | .02.24. 16:46:2 TA9999 (201122416 Elfogadva    |                          | Z                            | Záróvizsga teremigér |
| Egyseges lanulmanyi kenuszer                                                                                                    | 2011.02.24. 16:46:2 2011   | .02.24. 16:46:2 TA9999 (201122416 Elfogadva    |                          | Z                            | Záróvizsga teremigér |
| Saját menü Általános menü                                                                                                    | 2011.02.24. 9:27:12 2011   | .02.24. 9:29:55 TA9999 (201122492 Elfogadva    |                          | Z                            | Záróvizsga teremigéi |
| OTP Kedvezmények (46650)     Eszközletkár (48900)     Selépő képernyő (4800)     Tárgyelőkövetelmény (50450)     Tárgyelőkövetelmény (50450)     Tárgyelőkövetelmény (50450) | loépulés dáturoa           | N                                              |                          |                              |                      |
| 🙀 Iktatás (50350 )                                                                                                    |                            | Terem/Objektum Terem/Objektum                  | Objektum rövid n Meg     | jjegyzés Objekt <sup>,</sup> | um típus 🛛 Arc 🔺 💾   |
| Dokumentumok (50550)                                                                                                    |                            | BRM/44 192. Czifrik BRM/44 192. Czifrik        |                          | Terem                        |                      |
| – 🎇 Fájltárolók (50650-)                                                                                                    | Alapadatok Teremigénylési  | BRM/44 557. Szomt BRM/44 557. Szomt            |                          | Terem                        |                      |
| Tárgytematika (50750)                                                                                                    | Teremosoportek :           | BRM/44 611. Kémel BRM/44 611. Kémel            |                          | Terem                        |                      |
| Constraint (115000 )                                                                                                    |                            | BRM/44 515. Miscu BRM/44 515. Miscu            |                          | Terem                        |                      |
| Kepzesek (115600 )                                                                                                    | Csoport hozzáadása         | BRM/44 448. Früch: BRM/44 448. Früch:          |                          | Terem                        |                      |
| Diákbitel kérelmek (200000 )                                                                                                    | to Connect William         | BRM/44 744. Blühw BRM/44 744. Blühw            |                          | Terem                        |                      |
|                                                                                                    |                            | BRM/44 134. Bajnái BRM/44 134. Bajnái          |                          | Terem                        |                      |
| ■ ◇ PPP Üzemeltetés (36400 )                                                                                                    |                            | BRM/44 431. Ondró BRM/44 431. Ondró            |                          | Terem                        |                      |
| 🖃 🛷 Záróvizsgáztatás (40600-)                                                                                                    |                            | BRM/44 224. Bogisi BRM/44 224. Bogisi          |                          | Terem                        |                      |
| ⊡ 🚵 Hallgatók (40650_)                                                                                                    |                            | BRM/44 203. Blazsć BRM/44 203. Blazsć          |                          | Terem                        |                      |
| 🖻 🚵 Jelentkezési időszak (40700                                                                                                    | Termek ·                   | BRM/44 717. Siegel BRM/44 717. Siegel          |                          | Terem                        |                      |
| Hozzárendelt hallgatók (47550                                                                                                    | 2                          | BRM/44 443. Ondro BRM/44 443. Ondro            |                          | Terem                        |                      |
| Jelentkezett hallgatok (41050 )                                                                                                    | Terem hozzáadása           | BRM/44 294. Milosz BRM/44 294. Milosz          |                          | Terem                        |                      |
| Hallostói jelentkezések (41)                                                                                                    |                            | 1                                              |                          |                              |                      |
| Indigator plenktezesek (+12 I → Ø Bizottság (41300 )                                                                                                    | 2 i erem toriese           | Terem/Objektum kó                              | Keresés Minden           |                              | ▼ Szűrés             |
| Gyorsított jegybeírás (4155)                                                                                                    |                            |                                                |                          |                              |                      |
| Teremigények (51650                                                                                                    |                            | Összes adat                                    |                          | 🗸 ок                         | 🗙 Mégsem             |
| Eirottoáci tagok (41200 )                                                                                                    |                            | Levelse 24.7.270 select                        |                          |                              |                      |
| Bizottságok (44050.)                                                                                                    |                            | Letoitve 24 / 3/0 fekora.                      |                          |                              |                      |
| Bizottsági tagok (47700 )                                                                                                    |                            |                                                |                          |                              |                      |
| E 🐼 Neptun Meet Street (51750)                                                                                                    | Arobiuáltak at is mutatia. |                                                |                          |                              |                      |
|                                                                                                    | Archivakakat is mutatja    | Hozzáad Szerkeszt                              | L                        | Mentés                       | Mégsem               |
| Letöltve 3 / 3 rekord.                                                                                                    | Loginnév: TA Szerepkör     | : Belső Adminisztrátor Szerver: DEVELOPER_Tesz | t                        |                              | 1                    |
|                                                                                                    | Terer                      | nfoglalás/teremigénylés                        | .,                       |                              |                      |

A felület felső részében található teremcsoportok panelt akkor kell használni, ha nem közvetlen foglalással, hanem igényléssel történik a terem foglalás. A teremcsoportban kiválasztott termek közül tud majd az igénylés elfogadója, termeket választani.

#### Az alsó részben <u>a Termek panelben a "Terem hozzáadása" gomb használatával történik a tényleges</u> <u>teremfoglalás/teremigénylés!</u>

#### Több terem is foglalható egy vizsgához.

A gomb alkalmazásával a megjelenő táblában a teremfoglaláshoz használható termek jelennek meg, amelyek még nem kerültek az adott időpontban lefoglalásra.

NEPTUN Tanulmányi Rendszer Dokumentáció

| File Eczközök Szerenkörváltás Kedvencek Heln                                                                                                    | ) >> 20110224 >> 2011.02.24. 12:30:00                                                                                                    | - L 赵                                                                                                    |
|----------------------------------------------------------------------------------------------------|----------------------------------------------------------------------------------------------------|----------------------------------------------------------------------------------------------------|
|                                                                                                    | >> 2011.02.24. 12:30:00                                                                                                    | Frissítés Következő Fel -                                                                                                    |
|                                                                                                    | <br>Igénylés dátu ⊽ Jóváhagyás dátu Azonosító Teremigény státu Számított bérlet                                                                                                    | ti díj Elutasítás dátuma Teremigény típusa                                                                                                    |
|                                                                                                    | 2011.03.01, 12:25:5     TA9999 (201131122 Feldolgozás alatt     2011.02.24, 16:46:5 TA9999 (201122416 Elforadva                                                                                                    | Általános teremigény<br>Záróvizsga teremigén                                                                                                    |
| Egységes Tanulmányi Rendszer                                                                                                    | 2011.02.24, 16:46:2         2011.02.24, 16:46:2         TA9999 (201122416 Elfogadva                                                                                                    | Záróvizsga teremigéi                                                                                                    |
| Saját menü Általános menü                                                                                                    | 2011.02.24. 9:27:12 2011.02.24. 9:29:55 TA9999 (201122492 Elfogadva                                                                                                    | Záróvizsga teremigéi                                                                                                    |
| OTP Kedvezmények (46650)     Eszközleltár (48900)     Eszközleltár (48900)     Eszközleltár (48900)     Agyelőkövetelmény (50450)     Tárgyelőkövetelmény (50450)     Tárgyelőkövetelmény (50450)     Ktatás (50350)                                                                                                    | Igénylés dátuma Keresés Minden                                                                                                    | ✓ Szűrés                                                                                                    |
|                                                                                                    | Alapadatak Teremisévulési adatak Termek és teremisepportak. Espelatask                                                                                                    |                                                                                                    |
| Tárgytematika (50750)                                                                                                    | Teremosoportok :                                                                                                    |                                                                                                    |
| Extragaceriary receives (10400 ) Extragaceriary receives (10400 )                                                                                                    | Csoport hozzáadása                                                                                                    |                                                                                                    |
|                                                                                                    | Csoport töilése                                                                                                    |                                                                                                    |
| Hozzárendelt hallgatók (47550                                                                                                    | Terrenk :                                                                                                    |                                                                                                    |
|                                                                                                    | VH0/53 589. Prazsi<br>VH0/53 589. Prazsi                                                                                                    |                                                                                                    |
| → Hallgatói jelentkezések (412                                                                                                    | Terem törlése BRM/44 605. Szem Terem BRM/44 605. Szem BRM/44 197. Haab                                                                                                    |                                                                                                    |
| Gyorsított jegybeírás (41550<br>Ceremigények (51650                                                                                                    | BRM/44 406. Hladn Terem BRM/44 406. Hladn<br>BRM/44 524. Seder Terem BRM/44 524. Seder                                                                                                    |                                                                                                    |
|                                                                                                    | teszt mzs terem Terem teszt mzs terem                                                                                                    |                                                                                                    |
| Bizottságok (44050)                                                                                                    |                                                                                                    |                                                                                                    |
|                                                                                                    | Archiváltakat is mutatja Hozzáad Szerkeszt                                                                                                    | Mentés Méasem                                                                                                    |
| Letölhus 2 / 2 rekerd                                                                                                    | Lacionául TA, Stavankázi Baltő Advinistrátor, Stavyor DEVELODED, Tarat                                                                                                    |                                                                                                    |
| Lecolore 37 3 fekold.                                                                                                    | Töbh terem foglalása/igénylése záróvizsgához                                                                                                    |                                                                                                    |
| N V2011.3.1.1 : Teremigények (51650 )                                                                                                    | >> 20110224 >> 2011.02.24, 12:30:00                                                                                                    |                                                                                                    |
| File Eszközök Szerepkörváltás Kedvencek Help                                                                                                    |                                                                                                    |                                                                                                    |
| G · O ·                                                                                                    | Előző >>> 2011.02.24. 12:30:00                                                                                                    | Frissítés Következő Fel 🥥                                                                                                    |
| MINEPTUN                                                                                                    | Igenyies datu         V Jovanagyas datu         Azonosito         Teremigeny statu         Szamított berlet           2011.03.01. 12:25:5         TA9999 (201131122 Feldolgozás alatt         Szamított berlet                                                                                                    | Altalános teremigény                                                                                                    |
|                                                                                                    | 2011.02.24. 16:46:2 2011.02.24. 16:46:2 TA9999 (20112241E Elfoqadva                                                                                                    |                                                                                                    |
| Egységes Tanulmányi Rendszer                                                                                                    | 2011 02 24 16 46 5 2011 02 24 16 46 5 TA9999 (20112241E Elfondarya                                                                                                    | Záróvizsga teremigér<br>Záróvizsga teremigér                                                                                                    |
| Egységes Tanulmányi Rendszer                                                                                                    | 2011.02.24. 16:46:2         2011.02.24. 16:46:2         TA9999 (20112241E         Elfogadva           2011.02.24. 9:27:12         2011.02.24. 9:29:55         TA9999 (201122492         Elfogadva                                                                                                    | Záróvizsga teremigé<br>Záróvizsga teremigé<br>Záróvizsga teremigéi                                                                                                    |
| Egységes Tanulmányi Rendszer<br>Saját menü Általános menü<br>OTP Kedvezmények (46650)                                                                                                    | 2011.02.24. 16:46:2         2011.02.24. 16:46:2         TA9999 (20112241E         Elfogadva           2011.02.24. 9:27:12         2011.02.24. 9:29:55         TA99999 (201122492         Elfogadva                                                                                                    | Záróvizsga teremigé<br>Záróvizsga teremigé<br>Záróvizsga teremigéi                                                                                                    |
| Egységes Tanulmányi Rendszer<br>Saját menü Általános menü<br>OTP Kedvezmények (46650)<br>Eszközletkár (48900)<br>Belépő képemyő (4800)<br>Tárgyelőkövetelmény (50450)<br>Tárgyelőkövetelmény (50450)                                                                                                    | 2011.02.24. 16:46:2 2011.02.24. 16:46:2 TA99999 (20112241E Elfogadva     2011.02.24. 9:27:12 2011.02.24. 9:29:55 TA99999 (201122492 Elfogadva                                                                                                    | Záróvizsga teremigé<br>Záróvizsga teremigé<br>Záróvizsga teremigé                                                                                                    |
| Egységes Tanulmányi Rendszer<br>Saját menü Általános menü<br>DTP Kedvezmények (46650)<br>Eszközlelkár (48300)<br>Belépő képenyő (4800)<br>Tárgyelőkövetelmény (50450)<br>Tárgyekvivalencia szabályok (49951)<br>Iktatás (50350)                                                                                                    | 2011.02.24. 16:46:2       2011.02.24. 16:46:2       TA99999 (20112241E       Elfogadva         2011.02.24. 9:27:12       2011.02.24. 9:29:55       TA99999 (201122492       Elfogadva         Igénylés dátuma       Keresés        Minden                                                                                                    | Záróvizsga teremigé<br>Záróvizsga teremigé<br>Záróvizsga teremigé<br>Szűrés                                                                                                    |
| Egységes Tanulmányi Rendszer<br>Saját menü Általános menü<br>OTP Kedvezmények (46650)<br>Eszközleltár (48900)<br>Eszközleltár (48900)<br>Tárgyelőkövetelmény (50450)<br>Tárgyelőkövetelmény (50450)<br>Iktatás (50350)<br>Dokumentumok (50550)<br>Fájltárolók (50650)                                                                                                    | 2011.02.24. 16:46:2       2011.02.24. 16:46:2       TA9999 (20112241E       Elfogadva         2011.02.24. 9:27:12       2011.02.24. 9:29:55       TA9999 (201122492 Elfogadva         Igénylés dátuma       Keresés        Minden         Alapadatok       Teremigénylési adatok       Termek és teremcsoportok       Foglalások                                                                                                    | Záróvizsga teremigá<br>Záróvizsga teremigá<br>Záróvizsga teremigá<br>Szűrés                                                                                                    |
| Egységes Tanulmányi Rendszer<br>Saját menü Általános menü<br>OTP Kedvezmények (46650)<br>Eszközlelkár (48900)<br>Belépő képenyő (4800)<br>Tárgyek/ivalencia szabályok (4995)<br>Iktatás (50350)<br>Dokumentumok (50550)<br>Fájltárolók (50650)<br>Diákigazolvány kezelés (10400)                                                                                                    | 2011.02.24. 16:46:2       2011.02.24. 16:46:2       TA9999 (20112241E Elfogadva         2011.02.24. 9:27:12       2011.02.24. 9:29:55       TA9999 (201122492 Elfogadva         Igénylés dátuma       Keresés        Minden         Igénylés dátuma       Teremigénylési adatok       Termek és teremcsoportok       Foglalások         Teremigény tátusza       Jóváhagyó:       Polyacsek Asztéria       Megjegyzés: Г                                                                                                    | Záróvizsga teremigé<br>Záróvizsga teremigéi<br>Záróvizsga teremigéi<br>Szűrés                                                                                                    |
| Egységes Tanulmányi Rendszer<br>Saját menü Általános menü<br>OTP Kedvezmények (46650)<br>Eszközlelkár (48900)<br>Bélépő Képenyő (4800)<br>Tárgyelőkövetelmény (50450)<br>Tárgyekvivalencia szabályok (4995)<br>Iktatás (50350)<br>Sittárjas (50550)<br>Fájtárolók (50550)<br>Tárgytematika (50750)<br>C Diákigazolvány kezelés (10400)<br>Képzések (115600)                                                                                                    | 2011.02.24. 16:46:2       2011.02.24. 16:46:2       TA9999 (20112241E       Elfogadva         2011.02.24. 9:27:12       2011.02.24. 9:29:55       TA9999 (201122492 Elfogadva         Igénylés dátuma       Keresés        Minden         Igénylés dátuma       Feremigénylési adatok       Teremigénylési adatok       Teremigénylési adatok                                                                                                    | Záróvizsga teremigé<br>Záróvizsga teremigé<br>Záróvizsga teremigé<br>Szűrés                                                                                                    |
| Egységes Tanulmányi Rendszer<br>Saját menü Általános menü<br>OTP Kedvezmények (46650)<br>Eszközelkár (48900)<br>Belépő képernyő (4800)<br>Tárgyelőkövetelmény (50450)<br>Tárgyelőkövetelmény (50450)<br>Tárgyelőkövetelmény (50550)<br>Fájltárolók (50550)<br>Fájltárolók (50550)<br>Giákigazolvány kezelés (10400)<br>C Képzések (115600)<br>C Otákigazolvány kezelés (10400)<br>C Alkevélmelléklet (266000)<br>C Diákintel kérelmek (276000)                                                                                                    | 2011.02.24. 16:46:2       2011.02.24. 16:46:2       TA9999 (20112241E Elfogadva         2011.02.24. 9:27:12       2011.02.24. 9:29:55       TA9999 (201122492 Elfogadva         Igénylés dátuma       Keresés        Minden         Igénylés dátuma       Valapadatok       Teremigénylési adatok       Termek és teremcsoportok       Foglalások         Teremigény státusza       Jóváhagyó:       Polyacsek Asztéria       Megjegyzés:         C       Feldolgozás alatt       Jóváhagyós dátuma:       2011.02.24. IS       16:46:28         C       Elbírálva       Elutasító:       Elutasító:       Is       16:46:28                                                                                                    | Záróvizsga teremigé<br>Záróvizsga teremigé<br>Záróvizsga teremigé<br>Szűrés                                                                                                    |
| Egységes Tanulmányi Rendszer<br>Saját menü Általános menü<br>DTP Kedvezmények (46650)<br>Eszközelkár (48300)<br>Belépő képenyő (4800)<br>Tárgyelőkövetelmény (50450)<br>Tárgyekvivalencia szabályok (49951)<br>Iktatás (50350)<br>Dokumentumok (50550)<br>Fájtárolók (50650)<br>Tárgytemátia (50750)<br>C Diákigazolvány kezelés (10400)<br>C Képzések (115500)<br>C Ø Klépzések (115500)<br>C Ø Diákitel kérelmek (276000)<br>C Ø PPP Dzemeltekés (36400)<br>C Ø PPP Dzemeltekés (36400)                                                                                                    | 2011.02.24. 16:46:2       2011.02.24. 16:46:2       TA93939 (20112241E Elfogadva         2011.02.24. 9:27:12       2011.02.24. 9:29:55       TA93939 (201122492 Elfogadva         Igénylés dátuma       Keresés        Minden         Alapadatok       Teremigénylési adatok       Termek és teremcsoportok       Foglalások         Teremigény státusza       Jóváhagyó:       Polyacsek Asztéria       Megjegyzés:         C       Feldolgozás alatt       Jóváhagyás dátuma:       2011.02.24. IS 16:46:28         E Ibírálva       Elutasító:       Elutasító:       IS 1: :                                                                                                    | Záróvizsga teremigé<br>Záróvizsga teremigé<br>Záróvizsga teremigé<br>Szűrés                                                                                                    |
| Egységes Tanulmányi Rendszer<br>Saját menü Általános menü<br>OTP Kedvezmények (46650)<br>Eszközelkár (48900)<br>Eszközelkár (48900)<br>Tárgyelőkövetelmény (50450)<br>Tárgyelőkövetelmény (50450)<br>Tárgyelőkövetelmény (50550)<br>Fájltárolók (50550)<br>Fájltárolók (50550)<br>Ø Oklevélmelléklet (265000)<br>Ø Oklevélmelléklet (265000)<br>Ø Oklevélmelléklet (265000)<br>Ø Oklevélmelléklet (265000)<br>Ø Oklevélmelléklet (265000)<br>Ø Oklevélmelléklet (265000)<br>Ø Oklevélmelléklet (265000)<br>Ø Oklevélmelléklet (265000)<br>Ø Oklevélmelléklet (265000)<br>Ø Oklevélmelléklet (265000)<br>Ø Oklevélmelléklet (265000)<br>Ø Oklevélmelléklet (265000)<br>Ø Oklevélmelléklet (265000)<br>Ø Oklevélmelléklet (26500)<br>Ø Oklevélmelléklet (26500)<br>Ø Oklevélmelléklet (26500)<br>Ø Oklevélmelléklet (26500)<br>Ø Oklevélmelléklet (26500)<br>Ø Oklevélmelléklet (26500)<br>Ø Oklevélmelléklet (26500)<br>Ø Oklevélmelléklet (26500)<br>Ø Oklevélmelléklet (26500)<br>Ø Oklevélmelléklet (26500)<br>Ø Oklevélmelléklet (26500)                                                                                                    | 2011.02.24. 16:46:2       2011.02.24. 16:46:2       TA9999 (20112241E       Elfogadva         2011.02.24. 9:27:12       2011.02.24. 9:29:55       TA9999 (201122492 Elfogadva         Igénylés dátuma       Keresés        Minden         Igénylés dátuma       Veresés        Minden         Igénylés dátuma       Veresés        Minden         Igénylés dátuma       Veresés        Minden         Igénylés dátuma       Veresés        Minden         Igénylés dátuma       Veresés        Megjegyzés:         Igénylés dátusza       Jóváhagyó:       Polyacsek Asztéria       Megjegyzés:         Iselbírálva       Elutasító:       Iselfogadva       Elutasító:       Iselfogadva         Igényhez kapcsolódó teremfoglalások:       Iseremigánylásiaski       Iseremigánylásiaski       Iseremigánylásiaski                                                                                                    | Záróvizsga teremigé<br>Záróvizsga teremigé<br>Záróvizsga teremigé<br>Szűrés                                                                                                    |
| Egységes Tanulmányi Rendszer         Saját menii         Általános menii         OTP Kedvezmények (46650)         Eszközlelkár (48300)         Eszközlelkár (48300)         Tárguelőkövetelmény (50450)         Tárguelőkövetelmény (50450)         Tárguelőkövetelmény (50450)         Tárguelőkövetelmény (50450)         Tárguelőkövetelmény (50450)         Tárguelőkövetelmény (50450)         Ö Dokumentumok (50550)         Fáljátarolák (50550)         Ö Diákigazolvány kezelés (10400)         Ø Diákigazolvány kezelés (10400)         Ø Diákigazolvány kezelés (10400)         Ø Diákigazolvány kezelés (14500)         Ø Diákigazolvány kezelés (14500)         Ø Diákigazolvány kezelés (14500)         Ø Diákigazolvány kezelés (14500)         Ø Diákigazolvány kezelés (14500)         Ø Diákigazolvány kezelés (14500)         Ø Diákigazolvány kezelés (14500)         Ø Diákigazolvány kezelés (14500)         Ø Diákigazolvány kezelés (14500)         Ø Diákigazolvány kezelés (14500)         Ø Diákigazolvány kezelés (14500)         Ø Diákigazolvány kezelés (14500)         Ø Diákigazolvány kezelés (14500)         Ø Diákigazolvány kezelés (14600)         Ø Diákigazolvány kezelés (14600)                                                                                                    | 2011.02.24. 16:46:2       2011.02.24. 16:46:2       TA9999 (20112241E Elfogadva         2011.02.24. 9:27:12       2011.02.24. 9:29:55       TA99999 (201122492 Elfogadva         Igénylés dátuma       Keresés        Minden         Alapadatok       Teremigénylési adatok       Termek és teremcsoportok       Foglalások         Teremigény státusza       Jóváhagyó:       Polyacsek Asztéria       Megjegyzés:         C       Feldolgozás alatt       Jóváhagyás dátuma:       2011.02.24. IS 16:46:28         Elfogadva       Elutasító:       Elutasító:       Is ::         Igényhez kapcsolódó teremfoglalások:       Foglalás kezdete       Foglalás vége       Megjegyzés         Kizárólagos terem       Terem       Terem       Terem       Terem                                                                                                    | Záróvizsga teremigé<br>Záróvizsga teremigé<br>Záróvizsga teremigé<br>Záróvizsga teremigé<br>Szűrés                                                                                                   |
| Egységes Tanulmányi Rendszer         Saját menii         Általános menii         OTP Kedvezmények (46650)         Eszközlelkár (48300)         Eszközlelkár (48300)         Bélépő képenyő (4800)         Tárgyelőkövetelmény (50450)         Tárgyelőkövetelmény (50450)         Tárgyelőkövetelmény (50450)         Képzések (10550)         Fájláziolók (50550)         Tárgyetenkika (50750)         Óklevémelléklet (266000)         Óklevémelléklet (266000)         Óklevémelléklet (266000)         Óklevémelléklet (26600)         Óklevémelléklet (26600)         Óklevémelléklet (276000)         Általgatók (40650)         Halgatók (40650)         Halgatók (40550)         Halgatók (40550)         Halgatók (40550)                                                                                                    | 2011.02.24. 16:46:2       2011.02.24. 16:46:2       TA9999 (20112241E       Elfogadva         2011.02.24. 9:27:12       2011.02.24. 9:29:55       TA9999 (201122492 Elfogadva         Igénylés dátuma       Keresés        Minden         Igénylés dátuma       Veresés        Minden         Igénylés dátuma       Image: State State         | Záróvizsga teremigá       Záróvizsga teremigá       Záróvizsga teremigá       Záróvizsga teremigá       Szűrés                                                                                       |
| Egységes Tanulmányi Rendszer         Saját menii         Általános menii         OTP Kedvezmények (46650)         Eszközlelkár (48300)         Belépő képenyő (4800)         Tárgyelőkövetelmény (50450)         Tárgyelőkövetelmény (50450)         Tárgyelőkövetelmény (50450)         Tárgyelőkövetelmény (50450)         Tárgyelőkövetelmény (50450)         Tárgyelőkövetelmény (50450)         Öbákigazolvány kezelés (10400)         Képzések (115500)         Öbákigazolvány kezelés (10400)         Képzések (115500)         Öbákigazolvány kezelés (10400)         Öbákigazolvány kezelés (10400)         Öbákigazolvány kezelés (10400)         Öbákigazolvány kezelés (10400)         Öbákigazolvány kezelés (1450)         Öbákigazolvány kezelés (1450)         Öbákigazolvány kezelés (1450)         Öbákigazolvány kezelés (1450)         Öbákigazolvány kezelés (1450)         Öbákigazolvány kezelés (1450)         Öbákigazolvány kezelés (1450)         Öbákigazolvány kezelés (1450)         Öbákigazolvány kezelés (1450)         Öbákigazolvány kezelés (1450)         Öbákigazolvány kezelés (1450)         Öbákigazolvány kezelés (1450)         Öbákigazolvány kezelés (1400) <tr< th=""><td>2011.02.24. 16:46:2       2011.02.24. 16:46:2       TA9999 (20112241 € Elfogadva         2011.02.24. 9:27:12       2011.02.24. 9:29:55       TA99999 (201122492 Elfogadva         Igénylés dátuma       Keresés        Minden         Alapadatok       Teremigénylési adatok       Termek és teremcsoportok       Foglalások         Teremigény státusza       Jóváhagyó:       Polyacsek Asztéria       Megjegyzés:         C       Feldolgozás alatt       Jóváhagyós dátuma:       2011.02.24.       Isi 16:46:28         Elfogadva       Elutasító:       Elutasító:       Isi 16:46:28       Isi 16:46:28         Verynez kapcsolódó teremfoglalások:       Elutasító:       Isi 1:       Isi 16:46:28         Ígényhez kapcsolódó teremfoglalások:       Elutasító:       Isi 1:       Isi 1:         Igényhez kapcsolódó teremfoglalások:       Isi 2:       Isi 2:       Isi 2:         Ígényhez kapcsolódó teremfoglalások:       Isi 2:       Isi 2:       Isi 2:         Ígényhez kapcsolódó teremfoglalás vége       Megjegyzés       Kizárólagos terem       Terem         2011.02.24. 12:30:       2011.02.24. 14:30:       Záróvizsga       Isi 2:       Isi 2:         2011.02.24. 12:30:       2011.02.24. 14:30:       Záróvizsga       Isi 2:       Isi 2:         Isi</td><td>Záróvizsga teremigé       Záróvizsga teremigé       Záróvizsga teremigé       Záróvizsga teremigé       Szűrés</td></tr<> | 2011.02.24. 16:46:2       2011.02.24. 16:46:2       TA9999 (20112241 € Elfogadva         2011.02.24. 9:27:12       2011.02.24. 9:29:55       TA99999 (201122492 Elfogadva         Igénylés dátuma       Keresés        Minden         Alapadatok       Teremigénylési adatok       Termek és teremcsoportok       Foglalások         Teremigény státusza       Jóváhagyó:       Polyacsek Asztéria       Megjegyzés:         C       Feldolgozás alatt       Jóváhagyós dátuma:       2011.02.24.       Isi 16:46:28         Elfogadva       Elutasító:       Elutasító:       Isi 16:46:28       Isi 16:46:28         Verynez kapcsolódó teremfoglalások:       Elutasító:       Isi 1:       Isi 16:46:28         Ígényhez kapcsolódó teremfoglalások:       Elutasító:       Isi 1:       Isi 1:         Igényhez kapcsolódó teremfoglalások:       Isi 2:       Isi 2:       Isi 2:         Ígényhez kapcsolódó teremfoglalások:       Isi 2:       Isi 2:       Isi 2:         Ígényhez kapcsolódó teremfoglalás vége       Megjegyzés       Kizárólagos terem       Terem         2011.02.24. 12:30:       2011.02.24. 14:30:       Záróvizsga       Isi 2:       Isi 2:         2011.02.24. 12:30:       2011.02.24. 14:30:       Záróvizsga       Isi 2:       Isi 2:         Isi                                                                                                    | Záróvizsga teremigé       Záróvizsga teremigé       Záróvizsga teremigé       Záróvizsga teremigé       Szűrés                                                                                       |
| Egységes Tanulmányi Rendszer         Saját menii         Általános menii         Image: Strand State State                                                                                                    | 2011.02.24. 16:46:2       2011.02.24. 16:46:2       TA93939 (201122416 Elfogadva         2011.02.24. 9:27:12       2011.02.24. 9:29:55       TA93939 (201122432 Elfogadva         Igénylés dátuma       Keresés        Minden         Igénylés dátuma       Veresés        Minden         Igénylés dátuma       Veresés        Minden         Igénylés dátuma       Veresés        Minden         Igénylés dátuma       Veresés        Minden         Igénylés dátuma       Veresés        Megjegyzés:         C       Feldolgozás alat       Jóváhagyó:       Polyacsek Asztéria       Megjegyzés:         C       Elfogadva       Elutasító:       Igényhez kapcsolódó teremfoglalások:       Igényhez kapcsolódó teremfoglalások:         Igényhez kapcsolódó teremfoglalások:       Elutasítás dátuma:        Igényhez kapcsolódó teremfoglalások:         Igényhez kapcsolódó teremfoglalás vége       Megjegyzés       Kizárólagos terem       Terem         2011.02.24. 12:30.(       2011.02.24. 14:30.(       Záróvizsga       Øw/Y/33 855. Ru                                                                                                    | Záróvizsga teremigé       Záróvizsga teremigé       Záróvizsga teremigé       Záróvizsga teremigé       Szűrés                                                                                       |
| Egységes Tanulmányi Rendszer         Saját menii       Általános menii         OTP Kedvezmények (46650)       ►         Eszközlekár (48900)       ►         Bélépő képennyő (4800)       ►         Tárgyelőkövetelmény (50450)       Tárgyelőkövetelmény (50450)         Tárgyelőkövetelmény (50450)       ►         Tárgyekvivalencia szabályok (4995)       Iktatás (50350)         Dokumentumok (50550)       Fájltárlolók (50650)         Tárgyetematika (50750)       ►         Dokumentumok (50550)       Fájltárlolók (50650)         Képzések (115600)       ►         Oklevélmelléklet (266000)       ►         Diákhitel kérelmek (276000)       ►         Diákhitel kérelmek (276000)       ►         Diákhitel kérelmek (36400)       ►         Diákhitel kérelmek (276000)       ►         Diákhitel kérelmek (276000)       ►         Diákhitel kérelmek (276000)       ►         Diákhitel kérelmek (276000)       ►         Diákhitel kérelmek (276000)       ►         Diákhitel kérelmek (276000)       ►         Diákhitel kérelmek (276000)       ►         Diákhitel kérelmek (364050)       ►         Diákoritel károlagatók (40650)          Diákoritel károlag                                                                                                    | 2011.02.24. 16:46:2       2011.02.24. 16:46:2       TA93939 (201122416 Elfogadva         2011.02.24. 9:27:12       2011.02.24. 9:29:55       TA93939 (201122432 Elfogadva         Igénylés dátuma       Keresés        Minden         Alapadatok       Teremigénylési adatok       Termek és teremcsoportok       Foglalások         Teremigény státusza       Jóváhagyó:       Polyacsek Asztéria       Megjegyzés:         Jóváhagyás dátuma:       2011.02.24. IB 16:46:28       Elbírálva         Elbírálva       Elutasító:       Elutasító:       Elutasító:         Igényhez kapcsolódó teremfoglalások:       Foglalás vége       Megjegyzés       Kizárólagos terem         Teremi 2011.02.24. 12:30.0       2011.02.24. 14:30.0       Záróvizsga       Øv/Y/39 855. Ro                                                                                                    | Záróvizsga teremigá       Záróvizsga teremigá       Záróvizsga teremigá       Záróvizsga teremigá       Záróvizsga teremigá       Szűrés         Terem méret       Terem megjegyzés       mo       4 |
| Egységes Tanulmányi Rendszer         Saját menii         Általános menii         OTP Kedvezmények (46650)         Eszközelkár (48300)         Eszközelkár (48300)         Tárgyelőkövetelmény (50450)         Tárgyelőkövetelmény (50450)         Tárgyelőkövetelmény (50450)         Tárgyelőkövetelmény (50550)         Fáljátolók (50550)         Tárgyelőköketelmény (5050)         Viszgák (115500)         Ø Diákhitel kérelmek (276000)         Ø Diákhitel kérelmek (276000)         Halgatók (40650)         Halgatók (40650)         Halgatók (40650)         Halgatók (41100)         Ø Sorsított jegybeírás (41250)         Ø Sorsított jegybeírás (41550)         Bizottsági tagak (44000)         Bizottsági tagak (44000)         Bizottsági tagak (44000)                                                                                                    | 2011.02.24. 16:46:2       2011.02.24. 16:46:2       ZA93939 (201122412       Elfogadva         2011.02.24. 9:27:12       2011.02.24. 9:29:55       TA93939 (201122432 Elfogadva         Igénylés dátuma       Keresés        Minden         Alapadatok       Teremigénylési adatok       Termek és teremcsoportok       Foglalások         Teremigény státusza       Jóváhagyó:       Polyacsek Asztéria       Megjegyzés:         C       Feldolgozás alatt       Jóváhagyás dátuma:       2011.02.24.       Isi 16:46:28         Elutasító:       Elutasító:       Elutasító:       Isi 1::       Isi 16:46:28         Jóváhagyás dátuma:        Isi 1::       Isi 1::       Isi 16:46:28         Igényhez kapcsolódó teremfoglalások:       Elutasító:       Isi 1::       Isi 1::       Isi 1::         Igényhez kapcsolódó teremfoglalások:       Elutasító:       Isi 1::       Isi 1::       Isi 1::         Igényhez kapcsolódó toremfoglalások:       Isi 2::       Isi 2::       Isi 2::       Isi 2::       Isi 2::         Igényhez kapcsolódó toremfoglalás vége       Megjegyzés       Kizárólagos terem       Terem       2011.02.24. 12:30:(       2011.02.24. 14:30:(       Záróvizsga       Isi 0v/1/33 855. Ro         2011.02.24. 12:30:(       2011.02.24. 14:30:(       Zár                                                                                                    | Záróvizsga teremigá       Záróvizsga teremigá       Záróvizsga teremigá       Záróvizsga teremigá       Szűrés                                                                                       |
| Egységes Tanulmányi Rendszer         Saját menii         Általános menii         Image: Strand Parket Strand Parket                                                                                                    | 2011.02.24. 16:46:2       2011.02.24. 16:46:2       ZA93939 (201122416 Elfogadva         2011.02.24. 9:27:12       2011.02.24. 9:29:55       TA93939 (201122492 Elfogadva         Igénylés dátuma       Keresés        Minden         Igénylés dátuma       Veresés        Minden         Igénylés dátuma       Image: Santa Santa | Záróvizsga teremigé<br>Záróvizsga teremigé<br>Záróvizsga teremigé<br>Szűrés<br>Szűrés<br>Terem méret Terem megjegyzés<br>mo: 4<br>4<br>ugá 4                                                         |

Kiadás: 2016.03.10.

A "*Foglalások*" tabulátor fülön a teremfoglalás állapota jelenik meg. Közvetlen foglalás esetén Elfogadva státusz szerepel.

Akkor, ha a teremfoglalás igényléssel történik, a teremigény először Feldolgozás alatti státuszt kap, majd a teremigény elbírálás után lesz Elfogadva vagy Elutasítva státuszú.

### 12.1.1. Záróvizsga teremigény elfogadása

Amennyiben a teremfoglalás igényléssel történik, akkor a létrehozott teremigények a "*Létesítménygazdálkodás*(83400) /*Teremigények elbírálása*(87600)/ *Általános teremigények*(87800)" menüpontban jelennek meg. A menüponton válasszuk ki a "*Záróvizsga teremigény*" jelölőnégyzetet és így a Teremigény típusa Záróvizsga lesz. A Feldolgozás alatti státusszal rendelkező igénylések elbírálhatóak. Záróvizsga teremigénylésnél a "*Megjegyzés*" mezőben automatikusan Záróvizsga szöveg szerepel. A szöveg módosítható vagy törölhető.

A teremfoglalásnál a "Kizárólagos használatra" jelölőnégyzet automatikusan kitöltésre kerül.

| 🔊 V2011.3.1.1 : Általános teremigények                                                                                                    | (87800 )                                                                                                    | × |
|----------------------------------------------------------------------------------------------------|----------------------------------------------------------------------------------------------------|---|
| File Eszközök Szerepkörváltás Kedvencek Help                                                                                                    |                                                                                                    |   |
| <b>3 · 9 ·</b>                                                                                                    | Üsszes adat Frissítés – 🛏                                                                                                    |   |
| Egységes Tanulmányi Rendszer                                                                                                    | Használat célja         Kizáró         Min. f         Max. f         Igénylés dátu         ✓         Megjegyzés         Jóváhagyás dátu         Azonosító         Teremigény stá           □         □         □         0         0         2011.03.01. 12:25:E         Záróvizsga         TA9399 (201131122 Feldolgozás ala           □         □         □         50         2011.02.25. 11:42:4         TA9399 (201122511 Feldolgozás ala           □         □         □         0         0         2011.02.24. 16:46:4         Záróvizsga         2011.02.24. 16:46:4         TA9399 (20112241E                                                                                                    |   |
| Saját menü Általános menü                                                                                                    | □         0         0         2011.02.24. 16:46:2         Záróvizsga         2011.02.24. 16:46:2         TA9399 (20112241E         Elfogadva           □         □         0         0         2011.02.24. 16:23:2         Záróvizsga         2011.02.24. 16:23:2         TA9399 (20112241E         Elfogadva                                                                                                    |   |
|                                                                                                    | Image: Constraint of the state of the state of |   |
| Ajitoki e gyzczek (2300)     Ajitok és távolságok (8400)     Ajitok és távolságok (8400)     Termek/Objektumok (84600)                                                            | Azonosító Keresés Minden Szűrés                                                                                                    | ] |
| Ferencsoportok (87/000 )     Sérleti díjak (87200 )     Altalános terenigény felvitele (87400     Terenigények elbírálása (87600 )                                                | Általános teremigény       Feladat teremigény       Virtuális tér teremigény       Záróvizsga teremigény       >         Alapadatok       Teremigénylési adatok       Foqlalások       Terem bérleti díjak        >                                                                                                    | ] |
| Altalános teremigények (83<br>Vizsga teremigények (88200)<br>Vizarendi teremigények (88600)<br>Clutasított órarendi teremigénye<br>Teremhasználat (88800)<br>Sashad termek (2800) | Azonosító :         TA9999 (2011224162320)         Megjegyzes:           Idópontok :         Metfől         Meddig         Záróvizsga           2010.08.10. 8:00:00 2010.08.10. 10:00:0         Záróvizsga         Záróvizsga                                                                                                    |   |
| Constatisztikák (89600)     Ora statisztikák (89600)     Orarendkészítés (90400)                                                                                                  | Használat célja:                                                                                                    |   |
|                                                                                                    | Létrehozás dátuma: 2011.02.24. 🛐 16:23:20 Igénylést létrehozó Polyacsek Asztéria                                                                                                    |   |
| Oklevélmelléklet (266000)     Oklevélmelléklet (276000)     Ojákhitel kérelmek (276000)                                                                                           | Igénylést belső szervezet                                                                                                    |   |
|                                                                                                    | Igénylést külső szervezet                                                                                                    |   |
| Hallgatók (40650)                                                                                                    | Archivál     Teremfoglalás töilése <u>A</u> Terem keresés<br><u>X</u> Igény elutasítása<br><u>X</u> Igény elutasítása<br><u>I</u> Igény elutasítása<br><u>I</u> Igény elutasítása<br><u>I</u> Igé                                                                                                    | ] |
| Letöltve 10 / 59 rekord.                                                                                                    | Loginnév: TA Szerepkör: Belső Adminisztrátor Szerver: DEVELOPER_Teszt                                                                                                    | 1 |

Záróvizsga teremigény megjelenése

NEPTUN Tanulmányi Rendszer Dokumentáció

| 🖉 V2011.3.1.1 : Általános teremigények       | (87800 )                                                                 | _ 🗆 🛛                                           |
|----------------------------------------------|--------------------------------------------------------------------------|-------------------------------------------------|
| File Eszközök Szerepkörváltás Kedvencek Help |                                                                          |                                                 |
| G • 🕤 •                                      |                                                                          | Ŭsszes adat Frissítés -µ                        |
|                                              | Használat célja Kizáró Min. f Max. f Igénylés dátu ⊽ Megjegyzés          | Jóváhagyás dátu Azonosító Teremigény stá        |
|                                              | □                                                                        | TA9999 (201131122 Feldolgozás ala               |
| Egységes Tanulmányi Rendszer                 | 50 2011.02.25.11:42:4                                                    | TA9999 (201122511 Feldolgozás ala               |
| Egyseges landinariyi hendszer                | □ 0 0 2011.02.24. 16:46:4 Záróvizsga                                     | 2011.02.24. 16:46:4 TA9999 (201122416 Elfogadva |
| Saját menui Általános menui                  | □ 0 0 2011.02.24. 16:46:2 Záróvizsga                                     | 2011.02.24. 16:46:2 TA9999 (201122416 Elfogadva |
|                                              | E 0 0 2011.02.24. 16:23:2 Záróvizsga                                     | 2011.02.24, 16:23:2 TA9999 (201122416 Elfogadva |
| 🕀 🐼 Telephelyek (55800 )                     | I 0 0 0 2011.02.24, 16:23:2 Záróvizsga                                   | 2011.02.24. 16:23:2 TA9999 (201122416 Elfogadva |
|                                              |                                                                          | 2011.02.24, 16:23:2 TA9999 (201122416 Elfogadva |
| Jegyzetek (78400 )                           |                                                                          | 2011.02.24. 16:21:C TA9999 (201122416 Elfogadva |
| H- Naptárbejegyzések (82800 )                |                                                                          |                                                 |
| 🖃 🐼 Létesítménygazdálkodás (83400 )          | Azonosító Minden                                                         |                                                 |
| 🕂 🖹 Ajtók és távolságok (84000-)             |                                                                          |                                                 |
| 🕀 🋐 Termek/Objektumok (84600)                |                                                                          |                                                 |
| Teremosoportok (87000)                       | Általános teremigény 🔽 🛛 Feladat teremigény 🗔 🛛 Virtuális tér teremigény | y 🔲 Záróvizsga teremigény 🔽 🛛 ->                |
| Berleti dijak (87200 )                       |                                                                          |                                                 |
|                                              | Alapadatok Teremigenylesi adatok Foqlalások Terem bérleti díjak          |                                                 |
| Altalános teremigények (87 =                 | Teremtulajdonos:                                                         |                                                 |
| 🕂 💾 Vizsga teremigények (88200 )             | É si ilet                                                                | emosoport neve Leírás                           |
| 💾 Órarendi teremigények (88600               |                                                                          |                                                 |
| Elutasított órarendi teremigénye             | Telephely:                                                               |                                                 |
|                                              | Min. férőhely:                                                           |                                                 |
| Szabad termek (2900 )                        | Max férőbelu:                                                            |                                                 |
|                                              |                                                                          |                                                 |
| 🗉 🐼 Órarendkészítés (90400 )                 |                                                                          |                                                 |
| 💼 🛷 Adminisztráció (95400 )                  |                                                                          |                                                 |
| 💼 🐼 Diákigazolvány kezelés (10400-)          | NevDarab Terem/Ubjektum Tere                                             | em/Ubjektum Ubjektum rovid n Megjegyzes         |
| 🗄 🐼 Képzések (115600 )                       | UKQ/31 584. Aleva UKQ                                                    | 731 584. Aleva                                  |
| Oklevélmelléklet (266000 )                   |                                                                          |                                                 |
| EIR adatszolgáltatás (14450)                 |                                                                          |                                                 |
| PPP ()zemeltetés (36400 )                    |                                                                          | Þ                                               |
| 🖃 🐼 Záróvizsgáztatás (40600 )                | Archiváltakat is mutatia                                                 |                                                 |
| 🕀 🏠 Hallgatók (40650 )                       |                                                                          | Bit lafan aldar (then                           |
|                                              |                                                                          | A igeny elutasitasa                             |
| Letöltve 10 / 59 rekord.                     | Loginnéy: TA Szerepkör: Belső Adminisztrátor Szerver: DEVELOPER Teszt    | 1                                               |
|                                              | T : $'$ 1 $'$ : 1 : 1                                                    |                                                 |
|                                              | I eremigenvlesi adatok                                                   |                                                 |

Teremigénylési adatoknál tekinthetjük meg, hogy az igénylő mely termet vagy termeket igényelte.

NEPTUN Tanulmányi Rendszer Dokumentáció

| 🔊 V2011.3.1.1 : Általános teremigények (f                                                                                                    | 37800 )                                                                                                    |                                                                                                    |
|----------------------------------------------------------------------------------------------------|----------------------------------------------------------------------------------------------------|----------------------------------------------------------------------------------------------------|
| File Eszközök Szerepkörváltás Kedvencek Help                                                                                                    |                                                                                                    |                                                                                                    |
| G · O ·                                                                                                    |                                                                                                    | Üsszes adat Frissítés -                                                                                                    |
| <b>NEPTUN</b><br>Egységes Tanulmányi Rendszer                                                                                                    | Használat célja         Kizáró         Min. f         Max. f         Igénylés dátu         ♥         Megjegyzés           □         □         0         0         2011.03.01. 12:25:5         Záróvizsga           □         □         50         2011.02.25. 11:42:4                                                                                                    | Jóváhagyás dátu Azonosító Teremigéry stá<br>TA9999 (201131122 Feldolgozás ala<br>TA9999 (201122511 Feldolgozás ala                                                                      |
| Saját menüi Általános menü                                                                                                    | □         0         0         2011.02.24.16.46.4/2áróvizsga           □         ✓         0         0         2011.02.24.16.46.2         Záróvizsga           □         ✓         0         0         2011.02.24.16.46.2         Záróvizsga           □         ✓         0         0         2011.02.24.16.46.2         Záróvizsga                                                                                                    | 2011.02.24. 16:46:4 TA9999 (201122416Ellogadva<br>2011.02.24. 16:46:2 TA9999 (201122416Ellogadva<br>2011.02.24. 16:23:2 TA9999 (201122416Ellogadva                                      |
|                                                                                                    | Image: Constraint of the state of the state of | 2011.02.24.16.232         TA9999 (20112241E Ellogadya           2011.02.24.16.23:2         TA9999 (20112241E Ellogadya           2011.02.24.16.21:C         TA9999 (20112241E Ellogadya |
|                                                                                                    | Azonosító Keresés Minden                                                                                                    | Szűrés                                                                                                    |
| <ul> <li>              Fermek/Objektumok (84600 )          </li> <li>             Ferencsoportok (87000 )         </li> <li>             Bérleti díjak (87200 )         </li> </ul> | Általános teremigény 🔽 Feladat teremigény 🗌 Virtuális tér teremigén                                                                                                    | ny 🗖 Záróvizsga teremigény 🔽 🕞                                                                                                    |
| Altalános teremigény tetvitele (8/400)<br>Teremigények elbírálása (87600)<br>Attalános teremigények (87<br>Vízsa teremigények (88200)                                               | Alapadatok         Teremigénylési adatok         Foglalások         Terem bérleti díjak           Teremigény státusza         Jóváhagyó:         Polyacsek Asztéria         Megjegi           C. Feldolgozás alatt         Jóváhagyó:         Polyacsek Asztéria         Megjegi                                                                                                    | <b>gyzés:</b> Záróvizsga                                                                                                    |
| Orarendi teremigények (88600 )     Elutasított órarendi teremigénye     Elutasított órarendi teremigénye     Teremhasználat (88800 )                                                | C Elbírálva Jóváhagyás dátuma: 2011.02.24. 15 16:23:20     Elfogadva Elutasító:     Elfogadva Elutasító:                                                                                                    |                                                                                                    |
| Szabad termek (2900)                                                                                                    | Igényhez kapcsolódó teremfoglalások:                                                                                                    |                                                                                                    |
| ⊡ ↓ Ura statisztikak (89600 )<br>⊡ ↓ ↓ ↓ ↓ ↓ ↓ ↓ ↓ ↓ ↓ ↓ ↓ ↓ ↓ ↓ ↓ ↓ ↓ ↓                                                                                                    | Kezdődátum Végdátum Megjegyzés Teljes ár                                                                                                    | Terem név Terem férőhely Teremtípus 🔺                                                                                                    |
| <ul> <li>Adminisztráció (95400)</li> <li>Diákigazolvány kezelés (10400)</li> </ul>                                                                                                  | 2010.08.10.         8:00:00         2010.08.10.         10:00:00         Zaróvizsga           2010.08.10.         8:00:00         2010.08.10.         10:00:00         Záróvizsga                                                                                                    | KSJ/64 459, Mihálio 6<br>UKQ/31 830, Nemer 6                                                                                                    |
| <ul> <li></li></ul>                                                                                                    | 2010.08.10. 8:00:00 2010.08.10. 10:00:00 Záróvizsga<br>2010.08.10. 8:00:00 2010.08.10. 10:00:00 Záróvizsga                                                                                                    | UKQ/31 584. Aleva 6<br>OWY/39 895. Valdr 6                                                                                                    |
| <ul> <li>➡ ◇ Diákhitel kérelmek (276000)</li> <li>➡ ◇ FIR adatszolgáltatás (14450)</li> </ul>                                                                                       | 2010.08.10. 8:00:00 2010.08.10. 10:00:00 Záróvizsga                                                                                                    | 0WY/39 799. Foscł 6                                                                                                    |
|                                                                                                    | Archiváltakat is mutatja     Minden teremigény megjelenítése       Archivál     Teremfoglalás törlése                                                                                                    | is 🔀 Igény elutasítása 🖺 Mentés                                                                                                    |
| Letöltve 10 / 59 rekord.                                                                                                    | Loginnév: TA Szerepkör: Belső Adminisztrátor Szerver: DEVELOPER_Teszt                                                                                                    |                                                                                                    |

Foglalások

A "*Foglalások*" tabulátorfül alatt a **"Terem keresése**" gombbal tudjuk a termeket kikeresni. A "**Terem keresése**" gombra a "*Szabad termek*" keresése ablak jelenik meg. Az ablakban két tabulátorfül található: "*Teremigénylési adatok*", *"Termek és teremcsoportok*". Amennyiben az igényelt terem szabad, akkor a "**Terem keresése**" gombra az igényelt terem jelenik meg. Ha az **OK**–ra kattintunk, a teremigény elfogadásra kerül. Ha nem szeretnénk az igényelt termet, akkor lépjünk át a "*Termek és Teremcsoportok*" tabfülre és ott töröljük ki a teremigénylést! Így visszalépve a "*Teremigénylési adatok*" tabfülre megjelenik a többi terem is.

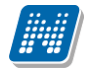

| 🔊 V2011.3.1.2 : Általá                          | nos teremigények (8780      | 0)                                    |                         |                    |            |                         | - 🗆 ×        |
|-------------------------------------------------|-----------------------------|---------------------------------------|-------------------------|--------------------|------------|-------------------------|--------------|
| File Eszkozok Szerepkorvalt                     | as Kedvencek Help           |                                       |                         |                    |            |                         |              |
| <b>G</b> • <b>O</b> •                           | 🔊 Szabad termek kere        | sése                                  |                         |                    |            |                         | <u> </u>     |
| CO ALEDT                                        | Teremigénylési adatok Terr  | nek és teremcsoportok                 |                         |                    |            |                         |              |
|                                                 | Időintervallum:             | FromDate ToDate                       |                         |                    | í –        |                         |              |
| Egységes Tanulmányi I                           |                             | 2011.04.18. 8:00:00 2011.04.          | 18. 10:00:0             | Min. férőhely: 🛛 🛄 | Szaba      | ad termek               |              |
|                                                 |                             |                                       |                         | Max. férőhely: 🛛 🧧 | C Foglal   | t termek                |              |
| Saját menü Altalános menü                       |                             |                                       |                         |                    |            |                         |              |
| 🔤 🦓 NMS Dokumentum                              | 🔲 Teremtulajdonos:          |                                       |                         |                    |            | Tulajdonos kiválasztása | $\odot$      |
| 🗄 🐼 Alkalmazotti adatok (14                     | 🔲 Épület:                   |                                       |                         |                    |            | Épület kiválasztása     |              |
|                                                 | Telephely:                  |                                       |                         |                    |            | Telephely kiválasztása  | 15           |
| 🗄 📀 Tárgyak kezelése (704                       |                             | Náv                                   |                         |                    |            |                         |              |
| - 🐼 Jegyzetek (78400 )                          |                             |                                       |                         |                    |            |                         | is           |
| Henzugyek (78600 )                              | Eszköz hozzáadása           |                                       |                         |                    |            |                         |              |
| E 🛇 Létesítménygazdálkod                        | Eszköz törlése              |                                       |                         |                    |            |                         | ~            |
| Ajtók és távolságol                             | Darab : 🛛 📓                 |                                       |                         |                    |            |                         |              |
| I ermek/Ubjektume     Teremesonortok            |                             |                                       |                         |                    |            |                         |              |
| Bérleti díjak (87200                            | <b>? (1)</b> Terem keresése |                                       |                         |                    |            |                         |              |
| Általános teremigér                             |                             |                                       | <b></b>                 |                    |            |                         |              |
| Teremigények elbír<br>Altalános ter             | Terem (Obiektum             | Eárőholu (Alastariilat                | Lánká                   |                    | Annianumán | TeremfeeleleeTie Leénu  |              |
| Vizsga teremige                                 | BBM/44.605 Szen             | Alapterulet                           | 22                      |                    | reglegyzes | Foglal                  | vagy<br>bató |
| 📑 Órarendi teremi                               |                             | м <b>ч</b>                            | 22                      |                    |            | rogia                   |              |
| Elutasított óran                                |                             |                                       |                         |                    |            |                         |              |
| E Szabad termek (29                             |                             |                                       |                         |                    |            |                         |              |
| Eszközleltár (49300                             |                             |                                       |                         |                    |            |                         |              |
| 🕀 🛷 Óra statisztikák (89600                     | Terem/Objektum ne           |                                       | Keresés M               | linden             |            | ▼ S:                    | úrés         |
| Urarendkészítés (9040<br>Adminisztráció (95400) | Latiture 1 selected         |                                       |                         |                    |            |                         |              |
| E Kódtételek (95600                             | Letoitve i rekord.          |                                       |                         | OK                 |            | Bezárás                 |              |
| 🕀 🔂 Felhasználó szerep                          | korhoz rer                  |                                       |                         |                    |            |                         |              |
| Paraméterek (9580                               | 0)                          |                                       | 1                       |                    |            |                         |              |
| Címmódosítási kére                              | elmek (961                  | iitakat is mutatja 🛛 🗸 Minden teremij | geny megjelen i tese    |                    |            | i i i                   |              |
|                                                 |                             | ivál T                                | eremtoglalás törlése    | [ 🐥 Terem keresés  | 🗶 Igény    | elutasitása 🛛 📑 Me      | intés        |
| Letöltve 62 / 62 rekord.                        | , <u> </u>                  | Loginnév: TA Szerepkör: Belső Ad      | minisztrátor Szerver: I | DEVELOPER_Teszt    |            |                         |              |
|                                                 |                             |                                       |                         |                    |            |                         |              |

Termek keresése

## 12.2. Közvetlen teremfoglalás

"Jelentkezési időszak (40700)/Vizsgák(41100)/Teremfoglalások" menüpontban lehet termet foglalni, közvetlen teremfoglalást készíteni.

gomb Összerendelő alkalmazásával megjelenik a teremválasztó panel, ahol a TEREMFOGLALASCSAKSZABADTEREMBE paraméter beállítása alapján szabad és foglalt termekbe is lehet termet foglalni.

| 🔊 🔊 🖉 🖉         |                                                       |                                                                       |                 |
|-----------------|-------------------------------------------------------|-----------------------------------------------------------------------|-----------------|
| File Eszk       | Szabad termek keres                                   | ese 📃 🗌 🖾                                                             |                 |
| G - 6           | Teremigénylési adatok Terr                            | nek és teremosoportok                                                 | Käustkosä Fol 🎿 |
|                 | ldőintervallum:                                       | FromDate ToDate                                                       |                 |
|                 |                                                       | 2011.08.03. 22:00:00 2011.08.04.                                      | Létszám         |
|                 |                                                       | Max. férőhely: Foglalt termek                                         | 2               |
| Egység          |                                                       |                                                                       | 0               |
| Saiát me        | Teremtulajdonos:                                      | l ulajdonos kiválasztás                                               |                 |
|                 | 🔲 Épület:                                             | Épület kiválasztása                                                   |                 |
|                 | 🔲 Telephely:                                          | Telephely kiválasztása                                                |                 |
|                 | 🔲 Eszközök:                                           | Név                                                                   |                 |
|                 | 📬 Eszköz hozzáadása                                   |                                                                       |                 |
| <b>X</b>        | Eszköz törlése                                        |                                                                       | ▼ Szűrés        |
| E 🛃             | Darah : 🕅                                             |                                                                       |                 |
|                 |                                                       |                                                                       |                 |
|                 | ?{] Terem keresése                                    |                                                                       |                 |
|                 |                                                       |                                                                       | Terer           |
|                 |                                                       |                                                                       |                 |
|                 | Z Terem/Ubjekt △                                      | Ferohely Alapterulet Legter Masodiagos tipus Hasznaihato Megjegyzes   |                 |
|                 | BLK/91 312. Jamne                                     |                                                                       |                 |
| 🗄 🔷 Di          | BLK/91 493. Vadi J                                    | € 5 22 V                                                              |                 |
| 🗄 ⊘ Ké          | <b>Ⅰ</b>                                              |                                                                       |                 |
| ± ⊘ Di          | Terem/Objektum ne                                     | Keresés Minden Szűrés                                                 |                 |
| 🗉 📀 FI          | LaWiter 200 select                                    |                                                                       |                 |
|                 | Letolive 366 rekora.                                  | OK <b>I</b> Bezárás                                                   |                 |
| Ū 🗄 👸           | Hallgatók (40650)                                     |                                                                       |                 |
| <b>- </b>       | Jelentkezési időszak (40                              |                                                                       |                 |
| +               | Jelentkezett hallgatók (4                             |                                                                       |                 |
| ÷               | 🖸 Vizsgák (41100 )                                    | Nueretatás                                                            |                 |
| ÷               | - 🕒 Tárgyak (41200 )<br>- 🖸 Bizottsági tagok (44000 ) | Hozzáad Szerkeszt Töröl                                               | Mentés Mégsem   |
| R.              |                                                       | Záróvizsga eredményszámolás Dokumentum megnyitása                     |                 |
| ►<br>Letöltve 3 | / 3 rekord.                                           | Loginnéy: TA Szerepkör: Belső Adminisztrátor Szerver: DEVELOPER Teszt |                 |
| 20101100        |                                                       |                                                                       | 11              |

Közvetlen teremfoglalás

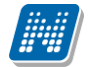

| M V2011.7.1.1 : Vizsgák (41100 )        | >> nyári záróvizsga A IDŐSZAK+VIZSGA/TÁRGY KAPCSOLAT NÉLKÜL                                            | - 🗆 赵    |
|-----------------------------------------|----------------------------------------------------------------------------------------------------|----------|
| File Eszközök Szerepkörváltás Kedvencek | Help                                                                                                   |          |
| G · O ·                                 | Előző         >> nyári záróvizsga A IDŐSZAK+VIZSGA/TÁRGY KAPCSOLAT         Frissítés         Következő | Fel –µa  |
|                                         | Kezdő dátum △ Jelentkezési feltétel Vég dátum Jelentkezési feltét… Leírás Max létszám Létszám          |          |
|                                         | 2011.06.30. 10:00:C     2011.06.30. 12:00:C                                                            | 2        |
| Equipages Tanulmánui Pandezar           | 2011.08.01. 15:00:C     2011.08.01. 18:00:C                                                            | 1        |
| Egyseges lanumanyi kenuszer             | 2011.08.03. 22:00:C 2011.08.04.                                                                        | 0        |
| Saját menü Általános menü               |                                                                                                    |          |
|                                         |                                                                                                    |          |
| Eszközleltár (48900)                    | Leírás Keresés Minden                                                                                  | ▼ Szűrés |
| E Belépő képernyő (4800)                |                                                                                                    |          |
| Tárgyelőkövetelmény (50450              |                                                                                                    |          |
| Tárgyekvivalencia szabályok             | Alapadatok Leírás Bizottság Tárgy Hallgatói jelentkezések Dokumentumok Teremfoglalások                 |          |
| Dokumentumok (50550                     | Vidd Foldsbords Foldsbord Marianes Vidstandare Trans                                                   |          |
| Fájltárolók (50650 )                    | Nog rogladas kezdete rogladas vege meglegyzes Nizarolagos terem Lerem Lerem                            |          |
| Tárgytematika (50750 )                  | TA3535 (20117) 104 (2011.06.03, 22:001, 2011.06.04, Zahorizaga V bCK/31 204, Glaina                    |          |
| Egyéb tevékenységek (5255(              | □ TA3333 [20171104 [2011.06.03, 22:00.1 [2011.06.04. Zatovizsga                                        |          |
| Féléves indexsorok (52750)              |                                                                                                    |          |
| VIR tárgyazonosság (53300               |                                                                                                    |          |
| H Káprásek (115000.)                    |                                                                                                    |          |
| Kepzesek (113600 )                      |                                                                                                    |          |
| Diákbitel kérelmek (276000 )            |                                                                                                    |          |
| EIB adatszolgáltatás (14450 )           |                                                                                                    |          |
| 🗉 🐼 PPP Üzemeltetés (36400 )            |                                                                                                    |          |
| 🖻 🐼 Záróvizsgáztatás (40600-)           |                                                                                                    |          |
| 🕀 📆 Hallgatók (40650 )                  |                                                                                                    |          |
| 🖃 🛃 Jelentkezési időszak (40 🗏          |                                                                                                    |          |
| - 🕒 Hozzárendelt hallgatók (4           |                                                                                                    |          |
| 🕀 🕒 Jelentkezett hallgatók (41          |                                                                                                    |          |
|                                         | Nuomtatás                                                                                              |          |
| E Targyak (41200 )                      | Hozzáad Szerkeszt Töröl Mentés                                                                         | Méasem   |
|                                         | Záróvizsga eredményszámolás Dokumentum megnyitása                                                      |          |
|                                         |                                                                                                    |          |
| Letöltve 3 / 3 rekord.                  | Loginnév: TA Szerepkör: Belső Adminisztrátor Szerver: DEVELOPER_Teszt                                  |          |

Teremfoglalások

#### 12.2.1. Záróvizsga vizsgaidőpont változáskor terem törlése

Amennyiben a záróvizsgához megtörtént a terem vagy termek foglalása és a vizsga időpontján módosítás történik, akkor a program egy megerősítő üzenetet küld, hogy az időpont módosításával a teremfoglalások törlődnek. Az üzenet szövege: Biztosan folytatja az időpont módosítást? Igen/Nem. Igen esetén törlődnek a teremfoglalások és a vizsga időpontja módosul, Nem válasz esetén sem a vizsga időpontja, sem a teremfoglalások nem változnak.

| 🔊 V2011.7.1.1 : Vizsgák (41100 )                                                                                                    | >> nyári záróvizsga A IDŐSZAK+VIZSGA/TÁRGY KAPCSOLAT NÉLKÜL                                                                                                    |                                                                                                   |
|----------------------------------------------------------------------------------------------------|----------------------------------------------------------------------------------------------------|---------------------------------------------------------------------------------------------------|
| File Eszközök Szerepkörváltás Kedvencek                                                                                                    | Help                                                                                                    |                                                                                                   |
| G • 🕤 •                                                                                                    | Előző >> nyári záróvizsga A IDŐSZAK+VIZSGA/TÁRGY KAPCSOLAT<br>NÉLKÖL                                                                                                    | Frissítés Következő Fel 🛶                                                                         |
| Egységes Tanulmányi Rendszer                                                                                                    | Kezdő dátum         △         Jelentkezési feltétel         Vég dátum         Jelentkezési feltét         Leírás           2011.06.30. 10:00:C         2011.06.30. 12:00:C         2011.08.01. 12:00:C         2011.08.01.                                                                                                    | Max létszám Létszám 2<br>2<br>1<br>0                                                              |
| Saját menü Általános menü                                                                                                    |                                                                                                    |                                                                                                   |
| E-tananyagok (39300)     UniPoll kérdőívek (43700)     GuniPoll kérdőívek (43700)     GuniPoll kérdőívek (43700)     Gosportos dokumentummegte     OTP Kedvezmények (46650     Eszközletlár (48900)     Gosportos dokumentummegte     OTP Kedvezmények (46650     Eszközletlár (48900)     Gosportos dokumentummegte     OTP Kedvezmények (4800)     Tárguelőkövetelmény (50450)     Tárguelőkövetelmény (50450)     Tárguelőkövetelmény (50550)     Gosportos dokumentumok (50550)     Gosportos dokumentumok (5050)     Gostatatas (40600)     Gostatatas (40650)     Gostatas (4050)     Gostatas (4000)     Gostatas (4000)     Gostatas (4000)     Gostatas (4000)     Gostatas (4000)     Gostatas (4000)     Gostatas (4000)     Gostatas (4000)     Gostatas (4000)     Gostatas (4000)     Gostatas (4000)     Gostatas (4000)     Gos | Information       X         Leírás       Yes       No         Alap       Convort ronger rongeronger ronger ronger ronger ronger ronger ronger rongero | Szűrés         03.       IT:00:00         0         A+         Szerkeszt         A-         Töröl |
| Letöltve 3 / 3 rekord                                                                                                    | Loginnév: TA Szerenkör: Belső Adminisztrátor, Szerver: DEVELOPER, Teszt                                                                                                    |                                                                                                   |
|                                                                                                    |                                                                                                    | 11                                                                                                |

Vizsgaidőpont módosítása, teremfoglalás törlésével

A záróvizsga modulban ha a vizsga több napra került kiírásra, akkor a teremfoglalás is több napra történik. Ilyen esetben a program kezeli az időpontokat és foglalást, szétbontja napokra, de egyszerre történik meg a foglalás, és ez egy teremfoglalásnak is számít.

Pl. ha 2011.07.08-án 12 órától - 2011.07.12-én 20 óráig van kiírva a vizsga időpontja és teremfoglalás történik, akkor 4 sorban látjuk a teremfoglalásokat.

| Foglalás kezdete     | Foglalás vége        |
|----------------------|----------------------|
| 2011.07.08. 12:00:00 | 2011.07.08.          |
| 2011.07.09. 0:01:00  | 2011.07.09. 23:59:00 |
| 2011.07.10. 0:01:00  | 2011.07.10. 23:59:00 |
| 2011.07.11. 0:01:00  | 2011.07.11. 20:00:00 |

**NEPTUN Tanulmányi** 

**Rendszer Dokumentáció** 

| ₩ V2011.7.1.1 : Vizsgák (41100 )                                 | » nyári záróvizsga A  | IDOSZAK+VIZSG/            | WTARGY KAPCSO            | OLAT NELKUL         |                 |                   |            |       |
|------------------------------------------------------------------|-----------------------|---------------------------|--------------------------|---------------------|-----------------|-------------------|------------|-------|
| -ile Eszközök Szerepkörváltás Kedvencek                          | Help                  |                           |                          |                     |                 |                   |            |       |
| G • O •                                                          | Előző NÉLKÍ           | ári záróvizsga A II<br>DL | DŐSZAK+VIZSGA            | /TÁRGY KAPCSI       | OLAT            | Frissítés         | Következő  | Fel - |
|                                                                  | Kezdő dátum 🛆         | Jelentkezési feltétel     | Vég dátum                | Jelentkezési feltét | . Leírás        | Max létszám       | Létszám    |       |
| M NFDTI IN                                                       | 2011.06.30. 10:00:0   |                           | 2011.06.30. 12:00:0      |                     |                 |                   | -          | 2     |
|                                                                  | 2011.07.08. 12:00:0   |                           | 2011.07.11. 20:00:0      |                     |                 |                   |            | 0     |
| egyseges lanulmanyi Kendszer                                     | 2011.08.01, 15:00:0   |                           | 2011.08.01. 18:00:0      |                     |                 |                   |            | 1     |
| Saiát menji Általános menji                                      | 2011.08.03. 22:00:0   |                           | 2011.08.04.              |                     |                 |                   |            | 0     |
|                                                                  |                       |                           |                          |                     |                 |                   |            |       |
|                                                                  |                       |                           |                          |                     |                 |                   |            |       |
| Ealbaamálák aímai (44250.)                                       |                       |                           |                          |                     |                 |                   |            |       |
| Coportos dokumentummente                                         |                       |                           |                          |                     |                 |                   |            |       |
| OTP Kedvezménuek (46650                                          |                       |                           |                          |                     |                 |                   |            |       |
| Eszközleltár (48900 )                                            | l eírás               |                           | Kere                     | vás Minder          | n               |                   |            | ▼ Szí |
| Belépő képernyő (4800 )                                          | Lenas                 |                           |                          |                     | 1               |                   |            |       |
| Tárgyelőkövetelmény (50450                                       |                       |                           |                          |                     |                 |                   |            |       |
| Tárgyekvivalencia szabályok                                      | Alanadatok Leírás H   | izottság Í Tárgu Í H      | lalloatói jelentkezése   | k Dokumentumo       | Teremfoglalások | 1                 |            |       |
| - 😹 Iktatás (50350 )                                             |                       | icottodd   raidy   r      | railqator joion ittozoso | K Dokumentumo.      |                 |                   |            |       |
| 🖓 Dokumentumok (50550 )                                          | Kód                   | Foglalás kezdete          | Foglalás v               | rége V              | legjegyzés      | Kizárólagos terem | Terem      |       |
| 📲 🏹 Fájltárolók (50650-)                                         | TA9999 (2011711)      | 7 2011.07.08. 12:00       | 00 2011.07.0             | 8. 23:59:00         | áróvizsga       | ~                 | BLK/91 31: |       |
| 🐴 Tárgytematika (50750 )                                         | TA9999 (2011711)      | 7 2011 07 09 0:01-1       | n 2011.07.0              | 9 23:59:00          | áróvizsga       | ~                 | BLK/91.31  |       |
| Egyéb tevékenységek (5255)                                       | TA9999 (2011711)      | 7 2011 07 10 0.014        | 2011.07.0                | 0.23:59:00          | átóvizsga       |                   | BLK /91 31 |       |
| Féléves indexsorok (52750)                                       | TA9999 (2011711)      | 7 2011.07.10. 0.01.0      | 0 2011.07.1              | 1 20:00:00          | áróvizega       |                   | BLK/91 21  |       |
| VIR tárgyazonosság (53300                                        |                       | 12011.07.11. 0.01.1       | 2011.07.1                | 1. 20.00.00         | aluvizsya       | ¥                 | 0000101    |       |
| Diákigazolvány kezelés (10400)                                   |                       |                           |                          |                     |                 |                   |            |       |
|                                                                  |                       |                           |                          |                     |                 |                   |            |       |
| Oklevelmelleklet (266000 )     Diátubisetti ásslevelti (270000 ) |                       |                           |                          |                     |                 |                   |            |       |
| CID adabasele (14450.)                                           |                       |                           |                          |                     |                 |                   |            |       |
| PIR adatszolgaitatas (14450 )                                    |                       |                           |                          |                     |                 |                   |            |       |
| Zárávinenártetés (36400 )                                        |                       |                           |                          |                     |                 |                   |            |       |
| 2al0vi2sgaztatas (40600 )                                        |                       |                           |                          |                     |                 |                   |            |       |
| Haligatok (40650 )                                               |                       |                           |                          |                     |                 |                   |            |       |
| E Jelenikezesi luoszak (40 =                                     |                       |                           |                          |                     |                 |                   |            |       |
| Huzzalendek hallasták (4                                         |                       |                           |                          |                     |                 |                   | ▶          |       |
| B Vizsa šk (41100.)                                              |                       |                           |                          |                     |                 |                   |            |       |
| Tárguak (41200 )                                                 | Nyomtatás             |                           | -                        |                     |                 |                   |            |       |
| Bizottsági tagok (44000 )                                        |                       |                           |                          | Hozzáad             | Szerkeszt       | Töröl             | Mentés     | Mégse |
|                                                                  | Záróvizsga eredménysz | ámolás Dokume             | ntum megnyitása 🔰 L      |                     |                 |                   |            |       |
|                                                                  |                       |                           |                          |                     |                 |                   |            |       |
| etőltve 4 / 4 rekord                                             | Loginnéy: TA          | A Szerepkör: Belső A      | dminisztrátor Szerv      | er: DEVELOPER Te    | szt             |                   |            |       |

Teremfoglalás több napra

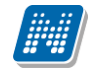

## 12.3. Hallgató beosztása egyedileg záróvizsgaterembe

Hallgatót terembe beosztani a "*Vizsgák(41100)/Hallgatói jelentkezések (41250)*" és a "*Vizsgák(42250)/Hallgatói jelentkezések*" menüpontban lehet a "*Terem*" mezőben, az összerendelő mező segítségével. A mező mellett található összerendelő mezőre kattintva a vizsgához rendelt termek jelennek meg.

| 🖉 V2011.3.1.2 : Hallgatói jelentkez               | ések (41250-) ->> te      | ermes jel időszak   | >> 2011.02.21.       | 8:00:00   |                  |           |                 |                                   | - 🗆 ×         |
|---------------------------------------------------|---------------------------|---------------------|----------------------|-----------|------------------|-----------|-----------------|-----------------------------------|---------------|
| File Eszközök Szerepkörváltás Kedvencek           | Help                      |                     |                      |           |                  |           |                 |                                   |               |
| G · O ·                                           | Előző >> te               | ermes jel időszak > | > 2011.02.21. 8:00   | :00       |                  |           | Frissítés Kö    | vetkező Fe                        | - <b>j</b> aj |
|                                                   | Nyomtatási név            | Neptun kód          | Létrehozás ideje     | Létrehozó | Utolsó mód       | osítás    | Utolsó módosító | Jelentkezés d                     | átuma 🔺       |
| NEPTUN                                            | 🔲 Kruschniszky Karit      | ás CJOJ6X           | 2011.02.10. 15:00:3  | CIOIEX    | 2011.02.24       | . 14:07:0 | TA9999          | 2011.02.10. 1                     | 5:00:3        |
| Egységes Tanulmányi Rendszer                      | 📃 Andrusák Leopold        | WLJPEM              | 2011.02.21. 8:35:44  | WLJPEM    | 2011.02.22       | : 14:44:C | WLJPEM          | 2011.02.22.1                      | 4:42:3        |
| Lgyseges ianamanyi nenaser                        | 🔲 Michalicsek Csaba       | a X7VD1V            | 2011.02.24. 13:54:4  | TA9999    | 2011.02.24       | . 14:07:0 | TA9999          | 2011.02.24. 1                     | 3:54:4        |
| Saját menü Általános menü                         | 📃 Dr. Vilkovics Csab      | a QJA7AJ            | 2011.02.24. 13:54:4  | TA9999    | 2011.02.24       | . 14:07:0 | TA9999          | 2011.02.24. 1                     | 3:54:4        |
|                                                   | Ráfi Niobé                | DOR6F5              | 2011.02.24. 13:54:4  | TA9999    | 2011.03.01       | . 14:43:5 | TA9999          | 2011.02.24. 1                     | 3:54:4        |
| Vizsga teremigények (882 🟊                        | Vajer Ormos               | UPTS1A              | 2011.02.24. 13:54:4  | TA9999    | 2011.02.24       | . 14:07:0 | TA9999          | 2011.02.24. 1                     | 3:54:4        |
| Orarendi teremigények (8                          | 📃 Eröss Szindi            | M8DPZS              | 2011.02.24. 13:54:4  | TA9999    | 2011.03.01       | . 14:43:0 | TA9999          | 2011.02.24. 1                     | 3:54:4        |
|                                                   |                           |                     | 10011-00-04-10-54-4  |           |                  | 13.54.4   |                 | 2011.02.24. 1                     | 3:54:4        |
|                                                   |                           |                     |                      |           | _                | 🗆 💌       | E09999          | 2011 02 24 1                      | 3544          |
| Eszk Terem/Objektum Terem/O                       | Objektum neve             |                     | Objektum típus       |           | Objektum rövid n | Megjegy   |                 |                                   |               |
| 🗄 🛷 Óra statis                                    |                           |                     |                      |           |                  |           |                 | -                                 | Szűrés        |
| 🗈 🐼 Órarendk BRM/44 557. Szoml BRM/44             | 1557. Szombatfalvi Bohumi | l Terem             | Terem                |           |                  |           |                 |                                   |               |
| Adminiszi GIW/20 184. Zlinszł GIW/20              | 184. Zlinszki Leon Terem  |                     | Terem                |           |                  |           |                 |                                   |               |
| E C Liákigazi                                     |                           |                     |                      |           |                  |           |                 |                                   |               |
|                                                   |                           |                     |                      |           |                  |           | 15 : :          |                                   |               |
|                                                   |                           |                     |                      |           |                  |           |                 |                                   | -             |
| 🗄 🐼 FIR adat:                                     |                           |                     |                      |           |                  |           |                 |                                   |               |
| 🗄 🛷 PPP Üze                                       |                           |                     |                      |           |                  |           |                 |                                   |               |
| E V Záróvizso                                     |                           |                     |                      |           |                  |           |                 |                                   |               |
| 🗈 📸 Hallg                                         |                           |                     |                      |           |                  |           |                 |                                   |               |
|                                                   |                           | Kereses             | inden                |           | <u> </u>         | szures    |                 |                                   |               |
|                                                   |                           |                     |                      | / OK      | <b>V</b> 144-1   |           |                 | 1                                 |               |
|                                                   |                           |                     |                      | V UK      | 🔥 Megs           | em        |                 |                                   |               |
| Letöltve 2 / 2 rekord.                            |                           |                     |                      |           |                  |           |                 |                                   |               |
| 🕀 🋷 Bizottsag (41300)                             | Eredmény számmal:         |                     |                      |           |                  |           |                 | <ul> <li>Archiváltak i</li> </ul> | s             |
| Gyorsított jegybeírás                             | Támakör                   |                     |                      |           |                  |           |                 |                                   | _             |
| Teremigények (51650                               | remakor.                  |                     |                      |           |                  |           |                 |                                   |               |
| H I argyak (41200 )     Disaw ési keseli (44000 ) |                           |                     |                      |           |                  |           |                 |                                   |               |
| Bizottságok (44050 )                              |                           | 1                   |                      |           |                  |           |                 |                                   |               |
| Bizottsági tagok (47700 )                         | <u></u>                   |                     |                      |           |                  |           |                 |                                   |               |
| 🗉 🐼 Neptun Meet Street (51750 )                   | 🔽 Feltétel nélküli jel.   | Záróvizsnaerdemé    | inu számolás         | Hozzáad   | Szerkeszt        | Ta        | irii Mani       | lée Má                            | éasem         |
|                                                   | 🔲 Csak jelentkezettek     | Larowizsgaardenie   | any sedmoids         | 11022000  | UZGINGAZI        |           | Men             | Me Me                             | goom          |
| Latölkus 11 / 11 rakard                           | Loginnáur                 | TA Szerenkör: Polsá | Administrátor Chorug |           | FR Teest         |           |                 |                                   |               |

Amennyiben nem került a hallgató beosztásra a terembe, de a vizsgához tartozik egy vagy több terem, akkor azok mindegyike látható lesz a "Beosztott terem" oszlopban a Hallgatói weben.. Ezzel biztosítva azt, hogy ha csak egy terem kerül hozzárendelésre a vizsgához, akkor nem szükséges a hallgatók vizsgajelentkezésénél a terem kapcsolatot beállítani.

### 12.3.1. Hallgatói weben záróvizsga információ megjelenítése

A hallgatói weben a záróvizsgához rendelt terem a záróvizsga időszak vizsgájára történt jelentkezés után látható.

A jelentkezés után a kiválasztott időszaknál a Lehetőségek linkre kattintva a Jelentkezés módosítása/Bővebb funkciót kiválasztva a megjelenő ablakban a vizsga adatainál a Terem oszlopban látható a vizsga terem/termek.

Ha több terem került hozzárendelésre a vizsgához, akkor a kliens programban a záróvizsga modulban az intézménynek lehetősége van a hallgatókat külön-külön termekbe osztani.

Amennyiben a hallgatónkénti terem beosztás megtörténik, akkor az a hallgatói weben a Tanuló teremhez rendelése oszlopban jelenik meg.

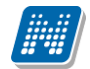

| áróvizsga jelentke                                                                                                    | zés                                                 |                                          |                                                         |                                                                                                    | 20                      |  |  |  |
|----------------------------------------------------------------------------------------------------|-----------------------------------------------------|------------------------------------------|---------------------------------------------------------|----------------------------------------------------------------------------------------------------|-------------------------|--|--|--|
| A jelentkezéshez szükséges legalább egy záróvizsga kiválasztása.<br>Vizsga/tárgy jelentkezéseit a táblázatokon lévő gombokkal<br>módosíthatja! Tárgyat a felső panelban tud felvenni, vizsgát az alsó<br>panelban a Jelentkezés/Módosítás gombbal. Amennyiben a tárgyhoz<br>vizsga is klírásra került akkor egyszerre történik a vizsga és<br>tárgyfelvétel. |                                                     |                                          |                                                         |                                                                                                    |                         |  |  |  |
| Záróvizsgaidősza                                                                                                    | k információ Név: tavaszi                           | termes záróvizsga id                     | őszak Időszak: (2                                       | 012. 02. 28. 8:00 - 2012. 03. 04. 8:0                                                                                     | 0)                      |  |  |  |
| Felvett záró vizsga tá                                                                                                    | irgyak és a hozzá tartozó                           | vizsgák[A tartalom c                     | sak olvasható]                                          |                                                                                                    | 🖺 🚖 🥭                   |  |  |  |
|                                                                                                    |                                                     |                                          |                                                         |                                                                                                    | 1 Oldalméret 20 💌       |  |  |  |
| + Tárgy neve                                                                                                    | Tantárgy kód                                        | Jelentkezés (                            | látuma                                                  | Eredmény                                                                                                    | Jelentkezett            |  |  |  |
| Nincs találat                                                                                                    |                                                     |                                          |                                                         |                                                                                                    |                         |  |  |  |
| Találatok száma:1-0/0 (                                                                                                    | 188 ms)                                             |                                          |                                                         |                                                                                                    |                         |  |  |  |
| Felvett záró vizsgák (                                                                                                    | és a hozzá tartozó tárgya                           | k                                        |                                                         |                                                                                                    | 🖺 🚖 🧶                   |  |  |  |
| Műveletek : Jelentkezé                                                                                                    | s/Módosítás                                         |                                          |                                                         |                                                                                                    | 1 Oldalméret 20 💌       |  |  |  |
| Vizsga Vizsga<br>kezdő vég<br>dátum dátum                                                                                                    | Létszám Jelentkezés<br>dátuma                       | Beosztott Tanuló te<br>időpont rendelése | remhez<br>Terem                                         |                                                                                                    | Eredmény Jelentkezett   |  |  |  |
| 2012. 03. 2012. 03<br>06. 8:00 06. 10:00                                                                                                    | 0 Korlátlan/1 2012. 02. 28<br>10:35                 | HPS/72 7<br>Harsházi<br>Terem            | 36. BP - 105/8<br>308,HPS/7<br>736. Harst<br>Agapion Te | 3 - inf,BP - 105/C - inf-név,BP -<br>'2 702. Göttmann Albert Terem,HPS/72<br>iázi Rúfusz Terem,HPS/72 728. Babity<br>erem | <                       |  |  |  |
| Találatok száma:1-1/1 (                                                                                                    | 47 ms)                                              |                                          |                                                         | Műveletek                                                                                                    | : Jelentkezés/Módosítás |  |  |  |
| Vissza Jelentkezés v                                                                                                    | réglegesítése Lejelentkez                           | és az időszakról                         |                                                         |                                                                                                    |                         |  |  |  |
| A vizsg<br>véglegesí                                                                                                    | a/tárgy jelentkezésein<br>tése gombbal lépteti érvé | ek módosítását a<br>nybe.                | Jelentkezés                                             |                                                                                                    |                         |  |  |  |
|                                                                                                    |                                                     |                                          |                                                         |                                                                                                    |                         |  |  |  |
|                                                                                                    |                                                     |                                          |                                                         |                                                                                                    |                         |  |  |  |
|                                                                                                    | 71.1.                                               | . 1 .1 / /                               |                                                         | / . / 1 . 1 / /                                                                                                    |                         |  |  |  |

Záróvizsga jelentkezés után terem információk megjelenítése

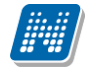

## 13. Záróvizsga jelentkezés hallgatói weben

A hallgatók számára a "Záróvizsga" menüpont az "Ügyintézés" menüből érhető el.

A felületen jelennek meg a záróvizsga időszakok. Itt azokat az időszakokat is látja, amelyekre jelentkezhet, vagy amelyekre már jelentkezett (ezek kiemelten jelennek meg).

Az időszak sor végén a Lehetőségek ikon menüjéből érhetőek el a következő opciók:

- Jelentkezés,
- Lejelentkezés
- Jelentkezés módosítása/Bővebb

A záróvizsga időszak sor addig látható a hallgatói weben, amíg a záróvizsga időszak vége nem jár le. Jelentkezési időszak kezdete és vége pedig akkor látszódik, ha az aktuális időpontban lehet még jelentkezni, vagyis nem járt le a jelentkezési időszak. Ha lejárt a jelentkezési időszak, akkor a Jelentkezési időszak kezdete és vége oszlopban már nem jelenik meg dátum, de továbbra is látható a záróvizsga időszak az időszak végéig. Az intézménynek lehetősége van archiválni a záróvizsga időszakokat. Az ilyen, archivált időszakok nem jelennek meg a felületen.

Záróvizsga időszak meghirdetése a következő formában történhet:

1/A) Záróvizsga jelentkezési időszak meghirdetése történik,

**1/B)** Záróvizsga jelentkezési időszak meghirdetése történik és a Jelentkezési időszaknál bejelölésre kerül a Jelentkezéskor a ZV elemek hozzárendelése jelölőnégyzet. (Ekkor jelentkezéskor a meghatározott feltételek alapján a hallgató jelentkezéséhez kerülnek a záróvizsga elemek és tételsorok, tételek)

2/A) Záróvizsga jelentkezési időszakhoz vizsga meghirdetés is történik

**2/B)** Záróvizsga jelentkezési időszakhoz vizsga meghirdetés is történik és a Jelentkezési időszaknál bejelölésre kerül a Jelentkezéskor a ZV elemek hozzárendelése jelölőnégyzet. (Ekkor jelentkezéskor a meghatározott feltételek alapján a hallgató jelentkezéséhez kerülnek a záróvizsga elemek és tételsorok, tételek.)

3/A) Záróvizsga jelentkezési időszakhoz tárgy meghirdetés is történik

**3/B)** Záróvizsga jelentkezési időszakhoz vizsga és tárgy meghirdetés történik (tárgy összerendelésre kerül a vizsgával)

Záróvizsga jelentkezési időszakhoz vizsga és tárgy meghirdetés történik (tárgy nem kerül összerendelésre a vizsgával)

1/A) csak záróvizsga időszak meghirdetése:

Amikor a csak a záróvizsga jelentkezési időszak meghirdetése történik, akkor a hallgatók csak időszakra jelentkeznek és a későbbiek folyamán vagy ügyintéző osztja be a hallgatókat a vizsgára, vagy hallgatók jelentkeznek egy következő időszakban.

Ha csak időszak kerül meghirdetésre, akkor a hallgatói weben az *Ügyintézés /Záróvizsgák* menüpontban a *Lehetőségekre* kattintva a **"Jelentkezés"** és "**Jelentkezés módosítása"** gomb aktív.

A "Jelentkezés" gombra kattintva lehet az időszakra jelentkezni. Miután megtörtént a jelentkezés, akkor már csak a "Jelentkezés módosítása/Bővebb" és a "Lejelentkezés" gomb aktív.

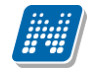

#### Záróvizsgák

Műveletek: Hozzáadás a kedvencekhez

<u>.</u>

Záróvizsga időszakra való jelentkezését a lehetőségek linkre kattintva teheti meg. Amennyiben az időszaknál tárgy és/vagy vizsga jelentkezés is szükséges akkor a lehetőségek linknél csak a Jelentkezésmódosítása/Bővebb gomb aktív! Jelentkezését ennek a gombnak a segítségével végezze el.

#### Záróvizsga időszakok

Oldalméret 20 Záróvizsga Záróvizsga Záróvizsga Záróvizsga Modul Időszak Időszak neve ▲ időszak jelentkezési időszak jelentkezési Jelentkezett időszak vége név kezdete kezdete idősza Jelentkeze 2014.07.24. Bemutató Mérnök informatikus Bso + 2014.06.23. 8:00 2014.06.23. 8:00 2014.0 2014 záróvizsga időszak 15:00 2014.08.03. Jelentkezés módosítása/Bővebb ÷ 2014.07.28.8:00 Germanisztika 2014 2014.07.07.8:00 2014.0 15:00 2014.08.03. Végleges Ð Germanisztika 2014 (M) 2014.07.28. 8:00 2014.07.07. 8:00 2014.07.27. 15:00 15:00 teszt Időszak Mérnök informatikus Bsc 2014.07.24. 2014.06.23. 8:00 2014.06.23. 8:00 2014.07.18. 20:00 2013/14/1 2014 záróvizsga időszak (M) 15:00 Időszak +tarov Mérnök 2014.07.24. informatikus Bsc 2014 záróvizsga 2014.06.23. 8:00 2014.06.23. 8:00 2014.07.18. 20:00 2013/14/1 ÷ 15:00 időszak (M) (M) Időszak vizsga targy Mérnök 2014.07.24. informatikus Bsc 2014 záróvizsga 2014.07.15. 8:00 2014.06.23. 8:00 2014.07.18. 20:00 2013/14/1 15:00 időszak (M) (M) (M) Mérnök informatikus Bsc 2014 2014.07.24. ÷ 2014.06.23. 8:00 2014.06.23. 8:00 2014.07.18. 20:00 2013/14/1 15:00 záróvizsga időszak 2014.07.24. ÷ N.dik tesztelési időszak 2014.06.24. 8:00 2014.06.23. 8:00 2014.07.18. 20:00 2013/14/1 15:00 2222Mérnök informatikus Bsc 2014 2014.07.24. ÷ 2014.06.23. 8:00 2014.06.23. 8:00 2014.07.10. 20:00 2013/14/1 15:00 záróvizsga időszak (M) Találatok száma:1-9/9 (47 ms)

#### Záróvizsga időszakra jelentkezés

1/B Záróvizsga jelentkezési időszak meghirdetése történik és a Jelentkezési időszaknál bejelölésre kerül a *Jelentkezéskor a ZV elemek hozzárendelése jelölőnégyzet*.

Ekkor a hallgatók csak időszakra jelentkeznek és jelentkezéskor hozzárendelésre kerülnek a kötelező és hatályos záróvizsga elemek és tételek, és a későbbiek folyamán vagy ügyintéző osztja be a hallgatókat a vizsgára, vagy hallgatók jelentkeznek egy következő időszakban.

#### A Lehetőségekre kattintva a "Jelentkezés" és "Jelentkezés módosítása" gomb aktív.

A "Jelentkezés" gombra kattintva lehet megtekinteni a záróvizsga jelentkezéskor kötelezően a hallgatóhoz kerülő záróvizsga elemeket, tételeket, és a választható elemeket, melyekből a hallgató választhat. A Mentés gombra kattintva lehet az időszakra jelentkezni. Miután megtörtént a jelentkezés, akkor már csak a "Jelentkezés módosítása/Bővebb" és a "Lejelentkezés" gomb aktív.

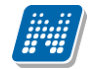

| Záróvizsga elemek, tételsorok, tétel o                                                                                                    | ímek                                                                                                    |                                                                                                  |                    | e7 1         |
|----------------------------------------------------------------------------------------------------|----------------------------------------------------------------------------------------------------|--------------------------------------------------------------------------------------------------|--------------------|--------------|
| Záróvizsga jelentkezése<br>kötelezőek, automatikus<br>lehetőség módosításra.<br>Amennyiben lehetőség<br>kiválasztására, akkor<br>jelölőnégyzet bejelölésén<br>A választandó záróvizsga<br>A szabadon választott<br>időszakon belül módosíth | kor azok a záróvizsga elemo<br>an felvételre kerülnek. Eze<br>van szabadon választott<br>a Felvesz oszlopban kel<br>rel.<br>tételek száma: 2<br>elemek számát a záróvi<br>atja. | ek/tételek melyek<br>k esetében nincs<br>záróvizsga tétel<br>választania, a<br>zsga jelentkezési |                    |              |
| Záróvizsga elemek, tételsorok, téte                                                                                                    | l címek                                                                                                    |                                                                                                  |                    | 1 2 2        |
| Műveletek: Mentés                                                                                                    |                                                                                                    |                                                                                                  | 1 Olda             | méret 20 👻   |
| 🖻 Név                                                                                                    |                                                                                                    |                                                                                                  | Kód                | Megjegyzés   |
| Het beeld van Hongarije in Nederlands                                                                                                    | e reisverslagen                                                                                                    |                                                                                                  | GKÉP               |              |
| Név                                                                                                    |                                                                                                    | Kód M                                                                                            | egjegyzés          | Felvesz      |
| Hongaars-Nederlandse culturele                                                                                                    | betrekkingen                                                                                                    | GKÉP/2                                                                                           |                    | <b>V</b>     |
| Nederlandse schrijfsters in de 20                                                                                                    | )ste eeuw                                                                                                    | GKÉP/3                                                                                           |                    | <b>V</b>     |
| Nederlandse romans en hun verf                                                                                                    | ilmingen                                                                                                    | GKÉP/1                                                                                           |                    | <b>V</b>     |
| 🖻 A kisebbségi jogok törvényi szabályoza                                                                                                    | ásának főbb állomásai Magyarorsz                                                                                                    | ágon                                                                                             | Javasolt Szakirány | Javasolt     |
| Név                                                                                                    | Kód                                                                                                    | Megjegyzés                                                                                       | I                  | Felvesz      |
| A kisebbségi jogok                                                                                                    | Javasolt Szakirány/1                                                                                                    |                                                                                                  |                    |              |
| De poëzie van de Vijftigers                                                                                                    |                                                                                                    |                                                                                                  | Javasolt Képzés    |              |
| Név                                                                                                    | Kód                                                                                                    | Megjegyz                                                                                         | és                 | Felvesz      |
| De poëzie van de Vijftigers                                                                                                    | Javasolt Képzés/1                                                                                                    |                                                                                                  |                    |              |
| A német nyelv helye a világ nyelvei kö                                                                                                    | zött, elterjedtsége a világban és n                                                                                                    | emzeti variánsai                                                                                 | NG                 |              |
| Név                                                                                                    |                                                                                                    | Kód                                                                                              | Megjegyzés         | Felvesz      |
| A német nyelv hangrendszere és                                                                                                    | annak sajátosságai                                                                                                    | NG/1                                                                                             |                    | 1            |
| A német szófajok rendszere és g                                                                                                    | rammatikai kategóriái                                                                                                    | NG/3                                                                                             |                    | <b>V</b>     |
| A német szókincs rétegződése, belső                                                                                                    | ta gozódása                                                                                                    | NGSZ/4                                                                                           |                    |              |
| Szupraszegmentális eszközök a                                                                                                    | német hangtanban                                                                                                    | NG/2                                                                                             |                    | 1            |
| 🖻 Magyarországi németek kutatástörténe                                                                                                    | tének főbb állomása                                                                                                    |                                                                                                  | Javasolt Szak      |              |
| Nóu                                                                                                    |                                                                                                    | Kód                                                                                              | Magiagy            | zác Eshase 🕅 |
| VISSZA                                                                                                    |                                                                                                    |                                                                                                  |                    |              |

Záróvizsga elemek, tételsorok, tételek megjelenítése

Amennyiben nem 0 értékkel került kitöltésre a Kliensben a WEB-n felveendő Zv elemek/tételek száma mező, akkor a hallgató csak úgy tud jelentkezni, ha kiválasztja a meghatározott elem számot.

| Alapadatok 1. jele | ntkezési időszak  | 2. jelentkezési időszak | Modulok adatai                            |           |           |          |
|--------------------|-------------------|-------------------------|-------------------------------------------|-----------|-----------|----------|
| Típus:             | Végleges tesz     | t 👻                     |                                           |           |           |          |
| ldőszak kezdete:   | 2014.07.07.       | 15 08:00:00             | ldőszak vége:                             | 2014.07.2 | 7. 15     | 15:00:00 |
| Jelentkezésko      | r ZV elemek hozzá | irendelése              | Web-en felveendő Zv elemek/tételek száma: |           | 2         |          |
| Jelentkezési felté | itel              |                         |                                           |           |           |          |
|                    |                   |                         |                                           | ÷.        | Szerkeszt |          |
|                    |                   |                         |                                           |           |           |          |
| Leírás:            |                   |                         |                                           |           |           |          |

WEB-n felveendő Zv elemek/tételek száma mező
| 🖻 Het beeld van                                                                                                    | Hongarije in Neder                                                                | landse reisverslagen                                                                                                    |                          | GKÉP                                     |              |
|----------------------------------------------------------------------------------------------------|-----------------------------------------------------------------------------------|----------------------------------------------------------------------------------------------------|--------------------------|------------------------------------------|--------------|
| Név                                                                                                    |                                                                                   |                                                                                                    | Kód M                    | egjegyzés                                | Felvesz      |
| Hongaars-N                                                                                                    | ederlandse cult                                                                   | urele betrekkingen                                                                                                    | GKÉP/2                   |                                          |              |
| Nederlands                                                                                                    | e schrijfsters in                                                                 | de 20ste eeuw                                                                                                    | GKÉP/3                   |                                          |              |
| Nederlands                                                                                                    | e romans en hur                                                                   | verfilmingen                                                                                                    | GKÉP/1                   |                                          |              |
| 🗏 A kisebbségi j                                                                                                    | ogok törvényi szab                                                                | ályozásának főbb állomásai Magyarorszá                                                                                          | gon                      | Javasolt Szakir                          | ány Javasolt |
| Név                                                                                                    |                                                                                   | Kód                                                                                                    | Megjegyzés               |                                          | Felvesz      |
| A kisebbségi                                                                                                    | jogok                                                                             | Javasolt Szakirány/1                                                                                                    |                          |                                          |              |
| 🖻 De poëzie van                                                                                                    | de Vijftigers                                                                     |                                                                                                    |                          | Javasolt Képzé                           | S            |
|                                                                                                    |                                                                                   | 17.4.4                                                                                                    | Meaieavz                 | zés                                      | Felvesz      |
| Név                                                                                                    |                                                                                   | KOO                                                                                                    |                          |                                          |              |
| Név<br>De poëzie va<br>A német nyelv                                                                                                   | n de Hiba                                                                         | A választandó záróvizsga tételek                                                                                                | száma: 2                 | 2 🗙                                      |              |
| Név       De poëzie va       A német nyelv       Név       A német ny                                                                  | n de Hiba<br>hely<br>elv I                                                        | A választandó záróvizsga tételek                                                                                                | száma: 2                 | e 🗶                                      | Felvesz      |
| Név De poëzie va A német nyelv Név A német ny A német sz                                                                               | n de Hiba<br>hely<br>elv I<br>ifaje                                               | Kod<br>A választandó záróvizsga tételek                                                                                         | száma: 2                 | 2 🗶                                      | Felvesz      |
| Név De poëzie va A német nyelv Név A német ny A német szól                                                                             | n de Hiba<br>helv S<br>elv I<br>ofajo<br>incs Vissza                              | A választandó záróvizsga tételek                                                                                                | száma: 2                 | 2 🗶                                      | Felvesz      |
| Név De poëzie va A német nyelv A német nyelv A német szd A német szd Szupraszeg                                                        | n de Hiba<br>hely S<br>elv I<br>incs Vissza<br>menteurs carect                    | A választandó záróvizsga tételek                                                                                                | száma: 2                 | 2                                        | Felvesz      |
| Név De poëzie va A német nyelv A német nyelv A német szól Szupraszeg Magyarország                                                      | n de Hiba<br>hely 🔅<br>elv I<br>incs Vissza<br>mentens csztoz<br>németek kutatást | A választandó záróvizsga tételek<br>ok a nemet nangtanban<br>örténetének főbb állomása                                          | száma: 2                 | 2 X                                      | Felvesz      |
| Név De poëzie va A német nyelv A német nyelv A német szd A német szd Szupraszeg Magyarország Név                                       | n de Hiba<br>hely SSS<br>alv I<br>incs Vissza<br>men Wissza                       | A választandó záróvizsga tételek                                                                                                | száma: 2<br>MG/ 2<br>Kód | ک کی کی کی کی کی کی کی کی کی کی کی کی کی | Felvesz      |
| Név De poëzie va A német nyelv A német nyelv A német szdi A német szdi Szupraszeg Magyarország Név Magyarország                        | n de Hiba<br>hely 🔅<br>elv I<br>incs Vissza<br>mentens csztoz<br>németek kutatást | A választandó záróvizsga tételek<br>ok a nemet nangtanban<br>örténetének főbb állomása                                          | száma: 2<br>             | ₽ 🗶<br>Javasolt Szak<br>Megje<br>Szak/1  | Felvesz      |
| Név De poëzie va A német nyelv A német nyelv A német szdi A német szdi Szupraszeg Magyarország Név Magyarország Emlékezet o irodalomba | n de Hiba<br>hely 🔅<br>elv I<br>incs Vissza<br>mentans cszkoz<br>németek kutatást | A választandó záróvizsga tételek<br>ok u nemet nangtanoan<br>örténetének főbb állomása<br>sok<br>1945 utáni magyarországi német | száma: 2<br>             | ₽ 🗶<br>Javasolt Szak<br>Megje<br>Szak/1  | Felvesz      |

Választandó tételek számára figyelmeztető üzenet.

2/A) Amennyiben a záróvizsga jelentkezési időszakhoz vizsga meghirdetés is történik, akkor a hallgatói weben csak a "Jelentkezés módosítása/Bővebb" opció aktív. Ebben az esetben a gombra kattintás után a hallgatónak ki kell választania a vizsgát is, melyre szeretne jelentkezni. Ezt a megjelenő ablakban a "Jelentkezés/Módosítás" gombbal teheti meg.

A vizsga kiválasztása és a "**Jelentkezés/Módosítás"** gombra kattintás után a "**Jelentkezés az időszakra"** gombbal történhet meg az időszakra és vizsgára jelentkezés

| > Záróvizsgák                                                                                        |                                                                                       |                                                                      |                                             |                                                          |                                       |                 |                   |               |   |
|----------------------------------------------------------------------------------------------------|---------------------------------------------------------------------------------------|----------------------------------------------------------------------|---------------------------------------------|----------------------------------------------------------|---------------------------------------|-----------------|-------------------|---------------|---|
| Műveletek: Hozzáadás a kedvend                                                                       | ekhez                                                                                 |                                                                      |                                             |                                                          |                                       |                 |                   |               |   |
| Záróvizsga időszak<br>teheti meg. Amenny<br>is szükséges<br>Jelentkezésmódosít<br>gombnak a segítség | ra való jelentke<br>viben az időszaku<br>akkor a<br>ása/Bővebb go<br>ével végezze el. | zését a lehetős<br>nál tárgy és/vag<br>lehetőségek<br>mb aktív! Jelo | égek lin<br>gy vizsg<br>linknél<br>entkezé: | akre kattintva<br>a jelentkezés<br>csak a<br>sét ennek a |                                       |                 |                   |               |   |
| Záróvizsga időszakok                                                                                 |                                                                                       |                                                                      |                                             |                                                          |                                       |                 | as                | 8             | P |
|                                                                                                    |                                                                                       |                                                                      |                                             |                                                          |                                       |                 | 1                 | Oldalméret 20 | • |
| Időszak neve                                                                                         | Záróvizsga<br>időszak<br>kezdete                                                      | Záróvizsga<br>időszak vége                                           | Modul<br>név                                | Záróvizsga<br>jelentkezési időszak<br>kezdete            | Záróvizsg<br>jelentkeze<br>időszak ve | a<br>ési<br>ége | Időszak<br>típusa | Jelentkezett  |   |
| Bemutató Mérnök informatikus Bsc<br>2014 záróvizsga időszak                                          | 2014.06.23. 8:00                                                                      | 2014.07.24.<br>15:00                                                 |                                             | 2014.06.23. 8:00                                         | 2014.0                                |                 | ŝ                 |               | ÷ |
| N.dik tesztelési időszak                                                                             | 2014.06.24. 8:00                                                                      | 2014.07.24.<br>15:00                                                 |                                             | 2014.06.23. 8:00                                         | 2014.0                                |                 |                   |               | Ŧ |
| Germanisztika 2014 (M)                                                                               | 2014.07.28. 8:00                                                                      | 2014.08.03.<br>15:00                                                 |                                             | 2014.07.07. 8:00                                         | 2014.0                                | Jelentkez       | és módosítá       | sa/Bővebb     | Ð |
| Germanisztika 2014                                                                                   | 2014.07.28. 8:00                                                                      | 2014.08.03.<br>15:00                                                 |                                             | 2014.07.07. 8:00                                         | 2014.07.27                            | . 15:00         | Végleges<br>teszt |               | Ð |
| 2222Mérnök informatikus Bsc 2014<br>záróvizsga időszak (M)                                           | 2014.06.23. 8:00                                                                      | 2014.07.24.<br>15:00                                                 |                                             |                                                          |                                       |                 |                   |               | + |
| Időszak Mérnök informatikus Bsc<br>2014 záróvizsga időszak (M)                                       | 2014.06.23. 8:00                                                                      | 2014.07.24.<br>15:00                                                 |                                             | 2014.06.23. 8:00                                         | 2014.07.18                            | . 20:00         | 2013/14/1         |               | ÷ |
| Időszak +targy Mérnök<br>informatikus Bsc 2014 záróvizsga<br>időszak (M) (M)                         | 2014.06.23. 8:00                                                                      | 2014.07.24.<br>15:00                                                 |                                             | 2014.06.23. 8:00                                         | 2014.07.18                            | . 20:00         | 2013/14/1         |               | Ð |
| Mérnök informatikus Bsc 2014<br>záróvizsga időszak                                                   | 2014.06.23. 8:00                                                                      | 2014.07.24.<br>15:00                                                 |                                             | 2014.06.23. 8:00                                         | 2014.07.18                            | . 20:00         | 2013/14/1         |               | ÷ |
| Időszak vizsga targy Mérnök<br>informatikus Bsc 2014 záróvizsga<br>időszak (M) (M) (M)               | 2014.07.15. 8:00                                                                      | 2014.07.24.<br>15:00                                                 |                                             | 2014.06.23. 8:00                                         | 2014.07.18                            | . 20:00         | 2013/14/1         |               | 8 |
| Találatok száma:1-9/9 (62 ms)                                                                        |                                                                                       |                                                                      |                                             |                                                          |                                       |                 |                   |               |   |

| Záróvizsga    | időszakra | és ı | vizsgára | ielentkezés  |
|---------------|-----------|------|----------|--------------|
| 2000000020500 |           | 00 1 |          | 101011110200 |

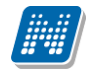

| áróvizsga jelentkezés Ľ                                                                                                    | x   |
|----------------------------------------------------------------------------------------------------|-----|
| Felvett záró vizsga tárgyak és a hozzá tartozó vizsgák Záróvizsga elemek, tételsorok, tétel címek                                                                                                    |     |
| A jelentkezéshez szükséges legalább egy záróvizsga kiválasztása.<br>Záróvizsga elem, tételsorok, tételcímek felületen tekinthetik meg a<br>záróvizsga időszakban aktuális záróvizsga elemeket, tételeket. |     |
| Záróvizsgaidőszak információ Név: Verzió teszt german1 Időszak: (2014.07.07. 8:00 - 2014.07.27. 15:00)                                                                                                    |     |
| Csak felvett vizsgák                                                                                                    |     |
| elvett záró vizsga tárgyak és a hozzá tartozó vizsgák 📰 📄 📩 ৈ                                                                                                    | 0   |
| lűveletek: Lejelentkezés az időszakról                                                                                                    |     |
| Tárgy Tantárgy Vizsga Vizsga vég Vizsga Létszám/Max. Tárgy Vizsga Beosztott Beosztott Tárgy Vizsga Kivála<br>neve kód kezdő dátum dátum leírás létszám dátuma dátuma                                      | szt |
| 2014.07.29. 2014.07.29. Korlátlan/1 2014.07.12. V                                                                                                    |     |
| 2014.07.30. 2014.07.30. Korlátlan/0                                                                                                    |     |
| Találatok száma:1-0/0 (0 ms) Műveletek: Lejelentkezés az időszakr                                                                                                    | ől  |
|                                                                                                    |     |
|                                                                                                    |     |
|                                                                                                    |     |
|                                                                                                    |     |
|                                                                                                    |     |
|                                                                                                    |     |
| Ientés Vissza                                                                                                    |     |

Záróvizsga időszakhoz tartozó vizsgára jelentkezés (vizsga kiválasztása)

**2/B)** Amennyiben a záróvizsga jelentkezési időszakhoz vizsga meghirdetés is történik és a Jelentkezési időszaknál bejelölésre kerül a *Jelentkezéskor a ZV elemek hozzárendelése jelölőnégyzet*, akkor a hallgatói weben csak a "**Jelentkezés módosítása/Bővebb**" opció aktív. Ebben az esetben a gombra kattintás után a hallgatónak ki kell választania a vizsgát is, melyre szeretne jelentkezni, illetve ezzel párhuzamosan a jelentkezéskor hozzárendelésre kerülnek a kötelező és hatályos záróvizsga elemek és tételek, amennyiben van szabadon választható tétel, akkor azt is ki kell választania. A Kliensben a WEB-n felveendő Zv elemek/tételek száma mezőben kell meghatározni, hogy mennyi szabadon választott elemet kell felvennie a hallgatónak.

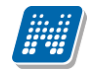

| iróvizsga jelentkezés                                                                                                    |                       |                                     | e?         |
|----------------------------------------------------------------------------------------------------|-----------------------|-------------------------------------|------------|
| Felvett záró vizsga tárgyak és a hozzá tartozó vizsgák Záróvizsga elemek, téte                                                                                                    | sorok, tétel címek    |                                     |            |
| Záróvizsga jelentkezésekor azok a záróvizsga elemek/tételek melyek<br>kötelezőek, automatikusan felvételre kerülnek. Ezek esetében nincs<br>lehetőség módosításra.<br>Amennyiben lehetőség van szabadon választott záróvizsga tétel<br>kiválasztására, akkor a Felvesz oszlopban kell választania, a<br>jelölőnégyzet bejelölésével.<br>A választandó záróvizsga tételek száma: 2<br>A szabadon választott elemek számát a záróvizsga jelentkezési<br>időszakon belül módosíthatja. |                       |                                     |            |
| áróvizsga elemek, tételsorok, tétel címek                                                                                                    |                       |                                     |            |
|                                                                                                    |                       | Kód                                 | Megiegyzés |
| -<br>                                                                                                    |                       | GKÉP                                |            |
| Név                                                                                                    | Kód                   | Megjegyzés                          | Felvesz    |
| Hongaars-Nederlandse culturele betrekkingen                                                                                                    | GKÉP/2                |                                     | <b>V</b>   |
| Nederlandse schrijfsters in de 20ste eeuw                                                                                                    | GKÉP/3                |                                     | <b>V</b>   |
| Nederlandse romans en hun verfilmingen                                                                                                    | GKÉP/1                |                                     | <b>V</b>   |
| A biashbadai isaab waxaa isaab dhaadada b ddha dhaadaai Maasaaaadaaa                                                                                                    |                       | Javasolt Szakirány                  | Javasolt   |
| A KISEDDSEGI JOGOK TORVENYI SZADAIYOZASANAK TODD AIIOMASAI MAGYARORSZAGON                                                                                                    |                       |                                     |            |
| Név Kód                                                                                                    | Megjegyzés            |                                     | Felvesz    |
| A kisebbségi jogok torvenyi szabalyozasanak robb aliomasal Magyarorszagon       Név     Kód       A kisebbségi jogok     Javasolt Szakirány/1                                                                                                    | Megjegyzés            |                                     | Felvesz    |
| A kisebbségi jogok torvenyi szabalyozasanak robb aliomasai Magyarorszagon       Név     Kód       A kisebbségi jogok     Javasolt Szakirány/1       De poëzie van de Vijftigers                                                                                                    | Megjegyzés            | Javasolt Képzés                     | Felvesz 🗖  |
| Név     Kód       A kisebbségi jogok torvenyi szabalyozasanak robb aliomasal Magyarorszagon       Név     Kód       A kisebbségi jogok     Javasolt Szakirány/1       De poëzie van de Vijftigers     Kód                                                                                                    | Megjegyzés<br>Megjegy | Javasolt Képzés<br><b>zés</b>       | Felvesz    |
| Név     Kód       A kisebbségi jogok torvenyi szabalyozasanak robb aliomasal Magyarorszagon       Név     Kód       A kisebbségi jogok     Javasolt Szakirány/1       De poëzie van de Vijftigers     Kód       De poëzie van de Vijftigers     Javasolt Képzés/1                                                                                                    | Megjegyzés<br>Megjegy | Javasolt Képzés<br><b>zés</b>       | Felvesz    |
| Név     Kód       A kisebbségi jogok torvenyi szabalyózasanak robb aliomasal Magyarorszagon       Név     Kód       A kisebbségi jogok     Javasolt Szakirány/1       De poëzie van de Vijftigers     Kód       De poëzie van de Vijftigers     Javasolt Képzés/1       A német nyelv helye a világ nyelvei között, elterjedtsége a világban és nemzeti variánsai                                                                                                    | Megjegyzés<br>Megjegy | Javasolt Képzés<br><b>zés</b><br>NG | Felvesz    |

Ezt a megjelenő ablakban a "Jelentkezés/Módosítás" gombbal teheti meg.

A vizsga kiválasztása és a "**Jelentkezés/Módosítás"** gombra kattintás után a "**Jelentkezés az időszakra"** gombbal történhet meg az időszakra és vizsgára jelentkezés.

**3/A** Amennyiben az időszakhoz tárgy került hozzárendelésre, akkor a jelentkezéskor a tárgyat kell választania! Ebben az esetben nem kezelhető záróvizsga elem!

**3/B** Ha a záróvizsga időszak meghirdetése úgy történt, hogy az időszakhoz vizsga és a vizsgához tárgy került hozzárendelésre, akkor a hallgatónak a jelentkezéskor vizsgát vagy tárgyat kell választania. Ebben az esetben nem kezelhető záróvizsga elem!

Olyan esetekben, amikor záróvizsga tárgyra is történik jelentkezés, a program nem ajánlja fel a záróvizsga tételek megtekintését, kiválasztását.

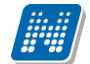

## ZÁRÓVIZSGÁZTATÁS

| :n[      | Záróvizsga je                             | elentkezés                   |                          |                        |                  |                         |                                |                                 |                      |                    |                   |                    | 2 ×       |
|----------|-------------------------------------------|------------------------------|--------------------------|------------------------|------------------|-------------------------|--------------------------------|---------------------------------|----------------------|--------------------|-------------------|--------------------|-----------|
| ér<br>ül | Felvett zár                               | ró vizsga tár                | gyak és a h              | ozzá tartozó           | vizsgák          | C                       |                                |                                 |                      |                    |                   |                    |           |
| ál<br>nt | e a la la la la la la la la la la la la l | A jelentkezo<br>viválasztása | éshez szük:              | séges legala           | ább eg           | y záróvizsga é          | és egy tárgy                   |                                 |                      |                    |                   |                    |           |
| lv       | Záróviz<br>8:00 - 2                       | sgaidőszak<br>2014.07.18     | információ M<br>. 20:00) | lév: Időszak           | vizsga           | targy Mérnök in         | iformatikus Bs                 | c 2014 záróvi                   | zsga idősza          | k (M) (M)          | (M) Idősza        | k: (2014.06        | 5.23.     |
| L        | & Csak felvett                            | vizsgák 🔲                    |                          |                        |                  |                         |                                |                                 |                      |                    |                   |                    |           |
|          | Felvett záró                              | vizsga táro                  | yyak és a ho             | ozzá tartozó           | vizsgá           | k                       |                                |                                 |                      |                    |                   | 1 🛢 🤇              | 2         |
| t        | Tárgy neve                                | Tantárgy<br>kód              | Vizsga<br>kezdő<br>dátum | Vizsga vég<br>dátum    | Vizsga<br>leírás | Létszám/Max.<br>létszám | Tárgy<br>Jelentkezés<br>dátuma | Vizsga<br>Jelentkezés<br>dátuma | Beosztott<br>időpont | Beosztott<br>terem | Tárgy<br>Eredmény | Vizsga<br>Eredmény | Kiválaszt |
| к<br>1   | 1.Angol<br>köt.vál.tárgy<br>IV.           | BKQK-12G-<br>85858É          |                          |                        |                  | Korlátlan/              |                                |                                 |                      |                    |                   |                    |           |
| 5        |                                           |                              | 2014.07.22.<br>2:00:00   | 2014.07.22.<br>4:00:00 |                  | Korlátlan/1             |                                |                                 |                      |                    |                   |                    |           |
| 22       | Találatok szár                            | ma:1-0/0 (0 m                | 15)                      |                        |                  |                         |                                |                                 |                      |                    |                   |                    |           |
| 5        |                                           |                              |                          |                        |                  |                         |                                |                                 |                      |                    |                   |                    |           |
| r<br>Ik  |                                           |                              |                          |                        |                  |                         |                                |                                 |                      |                    |                   |                    |           |
| ai<br>zu |                                           |                              |                          |                        |                  |                         |                                |                                 |                      |                    |                   |                    |           |
| et       |                                           |                              |                          |                        |                  |                         |                                |                                 |                      |                    |                   |                    |           |
| v        |                                           |                              |                          |                        |                  |                         |                                |                                 |                      |                    |                   |                    |           |
|          | Mentés Vi                                 | issza                        |                          |                        |                  |                         |                                |                                 |                      |                    |                   |                    |           |

#### Záróvizsgák

. .

Műveletek: | Hozzáadás a kedvencekhez

Záróvizsga időszakra való jelentkezését a lehetőségek linkre kattintva teheti meg. Amennyiben az időszaknál tárgy és/vagy vizsga jelentkezés is szükséges akkor a lehetőségek linknél csak a Jelentkezésmódosítása/Bővebb gomb aktív! Jelentkezését ennek a gombnak a segítségével végezze el.

#### Záróvizsga időszakok

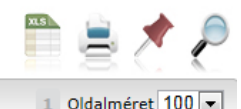

| Időszak neve                        | Záróvizsga<br>időszak<br>kezdete | Záróvizsga<br>időszak vége | Modul név                                             | Záróvizsga<br>jelentkezési<br>időszak kezdete | Záróvizsga<br>jelentkezési<br>időszak vége | Időszak<br>típusa | Jelentkezett |                    |
|-------------------------------------|----------------------------------|----------------------------|-------------------------------------------------------|-----------------------------------------------|--------------------------------------------|-------------------|--------------|--------------------|
| pompi időszak2<br>(M) (M)           | 2012. 01. 30.<br>8:00            | 2012. 03. 30.<br>15:00     | Filozófia BA Szak                                     |                                               |                                            |                   | $\checkmark$ | <u>Lehetőségek</u> |
| nyelvvizsga feltétel                | 2012. 02. 27.<br>8:00            | 2012. 03. 03.<br>15:00     | Filozófia BA Szak                                     |                                               |                                            |                   | $\checkmark$ | <u>Lehetőségek</u> |
| próba időszak                       | 2012. 01. 30.<br>8:00            | 2012. 02. 04.<br>15:00     | Filozófia BA Szak                                     |                                               |                                            |                   | $\checkmark$ | <u>Lehetőségek</u> |
| pompi időszak2<br>(M) (M)           | 2012. 01. 30.<br>8:00            | 2012. 03. 30.<br>15:00     | Turizmus -<br>vendéglátás szak<br>szak szak szak Szak |                                               |                                            |                   | <            | <u>Lehetőségek</u> |
| nyelvvizsga feltétel                | 2012. 02. 27.<br>8:00            | 2012. 03. 03.<br>15:00     | Turizmus -<br>vendéglátás szak<br>szak szak szak Szak |                                               |                                            |                   | <            | <u>Lehetőségek</u> |
| jelentkezési<br>időszak feltétellel | 2012. 02. 20.<br>8:00            | 2012. 02. 25.<br>15:00     | Turizmus -<br>vendéglátás szak<br>szak szak szak Szak |                                               |                                            |                   | <            | <u>Lehetőségek</u> |
| Csak időszak<br>jelentkezés         | 2012. 03. 12.<br>8:00            | 2012. 03. 17.<br>15:00     |                                                       | 2012. 03. 01. 8:00                            | 2012. 03. 06.<br>15:00                     | Előzetes<br>teszt | $\checkmark$ | <u>Lehetőségek</u> |
| pompi 33                            | 2012. 02. 06.<br>8:00            | 2012. 02. 11.<br>15:00     |                                                       |                                               |                                            |                   | $\checkmark$ | <u>Lehetőségek</u> |
| szakos 222                          | 2012. 02. 27.<br>8:00            | 2012. 03. 03.<br>8:00      |                                                       |                                               |                                            |                   |              | Lehetőségek        |

A Záróvizsga időszak soránál a Lehetőségeknél a Bővebb, ill. a Jelentkezés módosítása/Bővebb linkre kattintva pedig megtekintheti az időszak adatait, melyre jelentkezett.

## 13.1. Záróvizsga lejelentkezés hallgatói weben

Amennyiben a kliens programban az időszaknál engedélyezésre kerül az időszakról a lejelentkezés, akkor a "Lejelentkezés" vagy a "Jelentkezés módosítása/Bővebb" gomb aktív.

Amennyiben csak időszakra történt a jelentkezés és az időszaknál bejelölésre került az *Időszak lejelentkezés*, akkor a "**Lejelentkezés"** gomb aktív.

Amennyiben az időszakhoz tartozik vizsga és tárgy jelentkezés is, akkor lejelentkezéshez a "Jelentkezés módosítása/Bővebb" gombra kattintva lehet kiválasztani az adott vizsgát vagy tárgyat, melyről szeretne a hallgató lejelentkezni. Ekkor a tárgy vagy vizsga panelban a "Jelentkezés/Módosítása" gombra kattintva ki kell venni a pipát a leadni szándékozott tárgyból, és vizsgából, majd a "Jelentkezés/Módosítás" gombra, és a "Lejelentkezés az időszakról" gombra kell kattintani. Ezzel történik meg az időszak és vizsga tárgy jelentkezés törlése.

Lehetőség van arra is, hogy ha a hallgató nem veszi ki a pipát a felvett tárgyak, vizsgák sorból, akkor a "**Lejelentkezés az időszakról"** gombra kattintással az összes felvett vizsga és tárgy törlődik. Ebben az esetben a program visszajelző üzenetben tájékoztat.

# 14. Záróvizsga jelentkezés kérvénykezelő segítségével

Amennyiben az intézmény használja a kérvénykezelő modult, akkor lehetősége van a záróvizsga jelentkezést kérvénnyel együtt használni.

Ebben az esetben a z "*Adminisztráció/Kérvénysablonok*" menüpontban kell záróvizsga jelentkezés típusú kérvényt készíteni. Az elkészített záróvizsga jelentkezési kérvényt a kiválasztott jelentkezési időszakhoz kell csatolni. A "*Jelentkezési időszakok (40700)*" menüpontban az "*1. jelentkezési időszak*", és "*2. jelentkezési időszak*" tabulátor fülön lehet csatolni a "**Kérvénysablon**" gomb segítségével. A gomb alkalmazására azok a kérvények jelennek meg, melyek záróvizsga jelentkezés típussal készültek.

NEPTUN Tanulmányi Rendszer Dokumentáció

| 🗷 V2010.8.9.2 : Jelentkezési időszak                                                                                                    | (407     | 00)   |                    |                     |                 |                       |                    |                       |                     |                 | . 🗆 🛛  |
|----------------------------------------------------------------------------------------------------|----------|-------|--------------------|---------------------|-----------------|-----------------------|--------------------|-----------------------|---------------------|-----------------|--------|
| File Eszközök Szerepkörváltás Kedvencek H                                                                                                    | lelp     |       |                    |                     |                 |                       |                    |                       |                     |                 |        |
| G · O ·                                                                                                    |          |       |                    |                     |                 |                       |                    |                       | Frissítés           |                 | ø      |
|                                                                                                    |          |       | Létrehozás ideje   | e Létrek            | nozó            | Utolsó módosítás      | Utolsó módosító    | Név                   | Záróvizsga idősza   | Záróvizsga idős | za 🔺   |
| MINEPTI IN                                                                                                    |          |       | 2010.08.03. 11:    | 34:2 TA999          | 39              | 2010.08.03. 11:35:1   | TA9999             | JVZ kérvényes         | 2010.08.02. 8:00:00 | 2010.08.31.18:  | :00:C  |
|                                                                                                    |          |       | 2010.08.04. 9:2:   | 9:31 TA999          | 39              | 2010.08.09. 14:22:1   | TA9999             | augusztusi záróvizsg  | 2010.08.09. 8:00:00 | 2010.08.15. 20: | 00:0   |
| Egyseges lanulmanyi kenaszer                                                                                                    |          |       | 2010.04.14. 9:5    | 4:24 TA999          | 99              | 2010.07.21. 10:22:5   | TA9999             | Chopper Modul ZV      | 2010.07.20.         | 2010.08.22.     |        |
| Chiết manii Általánan manii                                                                                                    |          |       | 2010.05.21. 10:    | 58:C TA999          | 39              | 2010.07.26. 16:15:1   | TA9999             | CU02F1                | 2010.05.05.         | 2010.07.30. 18: | :00:   |
|                                                                                                    | - 1      |       | 2010.06.28. 14:4   | 46:C TA999          | 39              | 2010.06.28. 15:33:3   | TA9999             | 2010.5. záróvizsga id | 2010.07.12.         | 2010.07.17.     |        |
| 🗄 🛷 Tárgyak kezelése (70400-)                                                                                                    | ~        |       | 2010.06.22. 13:-   | 41:1 TA999          | 39              | 2010.06.22. 13:52:2   | TA9999             | 2010. évi 3. záróvizs | 2010.06.30.         | 2010.07.01.     | _      |
| 🗸 🖉 Jegyzetek (78400 )                                                                                                    |          |       | 2010.04.14. 9:5    | 6:45 TA999          | 39              | 2010.06.09. 13:27:5   | TA9999             | Chopper nincs modu    | 2010.04.01.         | 2010.06.10.     | _      |
| 🗈 🐼 Pénzügyek (78600 .)                                                                                                    |          |       | 2010.04.26. 13:    | 15:4 TA999          | 39              | 2010.04.26. 13:15:4   |                    | 2010 első záróvizsga  | 2010.04.19.         | 2010.04.26.     |        |
| Naptárbejegyzések (82800)                                                                                                    |          |       | 2010/06/14/18/     | 09-2 TA999          | 99              | 2010 06 22 13:22:1    | Т49999             | dsf                   | 2010 05 21          | 2010.06.23      |        |
| E ≪ Teremgazdálkodás (83400 )                                                                                                    |          | ∎     |                    |                     |                 |                       |                    |                       |                     |                 |        |
| ⊕                                                                                                    |          | Létre | hozás ideie        |                     |                 | Kere                  | sés Minder         | 1                     |                     | •               | Szűrés |
| Administració (95400 )                                                                                                    |          |       |                    | 1                   |                 |                       |                    |                       |                     |                 |        |
| Diákigazolvány kezelés (10400.)                                                                                                    |          |       |                    |                     |                 |                       |                    |                       |                     |                 |        |
| Beléptetés (100000)                                                                                                    |          | AI    | apadatok 1. jele   | ntkezési idő        | őszak 2. jel    | entkezési időszak 🛛 M | lodulok adatai     |                       |                     |                 |        |
| 🗉 🐼 Képzések (115600 )                                                                                                    |          |       |                    |                     |                 |                       |                    |                       |                     |                 |        |
| 🗄 📀 Oklevélmelléklet (266000)                                                                                                    |          |       | Típus:             | Előze               | etes teszt      | -                     |                    |                       |                     |                 |        |
| 🗈 🐼 Diákhitel kérelmek (276000 )                                                                                                    |          |       |                    | ,                   |                 |                       |                    |                       |                     |                 |        |
| FIR adatszolgáltatás (14450 )                                                                                                    |          |       | ldőszak kezdete    | 2010                | .08.03          | 15 08:00:00           | Idősza             | ik vége: 2010.08.0    | 8. 15 20:0          | 0:00            |        |
| PPP Uzemeltetés (36400 )                                                                                                    |          |       |                    |                     |                 |                       |                    | -                     |                     |                 |        |
| E-C Zarovizsgaztatas (40600 )                                                                                                    |          |       |                    |                     |                 |                       |                    |                       |                     |                 |        |
| Eáléves indextor bejeguzések (401                                                                                                    |          |       | Jelentkezesi reite | ster<br>Hán‼ "falai | ջուտթուլլ       |                       |                    |                       |                     |                 |        |
| Előrebaladás vizsgálat (40850)                                                                                                    | -        |       | inyeivvizsgaį ai   | ban , reisi         | 0, L,_)         |                       |                    |                       | A+ 🖴 Sze            | rkeszt          |        |
| Mérföldkő ellenőrzés (40900-)                                                                                                    |          |       |                    |                     |                 |                       |                    |                       | ۵-                  |                 |        |
| Szakdolgozatok (44100 )                                                                                                    |          |       |                    |                     |                 |                       |                    |                       | ··· ·               |                 |        |
| . 🗄 📅 Hallgatóijelen tkezések (41000.)                                                                                                    |          |       |                    |                     |                 |                       |                    |                       |                     |                 |        |
| 🖃 🎇 Jelentkezési időszak (40700 🌖                                                                                                    |          |       | Leírás:            |                     |                 |                       |                    |                       |                     |                 |        |
| - 💾 Hozzárendelt hallgatók (47550)                                                                                                    |          |       |                    |                     |                 |                       |                    |                       |                     |                 |        |
| 🕀 🚹 Jelentkezett hallgatók (41050 )                                                                                                    |          |       | 🔽 Tárgyjelentka    | ezés                | 🗸 Vizsgajeler   | ntkezés 🛛 🔽 Csak h    | iozzárendeltek 🛛 🔽 | Jelentkezés a hallga  | tói webről          |                 |        |
| ⊕ Vizsgák (41100 )     ↓     √     √     √     √     √     √     √     √     √     √     √     √     √     √     √     √     √     √     √     √     √     √     √     √     √     √     √     √     √     √     √     √     √     √     √     √     √     √     √     √     √     √     √     √     √     √     √     √     √     √     √     √     √     √     √     √     √     √     √     √     √     √     √     √     √     √     √     √     √     √     √     √     √     √     √     √     √     √     √     √     √     √     √     √     √     √     √     √     √     √     √     √     √     √     √     √     √     √     √     √     √     √     √     √     √     √     √     √     √     √     √     √     √     √     √     √     √     √     √     √     √     √     √     √     √     √     √     √     √     √     √     √     √     √     √     √     √     √     √     √     √     √     √     √     √     √     √     √     √     √     √     √     √     √     √     √     √     √     √     √     √     √     √     √      √ |          |       |                    |                     |                 | 1. 7                  |                    |                       |                     |                 | _      |
| Hargyak (41200 )     Disawa śriterach (44000 )                                                                                                    |          | Ké    | rvénysablon A      | ugusztus z          | áróvizsga jelei | ntkezés               |                    |                       | K                   | érvénysablon    |        |
| Bizottságok (44000)                                                                                                    |          |       |                    |                     |                 |                       |                    |                       |                     |                 |        |
| Bizottsági tagok (47700 )                                                                                                    |          |       |                    |                     |                 | 4-4                   |                    | Tracel                | Mantés              | N17             |        |
| A A A A A A A A A A A A A A A A A A A                                                                                                    | <b>×</b> |       |                    |                     | Hoz             | zaad Sz               | erkeszt            | i oroi                | Mentes              | Megsem          |        |
|                                                                                                    |          |       |                    |                     |                 |                       | 00000 T            |                       |                     |                 |        |
| Letoltve 28 / 28 rekord.                                                                                                    |          | J     | Loginnév:TA Sz     | erepkor: B          | első Adminiszt  | rator Szerver: DEVEI  | LUPER_Teszt        |                       |                     |                 |        |
|                                                                                                    |          | Zå    | iróvizsed          | ı idős              | zakhoz          | kérvénysa             | blon csate         | olása                 |                     |                 |        |

A kérvénnyel történő jelentkezés esetén, a hallgatónak a jelentkezéskor kell kiválasztania az időszakot, a vizsgát és a tárgyat, majd ezek kiválasztása után jelenik meg a kérvény, amelynek kitöltése után a **"Mentés**" gombra kattintással történik meg a záróvizsga jelentkezés.

Ha a záróvizsgához jelentkezési feltétel kerül beállításra, akkor a jelentkezéskor a kérvény leadás előtt vizsgálja a program a vizsgafeltétel teljesülését, és ha nem teljesül a feltétel, akkor a jelentkezést nem tudja leadni a hallgató.

A "*Hallgatók (40650)/Hallgatói jelentkezések(41000)/Kérvények(47050)*" menüpontban megtekinthetjük a hallgató által leadott záróvizsga jelentkezési kérvényt.

A leadott kérvények elbírálása ezek után ugyanúgy történik, mint bármely más típusú kérvény elbírálása. Erről részletes leírás a Kérvénykezelő dokumentációban olvasható.

| 🔝 V2014.3.4.2 : Kérvények (47250 ) >> au                                                                                                    | igusztusi záróvizsga időszak >> Zakk Tárkány (Z5T2ES)                                                                                                    |
|----------------------------------------------------------------------------------------------------|----------------------------------------------------------------------------------------------------|
| File Eszközök Szerepkörváltás Kedver                                                                                                    | icek Help                                                                                                    |
| G · O ·                                                                                                    | Előző       >> augusztusi záróvizsga időszak >> Zakk Tárkány (Z5T2ES)       Frissítés       Következő       Fel       -۱да                                                             |
| Egységes Tanulmányi Rendszer                                                                                                    | S Kérvénystátusz     Érvényes     Sorszám     Dátum     ♥ PDF     Kérvény azonosító     Döntés dátuma     Dö       ■ Ogyintézés alatt     ✓     3     2010.08.05.12:0     AZVJ/3     ✓ |
| Saját menü Általános menü                                                                                                    |                                                                                                    |
| Oktatói óraŭtközések (73100 ▲     Extra mezők fordítása (73150     Mezőcsoportok (73250)     Mezőcsoportok (73250)     Okidszacolvány kezelés (10400)     Okievélmelikket (266000)     Okievélmelikket (266000)     Okievélmelikket (266000)     Okievélmelikket (266000)     Okievélmelikket (266000)     Okievélmelikket (266000)     Okievélmelikket (266000)     Okievélmelikket (266000)     Okievélmelikket (266000) | Image: Algorithm     Image: Algorithm       Kérvény azonosító     Image: Algorithm       Image: Algorithm     Image: Algorithm                                                         |
|                                                                                                    | Adatok Válassek Válassek Válassek Válassek Náváš Malláklatak Hivatales bajagusásak Elkástják batássat                                                                                  |
| Hallgatók (40650)                                                                                                    | Kérvényazonosító: AZVJ/3                                                                                                    |
| Előrehaladás vizsgálat (4)                                                                                                    | Kérvény típusa: Augusztus záróvizsga jelentkezés                                                                                                    |
| Szakdolgozatok (44100<br>⊟∯ Hallgatói jelentkezések (4                                                                                                    | Státusz: Ogyintézés alatt                                                                                                    |
| ⊡ ☆ Kérvények (47050 )<br>⊡ 🙀 Jelentkezési időszak (40                                                                                                    | Beadás dátuma: 2010.08.05. 📴 12:01:08                                                                                                    |
| Hozzarendelt hallgatok (4     Hozzarendelt hallgatok)     Jelentkezett hallgatol     Azz51                                                                                                    | Ogyintéző:                                                                                                    |
| Szakdolgozatok (585<br>□ Uzsgák (41100)<br>Wizsgák (41100)<br>Wizsgák (41300)<br>Gyorsftott jegybeírás<br>Uzsgák (585)                                                                                                    | ☐ Archivált<br>I⊽ Dokumentumok bemutatva                                                                                                    |
| □ □ □ Tárgyak (41200 )<br>□ □ □ □ □ □ □ □ □ □ □ □ □ □ □ □ □ □ □                                                                                                     | Archiváltak is     Mellékletek letöltése (pdf)     Mellékletek letöltése (zip)     Hivatalos bejegyzés generálás     Hivatalos bejegyzés nyomtatási előkép                             |
|                                                                                                    | Pont újraszámítás Határozat létrehozás Nyomtatás Válasz export Szerkeszt Érvénytelenítés Mentés Mégsem                                                                                 |
| Letöltve 1 / 1 rekord.                                                                                                    | Szerepkör: Belső Adminisztrátor Szerver: DEVELOPER_Teszt                                                                                                    |

Záróvizsga jelentkezéshez leadott kérvények megtekintése

Amennyiben a hallgató lejelentkezik az időszakról (és kérvénnyel történt a záróvizsga jelentkezés), akkor a leadott kérvénye érvénytelen lesz.

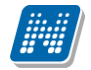

# 15. Záróvizsga jegyzőkönyv nyomtatvány nyomtatása

"Záróvizsgáztatás/Vizsgák (41100)" menüpontban a "Nyomtatás" gomb alkalmazásával két különböző nyomtatvány nyomtatható.

A "*Vizsgák (41100)*" menüpontban nyomtatáskor a vizsga összes hallgatójára elkészül az egyéni záróvizsga jegyzőkönyv.

A megjelenő nyomtatványválasztó ablakban lehet kiválasztani a szükséges nyomtatványt. Egyrészt innen nyomtatható a hallgatónkénti záróvizsga jegyzőkönyv, mely tartalmazza a hallgató személyes adatait, a vizsga adatait, vizsga tárgyait, a bizottság tagjait, a szakdolgozat bírálót, ill. szakdolgozat bíráló által adott eredményeket, valamint a záróvizsgánál szabadon kitölthető mezőket.

A másik nyomtatvány összesítve tartalmazza a vizsgával kapcsolatos adatokat, valamint a vizsgára jelentkezett hallgatókat. Mindkét nyomtatvány nyomtatható a záróvizsga előtt, ill. ha a záróvizsgán kapott eredmények feltöltésre kerülnek a programba, akkor a záróvizsga befejezését követően. A nyomtatványok sablon típusa: NetRiport. A nyomtatvány típusa feltöltéskor: záróvizsga.

A nyomtatványok a honlapról letölthetőek és az intézményi igényeknek megfelelően átalakíthatóak.

Ezen kívül a "*Vizsgák (41100)/Hallgatói jelentkezések (41250)*" és a "*Vizsgák(42250)/Hallgatói jelentkezések(42300)*" menüpontokban hallgatónként is nyomtatható egy-egy záróvizsga jegyzőkönyv. Így ha a hallgató adatain módosítás történik, nem szükséges a vizsga minden hallgatójának újra generálni a záróvizsga jegyzőkönyvet, csak adott hallgatónak is nyomtatható a jegyzőkönyv.

A "*Vizsgák*(41100)", (42250) és a "*Hallgatói jelentkezések*(41250)",(42300) menüpontokon található "*Kétoldalas*" jelölőnégyzet bejelölésével nyomtatáskor a páratlan oldalak nyomtatása új oldalon kezdődik.

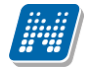

| 🛛 🕅 V2014.3.4.2 : Vizsgák (41100 ) 😕 auguszt | usi záróvizsga i | időszak                                             |                                                |                     |                   |                               |
|----------------------------------------------|------------------|-----------------------------------------------------|------------------------------------------------|---------------------|-------------------|-------------------------------|
| File Eszközök Szerepkörváltás Kedvence       | k Help           |                                                     |                                                |                     |                   |                               |
| <b>(3 - 6) -</b>                             | EI%=%            | >> augusztusi záróvi                                | zsga időszak                                   |                     |                   | Friesflés // Sustanti Fal Int |
|                                              | E1020            |                                                     |                                                |                     |                   | Filssites RoverRezo Fei A     |
|                                              | S Jelentkeze     | ési feltétel Vég dátum                              | Jelentkezési feltét                            | Leírás              | Max létszám       | Létszám Kezdő dátum 🛆         |
|                                              | 🔲 TárgyTelja     | esítve("IKI 2010.08.10. 10:0                        | 0:0                                            | Ez egy augusztusi z | . 5               | 2 2010.08.10. 8:00:00         |
| Egységes Tanulmányi Rendszer                 |                  | 2010.08.11. 14:0                                    | 0:C                                            |                     | 5                 | 5 2010.08.11. 12:00:C         |
| Lgyseges ianamanyi henaseer                  | NyelvVizs        | ga(''afrika: 2010.08.12. 16:0                       | 0:C                                            | ujvuik ozik,        | 20                | 11 2010.08.12. 14:00:0        |
| Saját menü Általános menü                    |                  |                                                     |                                                |                     |                   |                               |
| Oktatói óraütközések (73100 🔺                |                  |                                                     |                                                |                     |                   |                               |
| Mezőcsoportok (73250)                        |                  | Nyomtatvány kiválasztás                             | 3                                              |                     |                   |                               |
| Diákigazolvány kezelés (10400)               |                  |                                                     | -<br>                                          |                     |                   |                               |
| ⊕ 🐼 Képzések (115600)                        | L                | Kérem, a záróvizsgákr                               | a vonatkozó nyomta                             | tványt válassza ki  | i!                |                               |
| E 🐼 Oklevélmelléklet (266000)                | Jelentkezési fel |                                                     |                                                |                     | -                 | ▼ Szűrés                      |
| ⊕                                            |                  | ,<br>89076 - Záróvizsgák hallg                      | atónként .NET (TE-T)                           | eszt Egyetem)       |                   |                               |
| EIR Adatszolgáltatás (52950.)                |                  | 89076 - Záróvizsganyomta                            | atvány.NET (TE-Tesz                            | t Egyetem)          |                   |                               |
| EPP Dzemeltetés (36400.)                     | Агарадаток       | DUF záróvizsga jegyzőköl<br>DUF záróvizsga nyomtaty | anv (TE-Teszt Egyetei<br>ánv (TE-Teszt Egyetei | mj<br>ml            | EK                |                               |
| E- Záróvizsgáztatás (40600)                  |                  | DUF záróvizsga-jegyzőköi                            | nyv nyelvvizsga mellékle                       | te (TE-Teszt Egyet  | em)               |                               |
| 🖣 🚊 🕅 Hallgatók (40650 )                     | Kezdő idá,       | jegyzőkönyv hall df (TE-                            | Teszt Egyetem)<br>Teszt Egyetem)               |                     | 08.1              | 0. 🛐 10:00:00                 |
| - É Féléves indexsor bejegyzı                |                  | SZLB-20131128 - SZIE G                              | TKZV (TE-TesztEgy                              | etem)               | -                 |                               |
| Előrehaladás vizsgálat (40                   | Maximális I      | létszam:                                            | 5                                              | Letszam:            |                   | 2                             |
| Mérföldkő ellenőrzés (405                    | Vizsoatípu       | I¢.                                                 | -                                              | Vizsgaazor          | osító: ZV201008   | 109746                        |
| Szakdolgozatok (44100                        | - Theographic    |                                                     |                                                | (heighteo)          | 100110. j21201000 | 100110                        |
| Haligatol jelentkezesek (4                   | lelentkezé       | ici faltátal                                        |                                                |                     |                   |                               |
| □ P lelentkezési időszak (40                 | TárovTelia       | esítvel"IKQT-D4D-29405V"                            |                                                |                     |                   |                               |
| - P Hozzárendelt halloatók (4                |                  |                                                     |                                                |                     |                   | Szerkeszt                     |
| 🖃 📅 Jelentkezett hallgatók (41               |                  |                                                     |                                                |                     |                   |                               |
| 😟 🐼 Kérvények (47250 )                       |                  |                                                     |                                                |                     |                   | -                             |
| Szakdolgozatok (585                          |                  |                                                     |                                                |                     |                   |                               |
| 🖻 🎦 Vizsgák (41100 )                         | Leiras:          |                                                     |                                                |                     |                   |                               |
| - 🎸 Hallgatói jelentkezése                   |                  |                                                     |                                                |                     |                   |                               |
| ⊞ 🎸 Bizottság (41300)                        |                  |                                                     |                                                |                     |                   |                               |
| Gyorsitott jegybeiras                        |                  |                                                     |                                                |                     |                   |                               |
| Téremigenyek (5165)                          | 🖂 Kétoldalas i   | nuomtatvánu Nyon                                    | itatás _                                       |                     |                   |                               |
| Halloatói jelentkezése                       |                  |                                                     |                                                | Hozzáad             | Szerkeszt         | Töröl Mentés Mégsem           |
|                                              | Záróvizsga er    | redményszámolás Doku                                | mentum megnyitása                              | [                   |                   |                               |
| Letöltve 2 / 2 rekord                        | C                | arankör: Balcő Administr                            | átor Szenveri DEVELO                           | DED Terrt           |                   |                               |
| Leconve by brekold.                          | 320              | Zárówiego                                           | a adatok m                                     | omtatása            |                   |                               |

Zarovizsga adatok nyomtatasa

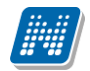

# ZÁRÓVIZSGÁZTATÁS

| Lagyabidiny száma:         Tégy         Tégy         Tégi kityés         Bodgasztő kördés           Margabidi adstati         Jármászenkoza (k. l. l. l. l. l. l. l. l. l. l. l. l. l.                                                                                                    | Legaliday status         Tagy         Tell         Rightstoff         Rightstoff <th></th> <th>ZÁRÓVIZSGA-JEGYZŐKÖNYV</th> <th></th> <th></th> <th>Erdemjegy</th> <th>ek</th> <th></th> <th></th> <th></th>                                                                                                    |                                                       | ZÁRÓVIZSGA-JEGYZŐKÖNYV                                 |                |                                                    | Erdemjegy | ek                                           |       |                                         |         |
|----------------------------------------------------------------------------------------------------|----------------------------------------------------------------------------------------------------|-------------------------------------------------------|--------------------------------------------------------|----------------|----------------------------------------------------|-----------|----------------------------------------------|-------|-----------------------------------------|---------|
| Haligató adstal     Jäműszetkezé és közlekcélaj       Név (mejsznikój)     Rocp Manna (LDEE))       Szülétéi si hely:     Budzipest       Anyja new:     Pipan Florentina       Záróvizsga adstok     Imagestanyaga       Idázak new:     egyini jegyzőkönyihez ciószak       öszak keszdés-vége:     2011.08.03 15:00 - 2011.08.03 17:00       Tárgyak     Kódekodiszi tamerek 1.       Tárgyak     Kódekodiszi tamerek 1.       Tárgyak     Kódekodiszi tamerek 1.       Tárgyak     Tikazeké és közlek kölsis tamerek 1.       Tárgyak     Kódekodiszi tamerek 1.       Tárgyak     Tikazeké és közlek kölsi tamerek 1.       Név     Bizottsági tamerek 1.       Tikazeké és közlek kölsi tamerek 1.     TikaZet Közlek kölsi tamerek 1.       Név     Bizottsági tamerek 1.       Név     Bizottsági tamerek 1.       Név     Bizottsági tamerek 1.       Név     Bizottsági tamerek 1.       Név     Bizottsági tamerek 1.       Név     Bizottsági tamerek 1.       Név     Bizottsági tamerek 1.       Név     Bizottsági tamerek 1.       Név     Bizottsági tamerek 1.       Név     Bizottsági tamerek 1.       Jámúszeteze és közlek kelse kelsi tamerek 1.     Jámúszeteze és közlek kelsi tamerek 1.       Név     Bizottsági tagy.                                                                                                    | Halpati Satal         Image: Sata Satal         Image: Sata Satal Sata         Image: Sata Sata Sata Sata Sata Sata Sata Sat                                                                                                    | ول                                                    | egyzőkönyv száma:                                      |                |                                                    | Dátum     | Tárgy                                        | Tétel | Kiegészítő kérdés<br>(kinek a részéről) | Érdemje |
| Név (meptunkód):     Rokop Manna (ILDPE5)       Szüleśsi dok:     1065. júlus 23.       Szüleśsi nók:     Bidzaski kowe:       Anja newe:     Pipan Florentina       Zkówiesga adatok     Delegségeé is za. telnik való       Időzak newe:     egyein jegzzőkönyvhez időszak       Szak keszté-vége:     2010 60.20 Co. 2011 0.0.10 15:00       (rzgg ak kesztén-vége:     2011 0.0.03 15:00 - 2011 0.0.10 15:00       Tárggak     Kód       Jámúszenkezet és köztekedesi ismeretek I.     TKOP-V45/73104VTE-K3K-801776       Zöldságnöv, és rakt. term. betegségei és az ellenik való vied     TKOP-220:22122AE-K3K-801776       Zöldságnöv, és rakt. term. betegségei és az ellenik való vied     TKOP-220:221:22AE-K3K-801776       Bizottsága     Dr. Szaltek Atasz     Kadolpozat kérségei       Név     neve     Old azonosíkja       Vier Szatek Atasz     Szataklopozat kérségei       Kedő 5 bizottsága     Dr. Szaltek Atasz       Połyacsekné Atazita     Jegrzőkönyvezet ő       Ó     Záróvezga tány       Tenerer Nindor     Einök                                                                                                    |                                                                                                    | Hallgató adatai                                       |                                                        |                |                                                    |           | Járműszerkezet és közlekedési<br>ismeretek l |       |                                         |         |
| Sniletárodi     1980. július 23.       Sziletásródi     1980. július 23.       Sziletásródi     1980. július 23.       Sziletásródi     1980. július 23.       Záróvizsga adatok     2016tágóróv, vász islat. term.       Jóžszák rezel:     1992. Sziletásrój heje       Járműszerkez égi:     2010. 10. 80. 2010. 10. 10. 50.00       Tároga kezdére-végi:     2010. 10. 80. 2010. 10. 10. 50.00       Tároga kezdére-végi:     2010. 10. 80. 2010. 10. 10. 50.00       Tároga kezdére-végi:     2010. 10. 80. 2010. 10. 10. 50.00       Tároga kezdére-végi:     2010. 10. 80. 2010. 10. 10. 50.00       Tároga kezdére-végi:     2010. 10. 80. 2010. 10. 10. 50.00       Ziszák kezdére végi:     2010. 10. 80. 2010. 10. 10. 50.00       Tároga kezdére-végi:     2010. 10. 80. 2010. 10. 10. 50.00       Ziszák kezdére végi:     2010. 10. 80. 2010. 10. 10. 50.00       Ziszák kezdére végi:     2010. 10. 80. 2010. 10. 10. 50.00       Ziszák kezdére végi:     2010. 10. 80. 2010. 10. 10. 50.00       Ziszák kezdére végi:     2010. 10. 80. 2010. 10. 10. 50.00       Ziszák kezdére végi:     2010. 10. 80. 2010. 10. 10. 50.00       Ziszák kezdére végi:     2010. 10. 80. 2010. 10. 80. 2010. 10. 10. 2010. 10. 10. 200. 202. 2010. 2010. 2010. 2010. 2010. 2010. 2010. 2010. 2010. 2010. 2010. 2010. 2010. 2010. 2010. 2010. 2010. 2010. 2010. 2010. 2010. 2010. 2010. 2010. 2010. 2010. 2010. 2010. 2010. 2010. 2010. 2010. 2010. 2010. 2010. 2010. 2010. 2010. 2010                                                                                                    | Number 100     [100 Augle and augle and augle and                            | Név (nentunkód): Rokon Manna (II D                    | PE5)                                                   |                |                                                    |           | Kondicionális képességek                     |       |                                         |         |
| Szideści Akiry Euszapest:<br>Akiryja news: Pippan Florentna       Zárówizsga adatok       Idózask new ceydni jegyzőkönyhez: Időszak<br>őszak kezdést-vége: 2011.06.02 09:00 - 2011.06.19 15:00<br>fizsga kezdést-vége: 2011.06.03 17:00       Tárgyak       Ójármászerkezet és köztekedési ismeretek I.       TKOP-J46-73104/TE-K3K-80177G<br>Kondicinális képességek mozájsa ze llenük való véd       Ísrojár kezdést vége: 2011.06.03 16:00 - 2011.06.03 16:00 - 2011.06.03 16: | Bidlesid Nely     Biddesid       Noi     Calcial       Noi     Noi       Distribution       Biothering       Noi     Distribution       Constrainer     Noi       Distribution       Tancer Upper Nachoring       Distribution       Tancer Upper Nachoring                                                                                                    | Születési idő: 1956. július 23.                       | . 207                                                  |                |                                                    |           | Zöldségnöv. és rakt. term.                   |       |                                         |         |
| Anyje neve:         Pippan Florentina           Záróvizsga adatok                                                                                                    | Angi Arvie     Pipon Fiberitio       Ziricitziga adatok       Idistantivore:     registriggi gigziklowywac ofiscak       Adatasette-vige:     2011.00.00 15:002011.00.01 15:00       Uszag kacadote-vige:     2011.00.00 15:002011.00.01 15:00       Targyak     Markinsekte-vige:       Jaminisenteerie:     Kode       Jaminisenteerie:     Kode       Jaminisenteerie:     Kode       Monisenteerie:     TVGP-V4E-73104/17107       Zischagbak     TVGP-V4E-73104/17107       Zischagbak     TVGP-V4E-73104/17107       Zischagbak     TVGP-V4E-73104/17107       Zischagbak     TVGP-V4E-73104/17107       Zischagbak     TVGP-V4E-73104/17107       Zischagbak     TVGP-V4E-73104/17107       Zischagbak     TVGP-V4E-73104/17107       Zischagbak     TVGP-V4E-73104/17107       Zischagbak     TVGP-V4E-73104/17107       Zischagbak     Tinczer Upor       Zischagbak     Zischagbak       Zischagbak     Zischagbak       Zischagbak     Zischagbak       Yespere     Nider       Tenner     Nider       Tenner     Nider       Zischagbak     Zischagbak       Zischagbak     Zischagbak       Zischagbak     Zischagbak       Zischagbak     Zischagbak </td <td>Születési hely: Budapest</td> <td></td> <td></td> <td></td> <td></td> <td>betegségei és az ellenük való<br/>véd</td> <td></td> <td></td> <td></td>                                                                                                    | Születési hely: Budapest                              |                                                        |                |                                                    |           | betegségei és az ellenük való<br>véd         |       |                                         |         |
| Zśrówizsą a datok       /dóżsak new:       jódzak kożdke-wóge:       2011.06.02 08:00 - 2011.06.19 15:00       (rózga kożdke-wóge:       2011.06.02 08:00 - 2011.06.19 15:00       Tárgyak       Tárgyak       Név     Kód       Járműszerkszet és köztekedési ismertek I.       TKOP-JAC-7014VTE-K3K-801776       Kondicionális késeségek mozgásanyaga       TE-K3K-601776       Kondicionális késeségek mozgásanyaga       TE-K3K-601776       Zöldségnöv. és rakt. term. belegeségei és az ellenük való véd       TKOZ-202-20122ATE-K3K-801776       Bizottságok       Név     Bizottsági tagok       Úr. Szabek Altasz     kerözőkörjevezet       Vév     OM azonosikója       tigusa     Szakiódígozat       kérözőkörjevezet     Kárásá       Polysosekné Azsikia     Jérősás játnyy       Tenere Nándor     Elnök                                                                                                    | Závídsza Anos       Mászak Anosk-égyi jegyzőkölynkes ciószak<br>ászak keszék-égyi 2011.08.03 10:00       Tágyak       Tágyak       Jáműzsetkezé és közékkedési szemétek I.<br>Zössák keszék-égyi 2011.08.03 10:00       Tágyak       Bizottagot       Név       Rezőkészéke szeles közékkedési szemétek I.<br>TKQP-Vér3204/TE-K3K-601775       Zössákészéke szeles közékkedési szelenűk való vid TKQP-Vér304/0175       Zössákészéke szelenűk való vid TKQP-Vér304/0175       Zössákészéke szelenűk való vid TKQ2:2252 3012/TE-K3K-601775       Bizottagok       Név     neve OV azonolóják álgogat<br>Szelőggyzőt<br>Taczer Upor zékösszék       Polyzostink Azakita     Jegyzőkönynest<br>Szelőgszákégyzőt<br>Taczer Upor zékösszég tágyzőt<br>Elnök                                                                                                    | Anyja neve: Pippan Florentina                         |                                                        |                |                                                    |           |                                              |       |                                         |         |
| Időzzák neve: egyéni jegyzőkönyvhaz időszak<br>tőszak kezdete-vége: 2011.06.20 26:00 - 2011.06.19 15:00<br>Tárgyak<br>Tárgyak<br>Név Kód<br>Járműszenkezet és köztekedeli inneretek I. TKCP-4K-7104/TE-K3K-601776<br>Kondichnális képsségek mozjássnyaga TE-K3K-601776<br>Kondichnális képsségek mozjássnyaga TE-K3K-601776<br>Bizottságok<br>Név Bizottsága TKQZ-282-28122ATE-K3K-801776<br>Bizottsága Dr. Szablek Alasz Kádzá<br>Polyacsekné Asaztária Jegzők<br>Kédő 5 bizottsága<br>Kedő 5 bizottsága                                                                                                    | Markan Karak Markan San San San San San San San San San S                                                                                                    | Záróvizsga adatok                                     |                                                        |                |                                                    |           |                                              |       |                                         |         |
| Bizottságok       Név     Kód       Járműszenkezet és közlekedési ismerelek I.     TKOP-M67-7310AVTE-K3K-80177G       Kondcionális képességek mozgásanyaga     TE-K3K-80177GTE-K3K-80177G       Zóldségnév, és rakti term. betegségek mozgásanyaga     TKOZ-M67-7310AVTE-K3K-80177G       Bizottságok     TKOZ-M67-7310AVTE-K3K-80177G       Bizottságok     TKOZ-M67-7310AVTE-K3K-80177G       Bizottságok     TKOZ-802-8122ATE-K3K-80177G       Dr. Szabek Atlasz     kérdező       Polyacsekné Aszátia     Jégyökknyvezet       Tánczer Upor     zárókozga tángy       Tenerer Nándor     Einök                                                                                                    | idázak katole wági: 2011.08.03 1500 - 2011.08.03 1500<br>Tárgak katólek vági: 2011.08.03 1500 - 2011.08.03 1700<br>Tárgak<br>Már Kád<br>Jiműzaktadi is katólekai immetek i: TYGP-MÁS 73104/176 14/38-80 1776<br>Kondionás katólekai mentek i: TYGP-MÁS 73104/176 14/38-80 1776<br>Zöldsághav és rak: tem. belegiségi és az elimik való vád<br>TKGZ-252:20122/47E-Kik-80 1776<br>Bitottsága<br>Mér Bizottsági tígok<br>Dr. Szabek Atasz<br>Med 5 bizottsága<br>Med 5 bizottsága<br>Med 5 bizottsága                                                                                                    | /dőszak neve: egyéni jegyzőkönyvl                     | hez időszak                                            |                |                                                    |           |                                              |       |                                         |         |
| Név     Kód       Signaja kesdete-vége: 2011.06.03 15:00 - 2011.06.03 17:00       Tárgyak       Név     Kód       Jáműszetkező közbekődési ismeretek I.     TKOP-V67-3104VTE-K3K-80177G       Kondicionális képességek mozgásanyaga     TE-K3K-80177GTE-K3K-80177G       Zöldségnöv: és rakt: term: betegségel és az ellenük való véd     TKOZ-202-28122ATE-K3K-80177G       Bizottságok     Bizottsági tagok       Ísottságok     Dr. Szatbek Atlasz       Kedd 5 bizottsága     Dr. Szatbek Atlasz       Polyacsekné Asztéria     Jegyzőkönyveset ő       ő     Tánozer Upor       Zárdvötgga fány     Tenerer Nándor                                                                                                    | Visaga kecidike vige: 2011.08.03 15:00 - 2011.08.03 17:00 Tiggyak New Kode Kodekede is Insereek I. TKC-VI-04-73 104/TE-KI-0177G TK-000donika Kedgedegik mozgakanyaga TE-KI-0017GTE-KI-014-0017G Konolomalia Kedgedegik mozgakanyaga TE-KI-0017GTE-KI-014-0017G Zöttségak Név Reve Bootsági back Polyozské Atasz Oktoonsági Óktoonsági Ókto | Időszak kezdete-vége: 2011.06.02 08:00 - 2            | 2011.06.19 15:00                                       |                |                                                    |           |                                              |       |                                         |         |
| Név     Kód       Járműszerkezet és köztekedési simertek I.     TKOP-J46-73104VTE-K3K-801776       Ködicindális Képeségek mozgásanyaga     TE-K3K-801776       Zöltségnöv. és nakt. term. betegségel és az ellenük való véd     TKO2-282-28122ATE-K3K-801776       Bizottságok     Bizottságok       Dr. Szablek Atlasz     Szakdálgyzatt<br>kérászó       kérászó     Jángzólágyzatt<br>kérászó       Redd 5 bizottsága     Polyacsekné Asztária       Jánozer Upor     zárkvízsga tárgy<br>zárkvízsga tárgy       Tenerer Nándor     Elnök                                                                                                    | — Tárgyak.       Név     Kód       Jáműszekezé ki közekedési ismeretek I.     TKQP-VAF-73104VTE-X4X-80177G       Zörségérőv, és rakt: tem, betegségel és az elienik vál vál di     TKQ2-202-28122ATE-K4X-8017G       – Eizottságok     mere     OM azonosíkja fejssatágen az elienik vál vál di       Ó Sozotsága     nere     OM azonosíkja fejssatágen az elienik vál vál di       Jor. Sozake Aftasz     Kerkező fejssátágen at Kerkező fejssátágen at Ke                                                                                                    | Vizsga kezdete-vége: 2011.06.03 15:00 - 2             | 2011.06.03 17:00                                       |                |                                                    |           |                                              |       |                                         |         |
| Név         Kód           Járműszerkezet és köztekedési ismeretek I.         TKOP-46-73104/TE-43K-80177G           Kondicionális Képsségek mozgásanyaga         TE-43K-60177G           Zöltségnöv, és rakt. term. betegségel és az ellenük való véd         TKOZ-282-28122ATE-43K-80177G           Bizottságok         Bizottságok           Bizottságok         Bizottságok           Piév         Bizottságok           Polyacsekné Asztéria         Jármázet           Kedd 5 bizottsága         Folyacsekné Asztéria           Vervezet         Kérdező -           Tenerer Nándor         Elnök                                                                                                    | Ner     Kód       Jömkiszekszel és közéségél imagikastelek I.     TIC-V-W-STIOVTE-XIS-801770       Zöléképöv, és rakt. Hem. betegségél és az elleműk vakó véd     TIC-2282-2812ATE-KSK-801776       Bizottságok        Bizottságok        Név     Revoltsági tagyak       Dr. Szatkek Atasz        Várdágozat        Polyozsekné Asztéria        Varder Upor        Zátkégöz és rakt. Hem. betegségél és az elleműk vakó véd        Név        Réveld 5 bizottsága        Polyozsekné Asztéria        Verdel 5 bizottsága        Tenerer Nándor     Eholk                                                                                                    | Tárgyak                                               |                                                        |                |                                                    |           |                                              |       |                                         |         |
| Járműszerkezet és köztekezdési ismeretek I. TKOP-46-73104/TE-433-80177G<br>Köndiconális késségek mozgásmyaga TE-KX-801777G<br>Zöldségnöv. és rakt. term. belegségei és az ellenük való véd TKOZ-202-28122ATE-43K-80177G<br>Bizottságok<br>Név Bizottsági tagok<br>Név Bizottsági tagok<br>Dr. Szabek Aflasz Alasza kérösző<br>Polyacsekné Asztéria degzőkönyvezet<br>Kérösző<br>Tánczer Upor kíróssza tány<br>Tenerer Nándor Einök                                                                                                    | Jáműszeksze ék közéksőgi kmogányaga     TKCP-446-7310/UTF-243-630177G       Kondiolnálk kösésségek mogányaga     TK-94-6407107G       Zölségnév. és nat. tem. betegségel és az ellenik való véd     TK02-262-28122ATE-434-60177G       Bizottságo k     Elzottsági lagok       Íloza     Bizottsági sze konsági lagok       Íloza     Bizottsági lagok       Íloza     Bizottsági sze konsági lagok       Íloza     Bizottsági sze konsági sze kons                                                                                                    | Né                                                    | v                                                      |                | Kód                                                |           |                                              |       |                                         |         |
| Kondolanis keješsejek možgašanýgas Te-A:R-8017/5 E-A:R-8017/5<br>Zöldségnöv, és rakt. term. betegségek možgašanýgas<br>Bizottságok<br>Név Bizottságok<br>Név Neve OM azonosítója típusa<br>Dr. Szalbek Allasz Szakódójazat<br>kérdező<br>Polyacsekné Asztéria Jegyőkhnyvezet<br>Tánczer Upor Zákóvzsga lángy<br>Tenerer Nándor Elnök                                                                                                    | I chr.dkr.db(T/G)<br>Zöftségov. és rakt.tem. betegségé mélgé sz elleník való véd<br>Bizottságok<br>Bizottság k<br>Név Reve Ottoság lagok<br><u>I Cr. Stallek Atlasz Bizottság Lagok</u><br>Polyacsekné Aszléria <u>I Jegok</u><br><u>I Tánczer Upor Záróvraga tágy</u><br><u>Tenerer Nándor</u><br>Einök                                                                                                    | Járműszerkezet és köz                                 | dekedési ismeretek I.                                  | TKQP-J45-7310  | 4VTE-K3K-80177G                                    |           |                                              |       |                                         |         |
| Bizottságok     Bizottságok       Név     Neve       OM azonosíhója     típusa       Kedd 5 bizottsága     OM azonosíhója       Polyacsekné Asztéria     Jegyzőkönyveset<br>ő       Tánczer Upor     zárviszga tányv       Tenerer Nándor     Elnök                                                                                                    | Bizotságok Bizotságok Bizotságok Bizotságok Bizotságok Bizotságok Bizotságok Bizotságo Bizotságo Bizo      | Kondicionalis kepesse<br>Zöldsógnöv ós sakt torm hoto | gek mozgasanyaga<br>aségoi és az ellepük valé véd      | TE-K3K-80177   | GTE-K3K-80177G                                     |           |                                              |       |                                         |         |
| Bizottságok       Név     Bizottsági tagok       neve     OM azonosítója     típusa       JDr. Szalbek Atlasz     Szakdelgozát<br>kedd 5 bizottsága       Polyacsekné Asztéria     Jegyzőkönyvezet<br>zárvissga tány       Tánczer Upor     Kérdező -<br>zárvissga tány       Tenerer Nándor     Elnök                                                                                                    | Bizottságok           Név         Bizottsági tagok           neve         OM azonosítója         típusa           Zakdolgozat         kedező         Szakdolgozat           kedd 5 bizottsága         Polyacsekné Azséria         Legizőkörynvezet           Tánczer Upor         záróvíszga tárgy         Tenerer Nándor         Elnök                                                                                                    | Longe Brothes rand random                             | greger er og en en en en er en                         |                |                                                    |           |                                              |       |                                         |         |
| Név         Biostsági tagok           neve         Olf azonosítója         Ípusa           Dr. Szabek Atlasz         Szakódípozat<br>kérdező         Kérdező           Polyacsekné Asztéria         Jegyzőkönyvezet<br>ő         Jegyzőkönyvezet<br>ő           Tánczer Upor         zárvörsítga árgy           Tenerer Nándor         Elnök                                                                                                    | Név         Bizotsági tajok           neve         OM azonosítója         Épusa           Szakdopzat         Kérdezát         Kérdezát           kedd 5 bizotsága         Polyacsekné Aztéria         Jegyzőkönywezet           Tánczer Upor         Zkódopzát           Ténerer Nándor         Elnök                                                                                                    | Bizottságok                                           |                                                        |                |                                                    |           |                                              |       |                                         |         |
| Imeve     Utvi adonostoja     tipusta       Dr. Szabek Atlasz     Szakódájozat       kérdező     kérdező       Polyacsekné Asztéria     Jegyzőkönyvezet       Tánczer Upor     Záróvizsga tángy       Tenerer Nándor     Elnok                                                                                                    | neve         OM azonostoja         Inpuda           Dr. Szabek Alaszi         Szabek Alaszi         Kłoszó           Polyacselné Asztéria         -         Jagozkónywezet           Tánczer Upor         -         zárówrzaja kiny           Tenerer Nándor         Elnök         -                                                                                                    | Név                                                   | Bizotts                                                | agi tagok      |                                                    |           |                                              |       |                                         |         |
| Linu Stadeler Algenza     kérdező       Polyacsekné Asztéria     Jegyzőkönyveszet       Tinczer Upor     Kárdező -<br>Záróvzsga lángy       Tenerer Nándor     Elnök                                                                                                    | Lot. Sadaka Maska     Ikérdező -<br>degyőkönyvezet<br>kérdező -<br>záróvissga kíngy       Tánczer Upor     záróvissga kíngy       Tenerer Nándor     Einök                                                                                                    |                                                       | neve<br>Dr. Szalkok Atlanz                             | UM azonositoja | Szakdolgozat                                       |           |                                              |       |                                         |         |
| kedd 5 bizottsága Polyadsene Aszenia Carlo 6<br>Tánczer Upor Záróvizsga tárgy<br>Tenerer Nándor Elinők                                                                                                    | kedd 5 bizottsâga Polyacsent Aszteria Carlo Kardező -<br>Zárówszga kingy<br>Tenerer Nándor Elinok                                                                                                    |                                                       | Dit. Szalbek Atlasz                                    |                | kérdező<br>Jegyzőkönyvyezet                        |           |                                              |       |                                         |         |
| Tánczer Upor     záróvizsga tárgy       Tenerer Nándor     Elnök                                                                                                    | Tánczer Upor     Záróvírszga tárgy       Tenerer Nándor     Einök                                                                                                    | kedd 5 bizottsága                                     | Polyacsekne Aszteria                                   |                | ő<br>Kárdaző                                       |           |                                              |       |                                         |         |
| Tenerer Nándor Elnök                                                                                                    | Tenerer Nándor Einök                                                                                                    |                                                       | Tánczer Upor                                           |                | záróvizsga tárgy                                   |           |                                              |       |                                         |         |
|                                                                                                    |                                                                                                    |                                                       | Tenerer Nándor                                         |                | Elnök                                              |           |                                              |       |                                         |         |
|                                                                                                    |                                                                                                    | kedd 5 bizottsâga                                     | Polyaosekné Asztéria<br>Tánczer Upor<br>Tenerer Nändor |                | Jegyzőkönyvvezet<br>ő<br>Záróvizsga tárgy<br>Elnök |           |                                              |       |                                         |         |
|                                                                                                    |                                                                                                    |                                                       |                                                        |                |                                                    |           |                                              |       |                                         |         |
|                                                                                                    |                                                                                                    |                                                       |                                                        |                |                                                    |           |                                              |       |                                         |         |
|                                                                                                    |                                                                                                    |                                                       |                                                        |                |                                                    |           |                                              |       |                                         |         |
|                                                                                                    |                                                                                                    |                                                       |                                                        |                |                                                    |           |                                              |       |                                         |         |
|                                                                                                    |                                                                                                    |                                                       |                                                        |                |                                                    |           |                                              |       |                                         |         |
|                                                                                                    |                                                                                                    |                                                       |                                                        |                |                                                    |           |                                              |       |                                         |         |
|                                                                                                    |                                                                                                    |                                                       |                                                        |                |                                                    |           |                                              |       |                                         |         |
|                                                                                                    |                                                                                                    |                                                       |                                                        |                |                                                    |           |                                              |       |                                         |         |
|                                                                                                    |                                                                                                    |                                                       |                                                        |                |                                                    |           |                                              |       |                                         |         |
|                                                                                                    |                                                                                                    |                                                       |                                                        |                |                                                    |           |                                              |       |                                         |         |

### Záróvizsga jegyzőkönyv nyomtatvány 1-2 oldal

| Értékelések                                                             |                                       |                                           |
|-------------------------------------------------------------------------|---------------------------------------|-------------------------------------------|
| A hallqató feleltének összefoglaló értékelése:                          |                                       |                                           |
|                                                                         |                                       |                                           |
|                                                                         |                                       |                                           |
|                                                                         |                                       |                                           |
|                                                                         |                                       |                                           |
| Megállapítjuk, hogy Rokop Manna haligató a(z<br>képesítést megszerezte. | <li>szakból a záróvizsgát eredmé</li> | nnyel letette, ezzel a(z)                 |
| Megjegyzés, különvélemény:                                              |                                       |                                           |
|                                                                         |                                       |                                           |
|                                                                         |                                       |                                           |
|                                                                         |                                       |                                           |
|                                                                         |                                       |                                           |
|                                                                         |                                       |                                           |
|                                                                         |                                       | Dr. Szalbek Atlasz                        |
|                                                                         |                                       | Szakdolgozat kérdező                      |
|                                                                         |                                       |                                           |
|                                                                         |                                       | Jegyzőkönyvvezető                         |
|                                                                         |                                       |                                           |
|                                                                         |                                       | Tánczer Upor<br>Kérdező -záróvizsga tárgy |
|                                                                         |                                       |                                           |
|                                                                         |                                       | Tenerer Nåndor                            |
|                                                                         |                                       | Link                                      |
| Kelt: Hidvégardó, 2011.07.19                                            | A jegyzőkönyvet vezette:              |                                           |
|                                                                         |                                       |                                           |
|                                                                         |                                       |                                           |
|                                                                         |                                       |                                           |
|                                                                         |                                       |                                           |
|                                                                         |                                       |                                           |
|                                                                         |                                       |                                           |
|                                                                         |                                       |                                           |
|                                                                         |                                       |                                           |
|                                                                         |                                       |                                           |
|                                                                         |                                       |                                           |
|                                                                         |                                       |                                           |

Záróvizsga jegyzőkönyv nyomtatvány 3. oldal

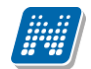

|                               |                                                                                                    | ZÁRÓVIZSGÁZ                                                                                                    | TATÁS         |                                                                                                    |                                                                                                    |
|-------------------------------|----------------------------------------------------------------------------------------------------|----------------------------------------------------------------------------------------------------|---------------|----------------------------------------------------------------------------------------------------|----------------------------------------------------------------------------------------------------|
| – Záróvizs                    | ga adatok                                                                                                    |                                                                                                    |               |                                                                                                    |                                                                                                    |
| -                             | Záróvizona időozak neve: envár                                                                                                    | i jeruzőkönythez időszal                                                                                                    | ,             |                                                                                                    |                                                                                                    |
| Záróvizsaa                    | időszak kezdete - vége: 2011.                                                                                                    | 06.02 08:00 - 2011.06.19                                                                                                    | 15:00         |                                                                                                    |                                                                                                    |
| Vizeoi                        | a kezdő- és záróidőpont: 2011.                                                                                                    | 06.03 15:00 - 2011.06.03                                                                                                    | 17:00         |                                                                                                    |                                                                                                    |
|                               | Létozám / Max. létozám: 3 / 0                                                                                                    |                                                                                                    |               |                                                                                                    |                                                                                                    |
|                               | Leirás:                                                                                                    |                                                                                                    |               |                                                                                                    |                                                                                                    |
| Termek                        |                                                                                                    |                                                                                                    |               |                                                                                                    |                                                                                                    |
|                               | Név                                                                                                    |                                                                                                    |               | Kód                                                                                                    | Férőhely                                                                                                    |
|                               | BRM/44 474. Zachuna Neszt                                                                                                    | or Terem                                                                                                    | BRM/44        | 474. Zachuna Nesztor<br>Terem                                                                                                    | 8                                                                                                    |
|                               | BRM/44 489. Sziberth Fóris                                                                                                    | Terem                                                                                                    | BRM/4         | 4 489. Sziberth Fóris<br>Terem                                                                                                    | 12                                                                                                    |
|                               |                                                                                                    |                                                                                                    |               |                                                                                                    |                                                                                                    |
| <ul> <li>Bizottság</li> </ul> | gok                                                                                                    | T                                                                                                    |               |                                                                                                    |                                                                                                    |
|                               | Név                                                                                                    |                                                                                                    | E             | Bizottsági tagok                                                                                                    |                                                                                                    |
|                               |                                                                                                    | neve                                                                                                    |               | OM azonosítója                                                                                                    | tipusa                                                                                                    |
|                               |                                                                                                    | Dr. Szalbek Atla                                                                                                    | sz            |                                                                                                    | kérdező                                                                                                    |
|                               | kedd 5 bizottsága                                                                                                    | Polyacsekné Asz                                                                                                    | éria          |                                                                                                    | Jegyzökönyvveze<br>ő                                                                                                    |
|                               |                                                                                                    | Tánczer Upor                                                                                                    |               |                                                                                                    | Kérdező -                                                                                                    |
|                               |                                                                                                    | Tenerer Nándo                                                                                                    | r             |                                                                                                    | Elnök                                                                                                    |
| – Tárgyak                     |                                                                                                    |                                                                                                    |               |                                                                                                    | 1                                                                                                    |
| — Tárgyak                     | Né                                                                                                    | v                                                                                                    |               |                                                                                                    | Kód                                                                                                    |
| — Tárgyak                     | Né<br>General pla                                                                                                    | v<br>nt virology                                                                                                    |               | тко                                                                                                    | Kód<br>IZ-G71-58384V                                                                                                    |
| — Tárgyak                     | Né<br>General pla<br>Járműszerkezet és köz                                                                                                    | v<br>nt virology<br>Jekedési ismeretek I.                                                                                                    |               | TKG<br>TKG                                                                                                    | Kód<br>IZ-G71-58384V<br>IP-J45-73104V<br>K-V4K-5281K                                                                                                    |
| — Tárgyak                     | Né<br>General pla<br>Járműszerkezet és köz<br>Keretision álli késeret                                                                                                    | v<br>nt virology<br>Jekedési ismeretek I.<br>jvítele                                                                                                    |               | TKG<br>TKG<br>TEB<br>TE                                                                                                    | Kód<br>IZ-G71-58384V<br>IP-J45-73104V<br>K-K4K-52561K<br>IX-K4K-52561K                                                                                                    |
| — Tárgyak                     | Né<br>General pla<br>Járműszerkezet és köz<br>K+F ügy<br>Kondicionális képessé<br>Pelimenté kérd                                                                                                    | v<br>nt virology<br>Jekedési ismeretek I.<br>vitele<br>igek mogásanyaga<br>ár á refeitikán                                                                                                    |               | TKG<br>TKG<br>TEB<br>TE                                                                                                    | Kód<br>IZ-G71-58384V<br>IP-J45-73104V<br>K-K4K-52561K<br>K-K4K-52561K<br>K-K3K-80177G<br>2 D2M 724695                                                                                                    |
| — Tárgyak                     | Né<br>General pla<br>Járműszerkezet és köz<br>K+F ügy<br>Kondicionális képessé<br>Polimerek kémi<br>Walesi kutíra                                                                                                    | v<br>nt virology<br>Jekedési ismeretek I.<br>rvitele<br>gek mozgásanyaga<br>ája és fizikája<br>ás istentítás                                                                                                    |               | ТКС<br>ТКС<br>ТЕВ<br>938<br>ВКСО                                                                                                    | Kód<br>Z-G71-58384V<br>J-J45-73104V<br>K-K4K-52601K<br>-K3K-80177G<br>2-P3M-78468É<br>K-W2W-00110G                                                                                                    |
| — Tárgyak                     | Né<br>General pla<br>Járműszerkezet és köz<br>Kondicionális képessé<br>Polimerek kémi<br>Walesi kultúra<br>WFR alm á dathárjáke                                                                                                    | v<br>nt virology<br>Jekedési ismeretek I.<br>Jekendési ismeretek I.<br>vitéle<br>igek mozgásanyaga<br>ája és fizikája<br>és identitás<br>zeláés PHP nyelyen II.                                                                                                    |               | TKC<br>TKC<br>TEE<br>7E<br>938<br>BKQ<br>IKOP                                                                                                    | Kód<br>2-G71-58384V<br>IP-J45-73104V<br>K-K4K-52561K<br>-K3K-80177G<br>2-P3M-78469É<br>(-W2W-69010G<br>C-W2W-69010G                                                                                                    |
| — Tárgyak                     | Ně<br>General pla<br>Jármůszerkezet és köz<br>Kondicionális képessé<br>Polimerek kémi<br>Watesi kutíro<br>Weles i kutíro<br>Weles alapú adotbáziske<br>Wetes alatj                                                                                                    | v<br>nt virology<br>lekedési ismeretek I.<br>viritele<br>igek mozgásanyaga<br>júja és fizikája<br>és identitás<br>zelés PHP nyelven II.<br>skieutisch                                                                                                    |               | TKG<br>TKG<br>TEE<br>938<br>8KG<br>IKGG<br>IKG                                                                                                    | Kód<br>IZ-G71-58384V<br>IP-J45-73104V<br>IK-I4K-52581K<br>-K3K-80177G<br>2-P3M-73405É<br>(-W2W-80010G<br>-W2W-71782G<br>-W2S-25092G                                                                                                    |
| — Tárgyak                     | Né<br>General pla<br>Járnűszerkezet és köz<br>Kondiolonális képessé<br>Polimerek kéni<br>Watesi kultúra<br>WEB alga datházásak<br>Witshaft<br>Zavaró és rontó kánáz                                                                                                    | v<br>nt virology<br>Jekedési ismeretek I.<br>igek mozgásanyaga<br>ája és fizikája<br>és islentítás<br>zelés PHP nyelven II.<br>sdeutsch<br>ás, észtelés és mérés                                                                                                    |               | TKG<br>TKG<br>TEB<br>038<br>BKQ<br>IKGP<br>TKQ<br>PKG                                                                                                    | Kód<br>IZ-G71-58884V<br>IP-J45-73104V<br>IX-J45-73104V<br>IX-K4K-52681K<br>IX-K3K-58177G<br>IX-V3K-6010G<br>IX-V2W-6010G<br>IX-V2W                                                                                                    |
| — Tárgyak                     | Né<br>General jab<br>Járnűzerkresé és köz<br>Kondicionális képess<br>Polimerek kém<br>Watesi kutím<br>Watesi kutím<br>Watesi kutím<br>Zavaró és rontá kápráz<br>Zöldségrőv, és ratal term. bete                                                                                                    | v<br>nt virology<br>Jakedési ismeretek I.<br>vitele<br>gek mozgásanyaga<br>ája és fzikája<br>císálenttás<br>zelés PHP nyelven II.<br>deutsch<br>ás, észtelés és mérés<br>ségel és az ellenük való                                                                                                    | véd           | TKC<br>TK6<br>TE8<br>938<br>8KC<br>IK0<br>FTCQ<br>PKC<br>TKC<br>TKC                                                                                                    | Kód<br>Z-G71-58384V<br>IP-J45-73104V<br>IP-J45-73104V<br>ISK-80177G<br>Z-P3M-73469E<br>-W3W-90010G<br>-W2W-97782G<br>K-W38-32092G<br>IV-234-64702F<br>IZ-262-26122A                                                                                                    |
| – Tárgyak                     | Né<br>General jab<br>Járműszerkezet és köz<br>Kondioinális képess<br>Polimerek kémi<br>Watesi kultiva<br>Watesi kultiva<br>Watesi auditakszek<br>Wirtssohn<br>Zavaró és rontó kápráz<br>Zöldségnöv, és rakt term, bete<br>zők                                                                                                    | v<br>nt virology<br>Jeksofási ismeretek I.<br>vvitele<br>gek mozgásanyaga<br>šjá és fizikája<br>és identitás<br>zelés PHP pyelven II.<br>sideutsch<br>ás, észtelés és mérés<br>szégei és az ellenük való                                                                                             | véd           | ТКС<br>ТКК<br>ТЕ<br>883<br>ВКС<br>ВКС<br>ИКС<br>РКС<br>РКС<br>ТКС                                                                                                    | Kéd<br>2-G71-58384V<br>IR-J46-73104V<br>K-346-52061K<br>K-3K-80177G<br>IR-281-78468É<br>K-W32-90010G<br>K-W83-62962G<br>IV-284-64702F<br>IX-284-64702F<br>IX-284-64702F                                                                                                    |
| – Tárgyak                     | Niki<br>General pla<br>Járműszerkezet és köz<br>Krif Gya<br>Kradioloniki képessi<br>Polimerek kém<br>Walesi kultúra<br>Weles alapú adatházask<br>Zöldségny és raht term bete<br>zők<br>Haligató neve (nectun<br>Haligató neve (nectun                                                                                                    | v<br>tt virology<br>Jakadási ismetek I.<br>virole<br>gelt mozgásanyaga<br>jáj és fizikája<br>és identidás<br>zalás PHP nyelven II.<br>deutsch<br>Sa, észtelés és mérés<br>gséget és az ellenük való<br>kódia)                                                                                        | véd           | ТКС<br>ТКС<br>ТЕЕ<br>903<br>ВКО<br>ВКО<br>ВКО<br>РКС<br>ТКО<br>ТКО<br>К60265 лече ()                                                                                                    | Kód<br>2.437.45834V<br>(P.,46-73104V<br>K-444-52651K<br>-444-52651K<br>-434-640707G<br>2.9347.749656<br>-44294-00010G<br>-44294-717823<br>-4490-102<br>-4494-54702F<br>2.282-28122A<br>                                                                                                    |
| - Tárgyak                     | Né<br>General pour<br>Járnűzserkezet és köz<br>Krif Gy<br>Kondiorcial skápessá<br>Polimerek kém<br>WEB alojú adabácsska<br>Wirkshaft<br>Zavarð és databácsska<br>Zöldségnöv, és rakt. tern. bete<br>zők<br>Hallgató neve (neptun<br>Szakdogozat címe                                                                                                    | v<br>t vírology<br>teledosi i smeretek I.<br>výtele<br>jája és fizikája<br>és identítás<br>es identítás<br>kés telekis<br>kés telekis<br>kés estelékis en krésis<br>gséget és az ellenűk való                                                                                                    | véd<br>Témakö | TKC<br>TKC<br>TE<br>988<br>BKQ<br>IKCF<br>TKC<br>PKC<br>PKC<br>TKC<br>FK<br>FK<br>FK<br>FK<br>FK<br>FK<br>FK<br>FK<br>FK<br>FK<br>FK<br>FK<br>FK                                                                                                    | Kód<br>2:-G71-6884V<br>9:-M6-73104V<br>K:H4K-52691K<br>-K:H4K-5201K<br>K:H4K-52017G<br>27M-73408É<br>27M-73408É<br>27M-73408É<br>27M-73408É<br>27M-73408É<br>27M-73408É<br>27M-73408É<br>27M-73408É<br>27M-73408<br>27M-73408<br>-                                                                                                    |
| - Tárgyak                     | Né<br>General pour<br>Jamúzserkezet és köz<br>Kr Fűg<br>Kondlordik képessé<br>Polimarek kelm<br>Watels kultúr<br>Watels kultúr<br>Watels kultúr<br>Zavarð és norði kápriz<br>Zöldségnöv és rakt term. bete<br>zölk<br>Haligató neve (neptun<br>Szakdógozat címe<br>Klapoch Lili<br>(C/V4JCQ)                                                                                                    | v<br>t vírology<br>lekedsi ismeretek I.<br>vírkele<br>és identidá<br>és identidá<br>es identidá<br>es identidá<br>se szeles FIPF nyelven II.<br>dektsőh<br>kédela ismérés<br>gségel és az ellenük való                                                                                               | véd<br>Témakö | TKCC<br>TKC<br>TEE<br>9033<br>BKCJ<br>IKCF<br>TKC<br>TKC<br>Képzés neve (k<br>Kénia - kómyeszt<br>(TEIR-E-N-K2                                                                                                    | Kód<br>2-G71-6884V<br>9-M6-73104V<br>Kr-M4-620811K<br>-404-69177G<br>3-P3M-79489É<br>-402/M-40010G<br>-402/M-40010G<br>-402/M-40010G<br>-402/M-71782G<br>-402/M-71782G<br>-402/M-7182G<br>-402/M-7182G<br>-402/M-7182G<br>-402/M-7182G<br>-402/M-7182G<br>-402/M-7182G<br>-402/M-7182G<br>-402/M-7182G<br>-402/M-7182G<br>-402/M-7182G<br>-402/M-7182G<br>-402/M-7182G<br>-402/M-7182G<br>-402/M-7182G<br>-402/M-7182G<br>-402/M |
| Jelentke:                     | Né<br>General ja<br>Járműszerkezet és köz<br>Kr 4 go<br>Krodiotnál sképessi<br>Pelimerek kém<br>Wates kultúra<br>Wates kultúra<br>Wates kultúra<br>Wates kultúra<br>Zalvádegnov, és rakt. term. bete<br>zők<br>Haligató neve (neptun<br>Szakdelgozat címe<br>klapost L01<br>(c)PF6.)                                                                                                    | v<br>tt virölögy<br>Iskedsi ismeretek I.<br>Avitele<br>Sakessan vaga<br>alja és füsktiga<br>és iskentida<br>sakés PHP nyelven II.<br>koleutoch<br>Rodolfa Sakessan varite<br>sakessan varite Sakessan varite<br>koloja                                                                               | véd<br>Témakō | TKG<br>TKG<br>TEE<br>E<br>BGG<br>BKG<br>BKG<br>BKG<br>FKG<br>TKG<br>TKG<br>TKG<br>TKG<br>TKG<br>TKG<br>TKG<br>TKG<br>TKG<br>T                                                                                                    | Kód<br>2:671-6894V<br>(#:,446-52651)<br>4:84-630104<br>(#:,446-52651)<br>4:84-630177G<br>2:923-9301965<br>(#:294-717826<br>(#:294-717826<br>(#:294-71786)<br>(#:294-717826<br>(#:294-71786)<br>(#:294-71786)<br>(    |
| Jelentke:                     | Né<br>General pour<br>Jaimúzerkezet és köz<br>Kr Füg<br>Kondiomáli képessi<br>Polimerek keim<br>Wates kultúr<br>WEB alapú adathózák<br>WEB alapú adathózák<br>Winschath<br>Zakodója keim keim<br>kajada keim<br>kajada keim<br>ka | v<br>t vírology<br>Iskedsi ismeretek I.<br>kitekdsi ismeretek I.<br>kitekdsi sameretek I.<br>gja és čískettás<br>zalás PHP nyelven II.<br>dokutsch<br>k, észtelés és mérés<br>gséget és az ellenük való<br>kódja)                                                                                    | véd<br>Témakö | TKCC<br>TKC<br>TEE<br>938<br>84/00<br>TKC2<br>TKC<br>TKC<br>Kénzés neve (I<br>Kénzés neve (I<br>TKC-K-K-K<br>(TEEK-K-K-K)<br>(TEEK-K-K-K)<br>C                                                                                                    | Kód<br>2-G71-6384V<br>W-4G7104V<br>K-44K-26261K<br>4-S4K-80177G<br>2-238-784955<br>C-422/K-49010G<br>-422/K-49010G<br>-422/K-49010G<br>-422/K-49010G<br>2-282-28122A<br>2-282-28122A<br>Védis aredmínye<br>an-tanár<br>Védis aredmínye<br>an-tanár<br>Védis aredmínye<br>an-tanár                                                                                                    |
| Jelentke:                     | Né<br>General Journes<br>Jamizzenkez és köz<br>Kr fűgy<br>Vardiotráli sképessi<br>Polimerek kérri<br>Wates Judios<br>Wittshaft<br>Zavard és adatbázske<br>Wittshaft<br>Zavard és arakt. term. bete<br>Zöldségnöv. és rakt. term. bete<br>Kalogdo neve (neptun<br>Szakolójozat cínte<br>Kalogdo neve (neptun<br>Szakolójozat cínte<br>Kalogdo neve (neptun<br>Szakolójozat cínte<br>Kalogdo neve (neptun<br>Szakolójozat cínte<br>Kalogdo neve (neptun<br>Szakolójozat cínte<br>Kalogdo neve (neptun<br>Szakolójozat cínte<br>Kalogdo neve (neptun<br>Szakolójozat cínte<br>Kalogdo neve (neptun<br>Szakolójozat cínte<br>Kalogdo neve (neptun<br>Szakolójozat cínte<br>Kalogdo neve<br>(LOPE5)                                                                                                    | v trviology<br>trviology<br>skedsis isnerekk I.<br>virble<br>sig efs fatikaja<br>sig efs fatikaja<br>sig efs fatikaja<br>sig efs fatikaja<br>sig efs fatikaja<br>sig efs sis ministrikaja<br>sis sintekis sis ministrikaja<br>sis sis sis ministrikaja<br>sis sis sis sis sis sis sis sis<br>sis sis | véd<br>Témakö | Trick           Trick           TEE           Construction           BRQ           BRQ           BRQ           BRQ           BRQ           BRQ           BRQ           BRQ           BRQ           BRQ           BRQ           BRQ           Brows           Képzés neve (%           Képzés neve (%           Ké | Kód<br>2-G71-63894V<br>IR-ME-73104V<br>K-K4K-53551K<br>K-K4K-53551K<br>K-K4K-53551K<br>K-K4X5-5350126<br>K-K4X5-5350220<br>IK-24X-64702F<br>IZ-252-28122A<br>Cds)<br>V/dels aredminye<br>antarda<br>R_1)<br>SN)<br>epces)                                                                                                    |

Záróvizsga összesítő nyomtatvány

Egyéni záróvizsga jegyzőkönyvből két nyomtatvány is található a honlapon, amelyek csak formailag különböznek egymástól: záróvizsga jegyzőkönyv és záróvizsga jegyzőkönyv2 elnevezéssel.

Záróvizsga elemek és tételek használata esetén a nyomtatványok szerkesztése szükséges. Az alábbi nyomtatványtípusokban érhetőek el a záróvizsga elemre, tételre vonatkozó változók:

- Általános igazolások
- Elektronikus index (Elektronikus index alap, Elektronikus index kiegészítés, Elektronikus index kivonat altípusok)
- Hallgatói általános nyomtatványok
- Törzslap (Törzslap 15 altípus)
- Index etikett (Záróvizsga adatok és Oklevél adatai altípusok)
- Záróvizsga-nyomtatvány (Záróvizsga nyomtatvány összesített és Záróvizsga nyomtatvány hallgatónként altípusok)

A fenti sablontípusokban az alábbi változók találhatóak:

- a záróvizsga elemekre vonatkozóan a *ZarovizsgaElemek* adatforrásban a záróvizsga elem kódja, neve, típusa, "Kötelező" chekbox értéke, Eredmény, Megjegyzés mezők;
- a záróvizsga tételekre vonatkozóan a *ZarovizsgaTetelek* adatforrásban a tétel kódja, neve, típusa, valamint Extra, Kötelező és Megjegyzés mezői.

Ahhoz, hogy a nyomtatványban a záróvizsga elemek alatt csak az alárendelt záróvizsga tételek jelenjenek meg, relációt szükséges létrehozni a két adatforrás között. A kapcsolat ZarovizsgaElemek.ID és a ZarovizsgaTetelek.C\_BOSSID mező hozható létre.

A záróvizsga elem szintén relációval hozzáköthető jelentkezési időszakhoz és vizsgához is a C\_ZVVIZSGAJELENTKEZESID és a C\_ZVIZSGAID mezők segítéségével.

# 16. Záróvizsgához dokumentum (jegyzőkönyv) csatolási lehetőség

"Vizsgák (41100)" és "(42250)" menüponton található a "Dokumentumok" tabulátor fül.

Itt lehetőség van a -re kattintással a záróvizsgához dokumentumot csatolni. A csatolt dokumentum típusa Záróvizsga dokumentum lesz. A felületen megjelenik a csatolt dokumentum fájl típusa, neve, és lehetőség van egy nyelvesített leírás megadására is.

A "*Vizsgák (42250)"* menüponton a **"Szerkeszt"** gomb megnyomása után figyelmeztető üzenetet kapunk, hogy a felületen csak dokumentumok módosítása lehetséges.

A záróvizsgához csatolt dokumentum megtekinthető a "**Dokumentum megnyitása"** gomb segítségével. Ilyenkor menthetjük a feltöltött dokumentumot.

| File Eszközök Szerepkörváltás Kedvencek                                                                                                    | Help                                                                                                    |
|----------------------------------------------------------------------------------------------------|----------------------------------------------------------------------------------------------------|
| G · O ·                                                                                                    | Előző >> időszak5 Frissítés Következő Fel -Ja                                                                                                    |
| Egységes Tanulmányi Rendszer                                                                                                    | Leírás         Kezdő dátum         Vég dátum         Létszám         Jelentkezési feltétel         Jelentkezési feltétel         Jelentkezési feltétel         Jelentkezési feltétel         Max létszám           2010.12.22. 8:00:00         2010.12.22. 10:00:00         1         10         10         10           2010.11.22. 12:00:00         2010.11.22. 14:00:00         0         1         10         10                                                                                                    |
| Saját menü Általános menü                                                                                                    |                                                                                                    |
| <ul> <li>➡ ♀ Pénzügyek (78600)</li> <li>➡ ♀ Naptárbejegyzések (82800)</li> <li>➡ ♀ Létesítménygazdálkodás (83400)</li> <li>➡ ♀ Óra statisztikák (89600)</li> </ul> |                                                                                                    |
|                                                                                                    | Leírás Keresés Minden Szűrés                                                                                                    |
| <ul> <li></li></ul>                                                                                                    | Alapadatok Leírás Bizottság Tárgy Termek Hallgatói jelentkezések Dokumentumok                                                                                                    |
|                                                                                                    | Fájl típusa     Leírás     File név     Dokumentum altí     Elfogadva     Elfogadás dátu       Alapértelmezett email cím logikája1.c     Image: Comparison of the second second sec |
| Záróvizsgáztatás (40600)     Hallgatók (40650)     Féléves indexsor bejegyzi     Előrehaladás vizsgálat (4(                                                        |                                                                                                    |
| Mérföldkő ellenőrzés (405<br>Szakdolgozatok (44100 )<br>■ Szakdolgozatok (44100 )                                                                                  |                                                                                                    |
| <ul> <li>Jelentkezési időszak (40</li> <li>Hozzárendelt hallgatók (4</li> </ul>                                                                                    | A dokumentum típusa : Záróvizsgadokumentum  A dokumentum fájltípusa : DOCX                                                                                                    |
|                                                                                                    | A dokumentum fájlneve : Alapértelmezett email cím logikája1.docx                                                                                                    |
| <ul> <li>□ Targyak (41200)</li> <li>□ Hallgatói jelentkezése</li> <li>□ ♥ Vizsgák (42250)</li> <li>□ Bizottsági tagok (44000)</li> </ul>                           | A dokumentum leírása :                                                                                                    |
| Bizottságok (44050)                                                                                                    | Nyomtatás         Dokumentum megnyítása         Hozzáad         Szerkeszt         Töröl         Mentés         Mégsem                                                                                                    |
| Letöltve 2 / 2 rekord.                                                                                                    | Loginnév: TA Szerepkör: Belső Adminisztrátor Szerver: DEVELOPER_Teszt                                                                                                    |
|                                                                                                    |                                                                                                    |

Dokumentum feltöltése

# 17. Záróvizsga/Oklevél részeredmények kiszámítása

Záróvizsga részeredmények számításához a Képzések menüpontban található záróvizsga Oklevél részeredmények tabulátorfülön kell megadni az algoritmust, amely alapján kiszámításra kerülnek a záróvizsga eredmények.

A felületen két tabulátorfül jelenik meg.

Kiadás: 2016.03.10.

Verzió: 2.6

Oldalszám: 121 / 146

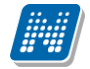

- Záróvizsga eredmények
- Oklevél eredmények

Ennek alapján a Hallgatók(5400)/Képzések(6000) menüpontban található a Záróvizsga részeredmények és Oklevél eredmények tabulátorfül, ahol a záróvizsga és oklevél eredményei jelennek meg a megadott algoritmus alapján.

| 🔀 V2014.11.4.3 : Képzések (115600 )   |                          | 1000                                                         |                            |        |
|---------------------------------------|--------------------------|--------------------------------------------------------------|----------------------------|--------|
| File Eszközök Szerepkörváltás Kedvenc | :ek Help                 |                                                              |                            |        |
| <b>⊙</b> • <b>⊙</b> •                 |                          |                                                              | Összes adat Frissítés      | -ja    |
|                                       | Képzéskód 4              | Képzés neve                                                  | Képzési szint              | Tag 📥  |
|                                       | _FIR1                    | firhez teszt (alapkepzes)                                    | szakirányú továbbképzés    | Esti   |
| Egységes Tanulmányi Rendszer          | _FIR2                    | firhez teszt (doktori kepzes)                                | Doktorjelölti jogviszony   | Nap    |
|                                       | _FIR3                    | firhez teszt (feleves adatok)                                | felsőfokú szakképzés       | Nap    |
| Saját menü Általános menü             | aaa lalo                 | cas                                                          | Nincs megadva              | Esti   |
|                                       | BBNCBT                   | had- és biztonságtechnikai mémöki                            | alapképzés (BA/BSc)        | Nap    |
| Electronitygazdaikodas (83400 x       | BDG                      | Bképzés                                                      | Nemzetközi program képzése | Nap    |
|                                       | CK01                     | Ciklusos képzés                                              | alapképzés (BA/BSc)        | Táv    |
| 🕀 🐼 Adminisztráció (95400)            | DETEP-a                  | újképzés                                                     | alapképzés (BA/BSc)        | Lev    |
| Diákigazolvány kezelés (10400)        | •                        |                                                              |                            |        |
| Adatmódos ítási kérelmek (89)         | Képzéskód                | ••• Keresés Minden                                           | <b>•</b>                   | Szűrés |
| Képzés tárgyai (115700 )              |                          |                                                              |                            |        |
| Képzésspecifikus értékek,ada          | Záróvizsga/Oklevél eredn |                                                              | képzés összemedelés ]      |        |
| ⊕ Aktuális félévek (117400)           |                          |                                                              |                            |        |
| Hallgatók (120100)                    | Zarovizsga eredmenyek    | Oklevél eredmények                                           |                            |        |
| Igazolások (146200)                   |                          |                                                              | Összes fgv                 |        |
| Kiadott igazolások (146400 )          | Záróvizsga végeredmé     | nve:                                                         |                            | =      |
| Képzés szakpárosításai (147           |                          | a                                                            |                            |        |
|                                       |                          |                                                              |                            |        |
| E Szakirányok (149300)                |                          |                                                              |                            |        |
| Képzés időszakai (161500)             | 74-6-6                   |                                                              |                            |        |
| 🕀 🥳 Szakirányválasztási időszakol     |                          | ső záróvizsga eredménye                                      |                            | _      |
| Pénzügy (171400 )                     | double osszeg1 := 0.0;   | =                                                            |                            |        |
| E (22700)                             | if (elem 1.Vizsga Azon)  | /izsgaldoszakEredmenyek do<br>osito = "ZV201010058452") then |                            |        |
| NMS Hirek (37200)                     |                          |                                                              |                            |        |
| Csoportos dokumentummegte             | Záróvizsga adat 2: M     | ásodik záróvizsga eredménye                                  |                            | -      |
| Felnőttképzési adatok (57800          |                          |                                                              |                            |        |
| Tanulmányi átlag sorrend (614         | lint index := 1:         |                                                              |                            | ··· 🔻  |
| E Szakdolgozat kezelés (63700         |                          |                                                              |                            |        |
| Szakmai gyakodat (77450 )             |                          | Hianyzó bejegyzés Szerk                                      | eszt Töröl Mentés          | Mégsem |
|                                       | Archiváltak is           | Képzés összevonás                                            |                            |        |
| Letöltve 10 / 352 rekord.             | Szerepkör: B             | első Adminisztrátor Szerver: DEVELOPER_Teszt                 |                            |        |

A "Képzések(115600)" (vagy szervezeti egységek/képzések) menüpontban a Záróvizsga eredmények tabulátor fülön Záróvizsga1-... Záróvizsga 15 + Záróvizsga végeredmény, az Oklevél eredmények tabfülön az Oklevél 1-.. Oklevél 15 + Oklevél végeredmény mezők jelennek meg.

A mezőknél a *Záróvizsga adat/Oklevél adat* felirat mellett található egy szöveges mező, ebben adjuk meg szövegesen, hogy az adott mezőben mely eredmény kerül kiszámításra. (Pl. szakdolgozat, záróvizsga vizsga eredmény, stb.) Az a név, illetve felirat fog majd megjelenni a Hallgató(5400)/Képzések menüpontban(6000) a Záróvizsga részeredmények és Oklevél eredmények tabulátor fül alatt, ami itt beírásra kerül.

A *Záróvizsga1/Oklevél1* szöveges mezői alatt található egy-egy nagyobb mező, amelyben a metaszerkesztő felület jelenik meg. Ebben a mezőben kell megadni, hogy mely eredmény értéke jelenjen meg a mezőben.

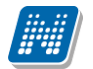

| 🔊 V2010.11.22.1 : Képzések (115600                                                                                                    |                                                                                                    |         |     |                                                                                                    |                   |
|----------------------------------------------------------------------------------------------------|----------------------------------------------------------------------------------------------------|---------|-----|----------------------------------------------------------------------------------------------------|-------------------|
| File Eszközök Szerepkörváltás Kedvencek H                                                                                                    | elp                                                                                                    |         |     |                                                                                                    |                   |
| G · O ·                                                                                                    |                                                                                                    |         |     | Frissítés                                                                                                    | 9                 |
|                                                                                                    | Kénzéskód A Kénzésnév                                                                                                    |         |     | Kénzési szint N                                                                                                    | uelv              |
| Záróvizsga 1                                                                                                    |                                                                                                    |         |     | _ 🗆 🗵                                                                                                    | <b>y</b> ar       |
| Egység<br>Gouble osszeg1 := 0<br>foreach elem1 in Sz<br>osszeg1 := osszeg1<br>end;<br>return osszeg1;                                                                                                    | 1.0;<br>akdolgozatok do<br>+ elem1.Eredmeny;                                                                                                    |         |     | < ✓ Hozzáad<br>ÉS ✓ Hozzáad                                                                                                    | yar<br>yar<br>yar |
|                                                                                                    |                                                                                                    | >       |     | AktualisFelev(): karakterlánc   Hozzáad  Hozzáad  Hozzáad  Hozzáad                                                               | ►<br>írés         |
| 🗄 🖉 Ka Sor: 5 Oszlop: 45                                                                                                    | Betűméret: 10 💌 Függvér                                                                                                    | nylista | [   | Elemez OK Bezár                                                                                                    |                   |
| <ul> <li>Oktomatika (276000)</li> <li>○ Diákhitel kérelmek (276000)</li> <li>○ FIR adatszolgáltatás (14450)</li> <li>○ PPP Územetetés (36400)</li> <li>○ Záróvizsgáztatás (40650)</li> <li>○ Záróvizsgáztatás (40650)</li> <li>○ Előrehaladás vizsgálat (41</li> <li>○ Mérföldkő ellenőrzés (405</li> <li>○ Szakdolgozatok (44100)</li> <li>○ Hallgatói jelentkezési</li> <li>○ Jelentkezett hallgatói (41</li> <li>○ Vizsgák (41200)</li> <li>○ Tárgyak (41200)</li> <li>○ Alalgatói jelentkezése</li> <li>○ Vizsgák (42250)</li> <li>○ Bizottági tagok (44000)</li> </ul> | Záróvizsga eledmények       Uklevél eredmények         Záróvizsga adat 1:       Szakdolgozat eredmény         double osszeg1 := 0.0;       foreach elem1 in Szakdolgozatok do         osszeg1 := osszeg1 + elem1.Eredmeny;       Záróvizsga adat 2:         Záróvizsga adat 2:       Záró vizsga eredménye         double osszeg1 := 0.0;       foreach elem1 in ZaroVizsgaldoszakEredmenyek         Záróvizsga adat 3:       záróvizsga tárgy eredménye         double osszeg1 := 0.0;       foreach elem1 in ZaroVizsgaldoszakEredmenyek |         |     | Üsszes fgv.           A+           A-           A+           A-           A+           A+           A+           A+           A+ |                   |
| Bizottságok (44050)                                                                                                    | Archiváltak is Képzés összevonás Sablon import                                                                                                    |         | D . | Szerkeszt Töröl Mentés Még                                                                                                    | gsem              |
| Letokve 47 4 lekolu.                                                                                                    | Loginnev. TA Szerepkor. Deiso Auminiszuator Szerver: DEV                                                                                                    | CLUPE   | n_  | 16321                                                                                                    | 1                 |

Záróvizsga eredmény számításához algoritmus megadása

Pl. Záróvizsga adat 1: Szakdolgozat eredménymezőbe megadjuk, hogy:

double osszeg1 := 0.0; foreach elem1 in Szakdolgozatok do osszeg1 := osszeg1 + elem1.Eredmeny; end; return osszeg1;

## 17.1. Záróvizsga gyűjtemények

Gyűjtemények, amelyek az eredményszámításnál használhatóak:

- Szakdolgozatok
- SzakmaiGyakorlatok
- ZaroVizsgaVegeredmenyek
- ZaroVizsgaIdoszakEredmenyek
- ZaroVizsgaTargyEredmenyek
- NyelvVizsgak

A záróvizsga eredmények rögzítése a kliens programban a *Záróvizsgáztatás(40650)* menüpont alatt történik. A *Záróvizsgáztatás/Hallgatók/Hallgatói jelentkezések (41000)* felületen láthatók és rögzíthetők az egyes hallgatókhoz tartozó záróvizsga, ZV tárgy és ZV végeredmény értékek. Az itt rögzített záróvizsga végeredmény értékre vizsgál a **ZaroVizsgaVegeredmenyek** gyűjtemény.

A vizsgáknál látható eredményeket hozza a ZaroVizsgaIdoszakEredmenyek, a tárgynál láthatókat a ZaroVizsgaTargyEredmenyek gyűjtemény.

Az eredményeket a Záróvizsgáztatás/Jelentkezési időszak(40700) alatti menüpontokban is rögzíteni lehet.

A záróvizsga időszakokban különböző módon kerülhetnek meghírdetésre a záróvizsga tárgyak és záróvizsga vizsgaalkalmak. Elképzelhető, hogy az intézmény egy-egy képzésen csak vizsgákat hírdet, vagy tárgyakat, vagy tárgyakat és vizsgákat is. Amennyiben tárgyak és vizsgák hirdetése is történik, ezek lehetnek egymástól függetlenek, vagy egymáshoz kapcsolódóak (erről bővebb információt talál a Záróvizsga dokumentációban).

Amennyiben záróvizsgatárgyak és vizsgák hirdetése is történik, fontos megemlíteni, hogy a tárgyakhoz és vizsgáihoz is rögzíthető eredmény, ezek a gyűjteményekkel külön-külön lekérdezhetők a **ZaroVizsgaTargyEredmenyek** és **ZaroVizsgaIdoszakEredmenyek** gyűjteményekkel.

A **ZaroVizsgaTargyEredmenyek** gyűjtemény az időszak tárgyainak eredményeit tartalmazza (összeadja az eredményeket). Ezek kizárólag a záróvizsga tárgyeredménynél rögzített értékekre vonatkozik, a tárgy vizsgáinak értékét a **ZaroVizsgaIdoszakEredmenyek** gyűjtemény tartalmazza.

A **ZaroVizsgaIdoszakEredmenyek** gyűjtemény az időszak összes vizsgaeredményét tartalmazza (összeadja a vizsga eredményeket).

A **ZaroVizsgaTargyEredmenyek** gyűjteménnyel a részeredményeknél az egyes ZV tárgyak eredményeit is listázni lehet.

Amennyiben egy hallgató több záróvizsgaidőszakban is felveszi ugyanazt a záróvizsga tárgyat és érdemjegyet szerez belőle, akkor a "ZáróVizsgaTárgyEredmények" meta gyűjtemény segítségével lehetséges, hogy mindig csak az utolsó időszak értékét vegye figyelembe a program. Amennyiben az újabb időszakban csak bizonyos tárgyakat vesz fel újra, akkor csak azoknál a tárgyaknál fogja ezt a későbbi eredményt számolni a program, a többi tárgy (utolsó) eredményét a korábbi időszakból veszi.

Ügyelni kell rá, hogy amennyiben a ZV tárgyhoz és vizsgájához is felrögzítésre kerül ugyanaz az eredmény (hiszen a vizsga határozza meg a tárgy eredményét), akkor a záróvizsga végeredmény kiszámításakor az előbb említett két gyűjteményt ne használjuk egyszerre, hiszen ebben az esetben a tárgyaknál és a vizsgáknál is számításra kerülne ugyanaz az eredmény.

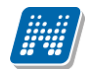

| A záróvizsga gyűjtemények elemei                                                                                                    |                                                                                                    |  |  |  |  |  |
|----------------------------------------------------------------------------------------------------|----------------------------------------------------------------------------------------------------|--|--|--|--|--|
| Szakdolgozatok:                                                                                                    | ZáróVizsgaVégeredmények:                                                                                                    |  |  |  |  |  |
| A hallgató szakdolgozatait tartalmazó gyűjtemény <b>Elemek:</b>                                                                                                    | A hallgató záróvizsga végeredményeit tartalmazó gyűjtemény                                                                                                    |  |  |  |  |  |
| TemaKor : string;<br>Cim : string;<br>BejelentesDatum : DateTime;<br>VisszavonasDatum : DateTime;<br>ElfogadasDatum : DateTime;<br>BeadasDatum : DateTime;<br>BeadasDatum : DateTime;<br>VedesDatum : DateTime;<br>URL : string;<br>EredmenySzovegesen : string;<br>EredmenySzovegesen : string;<br>Eredmeny : int;<br>Bírálati jegyek bíráló típus szerint:<br>Belső témavezető bírálata: BelsoTem<br>Belső opponens bírálata: BelsoOpp<br>Külső témavezető bírálati jegye: KulsoTem<br>Külső opponens bírálati jegye: KulsoOpp<br>Belső konzulens bírálati jegye: BelsoKon<br>Külső konzulens bírálati jegye: BelsoBir<br>Külső bíráló bírálata: KulsoBir<br>Elnök bíráláta: Elnok | Elemek:<br>IdoszakNev : string;<br>ModulTipus : string;<br>JelentkezesDatuma : DateTime;<br>LejelentkezesDatuma : DateTime;<br>Vegeredmeny : int;<br>VegeredmenySzovegesen : string;<br>VegeredmenyNum : double;                                                                                                    |  |  |  |  |  |
| ZáróVizsgaIdőszakEredmények:                                                                                                    | ZáróVizsgaTárgyEredmények                                                                                                    |  |  |  |  |  |
| A hallgató záróvizsgáinak eredményeit tartalmazó gyűjtemény                                                                                                    | A hallgató záróvizsga tárgyainak eredményeit tartalmazó gyűjtemény                                                                                                    |  |  |  |  |  |
| Elemek:                                                                                                    | Elemek:                                                                                                    |  |  |  |  |  |
| IdoszakNev : int;<br>IdoszakKezdet : DateTime;<br>IdoszakVeg : DateTime;<br>JelentkezesDatuma : DateTime;<br>LejelentkezesDatuma : DateTime;<br>Eredmeny : int;<br>EredmenyNum : double;<br>EredmenySzovegesen : string;<br>ModulTipus : string;<br>ModulNev : string;<br>UtolsoIdoszak : string;<br>VizsgaAzonosito : string;                                                                                                    | IdoszakNev : int;<br>IdoszakKezdet : DateTime;<br>IdoszakVeg : DateTime;<br>JelentkezesDatuma : DateTime;<br>LejelentkezesDatuma : DateTime;<br>Eredmeny : int;<br>EredmenyNum : double;<br>EredmenySzovegesen : string;<br>TargyNev : string;<br>TargyKod : string;<br>ModulTipus : string;<br>ModulNev : string;<br>TargyKredit: double; |  |  |  |  |  |

A gyűjtemény elemei a felület megfelelő elemeinek értékeit adják vissza.

Kiadás: 2016.03.10.

Például a **ZáróVizsgaIdőszakEredmények** gyűjteményben vizsgált **Eredmény** a hallgató záróvizsgaidőszakának szöveges eredményét adja vissza, míg az **EredményNum** az "Eredmény számmal" mező – akár tizedesekben kifejezett – szám értékét.

#### A záróvizsga gyűjtemények szerkesztése a részeredmények alatt:

| Szakdolgozatok              | double osszeg1 := $0.0$ ;                                  |
|-----------------------------|------------------------------------------------------------|
| C C                         | foreach elem1 in Szakdolgozatok do                         |
|                             | osszeg1 := osszeg1 + elem1.Eredmeny;                       |
|                             | end;                                                       |
|                             | return osszeg1;                                            |
|                             | FIGYELEM! A Szakdolgozat értéke csak akkor fog             |
|                             | megjelenni, ha a védés dátuma ki van töltve a szakdolgozat |
|                             | felületen.                                                 |
| ZaroVizsgaVegeredmenyek     | double osszeg1 := $0.0$ ;                                  |
|                             | foreach elem1 in ZaroVizsgaVegeredmenyek                   |
|                             | do                                                         |
|                             | osszeg1 := osszeg1 + elem1.Vegeredmeny;                    |
|                             | end;                                                       |
|                             | return osszeg1;                                            |
| ZaroVizsgaIdoszakEredmenyek | double osszeg1 := $0.0$ ;                                  |
|                             | foreach elem1 in ZaroVizsgaIdoszakEredmenyek do            |
|                             | osszeg1 := osszeg1 + elem1.Eredmeny;                       |
|                             | end;                                                       |
|                             | return osszeg1;                                            |
| ZaroVizsgaTargyEredmenyek   | double osszeg1 := $0.0$ ;                                  |
|                             | foreach elem1 in ZaroVizsgaTargyEredmenyek do              |
|                             | osszeg1 := osszeg1 + elem1.Eredmeny;                       |
|                             | end;                                                       |
|                             | return osszeg1;                                            |

Szerkesztéskor, ha kiválasztjuk a hivatkozást, és rákattintunk, akkor a meta szerkesztő alsó ablakában megjelenik, hogy mely hivatkozások használhatóak.

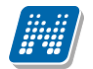

| N Záróvizsga 4                                                             | 🗖 🗖 🗖                                                                                                    |
|----------------------------------------------------------------------------|----------------------------------------------------------------------------------------------------|
| <pre>double osszeg1 := 0.0; foreach elem1 in ZaroVizsgaVegeredmenyek</pre> |                                                                                                    |
| do<br>osszeg1 := osszeg1 + elem1.Vegeredmeny;<br>end;                      | K Hozzáad                                                                                                    |
| return osszeg1;                                                            | ÉS <u>Hozzáad</u>                                                                                                    |
|                                                                            | AktualisFelev(): karakterlánc <u>Hozzáad</u>                                                                                                    |
|                                                                            | Hozzáad                                                                                                    |
|                                                                            | HOZZAAD                                                                                                    |
|                                                                            |                                                                                                    |
|                                                                            | A hallgató záróvizsga végeredményeit tartalmazó 🔺 gyűjtemény                                                                                                    |
|                                                                            | Elemek:                                                                                                    |
|                                                                            | idoszakNev : string;<br>ModultNev : string;<br>ModulTipus : string;<br>JelentkezesDatuma : DateTime;<br>LejelentkezesDatuma : DateTime;<br>Vegeredmeny : int;<br>Vegeredmeny : string; |
|                                                                            | VegeredmenyNum : double;                                                                                                    |
| Sor: 2 Oszlop: 41 Betűr                                                    | iret: 10 V Függvénylista Elemez OK Bezár                                                                                                    |

Hivatkozások

Ha mindegyik hivatkozás elkészült, akkor meg kell adni a végső eredmény számításának algoritmusát. Ezt a felületen a legutolsó, *záróvizsga végeredménye* mezőben tehetjük meg. Fontos, hogy ennél a csoportos számításnál az egyes gyűjtemények végére az "end" után ne rakjunk "return"-t, mert ez befolyásolja a helyes érték kiszámítását!

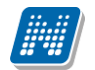

| <i>N</i> 1 | N Z      | áróvizsga végeredmény                  |                                                                                 |           |                  |
|------------|----------|----------------------------------------|---------------------------------------------------------------------------------|-----------|------------------|
| File       |          | double osszeg1 := 0.0                  |                                                                                 |           |                  |
| 0          |          | foreach elem1 in Szal                  | kdolgozatok do                                                                  |           |                  |
|            |          | osszeg1 := osszeg1 +                   | elem1.Eredmeny;                                                                 |           | 9                |
|            |          | end;                                   |                                                                                 | Hozzáad   | Nuelv            |
| 111        |          |                                        |                                                                                 |           | manuar           |
| <u> </u>   |          |                                        | ÉS 💌                                                                            | Hozzáad   | maguar           |
| Egy        |          | double osszeg2 := 0.0                  | );                                                                              |           | magyar           |
|            |          | foreach elem1 in Zaro                  | vizsgaldoszakEredmenyek do                                                      | Hozzáad   | magyar           |
| Saj        |          | osszeg2 := osszeg2 +                   | elem1.Eredmeny;                                                                 |           | magyar           |
| ÷.         |          | end;                                   |                                                                                 | Hozzáad   |                  |
| 12         |          |                                        |                                                                                 | Userfed   |                  |
| +          |          |                                        |                                                                                 | Hozzado   |                  |
| ÷.         |          | double osszeg3 := 0.0                  | THA AKKOB EGYÉBKÉNT 1                                                           | Hozzáad   |                  |
| ÷.         |          | foreach elem1 in Zaro                  | oVizsgaTargyEredmenyek do                                                       |           |                  |
| ÷.         |          | osszeg3 := osszeg3 +                   | elem1.Eredmeny;                                                                 | ſ         |                  |
| ÷ 4        |          | end;                                   |                                                                                 | I         | Szürés           |
| <b>+</b>   |          |                                        |                                                                                 |           |                  |
| + ··· <    |          |                                        |                                                                                 |           | 4 1              |
|            |          | double osszeg4 := 0.0                  |                                                                                 |           |                  |
| ÷.         |          | foreach elem1 in Zard                  | oVizsgaVegeredmenyek do                                                         |           |                  |
| ÷.         |          | osszeg4 := osszeg4 +                   | elem1.Vegeredmeny;                                                              |           |                  |
| ÷          |          | ena;                                   |                                                                                 |           |                  |
|            |          |                                        |                                                                                 |           |                  |
| 1          |          | double vergeszer := (                  |                                                                                 |           |                  |
|            |          | veroeszer := (osszer :- (              | $1 \pm 0.007 \text{ erg}^2 \pm 0.007 \text{ erg}^3 \pm 0.007 \text{ erg}^3$ (4. |           |                  |
|            |          | return vegosszeg:                      |                                                                                 |           | _                |
|            |          | rectarn vegobbaeg,                     |                                                                                 |           | _                |
|            |          |                                        |                                                                                 |           |                  |
| C          | Sor:     | 1 Oszlop: 1                            | Betűméret: 10 🔽 Függvénylista Elemez OK                                         | Bezár     |                  |
|            | 1        |                                        | Záróvizsga végeredménye:                                                        |           |                  |
|            | +        | Vizsaák (41100.)                       |                                                                                 |           | _                |
|            | -        | P Tárnuak (41200 )                     | double osszeg1 := 0.0;                                                          |           |                  |
|            | 1        | ✓ Hallgatói jelentkezése               | roreach eiem i in Szakooigozatok do<br>osszeni := osszeni + elemi Eredmenu:     |           |                  |
|            |          | 🗉 🐼 Vizsgák (42250 )                   |                                                                                 |           |                  |
|            |          | 🕒 Bizottsági tagok (44000 )            |                                                                                 |           |                  |
|            | <b>B</b> | Bizottságok (44050 )                   | Archiváltak is Képzés összevonás Sablon import Szerkeszt Töröl                  | vlentés M | éasem            |
|            | 255      | Di==================================== |                                                                                 |           | - <b>3</b> -0-11 |
| Latell     | 10 A J   | Arekord                                | Loginnév: TA: Szerenkör: Belcő Adminisztrátor, Szerver: DEVELOPER, Teczt        |           |                  |
| Leton      | 1047     | 4 lokola.                              | Loginition, TA Szerepkor, Delso Auninitisztrator Szerver, Develeti Engineszt    |           |                  |

Záróvizsga végeredmény számításához algoritmus megadása

## 17.2. Záróvizsga eredmény számítása vizsgánként

Záróvizsga eredmény számításnál az egyes vizsgák eredménye egyenként is számítható

A 'ZaroVizsgaIdoszakEredmenyek' kollekció 'VizsgaAzonosito' változójának segítségével a vizsga egyedi azonosítója által megkülönböztethetők az egyes vizsga eredmények és a meta felületen képzett algoritmus segítségével számíthatóak és kihelyezhetőek ezek az eredmények külön-külön is a felületi mezőbe (a 'Hallgató képzései (6000) menüponton a 'Záróvizsga részeredmények és Oklevél eredmények' TAB alatt).

Például XY vizsga azonosítójú alkalom érdemjegyének lekérdezése:

```
double osszeg1 := 0.0;
foreach elem1 in ZaroVizsgaIdoszakEredmenyek do
  if (elem1.VizsgaAzonosito = "XY") then
    osszeg1 := osszeg1 + elem1.Eredmeny;
  end;
end;
return osszeg1;
```

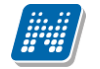

# 17.3. Záróvizsga eredmény számítása tárgyanként

Amennyiben több tárgy záróvizsga eredményét egyenként ki szeretnénk számítani, akkor két lehetőség áll rendelkezésre:

### 1: meghatározzuk a tárgyak sorszámát a számításban

2: meghatározzuk a konkrét tárgykódot a záróvizsga eredmény számításban

A tárgyak sorszámának meghatározására az "index" nevű változót használhatjuk a képletben, például a következőképp:

```
double osszeg1 := 0.0;
int index := 1;
foreach elem1 in ZaroVizsgaTargyEredmenyek do
  if (index = 2) then
      osszeg1 := osszeg1 + elem1.Eredmeny;
  end;
index := index +1;
end;
return osszeg1;
```

Az "If" utáni pirosan jelzett (index = 2) kifejezés ebben az esetben azt jelenti, hogy a második tárgy záróvizsga eredményét szeretnénk kiszámítani. Ha itt 1 szerepelne, akkor az az első záróvizsga tárgy eredményének számítását jelenti. Így annyi sorszámot kell külön számolnunk, ahány záróvizsga tárgy eredményére kíváncsiak vagyunk. Amennyiben olyan sorszámot írunk be a számításhoz, mely már nem létezik (pl. 2 db. záróvizsga tárgy van, de beírjuk, hogy index = 3), akkor az adott függvény visszatérési értéke 0.

A sorszám szerinti számítással konkrétan nem azonosíthatók a záróvizsga tárgyak, sorrendjük sem határozható meg, csupán az egyes eredmények külön kiszámítására szolgál. Így **ezzel a módszerrel az egyes hallgatók eredményei nem hasonlíthatók össze**.

Amennyiben konkrétan egy-egy tárgy záróvizsga eredményére vagyunk kíváncsiak, akkor muszáj a második lehetőséget választanunk, ilyenkor a képletbe konkrét tárgykódot kell meghatároznunk. Ezt például így tehetjük meg:

```
double osszeg1 := 0.0;
int index := 1;
foreach elem1 in ZaroVizsgaTargyEredmenyek do
  if (elem1 .TargyKod = ,,MKQG-K4A-88392V") then
    osszeg1 := osszeg1 + elem1.Eredmeny;
  end;
index := index +1;
end;
return osszeg1;
```

A konkrét tárgykód megadásával az egyes hallgatói eredmények összehasonlíthatók.

**FIGYELEM**! A ZaroVizsgaTargyEredmenyeg függvény kizárólag a záróvizsga tárgyak eredményeinek számítására szolgál, korábbi félévek indexsorainak beszámítása a TárgyEredmény függvény használatával lehetséges.

A felületen beírt algoritmus akkor fut le, ha a Hallgatók(5400)/Képzések(6000) menüpontban a Záróvizsga részeredmények és Oklevél eredmények tabulátor fülön a Számolás gombot használjuk, és a záróvizsga végeredménye mezőben jelenik meg a kiszámított eredmény.

Ez a "**Számolás ill. "Záróvizsga eredmény számolás"** gomb még megtalálható a következő felületeken:

1. Záróvizsgáztatás(40600)/Jelentkezési időszakok(40700)/Vizsgák(41100)

2. Záróvizsgáztatás(40600)/Jelentkezési időszakok(40700)/Tárgyak(41200)Vizsgák(42250)

Az 1 és 2. pontban jelzett felületeken kerül alkalmazásra a **"Záróvizsga eredmény számolás"** gomb akkor a vizsga összes hallgatójának kiszámolja az eredményeket.

3. Záróvizsgáztatás(40600)/Jelentkezési időszakok(40700)/Tárgyak(41200)Vizsgák(42250)/Hallgatói jelentkezések(42300)

4. Záróvizsgáztatás(40600)/Jelentkezési időszakok(40700)/Vizsgák(41100)/Hallgatói jelentkezések(41250)

#### Pl. egy záróvizsga eredmény számításárára az alábbi meta a záróvizsga végeredménynél található.

double osszeg1 := 0.0; foreach elem1 in Szakdolgozatok do osszeg1 := osszeg1 + elem1.Eredmeny; end;

double osszeg2 := 0.0; foreach elem1 in ZaroVizsgaIdoszakEredmenyek do osszeg2 := osszeg2 + elem1.Eredmeny; end;

double osszeg3 := 0.0; foreach elem1 in ZaroVizsgaTargyEredmenyek do osszeg3 := osszeg3 + elem1.Eredmeny; end;

double osszeg4 := 0.0; foreach elem1 in ZaroVizsgaVegeredmenyek do osszeg4 := osszeg4 + elem1.Vegeredmeny; end;

double vegosszeg := 0.0; vegosszeg := (osszeg1 + osszeg2 + osszeg3 + osszeg4) / 4; return vegosszeg;

A **ZaroVizsgaTargyEredmenyek** gyűjtemény TargyKredit elemével vizsgálni lehet az egyes záróvizsga tárgyak kreditértékeire. Így lehetőség nyílik például súlyozott záróvizsga átlagot számítani a záróvizsga tárgyakból.

### Szakdolgozati bírálati jegyek hivatkozása

A Szakdolgozatok gyűjteménnyel nem csak a szakdolgozat védés eredményére lehet vizsgálni a Záróvizsga, illetve Oklevélszámításoknál, hanem a szakdolgozat bírálati jegyére/jegyeire is.

A hagyományos "Szakdolgozatok" gyűjteményhez a "Szakdolgozat bíráló típus" kódtétel alapján a következő tulajdonságok készültek el:

- BelsoTem
- BelsoOpp
- KulsoTem
- KulsoOpp
- BelsoKon
- KulsoKon
- BelsoBir
- KulsoBir
- Elnok
- Temavezeto.

A tulajdonságok a védés eredményénél is használt képlet szerint illeszthetőek be az eddig használt "Eredmény" tulajdonság helyére. Így konkrétan számíthatjuk, hogy az egyes bíráló típusok milyen bírálattal látták el a szakdolgozatot. Amennyiben egy bírálótípussal több érdemjegy is rögzítésre került, akkor a később keletkezettet számítja a program.

Példa, amikor az elnök bírálatára szeretnénk hivatkozni:

double osszeg1 := 0.0; foreach elem1 in Szakdolgozatok do osszeg1 := osszeg1 + elem1.Elnok; end; return osszeg1;

### 17.3.1. Záróvizsga-lejelentkezéshez meta-vizsgálat

A záróvizsga-időszakban történő záróvizsgára feljelentkezéshez és vizsga-lejelentkezéshez meg lehet határozni külön határidőt. Amennyiben a "JelentkezesTipus" függvény értéke "Lejelentkezés", akkor a "JelentkezesiHatarido" függvénnyel meghatározott időszakig lehetséges a lejelentkezés. A fejlesztésnek vizsgacserés időszak esetén lehet kiemelkedő jelentősége.

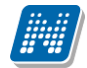

A záróvizsga jelentkezési feltételeknél és eredményszámításoknál lehet alkalmazni a szokásos függvényeket, melyeket a meta-szerkesztőben találhatók. Így például (a teljesség igénye nélkül) lehet hivatkozni a hallgató korábban teljesített tárgyaira, tárgyfelvétel típusaira, megszerzett kreditjeire, vagy utolsó félévének számított értékeire.

#### Záróvizsgák közötti napok meghatározása függvénnyel

A "ZarovizsgakKozottiNapok" függvény segítségével az intézmény korlátozhatja a záróvizsgára történő jelentkezést a vizsgák közötti napok számának figyelésével.

A függvény tehát alkalmas arra, hogy segítségével meghatározható legyen azon napok száma, melynek el kell telni két záróvizsga között.

A függvény teljes alakja:

## 17.3.2. ZarovizsgakKozottiNapok(Tárgy, nap (szám), tipus).

Amennyiben határozunk meg konkrét tárgykódot, vagy "Subject.Code"-ot használunk a tárgy paraméter helyén, akkor csak az adott záróvizsga tárgy vizsgáira figyel a függvény, viszont tetszőleges ("\_") tárgy paraméter esetén minden záróvizsgára lefut a függvény, függetlenül attól, hogy másik tárgyhoz tartozik.

A "nap" paraméterbe kell szám értékkel megadni azt a számot, mely a két vizsga közötti napok számát jelenti. Ez a paraméter nap-óra-perc szinten számít.

A típus paraméterben kell meghatározni, hogy minden napra (MINDENNAP), vagy csak munkanapokra (MUNKANAP) vonatkozzon a számítás.

A függvény visszatérési értéke tehát a "nap" paraméter beállított száma lesz.

A ZarovizsgakKozottiNapok az aktuális vizsgát követő, illetve megelőző időszakra vonatkozóan egyaránt figyeli a meghatározott napon belül szereplő vizsgákat.

A függvényt az egyes záróvizsgák jelentkezési feltételeihez kell beállítani.

A már ismert módon lehetőség van a metafüggvényhez komment csatolására, hogy a hallgatók számára kiiratható legyen, hogy milyen feltétel nem teljesül.

### 17.3.3. ZVidoszakbanNemJelentMegBejegyzesekSzama

Numerikus meta függvény, melynek segítségével vizsgálni lehet az egyes záróvizsgák "Nem jelent meg" jelölőnégyzet értékére.

Ez alapján olyan hallgató további vizsgajelentkezése korlátozható, akinek adott számú ilyen típusú záróvizsgája van az adott záróvizsga időszakban a záróvizsga tárgyából. A függvénynél meg kell adni relációval egy értéket, akkor fog igaz értékkel teljesülni jelentkezésnél, hogyha a visszatérési érték megfelel a beállított számnak.

A függvény az egyes záróvizsgák jelentkezési feltételeinél alkalmazható.

## 17.3.4. Hallgató tárgyeredményének számítása a záróvizsgánál

Korábban már volt szó róla, hogy a záróvizsgatárgyak eredményeire lehet hivatkozni a **ZaroVizsgaTargyEredmenyek** függvény segítségével. Azonban lehetséges, hogy nem záróvizsgatárgy, hanem a tanulmányok alatt korábban teljesített (vagy felvett) tárgyakra, vagy azok eredményeire szeretnénk vizsgálni. Ezekre az esetekre alkalmazható a már korábbiakban is részletezett **Tárgyeredmény** függvény (leírását a dokumentáció korábbi részében találja).

A TárgyEredmény függvény használata például így nézhet ki a számításban, ha mondjuk a 10. mezőben számolom:

double osszeg10 := 0.0; If TargyEredmeny("TKQS-G71-14498V", "VIZSGA", \_) > 1 then osszeg10 := TargyEredmeny("TKQS-G71-14498V", "VIZSGA", \_); else osszeg10 := 0.0; end; return osszeg10;

A TKQS-G71-14498V kódú, vizsga követelményű tárgy eredményét adja vissza ebben az esetben a képlet ( az \_ jel a tetszőleges félévet jelenti, így minden féléven az utolsó indexsor bejegyzést vizsgálja).

### 17.3.4.1. Záróvizsgatárgy-díj figyelése

A hallgatók számára a kliens programban szolgáltatás jogcím esetén a kiírásra kerülő pénzügyi tételhez megadható záróvizsga tárgy is. Így ellenőrizhető és számonkérhető a hallgató által újra felvett záróvizsgatárgy díjának befizetése (pl. "Hallgatók/Hallgató pénzügyei/Kiírt tételek (12400)" felületen). A tárgyválasztóban olyan záróvizsgatárgyak jelennek meg, melyeket valaha felvett a hallgató, de nem jelentkezett le róla. A záróvizsgatárgyak az addig felvett összes záróvizsga-időszakból kerülnek megjelenítésre.

# 17.3.4.2. Záróvizsga- és oklevéleredmény számolási algoritmus futtatása a felületeken

Záróvizsga-eredmény – a fenti fejezetekben leírtak alapján elkészített algoritmus szerint - az alábbi felületeken futtatható a **"Záróvizsga eredményszámolás"** gombbal, az Oklevéleredmény pedig az **"Oklevéleredmény számolás"** gombbal.

Az algoritmus lefutásáról visszajelző üzenet tájékoztat.

- Saját adatok/Záróvizsgák (54100),
- Saját adatok/Záróvizsgák/Hallgatói jelentkezések (54150),
- Saját adatok/Záróvizsgatárgyak/Vizsgák (54650),
- Saját adatok/Záróvizsgatárgyak/Vizsgák/Hallgatói jelentkezések (54700),
- Záróvizsgáztatás/Jelentkezési időszakok/Vizsgák (41100),
- Záróvizsgáztatás/Jelentkezési időszakok/Vizsgák/Hallgatói jelentkezések (41250), Záróvizsgáztatás/Jelentkezési időszakok/Tárgyak/Vizsgák/Hallgatói jelentkezések (41300),
- Szervezeti egységek/Záróvizsgáztatás/Jelentkezési időszakok/Vizsgák (59250),

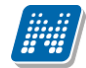

- Szervezeti egységek/Záróvizsgáztatás/Jelentkezési időszakok/Vizsgák/Hallgatói jelentkezések (59300) Szervezeti egységek/Záróvizsgáztatás/Jelentkezési időszakok/Tárgyak/Vizsgák (59650),
- Szervezeti egységek/Záróvizsgáztatás/Jelentkezési időszakok/Tárgyak/Vizsgák/Hallgatói jelentkezések (59700).

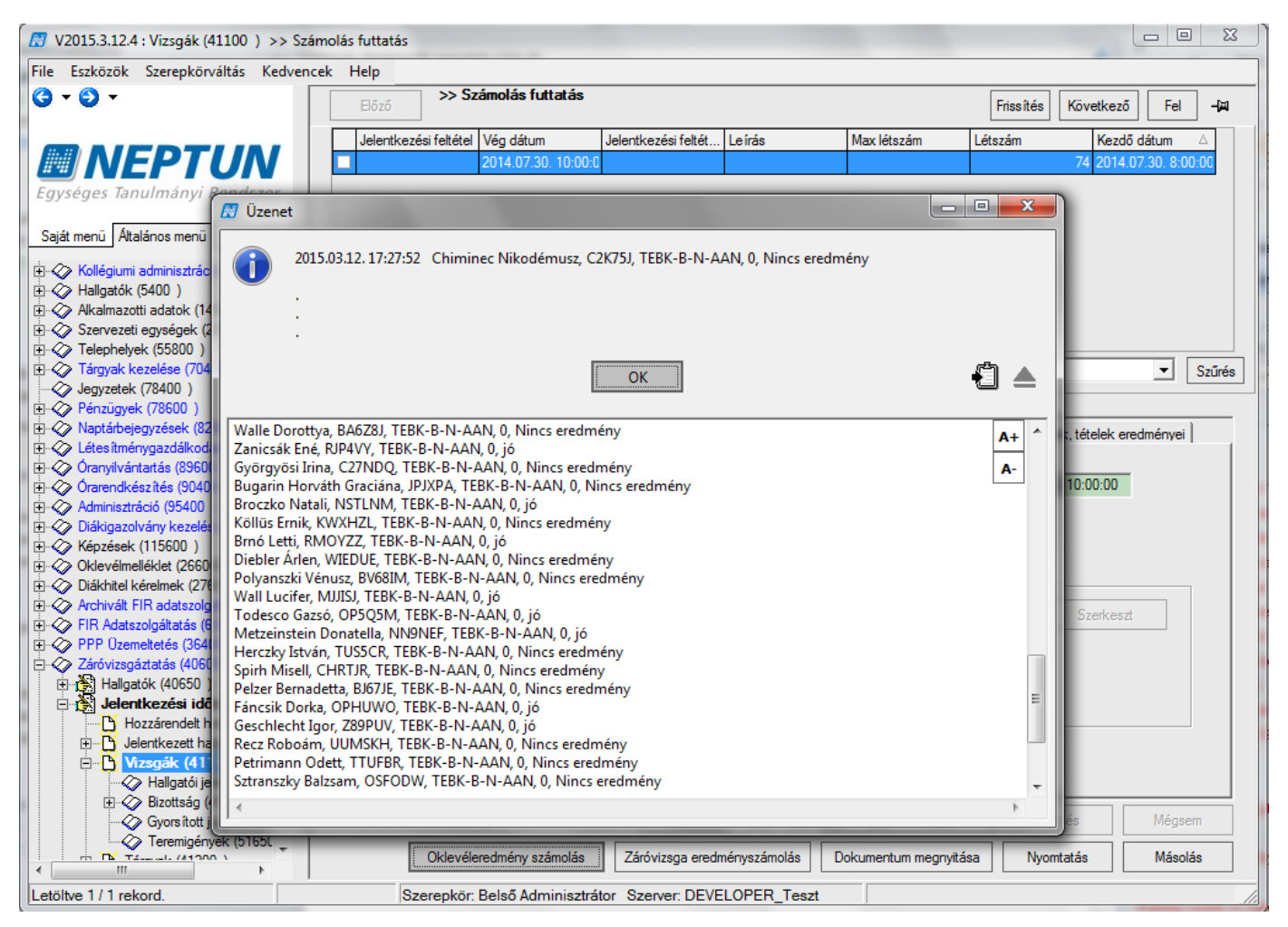

Záróvizsga-eredmény és Oklevéleredmény számolás gomb

## 18. Záróvizsga és oklevél eredmények importálása

Amennyiben az intézmény úgy dönt, hogy nem készít a záróvizsga és oklevél eredmények kiszámítására

algoritmust, de mégis szeretné a programban nyilvántartani az eredményeket, lehetősége van az eredményeket importálni.

Importálás a "*Képzések/Hallgatók*(120100)" és a "*Szervezeti egységek/Képzések/Hallgatók*(204500)" menüpontokon az "*Oklevél*, és *záróvizsga* eredmények" felületeken lehetséges.

Az importban kulcs mező a Hallgató Neptun-kódja, Képzéskód, Felvétel éve. Az eredmények importja számmal történik két tizedes jegyig.

Ahhoz, hogy az eredmények megjelenjenek, a "*Képzések/Hallgatók"* menüpontban a "*Záróvizsga és oklevél eredmények*" tabulátor fül alatt a "*Záróvizsga részeredmények*" belső tabfülön az import előtt létre kell hozni a felhasználónak a mezőket. A mezők létrehozását a *Képzések* menüpontban a "*Záróvizsga Oklevél eredmények*" tabfül belső "*Záróvizsga eredmények, oklevél eredmények*" tabfülön kell megtennie oly módon, hogy pl. a záróvizsga adat1 mező mellett található leírás mezőben kell megadnia a mező nevét. (Ezeknek a mezőknek a létrehozását jelen dokumentum *Záróvizsga/Oklevél részeredmények kiszámítása* fejezetében részletezzük.)

Az importban azonban nem azt a nevet kell megadni, melyet beírtunk a szöveges mezőbe, hanem a mező adatbázis nevét, vagyis záróvizsga metaeredménye1 lesz a záróvizsga adat1 mező eredménye, vagy záróvizsga metaeredménye2 lesz a záróvizsga adat2 mező eredménye stb.

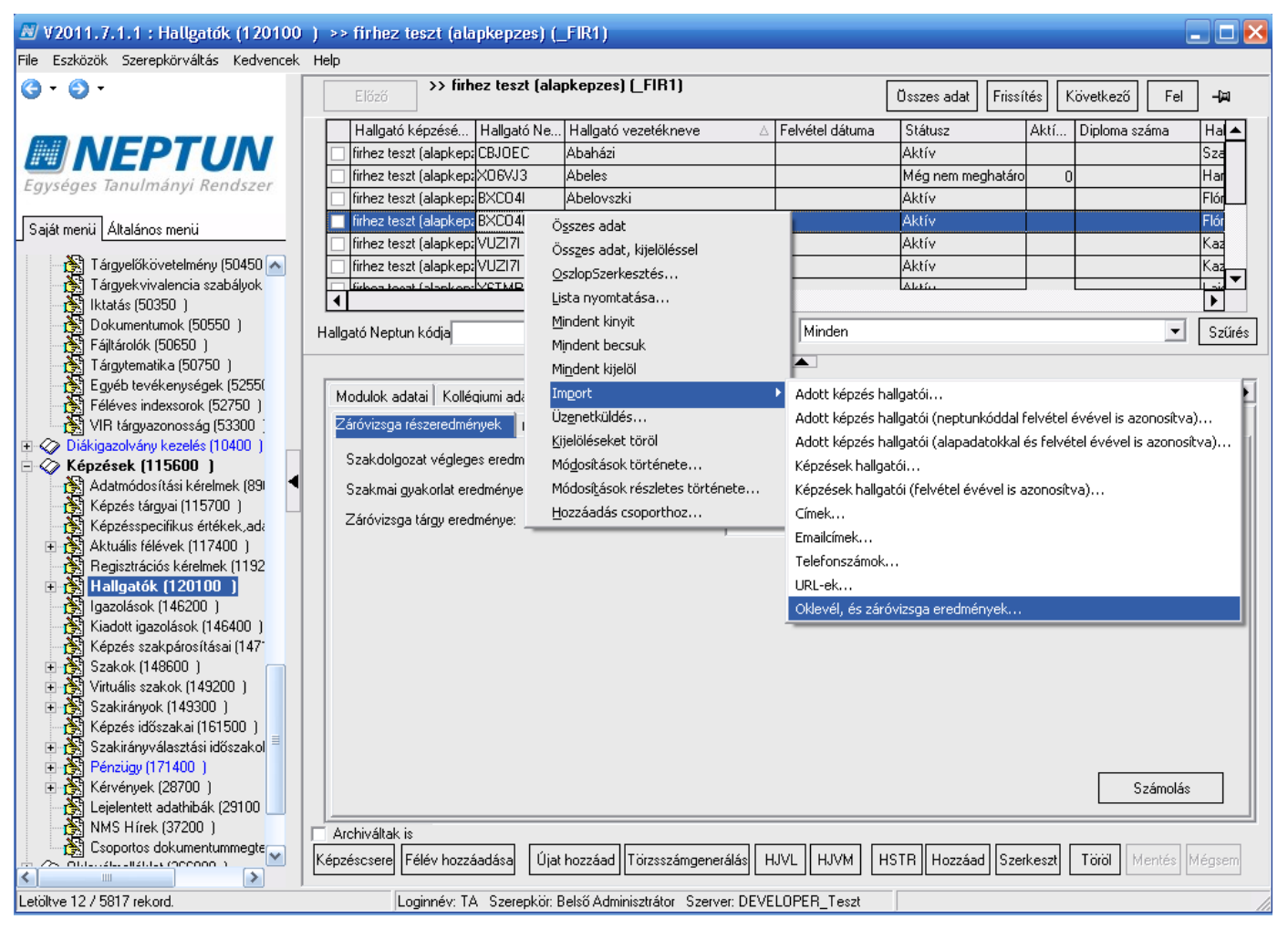

Oklevél- és záróvizsga-eredmények import

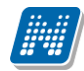

| ezőnév                          | Mezőnév az importfáilban              | Alapértelmezett érték |
|---------------------------------|---------------------------------------|-----------------------|
| Oklevél, és záróvizsga eredmény | · · · · · · · · · · · · · · · · · · · | · ····                |
| Hallgató neptunkódja            |                                       |                       |
| 🖧 Képzéskód                     |                                       |                       |
| 🖧 Felvétel féléve               |                                       |                       |
| Záróvizsga metaeredménye1       |                                       |                       |
| Záróvizsga metaeredménye2       |                                       |                       |
| Záróvizsga metaeredménye3       |                                       |                       |
| Záróvizsga metaeredménye4       |                                       |                       |
| Záróvizsga metaeredménye5       |                                       |                       |
| Záróvizsga metaeredménye6       |                                       |                       |
| Záróvizsga metaeredménye7       |                                       |                       |
| Záróvizsga metaeredménye8       |                                       |                       |
| 🚟 🛲 Záróvizsga metaeredménye9   |                                       |                       |
| 🐨 🏧 Záróvizsga metaeredménye10  |                                       |                       |
| Záróvizsga eredménye számmal    |                                       |                       |
| Oklevél metaeredménye1          |                                       |                       |
| Oklevél metaeredménye2          |                                       |                       |
| 🐨 🏧 Oklevél metaeredménye3      |                                       |                       |
| Oklevél metaeredménye4          |                                       |                       |
| 📟 Oklevél metaeredménye5        |                                       |                       |
| Oklevél metaeredménye6          |                                       |                       |
| Oklevél metaeredménye7          |                                       |                       |
| Oklevél metaeredménye8          |                                       |                       |
| Oklevél metaeredménye9          |                                       |                       |
| Oklevél metaeredménye10         |                                       |                       |
| Oklevél eredménye számmal       |                                       |                       |
|                                 |                                       |                       |
|                                 |                                       |                       |
|                                 |                                       |                       |
|                                 |                                       |                       |

Oklevél és záróvizsga eredményei import fejléce

# 19. Sikeres/sikertelen kimeneti vizsga beállítása

A FIR felé jelentési kötelezettsége van az intézménynek a záróvizsga, ill. a kimeneti vizsga eredményére, dátumára, típusára vonatkozóan.

Ezért a Záróvizsga modul segítéségével létrehozható a kimeneti vizsga sor így, a "*Záróvizsgáztatás*(40600)/*Jelentkezési időszak*(40700)/*Jelentkezett hallgatók*(41050)" menüpontban a "*Hallgató záróvizsga elemei*" tab fülön található a "*Záróvizsga sikeressége*" kódtételes mező. A kódtétel értékei: Sikeres, Sikertelen, Nem jelent meg.

Amennyiben a hallgató záróvizsga jelentkezésénél kitöltésre kerül a *Záróvizsga sikeressége* mező a kódtétel Sikeres, vagy Sikertelen értékével, akkor létre hozásra kerül, egy kimenti vizsga sor a *"Hallgatók/ Hallgató képzései(6000)/Záróvizsga részeredmények* és *Oklevél eredmények*", és a *"Hallgatók/ Hallgató képzései(6000)/Modulok adatai*" felület alatt található a *"Kimeneti vizsgák*" tab fülön.

A kimeneti vizsga létrehozásakor a "*Vizsga dátuma*" mezőben az adott hallgatóra vonatkozóan az összes záróvizsga jelentkezései közül az időben utolsó záróvizsga ideje került feltöltésre.

| -                                                                                                    | 1050 ) >> Germaniszti                                                                                                    | ka 2014                                                                                                    |                                                                                                    |                                                                                                    |                                                         |                                                                                                    | - • <b>×</b>                                                                                              |
|----------------------------------------------------------------------------------------------------|----------------------------------------------------------------------------------------------------|----------------------------------------------------------------------------------------------------|----------------------------------------------------------------------------------------------------|----------------------------------------------------------------------------------------------------|---------------------------------------------------------|----------------------------------------------------------------------------------------------------|----------------------------------------------------------------------------------------------------|
| File Eszközök Szerepkörváltás Kedven                                                                                                    | cek Help                                                                                                    |                                                                                                    |                                                                                                    |                                                                                                    |                                                         |                                                                                                    |                                                                                                    |
| <b>3 - 9 -</b>                                                                                                    | Előző >> G                                                                                                    | ermanisztika 2014                                                                                                    |                                                                                                    |                                                                                                    |                                                         | Frissítés Köve                                                                                                    | tkező Fel 🛏                                                                                               |
|                                                                                                    | Hallgató Neptun                                                                                                    | . Hallgató nyomtatá                                                                                                    | . Képzésnév                                                                                                    | Képzéskód                                                                                                    | Szak kód                                                | Szak neve                                                                                                    | StudentJogviszon                                                                                          |
| <b>ENEPTON</b>                                                                                                    |                                                                                                    | Mihalyik Kiso                                                                                                    | Germanisztika B/                                                                                                    | TEBK-B-N-GAN                                                                                                    |                                                         |                                                                                                    |                                                                                                    |
| Egységes Tanulmányi Rendszer                                                                                                    |                                                                                                    | Klapati Gréti                                                                                                    | Germanisztika B/                                                                                                    | TEBK-B-N-GAN                                                                                                    |                                                         |                                                                                                    |                                                                                                    |
| Saját menü Általános menü                                                                                                    | L1DCIC                                                                                                    | Kozmanovics Iva                                                                                                    | á Germanisztika B/                                                                                                    | TEBK-B-N-GAN                                                                                                    |                                                         |                                                                                                    |                                                                                                    |
| Nyelvvizsgák (70850)     Felhasználók (71450)     Akalmazotti jogviszonyok (44     Munkakörök (44750)     Webse mezinordok (41510)                                                                                                    | Hallgató vezetékneve                                                                                                    | •••                                                                                                    | Kere                                                                                                    | sés Minden                                                                                                    |                                                         |                                                                                                    | ► Szűrés                                                                                                  |
| Oklevél záradékok (72050)                                                                                                    |                                                                                                    | ,                                                                                                    |                                                                                                    |                                                                                                    |                                                         |                                                                                                    |                                                                                                    |
| DB Logok (72550)                                                                                                    | Doktori adatok   Okle                                                                                                    | evél Időszak Vizsoa                                                                                                    | ák Tárgyak Záróvi                                                                                                    | zsna részeredmények                                                                                                    | és Oklevél eredmér                                      | wek Hallgató záróvizs                                                                                                    | ga elemei 🚺 🕨                                                                                             |
| Oktatói óraütközések (73100                                                                                                    |                                                                                                    |                                                                                                    |                                                                                                    |                                                                                                    |                                                         |                                                                                                    |                                                                                                    |
| Extra mezők fordítása (73150                                                                                                    | 2014.07.11. 19:26:                                                                                                    | D2GSTE                                                                                                    | 2014.07.11.20:02:0                                                                                                    | D2GSTE                                                                                                    | 2014.07.11. 20:02:0                                     | Lejelentkezes dat Ve                                                                                                    | egereameny V                                                                                              |
| Mobilitás (74900)                                                                                                    |                                                                                                    |                                                                                                    |                                                                                                    |                                                                                                    |                                                         |                                                                                                    |                                                                                                    |
| Felhasználók telefonszámai (7                                                                                                    |                                                                                                    |                                                                                                    |                                                                                                    |                                                                                                    |                                                         |                                                                                                    |                                                                                                    |
| Hivatalos bejegyzés sablonok                                                                                                    | 1                                                                                                    |                                                                                                    |                                                                                                    |                                                                                                    |                                                         |                                                                                                    | F                                                                                                    |
| Diákigazolvány kezelés (10400)                                                                                                    | Záróvizsoa sikeressé                                                                                                    | ine ·                                                                                                    | <b>.</b>                                                                                                    |                                                                                                    |                                                         |                                                                                                    |                                                                                                    |
| Oklevélmelléklet (266000 )                                                                                                    |                                                                                                    |                                                                                                    |                                                                                                    |                                                                                                    |                                                         |                                                                                                    |                                                                                                    |
| Diákhitel kérelmek (276000)                                                                                                    | Kód                                                                                                    | Nem jelent me<br>Sikeres                                                                                                    | eg                                                                                                    | Típus                                                                                                    | Hatályosság kezd                                        | Hatályo Tét                                                                                                    | el hozzáadás                                                                                              |
| FIR Adatszolgáltatás (62950)                                                                                                    |                                                                                                    | Sikertelen                                                                                                    | Nederla                                                                                                    | an szóbeli                                                                                                    | 2014.07.28.                                             | Zv elem/                                                                                                    | tételsor hozzáadás                                                                                        |
|                                                                                                    |                                                                                                    | A nemet nye                                                                                                    | iv helye a vilag nyelve                                                                                                    | i k szobeli                                                                                                    | 2014.07.28.                                             |                                                                                                    |                                                                                                    |
| E Rest Hallgatók (40650 )                                                                                                    |                                                                                                    |                                                                                                    |                                                                                                    |                                                                                                    |                                                         |                                                                                                    | lorol                                                                                                    |
| 🗆 🛃 Jelentkezési időszak (40                                                                                                    |                                                                                                    |                                                                                                    |                                                                                                    |                                                                                                    |                                                         |                                                                                                    |                                                                                                    |
| Hozzárendelt haligatók (4                                                                                                    |                                                                                                    |                                                                                                    |                                                                                                    |                                                                                                    |                                                         | ►                                                                                                    |                                                                                                    |
|                                                                                                    | Kód                                                                                                    | •••                                                                                                    | Ken                                                                                                    | esés Minder                                                                                                    | 1                                                       |                                                                                                    | ▼ Szűrés                                                                                                  |
| ⊞ Tárgyak (41200 )     Bizottsági tagok (44000 )                                                                                                    | Szakos adatok                                                                                                    |                                                                                                    | Eeltétel pélküli je                                                                                                    |                                                                                                    |                                                         |                                                                                                    |                                                                                                    |
|                                                                                                    | Jelentkezettek                                                                                                    | Záróvizsgázók                                                                                                    |                                                                                                    | Hozzáad                                                                                                    | Töröl                                                   | Szerkeszt Mente                                                                                                    | és Mégsem                                                                                                 |
| Letöltve 4 / 4 rekord.                                                                                                    | Szerepkö                                                                                                    | r: Belső Adminisztrá                                                                                                    | itor Szerver: DEVE                                                                                                    | LOPER_Teszt                                                                                                    |                                                         |                                                                                                    |                                                                                                    |
|                                                                                                    | 7                                                                                                    | láróvizsoa y                                                                                                    | sikorossóg                                                                                                    | beállítása                                                                                                    |                                                         |                                                                                                    |                                                                                                    |
|                                                                                                    | Z                                                                                                    | unovizsgu s                                                                                                    | sineresseg i                                                                                                    | Jeunnusu                                                                                                    |                                                         |                                                                                                    |                                                                                                    |
| File Feelselle Conselsed bio Kedure                                                                                                    | ) >> Henits Pompilia (E                                                                                                    | HPLVU)                                                                                                    |                                                                                                    |                                                                                                    |                                                         |                                                                                                    |                                                                                                    |
| File Eszközök Szerepkorvaltas Kedvend                                                                                                    |                                                                                                    |                                                                                                    |                                                                                                    |                                                                                                    |                                                         |                                                                                                    |                                                                                                    |
| (G - O -                                                                                                    | ek Help                                                                                                    | <del>lenits Pompília (El</del>                                                                                                    | IPLVU)                                                                                                    |                                                                                                    |                                                         | <b>E</b> , <b>b</b> (                                                                                                    |                                                                                                    |
| () · () ·                                                                                                    | ek Help                                                                                                    | lenits Pompília (EH                                                                                                    | iplvu)                                                                                                    |                                                                                                    |                                                         | <b>Friss îtés</b> Követ                                                                                                    | kező <b>Fel Ø</b>                                                                                         |
|                                                                                                    | ek Help                                                                                                    | lenits Pompília (EH                                                                                                    | IPLVU)                                                                                                    | Tagozat                                                                                                    | Sikerteler                                              | Frissítés Követ                                                                                                    | kező Fel Ø                                                                                                |
| © • © •<br><b>III NEPTUN</b>                                                                                                    | ek Help<br>☐525 >> H<br>Képzéskód<br>☐ 5555<br>☐ TEBK-B-I-MAL                                                                                                    | Henits Pompilia (EH<br>△ Képzésnév<br>FIR képzés<br>Magyar BAley                                                                                                    | IPLVU)<br>szakos jelentéshe:                                                                                                    | Tagozat<br>z Nappali                                                                                                    | Sikerteler                                              | Frissítés Követ                                                                                                    | kező Fel Ø                                                                                                |
| • • • •<br><b>NEPTUN</b><br>Egységes Tanulmányi Rendszer                                                                                                    | ek Help                                                                                                    | Henits Pompília (EH                                                                                                    | IPLVU)<br>szakos jelentéshe:<br>BTK                                                                                                    | Tagozat<br>z Nappali<br>Levelező<br>Levelező                                                                                                    | Sikerteler                                              | Frissítés Követ                                                                                                    | kező Fel @                                                                                                |
| • • • •      • • • •      • • • •                                                                                                    | Help           Bőző         >> H           Képzéskód         5555           TEBK-B-L-MAL         TEBK-Y-W-RRI           TEMK-B-N-TAI         TEMK-B-N-TAI                                              | Henits Pompilia (EH<br>△ Képzésnév<br>FIR képzés<br>Magyar BA lev<br>Részismeretek<br>Turizmus - v                                                                                                    | IPLVU)<br>szakos jelentéshe:<br>BTK<br>endéglátás alapsz                                                                                                    | Tagozat<br>z Nappali<br>Levelező<br>Levelező<br>ak Nappali                                                                                                    | Sikerteler                                              | Frissítés Követ                                                                                                    | kező Fel 🗭                                                                                                |
| ③ ▼ ○ ▼         Image: Saját menü         Atalános menü         E ☆ Saját adatok (200 )                                                                                                    | .ek         Help           Bőző         >> H           Képzéskód         5555           TEBK-B-L-MAL         TEBK-Y-W-RRI           TEMK-B-N-TAI         TEMK-B-N-TAI                                  | Henits Pompília (EH<br>△ Képzésnév<br>FIR képzés<br>Magyar BA lev<br>Részismeretek<br>Turizmus - v<br>I Turizmus - v                                                                                                    | IPLVU)<br>szakos jelentéshe;<br>BTK<br>endéglátás alapsz<br>endéglátás alapsz                                                                                                    | Tagozat<br>z Nappali<br>Levelező<br>Levelező<br>ak Nappali<br>ak Nappali                                                                                                 | Sikerteler                                              | Frissítés Követ                                                                                                    | kező Fel 🗭                                                                                                |
| ③ ▼ ○ ▼         Image: New York of the second second sec                           | .ek         Help           Bőző         >> I           Képzéskód         5555           TEBK-B-L-MAL         TEBK-Y-W-RRI           TEMK-B-N-TAT         TEMK-B-N-TAT           I         TEMK-B-N-TAT | Alenits Pompília (EH<br>△ Képzésnév<br>FIR képzés<br>Magyar BA lev<br>Részismeretek<br>Turizmus - v<br>I Turizmus - v                                                                                                    | IPLVU)<br>szakos jelentéshe;<br>BTK<br>endéglátás alapsz<br>endéglátás alapsz                                                                                                    | Tagozat<br>z Nappali<br>Levelező<br>Levelező<br>ak Nappali<br>ak Nappali                                                                                                 | Sikerteler                                              | Frissítés Követ                                                                                                    | kező Fel Ø<br>Dsztöndíj szerződ Sik                                                                       |
| ③ ▼ ③ ▼         ● NEPTUN         Egységes Tanulmányi Rendszer         Saját menü         Atalános menü         ● ◇ Saját adatok (200 )         ● ◇ Kollégiumok (1800 )         ● ◇ Hallgatók (5400 )         ● ◇ Adatmódosítási kérelmek (560(=                                                                                                    | ek Help<br>Bőző >> k<br>Képzéskód<br>5555<br>TEBK-B-L-MAL<br>TEBK-Y-W-RRI<br>TEMK-B-N-TAT<br>TEMK-B-N-TAT<br>Képzésnév                                                                                 | Henits Pompília (EH                                                                                                    | IPLVU)<br>szakos jelentéshez<br>BTK<br>endéglátás alapsz<br>endéglátás alapsz<br>Kere                                                                                                    | Tagozat<br>z Nappali<br>Levelező<br>Levelező<br>ak Nappali<br>ak Nappali                                                                                                 | Sikertelei                                              | Frissítés Követ                                                                                                    | kező Fel Ø<br>Isztöndíj szerződ Sik                                                                       |
| Image: Saját menü       Atalános menü         Image: Saját adatok (200 )       ▲         Image: Saját adatok (200 )       ▲         Image: Saját adatok (200 )       ▲         Image: Saját adatok (200 )       ▲         Image: Saját adatok (200 )       ▲         Image: Saját adatok (200 )       ▲         Image: Saját adatok (500 )       ▲         Image: Saját adatok (500 )       ▲                                                                                                    | ek Help<br>Bőző >> F<br>Képzéskód<br>5555<br>TEBK-B-L-MAL<br>TEBK-Y-W-RRI<br>TEMK-B-N-TAT<br>TEMK-B-N-TAT<br>Képzésnév                                                                                 | Henits Pompília (EH<br>Képzésnév<br>FIR képzés<br>Magyar BA lev<br>Részismeretek<br>Turizmus - v<br>Turizmus - v                                                                                                    | IPLVU)<br>szakos jelentéshez<br>BTK<br>endéglátás alapsz<br>endéglátás alapsz<br>Kere                                                                                                    | Tagozat<br>z Nappali<br>Levelező<br>Levelező<br>ak Nappali<br>ak Nappali<br>esés Minden                                                                                  | Sikerteler                                              | Frissítés Követ                                                                                                    | kező Fel Ø<br>Isztöndíj szerződ Sik                                                                       |
| Image: Saját menü       Atalános menü         Image: Saját menü       Atalános menü         Image: Saját menü       Atalános menü         Image: Saját datok (200 )       ▲         Image: Saját datok (5400 )       ▲         Image: Saját menü       Atalános menü         Image: Saját datok (5400 )       ▲         Image: Saját menü       Adatmódosítási kérelmek (560(         Image: Adatmódosítási kérelmek (5600)       ➡         Image: Adatmódosítási kérelmek (5600)       ➡         Image: Adatmódosítási kér                                                                                                    | ek Help                                                                                                    | Henits Pompilia (EH                                                                                                    | IPLVU)<br>szakos jelentéshe:<br>BTK<br>endéglátás alapsz<br>endéglátás alapsz<br>[Kere<br>[Doktori adatok ] Ok                                                                                                    | Tagozat<br>z Nappali<br>Levelező<br>Levelező<br>ak Nappali<br>ak Nappali<br>sés Minden                                                                                   | Śikerteler                                              | Frissítés Követ<br>n befejezés C<br>C                                                                                                    | kező Fel Ø<br>Isztöndíj szerződ Sik<br>DTT4125<br>VT Szűrés                                               |
| Image: Saját menü       Atalános menü         Image: Saját menü       Atalános menü         Image: Saját adatok (200 )       ▲         Image: Saját adatok (5400 )       ▲         Image: Saját adatok (5400 )       ▲         Image: Saját adatok (5400 )       ▲         Image: Saját adatok (5400 )       ▲         Image: Saját adatok (5400 )       ▲         Image: Saját adatok (5400 )       ▲         Image: Saját adatok (5400 )       ▲         Image: Saját adatok (5400 )       ▲         Image: Saját adatok (6400 )       ➡         Image: Saját adatok (6400 )       ➡                                                                                                    | ek Help                                                                                                    | Image: A state of the state of the stat | IPLVU)<br>szakos jelentéshe:<br>BTK<br>endéglátás alapsz<br>endéglátás alapsz<br>(Kere<br>Doktori adatok ) Ok<br>dmények (Kimeneti via                                                                                                    | Tagozat<br>z Nappali<br>Levelező<br>Levelező<br>ak Nappali<br>ak Nappali<br>ak Minden<br>seés Minden<br>levél Záróvizsga Z<br>sgók                                       | áróvizsga részeredme                                    | Frissítés Követ<br>n befejezés C<br>C<br>C<br>C                                                                                                    | kező Fel @<br>Dsztöndíj szerződ Sik<br>DTT4125<br>VTT4125<br>V Szűrés                                     |
| Image: Saját menü       Atalános menü         Egységes Tanulmányi Rendszer         Saját menü       Atalános menü         Image: Saját adatok (200 )         Image: Saját adatok (5400 )         Image: Saját adatok (5400 )         Image: Saját adatok (5400 )         Image: Saját adatok (5400 )         Image: Saját adatok (6400 )         Image: Saját adatok (6400 )         Image: Feléves adatok (6400 )         Image: Feléves adatok (6400 )         Image: Feléves adatoi (150 )                                                                                                    | ek Help                                                                                                    | Henits Pompilia (EH<br>△ Képzésnév<br>FIR képzés<br>Magyar BA lev<br>Részismeretek<br>Turizmus - v<br>I Turizmus - v<br>eee<br>atok   Modulok adatai<br>Imények   Oklevél erec<br>Vizsga dátu                                                                                                    | IPLVU)<br>szakos jelentéshe:<br>BTK<br>endéglátás alapsz<br>endéglátás alapsz<br>(Kerc<br>Doktori adatok   Ok<br>dmények (Kimenéti via<br>ima) Eredmény                                                                                                    | Tagozat<br>z Nappali<br>Levelező<br>Levelező<br>ak Nappali<br>ak Nappali<br>ak Nappali<br>levél Záróvizsa Z<br>sgák<br>Megjegyzés                                        | áróvizsga részeredme<br>FIR-be felac                    | Frissítés Követ                                                                                                    | kező Fel<br>Sztöndíj szerződ Sik<br>DTT4125<br>Szűrés<br>Hozzáad                                          |
| Image: Saját menü       Atalános menü         Egységes Tanulmányi Rendszer         Saját menü       Atalános menü         Image: Saját adatok (200 )         Image: Saját adatok (5400 )         Image: Saját adatok (5400 )         Image: Saját adatok (5400 )         Image: Saját adatok (5400 )         Image: Saját adatok (5400 )         Image: Saját adatok (5400 )         Image: Saját adatok (6400 )         Image: Saját adatok (6400 )         Image: Saját adatok (6400 )         Image: Saját feléves adatok (6400 )         Image: Saját feléves adatok (6400 )         Image: Saját feléves adatoi (150 )         Image: Saját feléves adatoi (1850 )         Image: Saját feléves adatoi (1850 )                                                                                                    | ek Help                                                                                                    | Image: A state of the state of the stat | IPLVU)<br>szakos jelentéshe;<br>BTK<br>endéglátás alapsz<br>endéglátás alapsz<br>máglátás alapsz<br>kere<br>Doktori adatok   Ok<br>jmények   Kimeneti via<br>jmények   Kimeneti via                                                                                                    | Tagozat<br>z Nappali<br>Levelező<br>Levelező<br>ak Nappali<br>ak Nappali<br>ak Nappali<br>zsés … Minden<br>zsés … Minden<br>zsés … Megjegyzés<br>7.5                     | Sikerteler                                              | Frissítés Követ<br>n befejezés C<br>C<br>C<br>C<br>C<br>C<br>C<br>C<br>C<br>C<br>C<br>C<br>C<br>C<br>C<br>C<br>C<br>C<br>C                                                                                                    | kező Fel<br>Dsztöndíj szerződ Sik<br>DTT4125<br>TT4125<br>Szűrés<br>hények Képz 4 ><br>Hozzáad            |
| Image: Saját menü       Atalános menü         Egységes Tanulmányi Rendszer         Saját menü       Atalános menü         Image: Saját adatok (200 )         Image: Saját adatok (200 )         Image: Saját adatok (5400 )         Image: Saját adatok (5400 )         Image: Saját adatok (5400 )         Image: Saját adatok (5400 )         Image: Saját adatok (5400 )         Image: Saját adatok (6400 )         Image: Saját adatok (6400 )                                                                                                    | ek Help                                                                                                    | Henits Pompilia (EH         A       Képzésnév         FIR képzés         Magyar BA lev         Részismeretek         Turizmus - v         I         turizmus - v         eee         atok         Modulok adatai         Imérivek       Oklevél erek         Vizsga dátu         a       2012.03.01                                                                                                    | IPLVU)<br>szakos jelentéshe:<br>BTK<br>endéglátás alapsz<br>endéglátás alapsz<br>máglátás alapsz<br>kere<br>Doktori adatok   Ok<br>dmények   Kimeneti via<br>ima   Eredmény                                                                                                    | Tagozat<br>z Nappali<br>Levelező<br>Levelező<br>ak Nappali<br>ak Nappali<br>ak Nappali<br>isés Minden<br>zsás Minden<br>záróvizsqa 2<br>sgák Megjegyzés<br>7,5           | Sikerteler<br>áróvizsga részeredme<br>FIR-be felac<br>✔ | Frissítés Követ                                                                                                    | kező Fel<br>Destöndíj szerződ Sik<br>Dort4125<br>TT4125<br>Szűrés<br>hények Képz ()<br>Hozzáad<br>Elvesz  |
| Image: Solid and Solid and Solid And Solid And Solid And Solid And Solid And Solid A | ek Help                                                                                                    | Henits Pompilia (EH         A       Képzésnév         FIR képzés         Magyar BA lev         Részismeretek         Turizmus - v         I         turizmus - v         eee         atok   Modulok adatai         Imények   Oklevél erec         Vizsga dátu         a       2012.03.01                                                                                                    | IPLVU)<br>szakos jelentéshe:<br>BTK<br>endéglátás alapsz<br>endéglátás alapsz<br>endéglátás alapsz<br>magyalaktik<br>kere<br>Doktori adatok   Ok<br>dmények   Kimeneti via<br>ima Eredmény                                                                                                    | Tagozat<br>z Nappali<br>Levelező<br>ak Nappali<br>ak Nappali<br>ak Nappali<br>evél Záróvizsga Z<br>sgák<br>Megjegyzés<br>7.5                                             | áróvizaga részeredmi<br>FIR-be felac                    | Frissítés Követ<br>n befejezés C<br>C<br>C<br>C<br>C<br>C<br>C<br>C<br>C<br>C<br>C<br>C<br>C<br>C<br>C<br>C<br>C<br>C<br>C                                                                                                    | kező Fel<br>Destöndíj szerződ Sik<br>Dort4125<br>TT4125<br>Szűrés<br>hények Képz + +<br>Hozzáad<br>Elvesz |
| Image: Saját menü       Atalános menü         Egységes Tanulmányi Rendszer         Saját menü         Atalános menü         Image: Saját adatok (200 )         Image: Saját adatok (200 )         Image: S                                                                                                    | ek Help                                                                                                    | Image: Arrow of the second second  | IPLVU)<br>szakos jelentéshe:<br>BTK<br>endéglátás alapsz<br>endéglátás alapsz<br>endéglátás endéglátás alapsz<br>endéglátás alapsz<br>endéglá | Tagozat<br>z Nappali<br>Levelező<br>ak Nappali<br>ak Nappali<br>ak Sárávizsga Z<br>sgák<br>Megjegyzés<br>7.5                                                             | Sikerteler                                              | Frissítés Követ<br>n befejezés C<br>C<br>C<br>C<br>C<br>C<br>C<br>C<br>C<br>C<br>C<br>C<br>C<br>C<br>C<br>C<br>C<br>C<br>C                                                                                                    | kező Fel<br>Deztöndíj szerződ Sik<br>DTT4125<br>TT4125<br>Szűrés<br>hények Képz + +<br>Hozzáad<br>Elvesz  |
| Image: Saját menü       Atalános menü         Egységes Tanulmányi Rendszer         Saját menü         Atalános menü         Image: Saját adatok (200)         Image: Saját adatok (1800)         Image: Saját adatok (1800)         Image: Sa                                                                                                    | ek Help                                                                                                    | Imits       Pompilia (EH         △       Képzésnév         FIR képzés       Magyar BA lev         Részismeretek       Turizmus - v         Turizmus - v       Turizmus - v         Imények       Modulok adatai         Imények       Oklevél erec         Vizsga dátu       2012.03.01                                                                                                    | IPLVU)<br>szakos jelentéshe:<br>BTK<br>endéglátás alapsz<br>endéglátás alapsz<br>endéglátás alapsz<br>(Kere<br>Doktori adatok ) Ok<br>dmények Kimeneti viz<br>uma Eredmény                                                                                                    | Tagozat<br>z Nappali<br>Levelező<br>ak Nappali<br>ak Nappali<br>evés … Minden<br>záróvizsga Z<br>sgák<br>Megjegyzés<br>7.5                                               | árövizsga részeredme<br>FIR-be felac                    | Frissítés Követ<br>n befejezés C<br>C<br>C<br>C<br>C<br>C<br>C<br>C<br>C<br>C<br>C<br>C<br>C<br>C<br>C<br>C<br>C<br>C<br>C                                                                                                    | kező Fel<br>Deztöndíj szerződ Sik<br>DTT4125<br>TT4125<br>Szűrés<br>nények Képz + +<br>Hozzáad<br>Elvesz  |
| Image: Saját menü       Atalános menü         Egységes Tanulmányi Rendszer         Saját menü         Atalános menü         Image: Saját adatok (200)         Image: Saját adatok (1800)         Image: Saját adatok (1800)         Image: Sa                                                                                                    | ek Help                                                                                                    | Image: Application of the system       Image: Application of the system         A       Képzésnév         FIR képzés       Magyar BA lev         Részismeretek       Részismeretek         Turizmus - v       Turizmus - v         Image: Application of the system       Turizmus - v         Image: Application of the system       Turizmus - v         <                                                                                                    | IPLVU) szakos jelentéshe: BTK endéglátás alapsz endéglátás alapsz i Kere Doktori adatok   Ok dmények Kimeneti vis ima Eredmény                                                                                                    | Tagozat<br>z Nappali<br>Levelező<br>ak Nappali<br>ak Nappali<br>evél Záróvizsga Z<br>ggák<br>Megjegyzés<br>7.5                                                           | áróvizsga részeredme<br>FIR-be felac<br>✓               | Frissítés Követ<br>n befejezés C<br>C<br>C<br>C<br>C<br>C<br>C<br>C<br>C<br>C<br>C<br>C<br>C<br>C<br>C<br>C<br>C<br>C<br>C                                                                                                    | kező Fel<br>Destöndíj szerződ Sik<br>DTT4125<br>TT4125<br>Fények Képz + +<br>Hozzáad<br>Elvesz            |
| Image: Saját menü       Atalános menü         Egységes Tanulmányi Rendszer         Saját menü         Atalános menü         Image: Saját adatok (200)         Image: Saját adatok (1800)         Image: Saját adatok (1800)         Image: Saját adatok (28450)         Image: Saját adatok (1830)         Image: Saját adatok (34700)         Image: Saját adatok (34700)         Image: Saját adatok (34700)         Image: Saját adatok (34700)         Image: Saját adatok (3530)         Image: Saját adatok (3530)         Image: Saját adatok (3530)         Image: Saját adatok (3580)                                                                                                    | ek Help                                                                                                    | Henits Pompilia (EH<br>△ Képzésnév<br>FIR képzés<br>Magyar BA lev<br>Részismeretek<br>I Turizmus - v<br>I Turizmus - v<br>stok Modulok adatai<br>imények Oklevél erec<br>Vizsga dátu<br>a 2012.03.01                                                                                                    | IPLVU)<br>szakos jelentéshe:<br>BTK<br>endéglátás alapsz<br>endéglátás alapsz<br>endéglátás alapsz<br>(Kere<br>Doktor adatok ) Ok<br>dmények (Kimeneti viz<br>ima Eredmény                                                                                                    | Tagozat<br>z Nappali<br>Levelező<br>ak Nappali<br>ak Nappali<br>evél Záróvizsga Z<br>sgák<br>Megjegyzés<br>7.5                                                           | áróvizsga részeredmé<br>FIR-be felac                    | Frissítés Követ<br>n befejezés C<br>C<br>C<br>C<br>C<br>C<br>C<br>C<br>C<br>C<br>C<br>C<br>C<br>C<br>C<br>C<br>C<br>C<br>C                                                                                                    | kező Fel<br>Destöndíj szerződ Sik<br>DTT4125<br>TT4125<br>N<br>Szűrés<br>Hozzáad<br>Bvesz                 |
| Image: Solution of the second second sec | ek Help                                                                                                    | Henits Pompilia (EH                                                                                                    | IPLVU)<br>szakos jelentéshez<br>BTK<br>endéglátás alapsz<br>endéglátás alapsz<br>endéglátás alapsz<br>(Kere<br>Doktori adatok ) Ok<br>dmények Kimeneti viz<br>ama Eredmény                                                                                                    | Tagozat<br>z Nappali<br>Levelező<br>ak Nappali<br>ak Nappali<br>sés … Minden<br>v 1<br>levél Záróvizsa 2<br>sgók<br>Megjegyzés<br>7.5                                    | áróvizsga részeredme<br>FIR-be felac                    | Frissítés Követ<br>n befejezés C<br>C<br>inyek és Oklevél eredn<br>Iható Sikeres                                                                                                    | kező Fel<br>Sztöndíj szerződ Sik<br>DTT4125<br>TT4125<br>Szűrés<br>Hozzáad<br>Evesz                       |
| Image: Saját menü         Egységes Tanulmányi Rendszer         Saját menü         Atalános menü         Image: Saját adatok (200)         Image: Saját adatok (200)         Image: Saját adatok (300)         Image: Saját adatok (300)         Image: Saját adatok (579)         Image: Saját adatok (579)         Image: Saját adatok (579)         Image: Saját adatok (579)         Image: Saját adatok (300)         Image: Saját adatok (579)         Image                                                                                                    | ek Help                                                                                                    | Image: Arrow of the second second  | IPLVU) szakos jelentéshez BTK endéglátás alapsz endéglátás alapsz [ Doktori adatok ] Ok dmények Kimeneti via ma Eredmény                                                                                                    | Tagozat<br>z Nappali<br>Levelező<br>ak Nappali<br>ak Nappali<br>sés Minden<br>v 1<br>levél Záróvizsa 2<br>sgók<br>Megjegyzés<br>7.5                                      | Sikerteler                                              | Frissítés Követ<br>n befejezés C<br>C<br>C<br>C<br>C<br>C<br>C<br>C<br>C<br>C<br>C<br>C<br>C<br>C<br>C<br>C<br>C<br>C<br>C                                                                                                    | kező Fel<br>Sztöndíj szerződ Sik<br>)<br>TT4125                                                           |
| Image: Solution of the second second sec | ek Help                                                                                                    | Ienits Pompilia (EH         △       Képzésnév         FIR képzés         Magyar BA lev         Részismeretek         Turizmus - v         I         Turizmus - v         etok         Modulok adatai         Imények         Oklevél erec         Vizsga dátu         2012.03.01                                                                                                    | IPLVU) szakos jelentéshez BTK endéglátás alapsz endéglátás alapsz endéglátás alapsz i Kere Doktori adatok   Ok dmények Kimeneti via ama Eredmény i Eredmény i I                                                                                                    | Tagozat<br>z Nappali<br>Levelező<br>ak Nappali<br>sés … Minden<br>v 1<br>levél Záróvizsa 2<br>sgák<br>Megjegyzés<br>7.5                                                  | áróvizsga részeredm<br>FIR-be felac                     | Frissítés Követ<br>n befejezés C<br>in befejezés C<br>inyek és Oklevél eredri<br>ható Sikeres C<br>ható Sikeres C<br>inyek és Oklevél eredri                                                                                                    | kező Fel 🗭<br>Sztöndíj szerződ Sik<br>)<br>TT4125<br>V<br>Szűrés<br>nények Képz + +<br>Hozzáad<br>Elvesz  |
| Image: Saját menü       Atalános menü         Egységes Tanulmányi Rendszer         Saját menü       Atalános menü         Image: Saját adatok (200) <ul> <li>Saját menü</li> <li>Atalános menü</li> <li>Atalánódsítási kérelmek (5600)</li> <li>Hallgatók (5400)</li> <li>Adatmódosítási kérelmek (5600)</li> <li>Hallgató képzései (6000)</li> <li>Hallgató képzései (6000)</li> <li>Hallgató képzései (6000)</li> <li>Féléves adatok (6400)</li> <li>Hallgató ndexe (26760)</li> <li>Félébehagyott kérvények (7:</li> <li>Hallgató szakodjozztai (3:</li> <li>Bémények (34700)</li> <li>Börehaldás vizsgálat (355</li> <li>Dokton adatok (3530)</li> <li>Speciális indexorok (3900)</li> <li>Záróvizsga jelentkezések é</li> <li>Konzultáció (56850)</li> <li>Felnöttképzési adatok (579</li> <li>Kadott jegyzetijazolások (</li> <li>Hallgató únzusai (7800)</li> <li>Hallgató pánzügyei (12000)</li> <li>Jorenetbeállítások (12800)</li> </ul>                                                                                                    | ek Help                                                                                                    | Image: Arrow of the second second  | IPLVU) szakos jelentéshez BTK endéglátás alapsz endéglátás alapsz endéglátás alapsz i Kere Doktori adatok   Ok dmények Kimeneti via ama Eredmény i Eredmény i I I I I I I I I I I I I I I I I I I I                                                                                                    | Tagozat<br>z Nappali<br>Levelező<br>ak Nappali<br>ak Nappali<br>sés … Minden<br>v 1<br>levél Záróvizsa 2<br>sgák<br>Megjegyzés<br>7.5<br>Eredmény<br>v Sikere            | Sikerteler                                              | Frissítés       Követ         n befejezés       C         in befejezés       C         in befejezés       C </td <td>kező Fel<br/>Sztöndíj szerződ Sik<br/>)<br/>)<br/>TT4125<br/>Szűrés<br/>Hozzáad<br/>Elvesz</td>                    | kező Fel<br>Sztöndíj szerződ Sik<br>)<br>)<br>TT4125<br>Szűrés<br>Hozzáad<br>Elvesz                       |
| Image: Solid and the second second secon | ek Help                                                                                                    | Image: Arrow of the second second  | IPLVU) szakos jelentéshez BTK endéglátás alapsz endéglátás alapsz endéglátás alapsz i Kere Doktori adatok   Ok dmények   Kimeneti via ma Eredmény                                                                                                    | Tagozat<br>z Nappali<br>Levelező<br>ak Nappali<br>sés … Minden<br>v 1<br>levél Záróvizsa 2<br>sgók<br>Megjegyzés<br>7.5<br>Eredmény<br>v Sikere                          | Sikerteler                                              | Frissítés       Követ         n befejezés       C         in befejezés       C         in befejezés       C </td <td>kező Fel<br/>Sztöndíj szerződ Sik<br/>)<br/>)<br/>TT4125<br/>Szűrés<br/>nények Képz • •<br/>Hozzáad<br/>Evesz</td> | kező Fel<br>Sztöndíj szerződ Sik<br>)<br>)<br>TT4125<br>Szűrés<br>nények Képz • •<br>Hozzáad<br>Evesz     |
| <ul> <li>Construction</li> <li>Construction</li> <li>Cons</li></ul>                                                                                                    | ek Help                                                                                                    | Image: Arrow of the second second  | IPLVU) szakos jelentéshez BTK endéglátás alapsz endéglátás alapsz i Kere Doktori adatok   Ok dmények   Kimeneti vi ima Eredmény i IIIIIIIIIIIIIIIIIIIIIIIIIIIIIIIIIIII                                                                                                    | Tagozat<br>z Nappali<br>Levelező<br>ak Nappali<br>sés … Minden<br>v 1<br>levél Záróvizsa 2<br>sgák<br>Megjegyzés<br>7.5<br>Eredmény<br>√ Sikere                          | Sikerteler                                              | Frissítés       Követ         n befejezés       C         in befejezés       C         in befejezés       C </td <td>kező Fel<br/>Sztöndíj szerződ Sik<br/>)<br/>)<br/>TT4125<br/>Szűrés<br/>hények Képz<br/>Hozzáad<br/>Elvesz</td>    | kező Fel<br>Sztöndíj szerződ Sik<br>)<br>)<br>TT4125<br>Szűrés<br>hények Képz<br>Hozzáad<br>Elvesz        |
| <ul> <li>Construction</li> <li>Construction</li> <li>Cons</li></ul>                                                                                                    | ek Help                                                                                                    | Image: Second state in the image in the image in the | IPLVU) szakos jelentéshez BTK endéglátás alapsz endéglátás alapsz i Kere Doktori adatok   Ok dmények   Kimeneti vi ima Eredmény  j : : : : : : : : : : : : : : : : : :                                                                                                    | Tagozat<br>z Nappali<br>Levelező<br>ak Nappali<br>sés … Minden<br>v 1<br>sés … Minden<br>v 1<br>sés 7.5<br>Eredmény<br>√ Sikere<br>verkeszt                              | Sikerteler                                              | Frissités       Követ         n befejezés       C         in befejezés       C         in befejezés       C </td <td>kező Fel<br/>Sztöndíj szerződ Sik<br/>DTT4125<br/>TT4125<br/>Képz + +<br/>Hozzáad<br/>Elvesz</td>                  | kező Fel<br>Sztöndíj szerződ Sik<br>DTT4125<br>TT4125<br>Képz + +<br>Hozzáad<br>Elvesz                    |
| Image: Section of the section of the section of t | ek Help                                                                                                    | Henits Pompilia (EH         △       Képzésnév         FIR képzés         Magyar BA lev         Részismeretek         Turizmus - v         I         turizmus - v         I         turizmus - v         I         Iurizmus - v         Iurizmus - v         Iurizm                                                                                                    | IPLVU) szakos jelentéshez BTK endéglátás alapsz endéglátás alapsz i Kere Doktori adatok   Ok dmények   Kimeneti viz ma Eredmény  J J J J J J J J J J J J J J J J J J                                                                                                    | Tagozat<br>z Nappali<br>Levelező<br>Levelező<br>ak Nappali<br>sés … Minden<br>v •<br>levél Záróvizsga 2<br>sgák<br>Megjegyzés<br>7.5<br>Eredmény<br>↓ Sikere<br>terkeszt | Sikerteler                                              | Frissítés       Követ         n befejezés       C         in befejezés       C         inyek és Oklevél eredn       I         inyek és Oklevél eredn       I         inyek és Oklevél eredn       I         inyek és Oklevél eredn       I         inyek és Oklevél eredn       I         inyek és Oklevél eredn       I         inyek és Oklevél eredn       I         inyek és Oklevél eredn       I         inyek és Oklevél eredn       I         Intés       I                                                                                                    | kező Fel<br>Sztöndíj szerződ Sik<br>)TT4125<br>T Szűrés<br>hények Képz + +<br>Hozzáad<br>Elvesz           |

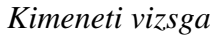

# 20. Archiválási lehetőségek záróvizsga modul felületein

A záróvizsga modulban a "*Jelentkezési időszakok(40700)*" menüpontban archiválási lehetőség található. A megjelölt időszaknál a "**Szerkeszt**" gomb megnyomása után pipáljuk be az "*Archivált*" jelölőnégyzetet. Ezzel a már nem használt, nem aktuális jelentkezési időszakok archiválásra kerülnek. A "*Jelentkezési időszakok(40700,*, menüpontra lépve mindig azok az időszakok jelennek meg, melyek nem kerültek archiválásra. Ha a felületen bepipáljuk az "*Archiváltak is*" jelölőnégyzetet, akkor azok az időszakok is megjelennek, melyek archiválásra kerültek.

Archiválási lehetőség a "*Bizottságok*(44050)" felületen is található. Az archiválás csak a felületen való megjelenítést szabályozza.

| 🔝 V2014.3.4.2 : Jelentkezési időszak (40700                                                                                                    |                                                                                                    |
|----------------------------------------------------------------------------------------------------|----------------------------------------------------------------------------------------------------|
| File Eszközök Szerepkörváltás Kedvend                                                                                                    | cek Help                                                                                                    |
| G • O •                                                                                                    | Üsszes adat Frissítés -                                                                                        |
|                                                                                                    | S Jelentkezési időszak neve Záróvizsga idő 🛛 Záróvizsga idősza   Kezdő dátum1 Végdátum1 Jelentkezé             |
|                                                                                                    | PPKE teszt időszak 2014.04.15. 8:00:00 2014.06.20. 20:00.0 2014.02.10. 8:00:00 2014.02.12. 18:03:0             |
| Egységes Tanulmányi Rendszer                                                                                                    | dinamikus kérvényes záróvizsg jelentkezés         2014.04.07. 8:00:00         2014.04.14. 15:00:0              |
|                                                                                                    | zv2 2014.03.24. 15:00:C 2014.03.29. 15:00:C 2014.03.04. 8:00:OC 2014.03.05. 15:00:C                            |
| Saját menü Általános menü                                                                                                    | 2014.03.24. 8:00:0C 2014.03.02. 8:00:0C 2014.02.27. 8:00:0C 2014.02.27. 15:00:C                                |
| IIII ∕ > 0klevélmelléklet (266000.)                                                                                                    | szervezet teszt2 2014.03.24. 8:00:00 2014.04.16. 15:00:0                                                       |
|                                                                                                    | szervezet teszt időszak 2014.03.24. 8:00:00 2014.02.28. 15:00:0                                                |
| 🗄 🛷 Archivált FIR adatszolgáltatás (14                                                                                                    | 2v1 2014.03.17. 8:00:0C 2014.03.23. 15:00:C 2014.03.04. 10:00:C 2014.03.05. 15:00:C                            |
| ⊕ ≪ FIR Adatszolgáltatás (62950 )                                                                                                    |                                                                                                    |
| Záróvizsgáztatás (40600 )                                                                                                    | Jelentkezési időszak neve 🚥 Keresés 🛄 Minden 🔽 Szűrés                                                          |
| 🗄 🏠 Hallgatók (40650 )                                                                                                    |                                                                                                    |
| Féléves indexsor bejegyz                                                                                                    | Alapadatok 1. jelentkezési időszak 2. jelentkezési időszak Modulok adatai                                      |
| Előrehaladás vizsgálat (40                                                                                                    |                                                                                                    |
| Merfoldko ellenorzes (405                                                                                                    | Név: PPKE teszt időszak                                                                                        |
| ⊟ B Hallgatói jelentkezések (4 ◄                                                                                                    |                                                                                                    |
| 😟 🕢 Kérvények (47050 )                                                                                                    | Szervezeti egység: Bölcsészettudományi Kar Kiválasztás                                                         |
| ☐ 1 Jelentkezési időszak (40                                                                                                    | 744 January 147 - 101 4 04 15 10 00 00 744 junt 147 - 10 00 00 0                                               |
| Hozzarendelt hallgatok (4                                                                                                    | 2.afovizsga idoszak kezdete. [2014.04.15] [25] [00.00.00 2.afovizsga idoszak vege. [2014.06.20] [25] [20.00.00 |
|                                                                                                    | Leírás:                                                                                                    |
| Szakdolgozatok (585                                                                                                    |                                                                                                    |
| 🖻 🍈 Vizsgák (41100 )                                                                                                    |                                                                                                    |
| Hallgatói jelentkezése                                                                                                    |                                                                                                    |
| Electicade de la constante de la constante de |                                                                                                    |
| Teremigények (51650                                                                                                    |                                                                                                    |
| 🖻 💾 Tárgyak (41200 )                                                                                                    |                                                                                                    |
| 😪 Hallgatói jelentkezése                                                                                                    | ☐ Archivált                                                                                                    |
| ⊞                                                                                                    |                                                                                                    |
| Bizottságok (44050 )                                                                                                    |                                                                                                    |
| Bizottsági tagok (47700)                                                                                                    |                                                                                                    |
|                                                                                                    | Archiváltak is     Másol     Hozzáad     Szerkeszt     Töröl     Mentés     Mégsem                             |
| Letöltve 9 / 371 rekord.                                                                                                    | Szerepkör: Belső Adminisztrátor Szerver: DEVELOPER_Teszt                                                       |
|                                                                                                    |                                                                                                    |

Jelentkezési időszak archiválása

Archivált adatok megjelenítése az "Archiváltak is" jelölőnégyzet segítségével az alábbi felületeken alkalmazható:

"Hallgatói jelentkezések (41000), Kérvények(47050), Kérvények(47250) Jelentkezési időszakok(40700)", "Hallgatói jelentkezések(41250)" és "Hallgatói jelentkezések(42300)" archivált bizottság hozzáadása, "Bizottság(41300)" és "Bizottság(42350)", "Bizottságok(44050)".

| 🔊 V2010.8.24.1 : Hallgatói jelentkezések (41250 ) >> ZV heni >> 2010.07.27. 8:00:00 |                           |                    |                      |                  |                     |                     |                |  |
|-------------------------------------------------------------------------------------|---------------------------|--------------------|----------------------|------------------|---------------------|---------------------|----------------|--|
| File Eszközök Szerepkörváltás Kedvencek Help                                        |                           |                    |                      |                  |                     |                     |                |  |
| G · O ·                                                                             | Előző >> ZV h             | ieni >> 2010.07.2  | ?7. 8:00:00          |                  |                     | Frissítés Köve      | etkező Fel –🛤  |  |
|                                                                                     | Létrehozás ideje L        | _étrehozó          | Utolsó módosítás     | Utolsó módosító  | Jelentkezés dátuma  | Lejelentkezés dát   | Leirás Té      |  |
|                                                                                     | 2010.07.23. 10:27:4 1     | FA9999             | 2010.07.27. 18:23:5  | TA9999           | 2010.07.23. 10:27:4 | 2010.07.27. 18:23:5 |                |  |
| Favságes Tanulmánvi Rendszer                                                        | 🛛 🗹 2010.07.23. 10:44:4 T | FA9999             | 2010.07.27. 10:43:5  | TA9999           | 2010.07.23. 10:44:4 | 2010.07.27. 10:43:5 |                |  |
| Egyseges landmanyr hendszer                                                         | 2010.07.26. 17:30:1 2     | Z5T2ES             | 2010.07.30. 11:06:2  | Z5T2ES           | 2010.07.30. 11:06:2 |                     |                |  |
| Saját menü Általános menü                                                           |                           |                    |                      |                  |                     |                     |                |  |
| 🗄 🛷 Órarendkészítés (90400 ) 🛛 💽                                                    |                           |                    |                      |                  |                     |                     |                |  |
| 🗈 🗇 Adminisztráció (95400 )                                                         |                           |                    |                      |                  |                     |                     |                |  |
| Diákigazolvány kezelés (10400 )                                                     |                           |                    |                      |                  |                     |                     |                |  |
| Eleptetes (100000)                                                                  |                           |                    |                      |                  |                     |                     |                |  |
|                                                                                     |                           |                    |                      |                  |                     |                     |                |  |
| 🗄 🛷 Diákhitel kérelmek (276000 )                                                    | Vezetéknév                |                    | Keres                | sés Minden       |                     |                     | Szűrés         |  |
| 🗄 🐼 FIR adatszolgáltatás (14450 )                                                   |                           |                    |                      |                  |                     |                     |                |  |
| PPP 0zemeltetés (36400 )                                                            | Alapadatek                |                    |                      |                  |                     |                     |                |  |
| E-Contraction (40600)                                                               | Pilapadatok Tarqyak       |                    |                      |                  |                     |                     |                |  |
|                                                                                     | Jelentkezés dátuma: 20    | 010.07.23.         | 10:27:49 III         | Lejelentkezés dá | ituma: 2010.07.27.  | <b>18:23</b> :      | 53             |  |
| Előrehaladás vizsgálat (40                                                          | Leírás:                   |                    |                      |                  |                     |                     |                |  |
| 🕂 Mérföldkő ellenőrzés (405                                                         |                           |                    |                      |                  |                     |                     |                |  |
| Szakdolgozatok (44100                                                               |                           |                    |                      |                  |                     |                     |                |  |
| Hallgatói jelentkezések (4                                                          |                           |                    |                      |                  |                     |                     |                |  |
| Heleptkezési időszek (4000)                                                         |                           |                    |                      |                  |                     |                     |                |  |
| Hozzárendelt halloatók (4                                                           |                           |                    |                      |                  |                     |                     |                |  |
| 🖃 📅 Jelentkezett hallgatók (41 🚪                                                    | Pontos időpont:           |                    | 15 : :               |                  | Terem:              |                     |                |  |
| 🕕 🛷 Kérvények (47250 )                                                              | Fredménu:                 |                    |                      |                  | Pizottoáz:          |                     |                |  |
| Vizsgák (41100)                                                                     | Eredineny.                |                    | _                    |                  | bizottsag.          | _                   |                |  |
| E-∞ Rizottsán (41300.)                                                              | Eredmény számmal:         |                    |                      |                  |                     | V                   | Archivaltak is |  |
| R Gyorsított jegybe                                                                 | Témakör:                  |                    |                      |                  |                     |                     |                |  |
| Gyorsított jegybeírás                                                               |                           |                    |                      |                  |                     |                     |                |  |
| 🗄 🕒 Tárgyak (41200 )                                                                |                           |                    |                      |                  |                     |                     |                |  |
| Bizottsági tagok (44000)                                                            |                           |                    |                      |                  |                     |                     |                |  |
| Bizottsági tagok (44050 )                                                           | Feltétel nélküli jel.     |                    |                      |                  |                     |                     |                |  |
|                                                                                     | 🔲 Csak jelentkezettek     |                    | Hozzáa               | d Szerkes:       | zt Töröl            | Mentés              | Mégsem         |  |
|                                                                                     |                           |                    |                      |                  |                     |                     |                |  |
| Letöltve 3 / 3 rekord.                                                              | Loginnév: TA              | Szerepkör: Belső A | dminisztrátor Szerve | r: DEVELOPER_Tes | zt                  |                     | 11             |  |

# 21. Záróvizsga időszak kezelése szervezeti egység szinten

Záróvizsga időszakok, szervezeti egység szinten történő kezeléshez a záróvizsga menüpontjai a "*Szervezeti egység*" menüpont alatt találhatóak. Szervezeti egység szinten történő kezelést akkor javasoljuk, ha az intézményben nem egy központi szervezet végzi a hallgatók záróvizsga jelentkezéseivel kapcsolatos teendőket. Pl. tanszék szinten történik a záróvizsga jelentkezések kezelése.

A felületeken a záróvizsgáztatás modulban már bemutatott, a hallgatók záróvizsgára bocsátását megelőzően az adatok ellenőrzésére szolgáló menüpontok találhatóak meg: "*Hallgatók (58600)*", "*Féléves indexsor bejegyzések (58650)*", "*Előrehaladás vizsgálat (58700)*", "*Mérföldkő ellenőrzés(58750)*", "*Hallgatói jelentkezések(58800)*", "*Szakdolgozatok(58950)*".

A szervezeti egység alatt a záróvizsga modul időszakok, jelentkezett hallgatók, vizsgák, tárgyak, bizottságok kezelésére szolgáló menüpontok valamint a származtatott menüpontok is megtalálhatóak "Jelentkezési időszakok (59000)", "Jelentkezett hallgatók (59050)", "Vizsgák (59250)", "Tárgyak(59550)", "Bizottsági tagok(59900)"és"(6000), "Bizottsági tagok(60050)".

A menüpontok működése megegyezik a "*Záróvizsgáztatás*(40600)" menüpont működésével. Annyiban azonban eltér, hogy a felületen a záróvizsga jelentkezési időszak létrehozásával automatikusan az a szervezeti egység kerül kitöltésre, mely alatt az időszak létrehozásra került.

Kiadás: 2016.03.10.

Archivált bizottságok hozzárendelése

A menüponton a "Rekurzív" jelölőnégyzet használatával azok a záróvizsga időszakok láthatóak, amelyekhez a hozzárendelt szervezeti egység, a felettes, "Szervezeti egységek (28000)" menüpontban kiválasztott szervezeti egységhez tartoznak.

| 🕅 V2015.7.8.2 : Jelentkezési időszak (59000)                                            | >> Informatikai Kar (TEIK)                      | And Part And                                          |                              |  |  |
|-----------------------------------------------------------------------------------------|-------------------------------------------------|-------------------------------------------------------|------------------------------|--|--|
| File Eszközök Szerepkörváltás Kedvencek                                                 | k Help                                          |                                                       |                              |  |  |
| () • () •                                                                               | Előző >> Informatikai Kar (TEIK)                |                                                       | Frissîtés Következő Fel -    |  |  |
|                                                                                         | Jelentkezési időszak neve                       | Záróvizsga idő ⊽ Záróvizsga idősza Kezdő dátum        | 1 Végdátum1 Jelentkezés      |  |  |
|                                                                                         | Záróvizsga_Mózes_Tárgy                          | 2015.04.15. 8:00:00 2015.05.15. 22:00:0 2015.03.15. 8 | 3:00:00 2015.04.15. 22:00:0  |  |  |
| Favséges Tanulmánvi Rendszer                                                            | Záróvizsga_Mózes_Hozzárendeltek                 | 2015.04.15. 8:00:00 2015.05.15. 22:00:0 2015.03.15. 8 | 3:00:00 2015.04.15. 22:00:0  |  |  |
| -3,3                                                                                    | Záróvizsga_Mózes_TárgyésVizsga2                 | 2015.04.15. 8:00:00 2015.05.15. 22:00:0 2015.03.15. 8 | 3:00:00 2015.04.15. 22:00:0  |  |  |
| Saját menü Általános menü                                                               | Záróvizsga_Mózes_Vizsga                         | 2015.04.15. 8:00:00 2015.05.15. 22:00:0 2015.03.15. 8 | 3:00:00 2015.04.15. 22:00:0  |  |  |
|                                                                                         | Záróvizsga_Mózes_TárgyésVizsga                  | 2015.04.15. 8:00:00 2015.05.15. 22:00:0 2015.03.15. 8 | 3:00:00 2015.04.15. 22:00:0  |  |  |
| Cooportos dokumentummente                                                               | Záróvizsga_Mózes_Időszak_Vizsga_Tárgy           | 2015.04.15. 8:00:00 2015.05.15. 22:00:0 2015.03.15. 8 | 3:00:00 2015.04.15. 22:00:00 |  |  |
| Eszközleltár (48850)                                                                    | Záróvizsga_Mózes_Több_vizsga                    | 2015.04.15. 8:00:00 2015.05.15. 22:00:0 2015.03.15. 8 | 3:00:00 2015.04.15. 22:00:0  |  |  |
| Tárgyelőkövetelmény (50300)                                                             |                                                 |                                                       |                              |  |  |
| Tárgyekvivalencia szabályok J                                                           | lelentkezési időszak neve 🚥                     | Keresés Minden                                        | ▼ Szűrés                     |  |  |
| - (*) Tárgyekvivalencia szabályok                                                       |                                                 |                                                       |                              |  |  |
| Féléves indexsorok (52850)                                                              | Alapadatok 1 islentkozósi időszelk 2 islentkozó | (ai időasala) Madulala adatai                         |                              |  |  |
| VIR tárgyazonosság (53250)                                                              | T. Jelenikezesi luoszak   2. jelenikeze         |                                                       | 1                            |  |  |
| Kurzus várólista (56400)                                                                | Név: Záróvizsga Mózes Tárgy                     | ,                                                     |                              |  |  |
| Konzultáció (56800)                                                                     |                                                 |                                                       |                              |  |  |
| Hallgatók (58600)                                                                       | Szervezeti egység: Informatikai Kar             |                                                       |                              |  |  |
| Jelentkezési időszak                                                                    | ,                                               |                                                       |                              |  |  |
| Bizottságok (60000)                                                                     | Záróvizsga időszak kezdete: 2015.04.15.         | 15 08:00:00 Záróvizsga időszak vége: 20               | 015.05.15. 🔢 22:00:00        |  |  |
| Bizottsági tagok (60050)                                                                |                                                 |                                                       |                              |  |  |
| Zarovizsga elem/tetelsor,                                                               | Felev:                                          |                                                       |                              |  |  |
| Talgy Haligatol (00230)                                                                 | Leírás:                                         |                                                       |                              |  |  |
| Kreditigazolás (65250)                                                                  |                                                 |                                                       |                              |  |  |
|                                                                                         |                                                 |                                                       |                              |  |  |
| Szervezeti egység adatai (70!                                                           |                                                 |                                                       |                              |  |  |
| Frasmus beadandó dokument                                                               |                                                 |                                                       |                              |  |  |
| Eszközigény (73950)                                                                     |                                                 |                                                       |                              |  |  |
| Mobilitás (74850)                                                                       |                                                 |                                                       |                              |  |  |
| Szakmai gyakorlat (77400)                                                               | ☐ Archivált                                     |                                                       |                              |  |  |
| t±                                                                                      | ,                                               |                                                       |                              |  |  |
|                                                                                         | Archiváltak is                                  | Hozzázd Szedkeezt Töröl                               | Mentée Ménserr               |  |  |
|                                                                                         |                                                 | 1022aau 326ikeszi 1070i                               | iviences iviegsem            |  |  |
| Letöltve 7/7 rekord. Loginnév: TA Szerepkör: Belső Adminisztrátor Szerver: DEV12C_Teszt |                                                 |                                                       |                              |  |  |

Szervezeti egységek/Záróvizsgáztatás/Jelentkezési időszakok

A záróvizsga időszakok szervezet szinten történő kezeléséhez, elkülönítéséhez, nem csak a menüpontokra, hanem szűrési feltételekre is szükség van. Vagyis meg kell határozni, hogy a szervezet mely képzést, ill. mely képzés hallgatóit kezelheti a záróvizsga időszaknál (szervezeti egységek felől).

Amennyiben nem a tanulmányi osztály, nem a kar, hanem a tanszék kezeli a záróvizsga időszakokat és a záróvizsgázó hallgatókat, akkor létre kell hozni egy olyan kapcsolatot, hogy a tanszék oldalról is láthatóvá váljanak a hallgatók és képzéseik, mivel a hallgató képzése a karhoz tartozik és a hallgató képzésének nincs kapcsolata a tanszékkel.

Ezért a *Képzések* menüpontokon található az *Adminisztrációs* szervezet felület, ill. tabulátor fül. A felületen képzésenként kell megadni, hogy az adott képzésnek mely tanszék vagy más szervezet az adminisztrációs szervezete.

| N2015.7.8.2 : Képzések (115600)                                                                                                    | - H - TO - H - I - M - LINE ALLER                                |                            |        |  |  |
|----------------------------------------------------------------------------------------------------|------------------------------------------------------------------|----------------------------|--------|--|--|
| File Eszközök Szerepkörváltás Kedvencek Help                                                                                                    |                                                                  |                            |        |  |  |
| 3 · 0 ·                                                                                                    |                                                                  | Összes adat Frissítés      | -ja    |  |  |
| Képzéskód                                                                                                    | △ Képzés neve                                                    | Képzési szint              | Tag 🔺  |  |  |
|                                                                                                    | firhez teszt (alapkepzes)                                        | szakirányú továbbképzés    | Lev    |  |  |
| Egységes Tanulmányi Rendszer                                                                                                    | firhez teszt (doktori kepzes)                                    | Doktorjelölti jogviszony   | Levi   |  |  |
| □                                                                                                    | firhez teszt (feleves adatok)                                    | felsőfokú szakképzés       | Nap    |  |  |
| Saját menü Általános menü 🗆 aaa lalo                                                                                                    | cas                                                              | Nincs megadva              | Levi   |  |  |
| BBNCBT                                                                                                    | had- és biztonságtechnikai mémöki                                | alapképzés (BA/BSc)        | Nap    |  |  |
| BDG                                                                                                    | Bképzés                                                          | Nemzetközi program képzése | Nap    |  |  |
| Adminisztráció (95400)                                                                                                    | Ciklusos képzés                                                  | alapképzés (BA/BSc)        | Táv    |  |  |
| 🗄 🛷 Diákigazolvány kezelés (10400) 🗌 DDI2DOKTOF                                                                                                    | I Doktori képzés                                                 | doktori képzés (PhD/DLA)   | Nap 🚽  |  |  |
| □ · ◇ Képzések (115600)                                                                                                    |                                                                  |                            |        |  |  |
| Adatmódosítási kérelmek (89)                                                                                                    | ••• Keresés Minden                                               | •                          | Szűrés |  |  |
| Képzésspecifikus étékek adz                                                                                                    |                                                                  |                            |        |  |  |
| Aktuális félévek (117400)                                                                                                    |                                                                  |                            |        |  |  |
| Regisztrációs kérelmek (1192 Alapadatok   Képzésspecifikus adatok   Specifikus adatok 1 Specifikus adatok 2 Adminisztrációs szervezet Képzésspecifikus adatok 2 Attu |                                                                  |                            |        |  |  |
| Hallgatók (120100)                                                                                                    | Szervezet kódja Szervezet neve OM azonosító                      |                            |        |  |  |
| Bigdzolasok (146200)                                                                                                    | PK-R-NFK Csomyenszky Vegyészmémöki és Áltudmányos Tanszé Hozzaad |                            |        |  |  |
| Képzés szakpárosításai (147                                                                                                    | Pénzügyi Kar                                                     | Töröl                      |        |  |  |
|                                                                                                    | Kömyezettudományi Kar                                            |                            |        |  |  |
| 🕀 💮 Virtuális szakok (149200)                                                                                                    |                                                                  |                            |        |  |  |
| ⊡ Szakirányok (149300)                                                                                                    |                                                                  |                            |        |  |  |
| Kepzes időszakai (161500)                                                                                                    |                                                                  |                            |        |  |  |
|                                                                                                    |                                                                  |                            |        |  |  |
|                                                                                                    |                                                                  |                            |        |  |  |
| Félbehagyott kérvények (728                                                                                                    |                                                                  |                            |        |  |  |
| 📲 🕅 NMS Hírek (37200) 🛛 🗉                                                                                                    |                                                                  |                            |        |  |  |
| Csoportos dokumentummegte                                                                                                    |                                                                  |                            |        |  |  |
| Felnöttképzési adatok (5/800                                                                                                    |                                                                  |                            |        |  |  |
| Eternal Szakdolgozat kezelés (63700                                                                                                    |                                                                  |                            |        |  |  |
| FIR adatszolgáltatás (64600)                                                                                                    |                                                                  |                            |        |  |  |
| Szakmai gyakorlat (77450) 👻                                                                                                    | Hianyzó bejegyzés Szerke                                         | eszt Töröl Mentés M        | légsem |  |  |
|                                                                                                    |                                                                  |                            |        |  |  |
| Archivaitak is Kepzes osszevonas                                                                                                    |                                                                  |                            |        |  |  |
| Letöltve 200 / 355 rekord. Loginnév: TA Szerepkör: Belső Adminisztrátor Szerver: DEV12C_Teszt                                                                        |                                                                  |                            |        |  |  |

Adminisztráció szervezet hozzárendelése képzéshez

Miután a kiválasztott képzéshez hozzárendelésre került pl. "AK" tanszék, akkor a "*Szervezeti egységek* "menüpontban az AK tanszéket kiválasztva a "*Záróvizsgáztatás* (58550)"/"*Jelentkezési időszakok* (59000)" menüpontban csak azok a záróvizsga jelentkezési időszakok jelennek meg, melyeknél szerepel olyan képzés (*Modulok* tab fülön hozzárendelve), melyhez az AK tanszék adminisztrációs szervezetként hozzárendelésre került. A "*Jelentkezési időszakok* (59000)"/"*Jelentkezett hallgatók* (59050)" menüpontban pedig csak azokat a hallgatókat látja, akik ahhoz a képzéshez tartoznak, melynél az AK tanszék az adminisztrációs szervezet. Valamint a "*Jelentkezett hallgatók* (59050)" menüpontban a Hozzáad gombra kattintva is csak azok a hallgatók jelennek meg és azokat tudja jelentkeztetni az ügyintéző, akik az általa adminisztrációs szervezetként kezelt képzés vagy képzések hallgatói.

A "*Szervezeti egységek"* menüpontban a hallgatói adatok ellenőrzésére szolgáló "*Záróvizsgáztatás* (58550)"/"*Hallgató* (58600)" menüpontban is csak azokat a hallgatókat látja az AK tanszék, amely képzéshez Adminisztrációs szervezetként hozzárendelték.

A szervezet felől a záróvizsga időszaknál a Hozzáad gombra kattintva lehet új időszakot kiírni. Az időszaknál a *"Modulok"* adatai tab fülön mindenképpen szükséges képzést vagy szakot is az időszakhoz rendelni.

**Figyelem**: Ha nem kerül képzés/szak hozzárendelésre az időszakhoz, akkor nem történik szűrés és az intézmény összes hallgatója tud jelentkezni!

A szervezeti egység alatt található záróvizsga menüpontok között a bizottságok kezelésére vonatkozó menüpontok is megtalálhatóak. A bizottságoknál azonban nincs szűrési feltétel.

A felületen a záróvizsga jelentkezési időszak létrehozásával automatikusan az a szervezeti egység kerül kitöltésre, mely alatt az időszak létrehozásra került.

A "Szervezeti egységek/Záróvizsgáztatás/Jelentkezési időszakok (59000)" menüponton az időszakhoz rendelt szervezeti egység alapján történik a "Szervezeti egységek/Záróvizsgáztatás/Jelentkezési időszak/Jelentkezett hallgatók (59050)" menüponton a hallgatók megjelenítése. Azok a hallgatói képzés sorok jelennek meg, akiknél a hallgató képzés szervezeti egysége és az időszakhoz rendelt szervezeti

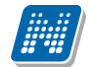

egység megegyezik. A felületen található egy új "Rekurzív" jelölőnégyzet, amely nem csak a záróvizsga időszakhoz hozzárendelt szervezeti egység alapján, hanem rekurzívan jeleníti meg az adott szervezeti egység alá tartozó hallgatókat. A rekurzivitás vonatkozik a záróvizsga időszakhoz rendelt modulok adminisztrációs szervezetére is.

## 22. Záróvizsga időszak meghirdetéssel kapcsolatos munkafolyamatok összefoglalása

A következő fejezetben a záróvizsga időszak kezeléséhez és a jelentkezési időszakok meghirdetéséhez szeretnénk útmutatást adni. Hiszen az időszakok kezelése, a záróvizsga jelentkezések meghirdetése, intézményenként, karonként vagy esetleg képzésenként is eltérő lehet.

A záróvizsga időszakok leggyakrabban használt formái:

- Időszak kerül meghirdetésre, hallgató csak időszakra jelentkezik (ezután ügyintéző osztja be a hallgatókat a vizsgára, és ha szükséges tárgyra).
- Időszak és vizsga kerül meghirdetésre, hallgató időszakra és vizsgára jelentkezik. Az időszakra történő jelentkezésnél a záróvizsga elemek és tételsorok, tételek hallgatóhoz kerülnek, vagy ügyintéző által történhet a hozzárendelésük.
- Időszak és tárgy kerül meghirdetésre, hallgató időszakra és tárgyra jelentkezik (ezután ügyintéző osztja be a hallgatókat vizsgára).
- Időszak, tárgy és vizsga kerül meghirdetésre, hallgató időszakra, tárgyra és vizsgára jelentkezik. A tárgy és a vizsga nincs összekapcsolva, nincs köztük kapcsolat.
- Időszak, tárgy és vizsga kerül meghirdetésre, hallgató időszakra, tárgyra és vizsgára jelentkezik. A tárgy és a vizsga összekapcsolásra kerül, azaz meghatározzuk, hogy adott tárgyból a vizsga mikor történik.

# 22.1.1. Időszak kerül meghirdetésre, hallgató csak időszakra jelentkezik, vizsgára a beosztást ügyintéző végzi.

- "Jelentkezési időszakok(40700)/Alapadatok" tabulátor fülön záróvizsga időszak megadása
- "Jelentkezési időszak" tabulátor fülön, Záróvizsga jelentkezési időszak meghirdetése
- "Jelentkezési időszak" tabulátor fülön Jelentkezés a hallgatói webről/(ha a lejelentkezés is engedélyezett)/Időszak lejelentkezés jelölőnégyzet megjelölése. Jelentkezéskor Zv elemek hozzárendelése jelölőnégyzet bejelölése
- "*Jelentkezési időszak"* tabulátor fülön Jelentkezési feltétel mezőben feltétel megadása, amennyiben az időszakra jelentkezésnek feltétele van.
- A jelentkezések lezárulta után, lehet a hallgatókat vizsgára, ill. szükség esetén tárgyra jelentkezteti. Ha tárgy és vizsga is van, előbb mindig a tárgyra jelentkeztessük a hallgatókat!

# 22.1.2. Időszak és vizsga kerül meghirdetésre, hallgató időszakra és vizsgára jelentkezik.

- "Jelentkezési időszakok (40700)/Alapadatok" tabulátor fülön záróvizsga időszak megadása. "Jelentkezési időszak" tabulátor fülön Záróvizsga jelentkezési időszak meghirdetése 1. Jelentkezési időszak tabulátor fülön. Jelentkezéskor Zv elemek hozzárendelése jelölőnégyzet bejelölése
- "Jelentkezés a hallgatói webről" és a, Vizsgajelentkezés" jelölőnégyzet megjelölése.
- Ha a lejelentkezés is engedélyezett/*Időszak lejelentkezés és "Vizsgalejelentkezés jelölőnégyzet megjelölése".*
- Figyeljünk arra, hogy ha az időszakról engedélyezésre kerül a lejelentkezés, akkor a vizsgáról is engedélyezni kell a lejelentkezést!

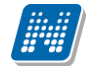

- Ha csak a vizsgáról történik engedélyezésre a lejelentkezés de időszakról nem (és van több vizsga rendelve az időszakhoz), akkor a hallgató csak vizsgát tud cserélni, időszakot viszont nem tud leadni.
- "*Jelentkezési időszak"* tabulátor fülön Jelentkezési feltétel megadása, amennyiben az időszakra jelentkezésnek feltétele van.
- "Jelentkezési időszak" tabulátor fülön Vizsgajelentkezési határidő mezőben feltétel megadása. Amennyiben engedélyezésre kerül a Vizsgalejelentkezés jelölőnégyzet és szeretnénk egy határidőt szabni, hogy pl. a vizsga lejelentkezési határidő előtt mennyi idővel lehet lejelentkezni.
- "Modulok adatai" tabulátor fülön Képzés vagy Szak hozzárendelése.
- Csak ebben az esetben figyeli a program, hogy a hallgató egy időszakban képzésenként, ill. szakonként egy vizsgára tud jelentkezni! Képzés és Szak együttes hozzárendelés esetén nincs figyelés!
- "Jelentkezési időszakok(40700)/Vizsgák(41100)" menüpontban vizsga meghirdetése.

A jelentkezések lezárása után lehet a hallgatókat tárgyra jelentkeztetni.

Amennyiben tárgy is kezelésre kerül a záróvizsga időszaknál, akkor ezt a formát csak abban az esetben válasszuk, ha igaz, hogy a vizsgán szereplő tárgyakból minden hallgató vizsgázik. Ugyanis ebben a formában - mivel a vizsga később összerendelésre kerül a tárggyal - a tárgy hallgatói alatt a vizsga összes hallgatója is megjelenik!!!

Ha a vizsgán több tárgy szerepel, és hallgatónként eltérőek lehetnek a tárgyak melyekből a hallgatók vizsgáznak, de az intézmény szeretné a hallgatókat a vizsgára beosztani, akkor javasoljuk a következő pontban leírt formát alkalmazni: "Időszak és tárgy kerül meghirdetésre, hallgató időszakra és tárgyra jelentkezik"

# 22.1.3. Időszak és tárgy kerül meghirdetésre, hallgató időszakra és tárgyra jelentkezik

- 1 "Jelentkezési időszakok (40700)/Alapadatok" tabulátor fülön záróvizsga időszak megadása
- "Jelentkezési időszak" tabulátor fülön, Záróvizsga jelentkezési időszak meghirdetése
- "Jelentkezési időszak" tabulátor fülön "Jelentkezés a hallgatói webről" és a "Tárgyjelentkezés" jelölőnégyzet megjelölése.
- Ha a lejelentkezés is engedélyezett/"*Időszak lejelentkezés*" és "*Tárgylejelentkezés*" jelölőnégyzet megjelölése.
- <u>Figyeljünk arra, hogy ha az időszakról engedélyezésre kerül a lejelentkezés, akkor a tárgyról is engedélyezni kell a lejelentkezést!</u>
- <u>Ha csak a tárgyról történik engedélyezésre a lejelentkezés de időszakról nem (és van több tárgy rendelve az időszakhoz), akkor a hallgató csak tárgyat tud cserélni, időszakot viszont nem tud leadni.</u>
- "*Jelentkezési időszak"* tabulátor fülön Jelentkezési feltétel mezőben feltétel megadása. Amennyiben az időszakra jelentkezésnek feltétele van.
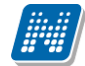

- "*Modulok adatai*" tabulátor fülön Képzés vagy Szak hozzárendelése.
- Csak ebben az esetben figyeli a program, hogy a hallgató egy időszakban képzésenként, ill. szakonként egy vizsgára tud jelentkezni! Képzés és Szak együttes hozzárendelés esetén nincs figyelés!
- "Jelentkezési időszakok(40700)/Tárgyak(41100)" menüpontban tárgy hozzárendelése időszakhoz.
- "Jelentkezési időszakok(40700)/Tárgyak(41100) " menüpontban a "Kiegészítő adatok" tabulátor fülön a tárgyjelentkezésnek lehet jelentkezési feltételt megadni az "Előkövetelmény", vagy a "Végleges követelmény" mezőben.

## 22.1.4. Időszak, vizsga és tárgy kerül meghirdetésre, hallgató időszakra, tárgyra és vizsgára jelentkezik. Tárgy és vizsga között nincs kapcsolat!

- "Jelentkezési időszakok (40700)/Alapadatok" tabulátor fülön záróvizsga időszak megadása
- "Jelentkezési időszak" tabulátor fülön Záróvizsga jelentkezési időszak meghirdetése
- "Jelentkezési időszak" tabulátor fülön, Jelentkezés a hallgatói webről , "Vizsgajelentkezés és Tárgyjelentkezés" jelölőnégyzet megjelölése.
- Ha a lejelentkezés is engedélyezett/"*Időszak lejelentkezés"*, " *Vizsgalejelentkezés* és *Tárgylejelentkezés"* jelölőnégyzet megjelölése.
- <u>Figyeljünk arra, hogy ha az időszakról engedélyezésre kerül a lejelentkezés, akkor a Vizsgáról és</u> <u>Tárgyról is engedélyezni kell a lejelentkezést!</u>
- <u>Ha csak a vizsgáról vagy tárgyról történik engedélyezésre a lejelentkezés de időszakról nem (és van több vizsga ill. tárgy rendelve az időszakhoz), akkor a hallgató csak vizsgát és/vagy tárgyat tud cserélni, időszakot leadni nem.</u>
- 1. *"Jelentkezési időszak"* tabulátor fülön Jelentkezési feltétel megőben feltétel megadása. Amennyiben az időszakra jelentkezésnek feltétele van.
- 1. "*Jelentkezési időszak"* tabulátor fülön "*Vizsgajelentkezési határidő"* mezőben feltétel megadása. Amennyiben engedélyezésre kerül a *Vizsgalejelentkezés"* jelölőnégyzet és szeretnénk egy határidőt szabni, hogy pl. a vizsga lejelentkezési határidő előtt mennyi idővel lehet lejelentkezni.
- "*Modulok"* adatai tabulátor fülön Képzés vagy Szak hozzárendelése.
- Csak ebben az esetben figyeli a program, hogy a hallgató egy időszakban képzésenként, ill. szakonként egy vizsgára tud jelentkezni! Képzés és Szak együttes hozzárendelés esetén nincs figyelés!
- 1. "Jelentkezési időszakok(40700)/Vizsgák(41100)" menüpontban vizsga meghirdetése.
- "Jelentkezési időszakban(40700)/Tárgyak(41200)" menüpontban tárgy hozzáadása időszakhoz.
- "Jelentkezési időszakok(40700)/Tárgyak(41100)" menüpontban a "Kiegészítő adatok" tabulátor fülön a tárgyjelentkezésnek lehet jelentkezési feltételt megadni, az "Előkövetelmény", vagy a "Végleges követelmény" mezőben.

## 22.1.5. Időszak és vizsga kerül meghirdetésre, hallgató időszakra, tárgyra és vizsgára jelentkezik. Tárgy és vizsga között kapcsolat van!

- "Jelentkezési időszakok (40700)/Alapadatok" tabulátor fülön záróvizsga időszak megadása
- "Jelentkezési időszak" tabulátor fülön Záróvizsga jelentkezési időszak meghirdetése
- "Jelentkezési időszak" tabulátor fülön "Jelentkezés a hallgatói webről", Vizsgajelentkezés és Tárgyjelentkezés" jelölőnégyzet megjelölése. Amennyiben rögzítésre kerültek záróvizsga elemek és záróvizsga tételek, akkor a "Jelentkezéskor ZV elemek hozzárendelése" jelölőnégyzet bejelölése.
- Ha a lejelentkezés is engedélyezett, akkor az "*Időszak lejelentkezés"*, "*Vizsgalejelentkezés* és *Tárgylejelentkezés"* jelölőnégyzet megjelölése.
- <u>Figyeljünk arra, hogy ha az időszakról engedélyezésre kerül a lejelentkezés, akkor a Vizsgáról és</u> <u>Tárgyról is engedélyezni kell a lejelentkezést!</u>
- <u>Ha csak a vizsgáról vagy tárgyról történik engedélyezésre a lejelentkezés de időszakról nem (és van több vizsga ill. tárgy rendelve az időszakhoz). akkor a hallgató csak vizsgát és/vagy tárgyat tud cserélni,viszont időszakot nem tud leadni.</u>
- •
- 1. *"Jelentkezési időszak"* tabulátor fülön Jelentkezési feltétel mezőben feltétel megadása. Amennyiben az időszakra jelentkezésnek feltétele van.
- 1. "*Jelentkezési időszak"* tabulátor fülön "*Vizsgajelentkezési határidő"* mezőben feltétel megadása. Amennyiben engedélyezésre kerül a "*Vizsgalejelentkezés"* jelölőnégyzet és szeretnénk egy határidőt szabni, hogy pl. a vizsga lejelentkezési határidő előtt mennyi idővel lehet lejelentkezni.
- "*Modulok"* adatai tabulátor fülön Képzés vagy Szak hozzárendelése.
- 1. Jelentkezési időszakok(40700)/Tárgyak (41100) menüpontban tárgy meghirdetése.
- "Jelentkezési időszakban(40700)/Tárgyak(41200)/Vizsgák (42250)" menüpontban vizsga meghirdetése. ("Újat létrehoz" gombbal!!!!)

## Figyelem!

Amennyiben az időszakhoz tartozik tárgy és vizsga amelyek összekapcsolásra kerültek, a jelentkezés pedig ügyintéző által történik, akkor a hallgatók helyes jelentkeztetési sorrendje a következő:

1. Tárgyra kell jelentkeztetni a hallgatókat, "*Tárgyak*(41200)/Hallgatói jelentkezések (42050)" menüpontban, "**Hozzáad**" gombbal.

2. Vizsgát kell meghirdetni "*Tárgyak*(41200)/*Vizsgák*(42250)" menüpontban "Újat létrehoz" gombbal.

3. Vizsgára kell jelentkezteti a hallgatókat "*Vizsgák*(42250)/*Hallgatói* jelentkezések(42300)" menüpontban "**Hozzáad**" gombbal.